# **Rosemount<sup>™</sup> 770XA-14K** PTB-zugelassener Gaschromatograph 770XA-14K

System- und Referenzhandbuch Februar 2021

Gilt für die PTB-zugelassene Ausführung des Gaschromatographen 770XA-14K

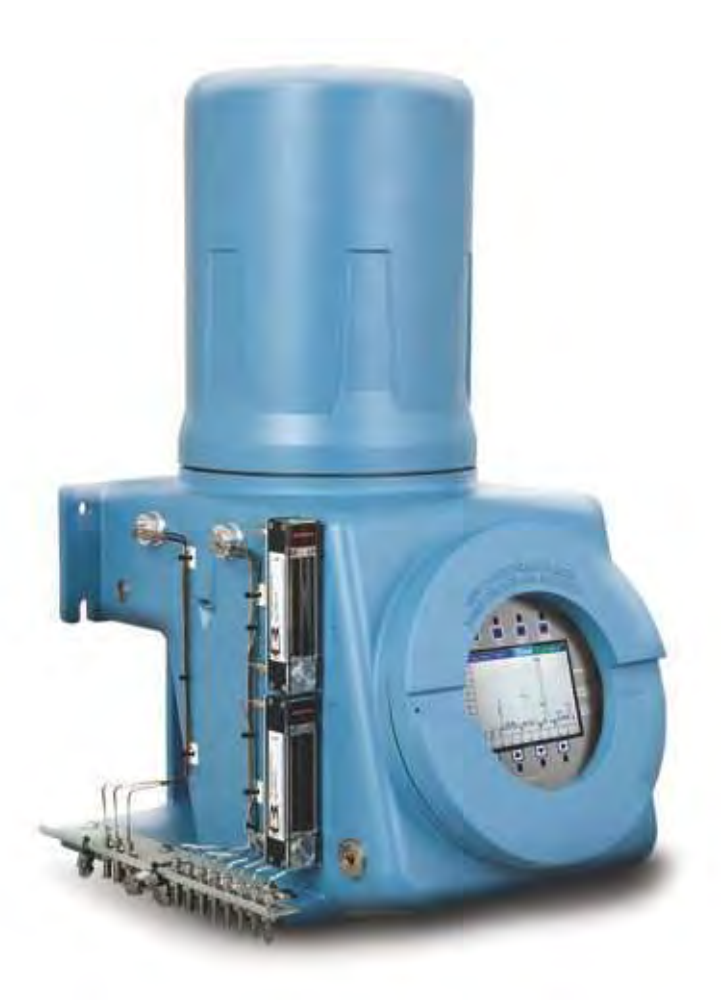

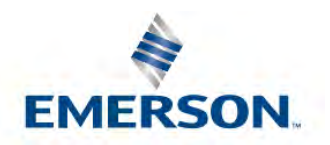

ROSEMOUNT

#### **Hinweis**

ROSEMOUNT ("DER VERKÄUFER") ÜBERNIMMT KEINE HAFTUNG FÜR TECHNISCHE ODER REDAKTIONELLE FEHLER ODER AUSLASSUNGEN IN DIESEM HANDBUCH. DER VERKÄUFER ÜBERNIMMT KEINERLEI AUSDRÜCKLICHE ODER STILLSCHWEIGEND EINGESCHLOSSENE GEWÄHRLEISTUNG, DARIN EINGESCHLOSSEN DIE STILLSCHWEIGEND EINGESCHLOSSENE GEWÄHRLEISTUNG FÜR HANDELSÜBLICHE QUALITÄT UND EIGNUNG FÜR EINEN BESTIMMTEN ZWECK UNTER BEZUG AUF DIESES HANDBUCH, UND HAFTET IN KEINEM FALL FÜR FOLGESCHÄDEN, DARIN EINGESCHLOSSEN, JEDOCH NICHT BESCHRÄNKT AUF, PRODUKTIONSAUSFALL, ENTGANGENER GEWINN ETC.

DIE IN DIESEM HANDBUCH VERWENDETEN PRODUKTNAMEN DIENEN NUR DER IDENTIFIKATION VON HERSTELLERN ODER LIEFERANTEN UND SIND MÖGLICHERWEISE EINGETRAGENE UND RECHTLICHE GESCHÜTZTE WARENZEICHEN DIESER UNTERNEHMEN.

DIE INHALTE DIESER PUBLIKATION DIENEN NUR DER INFORMATION, UND OBWOHL ALLE ANSTRENGUNGEN UNTERNOMMEN WURDEN, IHRE RICHTIGKEIT SICHERZUSTELLEN, KÖNNEN SIE IN BEZUG AUF DIE IN DIESEM HANDBUCH BESCHRIEBENEN PRODUKTE ODER DIENSTLEISTUNGEN ODER DEREN NUTZUNG ODER ANWENDBARKEIT NICHT ALS AUSDRÜCKLICHE ODER STILLSCHWEIGEND EINGESCHLOSSENE GEWÄHRLEISTUNGEN ODER GARANTIEN AUSGELEGT WERDEN. WIR BEHALTEN UNS DAS RECHT VOR, DIE DESIGNS ODER SPEZIFIKATIONEN DIESER PRODUKTE JEDERZEIT ZU ÄNDERN ODER ZU VERBESSERN.

DER VERKÄUFER ÜBERNIMMT KEINE VERANTWORTUNG FÜR DIE AUSWAHL, VERWENDUNG ODER INSTANDHALTUNG EINES PRODUKTS. DIE VERANTWORTUNG FÜR DIE AUSWAHL, VERWENDUNG UND INSTANDHALTUNG EINES PRODUKTS VOM VERKÄUFER LIEGT ALLEIN BEIM KÄUFER UND ENDVERBRAUCHER.

#### Garantie

- EINGESCHRÄNKTE GARANTIE: Vorbehaltlich der Beschränkungen in Abschnitt 2 dieser Bestimmungen und 1. sofern hier nicht ausdrücklich anders festgelegt, garantiert Rosemount Analytical, Inc. ("Verkäufer") bis zum Ablauf der entsprechenden Gewährleistungsfrist, dass die Firmware die vom Verkäufer integrierten Programmierbefehle ausführt, und dass die vom Verkäufer hergestellten Waren oder angebotenen Dienstleistungen bei üblicher Verwendung und Pflege frei von Material- oder Herstellungsmängeln sind. Für Waren gilt eine Gewährleistungsfrist von zwölf (12) Monaten ab dem Zeitpunkt der Erstinstallation oder achtzehn (18) Monaten ab dem Zeitpunkt des Versands durch den Verkäufer, je nachdem, welche Frist als erste abläuft. Für Verbrauchsmaterialien und Dienstleistungen gilt eine Gewährleistungsfrist von 90 Tagen ab dem Zeitpunkt des Versands oder der vollständigen Erbringung der Dienstleistungen. Für Produkte, die vom Verkäufer von Dritten gekauft werden, um Sie dem Käufer weiterzuverkaufen ("Resale-Produkte"), gelten nur die Gewährleistungsfristen des Originalherstellers. Der Käufer erkennt an, dass der Verkäufer keine Haftung für "Resale-Produkte" übernimmt, sondern sich nur in wirtschaftlich angemessener Weise bemüht, die Beschaffung und den Versand der "Resale-Produkte" zu arrangieren. Entdeckt der Käufer einen Gewährleistungsmangel und setzt den Verkäufer hiervon schriftlich innerhalb der angegebenen Gewährleistungsfrist in Kenntnis, dann wird der Verkäufer, nach seiner Wahl, entweder unverzüglich die vom Verkäufer in der Firmware oder den Dienstleistungen gefundenen Mängel beseitigen oder den vom Verkäufer als mangelhaft befundenen Teil der Waren oder Firmware FOB Herstellung instand setzen oder ersetzen oder den Kaufpreis des mängelbehafteten Teils der Waren/Dienstleistungen rückerstatten. Jeder Ersatz/Austausch und jede Instandsetzung, der/die auf eine unzureichende Instandhaltung, normalen Verschleiß und Gebrauch, ungeeignete Stromquellen, ungeeignete Umgebungsbedingungen, einen Unfall/Störfall, unsachgemäßen Gebrauch, eine nicht ordnungsgemäße Installation, Änderung, Instandsetzung, Lagerung oder Handhabung/Bedienung oder jede andere nicht vom Verkäufer zu vertretende Ursache zurückzuführen ist, ist nicht von dieser beschränkten Gewährleistung abgedeckt und erfolgt auf Kosten des Käufers. Der Verkäufer ist nicht verpflichtet, dem Käufer oder Dritten entstandene Kosten oder Gebühren zu zahlen, es sei denn, dass dies im Voraus schriftlich durch einen bevollmächtigten Vertreter des Verkäufers vereinbart wurde. Sämtliche Kosten für Demontage, Neuinstallation und Fracht sowie Zeit-und Kostenaufwand für das Personal des Verkäufers für die An-/Abreise zum Einsatzort und die Fehlerdiagnose entsprechend dieser Gewährleistungsklausel übernimmt der Käufer, es sei denn, der Verkäufer stimmt der Kostenübernahme schriftlich zu. Für während der Gewährleistungsfrist instand gesetzte Waren und ersetzte Teile gilt die verbleibende ursprüngliche Gewährleistungsfrist oder eine Frist von neunzig (90) Tagen, je nachdem, welcher Zeitraum länger ist. Diese beschränkte Gewährleistung ist die einzige Gewährleistung des Verkäufers und kann nur schriftlich mit Unterschrift eines bevollmächtigten Vertreters des Verkäufers ergänzt werden. Sofern in der Vereinbarung nicht ausdrücklich anderweitig festgelegt, GIBT ES MIT BEZUG AUF DIE WAREN ODER DIENSTLEISTUNGEN KEINERLEI AUSDRÜCKLICHE ODER STILLSCHWEIGEND EINGESCHLOSSENE ZUSICHERUNGEN ODER GEWÄHRLEISTUNGEN FÜR DIE HANDELSÜBLICHE QUALITÄT, EIGNUNG FÜR EINEN BESTIMMTEN ZWECK ODER SONSTIGES. Es gilt hiermit als vereinbart, dass eine Korrosion oder Erosion von Materialien nicht von unserer Gewährleistung abgedeckt ist.
- 2. RECHTSMITTEL- UND HAFTUNGSBESCHRÄNKUNG: DER VERKÄUFER IST NICHT HAFTBAR FÜR SCHÄDEN, DIE DURCH VERZÖGERUNG VON LEISTUNGEN VERURSACHT WERDEN. DIE ALLEINIGEN UND AUSSCHLIESSLICHEN RECHTSMITTEL IM FALLE EINER VERLETZUNG DER GEWÄHRLEISTUNG ENTSPRECHEND DIESER BESTIMMUNGEN BESCHRÄNKEN SICH GEMÄSS DER KLAUSEL DER BESCHRÄNKTEN GEWÄHRLEISTUNG IN ABSCHNITT 1 AUF EINE INSTANDSETZUNG ODER AUSBESSERUNG, EINEN ERSATZ/AUSTAUSCH ODER DIE RÜCKERSTATTUNG DES KAUFPREISES. IN KEINEM FALL, UNABHÄNGIG VON DER FORM DES KLAGEANSPRUCHS ODER DER URSACHE DER HANDLUNG (OB AUFGRUND EINES VERTRAGS, DER VERLETZUNG EINES RECHTS, EINER FAHRLÄSSIGKEIT, EINER VERSCHULDENSUNABHÄNGIGEN HAFTUNG, ANDERER UNERLAUBTER HANDLUNGEN ODER AUS ANDEREN GRÜNDEN), ÜBERSTEIGT DIE HAFTUNG DES VERKÄUFERS GEGENÜBER DEM KÄUFER UND/ODER SEINEN KUNDEN IN DER SUMME DEN VOM KÄUFER GEZAHLTEN KAUFPREIS FÜR DIE ENTSPRECHENDEN VOM VERKÄUFER HERGESTELLTEN WAREN ODER ERBRACHTEN DIENSTLEISTUNGEN, AUS DENEN EIN KLAGEANSPRUCH ODER -GRUND RESULTIERT. DER KÄUFER ERKLÄRT SICH DAMIT EINVERSTANDEN, DASS SICH DIE HAFTUNG DES VERKÄUFERS GEGENÜBER DEM KÄUFER UND/ODER SEINEN KUNDEN IN KEINEM FALL AUF NEBEN- ODER FOLGESCHÄDEN ODER SCHADENERSATZ MIT STRAFWIRKUNG ERSTRECKT. DER BEGRIFF "FOLGESCHÄDEN" UMFASST, IST JEDOCH NICHT BESCHRÄNKT AUF, ENTGANGENE ZU ERWARTENDE GEWINNE, NUTZUNGSAUSFÄLLE, EINNAHMEAUSFÄLLE UND KAPITALKOSTEN.

# Inhalt

| 1.1                                     | Beschreibung des Handbuchs                                                                                                    |   |
|-----------------------------------------|----------------------------------------------------------------------------------------------------|---|
| 1.2                                     | Systembeschreibung                                                                                                    |   |
|                                         | 1.2.1 Analysator-Baugruppe                                                                                                    |   |
|                                         | 1.2.2 Elektronik-Baugruppe                                                                                                    |   |
|                                         | 1.2.3 Probenaufbereitung/-umschaltung                                                                                                    |   |
| 1.3                                     | Funktionsbeschreibung                                                                                                    |   |
| 1.4                                     | Beschreibung der Software                                                                                                    |   |
|                                         | 1.4.1 Eingebettete GC-Firmware                                                                                                    |   |
|                                         | 1.4.2 MON2020                                                                                                    |   |
| 1.5                                     | Funktionstheorie                                                                                                    |   |
|                                         | 1.5.1 Wärmeleitfähigkeitsdetektor                                                                                                    |   |
|                                         | 1.5.2 Datenerfassung                                                                                                    |   |
|                                         | 1.5.3 Peak-Erfassung                                                                                                    |   |
| 1.6                                     | Grundlegende Analyseberechnungen                                                                                                    |   |
|                                         | 1.6.1 Konzentrationsanalyse – Response-Faktor                                                                                                    |   |
|                                         | 1.6.2 Konzentrationsberechnung – Molprozentsatz (ohne Normalisierung)                                                                                                    |   |
|                                         | 1.6.3 Konzentrationsberechnung in Molprozent (mit Normalisierung)                                                                                                    |   |
| 1.7                                     | Glossar                                                                                                    |   |
| веs<br>2.1                              | Gerätebeschreibung                                                                                                    |   |
| веs<br>2.1                              | Gerätebeschreibung                                                                                                    | 1 |
| 2.1                                     | Gerätebeschreibung<br>2.1.1 Frontplatte                                                                                                    | 1 |
| веs<br>2.1                              | Gerätebeschreibung                                                                                                    |   |
| 2.1                                     | Gerätebeschreibung         2.1.1       Frontplatte         2.1.2       Oberes Gehäuse         2.1.3       Unteres Gehäuse         2.1.4       Mechanischer Druckregler                                                                                                    |   |
| 2.1<br>2.2                              | Gerätebeschreibung und technische Daten                                                                                                    |   |
| 2.1<br>2.2                              | Gerätebeschreibung         2.1.1       Frontplatte         2.1.2       Oberes Gehäuse         2.1.3       Unteres Gehäuse         2.1.4       Mechanischer Druckregler         Gerätespezifikationen       2.2.1         Betriebsmittel       2.2.1                                            |   |
| 2.1<br>2.2                              | Gerätebeschreibung         2.1.1       Frontplatte         2.1.2       Oberes Gehäuse         2.1.3       Unteres Gehäuse         2.1.4       Mechanischer Druckregler         Gerätespezifikationen       2.2.1         Betriebsmittel       2.2.2         Elektronische Hardware       2.2.2 |   |
| 2.1<br>2.2                              | Gerätebeschreibung         2.1.1       Frontplatte         2.1.2       Oberes Gehäuse         2.1.3       Unteres Gehäuse         2.1.4       Mechanischer Druckregler         Gerätespezifikationen                                                                                           |   |
| 2.1<br>2.2                              | Gerätebeschreibung         2.1.1       Frontplatte         2.1.2       Oberes Gehäuse         2.1.3       Unteres Gehäuse         2.1.4       Mechanischer Druckregler         Gerätespezifikationen                                                                                           |   |
| 2.1<br>2.2                              | Gerätebeschreibung         2.1.1       Frontplatte         2.1.2       Oberes Gehäuse         2.1.3       Unteres Gehäuse         2.1.4       Mechanischer Druckregler         Gerätespezifikationen                                                                                           |   |
| 2.1<br>2.2                              | Gerätebeschreibung         2.1.1       Frontplatte         2.1.2       Oberes Gehäuse         2.1.3       Unteres Gehäuse         2.1.4       Mechanischer Druckregler         Gerätespezifikationen                                                                                           |   |
| 2.1<br>2.2                              | Gerätebeschreibung         2.1.1       Frontplatte         2.1.2       Oberes Gehäuse         2.1.3       Unteres Gehäuse         2.1.4       Mechanischer Druckregler         Gerätespezifikationen                                                                                           |   |
| 2.1<br>2.2<br>Inst                      | Gerätebeschreibung         2.1.1       Frontplatte         2.1.2       Oberes Gehäuse         2.1.3       Unteres Gehäuse         2.1.4       Mechanischer Druckregler         Gerätespezifikationen                                                                                           |   |
| 2.1<br>2.2<br>Inst<br>3.1               | Gerätebeschreibung und technische Daten         2.1.1       Frontplatte         2.1.2       Oberes Gehäuse         2.1.3       Unteres Gehäuse         2.1.4       Mechanischer Druckregler         Gerätespezifikationen                                                                      |   |
| 2.1<br>2.2<br>Inst<br>3.1               | Gerätebeschreibung         2.1.1         Frontplatte         2.1.2       Oberes Gehäuse         2.1.3       Unteres Gehäuse         2.1.4       Mechanischer Druckregler         Gerätespezifikationen                                                                                         |   |
| 2.1<br>2.2<br>Inst<br>3.1<br>3.2        | Gerätebeschreibung         2.1.1         Frontplatte         2.1.2       Oberes Gehäuse         2.1.3       Unteres Gehäuse         2.1.4       Mechanischer Druckregler         Gerätespezifikationen                                                                                         |   |
| 2.1<br>2.2<br>Inst<br>3.1<br>3.2        | Gerätebeschreibung         2.1.1         Frontplatte         2.1.2       Oberes Gehäuse         2.1.3       Unteres Gehäuse         2.1.4       Mechanischer Druckregler         Gerätespezifikationen                                                                                         |   |
| 2.1<br>2.2<br>Inst<br>3.1<br>3.2        | Gerätebeschreibung und technische Daten         2.1.1         Frontplatte         2.1.2       Oberes Gehäuse         2.1.3       Unteres Gehäuse         2.1.4       Mechanischer Druckregler         Gerätespezifikationen                                                                    |   |
| 2.1<br>2.2<br>Inst<br>3.1<br>3.2        | Gerätebeschreibung und technische Daten         2.1.1         Frontplatte         2.1.2       Oberes Gehäuse         2.1.3       Unteres Gehäuse         2.1.4       Mechanischer Druckregler         Gerätespezifikationen                                                                    |   |
| 2.1<br>2.2<br>Inst<br>3.1<br>3.2        | Gerätebeschreibung und technische Daten         2.1.1         Frontplatte         2.1.2       Oberes Gehäuse         2.1.3       Unteres Gehäuse         2.1.4       Mechanischer Druckregler         Gerätespezifikationen                                                                    |   |
| 2.1<br>2.2<br>Inst<br>3.1<br>3.2<br>3.3 | Gerätebeschreibung         2.1.1         Frontplatte         2.1.2       Oberes Gehäuse         2.1.3       Unteres Gehäuse         2.1.4       Mechanischer Druckregler         Gerätespezifikationen                                                                                         |   |

2

|                 | 3.3.3<br>3 3 4 | Elektrische Erdung und Signalerdung                                                       | 27<br>29 |
|-----------------|----------------|-------------------------------------------------------------------------------------------|----------|
| 3 /             | Vorhe          | raitung                                                                                   |          |
| J. <del>4</del> | 2 / 1          | Standortwahl                                                                              | 2C       |
|                 | 212            | Auspacken der Einheit                                                                     |          |
|                 | 3.4.2          | Frforderliche Werkzeuge und Komponenten                                                   |          |
|                 | 3.4.4          | Unterstützende Hilfsmittel und Komponenten                                                |          |
| 3.5             | Install        | ation                                                                                     | 30       |
|                 | 3.5.1          | DC-Spannungsversorgung                                                                    |          |
|                 | 3.5.2          | Optionale Spannungsversorgung (AC/DC-Wandler)                                             |          |
|                 | 3.5.3          | Anschließen der Probenentnahme- und anderen Gasleitungen                                  |          |
|                 | 3.5.4          | Maximale effektive Entfernung nach Kommunikationsprotokoll                                |          |
|                 | 3.5.5          | Abschlusswiderstände für serielle RS-485-Ports                                            |          |
|                 | 3.5.6          | Installation und Verbindung zu einer analogen Modemkarte                                  |          |
|                 | 3.5.7          | Verbinden des GC über das analoge Modem                                                   |          |
|                 | 3.5.8          | Direktes Verbinden von GC und PC mithilfe des Ethernet-Ports des GC                       |          |
|                 | 3.5.9          | Fehlersuche und -beseitigung bei DHCP- Verbindungsproblemen                               | 41       |
|                 | 3.5.10         | Direktes Verbinden von GC und PC mithilfe des seriellen Ports des GC                      | 42       |
|                 | 3.5.11         | Direktes Verbinden von PC und GC mithilfe des kabelgebundenen Ethernet-Anschlusses des GC | 44       |
|                 | 3.5.12         | Zuweisen einer statischen IP-Adresse zum GC                                               | 46       |
|                 | 3.5.13         | Verkabelung der diskreten digitalen E/A                                                   | 48       |
|                 | 3.5.14         | Verkabelung der Analogeingänge                                                            | 54       |
|                 | 3.5.15         | Verkabelung der Analogausgänge                                                            | 61       |
| 3.6             | Leckpr         | üfung und Spülung zur Erstkalibrierung                                                    | 66       |
|                 | 3.6.1          | Dichtigkeitsprüfung des GC                                                                | 66       |
|                 | 3.6.2          | Spülen der Trägergasleitungen                                                             | 66       |
|                 | 3.6.3          | Spülen der Kalibriergasleitungen                                                          | 67       |
| 3.7             | Systen         | nstart                                                                                    | 68       |
| Bet             | rieb u         | nd Wartung                                                                                | 68       |
| 4.1             | Warnu          | ing und Vorsichtsmaßnahmen                                                                | 68       |
| 4.2             | Fehler         | suche und Reparaturkonzept                                                                | 69       |
| 4.3             | Routin         | ewartung                                                                                  | 69       |
|                 | 4.3.1          | Wartungsprüfliste                                                                         | 69       |
|                 | 4.3.2          | Routinemäßige Wartungsabläufe                                                             | 70       |
|                 | 4.3.3          | Vorsichtsmaßnahmen für die Handhabung von Leiterplatten-Baugruppen                        | 71       |
|                 | 4.3.4          | Allgemeine Störungsanalyse und -beseitigung                                               | 71       |
|                 | 4.3.5          | Dichtigkeitsprüfung des GC                                                                | 84       |
|                 | 4.3.6          | Ventile                                                                                   | 84       |
|                 | 4.3.7          | Detektor-Wartung                                                                          | 86       |
|                 | 4.3.8          | Messen des Trägergas-Durchflusses                                                         | 88       |
|                 | 4.3.9          | Elektrische Bauteile                                                                      | 88       |
|                 | 4.3.10         | Werkseinstellungen für Steckbrücken und Schalter                                          | 91       |
|                 | 4.3.11         | Kommunikation                                                                             | 92       |
|                 | 4.3.12         | Analogeingänge und -ausgänge                                                              | 99       |
|                 | 4.3.13         | Digitale Binäreingänge und -ausgänge                                                      | 99       |
|                 | 4.3.14         | Empfohlene Ersatzteile                                                                    | 100      |
|                 | 4.3.15         | Aktualisieren der eingebetteten Software                                                  | 100      |
|                 |                |                                                                                           |          |
| Anh             | ang A          | : Bedieninterface (LOI - Local Operator Interface)                                        | 101      |

|     |                                                         | -     |
|-----|---------------------------------------------------------|-------|
| A.1 | Interface-Komponenten zur Anzeige und Eingabe von Daten | .101  |
|     | A.1.1 Leuchtdioden-Anzeigen (LED)                       | . 101 |

А

|     | A.1.2 LCD-Anzeige                                                        | 102        |
|-----|--------------------------------------------------------------------------|------------|
|     | A.1.3 Tastenfeld                                                         | 102        |
| A.2 | Verwendung des Bedieninterface                                           |            |
|     | A.2.1 Inbetriebnahme                                                     |            |
|     | A.2.2 Navigationsmenus                                                   |            |
|     | A.2.4 Bearbeitung von numerischen Feldern                                |            |
|     | A.2.5 Bearbeitung von nicht-numerischen Feldern                          | 106        |
| A.3 | Bildschirmnavigations- und Interaktions-Tutorial                         | 110        |
| A.4 | Die Bedieninterface-Bildschirme                                          | 117        |
|     | A.4.1 Das Menü Chromatogram (Chromatogramm)                              | 120        |
|     | A.4.2 Das Menu Hardware                                                  |            |
|     | A 4 4 Das Menü Logs/Reports (Protokolle/Berichte)                        |            |
|     | A.4.5 Das Menü Control (Steuerung)                                       |            |
|     | A.4.6 Das Menü Manage (Verwalten)                                        | 144        |
| A.5 | Bedieninterface-Sicherheitsschalter setzen                               | 147        |
| A.6 | Verplombung des 770XA Gaschromatographen                                 | 149        |
| A.7 | Fehlersuche und -beseitigung bei einem leeren Bedieninterface-Bildschirm | 150        |
|     |                                                                          | . – .      |
| Anr | nang B: Konformität des 770XA mit WELMEC                                 | 151        |
| B.1 | 770XA                                                                    | 151        |
| B.2 | Basiskonfiguration                                                       | 151        |
| B.3 | Erweiterungen                                                            | 151        |
| B.4 | Konformität mit den Anforderungen des Typs P                             | 152        |
| B.5 | Konformität mit den Anforderungen des Typs L                             | 154        |
| B.6 | Konformität mit den Anforderungen des Typs T                             | 156        |
| Anŀ | nang C: 770XA GC-Berechnungen                                            | 157        |
| C.1 | Gaschromatograph-Berechnungen                                            | 157        |
|     | C.1.1 ISO 6976-Berechnungen                                              | 157        |
|     | C.1.2 Idealgas-Brennwerte                                                | 157        |
|     | C.1.3 Molbasis:                                                          |            |
|     | C.1.4 Ivid55EUd515                                                       | 158<br>158 |
|     | C.1.6 Ideale relative Gasdichte                                          |            |
|     | C.1.7 Relative Realgas-Dichte                                            | 159        |
|     | C.1.8 Kompressibilität                                                   | 159        |
|     | C.1.9 Trockene Realgas-Brennwerte                                        | 159        |
|     | C.1.10 Gesättigte Realgas-Brennwerte                                     | 160        |
|     | C.1.11 Wobbe-Index                                                       |            |
|     | C.1.12 Gewichtsprozent-Berechnung                                        | 160        |
| Anh | nang D: Software-Architektur                                             | 161        |
| D.1 | Software-Architektur – Übersicht                                         | 161        |
| D.2 | CPU                                                                      | 161        |
| D.3 | Bedieninterface (LOI)                                                    | 162        |
|     |                                                                          |            |

В

С

D

|         | D.3.1 Statusanzeige                                                              |     |
|---------|----------------------------------------------------------------------------------|-----|
|         | CDLL Disting I CD Software Interface                                             |     |
| D.4     | D.4.1 Externer Proxy Daemon                                                      |     |
|         | D.4.2 Chromatogramm-Server                                                       |     |
|         | D.4.3 FTP-Server                                                                 | 165 |
| D.5     | Interne Bestandteile der CPU-Platine                                             | 165 |
|         | D.5.1 Database Manager (Datenbank-Manager)                                       |     |
|         | D.5.2 Database Manager – Gespeicherte Datentypen                                 |     |
| D.6     | Hardware-Elektronik – Ubersicht                                                  |     |
|         | D.6.2 Inter-Board-Kommunikation – Hardware-Busse                                 |     |
|         | D.6.3 XA-Platinen                                                                |     |
| D.7     | Externe Schnittstellen                                                           |     |
|         | D.7.1 Modbus-Schnittstelle – Übersicht                                           | 174 |
| D.8     | Vordefinierte Modbus Map-Dateien                                                 |     |
|         | D.8.1 Definition von Begriffen                                                   | 175 |
|         | D.8.2 SIM2251 Modbus-Mapping                                                     | 177 |
|         | D.8.3 User Modbus-Mapping – Vorlage                                              | 230 |
|         | D.8.4 Beschreibbare Modbus-Register                                              |     |
| D.9     | Verwendete TCP-Ports                                                             |     |
|         | D.9.1 TCP Port 10.000 – Externer Proxy Daemon                                    |     |
|         | D.9.3 TCP-Port 11.000 – Chromatogramm-Server                                     |     |
|         | D.9.4 TCP-Port 21, 20 – FTP-Befehl/Daten, TCP-Ports 12.100 12.600 - Passives FTP | 240 |
| D.10    | Backdoors                                                                        | 241 |
|         | D.10.1 Firmware-Aktualisierung                                                   | 241 |
|         | D.10.2 Secure Shell (SSH)                                                        |     |
| D 44    | D. 10.3 Zurücksetzen des Administrator-kennworts                                 |     |
| D.11    | Bedieninterface                                                                  | 242 |
| Anh     | ang E: Trägergas – Installation und Wartung                                      | 246 |
| E.1     | Trägergas                                                                        | 246 |
| E.2     | Installation und Leitungsspülung                                                 | 247 |
| E.3     | Austauschen des Trägergaszylinders                                               | 248 |
| E.4     | Kalibriergas                                                                     | 248 |
| Δnh     | ang F: Emnfohlene Ersatzteile                                                    | 249 |
| <br>г 4 |                                                                                  |     |
| ⊦.1     | Emptoniene Ersatzteile für 770XA-14K-Analysatoren                                | 249 |
| Anh     | ang G: Empfehlungen für Versand und Langzeitlagerung                             | 251 |
| Anh     | ang H: Technische Zeichnungen                                                    | 252 |
| H.1     | Auflistung der technischen Zeichnungen                                           | 252 |
|         |                                                                                  |     |

Ε

F

G

Н

# 1 Einführung

Dieser Abschnitt erläutert den Inhalt und Verwendungszweck des 770XA System- und Referenzhandbuchs, enthält eine Beschreibung der PTB-zugelassenen Ausführung des 770XA-14K Gaschromatographen, eine Erläuterung der Theorie der Gaschromatographie und ein Glossar der Terminologie des Gaschromatographen.

Verwenden Sie diesen Abschnitt, um sich einen grundlegenden Überblick über das Modell 770XA zu verschaffen.

### 1.1 Beschreibung des Handbuchs

Das 770XA-14K System- und Referenzhandbuch gilt für die PTB-zugelassene Ausführung des Rosemount 770XA Gaschromatographen (Teile-Nr.: 2-3-9000-761) und umfasst Verfahren bezüglich Installation, Betrieb, Wartung sowie Störungsanalyse und -beseitigung.

### 1.2 Systembeschreibung

Der 770XA-14K ist ein Hochgeschwindigkeits-Gaschromatograph (GC), der basierend auf typischen Zusammensetzungen von Erdgas und den typischen Konzentrationen ausgewählter Kohlenwasserstoff-Komponenten für die Erfüllung spezieller Anforderungen im Feldeinsatz konstruiert wurde. In der Standardkonfiguration kann der Gaschromatograph 770XA-14K bis zu fünf Gasströme handhaben: Drei Probengasströme, einen Kalibriergasstrom und einen Gasstrom für die Verifizierung.

Das System 770XA-14K besteht aus drei Hauptbaugruppen: der Analysatorbaugruppe, der Elektronikbaugruppe und der Probenaufbereitung/-umschaltung.

Elektronik und Hardware sind in einem explosionsgeschützten Gehäuse untergebracht, das den Zulassungsrichtlinien von mehreren Zertifizierungsstellen für die Verwendung in Ex-Bereichen entspricht. Spezifische Einzelheiten bezüglich der Behördenzulassungen finden Sie auf dem Zertifizierungstypenschild des GCs.

### 1.2.1 Analysator-Baugruppe

Die Analysator-Baugruppe beinhaltet die Säulen, Wärmeleitfähigkeitsdetektoren (TCDs), einen Vorverstärker, die Vorverstärker-Spannungsversorgung, Umschaltventile für die Gasströme, Analysenventile und Magnetventile.

Weitere Informationen finden Sie in Abschnitt 2.1.2.

### 1.2.2 Elektronik-Baugruppe

Die Elektronik beinhaltet die Bauteile und Anschlüsse, die für die Signalverarbeitung, Gerätesteuerung, Datenspeicherung, PC-Schnittstelle und Telekommunikation erforderlich sind. Sie erlaubt dem Bediener, die Software MON2020 (eine Softwareanwendung) für die Steuerung des GCs zu nutzen. Siehe *Abschnitt 2.2.2* für weitere Einzelheiten.

Die Verbindung zwischen GC und PC ermöglicht höchste Leistungsfähigkeit, Benutzerfreundlichkeit und Flexibilität. Mithilfe der Software MON2020 können Sie Anwendungen bearbeiten, Operationen überwachen, Ströme kalibrieren und sich Chromatogramme und Berichte anzeigen lassen. Diese können Sie dann als Dateien auf der Festplatte Ihres PCs speichern oder an einen am PC angeschlossenen Drucker senden.

#### WARNUNG!

Verwenden Sie keinen PC im Ex-Bereich. Über serielle Ports und Modbus stehen Kommunikationsverbindungen zur Verfügung, um das Gerät in einem Ex-freien Bereich an einem PC oder an andere Computer anschließen zu können. Die Nichtbeachtung dieses Warnhinweises kann zu schweren oder tödlichen Verletzungen oder zu Sachschäden führen.

### 1.2.3 Probenaufbereitung/-umschaltung

Die Probenaufbereitung/-umschaltung (SCS) befindet sich zwischen dem zugeführten Prozessstrom und dem Probeneinlass des GCs. In der Standardkonfiguration ist die Probenaufbereitung unterhalb des GCs montiert und umfasst ein Stromumschaltsystem und Filter. Das Stromumschaltsystem umfasst Doppelblock- und Ablassventile für die Auswahl von Prozessgasstrom, Validierungs- und Kalibriergas.

### 1.3 Funktionsbeschreibung

Eine Probe des zu analysierenden Gases wird anhand einer Probesonde, die in der Prozessleitung installiert ist, aus dem Prozessgasstrom entnommen. Die Probe wird über eine Probenleitung zum Probenaufbereitungssystem (SCS) geführt, wo sie gefiltert oder anderweitig aufbereitet wird. Nach der Aufbereitung wird die Probe dem Analysator zugeführt, in dem die Gaskomponenten getrennt und erfasst werden.

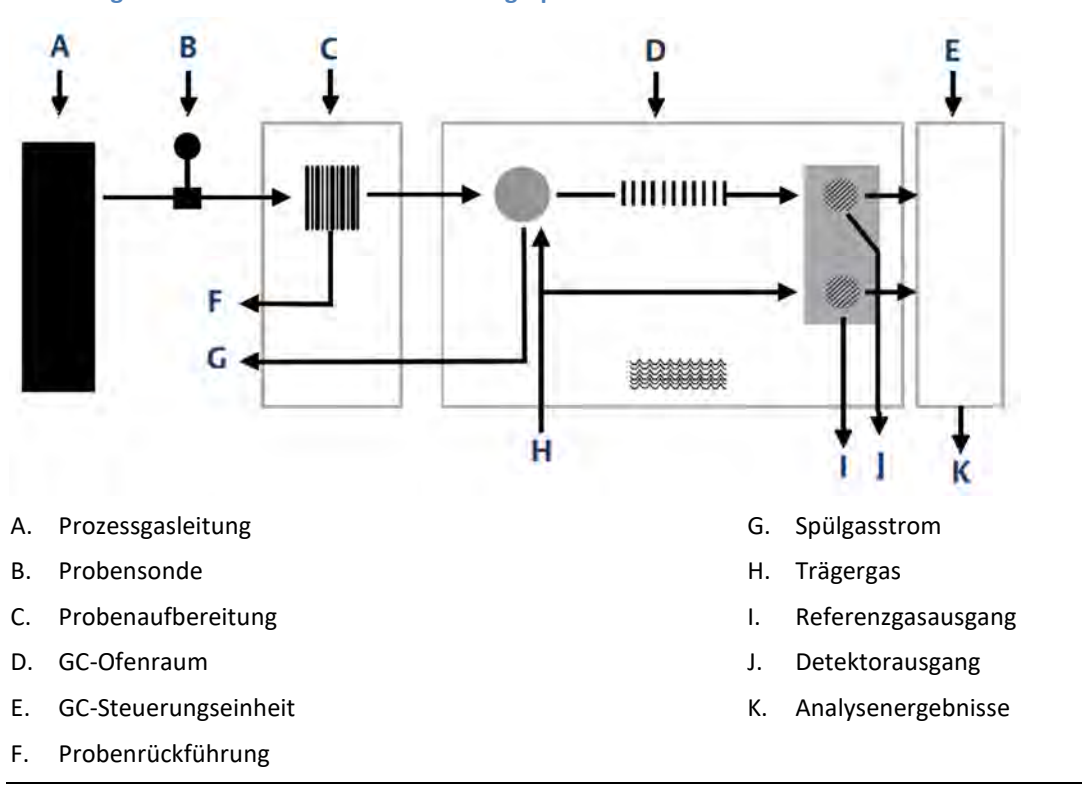

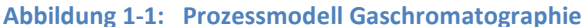

Die chromatographische Trennung des Probengases in seine Komponenten wird folgendermaßen erreicht:

- 1. Ein bestimmtes Volumen an Probengas wird in eine der Trennsäulen dosiert. Die Säule beinhaltet eine stationäre Phase (Packung), die entweder aus einem aktiven festen Träger oder einem inerten festen Träger besteht, der mit einer flüssigen aktiven Phase überzogen ist.
- 2. Die Gasprobe wird durch eine mobile Phase (Trägergas) durch die Säule geleitet.
- 3. In der Säule erfolgt eine selektive Verzögerung der Probenkomponenten, was dazu führt, dass jede Komponente in einer unterschiedlichen Geschwindigkeit durch die Säule wandert. Dieser Vorgang trennt die Probe in ihre einzelnen Gaskomponenten auf.
- 4. Ein Detektor am Ausgang der Trennsäule registriert die Elution von Komponenten der Säule und erzeugt ein elektrisches Signal entsprechend der Konzentration einer jeden Komponente.

Die Ausgabedaten der Elektronik-Baugruppe werden normalerweise auf einem entfernt gelegenen PC angezeigt. Die Verbindung zwischen dem GC und dem PC kann über eine direkte serielle Leitung, ein optionales Ethernetkabel oder eine Modbus-kompatible Kommunikationsschnittstelle hergestellt werden.

In MON2020 können mehrere Chromatogramme mit verschiedenen Farbschemas angezeigt werden, die es dem Bediener ermöglichen, aktuelle und historische Daten miteinander zu vergleichen.

In den meisten Fällen ist die Verwendung von MON2020 zur Konfiguration und Fehlerbehebung des GC unbedingt erforderlich. Die Verbindung mit dem PC kann aus der Ferne über Ethernet, Telefon-, Radio- oder Satellitenkommunikation erfolgen. Einmal installiert und konfiguriert kann der GC über einen langen Zeitraum eigenständig arbeiten.

### 1.4 Beschreibung der Software

Der GC verwendet drei verschiedene Softwaretypen. Dies ermöglicht eine hohe Flexibilität beim Definieren der Berechnungssequenz, des gedruckten Berichtsinhalts, des Formats, des Datentyps und der Datenmenge für die Betrachtung sowie für die Steuerung und/oder Übertragung auf einen anderen Computer oder eine Steuergeräte-Baugruppe. Die drei Typen sind:

- Eingebettete GC-Firmware
- Software zur Anwendungskonfiguration
- Wartungs- und Betriebssoftware (MON2020)

Das BOS (Basis-Betriebssystem) und die Software zur Anwendungskonfiguration sind bei der Lieferung des 770XA bereits installiert. Die Anwendungskonfiguration ist auf den Prozess des Kunden zugeschnitten und die Software wird auf einem USB-Stick geliefert. Es ist darauf hinzuweisen, dass Hardware und Software zusammen getestet werden, bevor das Gerät das Werk verlässt. MON2020 kommuniziert mit dem GC und kann zur Initiierung der Systemeinrichtung vor Ort (d. h. Betriebsparameter, Anwendungskonfiguration und Wartung) verwendet werden.

#### 1.4.1 Eingebettete GC-Firmware

Die eingebettete Firmware des GC überwacht die Funktionsweise des Gaschromatographen 770XA mithilfe seiner internen, mikroprozessorbasierten Steuereinheit. Die direkte Hardware-Anbindung erfolgt über diese Steuersoftware. Die Firmware beinhaltet ein Multi-Tasking-Programm, das separate Aufgaben während des Systembetriebs steuert, Hardwaretests durchführt, Benutzeranwendungen herunterlädt sowie die Inbetriebnahme und Kommunikation regelt. Ist der Gaschromatograph 770XA einmal konfiguriert, kann er als eigenständiges Gerät betrieben werden.

### 1.4.2 MON2020

MON2020 ermöglicht die Kontrolle des 770XA durch den Bediener, die Überwachung der Analyseergebnisse sowie die Prüfung und Bearbeitung verschiedene Parameter, die den Betrieb des 770XA beeinflussen. Die Software steuert auch die Anzeige und den Druck der Chromatogramme und Berichte sowie den automatischen Start und Stopp von Analyse- und Kalibrierläufen.

Nach der Installation der Ausrüstung/Software und bei stabilisiertem Betrieb können automatische Vorgänge über das Ethernet-Netzwerk initiiert werden.

MON2020 ist ein Windows-basiertes Programm, das den Bediener bei Wartung, Betrieb, Fehlersuche und -beseitigung des Gaschromatographen unterstützt. Diese Software ist ein unverzichtbares Zubehör für die PTB-zugelassene Ausführung des GCs 770XA-14K, weil die vorgeschriebene 10-wöchige Speicherung der Analyseergebnisse nur mit Hilfe von MON2020 eingesehen werden kann. Individuelle Funktionen des GC können mithilfe von MON2020 initiiert oder gesteuert werden. Hierzu gehören u. A.:

- Ventil-Aktivierungen
- Timing-Einstellungen
- Strömungssequenzen
- Kalibrierungen
- Analysen
- Betrieb anhalten
- Zuordnung von Strom/Detektor/Heizung
- Zuordnung von Strom/Komponententabellen
- Zuordnung von Strom/Berechnungen
- Diagnosefunktionen
- Alarm- und Ereignisverarbeitung
- Änderungen der Ereignisabfolge
- Anpassung der Komponententabelle
- Anpassung der Berechnungen
- Alarmparameter
- Analoge Skalenanpassungen
- Variable Zuweisungen des Bedieninterface (optional)
- Variable Zuweisungen von Foundation Feldbus (optional)

Es können Berichte und Protokolle erstellt werden, die von der derzeit verwendeten Anwendung des GC abhängig sind. Hierzu zählen u. A.:

- Konfigurations-Report
- Parameterliste
- Analyse-Chromatogramme
- Chromatogramm-Vergleich
- Alarmprotokoll (unbestätigte und aktive Alarme)
- Ereignisprotokoll
- Verschiedene Analyseberichte

#### Anmerkung

Eine vollständige Auflistung der mittels MON2020 verfügbaren Funktionen, Berichte und Protokolle für den GC finden Sie im Benutzerhandbuch für die Software (Teile-Nr.: 2-3-9000-745).

### 1.5 Funktionstheorie

Die folgenden Abschnitte behandeln die Funktionstheorie für den GC, die technischen Grundlagen und die verwendeten Konzepte.

Anmerkung

Eine Definition der verwendeten Fachbegriffe finden Sie im Abschnitt 1.7

### 1.5.1 Wärmeleitfähigkeitsdetektor

Einer der verfügbaren Detektoren am 770XA ist ein Wärmeleitfähigkeitsdetektor (TCD). Dieser besteht aus einer abgeglichenen Brückenschaltung mit wärmeempfindlichen Thermistoren in jedem Brückenabschnitt. Jeder Thermistor befindet sich in einer separaten Kammer des Detektorblocks.

Ein Thermistor ist als Bezugselement bestimmt und der andere als Messelement. Eine schematische Darstellung des Wärmeleitfähigkeitsdetektors finden Sie in *Abbildung 1-2*.

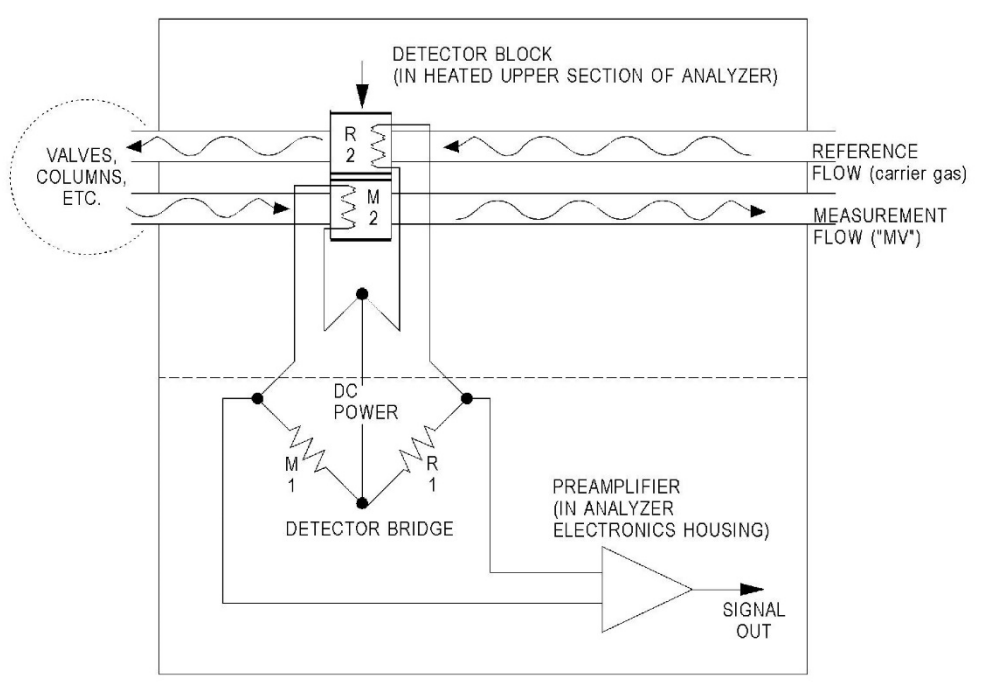

Abbildung 1-2: Analysator mit TCD-Brücke

In der Ruhephase (vor der Dosierung einer Probe) sind beide Brückenabschnitte reinem Trägergas ausgesetzt. In dieser Phase ist die Brücke abgeglichen und das Brückensignal ist elektrisch Null.

Die Analyse beginnt, wenn ein bestimmtes Probenvolumen durch das Probenventil in die Säule dosiert wurde. Der ständige Durchfluss von Trägergas leitet die Probe durch die Säule. Durch die aufeinanderfolgende Elution von Komponenten von der Säule verändert sich die Temperatur des Messelements.

Die Temperaturänderung führt zu einem Balancemangel der Brücke und erzeugt ein elektrisches Signal entsprechend der Komponentenkonzentration.

Das Differentialsignal, das zwischen den beiden Thermistoren erzeugt wird, wird vom Vorverstärker verstärkt. *Abbildung 1-3* zeigt die Änderung des elektrischen Ausgangs des Detektors während der Elution einer Komponente.

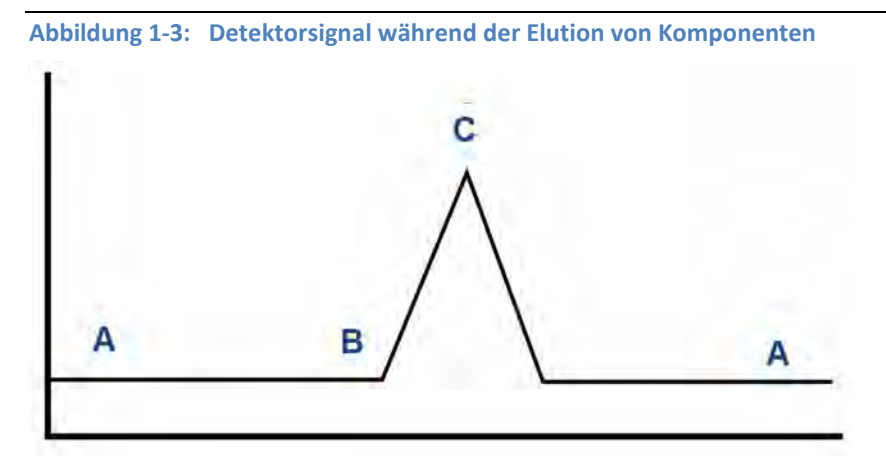

A. Ausgeglichene Detektorbrücke

B. Beginn der Elution einer Komponente von der Säule

C. Maximale Konzentration der eluierenden Komponente ("Peak")

Der Vorverstärker dient der Stromversorgung die Detektorbrücke und verstärkt das Differenzsignal, das zwischen den beiden Detektor-Thermistoren erzeugt wird.

Das Signal ist proportional zur Konzentration einer in der Gasprobe gefundenen Komponente. Der Vorverstärker verfügt über vier eigenständige Kanäle und eine Kompensationsfunktion für den Basisliniendrift.

Die Vorverstärkersignale werden an die Elektronikbaugruppe gesendet und zur Berechnung oder zur Anzeige auf einem PC-Monitor mit der MON2020-Software verwendet.

### 1.5.2 Datenerfassung

Jede Sekunde werden genau 50 abstandsgleiche Datenproben (d. h. eine Datenprobe alle 20 Millisekunden) zur Analyse durch die Reglerbaugruppe erfasst.

Ein Teil des Datenerfassungsprozesses ist die Mittelwertbildung von Gruppen eingehender Datenproben, bevor das Ergebnis zur Verarbeitung gespeichert wird. Da sich nicht überschneidende Gruppen von *N* Proben gemittelt und gespeichert werden, reduziert sich die effektive Eingangsdatenrate auf 50/*N* Proben pro Sekunde. Beispiel: Bei *N* = 5 werden pro Sekunde insgesamt 50/5 oder 10 (gemittelte) Datenproben gespeichert.

Der Wert für die Variable *N* wird durch die Auswahl eines Peakbreiten-Parameters (*PW*) bestimmt. Das Verhältnis ist

N = PW

wobei *PW* in Sekunden angegeben wird. Gültige Werte von *N* sind 1 bis 63; dieser Bereich entspricht *PW*-Werten von 2 bis 63 Sekunden.

Die Variable *N* wird auch Integrationsfaktor genannt. Dieser Begriff wird verwendet, weil *N* bestimmt, wie viele Punkte zu einem Einzelwert gemittelt oder integriert werden. Die Integration von Eingangsdaten vor dem Speichern hat zwei Funktionen:

- Das statistische Rauschen des Eingangssignals wird um die Quadratwurzel von *N* reduziert. Bei *N* = 4 würde eine Rauschreduzierung von 2 erreicht.
- Der Integrationsfaktor regelt die Bandbreite des Signals des Chromatographen. Es ist erforderlich, die Bandbreite des Eingangssignals auf das Signal der Analysealgorithmen der Reglerbaugruppe anzupassen. Dadurch wird verhindert, dass kleine, kurzzeitige Störungen von der Software als echte Peaks erfasst werden. Daher ist es wichtig, eine Peakbreite zu wählen, die dem schmalsten Peak einer zu berücksichtigenden Gruppe entspricht.

#### 1.5.3 Peak-Erfassung

Für die Auswertung der Konzentration im Normalbereich oder auf Peak-Höhe erfolgt eine automatische Bestimmung eines Peak-Starts, Peak-Höhepunkts und Peak-Endes. Die automatische Festlegung eines Peak-Beginns erfolgt, wenn "Integrate Inhibit" (Integration unterdrücken) ausgeschaltet ist. Die Analyse beginnt in einem Bereich mit einem ruhigen und stabilen Signal, sodass Signalstärke und -Aktivität als Basislinienwerte angesehen werden können.

#### Anmerkung

Die Software des Steuergerätes nimmt an, dass es einen Bereich mit ruhigem und stabilem Signal gibt.

Nach Einleitung einer Peak-Suche durch Ausschalten von "Integrate Inhibit" (Integration unterdrücken) führt das GC-Steuergerät eine Punkt-für-Punkt-Analyse der Signalkurve aus. Dies erfolgt mittels eines digitalen Kurvenerfassungsfilters, der eine Kombination aus Tiefpassfilter und Differentiator ist. Das Signal dieses Detektors wird kontinuierlich mit einer Systemkonstante verglichen, die vom Benutzer eingegeben wird und die Bezeichnung *"Slope Sensitivity" (Steigungsempfindlichkeit)* trägt. Es wird von einem Standardwert 8 ausgegangen, sofern keine Eingabe getätigt wird. Geringere Werte machen die Erfassung des Peak-Beginns empfindlicher, und höhere Werte führen zu einer weniger empfindlichen Erfassung. Höhere Werte (20 bis 100) wären für verrauschte Signale angemessen, d. h. für eine hohe Verstärkung.

Der Beginn wird dort festgelegt, wo das Detektorsignal die Basislinienkonstante überschreitet. Das Ende wird dementsprechend dort festgelegt, wo das Detektorsignal unter der Basislinienkonstante liegt.

Sequenzen an verschmolzenen Peaks werden ebenfalls automatisch verwaltet. Dies geschieht, indem jeder Endpunkt daraufhin getestet wird, ob der direkt darauf folgende Bereich die Kriterien einer Basislinie erfüllt. Ein Basislinienbereich muss einen Detektorwert aufweisen, der über eine gewisse Anzahl an aufeinanderfolgenden Punkten hinweg geringer ist als die Magnitude der Basislinienkonstante. Wird ein Basislinienbereich gefunden, beendet dies eine Peak-Sequenz.

Eine Nulllinie für die Peakhöhen- und Peakflächenbestimmung wird erstellt, indem eine Linie vom Anfangspunkt der Peak-Sequenz zum Endpunkt der Peak-Sequenz gezogen wird. Die Werte dieser beiden Punkte können ermittelt werden, indem jeweils der Mittelwert der vier integrierten Punkte direkt vor dem Anfangspunkt bzw. kurz nach den Endpunkten gebildet wird.

Die Nulllinie ist in der Regel nicht horizontal und kompensiert daher jegliche lineare Drift im System im Zeitraum zwischen dem Beginn und dem Ende der Peak-Sequenz.

Bei einem einzelnen Peak ist die Peakfläche der Bereich des Komponenten-Peaks zwischen der Kurve und der Nulllinie. Die Peak-Höhe ist der Abstand von der Nulllinie zum höchsten Punkt der Komponentenkurve. Der Wert und die Stelle, an der sich der Höhepunkt befindet, werden durch quadratische Interpolation durch die drei höchsten Punkte am Peak der diskret bewerteten, im Steuergerät gespeicherten Kurve bestimmt.

Für verschmolzene Peak-Sequenzen wird diese Interpolationstechnik sowohl für Peaks als auch für

Valleys (Tiefpunkte) verwendet. Im letzteren Falle werden Linien von den interpolierten Valley-Punkten zur Nulllinie gezogen, um die verschmolzenen Peakflächen in einzelne Peaks zu unterteilen.

Die Verwendung der quadratischen Interpolation verbessert die Genauigkeit sowohl der Flächen-, als auch der Höhenberechnung und schließt Effekte durch Veränderungen im Integrationsfaktor bei diesen Berechnungen aus.

Zur Kalibrierung kann das Steuergerät den Mittelwert aus verschiedenen Analysen des Kalibrierstroms bilden.

### 1.6 Grundlegende Analyseberechnungen

Im Steuergerät sind zwei grundlegende Analyse-Algorithmen vorhanden:

- Flächenanalyse Berechnet die Fläche unter dem Komponenten-Peak
- Peakhöhen-Analyse Misst die Höhe von Komponenten-Peaks

#### Anmerkung

Weitere Informationen bezüglich anderer durchgeführter Berechnungen siehe Bedienungsanleitung der MON2020-Software.

### 1.6.1 Konzentrationsanalyse – Response-Faktor

Zur Berechnung der Konzentration ist für jede Komponente in einer Analyse ein bestimmter Response-Faktor erforderlich. Response-Faktoren können manuell von einem Bediener eingegeben oder automatisch vom System durch Kalibrierverfahren (mit einem Kalibriergasgemisch mit bekannten Konzentrationswerten) festgelegt werden.

Berechnung des Response-Faktors unter Verwendung des externen Standardwertes:

$$ARF_n = \frac{Area_n}{Cal_n}$$
 oder  $HRF_n \frac{Ht_n}{Cal_n}$ 

wobei

| ARFn              | Flächen-Response-Faktor für Komponente "n" pro Molprozent.                    |
|-------------------|-------------------------------------------------------------------------------|
| Area <sub>n</sub> | Fläche, die mit Komponente "n" in Kalibriergas assoziiert ist.                |
| Cal <sub>n</sub>  | Menge der Komponente "n" in Molprozent im Kalibriergas.                       |
| Ht <sub>n</sub>   | Peakhöhe, die mit Komponente "n" in Molprozent im Kalibriergas assoziiert ist |
| HRFn              | Peakhöhen-Response-Faktor für Komponente "n"                                  |

Berechnete Response-Faktoren werden zur Verwendung in Konzentrationsberechnungen in der Reglerbaugruppe gespeichert und in den Konfigurations- und Kalibrierberichten ausgedruckt.

Der durchschnittliche Response-Faktor wird wie folgt berechnet:

$$RFAVG_n = \frac{\sum_{i=1}^k RF_i}{k}$$

wobei

| RFAVG <sub>n</sub> | Durchschnittlicher Flächen- oder Höhen-Response-Faktor für Komponente "n"                        |
|--------------------|--------------------------------------------------------------------------------------------------|
| RF <sub>i</sub>    | Durchschnittlicher Flächen- oder Höhen-Response-Faktor für Komponente "n" aus dem Kalibrierlauf. |
| k                  | Anzahl der verwendeten Kalibrierläufe zur Berechnung der Response-<br>Faktoren.                  |

Die prozentuale Abweichung neuer durchschnittlicher *RF* von alten durchschnittlichen *RF* wird folgendermaßen berechnet:

$$deviation = \left[\frac{RF_{new} - RF_{old}}{RF_{old}} \times 100\right]$$

wobei der absolute Wert der prozentualen Abweichung vorher vom Bediener eingegeben worden ist.

# 1.6.2 Konzentrationsberechnung – Molprozentsatz (ohne Normalisierung)

Sobald Responsefaktoren von der Reglerbaugruppe bestimmt oder vom Bediener eingegeben worden sind, werden die Komponentenkonzentrationen für jede Analyse anhand der folgenden Gleichungen ermittelt:

$$CONC_n = \frac{Area_n}{ARF_n}$$
 oder  $CONC_n = \frac{Ht_n}{HRF_n}$ 

wobei

| ARF <sub>n</sub>  | Flächen-Responsefaktor für Komponente "n" pro Molprozent                                     |
|-------------------|----------------------------------------------------------------------------------------------|
| Arean             | Fläche, die mit Komponente "n" in einer unbekannten Probe assoziiert ist.                    |
| CONC <sub>n</sub> | Konzentration der Komponente "n" in Molprozent                                               |
| Ht <sub>n</sub>   | Peakhöhe, die mit Komponente "n" in Molprozent in einer unbekannten<br>Probe assoziiert ist. |
| HRFn              | Peakhöhen-Response-Faktor für Komponente "n"                                                 |

Komponentenkonzentrationen können über die Analogeingänge 1 bis 4 eingelesen oder fest eingegeben werden. Bei Verwendung eines festen Wertes ist die Kalibrierung dieser Komponente das für alle Analysen verwendete Molprozent.

# 1.6.3 Konzentrationsberechnung in Molprozent (mit Normalisierung)

Normalisierte Konzentrationsberechnung:

$$CONCN_{n} = \frac{CONC_{n}}{\sum_{i=1}^{k} CONC_{i}} \times 100$$

wobei

| CONCN <sub>n</sub> | Normalisierte Konzentration der Komponente "n" in Prozent der Gesamtgaskonzentration:        |
|--------------------|----------------------------------------------------------------------------------------------|
| CONC <sub>i</sub>  | Nicht-normalisierte Konzentration der Komponente "n" in Molprozent für jede "k"- Komponente. |
| CONC <sub>n</sub>  | Nicht-normalisierte Konzentration der Komponente "n" in Molprozent.                          |
| k                  | Anzahl der in die Normalisierung einzubeziehenden Komponenten.                               |

#### Anmerkung

Bei angeforderter Durchschnittsberechnung wird ebenfalls die durchschnittliche Konzentration jeder Komponente berechnet.

## 1.7 Glossar

| Autom.<br>Nullpunkteinstellung | Der TCD-Nullpunkt wird bei Beginn einer neuen Analyse automatisch abgeglichen.                                                                                                    |
|--------------------------------|----------------------------------------------------------------------------------------------------|
|                                | Die Baseline der Chromatogramm-Spur kann mithilfe der Funktion<br>SW Auto Zero Timed Event im Chromatogram Viewer (CGM Viewer)<br>in MON2020 neu eingestellt werden. Dies ist in MON2020<br>implementiert und beeinflusst nur die Anzeige. Dieses zeitgesteuerte<br>Ereignis kann nach einem Ereignis Gain Timed Event verwendet<br>werden.                                                                                                    |
| Baseline                       | Signal, wenn nur Trägergas über die Detektoren strömt. In einem<br>Chromatogramm sollte die Baseline nur sichtbar sein, wenn eine<br>Analyse ohne Injektion einer Probe durchgeführt wird.                                                                                                    |
| Trägergas                      | Das während einer Analyse zum Transport der Probe durch das<br>System verwendete Gas. In der C6+-Analyse wird als Trägergas ein<br>technisches Gas verwendet, das zu 99,995 Prozent rein ist.                                                                                                    |
| Chromatogramm                  | Eine permanente Aufzeichnung des Detektorausgangssignals. Ein<br>Chromatogramm kann in der Software MON2020 angezeigt werden.<br>Ein typisches Chromatogramm zeigt alle Komponentenspitzenwerte<br>und Verstärkungsänderungen. Es kann während der Generierung in<br>Farbe auf einem PC-Monitor betrachtet werden. Zeitlich festgelegte<br>Ereignisse werden von der Reglerbaugruppe aufgezeichnet und auf<br>dem Chromatogramm mit Strichen markiert. |
| Komponente                     | Eines von mehreren verschiedenen Gasen, das in einem<br>Probengemisch enthalten sein kann. Erdgas zum Beispiel enthält in<br>der Regel die folgenden Komponenten: Stickstoff, Kohlendioxid,<br>Methan, Ethan, Propan, Isobutan, n-Butan, Isopentan, n-Pentan<br>sowie C6+ (Summe aus n-Hexan und höheren Kohlenwasserstoffen).                                                                                                    |
| CTS                            | Sendebereitschaft                                                                                                    |
| DCD                            | Trägererkennung                                                                                                    |
| DSR                            | Betriebsbereitschaft                                                                                                    |
| DTR                            | Endgerät-Betriebsbereitschaft                                                                                                    |
| FID                            | Flammenionisationsdetektor                                                                                                    |
| FPD                            | Flammenphotometrischer Detektor                                                                                                    |
| Response-Faktor                | Korrekturfaktor für jede Komponente, bestimmt durch folgende<br>Kalibrierung:                                                                                                    |
|                                | $\mathbf{RF} = \frac{Rawarea}{Calibration \ concentration}$                                                                                                    |
| Retentionszeit                 | Zeitspanne in Sekunden zwischen dem Beginn der Analyse und der<br>Detektorerfassung der maximalen Konzentration jeder Komponente                                                                                                    |
| RI                             | Ankommende Anfrage                                                                                                    |
| RLSD                           | Empfangsbereitschaft. Eine digitale Simulation einer Trägererkennung                                                                                                    |
| RTS                            | Sendeanforderung                                                                                                    |
| RxD, RD oder Sin               | Datenempfang oder Signaleingang                                                                                                    |
| TCD                            | Wärmeleitfähigkeitsdetektor. Ein Detektor, der die<br>Wärmeleitfähigkeit verschiedener Gaskomponenten dazu verwendet,<br>über der Vorverstärkerbrücke ein unsymmetrisches Signal zu<br>erzeugen. Je höher die Temperatur, desto niedriger ist der<br>Widerstand der Detektoren                                                                                                    |
| TxD, TD oder Sout              | Sendedaten oder Signalausgang                                                                                                    |

# 2 Beschreibung und technische Daten

Verwenden Sie die folgenden Abschnitte als Referenz für die Gerätebeschreibung und die technischen Daten des Modells 770XA.

### 2.1 Gerätebeschreibung

Der Gaschromatograph 770XA besteht aus einem kupferfreien Ex-geschützten Aluminium-Gehäuse mit einer Frontplatte. Das Gehäuse ist in zwei Kammern unterteilt, in denen sich die wichtigsten Komponenten des GC befinden. Diese Einheit ist für explosionsgefährdete Bereiche konzipiert.

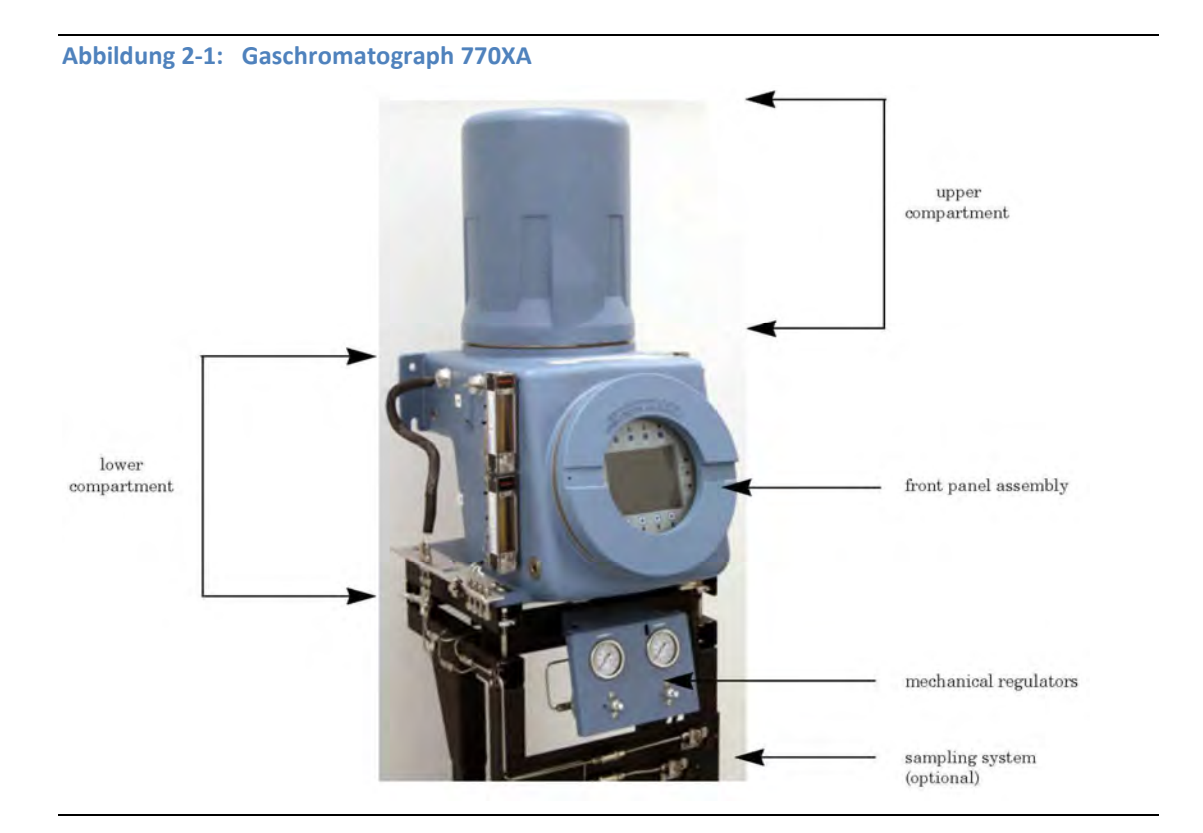

### 2.1.1 Frontplatte

Die Frontplatte befindet sich vorne im unteren Bereich des Gehäuses und besteht aus einer abnehmbaren Platte mit Ex-Schutz, die ein Bedieninterface (Local Operator Interface, LOI) schützt.

#### **Das Bedieninterface**

Das Bedieninterface (LOI) ermöglicht die lokale Kontrolle über die Funktionen des GCs. Es verfügt über ein Farbdisplay mit hoher Auflösung, das durch Betätigung der Sensortasten aktiviert wird und so ermöglicht, den 770XA auch ohne Laptop oder PC zu bedienen.

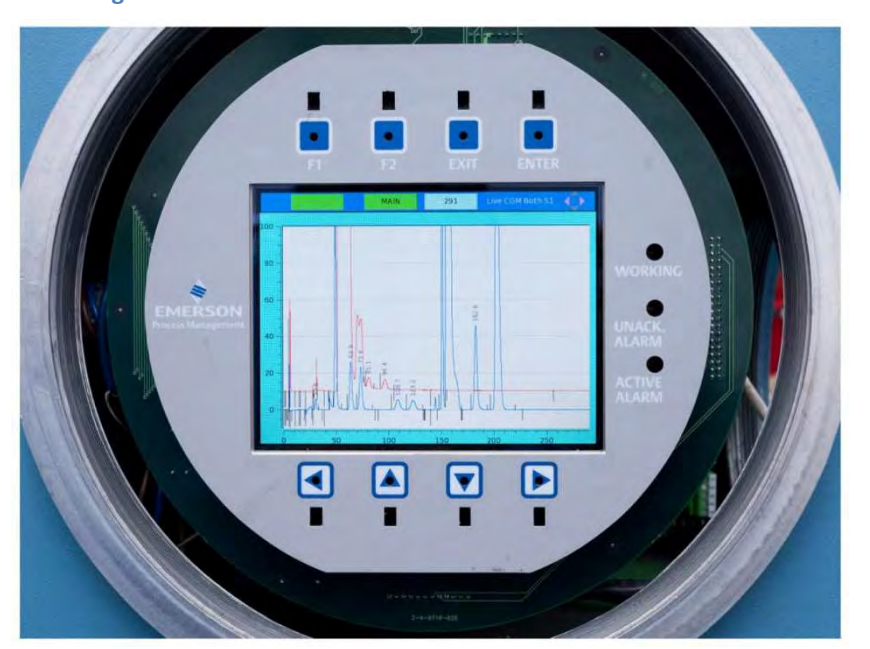

Abbildung 2-2: Das Bedieninterface

Funktionsmerkmale des Bedieninterfaces:

- Farb-LCD mit VGA-Auflösung (640 x 480 Pixel).
- ASCII-Text- und Grafikmodi.
- Einstellbare, automatische Hintergrundbeleuchtung.
- 8 Touchscreen-Tasten mit Infrarotauslösung (erfordern keinen Magnetstift zur Bedienung).
- Vollständige Status-, Steuerungs- und Diagnoseanzeige des GC, einschließlich kompletter Chromatogramm-Anzeige.

Weitere Informationen bezüglich der Bedienung des LOI finden Sie in Anhang A.

#### 2.1.2 Oberes Gehäuse

Die obere Kammer der PTB-zugelassenen Ausführung des 770XA-14K enthält die folgenden Komponenten:

- Insgesamt vier XA-Ventile, drei davon mit 10 Anschlüssen, eines mit 6 Anschlüssen.
- Die mikrogepackten Säulen.
- Zwei Wärmeleitfähigkeitsdetektoren (TCD).
- Zwei Heizelemente: eine zylinderförmige Heizung und eine Säulenheizung.
- Einen Temperaturschalter für jedes Heizelement. Der Schalter schaltet das zugehörige Heizelement ab, wenn es 160 °C (257 °F) erreicht.

### 2.1.3 Unteres Gehäuse

Die untere Kammer der PTB-zugelassenen Ausführung des 770XA-14K enthält die folgenden Komponenten:

- Rückwandplatine. Die Rückwandplatine ist die zentrale Leiterplatte (PCB) des Gaschromatographen. Sie dient hauptsächlich als Anschlusspunkt für die spezialisierten Einsteck-Leiterplatten des GC. An der Rückwandplatine befinden sich auch die Anschlüsse für die Analogeingänge und -ausgänge, die seriellen Schnittstellen sowie die Ethernet-Ports.
- Platinengehäuse. Im Platinengehäuse befinden sich die spezialisierten Leiterplatten, die in die Rückwandplatine eingesteckt werden. Dies sind im Einzelnen:
  - o Vorverstärkerplatine
  - o CPU-Platine
  - o E/A-Grundplatine
  - o Heizungs-/Magnetschalterplatine

#### WARNUNG!

Das Gehäuse mit Ex-Schutz sollte in explosionsgefährdeten Umgebungen nicht geöffnet werden. Ist der Zugang zum Gehäuseinneren erforderlich, treffen Sie geeignete Vorkehrungen, um sicherzustellen, dass keine explosionsgefährdeten Umgebungen vorliegen. Bei Nichtbeachtung dieses Hinweises kann es zu schweren oder tödlichen Personenschäden bzw. zu Sachschäden kommen.

• Optionales AC/DC-Netzteil

#### WARNUNG!

Lesen Sie vor der Verwendung das Typenschild des Netzteils. Überprüfen Sie das Netzteil, um zu ermitteln, ob es für den Anschluss an Gleich- oder Wechselspannung geeignet ist. Wird eine Gleichspannungsversorgungseinheit 110/220 VAC ausgesetzt, hat dies schwere Beschädigungen des Geräts zur Folge. Bei Nichtbeachtung dieses Hinweises kann es zu schweren oder tödlichen Personenschäden bzw. zu Sachschäden kommen.

### 2.1.4 Mechanischer Druckregler

Der mechanische Druckregler und das Manometer dienen dazu, den Druck des durch die GC-Säulen strömenden Trägergases zu steuern und zu überwachen.

Druckregler und Manometer befinden sich unterhalb des GCs.

## 2.2 Gerätespezifikationen

In der folgenden Tabelle sind die Basis-Spezifikationen aufgeführt.

| Тур         | Technische Daten                                                         |
|-------------|--------------------------------------------------------------------------|
| Geräteab-   | · Gehäuse Basiseinheit                                                   |
| messungen   | B – 387 mm (15,2")                                                       |
|             | H – 1054 mm (41,5")                                                      |
|             | T – 488 mm (19,2")                                                       |
|             | Wandmontage                                                              |
|             | B – 463 mm (18,2")                                                       |
|             | H – 1054 mm (41,5")                                                      |
|             | T – 488 mm (19,2")                                                       |
|             | Rohrmontage                                                              |
|             | B – 463 mm (18,2")                                                       |
|             | H – 1054 mm (41,5")                                                      |
|             | T – 635 mm (25,0")                                                       |
|             | • Bodenmontage                                                           |
|             | B – 463 mm (18,2")                                                       |
|             | H −1470 mm (58,0")                                                       |
|             | T – 488 mm (19,2")                                                       |
|             |                                                                          |
|             | Anmerkung                                                                |
|             | Lassen Sie zusätzlich 360 mm (14") Freiraum für das Entfernen der Haube. |
| Gewicht des | • Wandmontage – 59 kg (110 lbs)                                          |
| Geräts      | Rohrmontage – 61 kg (135 lbs)                                            |
|             | <ul> <li>Bodenmontage – 82 kg (180 lbs)</li> </ul>                       |

### 2.2.1 Betriebsmittel

Verwenden Sie die nachstehende Tabelle, um die Betriebsmittelanforderungen zu bestimmen.

| Тур                      | Technische Daten                                                                                                    |
|--------------------------|----------------------------------------------------------------------------------------------------|
| Rohrleitung              | • Edelstahl 316                                                                                                    |
|                          | Edelstahl 316 und Kapton <sup>®</sup> in Kontakt mit Probe                                                                                                |
|                          | Sulfinert <sup>®</sup> -Stahl (optional)                                                                                                    |
| Montage                  | • Bodenmontage                                                                                                    |
|                          | Rohrmontage:                                                                                                    |
|                          | - 60,3 mm (2")                                                                                                    |
|                          | - 89,0 mm (3")                                                                                                    |
|                          | - 114,3 mm (4")                                                                                                    |
|                          | Direkte Wandmontage                                                                                                    |
| Spannungs-<br>versorgung | <ul> <li>Standardmäßig 24 VDC (Betriebsspannungsbereich: 21-30 VDC), max.<br/>150 Watt</li> </ul>                                                         |
|                          | · 100-120/240 VAC, 50-60 Hz (optional)                                                                                                    |
|                          |                                                                                                    |
|                          | Anmerkung                                                                                                    |
|                          | Der Spannungsbereich schließt Schwankungen der Netzspannung mit ein.                                                                                      |
| Instrumen-               | Nicht erforderlich;                                                                                                    |
| tenluft                  | optional für die Ventilansteuerung, Mindestdruck von 90 psig                                                                                              |
| Umgebung                 | • Ex-Bereich zertifiziert: -20 ° C bis 60° C (-4 ° F bis 140 ° F)                                                                                         |
|                          | 0 bis 95 % relative Luftfeuchtigkeit, nicht-kondensierend                                                                                                 |
|                          | Innen-/Außenbereich                                                                                                    |
|                          | Verschmutzung – Grad 2 (Die Einheit kann manchen nicht leitfähigen                                                                                        |
| 7.1                      | Um- weitschadstoffen standhalten, z. B. Luftfeuchtigkeit).                                                                                                |
| Zulassungen              | $\begin{array}{c} C \\ 0518 \end{array} \qquad \qquad \\ \hline E \\ 1 \\ 2G \end{array} \qquad \qquad \\ C \\ C \\ U \\ U \\ U \\ U \\ U \\ U \\ U \\ U$ |
|                          | FÜR DIE VERWENDUNG IN EX-BEREICHEN:                                                                                                    |
|                          | • Für Kanada: Class I, Zone 1, EX d IIC T6, Gehäuseart 4 Class I, Division 1, Group B, C und D.                                                           |
|                          | • Für USA: Class I, Zone 1, EX d IIC T6, Gehäuseart 4 Class I, Division 1, Group B, C und D.                                                              |

### 2.2.2 Elektronische Hardware

Verwenden Sie die folgende Tabelle, um die elektronischen Hardware-Spezifikationen zu ermitteln:

| Тур                         | Spezifikation                                                                                                    |
|-----------------------------|----------------------------------------------------------------------------------------------------|
| Klassifizierung             | Division 1; kein Spülen erforderlich                                                                                                    |
| Kommunikations-<br>ports    | 3 konfigurierbare Modbus-Ports mit Unterstützung für RS-<br>232/422/485-Protokolle; 2 optionale Ports in<br>Erweiterungssteckplätzen; RS-232-Port (9- polig). |
| Optionales<br>Modem         | 56K-Modem                                                                                                    |
| Analoge Eingänge            | 2 Anschlüsse an der Rückwandplatine, isoliert                                                                                                    |
| Standard-<br>Analogausgänge | 6 Anschlüsse an der Rückwandplatine, isoliert                                                                                                    |
| Optionale<br>Analogausgänge | 8 Anschlüsse auf optionalen Erweiterungsplatinen, isoliert                                                                                                    |
| Digitale<br>Binäreingänge   | 5 Anschlüsse an der Rückwandplatine, isoliert                                                                                                    |
| Digitale Ausgänge           | 5 Relaiskontakte (Form C) auf Phoenix-Anschlüssen an der<br>Rückwandplatine. Relais-Schaltleistung 24 VDC nominal bei 1 A                                     |
| Überspannungs-<br>schutz    | Überspannung Kategorie II                                                                                                    |

### 2.2.3 Analytischer Kontaktofen

Die folgende Tabelle führt die technischen Daten der Ofen-Baugruppe auf.

| Тур                        | Technische Daten                                              |  |  |
|----------------------------|---------------------------------------------------------------|--|--|
| Ventile                    | XA-Ventile mit 6 bzw. 10 Ports;                               |  |  |
|                            | kolbengesteuerte Membranventile mit pneumatischem Antrieb     |  |  |
| Säulen                     | Mikrogepackte Säulen (Details siehe Gasflussplan in Anhang H) |  |  |
| Magnetventil-<br>steuerung | · 24 VDC                                                      |  |  |
|                            | • Max. 120 psi                                                |  |  |
| Temperatur-<br>regelung    | · 24 VDC                                                      |  |  |
|                            | · 2 Heizungen                                                 |  |  |
|                            | · 2 optionale Heizungen                                       |  |  |
|                            | • Max. Betriebstemperatur des Ofens: 150 °C (302 °F)          |  |  |

### 2.2.4 Software

Die nachstehende Tabelle listet die technischen Daten für die Software des GC auf.

| Түр                  | Technische Daten                                                                                                    |
|----------------------|----------------------------------------------------------------------------------------------------|
| Software             | Windows <sup>®</sup> -basierte MON2020.                                                                                                    |
| Firmware             | Eingebettete Firmware. Kann über MON2020 aktualisiert werden.                                                                                                    |
| Routinen             | 4 Tabellen zeitgesteuerter Ereignisse,<br>4 Komponentendaten-Tabellen, die jedem Messgasstrom zugeordnet<br>werden können.                                                |
| Peak-<br>Integration | <ul> <li>Feste Zeit oder automatische Kurve und Peak-Identifikation.</li> <li>Aktualisierung der Retentionszeit bei Kalibrierung oder während der<br/>Analyse.</li> </ul> |

### 2.2.5 Korrosionsschutz

| Тур                       | Spezifikation                                                                                                    |
|---------------------------|----------------------------------------------------------------------------------------------------|
| Gehäusewerkstoff          | Das kupferfreie Aluminium-Gehäuse mit<br>pulverbeschichteter Oberfläche in Industriequalität ist für<br>den Einsatz in Umgebungen mit hoher Luftfeuchtigkeit und<br>salzhaltiger Luft geeignet.   |
| Mediumberührte Werkstoffe | Edelstahl – Ist eine der Komponenten für einen Einsatz<br>vorgesehen, für den sich Edelstahl nicht eignet, wie z.B.<br>Rotameter-Glasrohre, werden korrosionsbeständige<br>Werkstoffe eingesetzt. |
| Elektronik                | Sämtliche Elektronikplatinen verfügen über eine klare<br>Schutzbeschichtung für Leiterplatten in Tropenausführung.                                                                                |

### 2.2.6 Speichermöglichkeiten für die Datenarchivierung

| Tup                                                            | Maximale Anzahl an<br>Datensätzen | Anmorkungon                                                             |
|----------------------------------------------------------------|-----------------------------------|-------------------------------------------------------------------------|
| Analyseergebnisse                                              | 31.744                            | 88 Tage bei einer Zykluszeit                                            |
|                                                                |                                   | von 4 Minuten                                                           |
| Endgültige<br>Kalibrierergebnisse                              | 370                               | Endgültige Kalibrier-<br>ergebnisse von einem Jahr                      |
| Kalibrierergebnisse                                            | 100                               |                                                                         |
| Endgültige<br>Validierungsergebnisse                           | 370                               | Endgültige Validierungs-<br>ergebnisse von einem Jahr                   |
| Validierungsergebnisse                                         | 100                               |                                                                         |
| Analyse-Chromatogramme                                         | 1703                              | Ungefähr 4,5 Tage bei einer<br>angenommenen Zykluszeit<br>von 4 Minuten |
| Endgültige Kalibierungs-<br>Chromatogramme                     | 370                               | Endgültige Kalibierungs-<br>Chromatogramme* von<br>einem Jahr           |
| Endgültige Validierungs-<br>Chromatogramme                     | 370                               | Endgültige Validierungs-<br>Chromatogramme* von<br>einem Jahr           |
| Geschützte<br>Chromatogramme                                   | 100                               | Vom Anwender wählbar                                                    |
| Stündliche<br>Durchschnittswerte<br>(bis zu 250** Variablen)   | 2400                              | 100 Tage                                                                |
| Tägliche Durchschnittswerte<br>(bis zu 250** Variablen)        | 365                               | 1 Jahr                                                                  |
| Wöchentliche<br>Durchschnittswerte<br>(bis zu 250** Variablen) | 58                                | 1 Jahr                                                                  |
| Monatliche<br>Durchschnittswerte<br>(bis zu 250** Variablen)   | 12                                | 1 Jahr                                                                  |
| Variable Durchschnittswerte<br>(bis zu 250** Variablen)        | 2360                              |                                                                         |
| Jeder Lauf<br>(bis zu 250** Variablen)                         | 2360                              |                                                                         |
| Alarmprotokolle                                                | 1000                              |                                                                         |
| Ereignisprotokolle                                             | 1000                              |                                                                         |

\* Der GC ist in der Lage, endgültige Kalibrierungs- oder Validierungs-Chromatogramme von bis zu einem Jahr zu speichern. Voraussetzung: Nur ein einzelner Kalibrierungs- oder Validierungslauf pro Tag und eine Zykluszeit von weniger als 15 Minuten. Beträgt die Zykluszeit mehr als 15 Minuten, werden die ältesten endgültigen Kalibrierungs- oder Validierungs-Chromatogramme gelöscht, um Speicherplatz für aktuellere Daten zu schaffen.

\*\* Sie können insgesamt bis zu 250 Durchschnittswerte aller Typen speichern, einschließlich stündlicher, täglicher, monatlicher und variabler Durchschnittswerte sowie Durchschnittswerte bei jedem Lauf.

# Installation und Einstellung

In diesem Abschnitt finden Sie Informationen zur Installation und Inbetriebnahme des Gaschromatographen 770XA.

Zur Installation des PTB-zugelassenen 770XA-14K sind folgende Schritte erforderlich:

- 1. Beachtung der Sicherheitsvorkehrungen und Warnhinweise;
- 2. Beachtung der Anforderungen für die PTB-Zulassung;
- 3. Planung des Einbauorts und der Montageanordnung;
- 4. Beschaffung von Zubehör und Werkzeugen;
- 5. Montage der Einheit;

3

- 6. Installation der Verkabelung des GC;
- 7. Installation der Proben- und Trägergasleitungen des GC;
- 8. Spülen der Trägergasleitungen;
- 9. Spülen der Kalibrierleitungen;
- 10. Durchführung von Leckageprüfungen;
- 11. Inbetriebnahme des GC-Systems.

### 3.1 Gefahrenhinweise und Warnungen

#### WARNUNG!

Installieren und betreiben Sie alle Geräte entsprechend der Auslegung und allen anwendbaren Sicherheitsanforderungen. Der Verkäufer haftet nicht für Anwendungen, in denen der GC oder andere angeschlossene Geräte in fahrlässiger Weise und/oder nicht entsprechend den geltenden Sicherheitsanforderungen installiert wurden bzw. betrieben werden.

#### WARNUNG!

Wird das Gerät nicht wie vom Hersteller empfohlen betrieben, kann dies die Sicherheit beeinträchtigen.

#### WARNUNG!

Das Gerät darf nur von Fachpersonal und entsprechend den nationalen, lokalen und betrieblichen Vorschriften für die Elektroinstallation ans Stromnetz angeschlossen werden.

#### WARNUNG!

Es wird ein geeigneter, ZUGELASSENER Netzschalter und eine Sicherung oder ein Schutzschalter bereitgestellt, um die Trennung von der Stromversorgung zu ermöglichen.

#### WARNUNG!

Das Gerät sollte nur in einem gut belüfteten Bereich betrieben werden.

#### WARNUNG!

Sämtliche Gasanschlüsse müssen bei der Installation ordnungsgemäß auf Leckagen geprüft werden.

#### WARNUNG!

Die meisten Innenteile können nicht durch den Benutzer ausgetauscht werden. Einige Teile können nur durch geschultes Fachpersonal ausgetauscht werden.

#### WARNUNG!

Beachten und befolgen Sie alle Sicherheitshinweise auf dem GC. Die Nichteinhaltung der Sicherheitsvorkehrungen kann schwere Personenschäden oder sogar tödliche Verletzungen sowie Schäden am Gerät verursachen.

#### WARNUNG!

Wenn Sie den GC in einem geschlossenen Raum installieren, sorgen Sie dafür, dass der GC mithilfe eines Rohrs mit mindestens 1/4 Zoll Durchmesser zur Atmosphäre entlüftet wird. Dies verhindert das Ansammeln von H<sub>2</sub> und Testgas.

#### WARNUNG!

Austrittsöffnungen können gefährliche Mengen an giftigen Dämpfen freisetzen. Verwenden Sie daher geeignete Schutz- und Abzugseinrichtungen.

#### Vorsicht!

Werfen Sie Elektro- und Elektronikaltgeräte nicht in den Hausmüll! Bitte handeln Sie umweltbewusst und lassen Sie dieses Produkt nach seiner Verwendung durch eine geeignete Entsorgungseinrichtung recyceln. Erkundigen Sie sich diesbezüglich bei der zuständigen Behörde oder bei Ihrem Fachhändler.

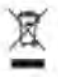

Die folgenden speziellen Voraussetzungen für die sichere Verwendung müssen erfüllt werden:

#### Anmerkung

Nach der Installation muss die Ausrüstung einem elektrischen Widerstandsfähigkeitstest unterzogen werden (1000 + 2 Un) V, Effektivwert angewendet für mindestens 10 Sekunden bis zu maximal 60 Sekunden.

#### Anmerkung

Sobald die Gasregler und Durchflussschalter angebracht sind, müssen sie gemäß der Zulassung betrieben werden:

Ex d IIC Gb T5/T6/T4 im Umgebungstemperaturbereich von Ta = -20 °C bis +60 °C.

#### Anmerkung

Bei Verwendung von rechtwinkligen Kabeladaptern müssen diese entsprechend zertifiziert und mit dem Gehäuse durch entsprechend zertifizierte abgeschirmte Kabeleinführungen verbunden sein.

#### 3.1.1 Montagehinweise

Beachten Sie die folgenden Hinweise, bevor Sie den GC montieren:

1. Verankern Sie den GC fest, bevor Sie elektrische Anschlüsse vornehmen.

In diesem Abschnitt finden Sie mehrere Montageoptionen für die Einheit. Der GC ist schwer und die Wahrscheinlichkeit von Verletzungen des Personals oder Beschädigungen des Geräts ist hoch.

- 2. Stellen Sie sicher, dass alle Anschlüsse am Gehäuse den jeweiligen lokalen Standards entsprechen.
- 3. Verwenden Sie zugelassene Kabelverschraubungen.
  - Verschließen Sie alle nicht verwendeten Einführungen mit zugelassenen Blind- bzw. Verschlussstopfen.
  - Diese Einführungen verfügen über folgende Gewinde: M32 x 1,5.
- 4. Entfernen Sie sämtliches Verpackungsmaterial, bevor Sie die Einheit in Betrieb nehmen.
- 5. Schalten Sie die Spannung bei geöffneter Einheit nicht ein. Ausnahme: Die Umgebung ist als nicht explosionsgefährdeter Bereich zertifiziert.
- 6. Drucker und die meisten Laptops dürfen nicht in Ex-Bereichen verwendet werden.

### 3.2 770XA GC-Montagearten

Der 770XA kann mittels einer der folgenden Montagearten installiert werden:

- Wandmontage
- Rohrmontage
- Bodenmontage

Bei der Positionierung der Einheit in der endgültigen Position vorsichtig vorgehen, um eine Beschädigung der externen Komponenten oder deren Befestigung zu verhindern.

#### WARNUNG!

Aufgrund der Größe, des Gewichts und der Form des GC benötigen Sie mindestens zwei Personen, um die Einheit sicher zu montieren. Stellen Sie sicher, dass Sie das Installationsverfahren verstanden und die angemessenen Werkzeuge zur Hand haben, bevor Sie mit der Montage der Einheit beginnen.

### 3.2.1 Wandmontage

Die einfachste Montageanordnung ist die Wandmontage. Wurde bei der Bestellung "Wandmontage" angegeben, wird die Einheit mit einem Montagesatz für die Wandmontage geliefert. Auf den Montagebügeln sind vier Stellen zur Befestigung verfügbar.

Am einfachsten lässt sich die Einheit montieren, wenn ein Paar Schrauben mit 10 mm (7/16 Zoll) Durchmesser und Unterlegscheiben im Vorfeld an der Wand montiert werden. An diese kann die Einheit dann gehängt werden, bevor das letzte Paar Schrauben montiert wird.

Das erste Paar Schrauben sollte ungefähr 1055 mm (41,625 Zoll) vom Boden entfernt mit einem horizontalen Abstand von 346 mm (13,625 Zoll) voneinander angebracht werden. Jede Schraube sollte 16 mm (5/8 Zoll) herausragen. Ein zweites Paar Bohrlöcher ist erforderlich, das sich jeweils 90,5 mm (3,56 Zoll) über dem ersten Loch befinden muss.

#### Vorsicht!

Um unvorhergesehene Unfälle zu vermeiden, sollte die Einheit so lange gestützt werden, bis alle Schrauben festgezogen sind.

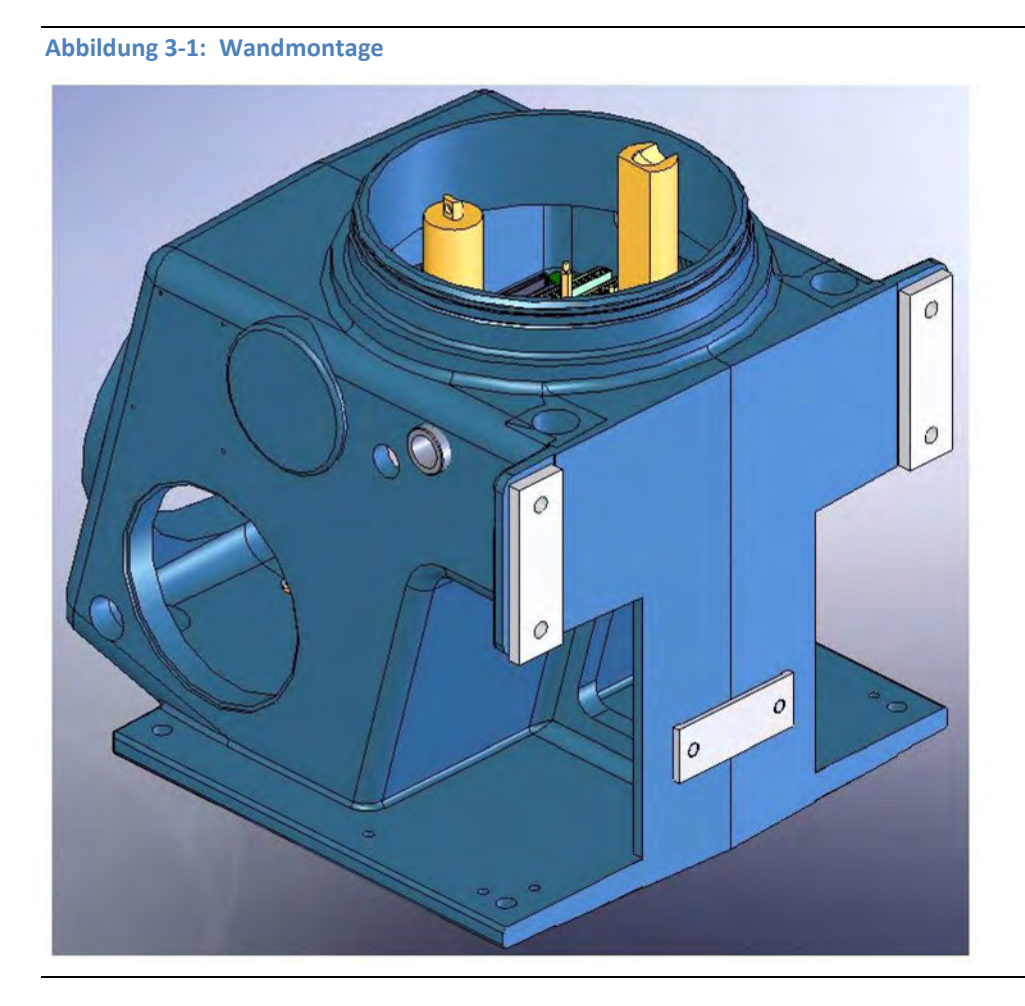

- 1. Richten Sie die Einheit so aus, dass die Nuten in den Montagebügeln über den Schrauben an der Wand platziert werden können. Bringen Sie anschließend die Unterlegscheiben an den Schrauben an.
- 2. Montieren Sie ein zweites Paar Schrauben mit Unterlegscheiben. Ziehen Sie anschließend alle Schrauben fest.

### 3.2.2 Rohrmontage

Die Anordnung zur Rohrmontage verwendet eine zusätzliche Platte sowie Abstandsringe, um den notwendigen Freiraum für die Muttern sicherzustellen. Sämtliche Teile sind im Lieferumfang enthalten, sofern "Rohrmontage" bei der Bestellung angegeben wurde.

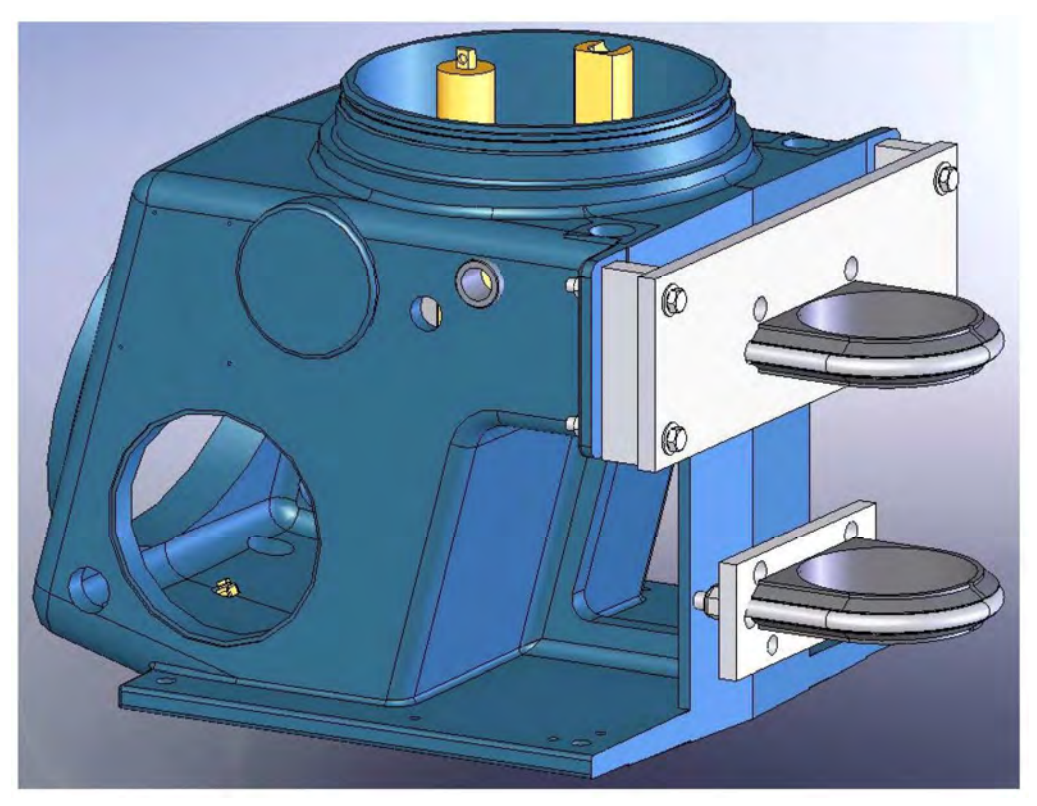

#### Abbildung 3-2: Rohrmontage

- Installieren Sie die große Platte mithilfe der U-Schraube fest auf dem Rohr, ungefähr 1120 mm (44 Zoll) über dem Boden.
- 2. Installieren Sie die langen Schrauben und die Abstandsringe.
- 3. Bringen Sie Muttern und Unterlegscheiben an den unteren Schrauben an.
- 4. Installieren Sie die kleine Platte gerade fest genug, um sie in ihrer Position zu fixieren. Verwenden Sie hierzu die U-Schraube der kleinen Platte ungefähr 175 mm (6,875 Zoll) unter der U-Schraube der großen Platte.
- 5. Halten Sie den passenden Abstandsring mit Hilfe der lose montierten Schrauben fest.
- 6. Richten Sie die Einheit so aus, dass die Nuten in den Montagebügeln über den unteren Schrauben auf der Platte platziert werden können. Bringen Sie anschließend Unterlegscheiben und Muttern an.
- 7. Bringen Sie die Muttern und Unterlegscheiben an den oberen Schrauben an. Ziehen Sie anschließend alle Schrauben fest.

#### WARNUNG!

Um unvorhergesehene Unfälle zu vermeiden, sollte die Einheit so lange gestützt werden, bis alle Schrauben festgezogen sind.

8. Stellen Sie die untere Halterung so ein, dass die Schrauben an der Platte ausgerichtet sind. Ziehen Sie die Schrauben fest.

### 3.2.3 Bodenmontage

Wurde bei der Bestellung "Bodenmontage" angegeben, ist diese Anordnung des GC vormontiert. Diese Anordnung enthält einen zusätzlichen Stützfuß, der für die Verankerung im Fußboden oder an einer Fußplatte vorgesehen ist. Die Sockelschienen verfügen über Bohrungen im Abstand von 346 mm (13,625 Zoll), von Seite zu Seite gesehen und sind von der Vorder- zur Rückseite 425,5 mm (16,75 Zoll) voneinander entfernt. Die Bohrungen haben einen Durchmesser von 12,7 mm (1/2 Zoll), welche die Verwendung von Schrauben von bis zu 10 mm (7/16 Zoll) erlauben.

Abbildung 3-3: Bodenmontage

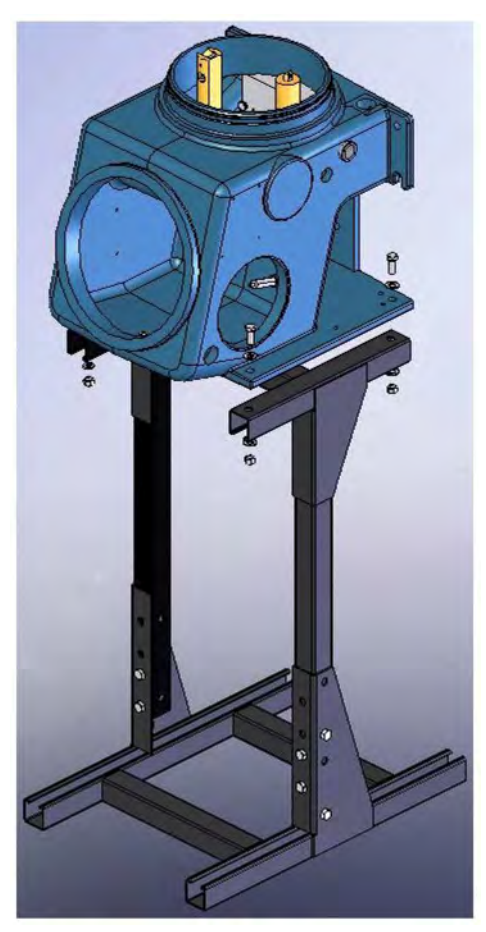

### 3.3 Verkabelung des Gaschromatographen

#### 3.3.1 Anschluss der Stromversorgung

Befolgen Sie diese Sicherheitsvorkehrungen, wenn Sie den Gaschromatographen mit der Stromversorgung verbinden:

- Die gesamte Verkabelung sowie die Einbauorte f
  ür Schutzschalter oder Trennschalter m
  üssen den Bestimmungen des Canadian Electrical Code (CEC) oder des National Electrical Code (NEC) sowie allen lokal geltenden oder anderen Rechtsvorschriften entsprechen. Alle Unternehmensstandards und -verfahren sind ebenfalls einzuhalten.
- Nutzung von einphasigem, dreiadrigem Wechselstrom mit 120 oder 240 VAC, 50–60 Hertz.

#### Anmerkung

Ist die Nutzung von einphasigem, dreiadrigem Wechselstrom nicht möglich, müssen Sie einen Trenntransformator erwerben. Siehe Zeichnung CE19492 in *Anhang H*.

- Einbau in Ex-freien Bereichen.
- Verwenden Sie einen Schutzschalter mit 15 A für den GC sowie für alle optional installierten Geräte, damit diese geschützt sind.

#### Vorsicht!

15 A ist der maximale Strom für Kabelquerschnitte von 2,1 mm<sup>2</sup> (AWG 14).

- Stellen Sie sicher, dass die 24-VDC-Spannungsversorgung der Niederspannungsrichtlinie SELV (Separated Extra-Low Voltage) zur elektrischen Trennung von anderen Stromkreisen entspricht.
- · Verwenden Sie Litzendraht aus Kupfer entsprechend folgender Empfehlungen:
  - a. Verwenden Sie für Stromversorgungskabel mit bis zu 76 Meter (250 Fuß) Länge Litzendraht mit einem Querschnitt 18 (metrisch) bzw. AWG 14 (American Wire Gauge).
  - b. Verwenden Sie für Stromversorgungskabel mit 76 bis 152 Meter (250 bis 500 Fuß) Länge Litzendraht mit einem Querschnitt 25 (metrisch) bzw. AWG 12.
  - c. Verwenden Sie für Stromversorgungskabel mit 152 bis 305 Meter (500 bis 1000 Fuß) Länge Litzendraht mit einem Querschnitt 30 (metrisch) bzw. AWG 10.
- M32-Kabeleinführungen gemäß der "International Organization for Standardization" (ISO)
   965.

### 3.3.2 Signalverdrahtung

Folgen Sie diesen allgemeinen Sicherheitsvorkehrungen für die Feldverdrahtung von digitalen und analogen E/A-Leitungen:

- Das Metallrohr oder Kabel (gemäß den örtlichen Bestimmungen) für die Prozesssignal-Verdrahtung muss an den Auflagepunkten geerdet sein. Das Erden des Rohres an mehreren Punkten hilft, eine Induktion von Magnetschleifen zwischen Rohr und Kabelabschirmung zu vermeiden.
- Für die gesamte Prozesssignal-Verdrahtung sollte jeweils eine einzige durchgehende Leitung

von den Feldgeräten zum GC führen. Sind aufgrund der Entfernungen oder Kabelführung mehrere Drahtzüge erforderlich, müssen die einzelnen Leitungen mit geeigneten Anschlussklemmenleisten verbunden werden.

- Verwenden Sie geeignete Gleitmittel f
  ür den Drahtzug im Metallrohr, um Belastungen der Dr
  ähte zu vermeiden.
- Verwenden Sie separate Rohre für Wechselstrom und Gleichstrom.
- Verlegen Sie die digitalen oder analogen E/A-Leitungen nicht im gleichen Rohr wie die Wechselstromleitungen.
- Verwenden Sie ausschließlich abgeschirmte Kabel f
  ür die digitalen E/A-Leitungsverbindungen.
  - Erden Sie die Abschirmung nur an einem Ende.
  - Die Ableitungsdrähte dürfen höchstens zwei AWG-Querschnittsgrößen kleiner sein als die Leitungen des Kabels.
- Werden induktive Lasten (Relaisspulen) durch digitale Ausgangsleitungen getrieben, müssen die induktiven Transienten mit Diodenklemmen direkt an der Spule befestigt sein.
- Bei jedem mit dem GC verdrahteten Zusatzgerät muss das Bezugspotenzial von der Erde/dem Masseanschluss isoliert sein.

#### WARNUNG!

Im explosionssicheren Gehäuse des GC dürfen in der Nähe der Leitungseingänge für den Wechselstrom keine Kabelschlaufen für Wartungszwecke liegen. Dies gilt für alle mit dem GC verbundenen digitalen und analogen E/A-Leitungen. Wenn vorstehende Sicherheitsvorkehrungen nicht eingehalten werden, können die Daten- und Steuersignale zum und vom GC negativ beeinträchtigt werden.

### 3.3.3 Elektrische Erdung und Signalerdung

Folgen Sie diesen allgemeinen Sicherheitsvorkehrungen für das Erden der elektrischen Leitungen und Signalleitungen:

- Bei den abgeschirmten Kabeln für Signalleitungen dürfen die Ableitungsdrähte höchstens zwei AWG-Querschnittsgrößen kleiner sein als die Leitungen des Kabels. Die Abschirmung wird nur an einem Ende geerdet.
- Das Metallrohr f
  ür die Prozesssignal-Verkabelung muss an den Auflagepunkten geerdet sein (das intermittierende Erden des Rohres hilft, eine Induktion magnetischer Loops zwischen dem Rohr und der Kabelabschirmung zu vermeiden).
- Eine Einpunkterdung muss mit einem kupferummantelten, 3 Meter langen und 19 mm starken Stahlstab verbunden sein, der in voller Länge und so nah wie möglich am Steuergerät senkrecht in der Erde versenkt ist.

#### Anmerkung

Der Erdungsstab wird nicht mitgeliefert.

- Der Widerstand zwischen dem kupferummantelten Erdungsstab aus Stahl und dem Erdungsanschluss darf 25 Ohm nicht überschreiten.
- Bei ATEX-zugelassenen Einheiten muss die externe Erdungsklemme mittels einer 6 mm<sup>2</sup> (AWG 9) Erdungsleitung mit dem Schutzleitersystem des Kunden verbunden werden. Nachdem der Anschluss erfolgt ist, säurefreies Fett auf die Oberfläche der externen Erdungsklemme auftragen, um diese vor Korrosion zu schützen.
Die Erdungsleitungen zwischen dem GC und dem kupferummantelten Erdungsstab aus Stahl müssen so ausgelegt sein, dass sie den örtlichen Vorschriften entsprechen.

### 3.3.4 Anforderungen an das Probenentnahmesystem

Beachten Sie die folgenden Richtlinien bei der Installation von GC-Probenentnahmesystemen:

| Länge der Leitung                    | Sofern möglich, sollten Sie lange Probenentnahmeleitungen<br>vermeiden. Im Falle einer langen Probenentnahmeleitung kann die<br>Durchflussgeschwindigkeit erhöht werden, indem der abstromseitige<br>Druck verringert und ein Bypass-Durchfluss über einen Speed-Loop<br>genutzt wird.                |
|--------------------------------------|----------------------------------------------------------------------------------------------------|
|                                      | Vorsicht!                                                                                                    |
|                                      | Für eine Umschaltung zwischen Strömen ist ein Probendruck von 1,4 bar (20 psig) erforderlich.                                                                                                    |
| Rohrwerkstoff der<br>Probenentnahme- | <ul> <li>Verwenden Sie Silco-Rohre f ür H<sub>2</sub>S Proben; verwenden Sie f ür alle<br/>anderen Anwendungen Edelstahlrohre.</li> </ul>                                                                                                    |
| leitung                              | • Stellen Sie sicher, dass die Rohrleitungen sauber und fettfrei sind.                                                                                                    |
| Trockner /<br>Entfeuchter und        | Verwenden Sie kleine Baugrößen, um Verzögerungszeiten zu minimieren und Rückdiffusion zu vermeiden.                                                                                                    |
| Filter                               | <ul> <li>Installieren Sie mindestens einen Filter zur Entfernung von<br/>Feststoffpartikeln. Für die meisten Anwendungen sind<br/>stromaufwärts vom GC Feinfilter erforderlich. Der GC besitzt einen<br/>2-Mikron-Filter.</li> <li>Verwenden Sie keramische oder poröse metallische Eilter</li> </ul> |
|                                      | Verwenden Sie keine Filter aus Kork oder Filz.                                                                                                    |
|                                      | Anmerkung<br>Installieren Sie die Sonde, den Regler zuerst. Fahren Sie dann mit dem<br>Koaleszenzfilter fort und anschließend mit dem Membranfilter.<br>Weitere Informationen zur empfohlenen Erdgasinstallation finden Sie<br>in Anhang E.                                                           |
| Druck- und Durch-<br>flussregler     | <ul> <li>Verwenden Sie mediumberührte Werkstoffe aus Edelstahl.</li> <li>Diese sollten für Probendruck und -temperatur ausgelegt sein.</li> </ul>                                                                                                    |
| Rohrgewinde und<br>Verbandmaterial   | Verwenden Sie Teflon™-Band. Verwenden Sie keine Rohrdichtmittel<br>bzw. keinen Dichtungskitt.                                                                                                    |
| Ventilvorrichtun-<br>gen             | <ul> <li>Installieren Sie f ür die Instandhaltung und die Abschaltung ein<br/>Absperrventil stromabw ärts von der Probenentnahmestelle.</li> </ul>                                                                                                    |
|                                      | <ul> <li>Das Absperrventil sollte ein Nadelventil oder ein Absperrhahn aus<br/>geeignetem Material mit Dichtung und für den Druck der<br/>Prozessleitungen zugelassen sein.</li> </ul>                                                                                                    |

### 3.4 Vorbereitung

Der Gaschromatograph wurde vor Verlassen des Werkes in Betrieb genommen und überprüft. Die Programmparameter wurden installiert und in dem mit dem Gaschromatographen mitgelieferten *GC Config Report (GC-Konfigurationsbericht)* dokumentiert.

### 3.4.1 Standortwahl

Stellen Sie sicher, dass die Aussetzung gegenüber Hochfrequenzstörungen (HF) minimal ist.

### 3.4.2 Auspacken der Einheit

So packen Sie die Ausrüstung aus:

- 770XA
- USB-Stick (Teile-Nr.: 2-3-0710-400) mit Software und Betriebsanleitungen.

#### Anmerkung

Die Teile-Nr. von MON2020 befindet sich auf der Rückseite des USB-Sticks.

Installation und Inbetriebnahme sollten erst dann erfolgen, wenn alle erforderlichen Materialien ohne sichtbare Mängel vorliegen.

Wenn es den Anschein hat, dass Teile oder Baugruppen während des Transports beschädigt wurden, dann erheben Sie Ihren Anspruch auf Schadensersatz zunächst beim Transportunternehmen. Schreiben Sie dann einen vollständigen Bericht über die Art und den Umfang des Schadens. Schicken Sie diesen Bericht unverzüglich an Emerson Process Management. Geben Sie in diesem Bericht auch die Modellnummer des GC an. Sie erhalten dann umgehend Anweisungen zum weiteren Vorgehen. Sollten Sie weitere Fragen zum Reklamationsverfahren haben, dann setzen Sie sich mit Emerson Process Management in Verbindung, um Unterstützung zu erhalten.

### 3.4.3 Erforderliche Werkzeuge und Komponenten

Zur Installation des Modells 770XA sind folgende Werkzeuge und Komponenten erforderlich:

- Trägergase (Helium und Stickstoff):
  - 99,995% Reinheit,
  - mit weniger als 5 ppm Wasser
  - und weniger als 0,5 ppm Kohlenwasserstoffen.
- Je ein zweistufiger Druckminderer für den Trägergaszylinder:
  - L-Seite regelbar bis zu 10,3 bar (150 psig) Überdruck
- Kalibriergas, wie im PTB-Zulassungsdokument spezifiziert
  - Zweistufiger Druckminderer für den Kalibriergaszylinder:
    - L-Seite regelbar bis zu 2,0 bar (30 psig) Überdruck
- Probensonde-Druckregler (Vorrichtung zur Einspeisung der Probe oder Kalibriergas für chromatographische Analysen)
- Koaleszenzfilter
- Membranfilter
- 1/8 Zoll Rohrmaterial aus Edelstahl für die:
  - Verbindung des Kalibriergases mit dem GC
  - Verbindung des Trägergases mit dem GC
  - Verbindung des Messgases mit dem GC
- Begleitheizungen nach Bedarf für den Transport der Probe und die Kalibrierleitungen

- Verschiedene Rohrverschraubungen, Rohrbieger und Rohrschneider
- 18 bei metrischem Drahtquerschnitt (14 AWG) oder im Durchschnitt größere elektrische Verkabelung und Leitungen für 120 oder 240 Volt Wechselstrom, einphasig, 50 bis 60 Hertz, von einem Schutzschalter und einer Stromabschaltvorrichtung. Richtlinien hierzu finden Sie unter *Abschnitt 3.3*.
- Digitaler Spannungs-/Widerstandsmesser mit Leitungen mit Prüfspitze.
- Durchflussmessgerät
- Gabelschlüssel der Größen 1/4 Zoll, 5/16 Zoll, 7/16 Zoll, 1/2 Zoll, 9/16 Zoll und 5/8 Zoll.
- Drehmomentschlüssel

### 3.4.4 Unterstützende Hilfsmittel und Komponenten

#### WARNUNG!

Verwenden Sie keinen PC im Ex-Bereich. Über einen seriellen Anschluss und Modbus stehen Kommunikationsverbindungen zur Verfügung, um das Gerät in einem sicheren Umfeld an einem PC sowie an andere Computer anzuschließen. Die Nichtbeachtung dieses Warnhinweises kann zu schweren oder tödlichen Verletzungen oder zu Sachschäden führen.

Unterstützende Hilfsmittel und Komponenten umfassen:

- Verwenden Sie einen Windows-basierten PC sowie eine Direkt- oder
   Fernkommunikationsverbindung, um die Verbindung mit dem GC herzustellen. Spezifische
   PC-Anforderungen finden Sie im MON2020 Benutzerhandbuch.
- Der GC wird werkseitig mit einem Ethernet-Port (mit RJ-45-Steckverbinder) auf der Rückwandplatine ausgeliefert. Siehe Abschnitt 3.5.8 bzgl. weiterer Informationen.

### 3.5 Installation

### Anmerkung

Die Ersatzbatterien der CPU-Platinen werden vor dem Versand ausgeschaltet, um Batterieleistung zu sparen. Stellen Sie vor dem Einbau in den GC sicher, dass Sie die Batterie der CPU-Platine auf die Stellung ON (EIN) schalten.

### 3.5.1 DC-Spannungsversorgung

#### WARNUNG!

Stellen Sie sicher, dass die 24-VDC-Spannungsversorgung ausgeschaltet ist, bevor Sie mit der Verkabelung beginnen. Stellen Sie außerdem sicher, dass die 24-VDC-Spannungsversorgung der Niederspannungsrichtlinie SELV (Separated Extra-Low Voltage) entspricht, d. h. dass die Spannungsversorgung von anderen Stromkreisen elektrisch getrennt ist. Die Nichtbeachtung dieses Warnhinweises kann zu schweren oder tödlichen Verletzungen oder zu Sachschäden führen.

### Vorsicht!

Überprüfen Sie vor dem Anschließen, ob das Stromversorgungsgerät für DC- Spannungsversorgung geeignet ist. Andernfalls kann das Gerät beschädigt werden.

So schließen Sie eine 24-VDC-Spannungsquelle am GC an:

1. Lokalisieren Sie die den zusammensteckbaren Anschlussklemmenblock im Elektronikgehäuse.

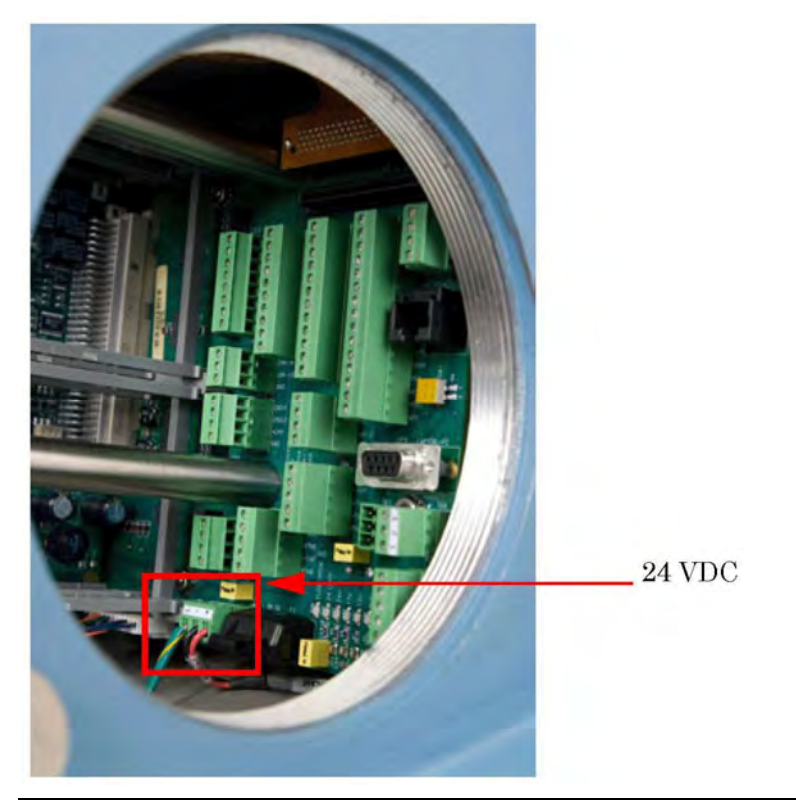

Abbildung 3-4: 24-VDC-Spannungsanschluss auf der Rückwandplatine

 Führen Sie die zwei Leitungen durch einen der zwei möglichen Eingänge im unteren Gehäuse. Verbinden Sie die Leitungen mit dem Abschlussstecker, der im Lieferumfang des Geräts enthalten ist.

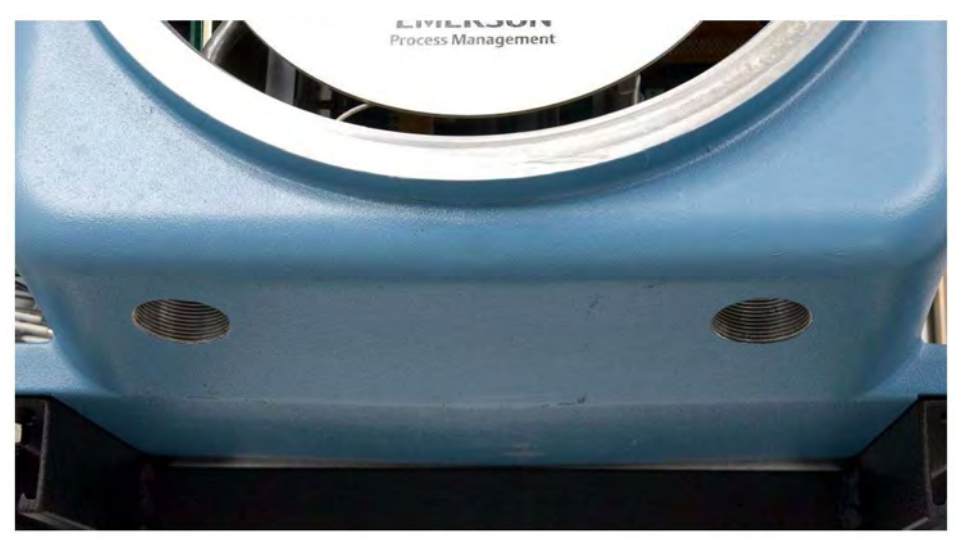

Abbildung 3-5: Die Verkabelungseingänge befinden sich auf der Unterseite des unteren Gehäuses.

Weitere Informationen zur Verkabelung mit Gleichstromversorgung können Sie der folgenden Tabelle entnehmen:

| Attribut    | Adernfarbe |
|-------------|------------|
| + (positiv) | Rot        |
| – (negativ) | Schwarz    |

#### Anmerkung

Klemmen Sie nicht das werkseitig montierte Erdungskabel ab.

- Die Rückwandplatine, die mit der 24-VDC-Spannungsversorgung verbunden ist, bietet mittels Sperrdioden einen Schutz vor vertauschten Leitungen.
   Werden rote (+) und schwarze (-) Leitungen versehentlich vertauscht, führt dies nicht zu Schäden. Das System wird jedoch nicht mit Strom versorgt.
- 4. Verbinden Sie die DC-Spannungsversorgung mit dem Trennschalter, der ordnungsgemäß abgesichert sein sollte. Die empfohlene Sicherungsgröße beträgt 8 Ampere.

### 3.5.2 Optionale Spannungsversorgung (AC/DC-Wandler)

#### WARNUNG!

Überprüfen Sie vor dem Anschließen, ob die Einheit für eine optionale Wechselstromversorgung geeignet ist. Die Nichtbeachtung dieses Warnhinweises kann zu schweren oder tödlichen Verletzungen oder zu Sachschäden führen.

So schließen Sie eine 120/240-VAC-Spannungsversorgung an den GC an:

1. Lokalisieren Sie den steckbaren Anschlussklemmenblock TB5 im Elektronikgehäuse, der sich auf der Spannungsversorgung neben dem Platinengehäuse befindet.

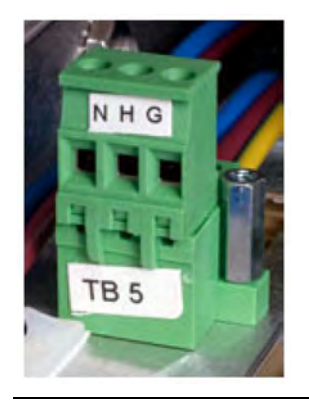

#### Abbildung 3-6: AC/DC-Anschlussklemmenblock

#### WARNUNG!

Verkabeln Sie die Kabel der Wechselstromversorgung erst, nachdem Sie sichergestellt haben, dass die Wechselstromquelle ausgeschaltet ist. Die Nichtbeachtung dieses Warnhinweises kann zu schweren oder tödlichen Verletzungen oder zu Sachschäden führen.

#### Vorsicht!

Schalten Sie die Spannungsversorgung des GC erst ein, nachdem Sie alle Verbindungsleitungen und externen Signalverbindungen überprüft und eine ordnungsgemäße Erdung vorgenommen haben. Die Nichtbeachtung dieser Maßnahme kann zur Beschädigung des Geräts führen.

Die Adernfarben der Wechselstromleitungen sind typischerweise wie folgt:

| Bezeichnung       | Adernfarbe          |
|-------------------|---------------------|
| Außenleiter (L)   | Braun oder Schwarz  |
| Neutralleiter (N) | Blau oder Weiß      |
| Schutzleiter (PE) | Grün/Gelb oder Grün |

- 2. Führen Sie die Kabel der Spannungsversorgung durch die linke Leitungseinführung an der Unterseite des Gehäuses.
- 3. An abgelegenen Standorten kann im Bedarfsfall das Erdungskabel des GC mit einem externen Erdungsstab aus Kupfer verkabelt werden. Weitere Informationen zur elektrischen Erdung und Signalerdung finden Sie im Abschnitt *Abschnitt 3.3.3*.

### 3.5.3 Anschließen der Probenentnahme- und anderen Gasleitungen

So schließen Sie die Probenentnahme- und Gasleitungen an den GC an:

- Entfernen Sie den Verschluss von der Auslassöffnung der Probenentnahmevorrichtung. Dies ist ein mit "SV1" (Sample Vent) gekennzeichnetes Rohr mit einem Durchmesser von 2 mm (1/16 Zoll), das sich auf der Frontplatte befindet.
  - Sie können die Probenentnahmeleitungen auch an eine externe (Umgebungsdruck) Entlüftung anschließen. Endet die Auslassleitung in einem Bereich, der dem Wind ausgesetzt ist, schützen Sie den Auslass mit einer Metallabschirmung.
  - Verwenden Sie f
    ür Auslassleitungen mit einer L
    änge von mehr als 3 Metern (10 Fu
    ß) Rohre mit einem Durchmesser von 6 mm (1/4 Zoll) oder 10 mm (3/8 Zoll).

In dieser Phase der Installation bleibt die Auslassleitung des Messgases (gekennzeichnet mit "MV1", *Measure Vent*) des GC verschlossen, bis die Dichtigkeitsprüfungen des GC abgeschlossen sind. Für den Normalbetrieb des GC dürfen die MV-Auslassöffnungen jedoch nicht verschlossen sein.

### Anmerkung

Werfen Sie keinesfalls die Stopfen für die Auslassöffnungen weg. Diese sind bei den Dichtigkeitsprüfungen des GC und der Verbindungen seiner Probenentnahme- und Gasleitungen nützlich.

2. Schließen Sie das Trägergas an den GC an. Der Trägergaseinlass, ein T-Anschlussstück mit einem Durchmesser von 3 mm (1/8 Zoll), ist mit "Carrier In" gekennzeichnet.

### WARNUNG!

Drehen Sie das Probengas erst dann auf, wenn Sie die Trägergasleitungen vollständig auf Leckagen überprüft haben. Die Nichtbeachtung dieses Warnhinweises kann zu schweren oder tödlichen Verletzungen oder zu Sachschäden führen.

- · Verwenden Sie Edelstahlrohre zur Verrohrung des Trägergases.
- Verwenden Sie einen zweistufigen Druckminderer, der an der Niederdruckseite bis ca. 10,5 bar (150 psig) regelbar ist.
- Siehe Abschnitt Anhang E, um eine Beschreibung des Verteilers für Trägergas mit zwei Flaschen (Teile-Nr.: 2-3-5000-050) mit den folgenden Merkmalen zu erhalten: Das Trägergas wird dem System aus zwei Flaschen zugeführt. Wenn eine Flasche fast leer ist (d. h. bei einem Rest von 100 psig), übernimmt die zweite Flasche die Primärversorgung. Jede Flasche kann zum Befüllen abgenommen werden, ohne dass der GC-Betrieb unterbrochen werden muss.
- Schließen Sie das Kalibriergas an den GC an.
   Stellen Sie bei der Installation der Kalibriergasleitung sicher, dass die Rohranschlüsse ordnungsgemäß durchgeführt werden.
  - Verwenden Sie f
    ür die Kalibriergasleitung ein Rohr aus Edelstahl mit einem Durchmesser von 3 mm (1/8 Zoll), es sei denn, die Anwendung erfordert behandelte Rohre.
  - Verwenden Sie einen zweistufigen Druckminderer, der an der Niederdruckseite bis ca. 2,1 bar (30 psig) regelbar ist.

#### WARNUNG!

Ein Gasstromdruck von mindestens 30 psi und eine Probenflussrate von mindestens 20 ml/min müssen aufrecht gehalten werden.

4. Einstellen der Durchflussmenge für Kalibrier- und Probengas an einem 770XA Gaschromatographen

Die Durchflussmenge durch den Gaschromatographen ist variabel und sollte entsprechend der Vorgaben für die Probendosierung gewählt werden. Das Kalibriergas wird dann genauso eingestellt.

Die Durchflussmenge wird mit dem Nadelventil, welches unter dem GC Ofen angebracht ist (siehe Fig. 1), eingestellt und am Durchflussmesser (siehe Fig. 2) abgelesen. Es sollte mit dem eingestellten Durchfluss sichergestellt sein, dass die Probengasmenge von der Probenentnahme bis zum GC-Detektor 3mal während des GC Messzyklus getauscht bzw. gespült wird. Daher ist der installierte Gasweg jeder GC-Installation für die Menge des Durchflusses entscheidend. Er muss individuell ermittelt werden und ist nicht durch Emerson vorgegeben.

Ist die benötigte Durchflussmenge höher als der Messbereich des installierten Durchflussmessers (10-100 ml/min), dann muss vor dem Nadelventil ein Fast-Loop-Bypass mit einem zusätzlichen Nadelventil mit Durchflussmesser zur Probenaufbereitung eingebaut werden.

**Figur 1: Einbauort Nadelventil** 

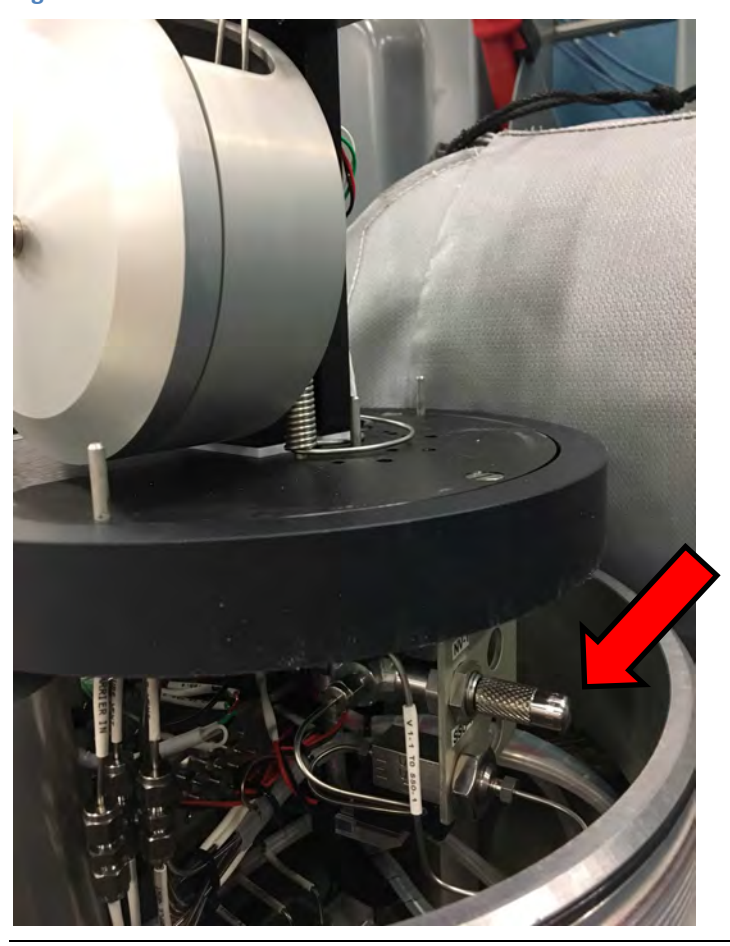

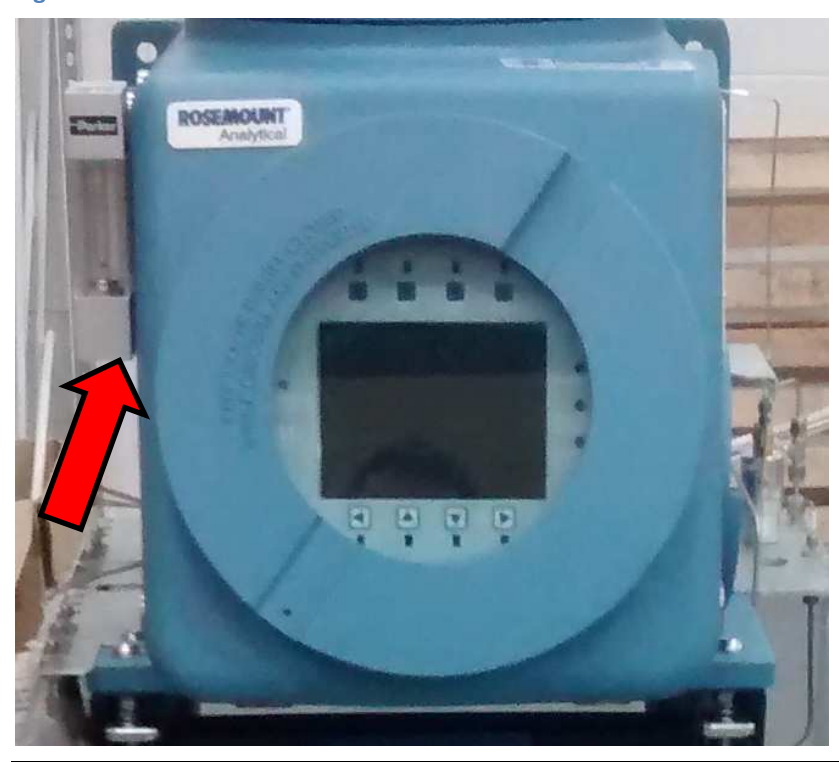

Figur 2: Einbauort Durchflussmesser Probenauslass

Die Kalibriergasflaschen befinden sich typischerweise näher am Gerät als der Probenentnahmepunkt. Daher wird der Durchfluss über die Druckeinstellung der Flaschendruckminderer oder der automatischen Ausgangsdruck an der Druckregel-Umschaltstation so eingestellt, dass der gleiche Durchfluss wie bei der Einstellung für die Probe erreicht wird. Ist der Ausgangsdruck des Kalibriergases nicht richtig einstellbar, dann sollte ein Nadelventil zur korrekten Einstellung installiert werden.

#### Anmerkung

Es sollte auf die Druckeinstellung des Kalibriergases geachtet werden! Wenn der Druckunterschied zwischen dem Probenvordruck und dem Kalibriergasvordruck zu groß ist, dann kann es zu Messfehlern kommen. Die beste Einstellung ist, wenn beide Drücke identisch sind.

### 3.5.4

### Maximale effektive Entfernung nach Kommunikationsprotokoll

Die Tabelle unten zeigt die maximale Entfernung, bis zu der das jeweilige Protokoll eine effektive Datenübertragung gewährleistet. Wird diese Entfernung überschritten, ist die Verwendung eines Repeaters oder eines anderen Extenders erforderlich, um die Effizienz des Protokolls sicherzustellen.

| Kommunikationsprotokoll | Maximale Entfernung |
|-------------------------|---------------------|
| RS-232                  | 15,24 m (50 ft.)    |
| RS-422/RS-485           | 1219,2 m (4000 ft.) |
| Ethernet (CAT5)         | 91,44 m (300 ft.)   |

### 3.5.5 Abschlusswiderstände für serielle RS-485-Ports

Bringen Sie einen 120-Ohm-Abschlusswiderstand über den Anschlüssen des seriellen Ports des GC auf der RS-485 Verbindung an, um die ordnungsgemäße Kommunikation aller Hostsysteme sicherzustellen. Bei Multidrop-Verbindungen montieren Sie den Abschlusswiderstand nur an der Verbindung zum letzten Controller.

### 3.5.6 Installation und Verbindung zu einer analogen Modemkarte

Der 770XA verfügt über zwei Steckplätze für die Installation eines analogen Modems: E/A- Steckplatz A und E/A-Steckplatz B.

#### Anmerkung

Die Software MON2020 erkennt nur Microsoft Windows-kompatible Modems mit korrekt installierten Treibern.

#### Anmerkung

Analoge Modems funktionieren nur mit dem öffentlichen Telefonnetz (PSTN). Analoge Modems funktionieren nicht mit VoIP-Netzwerken.

Die folgenden vier LEDs am Modem liefern Informationen zur Störungsanalyse und - beseitigung:

- RI (Ring Indicator) Die LED blinkt, sobald ein Rufsignal am Modem ankommt. Die LED blinkt nur einmal pro Verbindung, da das Modem automatisch beim ersten Rufsignal antwortet.
- CD (Carrier Detect) Diese LED leuchtet während der Verbindung mit MON2020 grün.
- RX (Receive) Diese LED blinkt, während der GC Daten von MON2020 empfängt.
- TX (Transmit) Diese LED blinkt, während der GC Daten an MON2020 sendet.

### Installieren eines analogen Modems

So installieren Sie ein analoges Modem:

- 1. Starten Sie die Software MON2020 und verbinden Sie sich mit dem GC.
- 2. Wählen Sie die Option E/A-Karten... im Menü Tools aus. Das Fenster *E/A-Karten* wird angezeigt.
- 3. Ändern Sie den Kartentyp für den entsprechenden E/A-Steckplatz zu Kommunikationsmodul Modem.
- 4. Klicken Sie auf Speichern. MON2020 zeigt die folgende Meldung an:
  - Der GC muss neu gestartet werden, damit die ROC- Kartenänderungen wirksam werden.
- 5. Klicken Sie auf OK, um die Meldung auszublenden.
- 6. Klicken Sie auf OK, um das Fenster *E/A-Karten* zu schließen.
- 7. Trennen Sie die Verbindung zum GC.
- 8. Schalten Sie den GC aus.
- 9. Stecken Sie die Analogmodemkarte in den entsprechenden E/A-Steckplatz des GC-Platinengehäuses. Stellen Sie sicher, dass der E/A-Steckplatz dem Steckplatz unter *Schritt 3* entspricht.

- 10. Ziehen Sie die Schrauben der Karte an, um das Modem in dem Steckplatz zu fixieren.
- 11. Stecken Sie ein Telefonkabel in die RJ11-Buchse der Modemkarte.
- 12. Starten Sie den GC.
- 13. Kehren Sie zu MON2020 zurück und verbinden Sie sich mittels der Ethernet- Verbindung mit dem GC.
- 14. Wählen Sie Kommunikation ... aus dem Menü Anwendung aus. Das Fenster Kommunikation wird angezeigt. Der entsprechende E/A-Steckplatz sollte in der ersten Spalte (*Bezeichnung*) gelistet sein.
- 15. Legen Sie eine Baudrate von 57600 für die Analogmodemkarte fest.
- 16. Notieren Sie sich die Modbus-ID des E/A-Steckplatzes.
- 17. Klicken Sie auf Speichern.
- 18. Klicken Sie auf OK, um das Fenster Kommunikation zu schließen.
- 19. Trennen Sie die Verbindung zum GC.

### 3.5.7 Verbinden des GC über das analoge Modem

So verbinden Sie den GC über sein analoges Modem:

- 1. Starten Sie die Software MON2020 und wählen Sie aus dem Menü File (Datei) die Option GC Directory... (GC-Verzeichnis) aus. Das Fenster *GC Directory* (GC-Verzeichnis) wird angezeigt.
- 2. Wählen Sie im Menü File im Fenster *GC Directory* die Option Add (Hinzufügen) aus. Am Ende der Verzeichnistabelle wird eine neue Zeile hinzugefügt.
- 3. Ersetzen Sie "GC Name" mit einer entsprechenden Bezeichnung des GC, mit dem Sie eine Verbindung herstellen möchten.

#### Anmerkung

Sie können weitere Informationen zum GC im Feld Short Desc (Kurzbeschreibung) eingeben.

- 4. Wählen Sie das Kontrollkästchen Modem aus.
- 5. Klicken Sie auf die Schaltfläche Modem .... Das Fenster *Modem Connection Properties for DialUp* (Modemverbindungseigenschaften für Wählverbindung) wird angezeigt.
- 6. Stellen Sie sicher, dass die Kommunikationsadresse der Modbus-ID im Fenster *Communication* (Kommunikation) entspricht.
- 7. Wählen Sie das entsprechende Modem aus der Dropdown-Liste Modem aus. Das Dialogfeld *Edit Telephone Number* (Telefonnummer bearbeiten) wird angezeigt.
- 8. Geben Sie die Telefonnummer des Modems ein und klicken Sie auf OK. Das Fenster *Modem Properties* (Modem-Eigenschaften) wird angezeigt.
- 9. Klicken Sie auf OK, um das Fenster Modem Properties (Modem-Eigenschaften) zu schließen.
- 10. Klicken Sie im Fenster GC Directory (GC-Verzeichnis) auf die Schaltfläche Save (Speichern).
- 11. Klicken Sie auf OK, um das Fenster GC Directory zu schließen.
- 12. Wählen Sie die Option Connect... (Verbinden) im Menü Chromatograph aus. Das Fenster *Connect to GC* (Mit GC verbinden) erscheint.
- 13. Klicken Sie beim entsprechenden GC auf die Schaltfläche Modem. Das Dialogfeld *Login* (Anmelden) wird angezeigt.
- 14. Geben Sie den entsprechenden Benutzernamen sowie das Kennwort ein und klicken Sie auf OK. MON2020 stellt eine Verbindung zum GC über eine Modemverbindung her.

## 3.5.8 Direktes Verbinden von GC und PC mithilfe des Ethernet-Ports des GC

Mithilfe des DHCP-Servers des GC und seinem Ethernet-Port auf der Rückwandplatine an J22 (RJ45-Steckverbinder) können Sie sich direkt mit dem GC verbinden. Dies ist eine nützliche Funktion für Gaschromatographen, die nicht mit einem LAN-Netzwerk verbunden sind. Hierzu sind ein PC, normalerweise ein Notebook, sowie ein CAT5-Ethernet-Kabel erforderlich.

#### Anmerkung

Wenn der PC über eine Ethernet-Netzwerkkarte (NIC) verfügt, die Auto-Medium Dependent Interface Crossover (Auto-MDIx) unterstützt, ist ein ungekreuztes Kabel oder Patchkabel (CAT5 oder höher) ausreichend.

Wenn der PC über eine Ethernet-Netzwerkkarte (NIC) verfügt, die Auto-Medium Dependent Interface Crossover (Auto-MDIx) nicht unterstützt, ist ein gekreuztes Kabel (CAT5 oder höher) erforderlich.

#### Anmerkung

Der GC kann mit dem lokalen Netzwerk an Ethernet 2 verbunden werden (bzw. verbunden bleiben), während DHCP an TB11 auf der Rückwandplatine verwendet wird.

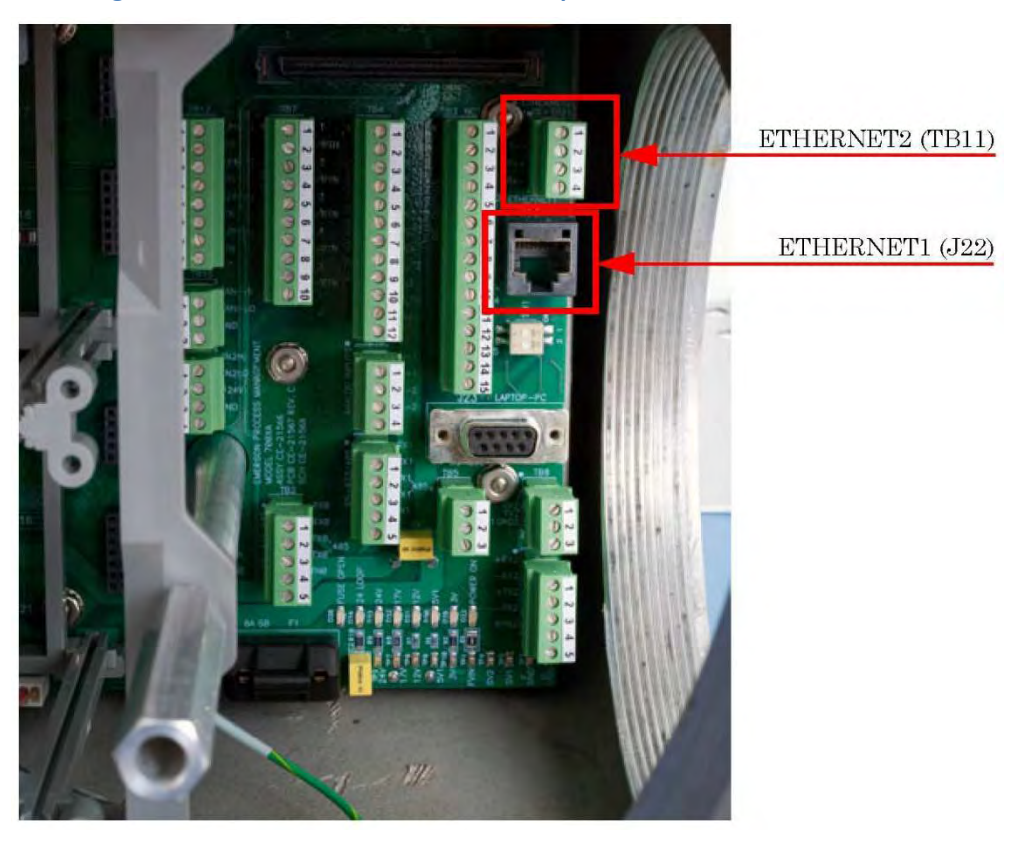

#### Abbildung 3-7: Ethernet-Ports auf der Rückwandplatine

- 1. Schließen Sie ein Ende des Ethernet-Kabels an den Ethernet-Port des PCs und das andere Ende an die RJ45-Buchse an J22 auf der Rückwandplatine des GC an.
- Lokalisieren Sie die Schalterleiste SW1, die sich direkt unter dem Ethernet-Port auf der Rückwandplatine befindet. Bringen Sie den mit "1" gekennzeichneten Schalter in die Stellung ON (EIN). Dies startet den DHCP-Server des GC. Der Server benötigt normalerweise ungefähr 20 Sekunden zum Initialisieren und Starten.

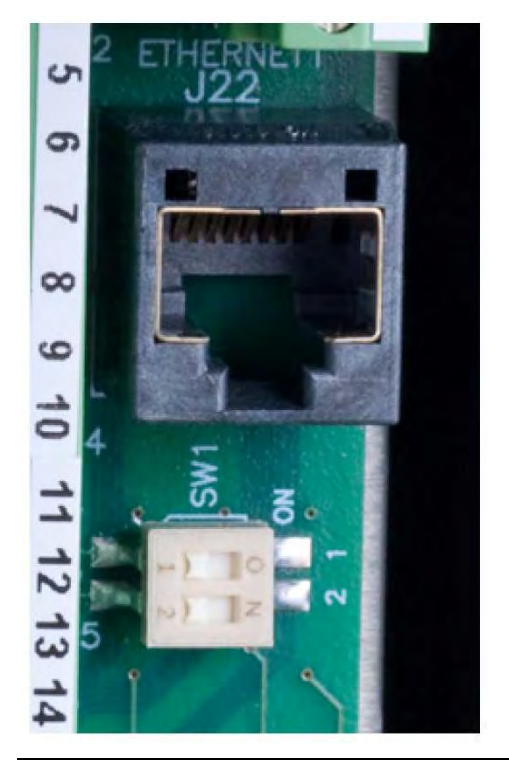

#### Abbildung 3-8: SW1-Schalter auf der Rückwandplatine

#### Anmerkung

Stellen Sie sicher, dass sich der SW1-Schalter in der Position OFF (AUS) befindet, bevor Sie den GC mit dem lokalen Netzwerk verbinden. Andernfalls stört der GC die Funktionsweise des lokalen Netzwerks.

- 3. Warten Sie 20 Sekunden und führen Sie anschließend die folgenden Schritte aus, um sicherzustellen, dass der Server dem PC eine IP-Adresse zugewiesen hat.
  - a. Gehen Sie auf Ihrem PC zu Start  $\rightarrow$  Systemsteuerung  $\rightarrow$  Netzwerkverbindungen.
  - b. Im Fenster Netzwerkverbindungen sind alle auf dem PC installierten Wähl- und LAN-Verbindungen sowie Hochgeschwindigkeits-Internetanschlüsse aufgelistet. Suchen Sie in der Liste "LAN-Verbindungen/Hochgeschwindigkeits-Internetanschlüsse" das Symbol für die PC-zu-GC-Verbindung und überprüfen Sie den Status, der unter "Lokale Netzwerkverbindung" angezeigt wird. Als Status sollte Verbunden angezeigt werden. Der PC kann jetzt eine Verbindung mit dem GC herstellen. Siehe: Verwenden von MON2020 zum Verbinden mit dem GC.
- 4. Wird der Status als "Getrennt" angezeigt, ist der PC möglicherweise so eingerichtet, dass er keine IP-Adressen annimmt. Gehen Sie in diesem Fall wie folgt vor:

- a. Klicken Sie mit der rechten Maustaste auf das Symbol und wählen Sie Eigenschaften aus. Das Fenster *Eigenschaften der lokalen Netzwerkverbindung* wird angezeigt.
- b. Gehen Sie zum Ende des Listenfeldes *Verbindung* und wählen Sie Internetprotokoll (TCP/IP) aus.
- c. Klicken Sie auf Eigenschaften. Das Fenster *Eigenschaften von Internetprotokoll (TCP/IP)* wird angezeigt.
- 5. Um den PC so zu konfigurieren, dass er IP-Adressen vom GC annimmt, aktivieren Sie die Kontrollkästchen IP-Adresse automatisch abrufen und DNS-Serveradresse automatisch abrufen.
- 6. Klicken Sie auf OK, um die Änderungen zu speichern und das Fenster *Eigenschaften von Internetprotokoll (TCP/IP)* zu schließen.
- 7. Klicken Sie auf OK, um das Fenster *Eigenschaften der lokalen Netzwerkverbindung* zu schließen.
- 8. Kehren Sie zum Fenster *Netzwerkverbindungen* zurück. Prüfen Sie, ob der Status des entsprechenden Symbols Verbunden ist. Zeigt das Symbol immer noch "Getrennt" an, siehe *Abschnitt 3.5.9*.

#### Anmerkung

Wenn Sie die Spannungsversorgung des GC aus- und einschalten, verlieren Sie die Verbindung. Um mehr über das "Reparieren" der Verbindung zu erfahren, gehen Sie nach der vollständigen Initialisierung des GC zu *Abschnitt 3.5.9*.

### Verwenden von MON2020 zum Verbinden mit dem GC

So stellen Sie eine Verbindung mit dem GC her:

- 1. Starten Sie MON2020. Nach dem Start erscheint das Fenster *Connect to GC* (Mit GC verbinden).
- Suchen Sie Direct-DHCP (DHCP direkt) in der Spalte GC Name (GC-Name). Dieser Eintrag des GC-Verzeichnises wird bei der Installation von MON2020 automatisch erstellt. Das Verzeichnis kann zwar umbenannt werden, jedoch sollte die IP-Adresse, auf die verwiesen wird – 192.168.135.100 – nicht geändert werden.
- 3. Klicken Sie auf die dazugehörige Schaltfläche Ethernet. Sie werden von MON2020 dazu aufgefordert, einen Benutzernamen sowie ein Kennwort einzugeben. Nach der Eingabe werden Sie mit dem GC verbunden.

Der standardmäßige Benutzername ist Emerson mit einem leeren Kennwortfeld.

### 3.5.9 Fehlersuche und -beseitigung bei DHCP-Verbindungsproblemen

Die folgenden Tipps helfen Ihnen bei der Fehlersuche und -beseitigung, wenn Verbindungsprobleme mit dem Server auftreten:

- 1. Stellen Sie sicher, dass der GC läuft.
- 2. Überprüfen Sie, ob der Schalter "SW1" auf ON (EIN) steht.
- 3. Prüfen Sie die folgenden Verbindungen:
  - a. Stellen Sie bei Verwendung eines ungekreuzten Ethernet-Kabels sicher, dass der PC über eine Ethernet-Netzwerkkarte mit Auto-MDIX verfügt.
  - b. Wenn die Ethernet-Netzwerkkarte Ihres PCs kein Auto-MDIX unterstützt, stellen Sie

sicher, dass Sie ein gekreuztes Ethernet-Kabel verwenden.

- c. Prüfen Sie, ob die Verbindungsleuchten der CPU-Platine leuchten. Die drei Leuchten befinden sich auf der vorderen Unterkante der Karte. Wenn die Verbindungsleuchten aus sind, überprüfen Sie bitte die Verbindungen.
- 4. So stellen Sie sicher, dass Ihr Netzwerkadapter aktiviert ist:
  - a. Gehen Sie zu Start  $\rightarrow$  Systemsteuerung  $\rightarrow$  Netzwerkverbindungen.
  - b. Überprüfen Sie den Status des Symbols *Lokale Netzwerkverbindung*. Wird der Status mit Deaktiviert angezeigt, klicken Sie mit der rechten Maustaste auf das Symbol und wählen Sie Aktivieren aus dem Auswahlmenü aus.
- 5. So können Sie versuchen, die Netzwerkverbindung zu reparieren:
  - a. Gehen Sie zu Start  $\rightarrow$  Systemsteuerung  $\rightarrow$  Netzwerkverbindungen.
  - b. Klicken Sie mit der rechten Maustaste auf das Symbol *Lokale Netzwerkverbindung* und wählen Sie Reparieren aus dem Auswahlmenü aus.

# 3.5.10 Direktes Verbinden von GC und PC mithilfe des seriellen Ports des GC

Der serielle Port des GC an J23 auf der Rückwandplatine ermöglicht es, eine direkte Verbindung zwischen einem PC mit einer RS-232-Schnittstelle und dem GC herzustellen. Sie benötigen einen PC mit Windows XP Service Pack 3, Windows Vista oder Windows 7 (normalerweise ein Notebook) sowie ein serielles Durchgangskabel.

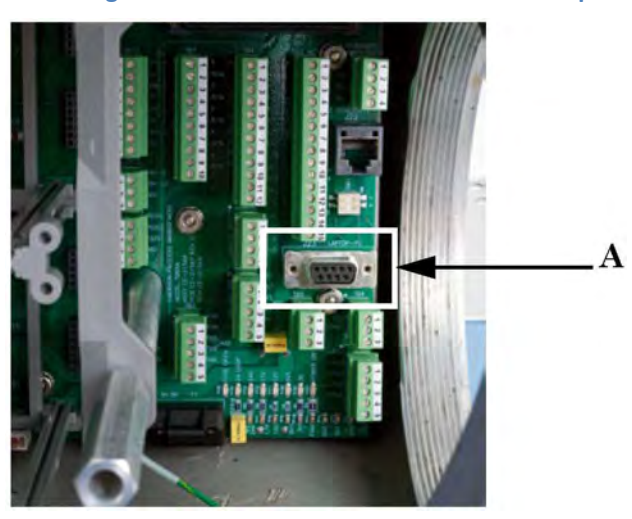

Abbildung 3-9: Serieller Port J23 auf der Rückwandplatine (A)

So richten Sie auf dem PC eine Direktverbindung ein:

- 1. So installieren Sie den Modemtreiber Daniel Direct Connect auf dem PC:
  - a. Gehen Sie zu Start → Systemsteuerung und doppelklicken Sie auf das Symbol Telefone und Modemoptionen. Das Dialogfeld *Telefone und Modemoptionen* wird angezeigt.
  - b. Wählen Sie die Registerkarte *Modem* aus und klicken Sie auf Hinzufügen.... Der Assistent für das Hinzufügen von Geräten wird angezeigt.
  - c. Aktivieren Sie das Kontrollkästchen Modem auswählen (Keine automatische Erkennung) und klicken Sie auf Weiter.

- d. Klicken Sie auf Datenträger. Das Dialogfeld Von Datenträger installieren wird angezeigt.
- e. Klicken Sie auf Durchsuchen. Das Dialogfeld Durchsuchen wird angezeigt.
- f. Gehen Sie zum MON2020-Installationsverzeichnis (normalerweise C:\Programme\Emerson Process Management\MON2020) und w\u00e4hlen Sie die Datei Daniel Direct Connection.inf aus.
- g. Klicken Sie auf Öffnen. Sie gelangen wieder zum Dialogfeld Von Datenträger installieren.
- h. Klicken Sie auf OK. Der Assistent für das Hinzufügen von Geräten wird wieder aufgerufen.
- i. Klicken Sie auf Weiter.
- j. Wählen Sie einen verfügbaren seriellen Port aus und klicken Sie auf Weiter. Das Dialogfeld *Hardware-Installation* wird angezeigt.
- k. Klicken Sie auf Installation fortsetzen. Nachdem der Treiber für das Modem installiert wurde, gelangen Sie wieder zum Menüpunkt Assistent für das Hinzufügen von Geräten.
- I. Klicken Sie auf Fertigstellen. Sie gelangen wieder zum Dialogfeld *Telefone und Modems*. Das Modem Daniel Direct Connect sollte in der Spalte "Modem" aufgelistet sein.
- 2. Starten Sie MON2020 und gehen Sie wie folgt vor, um eine GC-Verbindung für das Modem Daniel Direct Connection herzustellen:
  - a. Wählen Sie die Option GC Directory... (GC-Verzeichnis) aus dem Menü File (Datei) aus. Das Fenster GC Directory (GC-Verzeichnis) wird angezeigt.
  - b. Wählen Sie im Menü File (Datei) im Fenster GC Directory (GC-Verzeichnis) die Option Add (Hinzufügen) aus. Eine neue Zeile mit New GC (Neuer GC) wird am Ende der Tabelle hinzugefügt.
  - c. Wählen Sie eine Beschreibung für die Option New GC aus und geben Sie einen neuen Namen für die GC-Verbindung ein.

#### Anmerkung

Sie können optionale, aber nützliche Informationen über die Verbindung in der Spalte "Short Desc" (Kurzbeschreibung) eingeben.

- d. Wählen Sie das Kontrollkästchen Direct (Direkt) des neuen GC aus.
- e. Klicken Sie auf die Schaltfläche Direct (Direkt), die sich unten im Fenster GC Directory (GC-Verzeichnis) befindet. Das Fenster Direct Connection Properties (Direktverbindungseigenschaften) wird angezeigt.
- f. Wählen Sie Daniel Direct Connection (COMn) aus dem Dropdown-Fenster Port aus.

#### Anmerkung

Der Buchstabe n steht für die COM-Nummer.

- g. Wählen Sie 57600 aus dem Dropdown-Fenster Baud Rate (Baudrate) aus.
- h. Klicken Sie auf OK, um die Einstellungen zu speichern. Sie gelangen erneut zum Fenster GC Directory.
- i. Klicken Sie auf OK, um die neue GC-Verbindung zu speichern und das Fenster *GC Directory* zu schließen.
- 3. Schließen Sie ein Ende des Direktverbindungskabels an den seriellen Port bei J23 des GC an, der sich auf der Rückwandplatine befindet.
- 4. Schließen Sie das andere Ende des Direktverbindungskabels an den entsprechenden seriellen

Port am PC an.

- 5. Wählen Sie die Option Connect (Verbinden) im Menü Chromatograph aus. Das Fenster *Connect to GC* (Mit GC verbinden) erscheint.
- 6. Klicken Sie auf Direct (Direkt), um den PC mittels der seriellen Kabelverbindung zu verbinden.

### 3.5.11 Direktes Verbinden von PC und GC mithilfe des kabelgebundenen Ethernet-Anschlusses des GC

Der 770XA verfügt über einen kabelgebundenen Ethernet-Anschluss an TB11 auf der Rückwandplatine, über den der GC mit einer statischen IP-Adresse verbunden werden kann. Ein PC, normalerweise ein Notebook, und ein 2-adrig verdrilltes CAT5-Ethernet-Kabel, bei dem ein Stecker abgeschnitten wird, um die Adern frei zu legen, ist alles was Sie benötigen.

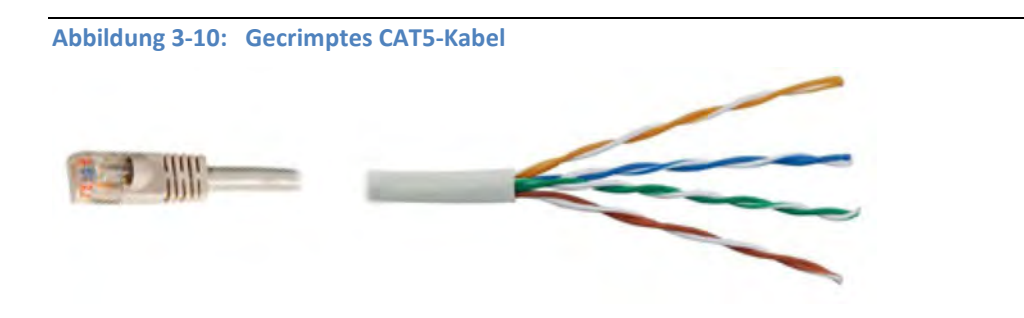

#### Anmerkung

Der GC kann mit dem lokalen Netzwerk verbunden werden (bzw. verbunden bleiben), während DHCP an TB11 auf der Rückwandplatine verwendet wird.

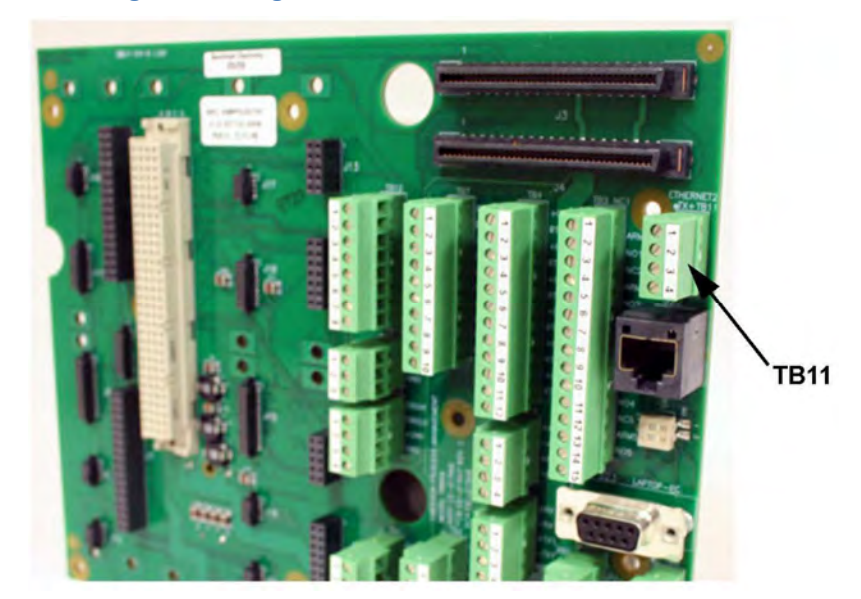

Abbildung 3-11: Kabelgebundener Ethernet-Anschlussklemmenblock auf der Rückwandplatine

Verwenden Sie die folgenden Schaltpläne als Anleitung, um den GC über die Phoenix-Klemmleiste an TB11 zu verdrahten. *Abbildung 3-12* zeigt den herkömmlichen Anschluss; *Abbildung 3-13* zeigt, wie ein CAT5e-Kabel angeschlossen wird, wenn Sie den RJ-45-Stecker abschneiden.

Abbildung 3-12: Feldverkabelung an TB11

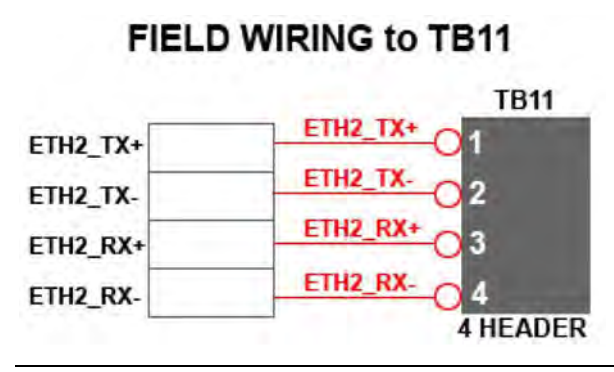

Abbildung 3-13: CAT5e-Verkabelung an TB11

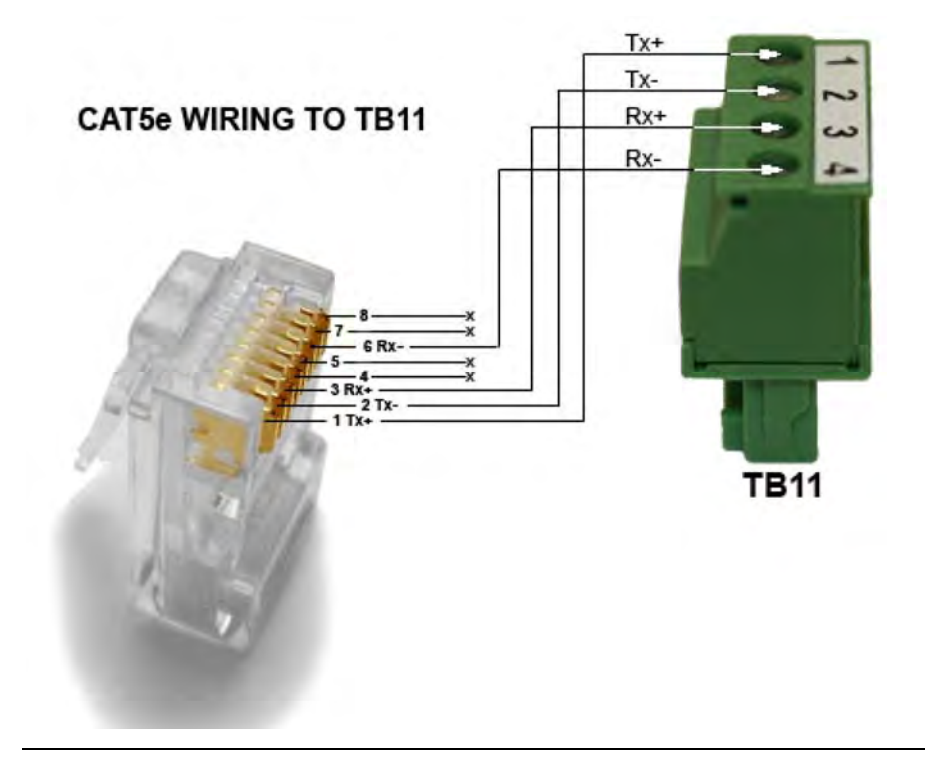

Tabelle 3-1: CAT5-Verkabelung – Farbcodes

| Pin-Nr. | Adernfarbe  |
|---------|-------------|
| Pin 1   | Orange/Weiß |
| Pin 2   | Orange      |
| Pin 3   | Grün/Weiß   |
| Pin 4   | Grün        |

Nachdem Sie das Kabel an den Ethernet-Klemmen angeschlossen haben, stecken Sie das andere Ende in einen PC oder eine RJ-45-Wanddose. Siehe *Abschnitt 3.5.12*, um mit der Konfiguration des GC fortzufahren.

### 3.5.12 Zuweisen einer statischen IP-Adresse zum GC

So weisen Sie dem GC eine statische IP-Adresse zu:

- 1. Starten Sie die Software MON2020 und melden Sie sich unter Verwendung einer direkten Ethernet-Verbindung am GC an. Weitere Informationen finden Sie unter *Abschnitt 3.5.8*.
- 2. Wählen Sie aus dem Menü Applications (Anwendungen) die Option Ethernet-Ports... aus. Das Fenster *Ethernet Ports* wird angezeigt.
- 3. Abhängig vom Ethernet-Port, dem Sie eine statische IP-Adresse zuweisen möchten, führen Sie die folgenden Schritte aus:
  - a. Der Ethernet-Port an <u>TB11</u>: Geben Sie die entsprechenden Werte in die Felder Ethernet2 IP Address, Ethernet2 Subnet und Ethernet 1 Gateway (bei Firmware-Version v2.1.x und aktueller) ein.
  - b. Der RJ-45-Ethernet-Port an <u>J22</u>: Geben Sie die entsprechenden Werte in die Felder Ethernet1 IP Address, Ethernet1 Subnet und Ethernet 2 Gateway (bei Firmware-Version v2.1.x und aktueller) ein.

#### Anmerkung

Für die genauen IP-, Subnetz- und Gateway-Adressen wenden Sie sich bitte an einen Mitarbeiter der IT-Abteilung.

#### Anmerkung

Falls das Netzwerk keine Gateway-IP-Adresse hat, setzen Sie die IP-Adresse des Gateways auf "0.0.0.0"

- 4. Klicken Sie auf OK.
- 5. Melden Sie sich vom GC ab.
- 6. Greifen Sie auf die Rückwandplatine zu, die sich in der unteren Gehäusekammer des GC befindet.

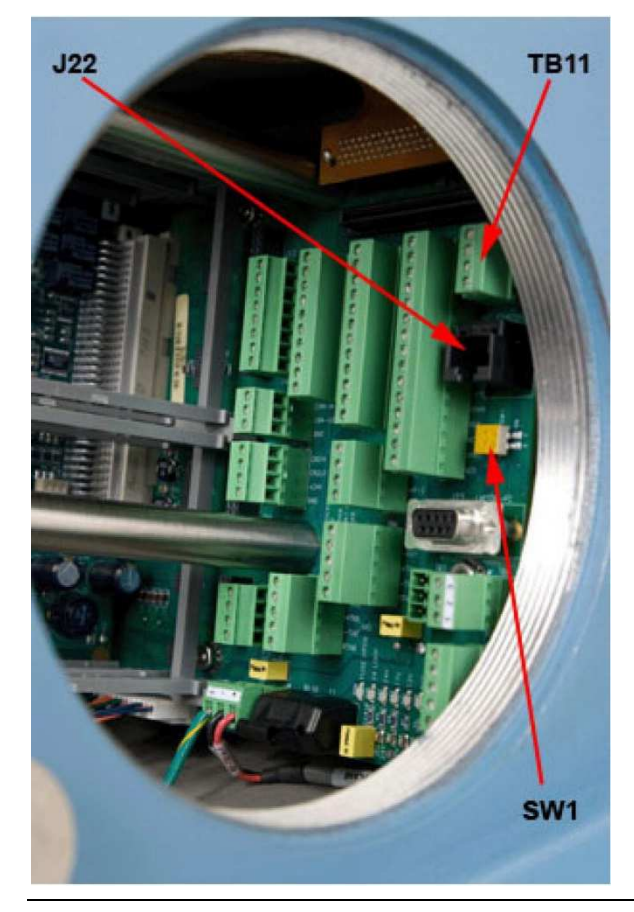

#### Abbildung 3-14: Anordnung der Ports auf der Rückwandplatine

- 7. Wenn Sie eine statische IP-Adresse für den Ethernet-Port an J22 einstellen und Sie sich auch mit dem firmeneigenen LAN-Netzwerk verbinden möchten, führen Sie die folgenden Schritte aus:
  - a. Suchen Sie die mit 1 und 2 gekennzeichneten DIP-Schalter, die sich beim Überbrückungsschalter SW1 auf der Rückwandplatine befinden. Der Schalter "SW1" befindet sich direkt unter dem Ethernet-Port an J22.
  - b. Bringen Sie den DIP-Schalter 1 in die linke Schaltstellung. Dadurch wird der DHCP-Server deaktiviert.
- 8. So stellen Sie eine eine Verbindung mit dem GC her:
  - a. Starten Sie die Software MON2020 und wählen Sie aus dem Menü File (Datei) die Option GC Directory... (GC-Verzeichnis) aus. Das Fenster *GC Directory* (GC- Verzeichnis) wird angezeigt.
  - b. Wählen Sie im Menü File (Datei) im Fenster *GC Directory* die Option Add (Hinzufügen) aus. Ein neues GC-Profil wird unter New GC (Neuer GC) am Ende der Tabelle hinzugefügt.

#### Anmerkung

Sie können das GC-Profil auch umbenennen sowie eine kurze Beschreibung hinzufügen.

- c. Wählen Sie das neue Profil aus und klicken Sie auf Ethernet ... Geben Sie die statische IP-Adresse des GC in das Feld IP address (IP-Adresse) ein.
- d. Klicken Sie auf OK. Das Fenster Ethernet Connection Properties for New GC (Ethernet-

Verbindungseigenschaften für den neuen GC) wird geschlossen.

- 9. Klicken Sie im Fenster GC Directory (GC-Verzeichnis) auf Save (Speichern).
- 10. Klicken Sie auf OK, um das Fenster GC Directory zu schließen.
- Wählen Sie im Menü Chromatograph die Option Connect... (Verbinden) aus oder klicken Sie auf das Symbol
   Das Fenster *Connect to GC* (Mit GC verbinden) erscheint.
- 12. Das neu erstellte GC-Profil sollte in der Tabelle erscheinen. Suchen Sie das Profil in der Tabelle und klicken Sie auf die dem Profil zugeordnete Schaltfläche Ethernet. Das Fenster *Login* (Anmeldung) wird angezeigt.

#### Wichtig

Wenn Sie MON2020 direkt mit der statischen IP-Adresse des Ethernet-Port 1 oder 2 des GC verbinden, müssen Sie sicherstellen, dass der PC und GC über IP-Adressen verfügen, die sich im selben Netzwerk befinden. Der Benutzer muss die IP-Adresse des PC in den Netzwerkeinstellungen ändern, bevor er versucht, einen Verbindungsaufbau zu starten.

13. Geben Sie einen User Name (Benutzernamen) und eine User Pin (Benutzer-PIN) ein und klicken Sie anschließend auf die Schaltfläche OK.

### 3.5.13 Verkabelung der diskreten digitalen E/A

Die Rückwandplatine des GC verfügt über Anschlüsse für digitale Ausgänge und Eingänge.

### Diskrete Digitaleingänge

So schließen Sie diskrete, digitale Signaleingangsleitungen am GC an:

1. Greifen Sie auf die Rückwandplatine zu.

Die diskreten Eingänge befinden sich auf TB7.

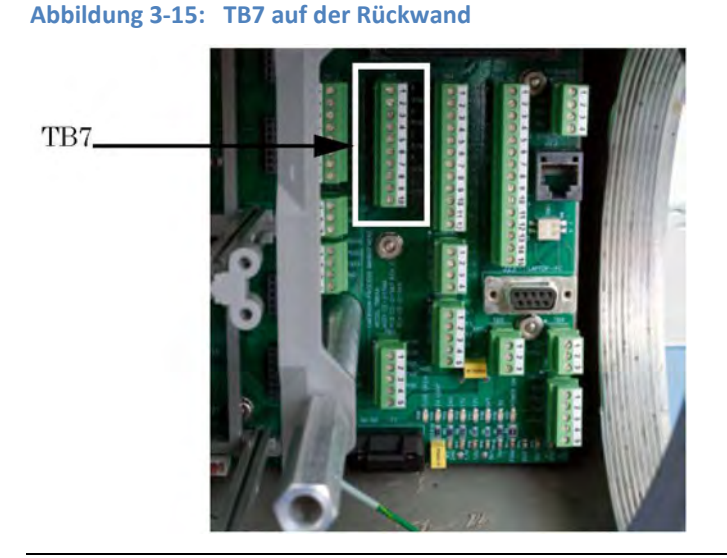

#### Anmerkung

Die diskreten, digitalen Eingangsklemmen auf der Rückwandplatine verfügen über eine interne Spannungsversorgung. Geräte, die an diesen digitalen Eingang angeschlossen werden, werden mit der eigenen, getrennten 24-V-Spannungsversorgung des GC betrieben.

#### Anmerkung

Die diskreten, digitalen Eingangsklemmen sind optoelektronisch von der übrigen Elektronik des GC getrennt.

2. Verlegen Sie die digitalen E/A-Leitungen entsprechend, insbesondere bei einem explosionssicheren Gehäuse.

Es gibt Verbindungen für fünf digitale Eingangsleitungen und fünf digitale Ausgangsleitungen (siehe folgende Tabelle):

Tabelle 3-2: Diskrete Digitaleingänge

| TB7    | Funktion  |
|--------|-----------|
| Pin 1  | F_DIG_IN1 |
| Pin 2  | DIG_GND   |
| Pin 3  | F_DIG_IN2 |
| Pin 4  | DIG_GND   |
| Pin 5  | F_DIG_IN3 |
| Pin 6  | DIG_GND   |
| Pin 7  | F_DIG_IN4 |
| Pin 8  | DIG_GND   |
| Pin 9  | F_DIG_IN5 |
| Pin 10 | DIG_GND   |

### Optionale digitale Binäreingänge

Wird die ROC800 DI-Karte in einen der optionalen Kartensteckplätze des Platinengehäuses eingesteckt, sind vier weitere digitale Binäreingänge verfügbar. Die digitalen Binäreingänge überwachen den Status von Relais, Open-Collector- oder Open-Drain- Festkörperschaltern sowie von anderen Geräten mit zwei Zuständen. Weitere Informationen hierzu finden Sie im Abschnitt "ROC800-Series Discrete Input Module" auf der Webseite der Serie ROC 800 von Emerson Process Management.

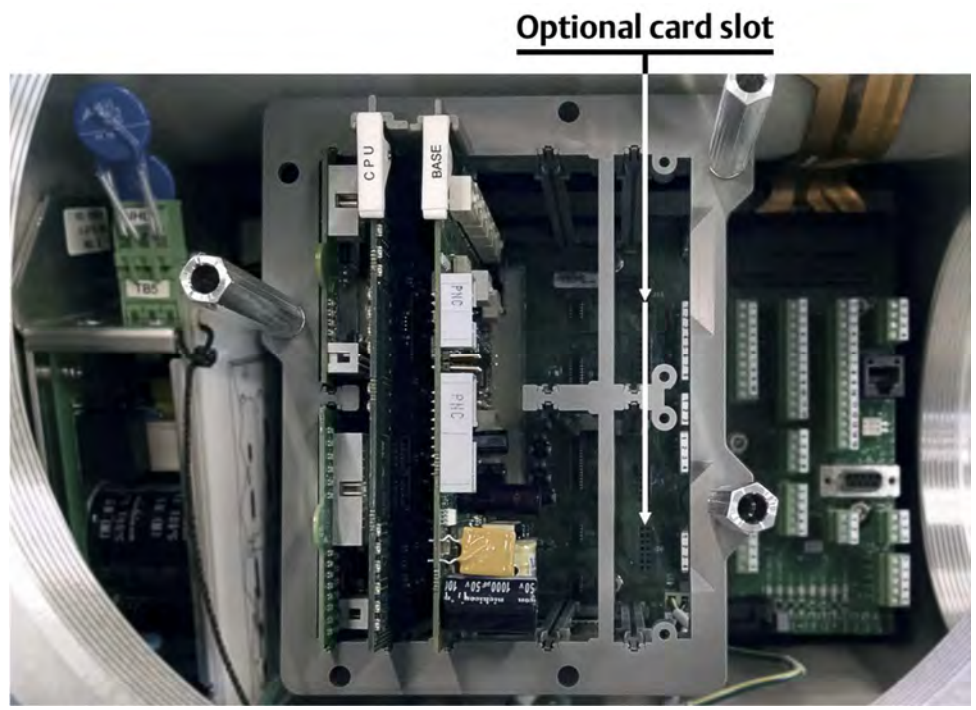

### Typische Feldverkabelung eines DI-Moduls der Serie ROC800

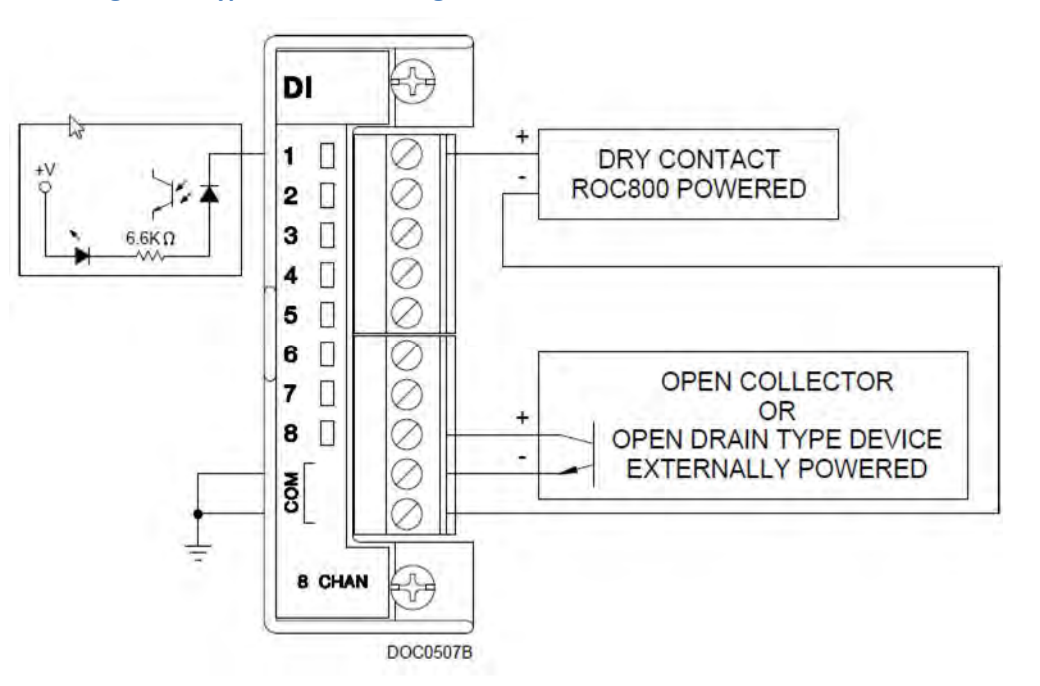

Abbildung 3-17: Typische Verkabelung

Abbildung 3-16: Optionale Kartensteckplätze

| Anschlussklemme | Bezeichnung | Definition    |
|-----------------|-------------|---------------|
| 1               | 1           | KNL 1 positiv |
| 2               | 2           | KNL 2 positiv |
| 3               | 3           | KNL 3 positiv |
| 4               | 4           | KNL 4 positiv |
| 5               | 5           | KNL 5 positiv |
| 6               | 6           | KNL 6 positiv |
| 7               | 7           | KNL 7 positiv |
| 8               | 8           | KNL 8 positiv |
| 9               | СОМ         | Gemeinsam     |
| 10              | СОМ         | Gemeinsam     |

So verkabeln Sie das DI-Modul der Serie ROC800 mit einem Feldgerät:

1. Legen Sie das Kabelende bis zu einer maximalen Länge von 6,3 mm (¼ Zoll) frei.

#### Anmerkung

Für alle E/A-Signalverkabelungen wird die Verwendung von paarweise verdrillten Kabeln empfohlen. Für die Anschlussklemmenblöcke des Moduls sind AWG-Leiterquerschnitte zwischen 12 und 22 geeignet. Lassen Sie so wenig blanke Kabelenden wie möglich offen, um Kurzschlüsse zu verhindern. Achten Sie dabei auf eine zum Anschließen ausreichende Kabellänge, um Zug zu vermeiden.

- 2. Schließen Sie das freiliegende Ende an die Klemme unter der Anschlussschraube an.
- 3. Ziehen Sie die Schraube fest.

### Digitale Binärausgänge

Die Binärausgänge befinden sich auf TB3, einem 15-Pin-Phoenix-Anschluss, und haben auf der Rückwand fünf Relais der Bauform C. Alle Kontaktausgänge haben eine Nennleistung von 1 A bei 30 VDC.

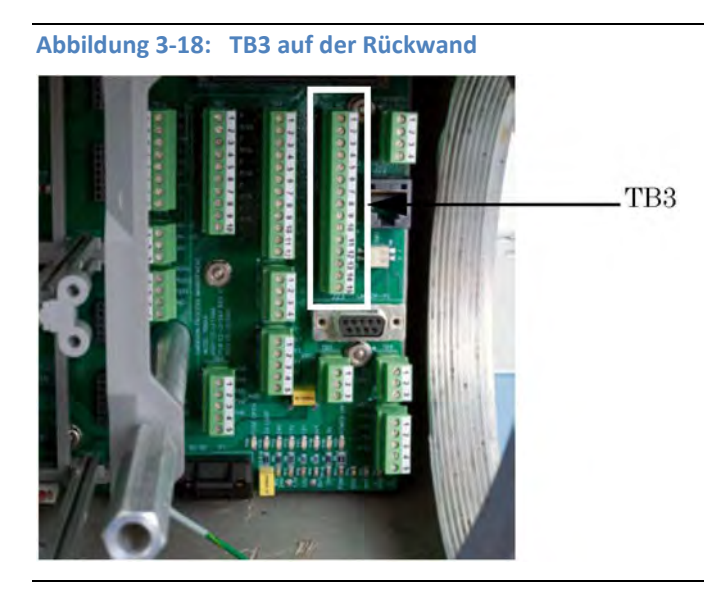

Tabelle 3-3 zeigt die Funktion des digitalen Binärausgangs für jeden Pin am Anschluss TB3.

| ТВЗ    | Funktion     |
|--------|--------------|
| Pin 1  | DIG_OUT NC1  |
| Pin 2  | DIG_OUT ARM1 |
| Pin 3  | DIG_OUT NO1  |
| Pin 4  | DIG_OUT NC2  |
| Pin 5  | DIG_OUT ARM2 |
| Pin 6  | DIG_OUT NO2  |
| Pin 7  | DIG_OUT NC3  |
| Pin 8  | DIG_OUT ARM3 |
| Pin 9  | DIG_OUT NO3  |
| Pin 10 | DIG_OUT NC4  |
| Pin 11 | DIG_OUT ARM4 |
| Pin 12 | DIG_OUT NO4  |
| Pin 13 | DIG_OUT NC5  |
| Pin 14 | DIG_OUT ARM5 |
| Pin 15 | DIG_OUT NO5  |

| Tabelle 3-3: | Digitale | Binärausgänge |
|--------------|----------|---------------|
|--------------|----------|---------------|

### Anmerkung

Relais der Bauform C sind Relais mit Wechselkontakt (SPDT Single-Pole Double-Throw), die über drei Schaltstellungen verfügen: normal geschlossen (NC); eine Mittelstellung, auch die *Make-Before-Break* Stellung (Schließen erfolgt vor dem Öffnen, ARM) genannt; und normal geöffnet (NO).

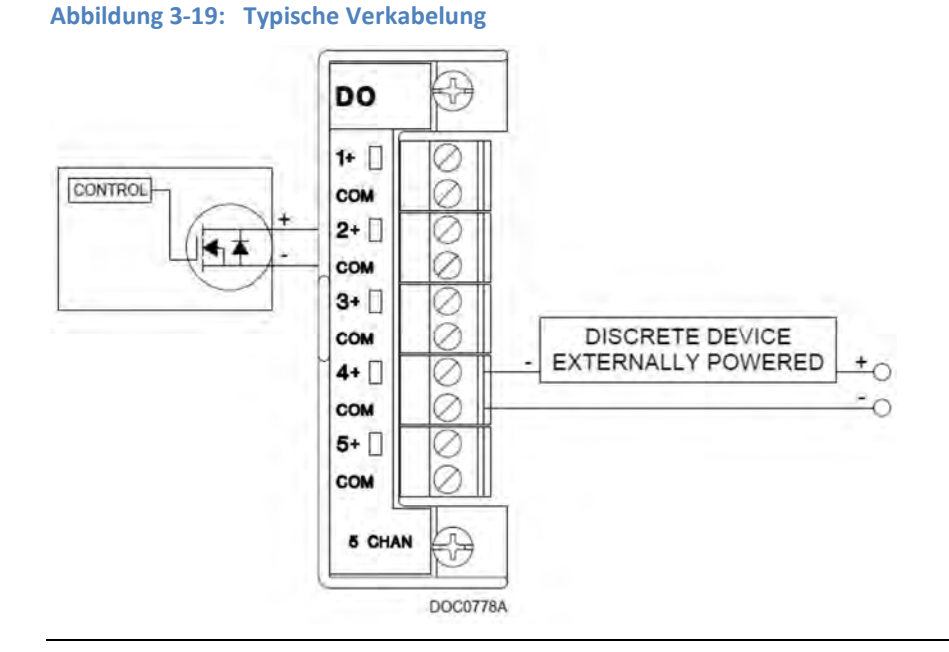

### Typische Feldkabelung eines DO-Moduls der Serie ROC800

| Anschlussklemme | Bezeichnung | Definition                    |
|-----------------|-------------|-------------------------------|
| 1               | 1+          | Positiver, diskreter Ausgang  |
| 2               | СОМ         | Diskreter Ausgang Rückleitung |
| 3               | 2+          | Positiver, diskreter Ausgang  |
| 4               | СОМ         | Diskreter Ausgang Rückleitung |
| 5               | 3+          | Positiver, diskreter Ausgang  |
| 6               | СОМ         | Diskreter Ausgang Rückleitung |
| 7               | 4+          | Positiver, diskreter Ausgang  |
| 8               | СОМ         | Diskreter Ausgang Rückleitung |
| 9               | 5+          | Positiver, diskreter Ausgang  |
| 10              | СОМ         | Diskreter Ausgang Rückleitung |

So verkabeln Sie das DO-Modul der Serie ROC800 mit einem Feldgerät:

1. Legen Sie das Kabelende bis zu einer maximalen Länge von 6,3 mm (¼ Zoll) frei.

#### Anmerkung

Für alle E/A-Signalverkabelungen wird die Verwendung von paarweise verdrillten Kabeln empfohlen. Für die Anschlussklemmenblöcke des Moduls sind AWG-Leiterquerschnitte zwischen 12 und 22 geeignet. Lassen Sie so wenig blanke Kabelenden wie möglich offen, um Kurzschlüsse zu verhindern. Achten Sie dabei auf eine zum Anschließen ausreichende Kabellänge, um Zug zu vermeiden.

- 2. Schließen Sie das freiliegende Ende an die Klemme unter der Anschlussschraube an.
- 3. Ziehen Sie die Schraube fest.

### 3.5.14 Verkabelung der Analogeingänge

Alle Gaschromatographen des Modells 770XA haben mindestens zwei Analogeingänge. Mit einer ROC800 Al-16-Karte, die in einem der optionalen Kartenslots im Kartengehäuse installiert werden kann, stehen vier weitere Analogeingänge zur Verfügung.

### Analogeingänge auf der Rückwandplatine

Es gibt auf der Rückwandplatine bei TB10 zwei Analogeingangsanschlüsse.

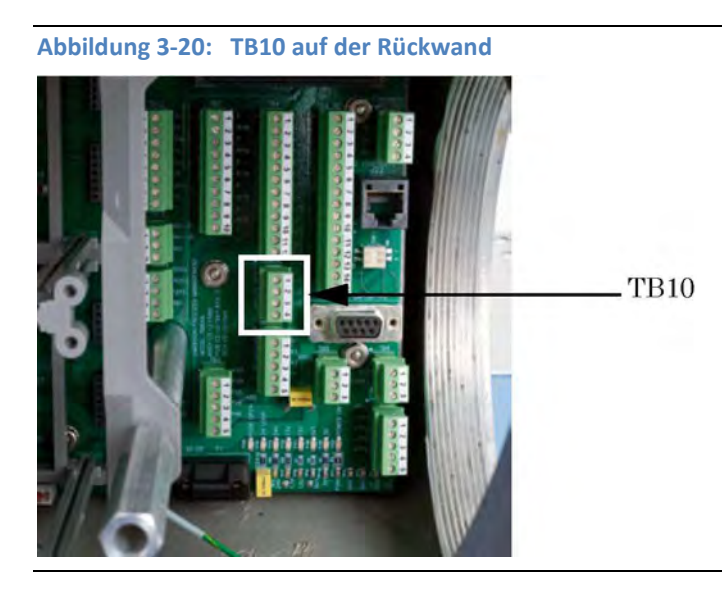

Tabelle 3-4: Analogeingänge

| ТВ10  | Funktion |
|-------|----------|
| Pin 1 | +AI_1    |
| Pin 2 | -AI_1    |
| Pin 3 | +AI_2    |
| Pin 4 | -AI_2    |

### Analogeingangsschalter

Abbildung 3-21 zeigt die Werkseinstellungen für die Analogeingangsschalter, die sich auf der E/A-Grundplatine befinden. Diese Analogeingänge sind so eingestellt, dass sie mit einer 4-20 mA Stromquelle betrieben werden können.

#### Abbildung 3-21: Werkseinstellungen für Analogeingangsschalter

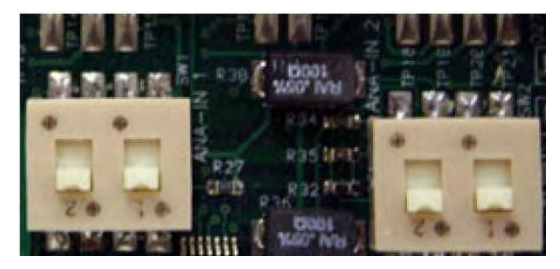

#### Anmerkung

Um einen Analogeingang mit einer 0-10 VDC Spannungsquelle zu betreiben, setzen Sie den entsprechenden Schalter entgegengesetzt der Stellung, die in *Abbildung 3-21*.

### Auswählen der Eingangsart für einen Analogeingang

Ein Analogeingang kann entweder auf Spannung (0–10 V) oder Strom (4–20 mA) eingestellt werden, indem die entsprechenden Schalter auf der E/A-Grundplatine in die jeweilige Stellung gebracht werden.

- 1. Schalten Sie den GC aus.
- 2. Entfernen Sie die E/A-Grundplatine, die sich im Platinengehäuse in der unteren Gehäusekammer des GC befindet.
- 3. Um den Analogeingang #1 auf Strom zu setzen, müssen Sie die Schalter an SW1 auf der E/A-Grundplatine nach unten und vom Kartenauswerfer weg drücken. Um den Analogeingang auf Spannung zu setzen, müssen Sie die Schalter nach oben drücken, d. h. in Richtung des Kartenauswerfers.
- 4. Um den Analogeingang #2 auf Strom zu setzen, müssen Sie die Schalter an SW2 auf der E/A-Grundplatine nach unten und vom Kartenauswerfer weg drücken. Um den Analogeingang auf Spannung zu setzen, müssen Sie die Schalter nach oben drücken, d. h. in Richtung des Kartenauswerfers.
- 5. Tauschen Sie die E/A-Grundplatine im Platinengehäuse aus.
- 6. Starten Sie den GC.
- 7. Starten Sie die Software MON2020 und verbinden Sie sich mit dem GC.
- 8. Wählen Sie Analog Inputs (Analogeingänge) aus dem Menü Hardware (Hardware) aus. Das Fenster *Analog Input* (Analogeingang) wird angezeigt.
- 9. Um den Analogeingang auf Strom zu setzen, wählen Sie mA aus der Dropdown-Liste *mA/Volts* (mA/Volt) für den entsprechenden Analogeingang aus. Um den Analogeingang auf Spannung zu setzen, müssen Sie die Option Volts (Volt) aus der Dropdown-Liste *mA/Volts* (mA/Volt) für den entsprechenden Analogeingang auswählen.
- 10. Klicken Sie auf Save (Speichern), um Ihre Änderungen zu speichern, ohne das Fenster zu schließen; oder klicken Sie auf OK, um Ihre Änderungen zu speichern und das Fenster zu schließen.

### Typische Verkabelung für netzbetriebene Messgeber

Die folgende Zeichnung zeigt den gebräuchlichsten Schaltplan für die Spannungszufuhr zu zwei 4–20 mA-Messgebern, wie z. B. von Drucksensor-Messgebern.

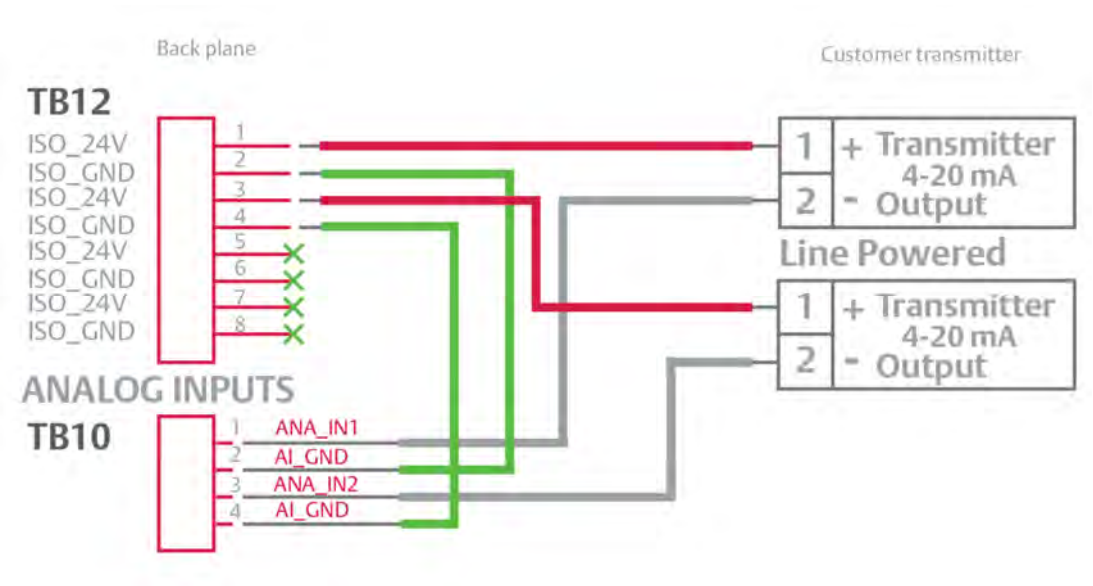

### Abbildung 3-22: Typische Verkabelung für netzbetriebene Messgeber

### Optionale Analogeingänge

Wird die ROC800 AI-16-Karte in einen der optionalen Kartensteckplätze des Platinengehäuses eingesteckt, sind vier weitere Analogeingänge verfügbar. Die AI-Kanäle sind skalierbar, werden aber normalerweise entweder zur Messung eines 4–20 mA Analogsignals oder 1–5 VDC Signals verwendet. Falls erforderlich kann der untere Analogsignalwerts des AI-Moduls auf den Nullpunkt kalibriert werden. Weitere Informationen finden Sie unter "Analog Input Modules (ROC800-Series)" auf www.emersonprocess.com/RemoteAutomationSolutions.

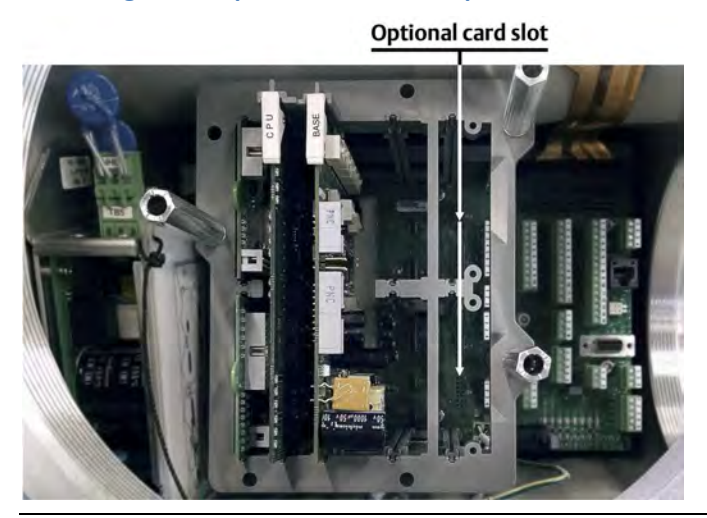

Abbildung 3-23: Optionale Kartensteckplätze für E/A-Karten

### Typische Feldverkabelung eines AI-16-Moduls der Serie ROC800

### Vorsicht!

Werden die erforderlichen antistatischen Maßnahmen (ESD), wie z. B. das Tragen eines Erdungsarmbands, nicht eingehalten, kann das den Prozessor zurücksetzen oder elektronische Bauteile beschädigen, was zu Unterbrechungen des Betriebs führen kann. Masseschleifen können auftreten, wenn mehrere Module durch Signalmasse-Wege miteinander verbunden sind.

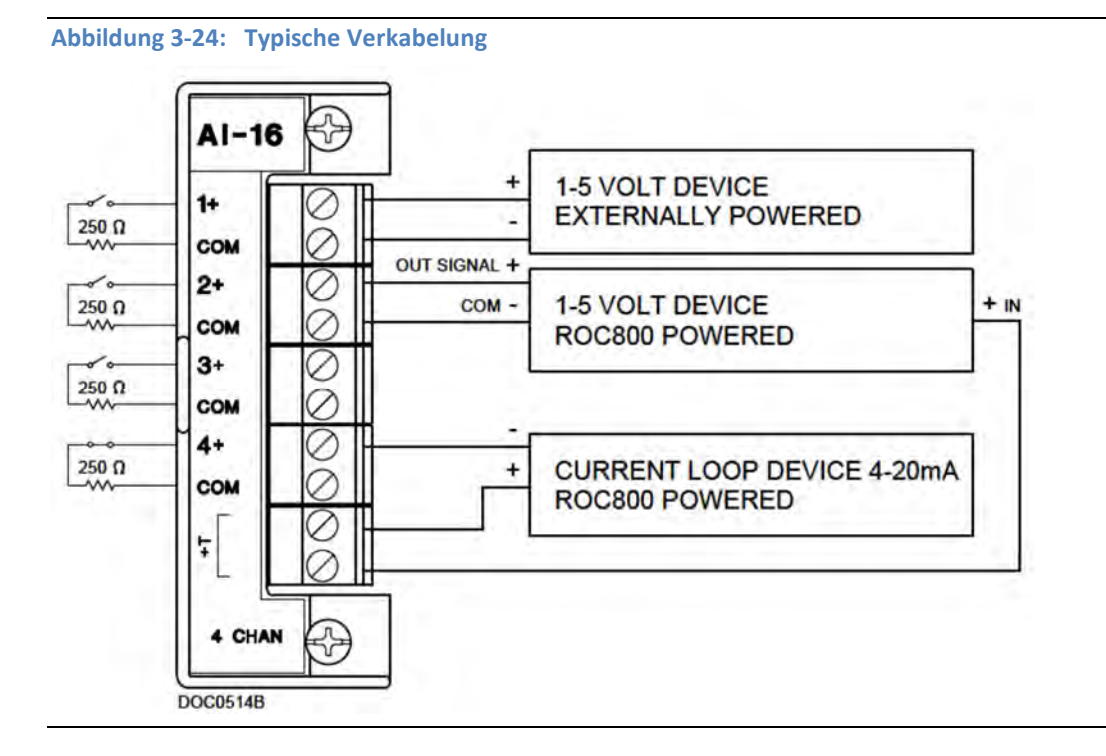

So verkabeln Sie das AI-16-Modul der Serie ROC800:

1. Legen Sie das Kabelende bis zu einer maximalen Länge von 6,3 mm (¼ Zoll) frei.

#### Anmerkung

Für alle E/A-Signalverkabelungen wird die Verwendung von paarweise verdrillten Kabeln empfohlen. Für die Anschlussklemmenblöcke des Moduls sind AWG-Leiterquerschnitte zwischen 12 und 22 geeignet. Lassen Sie so wenig blanke Kabelenden wie möglich offen, um Kurzschlüsse zu verhindern. Achten Sie dabei auf eine zum Anschließen ausreichende Kabellänge, um Zug zu vermeiden.

- 2. Schließen Sie das freiliegende Ende an die Klemme unter der Anschlussschraube an.
- 3. Ziehen Sie die Schraube fest.

Auf der Anschlussklemmenseite des Moduls befinden sich vier DIP-Schalter. Diese können innerhalb oder außerhalb des Schaltkreises für jeden Analogeingang zum Setzen eines 250  $\Omega$  Widerstands verwendet werden.

Diese DIP-Schalter ermöglichen Ihnen, den Analogeingang so zu konfigurieren, dass er

entweder Spannung oder Strom liest.

Um den Analogeingang für das Lesen eines 4–20 mA Stromeingangs zu konfigurieren, setzen Sie den DIP-Schalter auf die mit "I" gekennzeichnete Position. Um den Analogeingang für das Lesen eines 1–5 V Spannungseingangs zu konfigurieren, setzen Sie den DIP-Schalter auf die mit "V" gekennzeichnete Position.

### Kalibrieren eines Al-16-Moduls der Serie ROC800

So kalibrieren Sie ein Al-16-Modul der Serie ROC800 in MON2020:

1. Wählen Sie die Option Analog Input... (Analogeingang) aus dem Menü Hardware aus. Das Fenster "Analog Input" (Analogeingang) wird angezeigt.

| LINH           | Zero Scale | Full Scale | Switch       | Fixed Value | Am   | Current Value | Zero Ada | FULAd | Status |  |
|----------------|------------|------------|--------------|-------------|------|---------------|----------|-------|--------|--|
| Analog Input 1 | 0          | 100        | Var_Standard |             | 000  | 0             | 1        | 20.04 |        |  |
| Analog Input 2 | 0          | 100        | Var_Standard |             | 0.00 | 3             | 4        | 20.04 |        |  |
|                |            |            |              |             |      |               |          |       |        |  |
|                |            |            |              |             |      |               |          |       |        |  |
|                |            |            |              |             |      |               |          |       |        |  |
|                |            |            |              |             |      |               |          |       |        |  |
|                |            |            |              |             |      |               |          |       |        |  |
|                |            |            |              |             |      |               |          |       |        |  |
|                |            |            |              |             |      |               |          |       |        |  |
|                |            |            |              |             |      |               |          |       |        |  |

- 2. Wählen Sie einen Analog Input (Analogeingang) aus.
- 3. Klicken Sie auf AutoCal...(F4) (Autom. Kalibrierung). Der Analog Input Calibration Assistant (Kalibrierassistent für Analogeingang) erscheint.

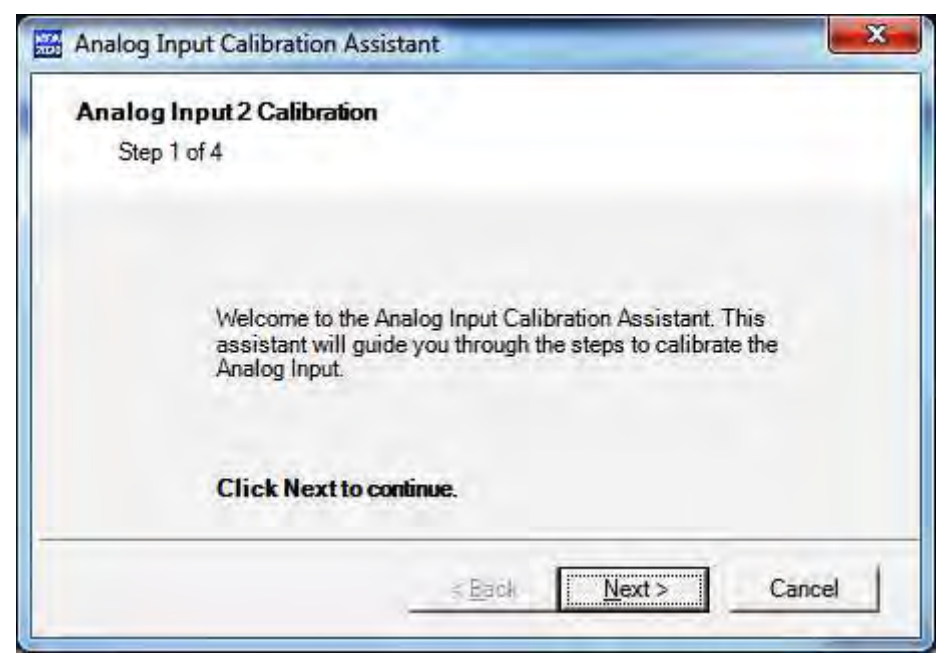

4. Setzen Sie den Zero Scale Value (Skalennullwert) mittels einer Präzisionsstromquelle an den Anschlussklemmen des Analogeingangs und legen Sie 4 mA an. Der GC liest und behandelt diesen Wert als Wert für den Nullpunktabgleich. Klicken Sie auf Next (Weiter), um mit der Kalibrierung fortzufahren.

| Analog Input Calibration Assist                 | ant 📃 🔀                      |
|-------------------------------------------------|------------------------------|
| Analog Input 2 Calibration                      |                              |
| Step 2 of 4                                     |                              |
|                                                 |                              |
|                                                 |                              |
|                                                 |                              |
| Set the Analog Inputt<br>Click Next to continue | to Zero Scale Value.<br>1    |
|                                                 | < <u>Back N</u> ext > Cancel |

5. Setzen Sie den Full Scale Value (Skalenendwert) mittels einer Präzisionsstromquelle an den Anschlussklemmen des Analogeingangs und legen Sie 20 mA an. Der GC liest und behandelt diesen Wert als Anpassungswert für den Skalenendwert. Klicken Sie auf Next (Weiter), um mit der Kalibrierung fortzufahren.

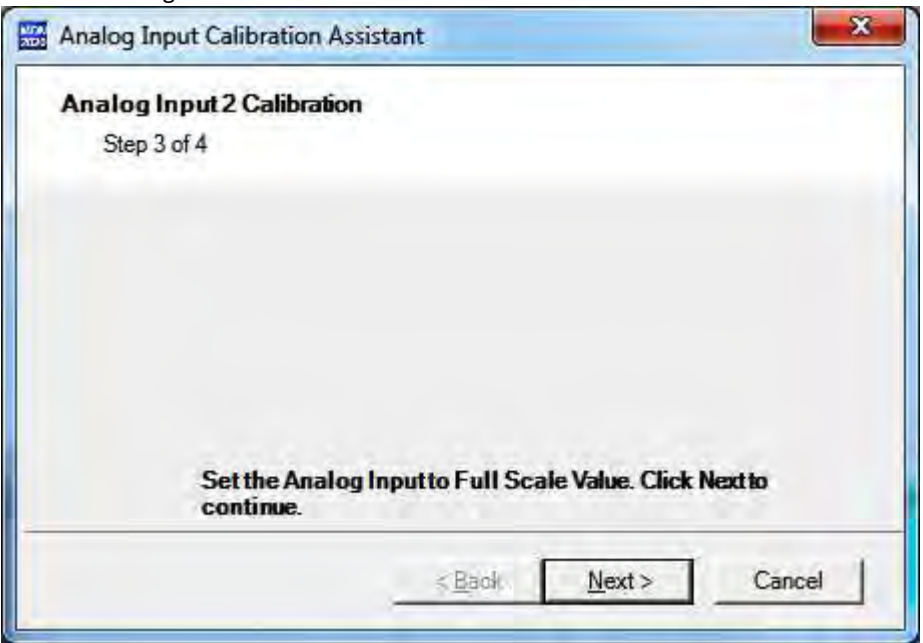

6. Klicken Sie auf Finish (Beenden), um das Dialogfeld "Analog Input Calibration Assistant" zu schließen.

| Analog Input Calibration Ass       | istant                      |                    | ×      |
|------------------------------------|-----------------------------|--------------------|--------|
| Analog Input 2 Calibration         |                             |                    |        |
| Step 4 of 4                        |                             |                    |        |
|                                    |                             |                    |        |
|                                    |                             |                    |        |
|                                    |                             |                    |        |
|                                    |                             |                    |        |
|                                    |                             |                    |        |
|                                    |                             |                    |        |
| Analog Input C<br>close this assis | alibration is con<br>stant. | nplete. Click Fini | ish to |
|                                    | < <u>B</u> ack              | <u>F</u> inish     | Cancel |
|                                    |                             |                    |        |

- 7. MON2020 führt Sie auf den Bildschirm Analog Inputs (Analogeingänge) zurück. Überprüfen Sie die Analogeingangswerte, die für Zero Adjustment (Nullpunktabgleich) und Full Scale Adjustment (Anpassung des Skalenendwerts) eingegeben wurden.
- 8. Klicken Sie auf OK, um das Hauptkalibrierungsfenster zu schließen und um die dazugehörigen Eingänge freizugeben. Kehren Sie zu *Schritt 1* zurück, um die Signaleingänge für einen anderen Analogeingang zu kalibrieren.

### 3.5.15 Verkabelung der Analogausgänge

Alle Gaschromatographen des Modells 770XA haben mindestens sechs Analogausgänge. Mit einer ROC800 AO-Karte, die in einem der optionalen Kartenslots im Kartengehäuse installiert werden kann, stehen vier weitere Analogausgänge zur Verfügung.

### Analogausgänge auf der Rückwand

Es gibt auf der Rückwand bei TB4 sechs Analogausgangsanschlüsse.

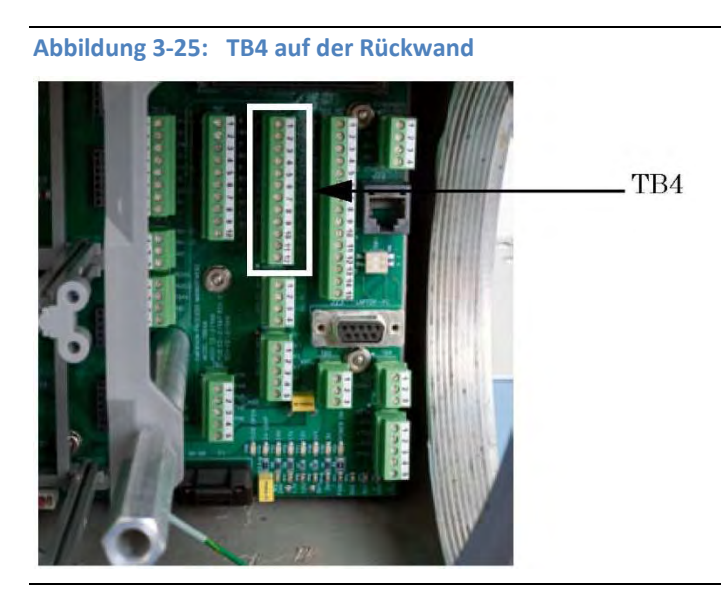

Tabelle 3-5: Analogausgänge

| ТВ4    | Funktion  |
|--------|-----------|
| Pin 1  | + Loop 1  |
| Pin 2  | Loop_RTN1 |
| Pin 3  | + Loop 2  |
| Pin 4  | Loop_RTN2 |
| Pin 5  | + Loop 3  |
| Pin 6  | Loop_RTN3 |
| Pin 7  | + Loop 4  |
| Pin 8  | Loop_RTN4 |
| Pin 9  | + Loop 5  |
| Pin 10 | Loop_RTN5 |
| Pin 11 | + Loop 6  |
| Pin 12 | Loop_RTN6 |

### Werkseinstellungen für Analogausgangsschalter

Diese Abbildung zeigt, wie Sie bis zu sechs Geräte an die Analogausgänge anschließen, die sich auf der Rückseite der Rückwandplatine befinden. Sie zeigt auch die Verdrahtung von bis zu zwei Analogeingängen.

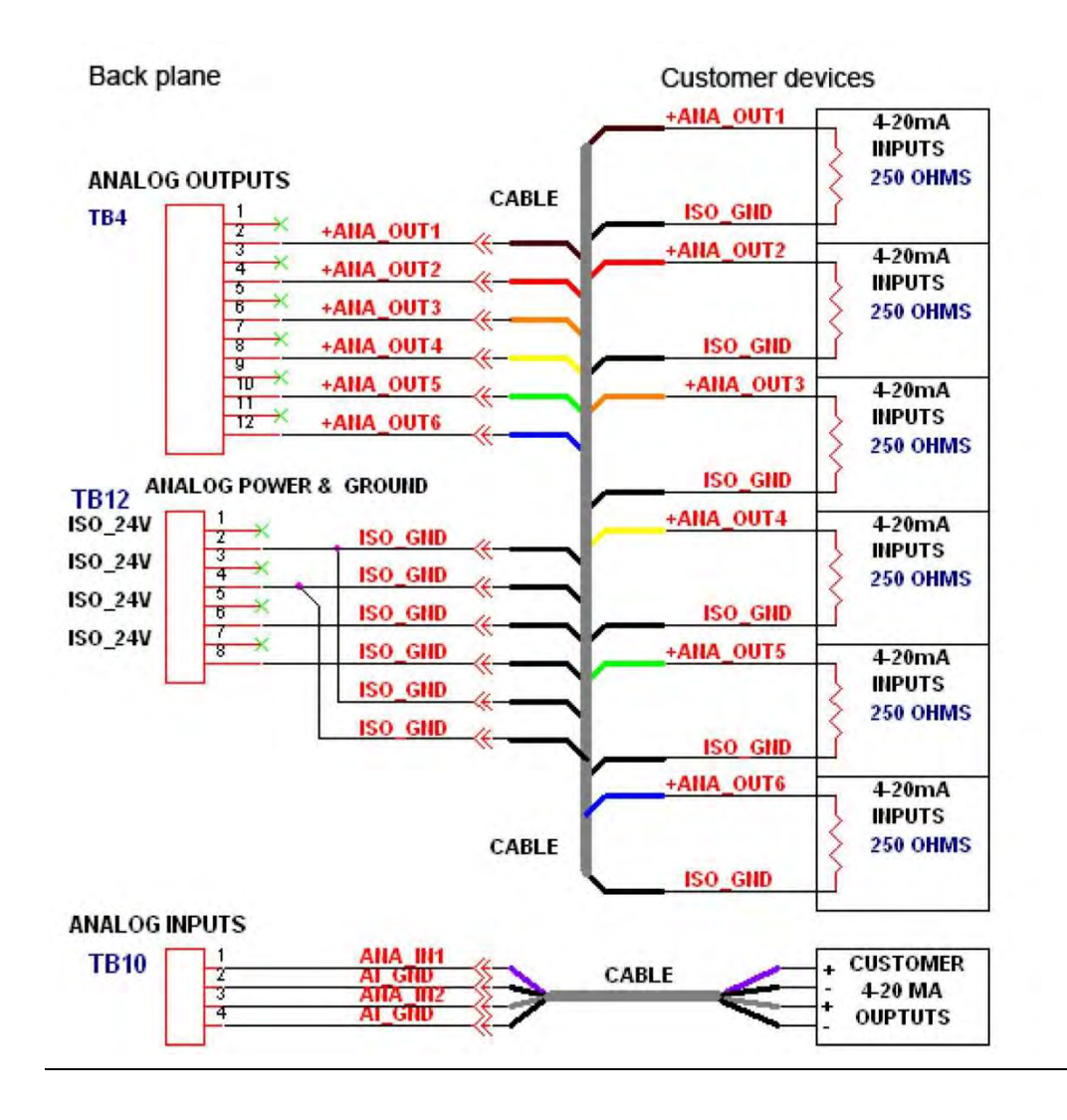

#### Abbildung 3-26: Verdrahtung der sechs Analogausgänge

Abbildung 3-27: Werkseinstellungen für Analogausgangsschalter

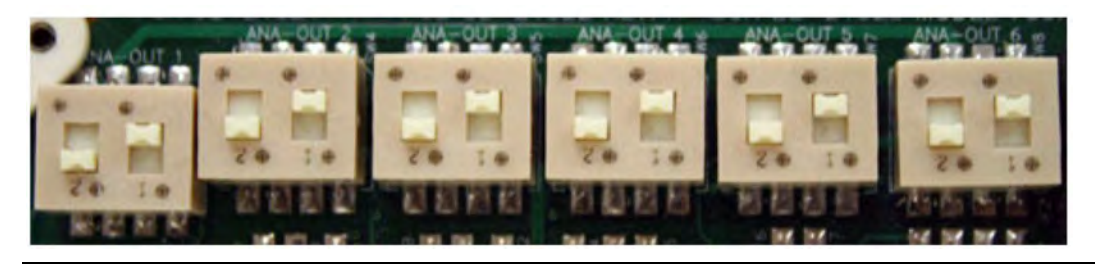

## Verdrahtungs- und Schaltereinstellungen bei kundenspezifischen Analogausgängen

Die Anpassung jedes Analogausgangs ist möglich, während die Isolierung zwischen den Kanälen aufrechterhalten wird.

Informieren Sie sich anhand der folgenden Diagramme, bevor Sie die Verdrahtung eines kundenspezifischen Geräts vornehmen:

1. Diese Zeichnung zeigt die Verdrahtung, die für die Spannungsversorgung jedes Analogausgangs erforderlich ist, während die Isolierung zwischen den Kanälen aufrechterhalten wird.

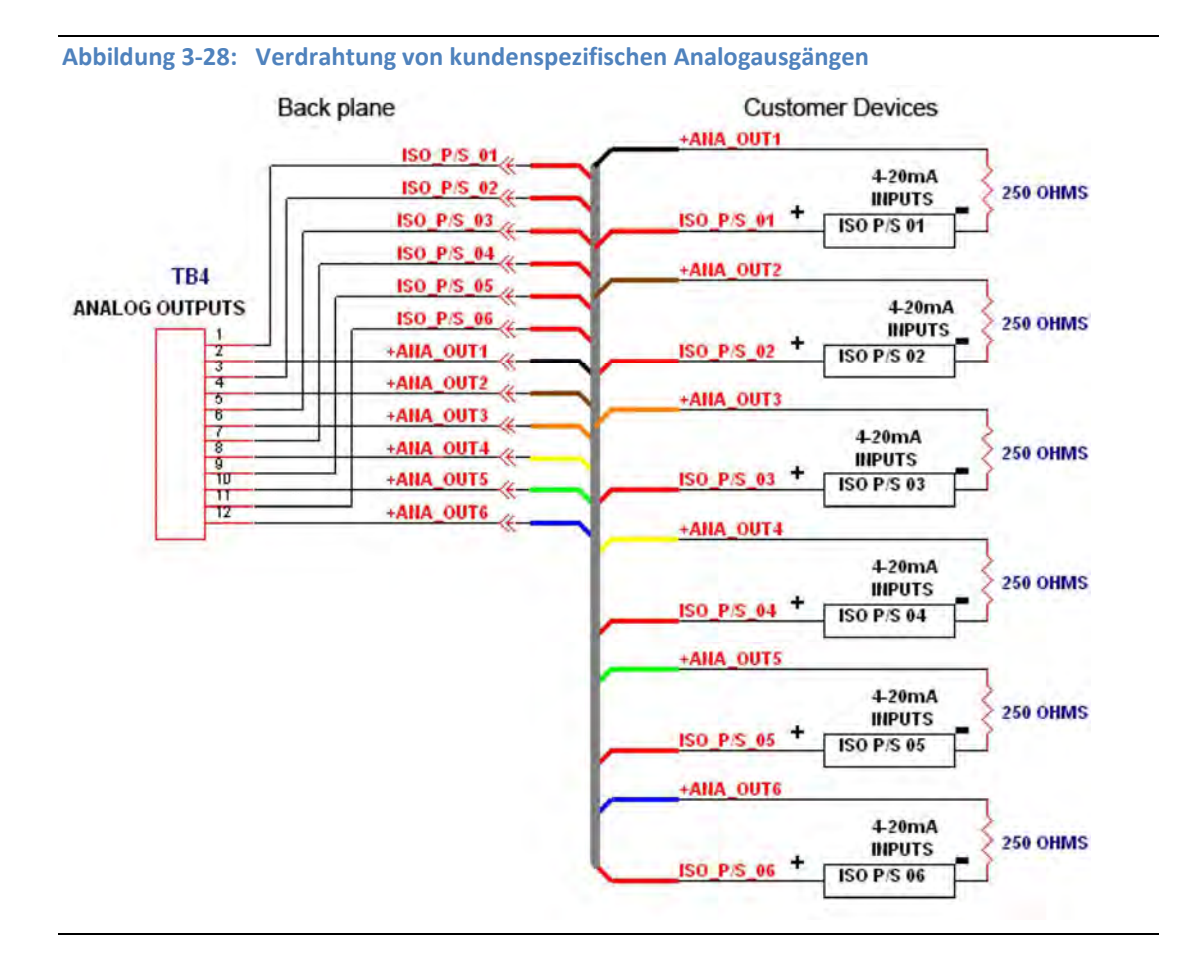

2. Diese Zeichnung zeigt die Einstellungen der Analogausgangsschalter auf der E/A-Grundplatine an, die für die Spannungsversorgung jedes Analogausgangs erforderlich sind, während die Isolierung zwischen den Kanälen aufrechterhalten wird.
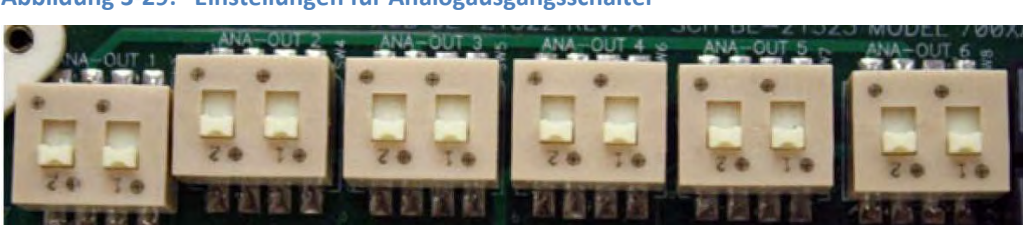

#### Abbildung 3-29: Einstellungen für Analogausgangsschalter

## Optionale Analogausgänge

Wird die ROC800 AO-Karte in einen der optionalen Kartensteckplätze des Platinengehäuses eingesteckt, sind vier weitere Analogausgänge verfügbar. Jeder Kanal stellt ein 4–20 mA Stromsignal zur Steuerung analoger Messkreisgeräte bereit. Weitere Informationen finden Sie unter "ROC800-Series Analog Output Module" auf <u>www.emersonprocess.com/RemoteAutomationSolutions</u>.

## Typische Feldverkabelung eines AO-Moduls der Serie ROC800

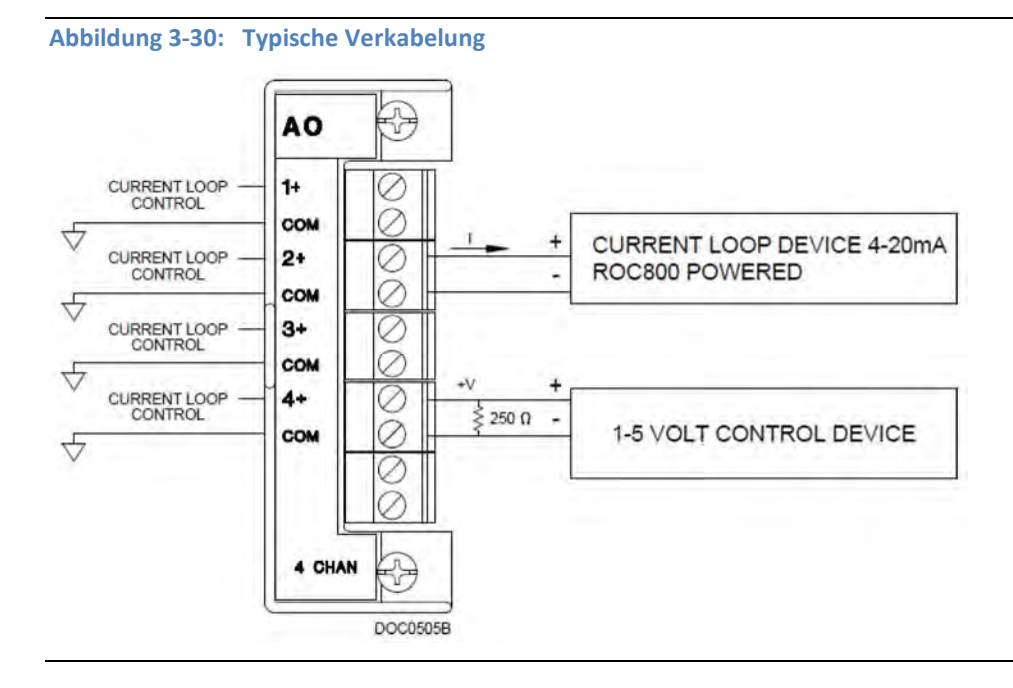

| Anschlussklemme | Bezeichnung | Definition                |
|-----------------|-------------|---------------------------|
| 1               | 1+          | Positiver Analogausgang   |
| 2               | СОМ         | Analogausgang Rückleitung |
| 3               | 2+          | Positiver Analogausgang   |
| 4               | СОМ         | Analogausgang Rückleitung |
| 5               | 3+          | Positiver Analogausgang   |
| 6               | СОМ         | Analogausgang Rückleitung |
| 7               | 4+          | Positiver Analogausgang   |
| 8               | СОМ         | Analogausgang Rückleitung |
| 9               | -           | Nicht verwendet           |
| 10              | -           | Nicht verwendet           |

So verkabeln Sie das AO-Modul der Serie ROC800 mit einem Feldgerät:

1. Legen Sie das Kabelende bis zu einer maximalen Länge von 6,3 mm (¼ Zoll) frei.

#### Anmerkung

Für alle E/A-Signalverkabelungen wird die Verwendung von paarweise verdrillten Kabeln empfohlen. Für die Anschlussklemmenblöcke des Moduls sind AWG-Leiterquerschnitte zwischen 12 und 22 geeignet. Lassen Sie so wenig blanke Kabelenden wie möglich offen, um Kurzschlüsse zu verhindern. Achten Sie dabei auf eine zum Anschließen ausreichende Kabellänge, um Zug zu vermeiden.

- 2. Schließen Sie das freiliegende Ende an die Klemme unter der Anschlussschraube an.
- 3. Ziehen Sie die Schraube fest.

# 3.6 Leckprüfung und Spülung zur Erstkalibrierung

#### WARNUNG!

Überprüfen Sie vor dem Einschalten des Geräts, ob alle elektrischen Anschlüsse korrekt und sicher sind.

## 3.6.1 Dichtigkeitsprüfung des GC

So nehmen Sie eine Dichtigkeitsprüfung des GC vor:

- 1. Schließen Sie alle Auslassleitungen.
- Stellen Sie sicher, dass das Manometer des Trägergaszylinders ca. 8 bar (115 psig) anzeigt und/oder der Druck des Stellungsreglers zwischen ca. 7,7 und 8,27 bar (110 und 120 psig) liegt.
- 3. Überprüfen Sie alle Verbindungen am Manometer der Durchflussanzeige und am Manometer des Trägergaszylinders mit einem Leckdetektor. Beseitigen Sie erkannte Leckagen.
- 4. Drehen Sie das Absperrventil des Trägergaszylinders zum Schließen im Uhrzeigersinn. Beobachten Sie den Trägergasdruck zehn Minuten lang und prüfen Sie, ob Sie einen Druckabfall feststellen können. Der Druckabfall sollte höchstens 14 bar (200 psig) auf dem Flaschendruck-Manometer betragen. Ist der Druckabfall des Trägergases höher, suchen Sie nach einem Leck zwischen Trägergasflasche und dem Analysator.
- 5. Verwenden Sie das Bedieninterface oder die MON2020 Software, um die Ventile ein- oder auszuschalten, und beobachten Sie den Druck mit den Ventilen in anderen Positionen als in Schritt 4. Werden die Ventile umgeschaltet, ist eine leichte Druckänderung aufgrund des Trägergasverlustes normal. Öffnen Sie das Zylinderventil einen Augenblick, um den Druck ggf. wiederherzustellen.
- 6. Bleibt der Druck nicht relativ konstant, prüfen Sie sämtliche Ventilanschlüsse auf ihren festen Sitz hin.
- 7. Wiederholen Sie Schritt 5. Sollten die Leckagen weiterhin bestehen, pr
  üfen Sie die Ventilanschl
  üsse mit einem handels
  üblichen Gasleckdetektor. Verwenden Sie auf den Ventilen oder Komponenten im Ofen keinen fl
  üssigen Leckdetektor wie Snoop<sup>®</sup>.

## 3.6.2 Spülen der Trägergasleitungen

Für die Durchführung eines Spülvorgangs der Träger- und Kalibriergasleitungen sind eine Spannungsversorgung und ein mit dem GC verbundener PC erforderlich.

#### Anmerkung

Die Rohrleitungen sollten innen sauber und trocken sein. Während der Installation sollten die Rohrleitungen freigeblasen werden, um sie von interner Feuchtigkeit, Staub und anderen Verunreinigungen zu befreien.

So spülen Sie die Trägergasleitungen:

- 1. Stellen Sie sicher, dass die Stopfen von den Auslassleitungen entfernt wurden und die Auslassleitungen geöffnet sind.
- 2. Überprüfen Sie, ob das Ventil der Trägergasflasche geöffnet ist.
- 3. Stellen Sie die GC-Seite des Trägergases auf ca. 8,27 bar (120 psig) ein.

- 4. Schalten Sie GC und PC ein.
- 5. Starten Sie die Software MON2020 und verbinden Sie sich mit dem GC.

#### Anmerkung

Weitere Informationen zum Verbinden mit einem GC finden Sie in der Betriebsanleitung *Gaschromatographen-Software MON2020*.

6. Wählen Sie unter Hardware → Heaters (Heizungen) aus. Das Fenster Heaters (Heizungen) wird angezeigt. Die Temperaturwerte der Heizung sollten anzeigen, dass die Einheit sich in der Aufwärmphase befindet.

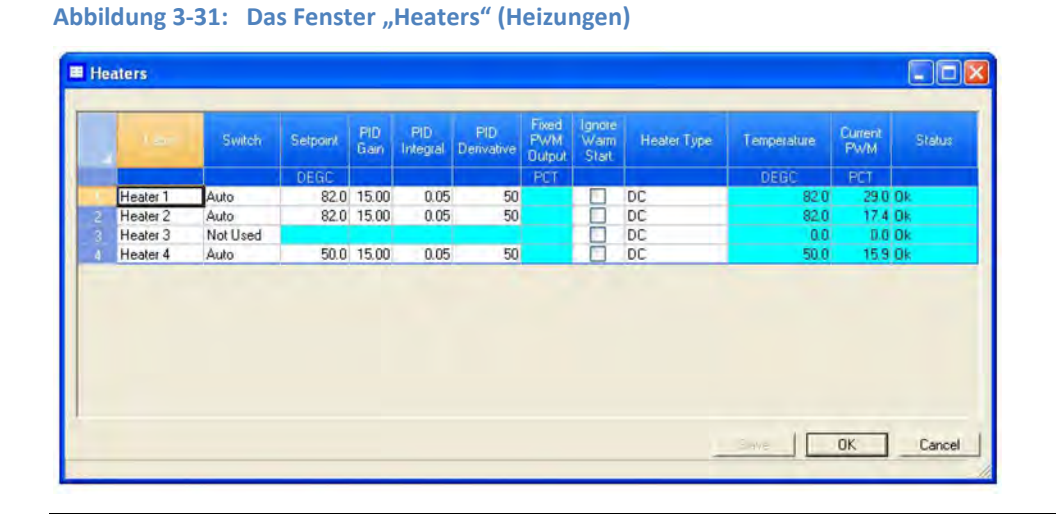

- Warten Sie, bis sich die Temperatur des GC-Systems stabilisiert hat und die Trägergasleitungen vollständig mit Trägergas gespült wurden. Dieser Vorgang dauert ungefähr eine Stunde.
- 8. Wählen Sie Control  $\rightarrow$  Auto Sequence (Steuerung > Auto-Sequenzierung).

Weitere Informationen finden Sie in der Betriebsanleitung MON2020 – Software für Gaschromatographen.

#### Anmerkung

Es wird eine Spüldauer von vier bis acht Stunden (oder ein Spülvorgang über Nacht) empfohlen. Während dieses Vorgangs sollten keine Änderungen an den Einstellungen, die in *Schritt 1* bis *Schritt* 7 beschrieben werden, vorgenommen werden.

## 3.6.3 Spülen der Kalibriergasleitungen

So spülen Sie die Kalibriergasleitungen:

- 1. Stellen Sie sicher, dass die Trägergasleitungen vollständig gespült wurden und die Stopfen von der Probenauslassleitung entfernt wurden.
- 2. Schließen Sie das Ventil der Kalibriergasflasche.
- Öffnen Sie das Absperrventil der entsprechenden Kalibiergaszuführung vollständig. Weitere Informationen zur Stromauswahl finden Sie in der Betriebsanleitung MON2020 – Software für Gaschromatographen.
- 4. Öffnen Sie das Ventil der Kalibriergasflasche.

- 5. Erhöhen Sie den Ausgangsdruck mithilfe des Flaschendruckminderers der Kalibriergasflasche auf ca. 2,75 bar (40 psig), plus/minus fünf Prozent.
- 6. Schließen Sie das Ventil der Kalibriergasflasche.
- 7. Entspannen Sie den Kalibriergas Flaschendruckminderer, Schritt 3
- 8. Wiederholen Sie *Schritt 4* bis *Schritt 7* fünfmal.
- 9. Öffnen Sie das Ventil der Kalibriergasflasche.

## 3.7 Systemstart

So starten Sie das System:

- 1. Führen Sie für den Systemstart eine Analyse des Kalibriergases durch.
  - a. Stellen Sie sicher, dass der Kalibriergasstrom auf "AUTO" (automatisch) steht, sofern die Anlage mit einer Schalttafel oder einem Bedieninterface (LOI) ausgestattet ist.
     Wenn nichts anderes in der Produktdokumentation angegeben ist, stellen Sie sicher, dass der Druck der Probenentnahme- und Gasleitungen auf ca. 0,2 bis ca. 2 bar (3 bis 30 psig) geregelt ist. 1 bar (15 psig) wird empfohlen.
  - b. Führen Sie eine Analyse des Kalibriergasstroms mithilfe von MON2020 durch. Nachdem der ordnungsgemäße Betrieb des GC überprüft wurde, halten Sie die Analyse an, indem Sie Control (Steuerung) → Halt (Anhalten) auswählen. Weitere Informationen finden Sie in der Betriebsanleitung MON2020– Software für Gaschromatographen.
- 2. Wählen Sie Control (Steuerung) → Auto Sequence (Auto-Sequenz) aus, um die automatisierte sequenzielle Analyse der Probengasströme zu starten. Weitere Informationen finden Sie in der Betriebsanleitung Gaschromatographen-Software MON2020.

# 4 Betrieb und Wartung

# 4.1 Warnung und Vorsichtsmaßnahmen

#### WARNUNG!

Beachten Sie alle vorbeugenden Hinweise, die auf dem 770XA angegeben sind. Die Nichtbeachtung dieser Warnhinweise kann zu schweren oder tödlichen Verletzungen oder Sachschäden führen.

#### Vorsicht!

Schalten Sie den GC aus, bevor Sie eine Karte aus dem Platinengehäuse entfernen. Die Nichtbeachtung dieses Hinweises kann zu Schäden an der Karte führen.

# 4.2 Fehlersuche und Reparaturkonzept

Die wirksamste Methode zum Warten und Reparieren des 770XA ist ein Komponentenaustausch-Konzept, mit dem Sie das System so schnell wie möglich wieder in Betrieb nehmen können. Fehlerquellen wie bedruckte/bestückte Baugruppen, Ventile usw. werden während der Testverfahren zur Fehlersuche identifiziert und werden auf praktische Weise auf der niedrigsten Ebene durch Einheiten mit bekannter Funktionsfähigkeit ersetzt. Die defekten Komponenten werden dann entweder vor Ort repariert oder für Reparatur oder Austausch an den Hersteller oder ein beauftragtes Unternehmen zurückgegeben.

# 4.3 Routinewartung

Der 770XA arbeitet langfristig ohne großen Wartungsaufwand. Lediglich die Trägergaszylinder müssen regelmäßig gewartet werden. Die Aufzeichnung bestimmter Konfigurationsparameter alle zwei Monate ist sehr hilfreich, um den ordnungsgemäßen Betrieb Ihres Gaschromatographen 770XA sicherzustellen. Die Wartungsprüfliste sollte alle zwei Monate ausgefüllt, mit Datum versehen und aufbewahrt werden, damit Wartungstechniker gegebenenfalls auf sie zugreifen können. Die Bereitstellung von Verlaufsdaten Ihres Gaschromatographen 770XA ermöglicht es dem Wartungstechniker, den Austausch der Gaszylinder rechtzeitig und zu einem günstigen Zeitpunkt zu planen und erlaubt zudem eine schnelle Fehlersuche und Reparatur im Bedarfsfall.

Es sollten auch ein Chromatogramm, ein Konfigurations- sowie ein Rohdatenbericht erstellt und zusammen mit der Prüfliste aufbewahrt werden, um einen datierten Bericht des Modells 770XA zu liefern. Das Chromatogramm und die Berichte können auch mit dem Chromatogramm und den Berichten, die während der Fehlersuche/-beseitigung erstellt werden, verglichen werden.

## 4.3.1 Wartungsprüfliste

Drucken Sie sich die Muster-Wartungsprüfliste auf der folgenden Seite für Ihre Unterlagen aus. Sollte ein Problem auftauchen, arbeiten Sie zunächst die Wartungsprüfliste ab und halten Sie die Ergebnisse und Ihre Auftragsnummer bereit, wenn Sie Ihren Beauftragten für technische Unterstützung bei Emerson Process Management kontaktieren. Ihre Auftragsnummer finden Sie auf dem Typenschild, das sich auf der rechten Seitenwand des GC befindet. Die Chromatogramme und Berichte, die archiviert wurden, als Ihr GC das Werk verlassen hat, sind unter dieser Nummer gespeichert.

#### Anmerkung

Verwenden Sie die Software MON2020 zum Aufrufen der GC-Parameterliste, um die voreingestellten Messwerte für die Parameter auf der Prüfliste zu finden.

| MAINTENANCE CHECKLIST             |                     |         |
|-----------------------------------|---------------------|---------|
| Date Performed:                   | Sales Order Number: |         |
| System Parameters                 | As Found            | As Left |
| Carrier Gas Cylinder              |                     |         |
| Cylinder Pressure Reading (High)  | psig                | psig    |
| Cylinder Pressure Outlet Reading  | psig                | psig    |
| Cylinder Pressure Panel Regulator | psig                | psig    |
| Sample System                     |                     |         |
| Sample Line Pressure(s)           | (1) psig            | psig    |
|                                   | (2) psig            | psig    |
|                                   | (3)psig             | psig    |
|                                   | (4) psig            | psig    |
|                                   | (5) psig            | psig    |
| Sample Flows                      | (1)cc/min           | cc/min  |
| Sample Vent 1 (SV1)               | (2)cc/min           | cc/min  |
| Sample Vent 2 (SV2)               | (3) <u>cc/min</u>   | cc/min  |
|                                   | (4) <u>cc/min</u>   | cc/min  |
|                                   | (5) <u>cc/min</u>   | cc/min  |
| Calibration Gas                   |                     |         |
| High Pressure Reading             | psig                | psig    |
| Outlet Pressure Reading           | psig                | psig    |
| Flow                              | cc/min              | cc/min  |

## 4.3.2 Routinemäßige Wartungsabläufe

- Um zukünftig eine Grundlage für einen Vergleich zu haben, füllen Sie die Wartungsprüfliste mindestens zweimal pro Monat aus. Geben Sie Auftragsnummer, Datum und Uhrzeit in das Formular ein.
- Speichern Sie mittels MON2020 ein Chromatogramm des GC im Betrieb auf dem PC. Drucken Sie Konfigurations-, Kalibrier- und Rohdatenberichte aus und speichern Sie sie mit MON2020.
- Überprüfen Sie die Papierzufuhr bei Verwendung des Druckers, um sicherzustellen, dass genügend Papier vorhanden ist. Überprüfen Sie die Trägergas- und Kalibriergasversorgung.

#### Serviceprogramme

Measurement Services bietet Wartungsprogramme an, die auf bestimmte Anforderungen zugeschnitten sind. Wenn Sie sich für Wartungs- und Instandhaltungsverträge interessieren, setzen Sie sich bitte mit Measurement Services unter der Adresse oder Rufnummer in Verbindung, die Sie dem Kundenreparaturbericht auf der Rückseite dieser Anleitung entnehmen können.

# 4.3.3 Vorsichtsmaßnahmen für die Handhabung von Leiterplatten-Baugruppen

Leiterplatten-Baugruppen enthalten CMOS-integrierte Schaltungen, die bei unsachgemäßer Handhabung der Baugruppen beschädigt werden können. Die folgenden Sicherheitsvorkehrungen müssen beim Arbeiten an den Baugruppen beachtet werden:

- Installieren bzw. entfernen Sie die Leiterplatten-Baugruppen nicht, wenn die Einheiten an den Strom angeschlossen sind.
- Lassen Sie elektrische Komponenten und Baugruppen in ihren Schutzhüllen oder Ummantelungen, bis diese zur Verwendung bereit sind.
- Verwenden Sie die Schutzhülle als Handschuh, wenn Sie Leiterplatten-Baugruppen installieren oder entfernen.
- Bleiben Sie im Kontakt mit einer geerdeten Oberfläche, um elektrostatische Entladungen zu verhindern, während Sie Leiterplatten-Baugruppen installieren oder entfernen.

#### Anmerkung

Ersatz-CPU-Platinen werden mit dem Batterieschalter (S7) in der Position OFF (AUS) versandt, um die Batterie zu schonen. Bevor Sie die Ersatz-CPU-Platine im GC installieren, müssen Sie den Schalter S7 in die Position ON (EIN) stellen.

## 4.3.4 Allgemeine Störungsanalyse und -beseitigung

Dieser Abschnitt enthält Informationen zur Störungsanalyse und -beseitigung für das Modell 770XA. Diese Informationen sind entsprechend geordnet und entweder nach den wichtigsten Subsystemen oder Funktionskomponenten aufgeführt. Im Abschnitt *Hardware-Alarme* finden Sie häufige Ursachen für Hardware-Alarme.

#### Anmerkung

Beseitigen Sie ALLE Alarme, bevor Sie eine Neukalibrierung durchführen.

## Hardware-Alarme

Verwenden Sie die folgende Tabelle, um verschiedene Alarme sowie mögliche Ursachen und Lösungen für das Problem zu identifizieren.

| Alarmname                                                           | Mögliche Ursachen/Lösung                                                                                                    |
|---------------------------------------------------------------------|----------------------------------------------------------------------------------------------------|
| Maintanance Mode<br>(Wartungsmodus)                                 | Der GC wurde für Wartungsarbeiten von einem Techniker in den Wartungsmodus versetzt.                                                                                                    |
|                                                                     | Wählen Sie das Kontrollkästchen Maintanance Mode<br>(Wartungsmodus) im Dialogfeld <i>System</i> ab, um diesen<br>Modus zu deaktivieren.                                                                                                    |
| Power Failure<br>(Spannungsver-<br>sorgungsfehler)                  | <ul> <li>Der GC wurde, seit Alarme zuletzt gelöscht wurden,<br/>aufgrund von Spannungsversorgungsfehlern neu gestartet.</li> <li>Der GC startet automatisch im Warmstartmodus.</li> <li>Während des Warmstartmodus führt der GC folgende<br/>Aktionen aus: <ol> <li>Wartet, bis sich die Heizungen stabilisiert haben.</li> <li>Spült die Probenleitung.</li> <li>Betätigt die Ventile für die Dauer von zwei Zyklen.</li> </ol> </li> <li>Nachdem diese Aktionen abgeschlossen sind, wechselt der<br/>GC in den Auto-Sequenz-Modus.</li> </ul>                                                                                                    |
| User Calculation Failure<br>(Benutzerbedingte<br>Berechnungsfehler) | Ein oder mehrere Fehler wurden während der Analyse<br>benutzerdefinierter Berechnungen erkannt. Dies passiert<br>normalerweise, wenn eine benutzerdefinierte Berechnung<br>versucht, auf eine Systemvariable zuzugreifen, die nicht<br>existiert.<br><u>Empfohlene Maßnahme</u> : Korrigieren Sie die Berechnung, die<br>sich auf die nicht definierte Systemvariable bezieht.                                                                                                    |
| FF Board Comm Failure<br>(FF-Platine<br>Kommunikationsfehler)       | <ul> <li>Die Foundation-Feldbus-Platine wurde nicht erkannt.</li> <li>Empfohlene Maßnahmen: <ol> <li>Schalten Sie den GC vollständig ab.</li> <li>Überprüfen Sie, ob das Foundation-Feldbus-Modul<br/>ordnungsgemäß verkabelt ist und sich im richtigen Slot<br/>der Rückwandplatine befindet.</li> <li>Überprüfen Sie, ob die Platine ordnungsgemäß mit dem<br/>Foundation-Feldbus-Modul verkabelt ist.</li> <li>Überprüfen Sie, ob das Foundation-Feldbus-Modul mit<br/>Spannung versorgt wird.</li> <li>Schalten Sie den GC wieder ein.</li> <li>Wenn der Alarm erneut erscheint, tauschen Sie die<br/>Foundation-Feldbus-Platine aus.</li> </ol> </li> </ul> |

| Alarmname                                                                                             | Mögliche Ursachen/Lösung                                                                                                    |  |
|----------------------------------------------------------------------------------------------------|----------------------------------------------------------------------------------------------------|--|
| Low Battery Voltage<br>(Niedrige Batteriespannung)                                                    | <ul> <li>Auf der CPU-Platine wurde eine niedrige Batteriespannung<br/>erkannt. Tauschen Sie die CPU-Platine sofort aus, um den Verlust<br/>von GC-Konfigurationsdaten zu verhindern.</li> <li>Empfohlene Maßnahmen: <ol> <li>Speichern Sie die GC-Konfiguration auf einem PC.</li> </ol> </li> <li>Speichern Sie die Chromatogramme und/oder Ergebnisse auf<br/>einem PC.</li> <li>Schalten Sie den GC aus.</li> </ul> |  |
|                                                                                                    | 4. Tauschen Sie die CPU-Platine aus.                                                                                                    |  |
| Preamp Board 1 Comm<br>Failure (Vorverstärkerplatine<br>1 Kommunikationsfehler)                       | <ul> <li>Die Vorverstärkerplatine wurde nicht erkannt. Empfohlene<br/>Maßnahmen:</li> <li>Schalten Sie den GC vollständig ab.</li> <li>Überprüfen Sie, ob sich die Platine im richtigen Slot (SLOT 1)<br/>der Rückwandplatine befindet.</li> <li>Schalten Sie den GC wieder ein.</li> <li>Wenn diese Meldung erneut erscheint, tauschen Sie die<br/>Vorverstärkerplatine aus.</li> </ul>                               |  |
| Preamp Board 2 Comm                                                                                   | Die Vorverstärkerplatine wurde nicht erkannt. Empfohlene                                                                                                    |  |
| Failure (Vorverstärkerplatine<br>2 Kommunikationsfehler)                                              | <ol> <li>Maßnahmen:</li> <li>Schalten Sie den GC vollständig ab.</li> <li>Überprüfen Sie, ob sich die Platine im richtigen Slot (SLOT 3)<br/>der Rückwandplatine befindet.</li> <li>Schalten Sie den GC wieder ein.</li> <li>Wenn diese Meldung erneut erscheint, tauschen Sie die<br/>Vorverstärkerplatine aus.</li> </ol>                                                                                            |  |
| Heater Solenoid Board 1<br>Comm Failure (Heizungs-<br>/Magnetventilplatine 1<br>Kommunikationsfehler) | <ul> <li>Heizungs-/Magnetventilplatine wurde nicht erkannt. Empfohlene<br/>Maßnahmen:</li> <li>1. Schalten Sie den GC vollständig ab.</li> <li>2. Überprüfen Sie, ob sich die Platine im richtigen Slot (SLOT 2)<br/>der Rückwandplatine befindet.</li> <li>3. Schalten Sie den GC wieder ein.</li> <li>4. Wenn diese Meldung erneut erscheint, tauschen Sie die<br/>Heizungs-/Magnetventilplatine aus.</li> </ul>     |  |
| Heater Solenoid Board 2<br>Comm Failure (Heizungs-<br>/Magnetventilplatine 2<br>Kommunikationsfehler) | <ul> <li>Heizungs-/Magnetventilplatine wurde nicht erkannt. Empfohlene<br/>Maßnahmen:</li> <li>1. Schalten Sie den GC vollständig ab.</li> <li>2. Überprüfen Sie, ob sich die Platine im richtigen Slot (SLOT 4)<br/>der Rückwandplatine befindet.</li> <li>3. Schalten Sie den GC wieder ein.</li> <li>4. Wenn diese Meldung erneut erscheint, tauschen Sie die<br/>Heizungs-/Magnetventilplatine aus.</li> </ul>     |  |

| Alarmname                                                                 | Mögliche Ursachen/Lösung                                                                                                    |  |
|---------------------------------------------------------------------------|----------------------------------------------------------------------------------------------------|--|
| Base I/O Board Comm Failure<br>(E/A-Grundplatine<br>Kommunikationsfehler) | <ul> <li>E/A-Grundplatine (E/A-Multifunktionsplatine) wurde nicht<br/>erkannt.</li> <li>Empfohlene Maßnahmen:</li> <li>1. Schalten Sie den GC vollständig ab.</li> <li>2. Überprüfen Sie, ob sich die Platine im richtigen Slot (SLOT 5)</li> </ul>                                                                                                    |  |
|                                                                           | der Rückwandplatine befindet.                                                                                                    |  |
|                                                                           | 3. Schalten Sie den GC wieder ein.                                                                                                    |  |
|                                                                           | <ol> <li>Wenn diese Meldung erneut erscheint, tauschen Sie die E/A-<br/>Grundplatine aus.</li> </ol>                                                                                                    |  |
| Stream Skipped (Strom<br>übersprungen)                                    | Ein Strom oder mehrere Ströme in der Stromsequenz konnten<br>nicht analysiert werden, da die Option Usage (Verwendung) als<br>Unused (Nicht verwendet) festgelegt wurde.                                                                                                    |  |
|                                                                           | Emptohlene Maßnahmen:                                                                                                    |  |
|                                                                           | aus:                                                                                                    |  |
|                                                                           | Entfernen Sie nicht verwendete Ströme aus der Stromsequenz.<br>Ändern Sie die Option "Usage" (Verwendung) der Ströme im<br>Dialogfeld Streams (Ströme) auf einen anderen Wert als Unused<br>(Nicht verwendet).                                                                                                    |  |
| GC Idle (GC Leerlauf)                                                     | Der GC wurde in den Leerlaufmodus versetzt und führt keine<br>Analysen aus.                                                                                                    |  |
| Warm Start Failed<br>(Warmstart fehlgeschlagen)                           | <ul> <li>Der GC konnte die gewünschten Betriebsbedingungen nach dem<br/>Einschalten nicht erreichen. Die Regelung der<br/>Zonentemperatur(en) der Heizung ist fehlgeschlagen.</li> <li>Empfohlene Maßnahmen: <ol> <li>Überprüfen Sie die Heizungseinstellungen mittels MON2020<br/>oder Bedieninterface (LOI).</li> <li>Überprüfen Sie, ob der Zylinderdruck des Trägergases 10 psi<br/>(oder höher) über dem Sollwert des mechanischen Reglers<br/>liegt.</li> <li>Überprüfen Sie, ob der Trägerzylinder einen Durchfluss zum<br/>GC hat.</li> </ol> </li> <li>Stellen Sie sicher, dass sich auf dem Übertragungsweg der<br/>Trägergasprobe keine Leckagen befinden.</li> <li>Stellen Sie sicher, dass die Widerstandsthermometer (RTD)<br/>nicht geöffnet sind.</li> </ul> |  |
|                                                                           | <ol> <li>Tauschen Sie Widerstandsthermometer, Heizung(en) und/<br/>oder Regler im Bedarfsfall aus.</li> </ol>                                                                                                    |  |

| Alarmname                                                                                                    | Mögliche Ursachen/Lösung                                                                                                    |
|----------------------------------------------------------------------------------------------------|----------------------------------------------------------------------------------------------------|
| Heater 1 Out Of Range<br>Heater 2 Out Of Range<br>Heater 3 Out Of Range<br>Heater 4 Out Of Range<br>Heater 5 Out Of Range<br>Heater 6 Out Of Range<br>Heater 7 Out Of Range<br>Heater 8 Out Of Range<br>(Heizung 1, 2, 3, 4, 5, 6, 7<br>oder 8 außerhalb der<br>Grenzwerte) | <ul> <li>Der GC konnte die Zonentemperatur der Heizung für die<br/>angezeigte Heizung nicht innerhalb der voreingestellten<br/>Grenzwerte regeln.</li> <li>Empfohlene Maßnahmen: <ol> <li>Überprüfen Sie die Temperaturen innerhalb des GC, indem Sie<br/>MON2020 oder das Bedieninterface (LOI) verwenden.</li> <li>Beachten Sie, dass der GC möglicherweise beim Start oder bei<br/>der Änderung des Sollwerts diesen Alarm erzeugt.</li> <li>Überprüfen Sie die Verkabelung. Suchen Sie nach<br/>abgeklemmten Leitungen oder losen Anschlüssen auf der<br/>Abschlussplatine (bei Heizungen und<br/>Widerstandsthermometern).</li> </ol> </li> <li>Tauschen Sie die defekte Heizung und/oder das<br/>Widerstandsthermometer im Bedarfsfall aus.</li> </ul> |
| Detector 1 Scaling Factor                                                                                                    | Der GC hat eine Skalierfaktorabweichung bei Detektor 1 erkannt.                                                                                                    |
| Failure (Detektor 1                                                                                                    | Empfohlene Maßnahme: Tauschen Sie die Vorverstärkerplatine                                                                                                    |
| Skalierfaktorfehler)                                                                                                    | aus, die sich in SLOT 1 der Rückwandplatine befindet.                                                                                                    |
| Detector 2 Scaling Factor                                                                                                    | Der GC hat eine Skalierfaktorabweichung bei Detektor 2 erkannt.                                                                                                    |
| Failure (Detektor 2                                                                                                    | Empfohlene Maßnahme: Tauschen Sie die Vorverstärkerplatine                                                                                                    |
| Skalierfaktorfehler)                                                                                                    | aus, die sich in SLOT 2 der Rückwandplatine befindet.                                                                                                    |
| Detector 3 Scaling Factor                                                                                                    | Der GC hat eine Skalierfaktorabweichung bei Detektor 3 erkannt.                                                                                                    |
| Failure (Detektor 3                                                                                                    | <u>Empfohlene Maßnahme</u> : Tauschen Sie die Vorverstärkerplatine                                                                                                    |
| Skalierfaktorfehler)                                                                                                    | aus, die sich in SLOT 3 der Rückwandplatine befindet.                                                                                                    |
| Detector 4 Scaling Factor                                                                                                    | Der GC hat eine Skalierfaktorabweichung bei Detektor 4 erkannt.                                                                                                    |
| Failure (Detektor 4                                                                                                    | Empfohlene Maßnahme: Tauschen Sie die Vorverstärkerplatine                                                                                                    |
| Skalierfaktorfehler)                                                                                                    | aus, die sich in SLOT 4 der Rückwandplatine befindet.                                                                                                    |

| Alarmname                                                                                              | Mögliche Ursachen/Lösung                                                                                                    |
|----------------------------------------------------------------------------------------------------|----------------------------------------------------------------------------------------------------|
| Alarmname No sample flow 1 (Kein Probendurchfluss 1, betrifft den optionalen Probendurchflussschalter) | <ul> <li>Mögliche Ursachen/Lösung</li> <li>Es herrscht kein Probendurchfluss im GC. Empfohlene.<br/>Maßnahmen:</li> <li>Überprüfen Sie das Gasproben-Rotameter im<br/>Probenaufbereitungssystem auf Durchfluss und führen Sie<br/>eine der folgenden Maßnahmen durch:</li> <li>Ist keine Durchflussmessung von Gasen oder kein Rotameter<br/>vorhanden, unternehmen Sie Folgendes:</li> <li>1. Überprüfen Sie, ob Gasdurchfluss an der<br/>Probenentnahmestelle herrscht.</li> <li>2. Überprüfen Sie, ob die Probenventile im<br/>Probenaufbereitungssystem geöffnet sind.</li> <li>3. Überprüfen Sie, ob die Auslassöffnungen der Bypass-<br/>leitungen frei von Fremdkörpern sind.</li> <li>4. Bestätigen Sie, dass die Probenleitung von der<br/>Probenentnahmestelle bis zum<br/>Probenaufbereitungssystem des GC verbunden und frei<br/>von Fremdkörpern ist.</li> <li>5. Schließen Sie das Ventil am Probenanschluss, machen Sie<br/>die Leitung drucklos und überprüfen Sie die Filter am<br/>Sensor und/oder dem Probenaufbereitungssystem.<br/>Wenn diese mit Flüssigkeiten oder mit Fremdkörpern<br/>verunreinigt sind, tauschen Sie die Filtereinsätze aus.</li> <li>Sind automatische Stromauswahlventile vorhanden,<br/>überprüfen Sie, ob diese ordnungsgemäß funktionieren.</li> <li>Ist ein leichter Gasdurchfluss im Probenaufbereitungssystem<br/>beim Rotameter vorhanden, spülen Sie entweder alle Filter<br/>durch oder tauschen Sie sie aus.</li> <li>Wenn Sie Durchfluss im Rotameter beobachten, tauschen<br/>Sie den Probendurchfluss aus, da dieser möglicherweise</li> </ul> |
| No sample flow 2 (Kein<br>Probendurchfluss 2)                                                          | Sehen Sie hierzu im Abschnitt "No sample flow 1" (kein Probendurchfluss 1) nach.                                                                                                    |
| Low Carrier Pressure 1<br>(Niedriger Trägergasdruck 1)<br>Low Carrier Pressure 2                       | Der Druckbereich des Trägergaseingangs bei Detektor 1 liegt<br>unter dem voreingestellten Grenzwert.<br><u>Empfohlene Maßnahme</u> : Überprüfen Sie, ob der<br>Zylinderdruck des Trägergases 10 psi (oder höher) über dem<br>Sollwert des mechanischen Reglers liegt. Wenn der Druck<br>des Trägergaseingangs niedrig ist, überprüfen Sie den<br>Zylinderdruck des Trägergases. Tauschen Sie den<br>Trägergaszylinder im Bedarfsfall aus.<br>Der Druckbereich des Trägergaseingangs bei Detektor 2 liegt                                                                                                    |
| (Niedriger Trägergasdruck 2)                                                                           | unter dem voreingestellten Grenzwert.<br><u>Empfohlene Maßnahme</u> : Überprüfen Sie, ob der<br>Zylinderdruck des Trägergases 10 psi (oder höher) über dem<br>Sollwert des mechanischen Reglers liegt. Wenn der Druck<br>des Trägergaseingangs niedrig ist, überprüfen Sie den<br>Zylinderdruck des Trägergases. Tauschen Sie den<br>Trägergaszylinder im Bedarfsfall aus.                                                                                                    |

| Alarmname                                                                                                    | Mögliche Ursachen/Lösung                                                                                              |
|----------------------------------------------------------------------------------------------------|----------------------------------------------------------------------------------------------------|
| Analog Input 1 High Signal<br>Analog Input 2 High Signal<br>Analog Input 3 High Signal<br>Analog Input 4 High Signal<br>Analog Input 5 High Signal<br>Analog Input 6 High Signal<br>Analog Input 7 High Signal<br>Analog Input 8 High Signal<br>Analog Input 9 High Signal<br>Analog Input 10 High Signal<br>(Analogeingang 1, 2, 3, 4, 5,<br>6, 7, 8, 9 oder 10 High-Signal)                                                                                                    | Der gemessene Wert für den angezeigten Analogeingang ist<br>höher als der benutzerdefinierte Messbereichsendwert.     |
| Analog Input 1 Low Signal<br>Analog Input 2 Low Signal<br>Analog Input 3 Low Signal<br>Analog Input 4 Low Signal<br>Analog Input 5 Low Signal<br>Analog Input 6 Low Signal<br>Analog Input 7 Low Signal<br>Analog Input 8 Low Signal<br>Analog Input 9 Low Signal<br>Analog Input 10 Low Signal<br>(Analogeingang 1, 2, 3, 4, 5,<br>6, 7, 8, 9 oder 10 Low-Signal)                                                                                                    | Der gemessene Wert für den angezeigten Analogeingang ist<br>niedriger als der benutzerdefinierte Messbereichsendwert. |
| Analog Output 1 High Signal<br>Analog Output 2 High Signal<br>Analog Output 3 High Signal<br>Analog Output 3 High Signal<br>Analog Output 5 High Signal<br>Analog Output 5 High Signal<br>Analog Output 6 High Signal<br>Analog Output 7 High Signal<br>Analog Output 8 High Signal<br>Analog Output 9 High Signal<br>Analog Output 10 High Signal<br>Analog Output 10 High Signal<br>Analog Output 12 High Signal<br>Analog Output 13 High Signal<br>Analog Output 13 High Signal<br>Analog Output 14 High Signal<br>Analog Output 14 High Signal<br>Analog Output 14 High Signal<br>Analog Output 14 High Signal<br>Analog Output 14 High Signal<br>Analog Output 14 High Signal<br>(Analogausgang 1, 2, 3, 4, 5,<br>6, 7, 8, 9, 10, 11, 12, 13 oder<br>14 High-Signal) | Der gemessene Wert für den angezeigten Analogausgang ist<br>höher als der benutzerdefinierte Messbereichsendwert.     |

| Alarmname                                                                                                    | Mögliche Ursachen/Lösung                                                                                                    |
|----------------------------------------------------------------------------------------------------|----------------------------------------------------------------------------------------------------|
| Analog Output 1 Low Signal<br>Analog Output 2 Low Signal<br>Analog Output 3 Low Signal<br>Analog Output 3 Low Signal<br>Analog Output 4 Low Signal<br>Analog Output 5 Low Signal<br>Analog Output 6 Low Signal<br>Analog Output 7 Low Signal<br>Analog Output 8 Low Signal<br>Analog Output 9 Low Signal<br>Analog Output 10 Low Signal<br>Analog Output 11 Low Signal<br>Analog Output 12 Low Signal<br>Analog Output 13 Low Signal<br>Analog Output 14 Low Signal<br>Analog Output 14 Low Signal<br>Analog Output 14 Low Signal<br>Analog Output 14 Low Signal<br>Analog Output 14 Low Signal<br>Analog Output 14 Low Signal<br>Analog Output 14 Low Signal<br>Analog Output 14 Low Signal<br>Analog Output 14 Low Signal                                                                                                    | Der gemessene Wert für den angezeigten Analogausgang ist<br>niedriger als der benutzerdefinierte Nullpunktwert.                                                                                                    |
| Stream 1 Validation Failure<br>Stream 2 Validation Failure<br>Stream 3 Validation Failure<br>Stream 4 Validation Failure<br>Stream 5 Validation Failure<br>Stream 6 Validation Failure<br>Stream 7 Validation Failure<br>Stream 8 Validation Failure<br>Stream 9 Validation Failure<br>Stream 10 Validation Failure<br>Stream 12 Validation Failure<br>Stream 12 Validation Failure<br>Stream 13 Validation Failure<br>Stream 14 Validation Failure<br>Stream 15 Validation Failure<br>Stream 16 Validation Failure<br>Stream 17 Validation Failure<br>Stream 17 Validation Failure<br>Stream 18 Validation Failure<br>Stream 19 Validation Failure<br>Stream 19 Validation Failure<br>Stream 19 Validation Failure<br>Stream 19 Validation Failure<br>Stream 19 Validation Failure<br>Stream 20 Validation Failure<br>Stream 20 Validation Failure | <ul> <li>Die letzte Validierungssequenz für den angezeigten Strom ist<br/>fehlgeschlagen.</li> <li>Empfohlene Maßnahmen: <ol> <li>Überprüfen Sie, ob die Absperrventile des<br/>Validierungsgaszylinders geöffnet sind.</li> <li>Überprüfen Sie, ob die Validierungsgasregler richtig<br/>eingestellt sind.</li> <li>Wenn der Validierungsgasregler unter dem Sollwert<br/>liegt, tauschen Sie die Gasflasche gegen eine volle aus.</li> <li>Wenn Sie für die Validierung und Kalibrierung das gleiche<br/>Gas verwenden, stellen Sie sicher, dass die<br/>Zusammensetzung des Gaszylinders, die sich auf der<br/>Zylinderkennzeichnung oder auf dem Analysenzertifikat<br/>des Herstellers befindet, der Zusammensetzung in der<br/>Komponentendatentabelle von MON2020 entspricht.</li> <li>Führen Sie die Validierungssequenz erneut durch.</li> </ol> </li> <li>Kontaktieren Sie Ihren Vertreter von Emerson Process<br/>Management, wenn das Problem weiterhin besteht.</li> </ul> |

| Alarmname                                                                                                    | Mögliche Ursachen/Lösung                                                                                                    |
|----------------------------------------------------------------------------------------------------|----------------------------------------------------------------------------------------------------|
| Stream 1 RF Deviation<br>Stream 2 RF Deviation<br>Stream 3 RF Deviation<br>Stream 4 RF Deviation<br>Stream 5 RF Deviation<br>Stream 6 RF Deviation<br>Stream 8 RF Deviation                                                                                                    | <ul> <li>Mögliche Orsächen/Lösung</li> <li>Die letzte Kalibrierungssequenz ist fehlgeschlagen.</li> <li><u>Empfohlene Maßnahmen</u>: <ol> <li>Überprüfen Sie, ob die Absperrventile des Kalibriergas-<br/>zylinders geöffnet sind.</li> <li>Überprüfen Sie, ob die Kalibriergasregler richtig einges-<br/>tellt sind und der Zylinder nicht unter dem Sollwert liegt.</li> <li>Liegt der Zylinder unter dem Sollwert, tauschen Sie ihn<br/>gegen einen vollen Zylinder aus.</li> </ol> </li> </ul>                                                                                                    |
| Stream 9 RF Deviation<br>Stream 10 RF Deviation<br>Stream 11 RF Deviation<br>Stream 12 RF Deviation<br>Stream 13 RF Deviation<br>Stream 14 RF Deviation<br>Stream 15 RF Deviation<br>Stream 16 RF Deviation<br>Stream 17 RF Deviation<br>Stream 19 RF Deviation<br>Stream 20 RF Deviation<br>Stream 20 RF Deviation<br>(Strom 1, 2, 3, 4, 5, 6, 7, 8, 9,<br>10, 11, 12, 13, 14, 15, 16, 17,<br>18, 19 oder 20 RF-<br>Abweichung) | <ol> <li>Stellen Sie sicher, dass die Zusammensetzung des<br/>Kalibriergas, die sich auf der Zylinderkennzeichnung oder<br/>auf dem Analysenzertifikat des Herstellers befindet, der<br/>Zusammensetzung für Kalibriergaszylinder in der<br/>Komponentendatentabelle von MON2020 entspricht.<br/>Weichen die Werte voneinander ab, bearbeiten Sie die<br/>Komponentendatentabelle, um den richtigen Wert<br/>widerzuspiegeln. Führen Sie die Kalibrierung erneut<br/>durch.</li> <li>Kontaktieren Sie Ihren Vertreter von Emerson Process<br/>Management, wenn das Problem weiterhin besteht.</li> </ol>                                                                                                    |
| Energy Value Invalid<br>(Energiewert ungültig)                                                                                                    | <ul> <li>Der Calorific Value (Brennwert), der während des GC-Warmstarts berechnet wurde, stimmt mit dem Wert des Kalibriergas-Zertifikats nicht überein.</li> <li>Die letzte Kalibrierungssequenz ist fehlgeschlagen.</li> <li>1. Überprüfen Sie, ob die Absperrventile des Kalibrierungsgaszylinders geöffnet sind.</li> <li>2. Überprüfen Sie, ob der Kalibriergasdruck richtig eingestellt ist und der Druck nicht unter dem Sollwert liegt. Liegt der Zylinderfülldruck unter dem Minimum, tauschen Sie ihn gegen einen vollen Zylinder aus.</li> <li>3. Stellen Sie sicher, dass die Zusammensetzung des Kalibriergaszylinders, die sich auf der Zylinderkennzeichnung oder auf dem Analysenzertifikat des Herstellers befindet, der Zusammensetzung für Kalibriergaszylinder in der Komponentendatentabelle von MON2020 entspricht. Weichen die Werte voneinander ab, bearbeiten Sie die Komponentendatentabelle, um den richtigen Wert widerzuspiegeln. Führen Sie die Kalibrierungssequenz erneut durch.</li> <li>4. Kontaktieren Sie Ihren Vertreter von Emerson Process Management wenn das Broblem weiterbin besteht</li> </ul> |

| Alarmname                                                                       | Mögliche Ursachen/Lösung                                                                                                    |  |
|---------------------------------------------------------------------------------|----------------------------------------------------------------------------------------------------|--|
| Calibration CV Check Failed<br>(Kalibrierung CV Prüfung ist<br>fehlgeschlagen)  | <ul> <li>Der Calorific Value (Brennwert), der während des GC-Warmstarts berechnet wurde, stimmt mit dem Wert des Kalibriergas-Zertifikats nicht überein.</li> <li>Die letzte Kalibrierungssequenz ist fehlgeschlagen.</li> <li>1. Überprüfen Sie, ob die Absperrventile des Kalibrierungsgaszylinders geöffnet sind.</li> </ul>                                                                                                    |  |
|                                                                                 | <ol> <li>Überprüfen Sie, ob der Kalibriergasdruck richtig<br/>eingestellt ist und der Druck nicht unter dem Sollwert<br/>liegt. Liegt der Zylinderfülldruck unter dem Minimum,<br/>tauschen Sie ihn gegen einen vollen Zylinder aus.</li> </ol>                                                                                                    |  |
|                                                                                 | 3. Stellen Sie sicher, dass die Zusammensetzung des<br>Kalibriergaszylinders, die sich auf der<br>Zylinderkennzeichnung oder auf dem Analysenzertifikat<br>des Herstellers befindet, der Zusammensetzung für<br>Kalibriergaszylinder in der Komponentendatentabelle<br>von MON2020 entspricht. Weichen die Werte<br>voneinander ab, bearbeiten Sie die<br>Komponentendatentabelle, um den richtigen Wert<br>widerzuspiegeln. Führen Sie die Kalibrierungssequenz<br>erneut durch.                              |  |
|                                                                                 | <ol> <li>Kontaktieren Sie Ihren Vertreter von Emerson Process<br/>Management, wenn das Problem weiterhin besteht.</li> </ol>                                                                                                    |  |
| Stored Data Integrity Failure<br>(Integritätsfehler der<br>gespeicherten Daten) | Der GC hat eine Abweichung in den Archiven der<br>gespeicherten Daten festgestellt. Die Prüfsumme der Daten,<br>die beim Speichern erzeugt wurde, stimmt mit der aktuellen<br>Prüfsumme der Ergebnisse nicht überein. Die Ergebnisse<br>sind wahrscheinlich fehlerhaft.<br>Setzen Sie die archivierten Daten mittels MON2020 über<br>den Menüpfad Logs/Reports -> Reset Archive Data<br>(Protokolle/Berichte -> Archivierte Daten zurücksetzen)<br>zurück. Tauschen Sie die CPU-Platine aus, falls das Problem |  |
| ROM Checksum Failure<br>(ROM Prüfsummenfehler)                                  | weiterhin besteht.<br>Die aktuelle Prüfsumme des NOR Flash, auf dem die<br>Firmware des GC gespeichert ist, stimmt mit der vom Werk<br>herausgegebenen Prüfsumme nicht überein.<br>Installieren Sie die GC-Firmware mittels MON2020 Upgrade<br>Firmware Utility (Dienstprogramm für Firmware-Upgrade)<br>erneut. Tauschen Sie die CPU-Platine aus, falls das Problem<br>weiterhin besteht, da voraussichtlich der NOR Flash<br>beschädigt ist.                                                                 |  |

## Testpunkte

Abbildung 4-1: Unteres Gehäuse mit Testpunkten auf der Rückwandplatine

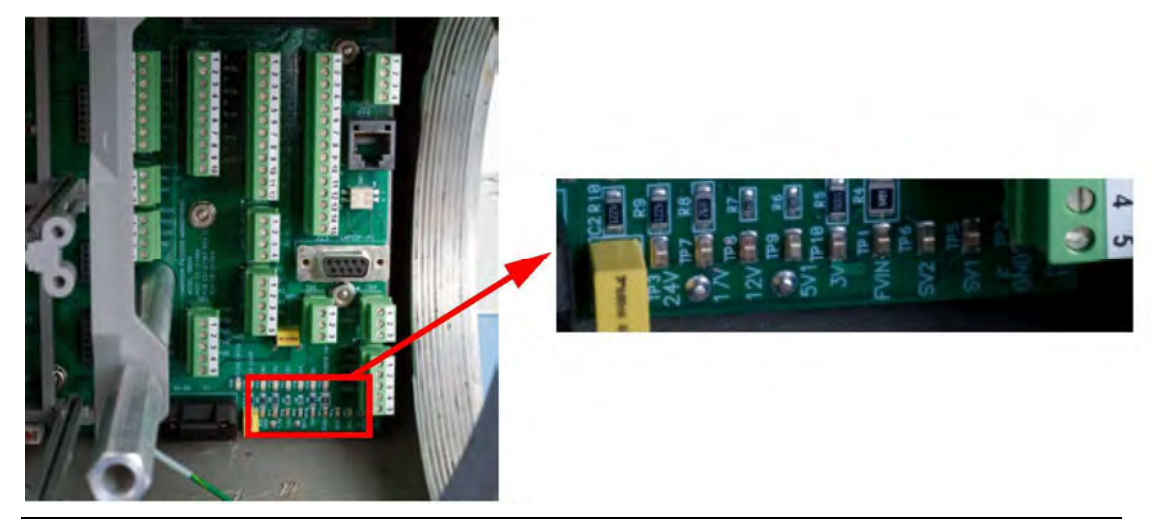

Die Rückwandplatine verfügt über Testpunkte, um den Spannungsausgang der E/A- Grundplatine messen zu können. Die Testpunkte befinden sich auf der unteren rechten Seite der Karte, wenn diese im Gehäuse installiert ist. Bei der Messung mit einem Voltmeter sollten die Messwerte den in den folgenden Tabellen angezeigten Werten entsprechen. Ein Messwert, der den Tabellenwerten nicht entspricht, weist eventuell auf eine fehlerhafte E/A-Grundplatine hin. Tauschen Sie die möglicherweise defekte Karte durch eine andere aus und führen Sie eine erneute Messung durch. Berühren Sie den Testpunkt "D GND" mit der Minus-Prüfspitze des Voltmeters und den gewünschten Testpunkt mit der Plus-Prüfspitze des Voltmeters, um einen Messwert für diesen Testpunkt zu erhalten. FVIN ist isoliert. Testen mit Referenz zu FGND

Die folgenden Testpunkte sind den folgenden GC-Komponenten zugeordnet:

| Testpunkt      | GC-Komponente                                                                 | Toleranzen     |
|----------------|-------------------------------------------------------------------------------|----------------|
| 24V LOOP       | 24 V Loop-Spannung                                                            | 24 V ± 2,4 V   |
| 24V (geregelt) | GC-Spannung                                                                   | 24 V ± 2,4 V   |
| 17V            | Vorverstärker (Eingang für die Brückenschaltung)                              | 17,5 V ± 0,5 V |
| 12V            | Optionale E/A-Karten                                                          | 12 V ± 0,6 V   |
| 5V1            | System-Chips                                                                  | 5,1 V ± 0,25 V |
| 3V             | System-Chips                                                                  | 3,4 V ± 0,15 V |
| FVIN,          | Feldspannungseingang                                                          | ±0 V - 3 V     |
| F GND          | Feldspannungsmasse                                                            | 21 V - 30 V    |
| SV1, SV2       | Elektromagnetspannungen, welche die Heizung/Elek-<br>tromagnetkarte ansteuert | 24 V ± 2,4 V   |

Tabelle 4-1: Rückwandplatine – Testpunkte der GC-Komponenten

Der Eingangsspannungsbereich für die DC/DC-Spannungsversorgung liegt zwischen 21 und 30 Volt. Der Eingangsbereich für die AC/DC-Spannungsversorgung liegt zwischen 90 und 264 Volt (automatische Bereichserkennung).

## Spannungs-LEDs

Über den Testpunkten befindet sich ein Satz LEDs. Diese LEDs dienen zur raschen Inspektion des Spannungsstatus einiger der elektrischen GC-Komponenten.

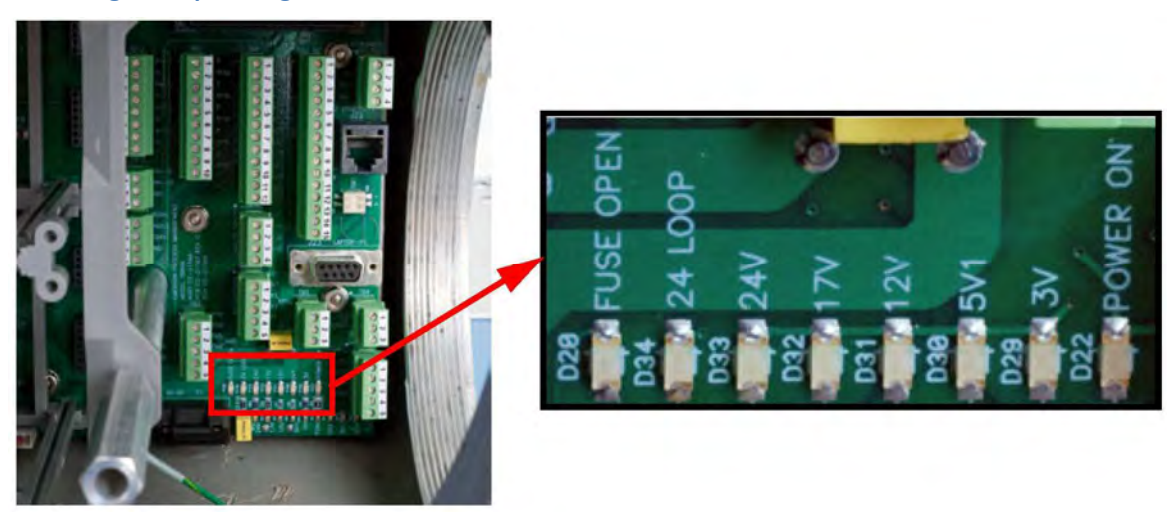

#### Abbildung 4-2: Spannungs-LEDs

Die folgenden LEDs stehen mit den nachstehenden GC-Komponenten in Verbindung:

| LED            | GC-Komponente                                                                                                    |  |  |
|----------------|----------------------------------------------------------------------------------------------------|--|--|
| FUSE OPEN      | Leuchtet rot, wenn die Sicherung durchgebrannt ist oder entfernt wurde;<br>andernfalls leuchtet die LED nicht.                                                                                                    |  |  |
| 24 LOOP        | Leuchtet grün – 24-V-Messkreisspannung ist OK.                                                                                                    |  |  |
| (Spannung)     | Leuchtet nicht – Problem mit der 24-V-Messkreisspannung.                                                                                                    |  |  |
|                | Empfehlung: Dies kann entweder durch eine fehlerhafte E/A-Grundplatine oder eine fehlerhafte kundenseitige Verkabelung des Analogausgangs verursacht werden.                                                                                                    |  |  |
| 24V (geregelt) | Leuchtet grün – Geregelte 24-V-Spannung ist OK                                                                                                    |  |  |
|                | Leuchtet nicht – Problem mit der geregelten 24-V-Spannung.                                                                                                    |  |  |
|                | Empfehlung: Dies kann durch einen Kurzschluss auf einer Platine oder<br>durch die Verkabelung im Ofen verursacht werden. Isolieren Sie die<br>fehlerhafte Komponente und tauschen Sie anschließend die fehlerhafte<br>Platine aus oder beheben Sie den Kurzschluss. |  |  |
| 17V            | Leuchtet grün – Die 17-V-Spannung für den Vorverstärker ist OK.                                                                                                    |  |  |
| (Eingang für   | Leuchtet nicht – Die 17-V-Spannung für den Vorverstärker ist nicht OK.                                                                                                    |  |  |
| den Vorver-    | Empfehlung: Tauschen Sie die E/A-Grundplatine aus.                                                                                                    |  |  |
| stärker)       |                                                                                                    |  |  |

| LED                 | GC-Komponente                                                                                                    |
|---------------------|----------------------------------------------------------------------------------------------------|
| 12V                 | Leuchtet grün – Die 12-V-Spannung ist OK.                                                                                                    |
| (Eingang für        | Leuchtet nicht – Die 12-V-Spannung ist nicht OK.                                                                                                    |
| die E/A-<br>Karten) | Empfehlung: Dies kann durch eine fehlerhafte E/A-Grundplatine oder einen<br>Kurzschluss auf der CPU- oder ROC-Erweiterungskarte verursacht werden.<br>Isolieren Sie das Problem und tauschen Sie die fehlerhafte Platine aus.     |
| 5V1                 | Leuchtet grün – Die 5,1-V-Spannung ist OK.                                                                                                    |
|                     | Leuchtet nicht – Problem mit der 5,1-V-Spannung.                                                                                                    |
|                     | Empfehlung: Das Problem kann durch eine fehlerhafte E/A-Grundplatine<br>oder durch eine Karte, die zu viel Strom zieht, verursacht werden. Isolieren<br>Sie die Karte, die dieses Problem verursacht, und tauschen Sie diese aus. |
| 3V                  | Leuchtet grün oder gelb/grün – Die 3,3-V-Spannung ist OK.                                                                                                    |
|                     | Leuchtet nicht – Es liegt ein Problem vor.                                                                                                    |
| POWER ON            | Leuchtet grün, wenn der GC eingeschaltet ist; andernfalls leuchtet die LED nicht.                                                                                                    |

#### Temperatur

Verwenden Sie die MON2020-Software, um die Temperatur von Detektoren und Säulen zu überwachen und dadurch zu bestimmen, ob der GC thermisch stabil ist.

Wenn Sie über MON2020 mit dem GC verbunden sind, wählen Sie Heaters... (Heizungen) im Menü Hardware, um auf diese Funktion zuzugreifen. Das Fenster *Heaters* wird angezeigt.

Bei der Anzeige des Fensters Heaters sind die typischen Konfigurationen des Heizsystems wie folgt:

- Heater 1 ist die zylinderförmige Heizung.
- Heater 2 ist die Detektorblock-Heizung.

Die Spalte *Temperature (Temperatur)* im Fenster *Heaters (Heizungen)* zeigt die aktuelle Temperatur an; die Spalte *Current PWM* zeigt die für den Betrieb der Heizung verwendete Leistung in Prozent.

Die Einstellungen und Werte, die im Fenster *Heaters (Heizungen)* erscheinen und in der nachstehenden *Tabelle 4-2* aufgeführt sind, werden basierend auf der kundenspezifischen Anwendung werkseitig voreingestellt. Diese Werte sollten nicht geändert werden, es sei denn, dies wird von Application Engineering, Kundenservice-Personal oder als Teil einer Anforderung für eine Werksanwendung empfohlen.

Tabelle 4-2: Das Fenster "Heaters" (Heizungen) – Temperatureinstellungen

| Funktion                                  | Typische Einstellung |
|-------------------------------------------|----------------------|
| Detektor oder analytische Blocktemperatur | 80 °C (176 °F)       |
| Ofentemperatur                            | 80 °C (176 °F)       |
| Unbelegt                                  | -                    |

## 4.3.5 Dichtigkeitsprüfung des GC

Die Überprüfung auf Undichtigkeiten sollte ein fester Bestandteil jedes Wartungsprotokolls sein. Siehe *Dichtigkeitsprüfung des GC*.

## Verstopfte Leitungen, Säulen und Ventile

Sind Leitungen, Säulen oder Ventile verstopft, überprüfen Sie den Gasdurchfluss an den Ventilanschlüssen. Verwenden Sie hierzu das Durchflussdiagramm in der Zeichnungszusammenstellung als Referenz und beachten Sie folgende Punkte bezüglich der Durchflussdiagramme:

- Durchflusswege von Anschluss zu Anschluss sind entweder mit einer durchgängigen oder gestrichelten Linie dargestellt.
- Eine gestrichelte Linie zeigt die Durchflussrichtung an, wenn das Ventil "ON" ist, also mit Spannung versorgt wird.
- Eine durchgängige Linie zeigt die Durchflussrichtung an, wenn das Ventil "OFF" ist, also nicht mit Spannung versorgt wird.

## 4.3.6 Ventile

Kundenseitig sind nur minimale Reparatur- und Wartungsarbeiten erforderlich (z. B. Austausch der Membranen).

## Erforderliche Werkzeuge für die Ventilwartung

Die Werkzeuge, die für Reparatur- und allgemeine Wartungsarbeiten der XA-Ventile erforderlich sind, umfassen:

- Drehmomentschlüssel, mit lb-ft-Skala
- 1/2"-Muffe für Ventile mit 10 Ports
- 7/16"-Muffe für Ventile mit 6 Ports
- 1/4"-Gabelschlüssel
- 5/16"-Gabelschlüssel
- 5/32"-Innensechskantschlüssel

#### Ventil-Ersatzteile

Für jedes wartungsbedürftige Ventil ist ein Membran-Kit erforderlich. Für XA-Ventile mit 6 Anschlüssen hat dies die Teile-Nr. 2-4-0710-248, für XA-Ventile mit 10 Anschlüssen lautet die Teile-Nr. 2-4-0710-171.

## Ventilüberholung

#### Anmerkung

XA-Ersatzventile sind ab Werk verfügbar. Weitere Informationen erhalten Sie von Emerson Process Management.

So warten Sie ein Ventil:

- 1. Sperren Sie die Trägergas- und Kalibriergasströme zur Einheit ab.
- 2. Entfernen Sie die zylinderförmige Heizung aus dem Ofensystem.
- 3. Ist das fehlerhafte Ventil nicht leicht zugänglich, lösen Sie die Flügelschraube und drehen Sie den Ofen auf die Seite.
- 4. Trennen Sie alle Leitungen, die zum Ventil führen.
- 5. Entfernen Sie mithilfe eines Innensechskantschlüssels die zwei Schrauben der Grundplatte an dem Ventil, das ersetzt oder gewartet werden soll. Das Ventil kann jetzt aus dem GC entfernt werden.
- 6. Lösen Sie die Kraftschraube des Ventils.

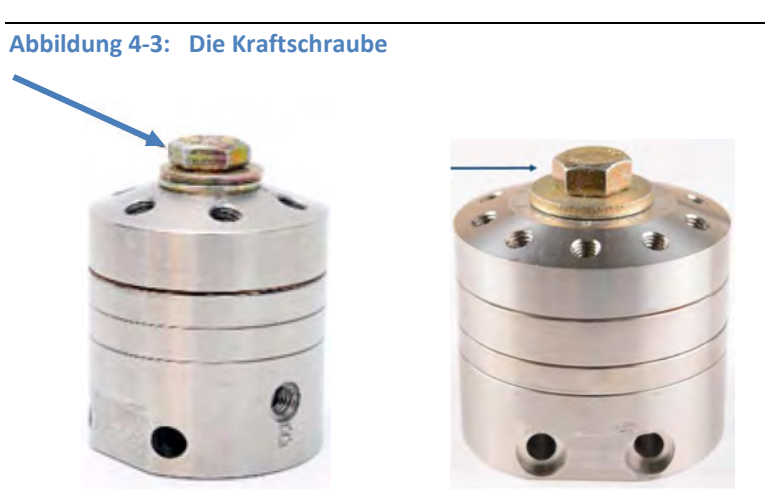

Die Kraftschraube (Pfeil) am 6-Port-Ventil (links) und am 10-Port-Ventil (rechts)

- 7. Halten Sie die Kolbenplatte fest und ziehen Sie das Ventil gerade aus dem Block heraus. Der Passstift kann leicht kleben.
- 8. Entfernen Sie die alten Ventilmembranen und Dichtungen und legen Sie sie zur Seite.
- Reinigen Sie die Dichtfläche falls erforderlich mit einem fusselfreien Tuch und Isopropanol.
   Blasen Sie die Dichtfläche mit sauberer, trockener Instrumentenluft oder Trägergas ab.
   Schmutz, Staub oder Fusseln können zu problematischen Leckagen führen.

#### Anmerkung

Verwenden Sie für das Ventil keine Reinigungsmittel auf Ölbasis.

- 10. Tauschen Sie die alten Membranen und Dichtungen in der gleichen Reihenfolge gegen die neu gelieferten aus.
- 11. So bringen Sie das Ventil wieder an:

- a. Richten Sie die Stifte an den Öffnungen im Block aus und drücken Sie die Ventileinheit in ihre Position.
- b. Ziehen Sie die Kraftschraube des Ventils an. Das 6-Wege-Ventil erfordert ein Anzugsdrehmoment von 20 ft/lb, das 10-Port-Ventil erfordert ein Anzugsdrehmoment von 30 ft/lb.
- c. Schließen Sie alle Leitungen in den gleichen Positionen wieder an.

#### Entfernen und Austauschen der Magnetventile

Sowohl die Magnetventile im Ofensystem als auch die zur Strömungsumschaltung können ausgetauscht werden. Gehen Sie hierzu wie folgt vor:

#### WARNUNG!

Trennen Sie die lokale und ggf. externe Spannungsversorgungen und stellen Sie sicher, dass die Atmosphäre frei von explosiven Gasen ist. Die Nichtbeachtung dieses Warnhinweises kann zu schweren oder tödlichen Verletzungen oder zu Sachschäden führen.

- 1. Entfernen Sie die Wärmeschutzabdeckung der oberen Gehäusekammer.
- 2. Lösen Sie die Befestigungsschrauben des Magnetventils und entfernen Sie das Ventil.
- 3. Zum Wiedereinbau des Magnetventils führen Sie die Schritte zum Entfernen in umgekehrter Reihenfolge durch. Vergessen Sie nicht, eine kleine Menge Silikonfett dort auf den Einbauort (Pneumatikblock, 4-Wege-Strömungsblock usw.) aufzutragen, wo das Magnetventil angebracht wird, um die nötige Dichtheit zu garantieren.

## 4.3.7 Detektor-Wartung

Wenn ein Wärmeleitfähigkeitsdetektor (TCD) nicht normal arbeitet, sollte er ausgetauscht werden. Zu den Anzeichen eines fehlerhaften TCDs gehört (jedoch nicht nur) Folgendes:

- Ein Chromatogramm mit einer wandernden oder abweichenden Basisline;
- Ein Chromatogramm mit einer rauschenden Basisline;
- Ein Chromatogramm ohne Peaks;
- Kein Chromatogramm.

Ein Test für einen fehlerhaften TCD umfasst die Widerstandsmessung jedes Filaments mittels eines Voltmeters. Ein Thermistorenpaar sollte jeweils dieselben Messwerte ergeben; deshalb sollte das Thermistorpaar ausgetauscht werden, wenn sich die Messwerte deutlich unterscheiden. Andernfalls wird die TCD-Brücke unausgeglichen, rauschend und abweichend sein.

# Erforderliche Werkzeuge für die Wartung des Wärmeleitfähigkeitsdetektors (TCD)

Zum Entfernen und Austauschen von Wärmeleitfähigkeitsdetektoren ist ein Schlitzschraubendreher erforderlich, für Testmessungen ein Voltmeter.

#### **TCD-Ersatzteile**

Folgende Teile sind für den Austausch eines TCD erforderlich:

- Thermistor-Dichtung (Teile-Nr.: 2-3-0500-391)
- Thermistor-Satz (Teile-Nr.: 2-6-1611-083)

#### Abbildung 4-4: TCD mit Block

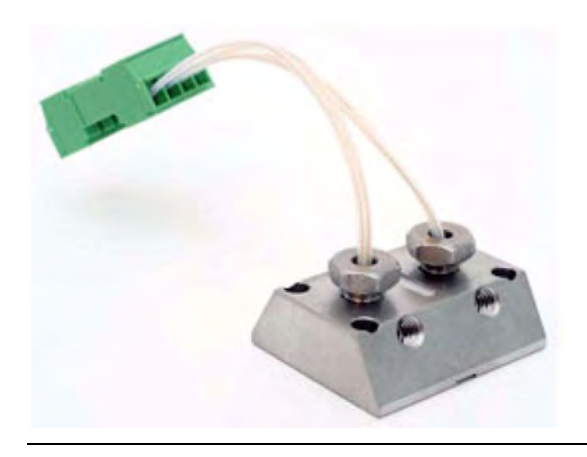

## Austauschen eines Wärmeleitfähigkeitsdetektors (TCD)

So entfernen Sie einen Wärmeleitfähigkeitsdetektor (TCD) aus dem GC zur Reparatur oder zum Austausch:

#### WARNUNG!

Trennen Sie die lokale und ggf. externe Spannungsversorgungen und stellen Sie sicher, dass die Atmosphäre frei von explosiven Gasen ist. Die Nichtbeachtung dieses Warnhinweises kann zu schweren oder tödlichen Verletzungen oder zu Sachschäden führen.

- 1. Unterbrechen Sie die Spannungsversorgung zum Gerät.
- 2. Entfernen Sie den Domdeckel und die Wärmeschutzabdeckung, wenn Sie dies noch nicht getan haben.
- 3. Lösen Sie die Schrauben und entfernen Sie den/die TCDs aus dem TCD-Block und von den Gasanschlüssen. Achten Sie darauf, dass Sie die Teflon<sup>®</sup>-Unterlegscheibe nicht beschädigen, die zwischen TCD und TCD-Block angebracht ist.

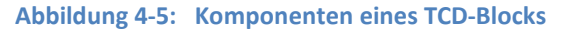

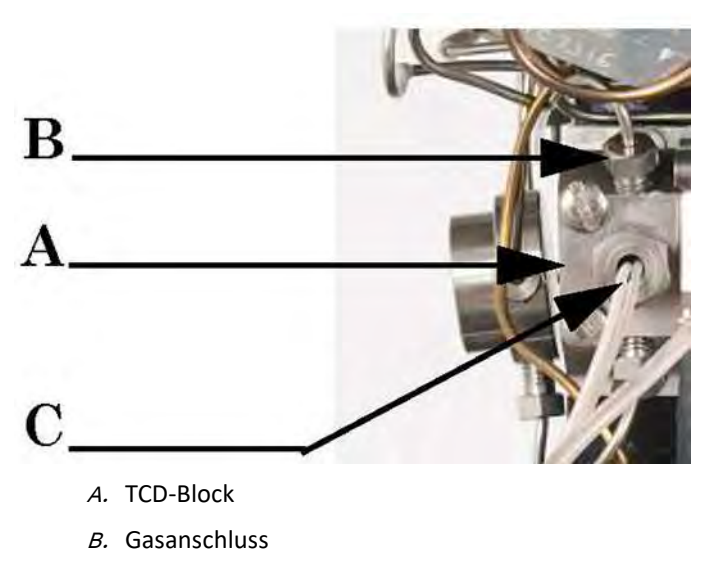

- C. Wärmeleitfähigkeitsdetektor (TCD)
- 4. Zum Wiedereinbau des TCD führen Sie die Schritte zum Entfernen des Bauteils in umgekehrter Reihenfolge aus.

#### Anmerkung

Ziehen Sie die Blockschrauben mit einem Drehmomentschlüssel auf 0,14 Nm (20 in-oz) fest.

# 4.3.8 Messen des Trägergas-Durchflusses

Sie benötigen für diese Messung einen genauen Durchflussmesser. So messen Sie den Durchfluss:

- 1. Ermitteln Sie die entsprechende Durchflussrate anhand der Parameterliste, die dem GC beiliegt.
- 2. Bringen Sie einen Durchflussmesser am Abluftausgang (mit der Aufschrift "MV1") auf der rechten Seite des GC an. Der Durchflusswert sollte dem Wert in der Parameterliste entsprechen.

## 4.3.9 Elektrische Bauteile

Der GC ist so konzipiert, dass ein Betrieb über einen langen Zeitraum hinweg ohne präventive oder regelmäßige Wartung möglich ist.

#### WARNUNG!

Trennen Sie die lokale und ggf. externe Spannungsversorgungen und stellen Sie sicher, dass die Atmosphäre frei von explosiven Gasen ist. Die Nichtbeachtung dieses Warnhinweises kann zu schweren oder tödlichen Verletzungen oder zu Sachschäden führen.

Bevor Sie den GC öffnen, stellen Sie mithilfe der MON2020 Software sicher, dass keine Konfigurations- oder Parameterfehler vorliegen.

So greifen sie auf das Platinengehäuse zu:

- 1. Stellen Sie sicher, dass die Einheit von der Stromversorgung getrennt ist und sich im Ex-freien Bereich befindet.
- 2. Entfernen Sie die Frontabdeckung.
- 3. Notieren Sie sich Lage und die Richtung aller entfernten Platinen. Lösen Sie die Verriegelung(en) und entfernen/ersetzen Sie die Leiterplatte(n) wie erforderlich.

#### Austauschen der AC/DC-Spannungsversorgung

Die AC/DC-Spannungsversorgung befindet sich an der linken Wand der unteren Gehäusekammer neben dem Platinengehäuse. Durch Entfernen von Frontabdeckung, Schalttafel oder Bedieninterface von der unteren Gehäusekammer kann auf die Spannungsversorgung zugegriffen werden.

#### WARNUNG!

Trennen Sie die lokale und ggf. externe Spannungsversorgungen und stellen Sie sicher, dass die Atmosphäre frei von explosiven Gasen ist. Die Nichtbeachtung dieses Warnhinweises kann zu schweren oder tödlichen Verletzungen oder zu Sachschäden führen.

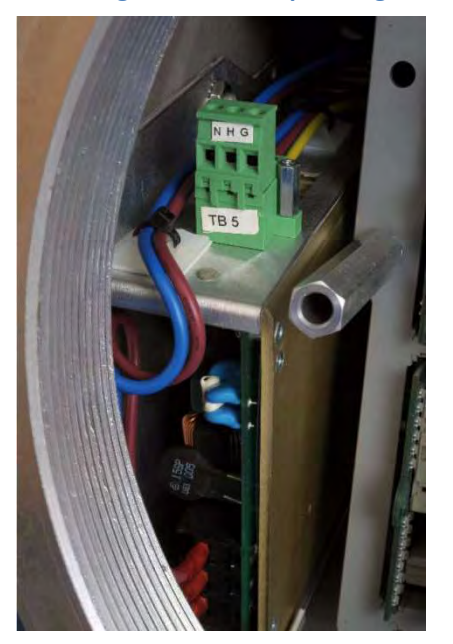

Abbildung 4-6: AC/DC-Spannungsversorgung in der unteren Gehäusekammer

Zum Entfernen und Austauschen der AC/DC-Spannungsversorgung ist ein Kreuzschlitzschraubendreher der Größe 2 erforderlich.

So entfernen Sie die AC/DC-Spannungsversorgung:

- 1. Trennen Sie die Spannungsversorgung zum GC.
- 2. Lösen Sie die Schrauben und entfernen Sie die Frontabdeckung.
- 3. Entfernen Sie die Schalttafel oder das Bedieninterface, um Zugriff auf das Platinengehäuse zu erhalten.

4. Sofern ein transparenter Gehäusedeckel vorhanden ist, entfernen Sie diesen vom Platinengehäuse.

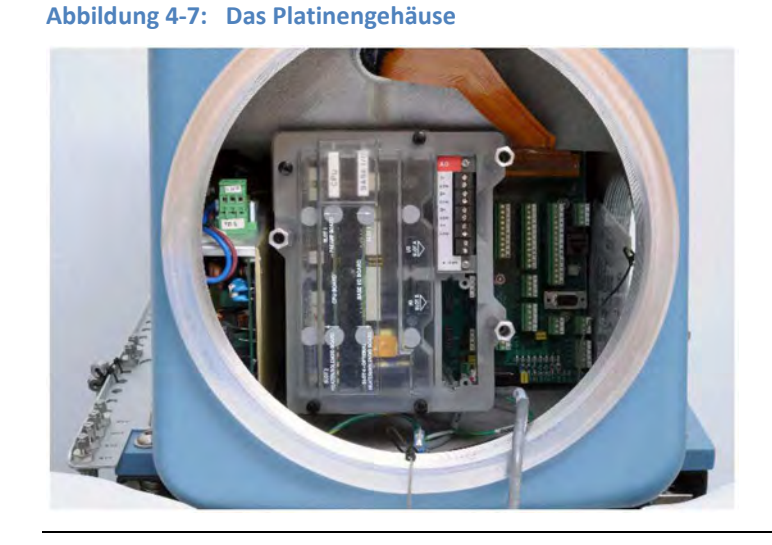

- 5. Ziehen Sie alle Leiterplatten im Platinengehäuse ab, aber entfernen Sie diese nicht.
- 6. Lösen Sie die drei Anschlussstifte der Schalttafel. Entfernen Sie auch die Unterlegscheiben.
- 7. Heben Sie das Platinengehäuse mit den Leiterplatten an und entfernen Sie es aus der unteren Gehäusekammer.
- 8. Lösen und entfernen Sie den Stift, der der Spannungsversorgung am nächsten liegt.
- 9. Ziehen Sie den Stecker ab, der sich oben links auf der Spannungsversorgung befindet.
- 10. Ziehen Sie die Niederspannungsleitung ab, die an der Unterkante der Rückwandplatine angeordnet ist.
- 11. Trennen Sie unverzüglich die Erdungsleitung von der Spannungsversorgung an der Gehäuseerde im Inneren der unteren Gehäusekammeröffnung.
- 12. Entfernen Sie die Mutter genau über der Spannungsversorgung. Die Spannungsversorgung ist nun von den befestigenden Gewindebolzen gelöst und kann aus ihrem Träger genommen werden. Entfernen Sie die Spannungsversorgung vorsichtig, um Beschädigungen durch störende Leitungen zu vermeiden.
- 13. Setzen Sie die neue Spannungsversorgung in den Träger und stellen Sie sicher, dass alle Leitungen freie Enden haben und verbunden werden können.

Zum Installieren einer neuen Spannungsversorgung führen Sie diese Schritte in umgekehrter Reihenfolge durch.

# 4.3.10 Werkseinstellungen für Steckbrücken und Schalter

Die folgende Tabelle zeigt die Werkseinstellungen für Steckbrücken und Schalter auf den verschiedenen Leiterplatten im Elektrogehäuse.

| Steckbrückeneinstellung |                                                                                                    |
|-------------------------|----------------------------------------------------------------------------------------------------|
|                         | Beschreibung                                                                                             |
| Ē                       | Nicht gesetzt. Steckbrücken-Shunt ist nur an einem Pin<br>installiert.                                   |
|                         | Gesetzt. Steckbrücken-Shunt ist an beiden Pins installiert.                                              |
| Ē                       | Gesetzt. Diese Steckbrücke hat drei Pins und der Steckbrücken-<br>Shunt ist an Pins 2 und 3 installiert. |
|                         | Die dunklen Bereiche ( ) zeigen die Position der Schaltaktoren.                                          |

Abbildung 4-8: Werkseitige Steckbrückeneinstellung auf Vorverstärkerplatine

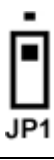

Abbildung 4-9: Werkseitige Steckbrückeneinstellung auf Heizungs-/ Magnetventilplatine

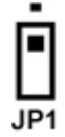

| Abbildung 4-1 | Werkseitige Steckbrücken- und Schaltereinstellungen auf E/A- Grundplatine |
|---------------|---------------------------------------------------------------------------|
| Jumpers       | JP1 JP2 JP3                                                               |
| Switches      | SW1<br>SW2<br>SW3<br>SW3<br>SW4<br>SW5<br>SW5<br>SW6<br>SW7<br>SW8        |

Abbildung 4-11: Werkseitige Schaltereinstellung auf Rückwandplatine

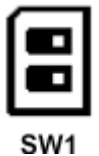

## 4.3.11 Kommunikation

Der Gaschromatograph 770XA verfügt über vier Ports für die serielle Kommunikation: Port 0, Port 1, Port 2 und Port 3, der dediziert für die Verbindung von PC und GC vorgesehen ist. Der Modus für jeden der ersten drei Ports kann auf RS-232, RS-422 oder RS-485 eingestellt werden. Die Port-Konfigurationen werden in der Regel bei der Bestellung vom Kunden spezifiziert und anschließend im Werk eingestellt. Siehe *Ändern der Leitungstreiber*, um Leitungstreiber zu ändern.

#### Anmerkung

Die Rückwand verfügt über zwei Schalter, die sich bei SW1 befinden. Der erste Schalter wird für den Start des DHCP-Servers verwendet. Siehe *Abschnitt 3.5.8* bzgl. weiterer Informationen. Der zweite Schalter ist für zukünftige Verwendungszwecke reserviert.

Auf der Rückwand befinden sich zwei Ethernet-Ports:

| Name      | Position | Anschlusstyp                   |
|-----------|----------|--------------------------------|
| ETHERNET1 | J22      | RJ45 (DHCP-aktiviert)          |
| ETHERNET2 | TB11     | 4-Leiter-Anschlussklemmenblock |

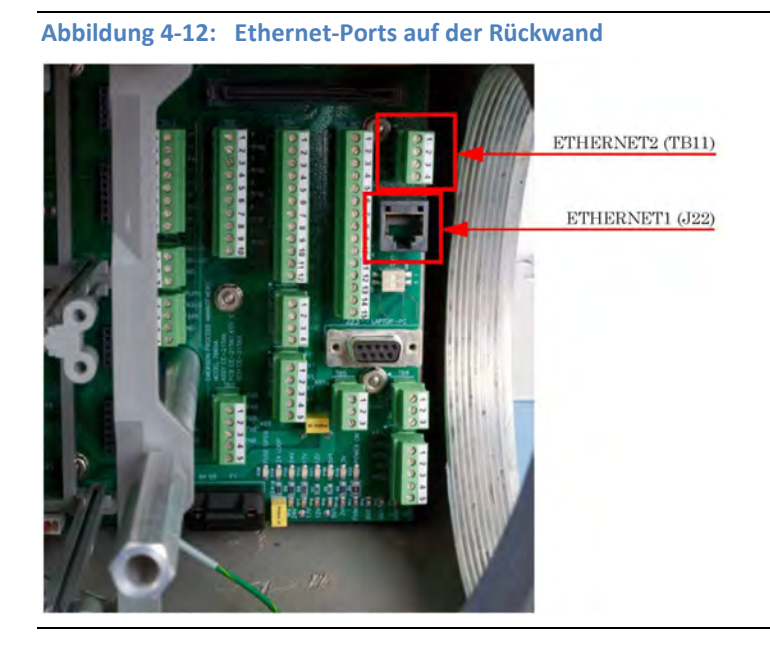

## Maximale Entfernung nach Kommunikationtyp

| Kommunikationsart | Max. Kabellänge     |
|-------------------|---------------------|
| RS-232            | 15,24 m (50 ft.)    |
| RS-422/RS-485     | 1219,2 m (4000 ft.) |
| Ethernet (CAT5)   | 91,44 m (300 ft.)   |

# Ändern der Leitungstreiber

Die folgende Tabelle zeigt die relevanten Merkmale der seriellen Ports des GC.

| Port-Name       | Port-Modus     | Position der<br>Anschlussklem-<br>menleiste auf der<br>Rückwandpla-<br>tine | Unterstützte Kommunikations-<br>modi  |
|-----------------|----------------|-----------------------------------------------------------------------------|---------------------------------------|
| Port 0          | RS-232         | TB1                                                                         | Modbus <sup>®</sup> ASCII/RTU         |
|                 | RS-422, RS-485 | TB2                                                                         |                                       |
| Port 1          | RS-232         | TB5                                                                         | Modbus ASCII/RTU                      |
|                 | RS-422, RS-485 | TB6                                                                         |                                       |
| Port 2          | RS-232         | TB8                                                                         | Modbus ASCII/RTU                      |
|                 | RS-422, RS-485 | ТВ9                                                                         |                                       |
| Port 3          | RS-232         | J23 (LAPTOP/PC)                                                             | Modbus ASCII/RTU                      |
| (DB9-Anschluss) |                |                                                                             | Direkte Verbindung mittels<br>MON2020 |

#### Anmerkung

Port 3 kann zum Herstellen einer Direktverbindung zum PC genutzt werden.

Die Werkseinstellung für jeden Port ist RS-232. So ändern Sie die Einstellung eines seriellen Ports:

- 1. Starten Sie die Software MON2020 und verbinden Sie sich mit dem GC.
- 2. Wählen Sie aus dem Menü Applications (Anwendungen) die Option Communication... (Kommunikation) aus. Das Fenster *Communication* (Kommunikation) wird angezeigt.
- Wählen Sie den entsprechenden Modus aus der Dropdown-Liste Port f
  ür den entsprechenden seriellen Port aus. Die zur Verf
  ügung stehenden Optionen sind RS-232, RS-485 oder RS-422.
- 4. Klicken Sie auf OK.
- 5. Schließen Sie die Software MON2020.
- 6. Schalten Sie den GC aus.
- 7. Entfernen Sie die E/A-Grundplatine, die sich im Platinengehäuse im unteren Gehäuse des GC befindet.
- Die richtigen Schaltereinstellungen f
  ür jeden Modus k
  önnen Sie den folgenden Abbildungen entnehmen. In der ersten Spalte sind die Port-Nummern aufgelistet; die erste Zeile zeigt den Kommunikationsmodus an. Die Tabellenzelle, an der sich der gew
  ünschte Port und Modus schneiden, beinhaltet die entsprechenden Schaltereinstellungen f
  ür diese Konfiguration.

Port 0 entspricht Kanal 1 auf jedem Schalter; Port 1 entspricht Kanal 2 auf jedem Schalter; Port 2 entspricht Kanal 3 auf jedem Schalter.

Abbildung 4-13: RS-232

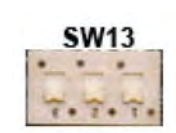

Abbildung 4-14: RS-422 (Vollduplex/4-Leiter)

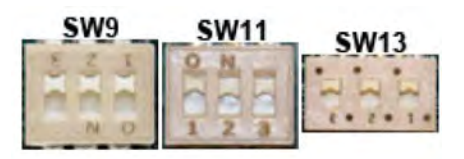

Abbildung 4-15: RS-485 (Halbduplex/2-Leiter)

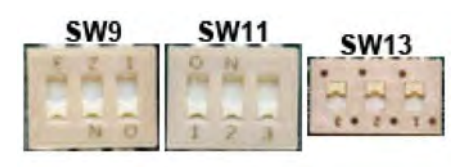

Wollen Sie für Port 1 den RS-232-Modus einstellen, dann müssen Sie Kanal 2 an SW13 in die untere Stellung bringen.

9. Die Schalteranordnung auf der E/A-Grundplatine sehen Sie in *Abbildung 4-16*.

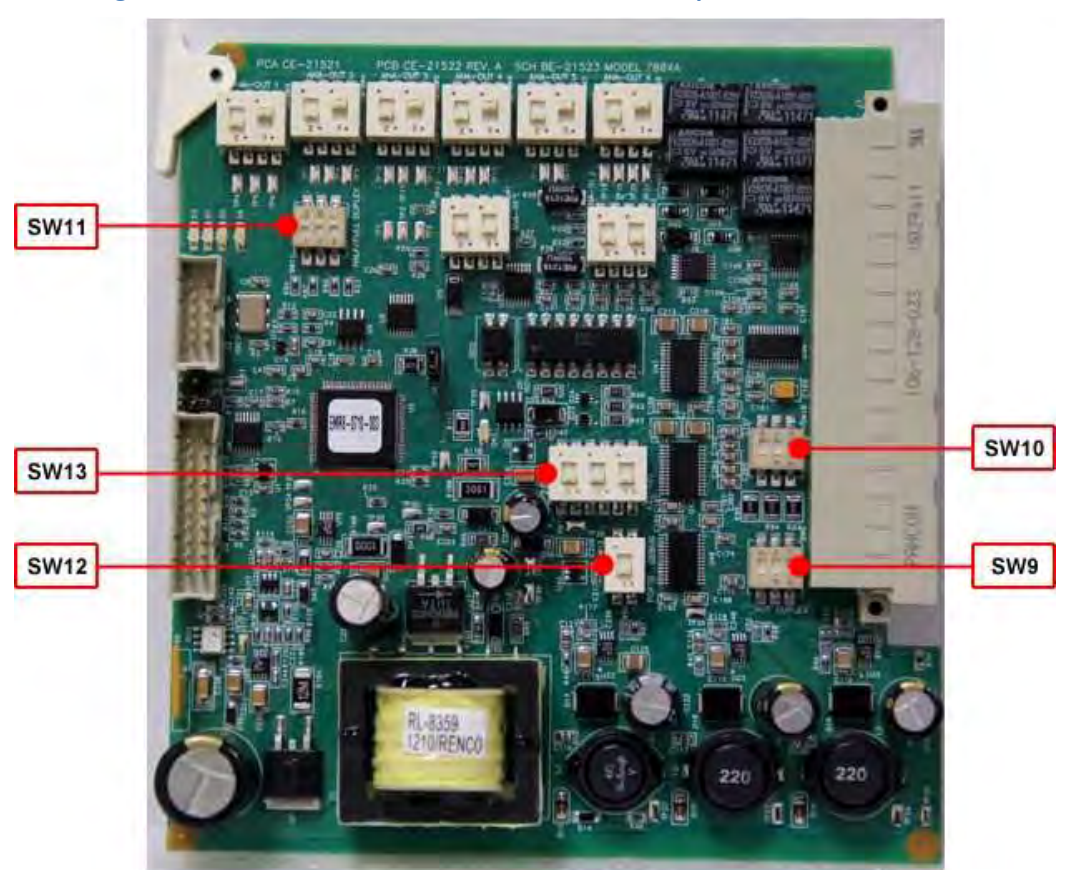

Abbildung 4-16: Schalter für serielle Ports auf der E/A-Grundplatine

10. Stellen Sie sicher, dass sich SW12 in der unteren Stellung befindet, da Port 0 sonst nicht funktionieren wird.

#### Anmerkung

Normalerweise sollte SW12 nie eingestellt werden. Dieser Schalter wird vom Werk zu Testzwecken verwendet. Sollte sich der Schalter in der oberen Stellung befinden, stellen Sie sicher, dass Sie ihn wieder auf die Werkseinstellung zurücksetzen, d. h. in die untere Stellung bringen.

- 11. Um einen Leitungsabschluss für einen seriellen Port zu aktivieren, bringen Sie den entsprechenden Port an SW10 in die unterste Position.
- 12. Tauschen Sie die E/A-Grundplatine im Platinengehäuse aus.
- 13. Weitere Informationen finden Sie in der folgenden Tabelle, die die richtige Anschlussklemmenverkabelung für jeden Modus und Port anzeigt. In der ersten Spalte sind die Port-Nummern aufgelistet; die erste Zeile zeigt den Kommunikationsmodus an. Die Tabellenzelle, an der sich der gewünschte Port und Modus schneiden, beinhaltet die entsprechende Verkabelung für diese Konfiguration.

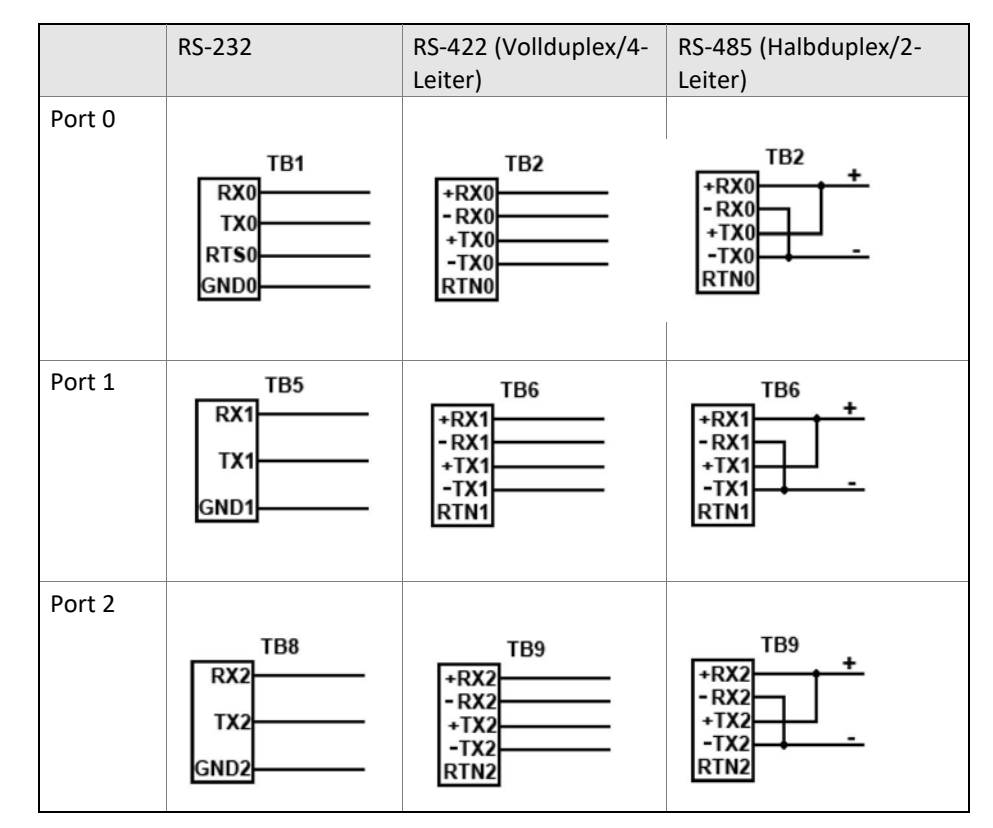

14. Verwenden Sie folgende Grafik, um die entsprechenden Anschlussklemmenleisten auf der Rückwandplatine zu lokalisieren:

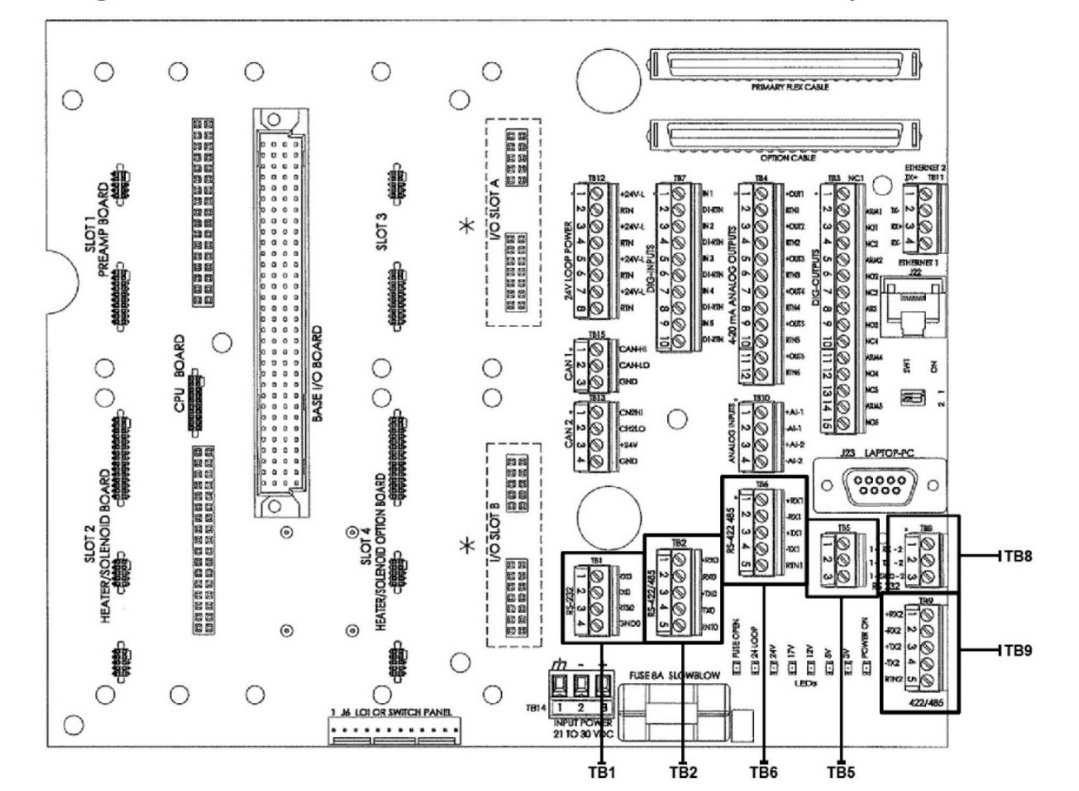

#### Abbildung 4-17: Positionen der Anschlussklemmenleisten auf der Rückwandplatine

15. Nach Abschluss der korrekten Verkabelung der Anschlussklemmenleisten können Sie den GC starten.

#### **Optionale serielle Ports RS-232**

Der Anschluss einer optionalen RS-232-Platine in einem oder beiden Erweiterungs-E/A-Steckplätzen des GC-Platinengehäuses im Elektronikgehäuse ist möglich.

Dieser zusätzliche Steckplatz kann für die Kommunikation via Modbus ASCII/RTU verwendet werden oder um eine direkte Verbindung zu einem Computer herzustellen, auf dem die MON2020 Software installiert ist.

So installieren Sie eine optionale RS-232-Platine:

- 1. Starten Sie die Software MON2020 und verbinden Sie sich mit dem GC.
- 2. Wählen Sie die Option E/A-Karten ... im Menü Tools aus. Das Fenster E/A-Karten wird angezeigt.
- 3. Identifizieren Sie den entsprechenden Kartensteckplatz in der Spalte *Bezeichnung* und wählen Sie Kommunikationsmodul RS-232 aus der entsprechenden Dropdown-Liste *Kartentyp* aus.
- 4. Klicken Sie auf OK.
- 5. Schalten Sie den GC aus.
- 6. Installieren Sie die RS-232-Platine im entsprechenden E/A-Steckplatz des GC-Platinengehäuses.
- 7. Starten Sie den GC.

## Optionale serielle RS-485-/RS-422-Ports

Der Anschluss einer optionalen RS-485-Platine in einem oder beiden Erweiterungs-E/A-Steckplätzen des GC-Platinengehäuses im Elektronikgehäuse ist möglich. Die Karte ist im Modus RS-422 (4-adrig) oder RS-485 (2-adrig) konfigurierbar. Standardmäßig ist der Modus RS-485 eingestellt; siehe Konfiguration des optionalen seriellen RS-485-Ports für die Funktion als serieller RS-422-Port.

Dieser zusätzliche Steckplatz kann für die Kommunikation via Modbus ASCII/RTU verwendet werden oder um eine direkte Verbindung zu einem Computer herzustellen, auf dem die MON2020 Software installiert ist. Bei Verwendung zur Verbindung mit MON2020 gelten die folgenden Einschränkungen:

- Begrenzte Bandbreite.
- Wird nur unter Windows XP<sup>®</sup> unterstützt der Port funktioniert nicht unter Windows Vista<sup>®</sup>,
   Windows 7<sup>®</sup>, Windows 8<sup>®</sup>, Windows 8.1<sup>®</sup> oder Windows 10<sup>®</sup>.
- Das Kontrollkästchen "Use PPP protocol for serial connection (use SLIP if unchecked)" (PPP-Protokoll für serielle Verbindungen verwenden [wenn nicht ausgewählt, SLIP verwenden]) muss im Fenster Program Settings (Programmeinstellungen) in MON2020 abgewählt sein.

## Installieren einer optionalen, seriellen RS-485/RS-422-Schnittstellenkarte

So installieren Sie eine optionale Karte für serielle RS-485/RS-422-Ports.

- 1. Starten Sie die Software MON2020 und verbinden Sie sich mit dem GC.
- 2. Wählen Sie die Option E/A-Karten ... im Menü Tools aus. Das Fenster E/A-Karten wird angezeigt.
- 3. Identifizieren Sie den entsprechenden Kartensteckplatz in der Spalte *Bezeichnung* und wählen Sie Kommunikationsmodul RS-422/485 aus der entsprechenden Dropdown-Liste *Kartentyp* aus.
- 4. Klicken Sie auf OK.
- 5. Schalten Sie den GC aus.
- 6. Installieren Sie die serielle RS-485/RS-422-Schnittstellenkarte im entsprechenden E/A-Steckplatz des GC-Platinengehäuses.
- 7. Starten Sie den GC.

# Konfiguration des optionalen seriellen RS-485-Ports für die Funktion als serieller RS-422-Port

Verwenden Sie die folgenden Tabellen, um mehr über die richtigen Einstellungen der Steckbrücken zu erfahren, die Sie für die Konfiguration des optionalen seriellen RS-485- Ports benötigen, damit dieser als serieller RS-422-Port funktioniert:

| Steckbrücken | RS-485 (Halbduplex/2-Leiter) | RS-422 (Vollduplex/4-Leiter) |  |
|--------------|------------------------------|------------------------------|--|
| J3           | Halb                         | Voll                         |  |
| J5           | Halb                         | Voll                         |  |
|              | Abschluss EIN                | Abschluss AUS                |  |
| J4           | Ein                          | Aus                          |  |
| J6           | Ein                          | Aus                          |  |
|              | TB1 Anschlussklemmen         |                              |  |
|              | RS-485 (Halbduplex/2-Leiter) | RS-422 (Vollduplex/4-Leiter) |  |
| А            | RxTx+                        | Rx+                          |  |
| В            | RxTx-                        | Rx-                          |  |
| Y            | Öffner                       | Tx+                          |  |
| Z            | Öffner                       | Тх-                          |  |

## 4.3.12 Analogeingänge und -ausgänge

Die Analogausgänge können mit der MON2020-Programmsoftware kalibriert oder eingestellt werden. In jedem Fall sollten diese Ausgänge nach der Erstinstallation mit einem kalibrierten digitalen Messgerät am Skalennull- und Skalenendwert gemessen werden. Daraufhin kann die Spanne mit der MON2020-Software eingestellt werden, sodass sie Werte von Null bis 100 Prozent der verwendeten, benutzerdefinierten Einheiten wiedergibt.

Nominal wird die Kalibrierung in einem Spektrum von 4-20 Milliampere (mA) Ausgangssignal von jedem Analogkanal eingestellt. Jedoch können die Kalibrierungen für den Skalennullwert mit einem 4 mA Ausgangssignal eingestellt werden. Der GC liest dies und behandelt es als Wert für den Nullpunktabgleich. Die Kalibrierung für den Skalenendwert kann mit einem Ausgangssignal von bis zu 20 mA eingestellt werden. Der GC liest dies und behandelt es als Anpassungswert für den Skalenendwert.

Falls der Verdacht besteht, dass die Spanne auf einem bestimmten Kanal nach einiger Zeit bzw. intensiver Nutzung nicht mehr genau ist, sollte der Analogausgang für diesen Kanal neu kalibriert werden.

## Einstellung der Analogausgänge

Die Ersteinstellungen der Analogausgänge erfolgt vor der Auslieferung. Sie werden ab Werk auf die Standardwerte (4-20 mA) eingestellt. Abhängig von der Ausgangsverkabelung/Impedanz ist eventuell eine Überprüfung und/oder Einstellung dieser Werte erforderlich. Falls die Geräte voneinander entfernt aufgestellt sind, muss diese Einstellung eventuell von zwei Personen ausgeführt werden. Dies erfordert ein kalibriertes digitales Messgerät, um den Skalennull- und Skalenendwert am empfangenden Ende zu überprüfen. Die Skala oder Spanne kann anschließend mit der MON2020-Software angepasst werden.

Es besteht die Möglichkeit, die Analogausgänge mit unterschiedlichen Einheiten, Volt oder Prozent zu kalibrieren.

## 4.3.13 Digitale Binäreingänge und -ausgänge

Für Anweisungen bezüglich des Anschlusses der digitalen Ein- und Ausgänge an den GC-Abschlussplatinen siehe *Abschnitt 3.5.13* für weitere Einzelheiten.
# 4.3.14 Empfohlene Ersatzteile

Eine Aufstellung der empfohlenen Ersatzteile finden Sie in *Anhang F*. Die in der Tabelle aufgelisteten Mengen stellen die Anzahl der Ersatzteile dar, die die meisten Eventualitäten für bis zu fünf Gaschromatographen oder mehr als fünf GCs oder kritische Installationen abdecken.

Allerdings bietet Emerson Process Management Serviceverträge an, die die Bestandshaltung von Ersatzteilen für den GC überflüssig machen. Weitere Informationen zu Serviceverträgen erhalten Sie bei Ihrem Vertreter von Emerson Process Management.

# 4.3.15 Aktualisieren der eingebetteten Software

Das Basis-Betriebssystem (BOS – Base Operating System) verfügt über ähnliche Funktionen wie DOS, Windows® oder Linux®-Betriebssysteme. Das BOS bietet die grundsätzlichen Ressourcen und Schnittstellen, um Aufgaben des Benutzers durchzuführen. Anders als DOS, Windows® oder Linux® ist BOS ein eingebettetes, präventives Echtzeit- und Multi-Tasking-Betriebssystem. Es gibt keine direkte Schnittstelle auf der Benutzerebene. Beziehen Sie sich auf das MON2020-Benutzerhandbuch, wenn für Ihr System ein BOS-Upgrade erforderlich ist.

Um die gewünschten Funktionen des Gaschromatographen für den Benutzer auszuführen, verwenden die Anwendungen des GC die Tools, die von BOS bereitgestellt werden. Es gibt verschiedene Anwendungen, um die unterschiedlichen gaschromatographischen Anforderungen zu erfüllen. Weitere Einzelheiten bezüglich des Ladens einer neuen Anwendung oder der Aktualisierung einer bestehenden Anwendung finden Sie im MON2020-Benutzerhandbuch.

# A Anhang A: Bedieninterface(LOI - Local Operator Interface)

# A.1 Interface-Komponenten zur Anzeige und Eingabe von Daten

Das Local Operator Interface (LOI) hat mehrere Möglichkeiten zur Bedienung des GC.

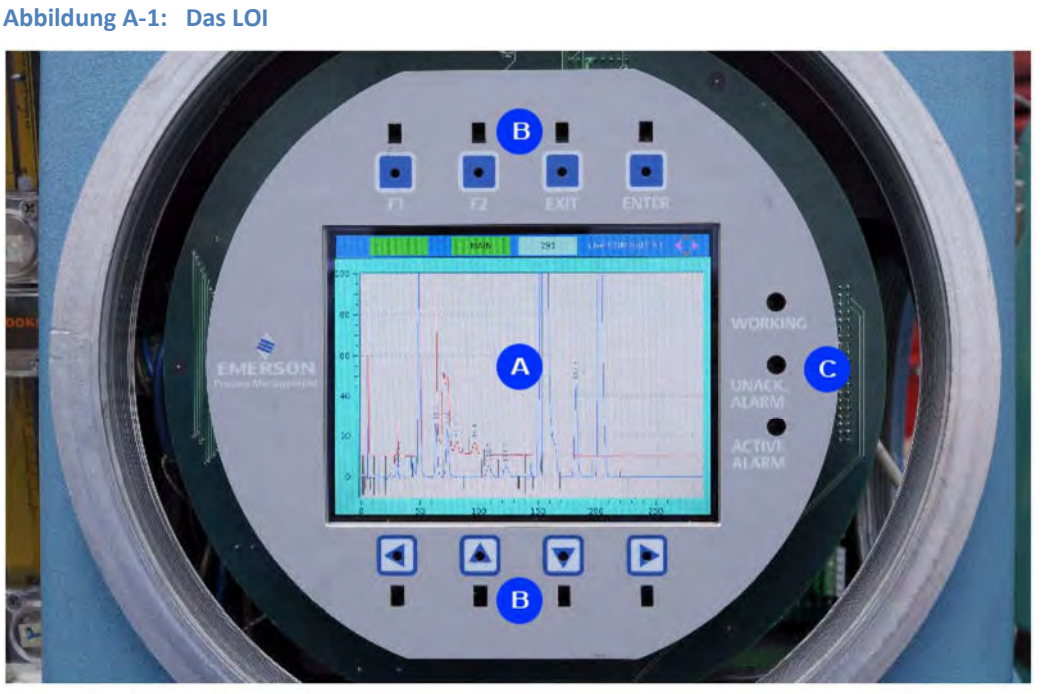

- A. LCD screen
- B. Keypads
- C. LED indicators

# A.1.1 Leuchtdioden-Anzeigen (LED)

Das lokale Bedieninterface (LOI) ist mit drei Leuchtdioden (LED) ausgestattet, die den allgemeinen Status des Gaschromatographen anzeigen. Diese LEDs befinden sich rechts vom Anzeigebildschirm. Jede leuchtende LED zeigt einen bestimmten Zustand an.

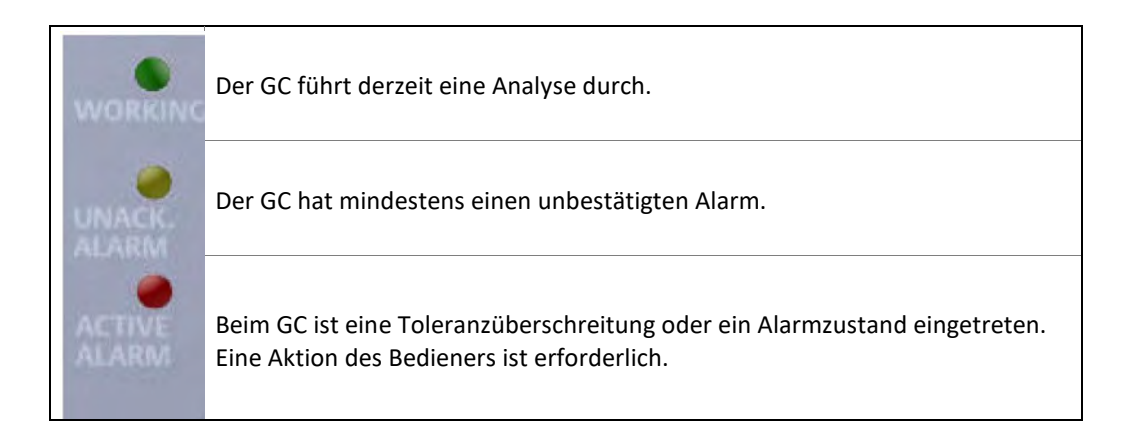

# A.1.2 LCD-Anzeige

Die LCD-Anzeige hat eine Größe von 111,4 x 83,5 mm. Das Display verfügt über eine maximale Auflösung von 640 x 4800 Pixel und unterstützt sowohl Text- als auch Grafikelemente. Hintergrundbeleuchtung, Kontrast und Helligkeit werden durch die Software gesteuert. Kontrast und Helligkeit können vom Benutzer eingestellt werden.

# A.1.3 Tastenfeld

Das Tastenfeld besteht aus acht Infrarot-Tasten. Siehe Abschnitt A.2.3 bzgl. weiterer Informationen.

# **Die Befehlstasten**

Die vier Tasten oberhalb des LCD-Bildschirms sind "Befehlstasten".

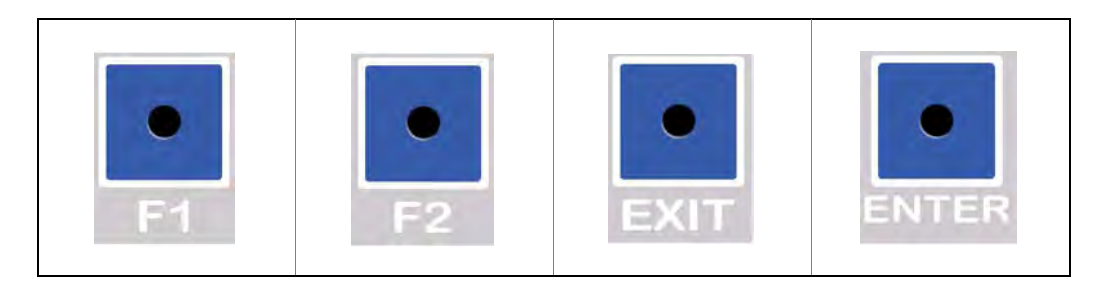

## **Die Pfeiltasten**

Die vier Tasten unterhalb des LCD-Bildschirms sind Pfeiltasten, die Ihnen die Navigation innerhalb des Bildschirms ermöglichen, indem sie den Cursor von Feld zu Feld scrollen oder bewegen. Diese Tasten funktionieren auf die gleiche Weise wie die Pfeiltasten auf einer Computertastatur.

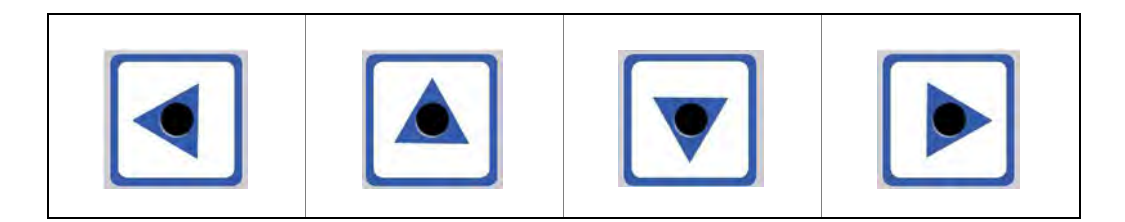

## Betätigen einer Taste

Eine Taste wird "gedrückt", indem Sie den Finger auf dem Glas über der jeweiligen Tastenaussparung platzieren und den Finger dann entfernen. Behalten Sie den Finger auf der Tastenaussparung, wird die Taste so lange betätigt, bis Sie den Finger entfernen.

# A.2 Verwendung des Bedieninterface

# A.2.1 Inbetriebnahme

Nach dem Einschalten des GC befindet sich das Bedieninterface automatisch im Statusanzeigemodus, in dem es den Bildschirm der PTB-zugelassenen Werte zeigt.

Sie können im Statusanzeigemodus jederzeit das Hauptmenü aufrufen, indem Sie "ENTER" oder "F2" drücken. Verwenden Sie die "EXIT"-Taste, um das Hauptmenü zu verlassen und das Bedieninterface wieder in den Statusanzeigemodus zu versetzen. Wenn Sie sich vom Hauptmenü aus am GC anmelden, um Verfahren durchzuführen oder Daten zu bearbeiten, werden Sie beim Verlassen des Menüs automatisch vom Bedieninterface abgemeldet.

# A.2.2 Navigationsmenüs

Sie können im Statusanzeigemodus jederzeit das Hauptmenü aufrufen, indem Sie "ENTER" oder "F2" drücken.

Verwenden Sie die AUFWÄRTS- oder ABWÄRTS-Pfeiltasten, um zwischen Feldern und Bedienelementen innerhalb jedes Dropdown-Menüs zu navigieren. Wenn Sie die ABWÄRTS-Pfeiltaste gedrückt halten, während Sie sich im letzten Feld eines Dropdown- Menüs befinden, gelangen Sie zum ersten Feld auf dem Bildschirm. Wenn Sie die AUFWÄRTS-Pfeiltaste gedrückt halten, während Sie sich im ersten Feld eines Dropdown- Menüs befinden, gelangen Sie zum letzten Feld auf dem Bildschirm.

Verwenden Sie die Taste "ENTER" (Eingabe) im *Hauptmenü*, um Untermenüs und individuelle Menüpunkte zu aktivieren.

Drücken Sie "EXIT" (Verlassen), um das Hauptmenü zu verlassen und das Bedieninterface (LOI) wieder in den Statusanzeigemodus zu versetzen, in dem kein Menü aufgeklappt ist. Ist ein Menü aufgeklappt, drücken Sie "EXIT", um das Menü zu schließen.

Wenn Sie sich vom Hauptmenü aus am GC anmelden, um Verfahren durchzuführen oder Daten zu bearbeiten, werden Sie beim Verlassen des Menüs automatisch vom Bedieninterface (LOI) abgemeldet.

Über das *Hauptmenü* können Sie auf alle im Bedieninterface (LOI) verfügbaren Anzeigen zugreifen. Sie müssen jedoch angemeldet sein, um Änderungen vornehmen zu können. Wenn Sie nicht angemeldet sind und versuchen, ein Feld zu bearbeiten, erscheint zunächst der Bildschirm *Login* (Anmeldung).

Nach einer Inaktivitätszeit von 15 Minuten werden Sie automatisch abgemeldet.

# A.2.3 Bildschirmnavigation

Das Bedieninterface (LOI) bietet mehrere Funktionen. Es kann zu überprüfende oder zu bearbeitende Daten anzeigen oder zum Einleiten von Aktionen verwendet werden.

Innerhalb einer jeden Anzeige ist die Funktion der Eingabetaste "ENTER" vom Kontext abhängig. Die ENTER-Taste kann verwendet werden, um Änderungen zu überprüfen und zu speichern oder um eine Aktion zu einzuleiten.

Wenn ein Überprüfungsfehler gefunden wurde, nachdem die Eingabe mit "ENTER" bestätigt wurde, erscheint die Meldung "Invalid Entry" (Ungültige Eingabe). Drücken Sie "ENTER" erneut, um die Meldung zu schließen, und geben Sie anschließend die Daten erneut ein.

Drücken Sie auf "EXIT", um die aktuell geöffnete Anzeige zu schließen. Nachdem Sie die Änderungen in der Anzeige gemacht haben, erscheint auf dem Bedieninterface eine Bestätigungsmeldung, die Sie fragt, ob Ihre Änderungen gespeichert werden sollen.

Verwenden Sie die Pfeiltasten, um die entsprechende Schaltfläche auszuwählen, und drücken Sie "ENTER". Wenn Sie No (Nein) auswählen, werden Ihre Änderungen verworfen und das Hauptmenü wird angezeigt; wenn Sie Cancel (Abbrechen) auswählen, wird das Meldungsfenster geschlossen und Sie werden zurück zum aktuellen Bildschirm geleitet; wenn Sie Yes (Ja) auswählen, werden Sie nach der Validierung und Speicherung Ihrer Änderungen zurück zum Hauptmenü geleitet.

Die Tasten "F1" und "F2" sind kontextabhängig. Eine Einwortbeschreibung der Funktionen jeder dieser Tasten erscheint in einem grünen Dialogfenster direkt unter der Taste in der Titelleiste oben in der Vollbildanzeige.

In einigen Fällen kann "F1" dazu verwendet werden, um entweder zwischen dem Scrollen von Zeile zu Zeile oder von Seite zu Seite umzuschalten. Wenn dies möglich ist, erscheint die aktuell ausgewählte Option (Zeile oder Seite) mit schwarzer Schrift auf grünem Hintergrund, während die nicht ausgewählte Option mit grünem Text auf schwarzem Hintergrund angezeigt wird. Die Tabelle unten zeigt die Funktionen, die mit der Taste "F1" möglich sind:

| MOVE   | Drücken Sie "F1", um den Cursor innerhalb des<br>Bildschirmrands zu bewegen.                                                                                                    |
|--------|----------------------------------------------------------------------------------------------------|
| EDIT   | Drücken Sie "F1", um den Bearbeitungsdialog des Feldes zu<br>öffnen, in dem sich der Cursor befindet. Die Art des Dialogs,<br>der angezeigt wird, ist vom zu bearbeitenden Feld abhängig.<br>Weitere Informationen finden Sie im Abschnitt <i>Abschnitt</i><br><i>A.2.4</i> und <i>Abschnitt A.2.5</i> . |
| SELECT | Drücken Sie "F1", um das Feld auszuwählen, das Sie<br>bearbeiten möchten.                                                                                                    |
| BACKSP | Drücken Sie "F1", um das Zeichen links vom Cursor zu löschen.                                                                                                    |
| LN PG  | Drücken Sie "F1", um von Zeile zu Zeile innerhalb einer<br>Anzeige zu blättern.                                                                                                    |
| LN PG  | Drücken Sie "F1", um von Seite zu Seite innerhalb einer<br>Anzeige zu blättern.                                                                                                    |

#### Anmerkung

Wenn in diesem Anhang auf die F1-Taste verwiesen wird, wird die aktuell gültige Funktion der Taste in Klammern angezeigt. Beispiel: F1 (MOVE = BEWEGEN) oder F1 (SELECT = AUSWÄHLEN).

Die Taste "F2" dient dazu, alle Bildschirme zu schließen und zurück zum Hauptmenü zu gelangen, wenn die Aufforderung "MAIN" angezeigt wird.

Ein Navigationssymbol oben rechts am Bildschirmrand zeigt an, welche Navigationstasten im aktuell angezeigten Bildschirm aktiv sind.

| $\diamondsuit$ | $\diamondsuit$ | $\diamondsuit$ | $\diamond$ |
|----------------|----------------|----------------|------------|
| None           | Left           | Up             | Right      |
| $\diamondsuit$ | $\diamond$     | $\diamond$     | $\diamond$ |
| Down           | Left/Right     | Up/Down        | All        |

Wenn Sie eine Taste drücken und diese gültig ist, blinkt ein grünes Quadrat oben links. Ist die Taste nicht gültig, blinkt ein rotes Feld oben links.

# A.2.4 Bearbeitung von numerischen Feldern

Wenn der Fokus auf einem editierbaren Feld liegt, dann wird durch Drücken von "F1" (Bearbeiten) der Bearbeitungsdialog angezeigt, der den Originaltext enthält.

Mit den Tasten "Pfeil nach links" und "Pfeil nach rechts" können Sie die einzelnen Zeichen innerhalb des Feldes durchlaufen und die Zeichen auswählen, die Sie ändern möchten.

Verwenden Sie die Tasten "Pfeil nach oben" und "Pfeil nach unten", um den Wert für jede Ziffer auszuwählen. Die möglichen Werte sind 1, 2, 3, 4, 5, 6, 7, 8, 9, 0, "–" (Minus), "." (Punkt) und "E".

Der Wert "-" ist für vorzeichenbehaftete Zahlen verfügbar.

Die Werte "." und "E" sind für Fließkommazahlen verfügbar, mit Ausnahme von Retentionszeiten und geplanten Ereigniswerten.

Bei der Eingabe eines Fließkommawertes gelten die folgenden Regeln:

- Mehr als ein einzelnes "E" ist nicht erlaubt.
- Mehr als ein einzelner "." ist nicht erlaubt.
- Wenn die vorherige Position ein "E" ist, dann ist kein "." und keine "O" erlaubt.
- Ein "-" ist nur nach einem "E" oder als erste Position erlaubt.
- Wenn die vorherige Position ein "." ist, dann ist kein "E" erlaubt.
- Wenn das erste Zeichen ein "-" und der aktuelle Index 1 ist, dann ist kein "." erlaubt.
- Wenn die vorherige Position ein "–" ist, dann ist keine "0" erlaubt.
- Wenn das nächste Zeichen ein "E" ist, dann ist an der vorherigen Stelle kein "" erlaubt.

Mit der Taste "Pfeil nach unten" können Sie sich rückwärts durch die Liste vom aktuellen Wert der ausgewählten Ziffer bewegen.

Mit der Taste "Pfeil nach oben" können Sie sich vorwärts durch die Liste vom aktuellen Wert der ausgewählten Ziffer bewegen.

Die Taste "F1" (BACKSP) fungiert als Rücktaste und löscht die Ziffer (links von der aktuellen Position) unverzüglich.

Die "ENTER"-Taste bestätigt und speichert den Eintrag und schließt anschließend den Bearbeitungsdialog. Der neue Eintrag wird im Feld angezeigt.

Die "EXIT"-Taste beendet jede eingegebene Änderung, schließt den Bearbeitungsdialog und stellt den vorherigen Wert des Feldes wieder her.

# A.2.5 Bearbeitung von nicht-numerischen Feldern

Die Tastenfunktion bei der Bearbeitung von nicht-numerischen Daten ist kontextabhängig.

## Bearbeiten von alphanumerischen Feldern

In alphanumerische Felder können sowohl Ziffern (0–9) als auch Buchstaben (a–z, A–Z) eingeben werden.

## Aktivieren und deaktivieren von Kontrollkästchen

Drücken Sie die F1-Taste (SELECT = AUSWÄHLEN), um ein Kontrollkästchen zu aktivieren bzw. zu deaktivieren.

| Abbildung A-2: | Aktivieren und | deaktivieren | eines | Kontrollkästchens |
|----------------|----------------|--------------|-------|-------------------|
|----------------|----------------|--------------|-------|-------------------|

|                   |        | Scale      |        |        |  |
|-------------------|--------|------------|--------|--------|--|
| Det 1             | X Us   | e Defaults |        |        |  |
| 🚫 Det 2           | X Min: | 0.00       | Y Min: | -10.00 |  |
| 🔾 Both            | X Max: | 100,00     | Y Max: | 100-00 |  |
|                   |        |            |        |        |  |
| snow bunched data |        |            |        |        |  |
| Live              |        |            |        |        |  |

## Klicken auf Schaltflächen

Drücken Sie F1 EXECUTE (AUSFÜHREN), um auf die Schaltfläche zu klicken und den Befehl auszuführen.

## Auswählen von Optionsschaltflächen

- 1. Drücken Sie die F1-Taste (SELECT = AUSWÄHLEN), um eine Optionsschaltflächen-Gruppe auszuwählen.
- 2. Mithilfe der Abwärts- oder Aufwärtspfeiltaste können Sie sich durch die verschiedenen Optionsschaltflächen innerhalb der Gruppe bewegen.
- Drücken Sie die Eingabetaste "ENTER", um die aktuelle Auswahl zu übernehmenoder drücken Sie "EXIT" (Verlassen), um die Änderungen zu verwerfen und die bisherige Auswahl wiederherzustellen.

# Auswählen eines Elements aus einem Listenfeld

1. Drücken Sie die F1-Taste (SELECT = AUSWÄHLEN), während Sie sich im Listenfeld befinden, um in den Bearbeitungsmodus zu gelangen.

| Abbildung A-3: | Auswählen eines Listenfelds                                                      |                |
|----------------|----------------------------------------------------------------------------------|----------------|
| SELEC          | T MAIN                                                                           | Emerson LOI 🔶  |
| Chromatogram   | Hardware Application Logs/Reports                                                | Control Manage |
|                | Start Single Stream Analysis - D1                                                | <b>O</b>       |
|                | Stream:                                                                          |                |
|                | Stream 1<br>Stream 2<br>Stream 3<br>Stream 4<br>Stream 5<br>Stream 6<br>Stream 7 |                |
|                | <ul> <li>Purge Stream for 60 seconds</li> <li>Continuous operation</li> </ul>    |                |
|                |                                                                                  |                |
|                |                                                                                  |                |
|                |                                                                                  |                |

- 2. Mit der Abwärts- oder Aufwärtspfeiltaste können Sie zwischen den einzelnen Werten innerhalb des Listenfelds wechseln.
- 3. Drücken Sie die Eingabetaste "ENTER", um die aktuelle Auswahl zu übernehmen oder drücken Sie "EXIT" (Verlassen), um die Änderung zu verwerfen und die bisherige Auswahl im Listenfeld wiederherzustellen.

## Auswählen eines Elements aus einem Kombinationsfeld

 Drücken Sie die F1-Taste (SELECT = AUSWÄHLEN), während Sie sich im Kombinationsfeld befinden. Der Dialog "Combo" (Kombination) wird aufgerufen und zeigt eine Liste der verfügbaren Auswahlmöglichkeiten an.

| Abbildung A-4: Auswä              | hlen eines Kombinationsf | elds                    |  |
|-----------------------------------|--------------------------|-------------------------|--|
|                                   | MAIN                     | Valves1                 |  |
| Sample/BF 1                       | Dual Column<br>Auto 🝷 💽  | Sample/BF 2<br>Auto 🝷 🚺 |  |
| SSO 1<br>Auto  Goff<br>On<br>Auto | Select an Item           |                         |  |
| S2<br>Auto                        |                          | to 🔸 🔘                  |  |
| S5<br>Auto 🝷 🔘                    | S6<br>Auto 🝷 💽           | FID H2<br>Off • 🚺       |  |

- 2. Mit der Abwärts- oder Aufwärtspfeiltaste können Sie sich zwischen den einzelnen Auswahlmöglichkeiten bewegen.
- Drücken Sie die Eingabetaste "ENTER", um den gewünschten Wert auszuwählen oder drücken Sie "EXIT" (Verlassen), um den ursprünglichen Wert des Kombinationsfelds wiederherzustellen.

# Eingabe von Datum und Uhrzeit

 Drücken Sie die F1-Taste (SELECT = AUSWÄHLEN), während Sie sich im Feld "Datum und Uhrzeit" befinden. Das Dialogfeld "Enter the Date and Time" (Datum und Uhrzeit eingeben) wird angezeigt. Standardmäßig wird zuerst "Monat" aufgeführt.

| Label    | VDT  | Auto | Total<br>Runs | Avg<br>Runs | Start Tin | ne    | Interval | st |
|----------|------|------|---------------|-------------|-----------|-------|----------|----|
|          |      |      |               |             |           |       | HR       |    |
| Stream 1 |      |      |               |             |           |       |          | S1 |
| Stream 2 |      |      |               |             |           |       |          | S2 |
| Stream 3 |      |      | Enter         | Date and    | Time 🌔 🕨  |       |          | 53 |
| Stream 4 |      |      |               |             |           |       |          | S4 |
| Stream 5 |      | _    |               |             |           |       |          | S5 |
| Stream 6 |      | Jan  | 1, 1970       | 00:00:00    |           |       |          | 56 |
| Stream 7 |      |      |               |             | -         | :00:0 | 1        | 6  |
| Stream 8 | VDT_ | -    |               |             |           | :00:0 | 1        | 7  |
|          |      |      |               |             |           |       |          |    |

Abbildung A-5: Eingeben von Datum und Uhrzeit

- Mithilfe der ABWÄRTS- oder AUFWÄRTS-Pfeiltaste können Sie den Wert der Einheit ändern,
   d. h. Sie können von Januar zu Februar oder von 1 zu 2 wechseln.
- 3. Verwenden Sie die LINKE und RECHTE Pfeiltaste, um Einheiten zu ändern: So können Sie von Monaten zu Jahren oder von Stunden zu Minuten wechseln.

#### Anmerkung

Wenn Sie sich ganz links befinden, ist die LINKE Pfeiltaste nicht aktiv. Mit der RECHTEN Pfeiltaste verhält es sich genauso: Befinden Sie sich ganz rechts, ist diese nicht aktiv.

4. Bestätigen Sie Ihre Änderungen mit "ENTER" (Eingabetaste). Um Ihre Änderungen zu verwerfen und die ursprünglichen Werte wiederherzustellen, drücken Sie auf "EXIT" Verlassen).

## Einstellen der Zeit

- Drücken Sie die F1-Taste (SELECT = AUSWÄHLEN), während Sie sich im Feld *Time* (Zeit) befinden. Das Dialogfeld *Enter the Time* (Zeit eingeben) wird angezeigt. Standardmäßig wird zuerst "Stunde" aufgeführt.
- 2. Mit der AUFWÄRTS- und ABWÄRTS-Pfeiltaste können Sie den Wert ändern.
- 3. Verwenden Sie die LINKE und RECHTE Pfeiltaste, um Einheiten zu ändern: So können Sie beispielsweise von Stunden zu Minuten wechseln.

#### Anmerkung

Wenn Sie sich ganz links befinden, ist die LINKE Pfeiltaste nicht aktiv. Mit der RECHTEN Pfeiltaste verhält es sich genauso: Befinden Sie sich ganz rechts, ist diese nicht aktiv.

4. Bestätigen Sie Ihre Änderungen mit "ENTER" (EINGABE). Um Ihre Änderungen zu verwerfen und die ursprünglichen Werte wiederherzustellen, drücken Sie auf "EXIT"(Verlassen).

# A.3 Bildschirmnavigations- und Interaktions-Tutorial

Dieses Tutorial führt Sie durch die einzelnen Schritte, die zum Bearbeiten der Daten auf einem Bildschirm erforderlich sind. Sie enthält alle vorstehenden Informationen, um die typische Navigation und Interaktion mit dem Bedieninterface zu zeigen. Sie erfahren, wie Sie die folgenden Maßnahmen durchführen:

- Öffnen und Schließen von Bildschirmen
- Navigieren in Tabellen
- Auswählen von Feldern zum Bearbeiten
- Speichern von Daten
- 1. Klicken Sie so oft auf die RECHTE Pfeiltaste im *Main Menu* (Hauptmenü), bis Sie zum Menü *Application* (Anwendung) gelangen. Das Untermenü *System* ist bereits ausgewählt, da es das erste Element in der Liste ist.

#### Anmerkung

In diesem Fall ist mit "Klicken" das Tippen auf die Glasfläche direkt über dem Loch der Pfeiltaste gemeint.

#### Abbildung A-6: Zum Menü "Application" (Anwendung) navigieren

#### Anmerkung

Beachten Sie das Navigationssymbol oben rechts. Dieses zeigt an, dass alle vier Pfeiltasten aktiv sind. Dadurch können Sie zu allen Menü- und Untermenüpunkten navigieren.

#### Anmerkung

Beachten Sie, dass die grünen Eingabeaufforderungsfelder leer sind. Das bedeutet, dass die Tasten "F1" und "F2" im *Main Menu* (Hauptmenü) nicht aktiv sind.

2. Tippen Sie ENTER (Eingabe) an. Der Bildschirm System wird angezeigt.

| Analyzer Name                  | 237                          |  |
|--------------------------------|------------------------------|--|
| GC Model                       | GC700XA                      |  |
| System Description             | Test Fixture for integration |  |
| Firmware Version               | 0.8.0, 2009/07/24            |  |
| GC Serial No                   |                              |  |
| Company Name                   | Emerson Process Management   |  |
| GC Location                    | RAI's office                 |  |
| Is Multi User Write Enabled?   | 8                            |  |
| Maintenance Mode               | <b>a</b>                     |  |
| Sync GC with FFB time          |                              |  |
| Standard Component Table Versi | 1                            |  |
| Unit System                    | English                      |  |
| GC Mode                        | 1-Strm 2-Det 1-Mthd          |  |
| Det1-Default Stream Sequence   | Sequence 1                   |  |
| Det1-ISO Calculations          | ×                            |  |
| Det1-GPA Calculations          |                              |  |

#### Anmerkung

Beachten Sie das Navigationssymbol oben rechts. Dieses zeigt an, dass keine Pfeiltasten aktiv sind.

Beachten Sie, dass die grünen Eingabeaufforderungsfelder jetzt Schlüsselwörter mit Funktionen anzeigen. "MAIN" (Haupt-) bedeutet Folgendes: Wenn Sie die F2-Taste betätigen, dann schließt das Bedieninterface den aktuellen Bildschirm und Sie gelangen zurück zum *Main Menu* (Hauptmenü). "MOVE" (Bewegen) bedeutet Folgendes: Wenn Sie die F1-Taste betätigen, können Sie die Pfeiltasten zum Navigieren innerhalb des Bildschirms *System* verwenden.

- Tippen Sie auf "F1". Das Bedieninterface wechselt in den Modus "Edit" (Bearbeiten). Beachten Sie das Navigationssymbol oben rechts. Dieses zeigt an, dass die Abwärtspfeiltaste aktiv ist.
- 4. Tippen Sie einmal auf die Abwärtspfeiltaste. Jetzt zeigt das Navigationssymbol an, dass Abwärts- und Aufwärtspfeiltasten aktiv sind.
- Tippen Sie einmal auf die Aufwärtspfeiltaste, um zur vorherigen Zelle zurückzukehren. Das Navigationssymbol zeigt erneut an, dass nur die Abwärtspfeiltaste aktiv ist. Beachten Sie, dass das grüne Eingabeaufforderungsfeld "F1" jetzt "EDIT" (Bearbeiten) anzeigt.
- 6. Tippen Sie auf "F1".

Sie müssen am GC angemeldet sein, um Änderungen am Bildschirm vornehmen zu können. Wenn Sie versuchen, ein Feld zu bearbeiten, bevor Sie angemeldet sind, so wie Sie es eben getan haben, dann zeigt das Bedieninterface den Dialog *Login* (Anmelden) an und fordert Sie auf, sich anzumelden.

| Analyzer Name           |       | 237                                                                                                    |  |
|-------------------------|-------|----------------------------------------------------------------------------------------------------|--|
| GC Model                |       | GC700XA                                                                                                    |  |
| System Description      |       | Test Fixture for integration                                                                                    |  |
| Firmware Version        |       | 0.8.0, 2009/07/24                                                                                               |  |
| GC Serial No            |       | Login                                                                                                    |  |
| Company Name            |       | Login                                                                                                    |  |
| GC Location             |       |                                                                                                    |  |
| Is Multi User Write I   |       | The second second second second second second second second second second second second second second second se |  |
| Maintenance Mode        | User  | DANIEL •                                                                                                    |  |
| Sync GC with FFB t      |       |                                                                                                    |  |
| Standard Compone        | PIN   |                                                                                                    |  |
| Jnit System             |       |                                                                                                    |  |
| GC Mode                 |       |                                                                                                    |  |
| Det1-Default Stream Sec | uence | Sequence 1                                                                                                    |  |
| Det1-ISO Calculations   |       | *                                                                                                    |  |
| Det1-GPA Calculations   |       |                                                                                                    |  |

#### Abbildung A-8: Sie müssen am GC angemeldet sein, um Änderungen am Bildschirm vorzunehmen

#### Anmerkung

Beachten Sie, dass im Dialog Login (Anmelden) auch ein Navigationssymbol vorhanden ist.

7. Tippen Sie zum Auswählen auf "F1" (SELECT = AUSWÄHLEN) und navigieren Sie inder Liste nach oben oder unten, um Ihren Benutzernamen zu markieren.

#### Anmerkung

Wenn in dem noch verbleibenden Teil dieser Anleitung auf die F1-Taste verwiesen wird, wird die aktuell gültige Funktion der Taste in Klammern angezeigt. Beispiel: F1 (MOVE = BEWEGEN) oder F1 (SELECT = AUSWÄHLEN).

- 8. Tippen Sie ENTER (Eingabe) an.
- 9. Gehen Sie zum Feld *Pin*, drücken Sie die F1-Taste (EDIT= BEARBEITEN) und geben Sie Ihr Kennwort ein.
- Tippen Sie zweimal auf ENTER (EINGABE).
   Da Sie jetzt angemeldet sind, können Sie die Felder auf dem Bildschirm bearbeiten.
- Tippen Sie auf F1 (EDIT = BEARBEITEN).
   Der Dialog *Enter the data* (Daten eingeben) wird angezeigt.

| nalyzer Name                | 237                          |  |
|-----------------------------|------------------------------|--|
| iC Model                    | GC700XA                      |  |
| ystem Description           | Test Fixture for integration |  |
| irmware Version             | 0.8.0, 2009/07/24            |  |
| C Serial No                 |                              |  |
| ompany Name                 | te a t                       |  |
| iC Location                 | Enter the data 🌔             |  |
| Multi User Write En         |                              |  |
| laintenance Mode            |                              |  |
| ync GC with FFB tim 237     |                              |  |
| tandard Componen            |                              |  |
| nit System                  |                              |  |
| C Mode                      | 1-Strm 2-Det 1-Mthd          |  |
| et1-Default Stream Sequence | Sequence 1                   |  |
| et1-ISO Calculations        | *                            |  |
| et1-GPA Calculations        |                              |  |

Abbildung A-9: Mithilfe des Dialogs "Enter the data" (Daten eingeben) können Sie das ausgewählte Feld bearbeiten.

- 12. Drücken Sie die Taste "F1" (Backspace), um ein Zeichen zu löschen Verwenden Sie zur Eingabe neuer Daten die Aufwärts- und Abwärtspfeiltasten, um zwischen den verschiedenen, verfügbaren Zeichen zu wechseln. Verwenden Sie die rechte Pfeiltaste, um ein neues Zeichen zum Feld hinzuzufügen.
- 13. Ist die Dateneingabe abgeschlossen, drücken Sie "ENTER" (Eingabe), um die neuen Informationen zu validieren und zu speichern. Drücken Sie "EXIT" (Verlassen), um die Änderungen zu verwerfen.

| Analyzer Name                | 237 GC                                                                                                    |  |
|------------------------------|----------------------------------------------------------------------------------------------------|--|
| GC Model                     | GC700XA                                                                                                    |  |
| System Description           | Test Fixture for integration                                                                                                    |  |
| Firmware Version             | 0.8.0, 2009/07/24                                                                                                    |  |
| GC Serial No                 |                                                                                                    |  |
| Company Name                 | t a state of the state of the s |  |
| GC Location                  | Enter the data                                                                                                    |  |
| ls Multi User Write En       |                                                                                                    |  |
| Maintenance Mode             |                                                                                                    |  |
| Sync GC with FFB tim 237 GC  |                                                                                                    |  |
| Standard Componen            |                                                                                                    |  |
| Unit System                  |                                                                                                    |  |
| GC Mode                      | 1-Strm 2-Det 1-Mthd                                                                                                    |  |
| Det1-Default Stream Sequence | Sequence 1                                                                                                    |  |
| Det1-ISO Calculations        | ×                                                                                                    |  |
| Det1-GPA Calculations        |                                                                                                    |  |

Abbildung A-10: Im Feld sind jetzt neue Daten gespeichert.

#### Anmerkung

Wenn ein Überprüfungsfehler gefunden wurde, nachdem die Eingabe mit "ENTER" bestätigt wurde, erscheint die Meldung "Invalid Entry" (Ungültige Eingabe). Drücken Sie "ENTER" (Eingabe), um die Meldung zu schließen und geben Sie anschließend Ihre Daten erneut ein.

14. Verwenden Sie die Abwärtspfeiltaste, um zum Kontrollkästchen *Is Multi User Write Enabled?* (Ist Multi-User-Schreibberechtigung aktiviert?) zu gelangen.

Abbildung A-11: Das Kontrollkästchen "Is Multi User Write Enabled?" (Ist Multi-User-Schreibberechtigung aktiviert?)

| SELECT MA                      | IN                           | System 🌔 |
|--------------------------------|------------------------------|----------|
| Analyzer Name                  | 237 GC                       | 1        |
| GC Model                       | GC700XA                      | 1        |
| System Description             | Test Fixture for integration | 1        |
| Firmware Version               | 0.8.0, 2009/07/24            |          |
| GC Serial No                   |                              |          |
| Company Name                   | Emerson Process Management   |          |
| GC Location                    | RAI's office                 |          |
| Is Multi User Write Enabled?   | 8                            |          |
| Maintenance Mode               | <b>D</b>                     |          |
| Sync GC with FFB time          |                              |          |
| Standard Component Table Versi | 1                            |          |
| Unit System                    | English                      |          |
| GC Mode                        | 1-Strm 2-Det 1-Mthd          |          |
| Det1-Default Stream Sequence   | Sequence 1                   |          |
| Det1-ISO Calculations          | ×                            |          |
| Det1-GPA Calculations          |                              |          |

15. Drücken Sie F1 (SELECT = AUSWÄHLEN). Das Kontrollkästchen wird deaktiviert.

| Analyzer Name                  | 237 GC                       |  |
|--------------------------------|------------------------------|--|
| GC Model                       | GC700XA                      |  |
| System Description             | Test Fixture for integration |  |
| Firmware Version               | 0.8.0, 2009/07/24            |  |
| GC Serial No                   |                              |  |
| Company Name                   | Emerson Process Management   |  |
| GC Location                    | RAI's office                 |  |
| ls Multi User Write Enabled?   | 0                            |  |
| Maintenance Mode               | <u></u>                      |  |
| Sync GC with FFB time          |                              |  |
| Standard Component Table Versi | 1                            |  |
| Jnit System                    | English                      |  |
| GC Mode                        | 1-Strm 2-Det 1-Mthd          |  |
| Det1-Default Stream Sequence   | Sequence 1                   |  |
| Det1-ISO Calculations          | *                            |  |
| Det1-GPA Calculations          |                              |  |

Abbildung A-12: Das Kontrollkästchen "Is Multi User Write Enabled?" (Ist Multi-User-Schreibberechtigung aktiviert?)

- 16. Klicken Sie erneut F1 (SELECT = AUSWÄHLEN), um das Kontrollkästchen wieder zu aktivieren.
- 17. Navigieren Sie zum Feld "GC Mode" (GC-Modus).

| Analyzer Name                  | 237 GC                       |   |
|--------------------------------|------------------------------|---|
| GC Model                       | GC700XA                      |   |
| System Description             | Test Fixture for integration |   |
| Firmware Version               | 0.8.0, 2009/07/24            |   |
| GC Serial No                   |                              |   |
| Company Name                   | Emerson Process Management   | ] |
| GC Location                    | RAI's office                 | ] |
| Is Multi User Write Enabled?   | *                            |   |
| Maintenance Mode               | 8                            | ] |
| Sync GC with FFB time          | . D.                         |   |
| Standard Component Table Versi | 1                            |   |
| Unit System                    | English                      | ] |
| GC Mode                        | 1-Strm 2-Det 1-Mthd          |   |
| Det1-Default Stream Sequence   | Sequence 1                   |   |
| Det1-ISO Calculations          | *                            |   |
| Det1-GPA Calculations          | - D-                         |   |

#### Abbildung A-13: Das Feld "GC Mode" (GC-Modus)

18. Drücken Sie "F1" (SELECT = AUSWÄHLEN). Das Kombinationsfeld *Select an Item* (Ein Element auswählen) wird angezeigt.

| Analyzer Name        |             | 237 GC                       |   |
|----------------------|-------------|------------------------------|---|
| GC Model             |             | GC700XA                      |   |
| System Description   |             | Test Fixture for integration |   |
| Firmware Version     |             | 0.8.0, 2009/07/24            |   |
| GC Serial No         |             |                              |   |
| Company Name         |             | Select an Item 🛛 🌗           |   |
| GC Location          | 1-Strm 1-De | t 1-Mtbd                     |   |
| s Multi User Write E | 1-Strm 2-De | t 1-Mthd                     |   |
| Maintenance Mode     | 2-Strm 2-De | t 2-Mthd                     |   |
| Sync GC with FFB ti  | 1-Strm 2-De | t 2-Mthd                     |   |
| Standard Compone     |             |                              |   |
| Jnit System          |             |                              |   |
| GC Mode              |             | 12 20111 2 200 2 1000        | 2 |
| Det1-Default Stream  | n Sequence  | Sequence 1                   |   |
| Det1-ISO Calculation | าร          |                              |   |
| Det1-GPA Calculatio  | ns          |                              |   |

#### Abbildung A-14: Das Kombinationsfeld "Select an Item" (Ein Element auswählen)

Scrollen Sie mithilfe der Abwärtspfeiltaste bis zum letzten Element im Kombinationsfeld. Drücken Sie "ENTER"(Eingabe).

19. Drücken Sie die Eingabetaste "ENTER" ein zweites Mal, um alle Änderungen in der Tabelle zu speichern.

## Anmerkung

Wenn Sie an diesem Punkt die Eingabetaste "ENTER" nicht drücken, gehen alle Ihre Änderungen verloren.

20. Drücken Sie die Taste "F2" (MAIN = HAUPT-), um zum *Main Menu* (Hauptmnenue) zurückzukehren.

Damit endet das Tutorial.

# A.4 Die Bedieninterface-Bildschirme

Das Hauptmenü verfügt über sechs Untermenüs auf der oberen Ebene: Chromatogram (Chromatogramm), Hardware, Applications (Anwendungen), Control (Steuerung), Logs/ Reports (Protokolle/Berichte) und Manage (Verwaltung).

Die nachstehende Tabelle listet die Untermenüs und Befehle auf, die im Hauptmenü verfügbar sind.

| Untermenü         | Befehl         | Unterbefehle                                                                                                    | Referenz       |
|-------------------|----------------|----------------------------------------------------------------------------------------------------|----------------|
| Chromato-<br>gram |                |                                                                                                    |                |
|                   | View (Ansicht) |                                                                                                    |                |
|                   |                | Chromatogram Settings<br>(Chromatogramm-Einstellungen)                                                                             | Abbildung A-16 |
|                   |                | Live Chromatogram View Screen<br>(Status Mode) – Ansichtsbildschirm<br>für Live-Chromatogramme im<br>Status-Modus                  | Abbildung A-17 |
|                   |                | Live Chromatogram Screen                                                                                                    | Abbildung A-18 |
|                   |                | (Advanced Mode) – Bildschirm für<br>Live-Chromatogramme im<br>erweiterten Modus                                                    |                |
|                   |                | Archived Chromatogram Screen<br>(Advanced Mode) – Bildschirm für<br>archivierte Chromatogramme im<br>erweiterten Modus             | Abbildung A-19 |
|                   |                | Live & Archived Chromatogram<br>Viewer Options Menu (Menü für<br>die Ansichtsoptionen für Live- und<br>archivierte Chromatogramme) | Abbildung A-18 |
|                   |                | CGM ScalingScreen (Bildschirm<br>CGM-Skalierung)                                                                                   | Abbildung A-21 |
|                   |                | Chromatogram CDT Table<br>(Komponententabelle)                                                                                     | Abbildung A-22 |
|                   |                | Chromatogram TEV Table (Tabelle der zeitgesteuerten Ereignisse)                                                                    | Abbildung A-23 |
|                   |                | Chromatogram Raw Data Table<br>(Rohdaten-Tabelle)                                                                                  | Abbildung A-24 |

| Untermenü                  | Befehl                                           | Unterbefehle | Referenz                           |
|----------------------------|--------------------------------------------------|--------------|------------------------------------|
| Hardware                   |                                                  |              | Abbildung A-25                     |
|                            | Heaters (Heizungen)                              |              | Abbildung A-26                     |
|                            | Valves (Ventile)                                 |              | Abbildung A-27                     |
|                            | Detectors<br>(Detektoren)                        |              | Abbildung A-28                     |
|                            | Discrete Inputs<br>(Binäreingänge)               |              | Abbildung A-29                     |
|                            | Discrete Outputs<br>(Binärausgänge)              |              | Abbildung A-30                     |
|                            | Analog Inputs<br>(Analogeingänge)                |              | Abbildung A-31                     |
|                            | Analog Outputs<br>(Analogausgänge)               |              | Abbildung A-32                     |
|                            | Installed Hardware<br>(Installierte<br>Hardware) |              | Abbildung A-33                     |
| Application<br>(Anwendung) |                                                  |              | Abbildung A-34                     |
|                            | System                                           |              | Abbildung A-35                     |
|                            | Component Data<br>(Komponentendaten)             |              | Abbildung A-36                     |
|                            |                                                  | CDT 1        |                                    |
|                            |                                                  | CDT 2        |                                    |
|                            |                                                  | CDT 3        |                                    |
|                            |                                                  | CDT 4        |                                    |
|                            | Timed Events<br>(Zeitgesteuerte<br>Ereignisse)   |              | Abbildung A-37 –<br>Abbildung A-40 |
|                            |                                                  | TEV 1        |                                    |
|                            |                                                  | TEV 2        |                                    |
|                            |                                                  | TEV 3        |                                    |
|                            |                                                  | TEV 4        |                                    |
|                            | Streams (Ströme)                                 |              | Abbildung A-41                     |
|                            | Status                                           |              | Abbildung A-43                     |
|                            |                                                  | DET1         |                                    |
|                            |                                                  | DET2         |                                    |
|                            | Ethernet Ports                                   |              | Abbildung A-44                     |

| Untermenü                                 | Befehl                                              | Unterbefehle | Referenz        |
|-------------------------------------------|-----------------------------------------------------|--------------|-----------------|
| Logs/Reports<br>(Protokolle/<br>Berichte) |                                                     |              | Abbildung A-45  |
|                                           | Maintenance Log<br>(Wartungsprotokoll)              |              | Abbildung A-46  |
|                                           | Event Log<br>(Ereignisprotokoll)                    |              | Abbildung A-47  |
|                                           | Alarm Log<br>(Alarmprotokoll)                       |              | Abbildung A-48  |
|                                           | Unack Alarms<br>(Unbestätigte<br>Alarme)            |              | Abbildung A-49  |
|                                           | Active Alarms (Aktive<br>Alarme)                    |              | Abbildung A-50  |
|                                           | Report Display<br>(Berichtsanzeige)                 |              | Abbildung A-51  |
| Control<br>(Steuerung)                    |                                                     |              | Abbildung A-53  |
|                                           | Auto Sequence (Auto<br>Sequenz)                     |              | Abbildung A-54  |
|                                           | Single Stream<br>(Einzelner Strom)                  |              | Abbildung A-55  |
|                                           | Halt (Anhalten)                                     |              | Abbildung A-56  |
|                                           | Calibration<br>(Kalibrierung)                       |              | Abbildung A-57  |
|                                           | Validation<br>(Validierung)                         |              | Abbildung A-58  |
|                                           | Stop Now (Stoppen)                                  |              | Abbildung A-59  |
| Manage<br>(Verwalten)                     |                                                     |              | Abbildung A-60  |
|                                           | LOI Settings<br>(Bedieninterface-<br>Einstellungen) |              | Abbildung A-61  |
|                                           | Change PIN (PIN<br>ändern)                          |              | Abbildung A-62  |
|                                           | Diagnostics<br>(Diagnose)                           |              | Abbildung A-63  |
|                                           | Log out (Abmelden)                                  |              | kein Bildschirm |

Siehe *Benutzerhandbuch der MON2020-Software für Gaschromatographen* für detaillierte Informationen bezüglich den in der obigen Tabelle aufgeführten Befehlen.

# A.4.1 Das Menü Chromatogram (Chromatogramm)

Das Menü *Chromatogram (Chromatogramm)* ermöglicht die Ansicht von "live" und archivierten Chromatogrammen und den zugehörigen CDT- und TEV-Tabellen sowie das Bearbeiten der Anzeigeeigenschaften in den Chromatogramm-Bildschirmen.

Siehe Abschnitt "Verwendung der Chromatograph-Funktionen" im *Benutzerhandbuch der MON2020-Software für Gaschromatographen* für detaillierte Informationen bezüglich der Chromatogramm-Menüanzeigen.

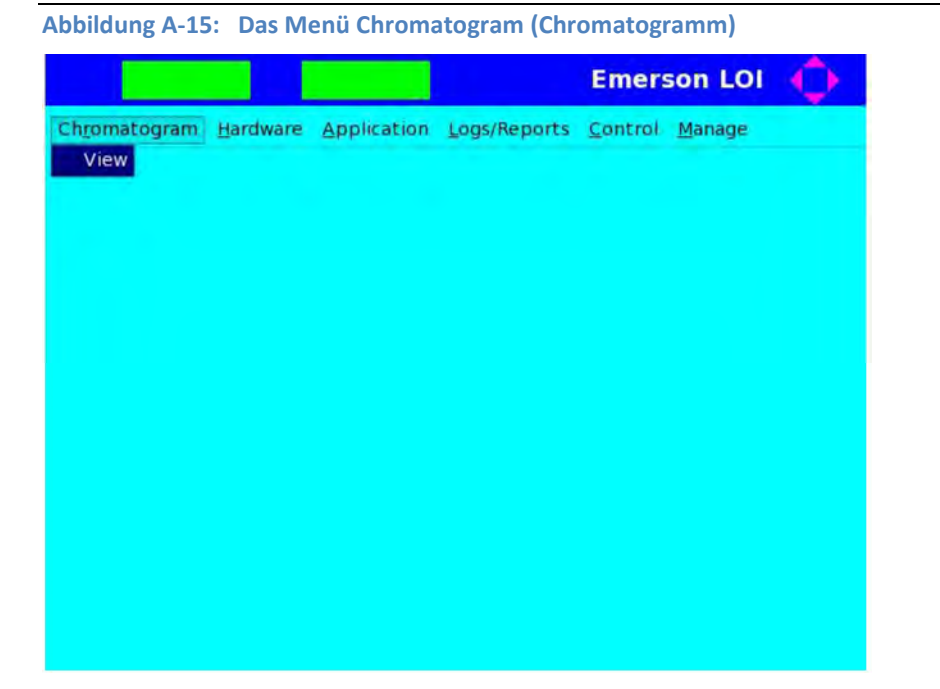

|          | MAIN       |             | CGM Set | ings 🌔 | Þ |
|----------|------------|-------------|---------|--------|---|
| Detector |            | Scale       |         |        |   |
| • Det 1  | <b>x</b> u | se Defaults |         |        |   |
| O Det 2  | X Min:     | 0.00        | Y Min:  | -30.00 |   |
| O Both   | X Max:     | 100,00      | Y Max:  | 100.00 |   |

Abbildung A-16: Der Bildschirm Chromatogram Settings (Chromatogramm- Einstellungen)

Abbildung A-17: Der Bildschirm Live-Chromatogramm (Status-Modus)

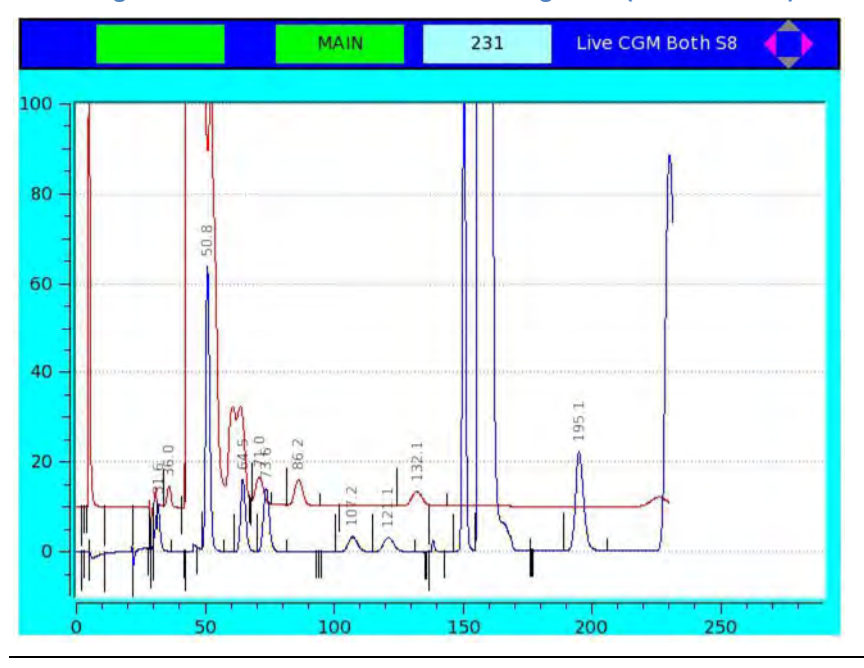

#### Anmerkung

Das hellblaue Feld zeigt die gegenwärtige Analysezeit an.

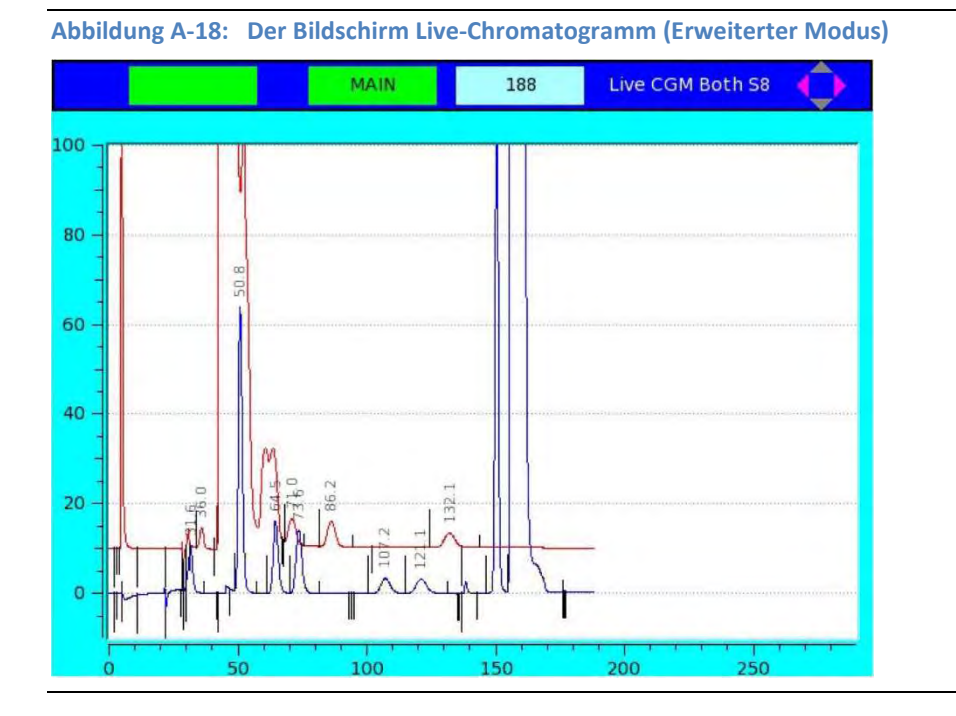

#### Anmerkung

Das hellblaue Feld zeigt die gegenwärtige Analysezeit an.

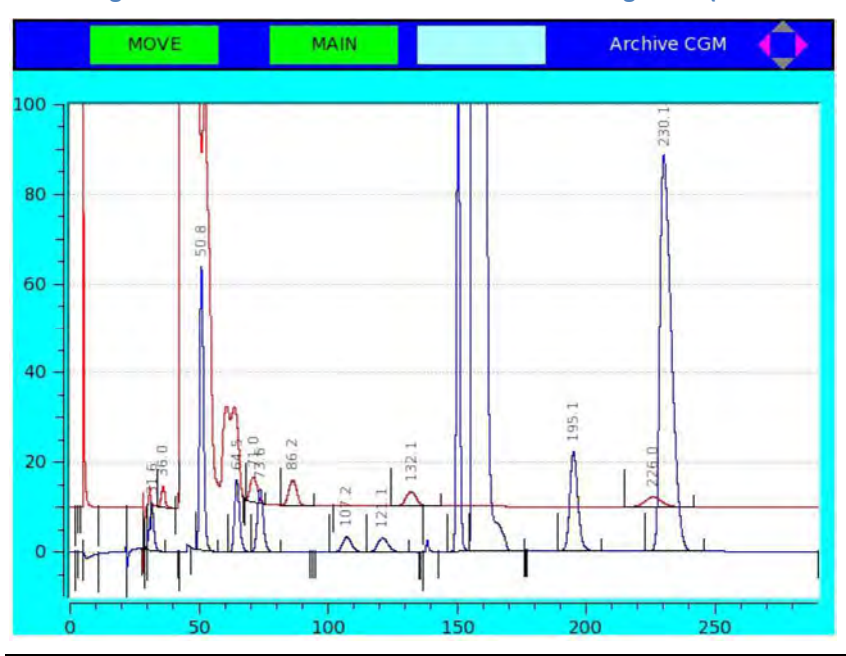

Abbildung A-19: Der Bildschirm Archiviertes Chromatogramm (Erweiterter Modus)

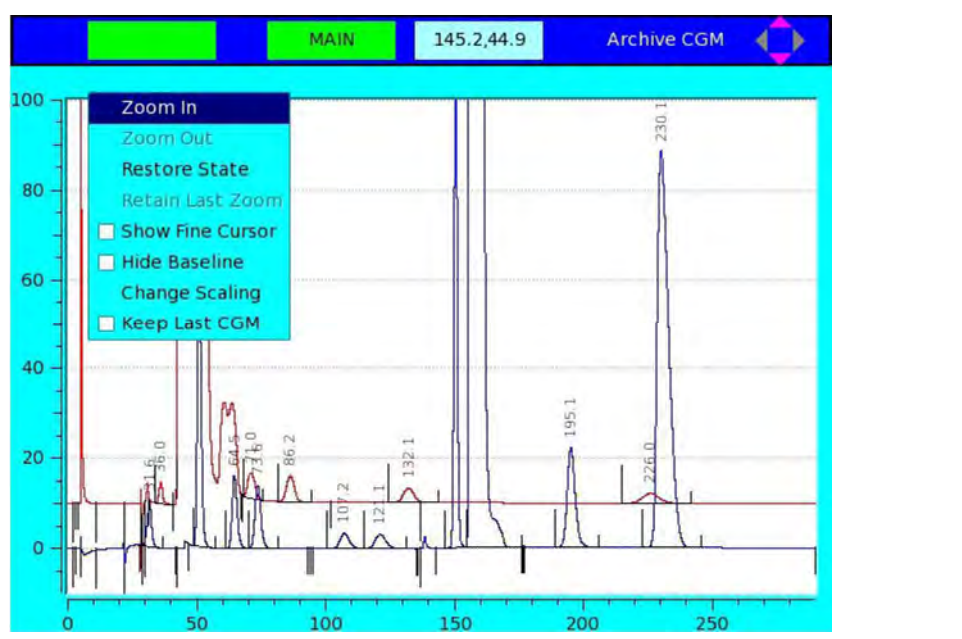

### Abbildung A-20: Bildschirm mit Ansichtsoptionen für Live- und archivierte Chromatogramme

#### Anmerkung

Das hellblaue Feld zeigt die x- (Analysezeit) und y-Koordinaten (Amplitude) des Cursors an.

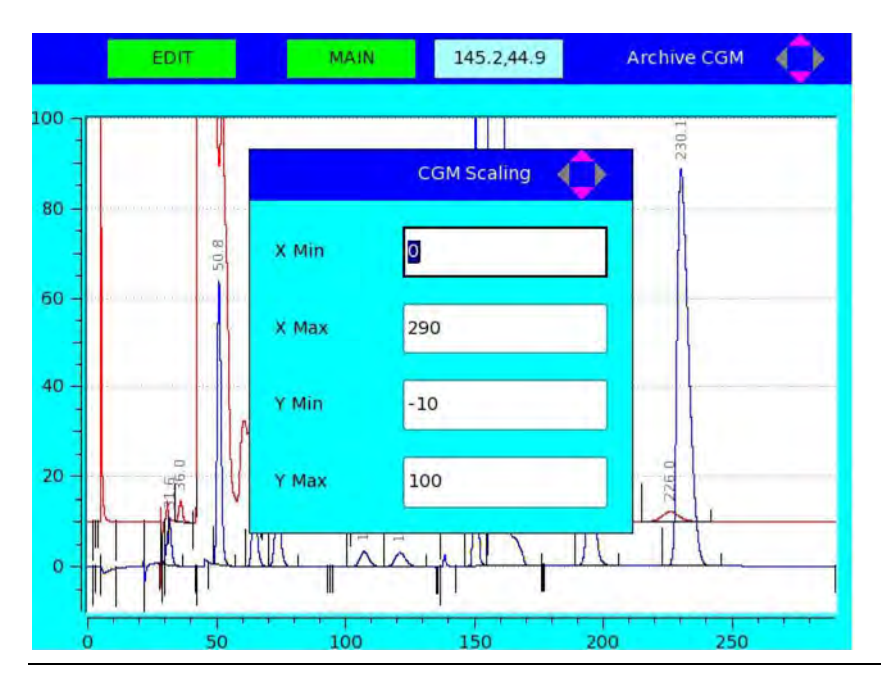

#### Abbildung A-21: Der Bildschirm Chromatogram Scaling (Chromatogramm-Skalierung)

| MOVE           | MAIN |          | Chromatogram - CDT | Ô |
|----------------|------|----------|--------------------|---|
| Component      | Det  | Time (s) |                    |   |
| C6+ 47/35/17   | 1    | 0        |                    |   |
| PROPANE        | 1    | 0        |                    |   |
| I-BUTANE       | 1    | 0        |                    |   |
| n-BUTANE       | 1    | 0        |                    |   |
| NEOPENTANE     | 1    | 0        |                    |   |
| I-PENTANE      | 1    | 0        |                    |   |
| n-PENTANE      | 1    | 0        |                    |   |
| NITROGEN       | 1    | 0        |                    |   |
| METHANE        | 1    | 0        |                    |   |
| CARBON DIOXIDE | 1    | 0        |                    |   |
| ETHANE         | 1    | 0        |                    |   |
| n-NONANE       | 2    | 0        |                    |   |
| n-HEXANE       | 2    | 0        |                    |   |
| n-HEPTANE      | 2    | 0        |                    |   |
| n-OCTANE       | 2    | 0        |                    |   |
|                |      |          |                    |   |

## Abbildung A-22: Der Bildschirm Chromatogram CDT Table (Komponententabelle)

## Abbildung A-23: Der Bildschirm Chromatogram TEV Table (Zeitgesteuerte Ventil-Ereignisse)

| MOVE       | MAIN Ch         | romatogra | m - Timed Events |
|------------|-----------------|-----------|------------------|
| Event Type | Vlv/Det         | Value     | Time(s)          |
| nhibit     | 1               | On        | 0                |
| nhibit     | 2               | On        | 0                |
| gain       | 1               | 3         | 0                |
| gain       | 2               | 3         | 0                |
| /alve #    | 4 - SSO 1       | On        | 0                |
| /alve #    | 5 - SSO 2       | On        | 1                |
| Slope Sens | 1               | 48        | 2                |
| /alve #    | 2 - Dual Column | On        | 2                |
| Peak Width | 1               | 4         | 3                |
| Peak Width | 2               | 8         | 3                |
| lope Sens  | 2               | 20        | 4                |
| /alve #    | 1 - Sample/BF 1 | On        | 5                |
| /alve #    | 3 - Sample/BF 2 | On        | 5                |
| Strm Sw    |                 |           | 11               |
| /alve #    | 1 - Sample/BF 1 | Off       | 22               |
| nhibit     | 1               | Off       | 28               |
| /alve #    | 3 - Sample/BF 2 | Off       | 29               |

| V   | aw Data   | atogram - R | hrom | (   | AIN         | M            | MOVE     |      |
|-----|-----------|-------------|------|-----|-------------|--------------|----------|------|
| eal | Integ End | Integ Start | Mthd | Det | Peak Height | Peak Area    | Ret Time | CGM# |
| =   | 37.00     | 28.28       | 4    | 1   | 108016.00   | 1.080138e+07 | 31.64    | 1    |
|     | 57.32     | 48.52       | 4    | 1   | 663498.00   | 5.835703e+07 | 50.84    | 2    |
|     | 69.96     | 61.24       | 2    | 1   | 169487.00   | 1.969691e+07 | 64.52    | 3    |
|     | 81.72     | 69.96       | 3    | 1   | 149399.00   | 2.050477e+07 | 73.64    | 4    |
|     | 115.00    | 100.60      | 2    | 1   | 35830.00    | 7602548      | 107.16   | 5    |
|     | 131.32    | 115.00      | 3    | 1   | 32862.00    | 7923298      | 121.08   | 6    |
|     | 154.76    | 146.04      | 2    | 1   | 1215238.00  | 8.977114e+07 | 150.44   | 7    |
|     | 175.96    | 154.76      | 3    | 1   | 14688585.00 | 2.543412e+09 | 155.72   | 8    |
|     | 206.12    | 189.00      | 1    | 1   | 232365.00   | 4.195382e+07 | 195.08   | 9    |
|     | 245.80    | 223.08      | 1    | 1   | 927175.00   | 2.392152e+08 | 230.12   | 10   |
|     | 40.76     | 33.88       | 100  | 2   | 46955.00    | 3913621      | 35.96    | 1    |
|     | 75.80     | 67.96       | 4    | 2   | 56071.00    | 9260314      | 71.00    | 2    |
|     | 94.68     | 81.72       | 4    | 2   | 58527.00    | 1.058497e+07 | 86.20    | 3    |
|     | 102.04    | 67.48       | 500  | 2   | 0.00        | 1.984529e+07 | 102.04   | 4    |
|     | 143.64    | 124.44      | 1    | 2   | 33175.00    | 8018536      | 132.12   | 5    |
| •   |           |             |      | -   |             |              |          | •1   |

#### Abbildung A-24: Der Bildschirm Chromatogram Raw Data Table (Rohdatentabelle)

# A.4.2 Das Menü Hardware

Das Menü *Hardware* ermöglicht Ihnen die Ansicht und Verwaltung der Hardware-Komponenten des GC.

Siehe Abschnitt "Verwendung der Hardware-Funktionen" im *Benutzerhandbuch der MON2020-Software für Gaschromatographen* für detaillierte Informationen bezüglich der *Hardware* Menüanzeigen.

| romatogram Hardware Application Logs/Reports Control Manage  Heaters  Valves Electronic Pressure Control Detectors Discrete Inputs Discrete Outputs Analog Outputs installed Hardware                 |            |          |                 |              | emers   | Carleson | - Y |
|----------------------------------------------------------------------------------------------------|------------|----------|-----------------|--------------|---------|----------|-----|
| Heaters         Valves         Electronic Pressure Control         Detectors         Discrete Inputs         Discrete Outputs         Analog Inputs         Analog Outputs         installed Hardware | romatogram | Hardware | Application     | Logs/Reports | Control | Manage   |     |
| Valves<br>Electronic Pressure Control<br>Detectors<br>Discrete Inputs<br>Discrete Outputs<br>Analog Inputs<br>Analog Outputs<br>Installed Hardware                                                    |            | Heaters  | i               |              |         |          |     |
| Electronic Pressure Control<br>Detectors<br>Discrete Inputs<br>Discrete Outputs<br>Analog Inputs<br>Analog Outputs<br>Installed Hardware                                                              |            | Valves   |                 |              |         |          |     |
| Detectors<br>Discrete Inputs<br>Discrete Outputs<br>Analog Inputs<br>Analog Outputs<br>Installed Hardware                                                                                             |            | Electron | nic Pressure Co | ontrol       |         |          |     |
| Discrete Inputs<br>Discrete Outputs<br>Analog Inputs<br>Analog Outputs<br>Installed Hardware                                                                                                    |            | Detecto  | ors             |              |         |          |     |
| Discrete Outputs<br>Analog Inputs<br>Analog Outputs<br>Installed Hardware                                                                                                    |            | Discrete | e Inputs        |              |         |          |     |
| Analog Inputs<br>Analog Outputs<br>Installed Hardware                                                                                                    |            | Discrete | e Outputs       |              |         |          |     |
| Analog Outputs<br>installed Hardware                                                                                                    |            | Analog   | Inputs          |              |         |          |     |
| installed Hardware                                                                                                    |            | Analog   | Outputs         |              |         |          |     |
|                                                                                                    |            | installe | d Hardware      |              |         |          |     |
|                                                                                                    |            |          |                 |              |         |          |     |
|                                                                                                    |            |          |                 |              |         |          |     |
|                                                                                                    |            |          |                 |              |         |          |     |
|                                                                                                    |            |          |                 |              |         |          |     |
|                                                                                                    |            |          |                 |              |         |          |     |
|                                                                                                    |            |          |                 |              |         |          |     |

| DEGCPCTDEGCPCTHeater 1Not Used0.00.0Heater 2Not Used0.00.0Heater 3Not Used0.00.0Heater 4Not Used0.00.0                                                                                                    | Label    | Switch   | Setpoint | PWM<br>Output | Temperature | Cu<br>P |
|----------------------------------------------------------------------------------------------------|----------|----------|----------|---------------|-------------|---------|
| Heater 1         Not Used         0.0         0.0           Heater 2         Not Used         0.0         0.0           Heater 3         Not Used         0.0         0.0           Heater 4         Not Used         0.0         0.0 |          |          | DEGC     | PCT           | DEGC        | PCT     |
| Heater 2         Not Used         0.0         0.0           Heater 3         Not Used         0.0         0.0           Heater 4         Not Used         0.0         0.0                                                             | Heater 1 | Not Used |          |               | 0.0         | 0.0     |
| Heater 3     Not Used     0.0     0.1       Heater 4     Not Used     0.0     0.1                                                                                                    | Heater 2 | Not Used |          |               | 0.0         | 0.0     |
| Heater 4 Not Used 0.0 0.0                                                                                                    | Heater 3 | Not Used |          |               | 0.0         | 0.0     |
|                                                                                                    | Heater 4 | Not Used |          |               | 0.0         | 0.0     |
|                                                                                                    |          |          |          |               |             |         |

#### Abbildung A-26: Der Bildschirm Heaters (Heizungen)

Abbildung A-27: Der Bildschirm Valves (Ventile)

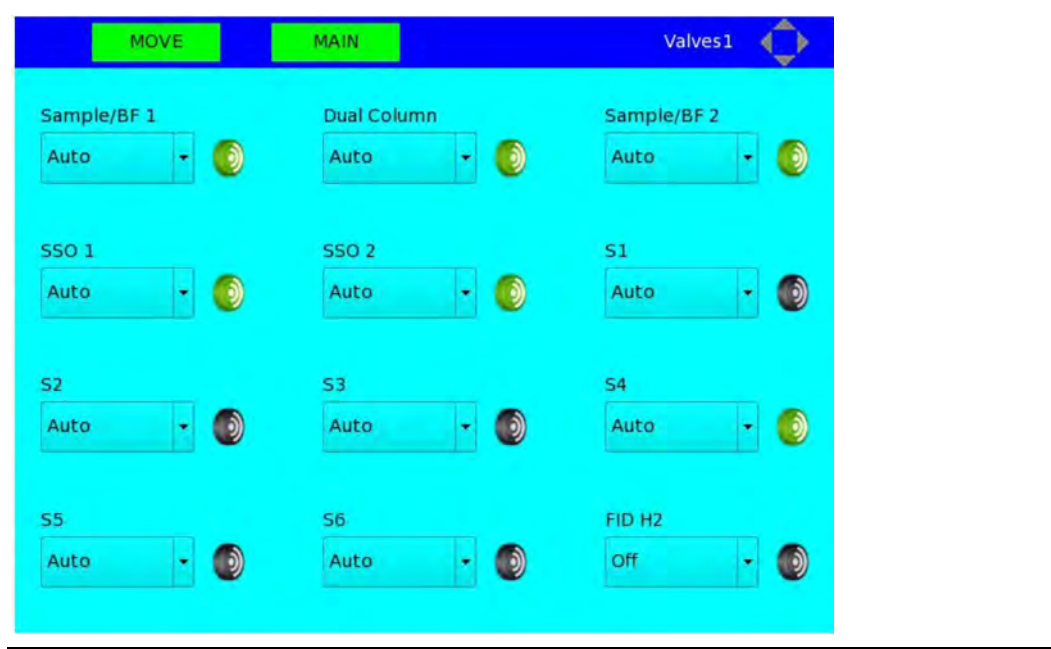

#### Anmerkung

Es wird die Verwendung (Sample/BF1, Dual Column), der Modus (Auto, Off) und der Zustand (grün = ein, schwarz = aus, rot = Fehler) der einzelnen Ventile angezeigt. Siehe Abschnitt "Konfiguration der Ventile" im *Benutzerhandbuch der MON2020-Software für Gaschromatographen* bzgl. weiterer Informationen.

| MOVE                 | MAIN |          | Detectors 📢 | ∢ |
|----------------------|------|----------|-------------|---|
| Det #                |      | 1        | 2           | - |
| Detector             |      | FID      | TCD         |   |
| Gain                 |      | Low      | Low         |   |
| Filter               |      |          |             |   |
| Moving Avg           |      |          |             |   |
| FID Temp RTD         |      | RTD 1    |             |   |
| FID Ignition         |      | Manual   |             |   |
| Ignition Attempts    |      | 5        |             |   |
| Wait Time Bet Tries  | SEC  | 10       |             |   |
| Igniter On Duration  | SEC  | 1        |             |   |
| Flame On Sense Temp  | DEGC | 100.0    |             |   |
| Flame Out Sense Temp | DEGC | 90.0     |             |   |
| Temperature          | DEGC | 47.90    | 0.00        |   |
| Preamp Val           |      | -8388609 | 0           |   |
| FID Flame Temp       | DEGC |          |             | ÷ |
|                      |      |          |             | 0 |

## Abbildung A-28: Der Bildschirm Detectors (Detektoren)

## Abbildung A-29: Der Bildschirm Discrete Inputs (Binäreingänge)

|   | MOVE             | MAIN   |                    | Disc             | crete Inputs 🛛 🤤 |
|---|------------------|--------|--------------------|------------------|------------------|
|   | Label            | Switch | Invert<br>Polarity | Current<br>Value | Status           |
|   | iscrete Input 1  | Auto   |                    | Off              | Ok:              |
| D | iscrete Input 2  | Auto   |                    | Off              | Ok               |
| D | iscrete Input 3  | Auto   |                    | On               | Ok               |
| D | liscrete Input 4 | Auto   |                    | On               | Ok               |
| D | iscrete Input 5  | Auto   |                    | On               | Ok.              |
| D | iscrete Input 6  | Auto   |                    | On               | Ok:              |
| D | liscrete Input 7 | Auto   |                    | On               | Ok               |
|   |                  |        |                    |                  |                  |
|   |                  |        |                    |                  | ) (*             |

|   | MOVE              | AIN          | D      | iscrete Out        | puts 🔶       |
|---|-------------------|--------------|--------|--------------------|--------------|
| Γ | Label             | Usage        | Switch | Invert<br>Polarity | Start        |
|   |                   |              |        |                    |              |
| 1 | Discrete Output 1 | Common Alarm | Auto   |                    |              |
| 2 | Discrete Output 2 | DO           | Auto   |                    | 01-01-1970 0 |
| 3 | Discrete Output 3 | DO           | Auto   |                    | 01-01-1970 0 |
| 4 | Discrete Output 4 | DO           | Auto   |                    | 01-01-1970 0 |
| 5 | Discrete Output 5 | DO           | Auto   |                    | 01-01-1970 0 |
|   |                   |              |        |                    |              |
|   |                   | (1)          |        |                    | ( )<br>( )   |

## Abbildung A-30: Der Bildschirm Discrete Outputs (Binärausgänge)

Abbildung A-31: Der Bildschirm Analog Inputs (Analogeingänge)

| MOVE MA          | IN            |               |          | Analog   | Inputs         | ¢    |   |
|------------------|---------------|---------------|----------|----------|----------------|------|---|
| Label            | Zero<br>Scale | Full<br>Scale | Switch   | mA/Volts | Fixed<br>Value | mA   | V |
|                  |               |               |          |          |                | MA   | V |
| 1 Analog Input 1 | 0             | 100           | Variable | mA       |                | 0.00 |   |
| 2 Analog Input 2 | 0             | 100           | Variable | mA       |                | 0.00 |   |
|                  |               |               |          |          |                |      |   |

|          | MOVE             | MAIN     | Analog Outputs |
|----------|------------------|----------|----------------|
|          | Label            | Switch   | Variable       |
|          |                  |          |                |
| 1        | Analog Output 1  | Variable |                |
| 2        | Analog Output 2  | Variable |                |
| 3        | Analog Output 3  | Variable |                |
| 4        | Analog Output 4  | Variable |                |
| 5        | Analog Output 5  | Variable |                |
| 6        | Analog Output 6  | Variable |                |
| 7        | Analog Output 7  | Variable |                |
| 8        | Analog Output 8  | Variable |                |
| 9        | Analog Output 9  | Variable |                |
| 10       | Analog Output 10 | Variable |                |
|          |                  |          |                |
|          |                  |          |                |
|          |                  |          |                |
|          |                  |          |                |
|          |                  |          |                |
| <u> </u> |                  |          |                |

#### Abbildung A-32: Der Bildschirm Analog Outputs (Analogausgänge)

## Abbildung A-33: Der Bildschirm Installed Hardware (Installierte Hardware)

|    | MOVE              | MAIN         | Installe             | d Hardware 🛛 🄶 |
|----|-------------------|--------------|----------------------|----------------|
|    | IO Name           |              | IO Function          | Slot Number    |
| 1  | PREAMP_STR:SLOT_  | 1:PREAMP_STE | Preamp Streaming     | Slot 1         |
| 2  | PREAMP_STR:SLOT_  | 1:PREAMP_STE | Preamp Streaming     | Slot 1         |
| 3  | PREAMP_CFG:SLOT_  | 1:PREAMP_CF  | Preamp Configuration | Slot 1         |
| 4  | PREAMP_CFG:SLOT_  | 1:PREAMP_CF  | Preamp Configuration | Slot 1         |
| 5  | DIAGNOSTIC:SLOT_1 | :DIAGNOSTIC_ | Diagnostic           | Slot 1         |
| 6  | HTR_CTRL:SLOT_2:H | TR_CTRL_1    | Heater Control       | Slot 2         |
| 7  | HTR_CTRL:SLOT_2:H | TR_CTRL_2    | Heater Control       | Slot 2         |
| 8  | HTR_CTRL:SLOT_2:H | TR_CTRL_3    | Heater Control       | Slot 2         |
| 9  | HTR_CTRL:SLOT_2:H | TR_CTRL_4    | Heater Control       | Slot 2         |
| 10 | SOL:SLOT_2:SOL_1  |              | Solenoid             | Slot 2         |
| 11 | SOL:SLOT_2:SOL_2  |              | Solenoid             | Slot 2         |
| 12 | SOL:SLOT_2:SOL_3  |              | Solenoid             | Slot 2         |
| 13 | SOL:SLOT_2:SOL_4  |              | Solenoid             | Slot 2         |
| 14 | SOL:SLOT_2:SOL_5  |              | Solenoid             | Slot 2         |
| 15 | SOL:SLOT_2:SOL_6  |              | Solenoid             | Slot 2         |
| 16 | SOL:SLOT_2:SOL_7  |              | Solenoid             | Slot 2         |
| 17 | SOL:SLOT 2:SOL 8  |              | Solenoid             | Slot 2         |

# A.4.3 Das Menü Application (Anwendung)

Abbildung A-34: Das Menü Application (Anwendung)

Im Menü *Application (Anwendung)* können Sie die CDT-, TEV- und Strömungstabellen für den GC aufrufen. Auf die Bildschirme *System, Status* und *Ethernet Ports* können Sie von diesem Menü aus ebenso zugreifen.

Siehe Abschnitt "Verwendung der Anwendungsfunktionen" im *Benutzerhandbuch der MON2020-Software für Gaschromatographen* für detaillierte Informationen bezüglich der *Application* (*Anwendung*) Menüanzeigen.

| are <u>Application</u><br>System<br>Compone<br>Timed Eve<br>Streams<br>Status | Logs/Repo<br>ent Data+<br>ents + | rts <u>C</u> ontrol | <u>M</u> anage |  |
|-------------------------------------------------------------------------------|----------------------------------|---------------------|----------------|--|
| System<br>Compone<br>Timed Eve<br>Streams<br>Status                           | ent Data )<br>ents )             |                     |                |  |
| Compone<br>Timed Eve<br>Streams<br>Status                                     | ent Data +<br>ents +             |                     |                |  |
| Timed Eve<br>Streams<br>Status                                                | ents •                           |                     |                |  |
| Streams<br>Status                                                             |                                  |                     |                |  |
| Status                                                                        |                                  |                     |                |  |
|                                                                               |                                  |                     |                |  |
| Ethernet                                                                      | Ports                            |                     |                |  |
|                                                                               |                                  |                     |                |  |
|                                                                               |                                  |                     |                |  |

| MOVE NAVA                                                                                                    | System 📢                                                                                                    | 1  |
|----------------------------------------------------------------------------------------------------|----------------------------------------------------------------------------------------------------|----|
| Analyzer Name                                                                                                    | AT12896                                                                                                    | 11 |
| System Description                                                                                                    | Riel Gas-Analyzer                                                                                                    |    |
| Site Id                                                                                                    | 342                                                                                                    |    |
| Company Name                                                                                                    | Emerson Process Management                                                                                                    |    |
| Location                                                                                                    | a sided Sheiter                                                                                                    | 1  |
| Model                                                                                                    | 700XA                                                                                                    |    |
| Serial Number                                                                                                    | 9016854                                                                                                    | 17 |
| Firmware Version                                                                                                    | 2.7.2.2015/11/10.0xc7b081eb                                                                                                    | ŧ  |
| Standard Component Table Version for                                                                                                    | OFA-Standard 2145-09                                                                                                    | 11 |
| Standard Component Table Version for i                                                                                                    | ISO 6976:1995(E)                                                                                                    |    |
| COM FCAL Archive                                                                                                    | Kees Last FCAL Per Day                                                                                                    |    |
| CGM FVAL Archive                                                                                                    | Keep Last Publi Per Day                                                                                                    |    |
| Date Format                                                                                                    | MNSDDSYYYY                                                                                                    |    |
| Date Field Separator                                                                                                    | 1                                                                                                    |    |
| Time Format                                                                                                    | HOLINDIASS                                                                                                    | 18 |
|                                                                                                    |                                                                                                    |    |
| Time Notation                                                                                                    | 24.60                                                                                                    | 11 |
| Time Notation<br>Synchronize with FF Timing                                                                                                    | 24 AV                                                                                                    |    |
| Time Notation<br>Synchronize with FF Timing<br>Update Chronology<br>Update Chronology<br>Update | 24 HU<br>System                                                                                                    |    |
| Time Notation<br>Synchronize with FF Timing                                                                                                    | 24 HU<br>System                                                                                                    |    |
| Time Notation Synchronize with FF Timing Unice Pr LN PG MAIN Allow Multiple Writers Maintenance Mode                                                                                                    | 24 HV<br>System                                                                                                    |    |
| Time Notation Synchronize with FF Timing Under Or LN: PG MAIN Allow Multiple Writers Maintenance Mode Max Warmstart Delay                                                                                                    | 24 HV<br>24 HV<br>System<br>00:02:00                                                                                                    |    |
| Time Notation Synchronize with FF Timing Under Or LNS PG Allow Multiple Writers Maintenance Mode Max Warmstart Delay Energy Value Check                                                                                                    | 24 HV<br>24 HV<br>System<br>00:02:00<br>X                                                                                                    |    |
| Time Notation Synchronize with FF Timing                                                                                                    | System                                                                                                    |    |
| Time Notation Synchronize with FF Timing                                                                                                    | System                                                                                                    |    |
| Time Notation Synchronize with FF Timing  LAC PG Allow Multiple Writers Maintenance Mode Max Warmstart Delay Energy Value Check Sales Order Number Calibration Retry on Failure Calibration Repeatability Check                                                                                                    | System                                                                                                    |    |
| Time Notation Synchronize with FF Timing  Allow Multiple Writers Maintenance Mode Max Warmstart Delay Energy Value Check Sales Order Number Calibration Retry on Failure Calibration Repeatability Check Metrology Type                                                                                                    | X         ✓           00:02:00         ×           726070-1         ×           I         ×           I         PTB                                                                                                    |    |
| Time Notation Synchronize with FF Timing  LAC PG Allow Multiple Writers Maintenance Mode Max Warmstart Delay Energy Value Check Sales Order Number Calibration Retry on Failure Calibration Repeatability Check Metrology Type GC Id                                                                                                    | X       00:02:00       X       726070-1       X       1       PTB       28                                                                                                    |    |
| Imme Notation         Synchronize with FF Timing         Synchronize with FF Timing         Synchronize with FF Timing         Allow Multiple Writers         Allow Multiple Writers         Maintenance Mode         Max Warmstart Delay         Energy Value Check         Sales Order Number         Calibration Retry on Failure         Calibration Repeatability Check         Metrology Type         GC Id         Identification Number                                                                                                    | X       00:02:00       X       726070-1       X       1       PTB       28       1                                                                                                    |    |
| Imme Notation         Synchronize with FF Timing         Synchronize with FF Timing         PG         Maintenance Mode         Maintenance Mode         Max Warmstart Delay         Energy Value Check         Sales Order Number         Calibration Retry on Failure         Calibration Repeatability Check         Metrology Type         GC Id         Identification Number         Configuration Checksum at Lockout                                                                                                    | X       00:02:00       X       726070-1       X       PTB       28       1       Oxc4e63918                                                                                                    |    |
| Imme Notation         Synchronize with FF Timing         Synchronize with FF Timing         PG         Maintenance Mode         Maintenance Mode         Max Warmstart Delay         Energy Value Check         Sales Order Number         Calibration Retry on Failure         Calibration Repeatability Check         Metrology Type         GC Id         Identification Number         Configuration Checksum at Lockout         Current Configuration Checksum                                                                                                    | X       00:02:00       X       726070-1       X       PTB       28       1       Oxc4e63918       Oxc4e63918                                                                                                    |    |
| Imme Notation         Synchronize with FF Timing         Synchronize with FF Timing         PG         Maine         Allow Multiple Writers         Maintenance Mode         Max Warmstart Delay         Energy Value Check         Sales Order Number         Calibration Retry on Failure         Calibration Repeatability Check         Metrology Type         GC Id         Identification Number         Configuration Checksum at Lockout         Current Configuration Checksum         Checksum Update Time                                                                                                    | X       X         00:02:00       X         726070-1       X         726070-1       X         9TB       28         1       0xc4e63918         0xc4e63918       0xc4e63918         11/23/2015 08:00:11                                                                                                    |    |
| Imme Notation         Synchronize with FF Timing         Synchronize with FF Timing         Allow Multiple Writers         Allow Multiple Writers         Maintenance Mode         Max Warmstart Delay         Energy Value Check         Sales Order Number         Calibration Retry on Failure         Calibration Repeatability Check         Metrology Type         GC Id         Identification Number         Configuration Checksum at Lockout         Current Configuration Checksum         Checksum Update Time         Purge Duration                                                                                                    | X       X         00:02:00       X         726070-1       X         726070-1       X         726070-1       X         00:02:00       X         726070-1       X         726070-1       X         00:02:00       X         726070-1       X         100:02:00       X         726070-1       X         11/20/2015 08:00:11       0x:00:00:00:00:00:00:00:00:00:00:00:00:0                                                                                                    |    |
| Time Notation Synchronize with FF Timing Allow Multiple Writers Maintenance Mode Max Warmstart Delay Energy Value Check Sales Order Number Calibration Retry on Failure Calibration Repeatability Check Metrology Type GC Id Identification Number Configuration Checksum at Lockout Current Configuration Checksum Checksum Update Time Purge Duration GC Mode                                                                                                    | X       X         00:02:00       X         726070-1       X         726070-1       X         00:02:00       X         726070-1       X         1       726070-1         X       1         00:02:00       X         726070-1       X         1       1         00:02:00       X         726070-1       X         1       1         00:02:00       X         726070-1       X         1       0         00:02:00       X         1:00:00       X         1:00:00       X         0:00:01       X         0:00:01       0:00:01         0:00:01       0:00:01         0:00:01       0:00:01         0:00:01       0:00:01         0:00:01       0:00:01         0:00:01:00:01       0:00:01         0:00:01:00:01       0:00:01         0:00:01:00:01:00:01       0:00:01         0:00:01:00:01:00:01       0:00:01         0:00:01:00:01:00:01       0:00:01         0:00:01:00:01:00:01:00:01       0:00:01         0:00:01:00:0 |    |

Der Bildschirm System bietet die folgenden Informationen, die für das gesetzliche Messwesen wichtig sind:

- 1. Firmware-Version, Datum und Prüfsumme
- 2. 32-Bit-Prüfsumme der GC-Konfiguration und die Uhrzeit, zu der sie das letzte Mal berechnet wurde
- 3. 32-Bit-Prüfsumme der GC-Konfiguration zum Zeitpunkt der Verriegelung des GC-Sicherheitsschalters
- 4. Schaltfläche "Update Checksum" (Prüfsumme aktualisieren), die verwendet werden kann, um die 32-Bit-Prüfsumme der GC-Konfiguration zu berechnen.

|    | Component      | srst | Det<br># | Ret<br>Time | Resp Fact  | Calib Type   |     |
|----|----------------|------|----------|-------------|------------|--------------|-----|
|    |                |      |          | SEC         |            |              |     |
| 1  | C6+ 47/35/17   | Std  | 1        | 0.0         | 1.0394e+08 | Fixed        | 0   |
| 2  | PROPANE        | Std  | 1        | 0.0         | 0          | Single-Level | 0.  |
| 3  | i-BUTANE       | Std  | 1        | 0.0         | 0          | Single-Level | 0.  |
| 4  | n-BUTANE       | Std  | 1        | 0.0         | 0          | Single-Level | 0.  |
| 5  | NEOPENTANE     | Std  | 1        | 0.0         | 0          | Single-Level | 0   |
| 6  | I-PENTANE      | Std  | 1        | 0.0         | 0          | Single-Level | 0.  |
| 7  | n-PENTANE      | Std  | 1        | 0.0         | 0          | Single-Level | 0.  |
| B  | NITROGEN       | Std  | 1        | 0.0         | 0          | Single-Level | 2,4 |
| 9  | METHANE        | Std  | 1        | 0.0         | 0          | Single-Level | 89  |
| 10 | CARBON DIOXIDE | Std  | 1        | 0.0         | 0          | Single-Level | 0.  |
| 11 | ETHANE         | Std  | 1        | 0.0         | 0          | Single-Level | 5   |
| 12 | n-NONANE       | Std  | 2        | 0.0         | 0          | Single-Level | 0.  |
| 13 | n-HEXANE       | Std  | 2        | 0.0         | 0          | Single-Level | 0.  |
| 14 | n-HEPTANE      | Std  | 2        | 0.0         | 0          | Single-Level | 0.  |

## Abbildung A-36: Der CDT-Bildschirm (Komponententabelle)

## Abbildung A-37: Der Bildschirm TEV - Valve Events (Ventilereignisse)

|    | MOV     | E MAI           | IN    |       |
|----|---------|-----------------|-------|-------|
|    | Туре    | Valve/DO #      | State | Time  |
|    |         |                 |       | SEC   |
| 1  | Valve # | 4 - SSO 1       | On    | 0.0   |
| 2  | Valve # | 5 - SSO 2       | On    | 1.0   |
| 3  | Valve # | 2 - Dual Column | On    | 2.0   |
| 4  | Valve # | 1 - Sample/BF 1 | On    | 5.0   |
| 5  | Valve # | 3 - Sample/BF 2 | On    | 5.0   |
| б  | Strm Sw |                 |       | 11.0  |
| 7  | Valve # | 1 - Sample/BF 1 | Off   | 22.0  |
| 8  | Valve # | 3 - Sample/BF 2 | Off   | 29.0  |
| 9  | Valve # | 4 - SSO 1       | Off   | 30.0  |
| 10 | Valve # | 5 - SSO 2       | Off   | 30.0E |
| 11 | Valve # | 2 - Dual Column | Off   | 42.1  |
| 12 | Valve # | 2 - Dual Column | On    | 137.0 |

| MOVE       |       | MAIN  |      | Integration Events 1 |
|------------|-------|-------|------|----------------------|
| Туре       | Det # | Value | Time |                      |
|            |       |       | SEC  |                      |
| Inhibit    | 1     | On    | 0.0  |                      |
| Inhibit    | 2     | On    | 0.0  |                      |
| Slope Sens | 1     | 48    | 2.0  |                      |
| Peak Width | 1     | 4     | 3.0  |                      |
| Peak Width | 2     | 8     | 3.0  |                      |
| Slope Sens | 2     | 20    | 4.0  |                      |
| Inhibit    | 1     | Off   | 28.0 |                      |
| Inhibit    | 2     | Off   | 31.5 |                      |
| Inhibit    | 2     | On    | 40.8 |                      |
| Inhibit    | 1     | On    | 42.0 |                      |
| Inhibit    | 1     | Off   | 47.0 |                      |
| Inhibit    | 2     | Off   | 67.0 |                      |
| Summation  | 2     | On    | 67.5 |                      |
| Inhibit    | 1     | On    | 93.0 |                      |
| Peak Width | 1     | 8     | 94.0 |                      |
| Slope Sens | 1     | 48    | 94.2 |                      |

#### Abbildung A-38: Der Bildschirm TEV - Integration Events (Integrationsereignisse)

#### Abbildung A-39: Der Bildschirm TEV - Spectrum Gain Events (Spektrumsverstärkungs-Ereignisse)

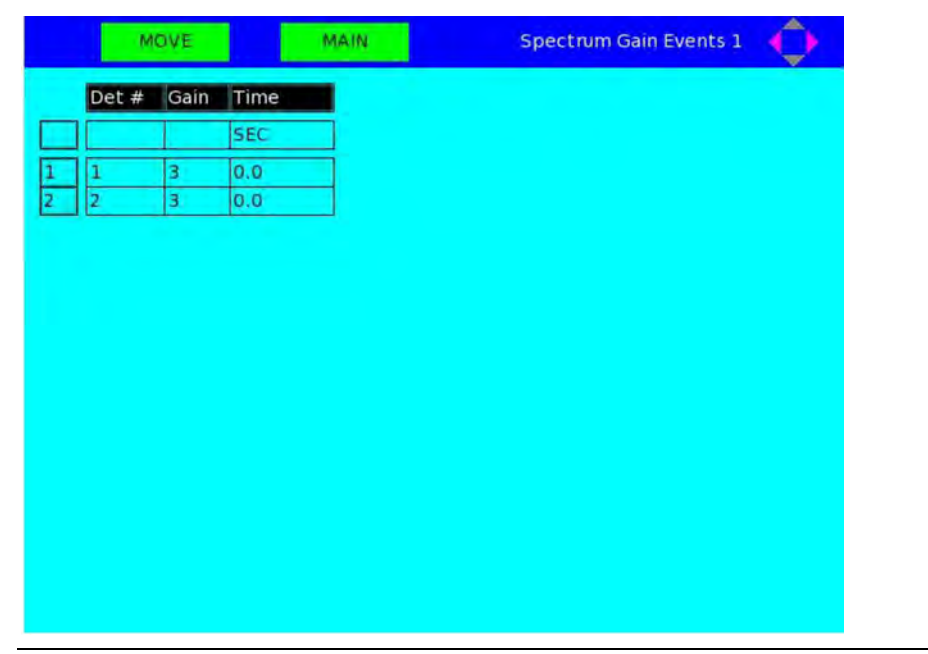

| MOVE          | MAIN       | Analysis Time 1 |
|---------------|------------|-----------------|
| Analysis Time | Cycle Time |                 |
| SEC           | SEC        |                 |
| 290           | 300        |                 |
|               |            |                 |
|               |            |                 |
|               |            |                 |
|               |            |                 |
|               |            |                 |
|               |            |                 |
|               |            |                 |
|               |            |                 |
|               |            |                 |
|               |            |                 |
|               |            |                 |
|               |            |                 |
|               |            |                 |
|               |            |                 |

## Abbildung A-40: Der Bildschirm TEV - Analysis Time (Analysezeit)

Abbildung A-41: Der Bildschirm Streams (Ströme)

| Label    | Det<br># | Usage    | CDT   | TEV   | VDT   | Auto | Total<br>Runs | Avg<br>Runs |      |
|----------|----------|----------|-------|-------|-------|------|---------------|-------------|------|
|          |          |          |       |       |       |      |               | 1           |      |
| Stream 1 | 1        | Analy    | CDT_1 | TEV_1 |       |      |               |             |      |
| Stream 2 | 1        | Analy    | CDT_1 | TEV_1 |       |      |               |             |      |
| Stream 3 | 1        | Analy    | CDT_1 | TEV_1 |       |      |               |             |      |
| Stream 4 | 1        | Analy    | CDT_1 | TEV_1 |       |      |               |             |      |
| Stream 5 | 1        | Analy    | CDT_1 | TEV_1 |       |      |               |             |      |
| Stream 6 | 1        | Analy    | CDT_1 | TEV_1 |       |      |               |             |      |
| Stream 7 | 1        | Cal      | CDT_1 | TEV_1 |       | ×    | 1             | 1           | 01-0 |
| Stream 8 | 1        | Validate | CDT_1 | TEV_1 | VDT_1 | ×    | 1             | 1           | 01-0 |
|          |          |          |       |       |       |      |               |             |      |
|          |          |          |       |       |       |      |               |             |      |

| Stream: | 1(Stream 1 | ) Analy           | ysis Start Time:      | 09/05/2014 04:11 | L:08 PM |
|---------|------------|-------------------|-----------------------|------------------|---------|
| Rhon    | 0.7635     | cg/m <sup>3</sup> | C6+ 47/35/17          | 0.1041           | %       |
| Hs      | 39.3552 M  | 4J/m <sup>3</sup> | Propane               | 1.0006           | %       |
|         |            |                   | i-Butane              | 0.2994           | %       |
|         |            |                   | n-Butane              | 0.3030           | %       |
|         |            |                   | Neopentane            | 0.0000           | %       |
|         |            |                   | i-Pentane             | 0.1000           | %       |
|         |            |                   | n-Pentane             | 0.1000           | %       |
|         |            |                   | Nitrogen              | 2.4941           | %       |
|         |            |                   | Methane               | 89.5989          | %       |
|         |            |                   | <b>Carbon Dioxide</b> | 0.9997           | %       |
|         |            |                   | Ethane                | 5.0002           | %       |
|         |            |                   |                       |                  |         |
|         |            |                   |                       |                  |         |

Der Bildschirm bietet folgende Informationen:

Die letzten Analyseergebnisse:

- 1. Stromnummer/-name
- 2. Startzeit der Analyse
- 3. Molprozent (%) aller Komponenten
- 4. Normale Dichte
- 5. Bruttobrennwert

Der Bildschirm bietet ebenso folgende GC-Informationen:

- 1. GC-Name
- 2. Aktueller Modus
- 3. Aktueller Strom
- 4. Nächster Strom
- 5. Laufzeit und Zykluszeit in Sekunden
- 6. Aktuelles Datum/Uhrzeit des GC
| bbildung A-44: Der | Bildschirm Ethernet F | Ports          |            |
|--------------------|-----------------------|----------------|------------|
| MOVE               | MAIN                  | Ethernet Ports | $\Diamond$ |
| Eth0               | Enable                |                |            |
| Eth0 IP Address    | 172.16.17.251         |                |            |
| Eth0 Mask          | 255.255.255.0         |                |            |
| Eth1               | Disable               |                |            |
| Eth1 IP Address    |                       |                |            |
| Eth1 Mask          |                       |                |            |
| Gateway            | 172.16.17.1           |                |            |
|                    |                       |                |            |
|                    |                       |                |            |
|                    |                       |                |            |

## A.4.4 Das Menü Logs/Reports (Protokolle/Berichte)

Das Menü *Logs/Reports (Protokolle/Berichte)* ermöglicht die Ansicht der verschiedenen Berichte, die vom GC verfügbar sind.

Siehe Abschnitt "Protokolldateien und Berichte" im *Benutzerhandbuch der MON2020-Software für Gaschromatographen* für detaillierte Informationen bezüglich der *Logs/Reports (Protokolle/Berichte)* Menüanzeigen.

| Abbildung A-4 | 5: Das M         | enü Logs/R  | eports (Protok                                                                                                    | olle/Be                   | erichte) |   |  |
|---------------|------------------|-------------|----------------------------------------------------------------------------------------------------|---------------------------|----------|---|--|
|               |                  |             | En                                                                                                    | nerso                     | n LOI    | ¢ |  |
| Chromatogram  | <u>H</u> ardware | Application | Logs/Reports (<br>Maintenance<br>Event Log<br>Alarm Log<br>Unack Alarms<br>Active Alarms<br>Report Displa<br>H(S) Archive | Control<br>Log<br>s<br>ay | Manage   |   |  |

|              | MOVE    | MAIN               | Ma                                   | aintenance Log                          | Ŷ          |
|--------------|---------|--------------------|--------------------------------------|-----------------------------------------|------------|
|              | User ID |                    | Date                                 |                                         |            |
| 1 DA<br>2 DA | ANIEL   | 02/26/2<br>02/26/2 | 2016 09:06:32 AM<br>2016 09:06:01 AM | Changed Cal Cyline<br>Changed He Cyline | der<br>Jer |
|              |         |                    |                                      |                                         |            |
|              |         |                    |                                      |                                         |            |
|              |         |                    |                                      |                                         |            |
|              |         |                    |                                      |                                         |            |
|              |         |                    |                                      |                                         |            |
|              |         |                    |                                      |                                         |            |
|              |         |                    |                                      |                                         |            |
|              |         |                    |                                      |                                         | ••         |

### Abbildung A-46: Der Bildschirm Maintenance Log (Wartungsprotokoll)

| Abbildung A-47: | Der Bildschirr | n Event Logs | (Ereignisprotokolle) |
|-----------------|----------------|--------------|----------------------|
|-----------------|----------------|--------------|----------------------|

| MOVE       | MAIN       |             | Event Logs                  |     |
|------------|------------|-------------|-----------------------------|-----|
| User ID    | Date       | Time        |                             |     |
| DANIEL     | 07/29/2009 | 11:46:59 AM | CC_1_LOI_STATUS_VAR_CON     | F + |
| DANIEL     | 07/29/2009 | 11:46:59 AM | CC_1_LOI_STATUS_VAR_CON     | F   |
| DANIEL     | 07/29/2009 | 11:46:39 AM | CC_1_LOI_STATUS_VAR_CON     | F   |
| DANIEL     | 07/29/2009 | 11:46:39 AM | CC_1_LOI_STATUS_VAR_CON     | F   |
| DANIEL     | 07/29/2009 | 11:46:39 AM | CC_1_LOI_STATUS_VAR_CON     | F   |
| DANIEL     | 07/29/2009 | 11:46:39 AM | CC_1_LOI_STATUS_VAR_CON     | F   |
| DANIEL     | 07/29/2009 | 11:46:39 AM | CC_1_LOI_STATUS_VAR_CON     | F   |
| DANIEL     | 07/29/2009 | 11:46:39 AM | CC_1_LOI_STATUS_VAR_CON     | F   |
| DANIEL     | 07/29/2009 | 11:46:39 AM | CC_1_LOI_STATUS_VAR_CON     | F   |
| DANIEL     | 07/29/2009 | 11:46:39 AM | CC_1_LOI_STATUS_VAR_CON     | F   |
| DANIEL     | 07/29/2009 | 11:46:39 AM | CC_1_LOI_STATUS_VAR_CON     | F   |
| DANIEL     | 07/29/2009 | 11:41:38 AM | System Config.GC Location : |     |
| DANIEL     | 07/29/2009 | 11:41:38 AM | System Config.System Desc   | r   |
| DANIEL     | 07/29/2009 | 11:31:38 AM | Single Stream Run Initiated | -   |
| SYSTEMTASK | 07/29/2009 | 11:16:08 AM | GC Restarted                |     |
| SYSTEMTASK | 07/29/2009 | 11:16:08 AM | Power Failure               | -   |
| DANIEL     | 07/29/2009 | 10:47:58 AM | System Config.GC Mode : Ch  |     |
|            | Щ          |             | ••                          | J   |

| MOVE                  | MAIN                             | Alarm Logs 🔶 |
|-----------------------|----------------------------------|--------------|
| Date & Time           | Name                             | Status       |
| 07/29/2009 11:47:59 A | M Detectors. Flame Status. TCD 2 | CLR          |
| 07/29/2009 11:47:42 A | M Detectors. Flame Status. TCD 2 | SET          |
| 07/29/2009 11:47:42 A | M Detectors.Flame Status.FID 1   | CLR          |
| 07/29/2009 11:31:40 A | M GC Status.Cur State            | CLR          |
| 07/29/2009 11:16:16 A | M Detectors. Flame Status. FID 1 | SET          |
| 07/29/2009 11:16:16 A | M Detectors.Scaling Factor.TCD 2 | SET          |
| 07/29/2009 11:16:16 A | M GC Status.Cur State            | SET          |
| 07/29/2009 11:16:16 A | M LTLOI. Status, LOI Status      | SET          |
| 07/29/2009 11:02:13 A | M Detectors. Flame Status. FID 1 | SET          |
| 07/29/2009 11:02:13 A | M Detectors.Scaling Factor.TCD 2 | SET          |
| 07/29/2009 11:02:13 A | M LTLOI.Status.LOI Status        | SET          |
| 07/29/2009 11:02:13 A | M GC Status Cur State            | SET          |
| 07/29/2009 10:07:43 A | M Detectors.Scaling Factor.TCD 2 | SET          |
| 07/29/2009 10:07:43 A | M Detectors. Flame Status. FID 1 | SET          |
| 07/29/2009 10:07:43 A | M GC Status.Warmup Status        | SET          |
| 07/29/2009 10:07:43 A | M GC Status.Cur State            | SET          |
| 07/29/2009 10:07:43 A | MITI OLStatus LOI Status         | SFT          |
| •                     |                                  |              |

### Abbildung A-48: Der Bildschirm Alarm Logs (Alarmprotokolle)

### Abbildung A-49: Der Bildschirm Unack Alarms (Unbestätigte Alarme)

|        | MOVE     |           | MAIN          | U                       | nack A | larms 📢   |      |
|--------|----------|-----------|---------------|-------------------------|--------|-----------|------|
| Status | State    | Date      | e & Time      | Name                    | Туре   | Limit     | Va   |
| UnAc*  | INACTIVE | 07/29/200 | 9 11 47.59 AM | Detectors Flame         |        |           |      |
| UnAck  | INACTIVE | 07/29/200 | 9 11:47:42 AM | Detectors.Flame         |        |           |      |
| UnAck  | INACTIVE | 07/29/200 | 9 11:31:40 AM | GC Status.Cur State     |        |           |      |
| UnAck  | ACTIVE   | 07/29/200 | 9 11:16:16 AM | LTLOI.Status.LOI Status |        |           |      |
| UnAck  | ACTIVE   | 07/29/200 | 9 11:16:16 AM | Detectors.Scaling       | LOW    | 11.800000 | 0.00 |
| •      |          |           |               |                         |        |           | () F |
|        |          | 1         | Ack           | Ack All                 |        |           |      |

|        | MO     | VE         | MAIN        |                        | Active | Alarms    | <u>¢</u> |
|--------|--------|------------|-------------|------------------------|--------|-----------|----------|
| Status | State  | Date       | & Time      | Name                   | Туре   | Limit     | Valu     |
| Undex  | ACTIVE | 07/29/2009 | 11:16:16 AM | LTLOI Status LOI Statu | s      |           |          |
| UnAck  | ACTIVE | 07/29/2009 | 11:16:16 AM | Detectors.Scaling      | LOW    | 11,800000 | 0.000    |
|        |        |            |             |                        |        |           |          |
|        |        |            |             |                        |        |           |          |
|        |        |            |             |                        |        |           |          |
|        |        |            |             |                        |        |           |          |
|        |        |            |             |                        |        |           |          |
|        |        |            |             |                        |        |           |          |
|        |        |            |             |                        |        |           |          |
|        |        |            |             |                        |        |           |          |
| •      |        |            |             |                        | 1      |           |          |
|        |        | c          | lear        | Clear All              |        |           |          |
|        |        |            |             |                        |        |           |          |

#### Abbildung A-50: Der Bildschirm Active Alarms (Aktive Alarme)

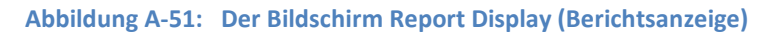

| M          | OVE         | MAIN   |         | H <sub>s</sub> Archive | $\bigcirc$ |
|------------|-------------|--------|---------|------------------------|------------|
| Date       | Time        | Stream | Hs      |                        |            |
| 04/28/2016 | 11:22:55 AM | 2      | 38.9859 |                        |            |
| 04/28/2016 | 11:21:55 AM | 2      | 38.9859 |                        |            |
| 04/28/2016 | 11:20:55 AM | 2      | 38.9859 |                        |            |
| 04/28/2016 | 11:19:55 AM | 2      | 38.9859 |                        |            |
| 04/28/2016 | 11:18:55 AM | 2      | 38.9859 |                        |            |
| 04/28/2016 | 11:17:55 AN | 2      | 38.9859 |                        |            |
| 04/28/2016 | 11:16:55 AM | 2      | 38.9859 |                        |            |
| 04/28/2016 | 11:15:55 AM | 2      | 38.9859 |                        |            |
| 04/28/2016 | 11:14:55 AM | 2      | 38.9859 |                        |            |
| 04/28/2016 | 11:13:55 AM | 2      | 38.9859 |                        |            |
| 04/28/2016 | 11:12:55 AM | 2      | 38.9859 |                        |            |
| 04/28/2016 | 11:11:55 AM | 2      | 38.9859 |                        |            |
| 04/28/2016 | 11:10:55 AM | 2      | 38.9859 |                        |            |
| 04/28/2016 | 11:09:55 AN | 2      | 38.9859 |                        |            |
| 04/28/2016 | 11:08:55 AM | 2      | 38.9859 |                        |            |
| 04/28/2016 | 11:07:55 AM | 2      | 38.9859 |                        |            |
| 04/28/2016 | 11:06:55 AN | 2      | 38.9859 |                        |            |
|            | 19 mm mm 44 | a      |         |                        |            |

### Abbildung A-52: Bildschirm CV\_Archive

## A.4.5 Das Menü Control (Steuerung)

Das Menü *Control (Steuerung)* ermöglicht das Stoppen, Kalibrieren oder die automatische Regelung eines Probenstroms vom Analysator.

Siehe Abschnitt "Control-Menü" im *Benutzerhandbuch der MON2020-Software für Gaschromatographen* für detaillierte Informationen bezüglich der *Control (Steuerung)* Menüanzeigen.

| Chromatogram Hardware Application Logs/Reports Control Manage<br>Auto Sequence<br>Single Stream<br>Halt<br>Calibration |
|----------------------------------------------------------------------------------------------------|
| Chromatogram Hardware Application Logs/Reports Control Manage Auto Sequence Single Stream Halt Calibration             |
| Calibration                                                                                                    |
| Validation                                                                                                    |

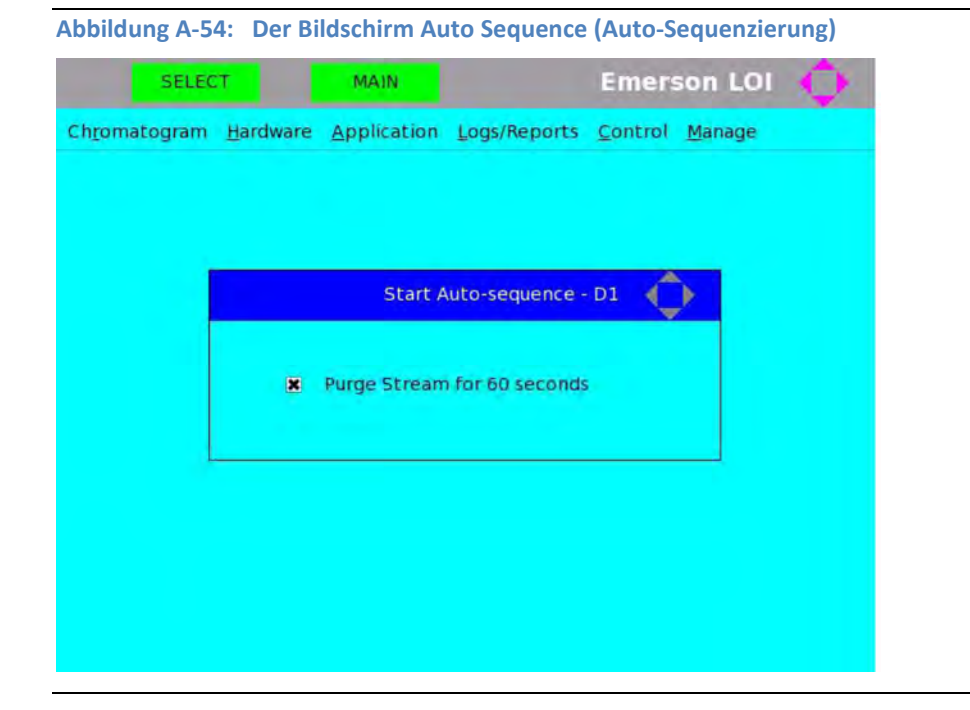

| SELECT     MAIN     Emerson LOI       Chromatogram     Hardware     Application     Logs/Reports     Control     Manage                            |
|----------------------------------------------------------------------------------------------------|
| Chromatogram Hardware Application Logs/Reports Control Manage                                                                                      |
| Start Single Stream Analysis - D1                                                                                                    |
| Stream:<br>Stream 1<br>Stream 2<br>Stream 3<br>Stream 4<br>Stream 5<br>Stream 6<br>Ctroam 7<br>Purge Stream for 60 seconds<br>Continuous operation |

Abbildung A-56: Der Bildschirm Halt (Anhalten)

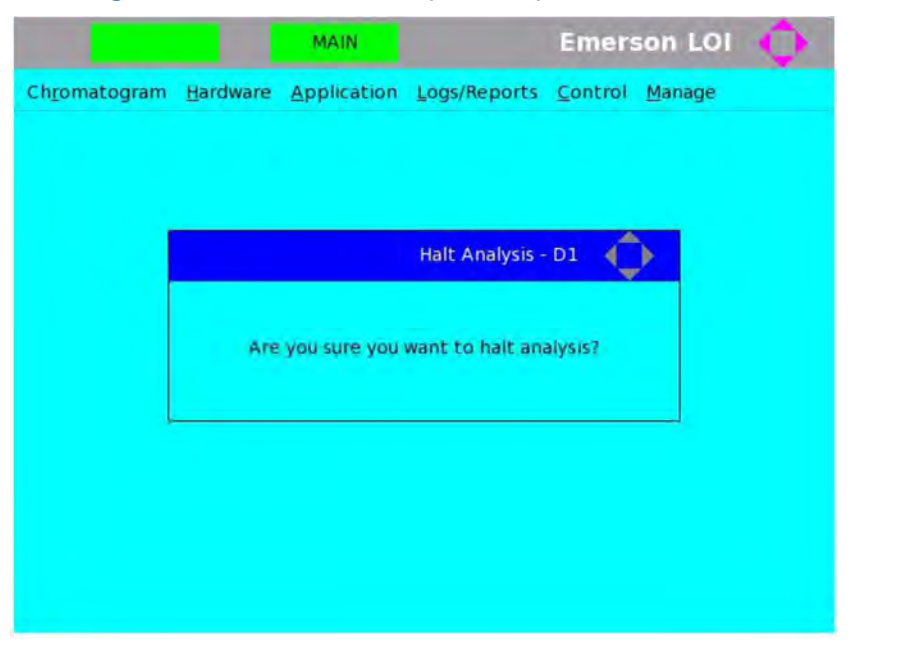

| Abbildung A-57        | : Der Bil        | dschirm Ca                                       | libration (Kal      | ibrierun        | g)             |    |  |
|-----------------------|------------------|--------------------------------------------------|---------------------|-----------------|----------------|----|--|
| SELEC                 | т                | MAIN                                             |                     | Emers           | on LOI         | ¢. |  |
| Ch <u>r</u> omatogram | <u>H</u> ardware | <u>Application</u>                               | Logs/Reports        | <u>C</u> ontrol | <u>M</u> anage |    |  |
|                       |                  | Star                                             | rt Calibration - I  | 01 🌔            |                |    |  |
|                       | Stream           | 1:                                               |                     |                 |                |    |  |
| Strea<br>X Pur<br>C   |                  | n 7<br>ge Stream for<br>Hibration Type<br>Normal | 60 seconds<br>e For | ced             |                |    |  |
|                       |                  |                                                  |                     |                 |                |    |  |
|                       |                  |                                                  |                     |                 |                |    |  |

Abbildung A-58: Der Bildschirm Validation (Validierung)

| Start Validation - D1                              |        |               |                  |      |  |
|----------------------------------------------------|--------|---------------|------------------|------|--|
| Stream:<br>Stream 8<br>Purge Stream for 60 seconds |        | Sta           | art Validation - | D1 🔶 |  |
| R Purge Stream for 60 seconds                      | Stream | n 8           |                  |      |  |
| Purge Stream for 60 seconds                        |        |               |                  |      |  |
|                                                    | 🕱 Purg | je Stream for | 60 seconds       |      |  |

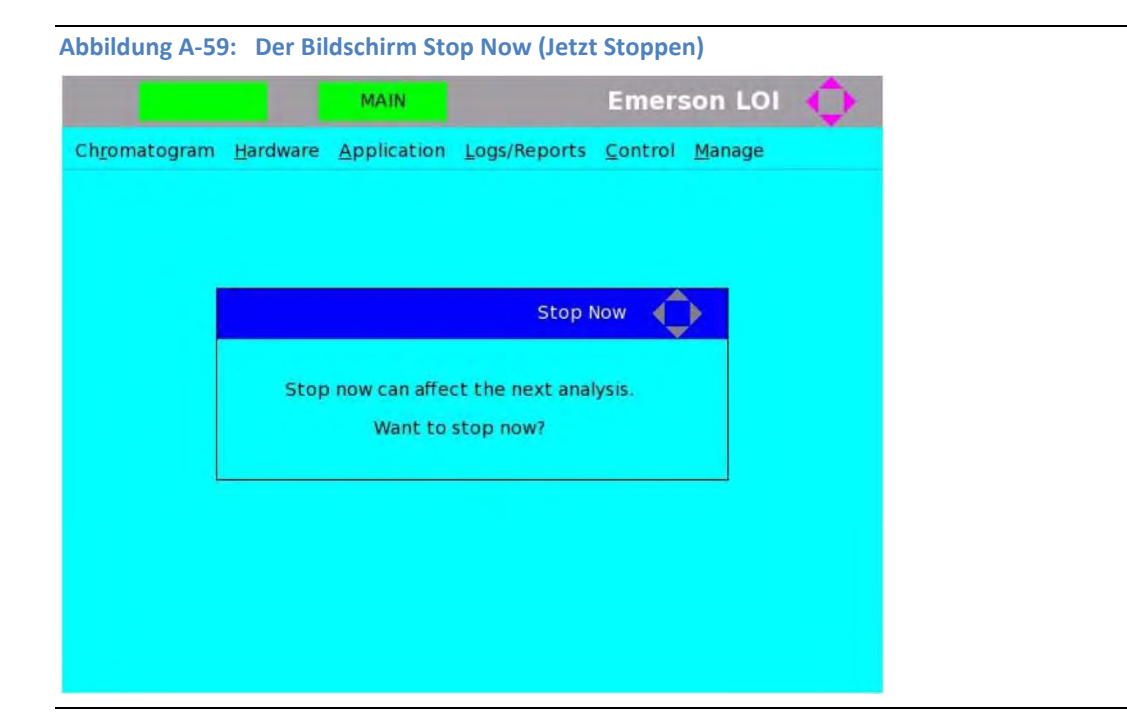

## A.4.6 Das Menü Manage (Verwalten)

Das Menü *Manage (Verwalten)* ermöglicht die Änderung der Bedieninterface-Einstellungen und des Benutzer-Kennworts. In diesem Menü können Sie sich ebenso von dem verbundenen GC abmelden.

Siehe Abschnitt "Das Menü Manage" im *Benutzerhandbuch der MON2020-Software für Gaschromatographen* für detaillierte Informationen bezüglich der *Manage (Verwalten)* Menüanzeigen.

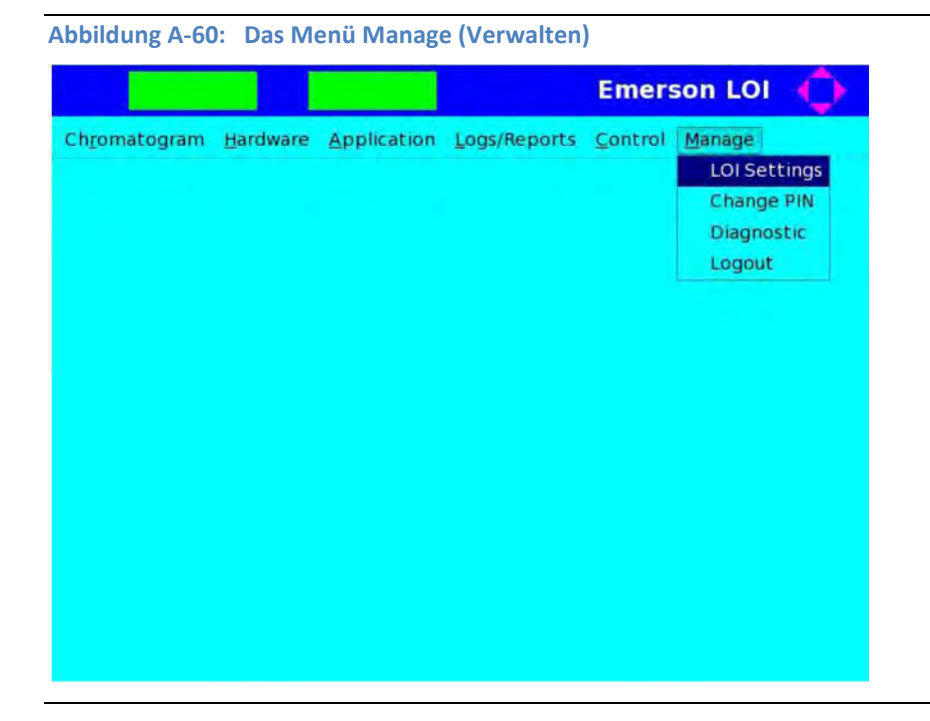

| EXECUTE MAIN LOI Settings      |
|--------------------------------|
| Brightness :                   |
|                                |
| Up Down                        |
| Boost :                        |
| Up Down                        |
|                                |
| Prompt to confirm save changes |

Abbildung A-62: Der Bildschirm Change PIN (PIN ändern)

| EDIT MAIN       | Change PIN | ¢ |
|-----------------|------------|---|
| User            | DANIEL     |   |
| Old PIN         |            | ] |
| New PIN         |            |   |
| Confirm New PIN |            |   |
|                 |            |   |

| On board temperature                |             | 47 DegC   | - |
|-------------------------------------|-------------|-----------|---|
| Board Revision                      | 2           | 3         |   |
| Firmware Revision                   | ~           | 0.0,2     |   |
| 2. Heater Solenoid [SLOT_2] Diagnos | tic details |           |   |
| System 3.3V Input                   | ÷           | 3.27925 V |   |
| System 5V Input                     | -           | 4.93401 V |   |
| On board temperature                | ÷.          | 24.7 DegC |   |
| Board Revision                      | -           | 2         |   |
| Firmware Revision                   |             | 1.0.6     |   |
| 3. Base IO [SLOT_BASE_IO] Diagnosti | c details : |           |   |
| System 3.3V Input                   |             | 3.28934 V |   |
| System 5V Input                     | -           | 4.93401 V |   |
| System 24 Volt                      | -           | 23.2947 V |   |
| System 24 Volt Current Dr.          | awn-        | 0.474 A   |   |
| On board temperature                | 6           | 42.2 DegC |   |
| FID Sense voltage                   | ÷1          | 0.921 V   |   |
| Board Revision                      | 187         | 3         |   |
| Firmware Revision                   | -           | 1.0.8     |   |

### Abbildung A-63: Der Bildschirm Diagnostics (Diagnose)

## A.5 Bedieninterface-Sicherheitsschalter setzen

Der Bedieninterface-Sicherheitsschalter wird gesetzt, um die Messeinstellungen des 770XA Gaschromatographen vor ungewollter oder unbeabsichtigter Änderung zu schützen.

Der Sicherheitsschalter befindet sich auf der Rückseite der Platine des Bedieninterface (LOI-Platine). Dieser einfache Schalter mit zwei Schaltstellungen kann entweder in die verriegelte oder in die entriegelte Position gesetzt werden. Der Schalter befindet sich am unteren Rand auf der Rückseite der LOI-Platine.

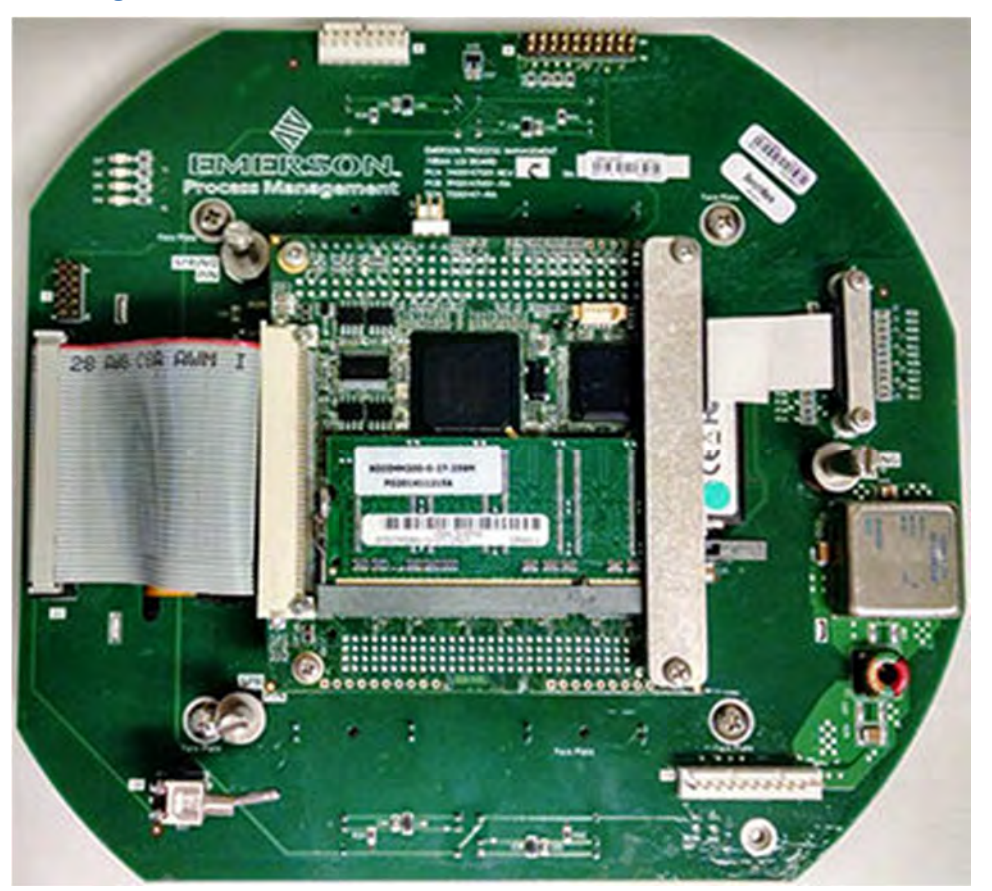

Abbildung A-64: Sicherheitsschalter auf der LOI-Platine

Der Gaschromatograph wird ab Werk mit dem Sicherheitsschalter in der entriegelten Position ausgeliefert. In der entriegelten Position können durch autorisierte Benutzer Änderungen vorgenommen werden. Wenn der GC bereit ist, in den Modus für gesetzliches Messwesen zu wechseln, sollte der Sicherheitsschalter in die verriegelte Position geschaltet und verplombt werden.

So ändern Sie die Position des Sicherheitsschalters:

1. Schalten Sie den GC aus.

#### WARNUNG!

Stellen Sie sicher, dass das Gerät von der Spannungsversorgung getrennt wurde, bevor Sie die Frontabdeckung öffnen. Ein Nichteinhalten dieses Verfahrens kann zu Personenschäden führen.

- 2. Öffnen Sie die Frontabdeckung des GC.
- 3. Entfernen Sie die LOI-Platine vorsichtig von den Abstandshaltern, auf denen sie montiert ist.
- 4. Drehen Sie die Platine um und lokalisieren Sie den Sicherheitsschalter. Der Schalter befindet sich unten auf der LOI-Platine.
- 5. Ändern Sie die Schalterposition um das Bedieninterface (LOI) zu sperren.
- 6. Installieren Sie die LOI-Platine erneut auf den Abstandshaltern.
- 7. Bringen Sie die Frontabdeckung wieder auf dem 770XA Gaschromatographen an.
- Schalten Sie den 770XA GC ein.
   Nach der Initialisierung des GC zeigen alle Bildschirme auf dem Bedieninterface (LOI) ein "Schloss"-Symbol (verriegelt). Siehe nachstehende Abbildung (Schloss oben rechts).

Abbildung A-65: Bedieninterface-Bildschirm PTB-approved Values (PTB-zugelassene Werte) – gesperrt

| 0.7645 kg/m <sup>3</sup><br>39.3153 MJ/m <sup>3</sup> | C6+ 47/35/17   | 0.0295 %                                                                                                    |
|-------------------------------------------------------|----------------|----------------------------------------------------------------------------------------------------|
| 39.3153 MJ/m <sup>3</sup>                             |                |                                                                                                    |
|                                                       | Propane        | 0.9900 %                                                                                                    |
|                                                       | i-Butane       | 0.2910 %                                                                                                    |
|                                                       | n-Butane       | 0.2890 %                                                                                                    |
|                                                       | Neopentane     | 0.1010 %                                                                                                    |
|                                                       | i-Pentane      | 0.0970 %                                                                                                    |
|                                                       | n-Pentane      | 0.0970 %                                                                                                    |
|                                                       | Nitrogen       | 2.5000 %                                                                                                    |
|                                                       | Methane        | 89.6155 %                                                                                                    |
|                                                       | Carbon Dioxide | 1.0000 %                                                                                                    |
|                                                       | Ethane         | 4.9900 %                                                                                                    |
|                                                       |                | n-Butane<br>n-Butane<br>Neopentane<br>i-Pentane<br>n-Pentane<br>Nitrogen<br>Methane<br>Carbon Dioxide<br>Ethane |

#### Hinweis

Wenn sich der Sicherheitsschalter in der verriegelten Position befindet, können nur begrenzt Änderungen vorgenommen werden. Siehe *Abschnitt B.1* bzgl. der Einzelheiten für zulässige Änderungen.

9. Bereiten Sie den 770XA GC auf die Verplombung vor. Siehe *Abschnitt A.6*.

# A.6 Verplombung des 770XA Gaschromatographen

Der Gaschromatograph 770XA muss verplombt werden, um unberechtigte Änderungen zu verhindern.

Verwenden Sie das folgende Verfahren, um eine manipulationssichere Verplombung des Gaschromatographen 770XA zu erreichen.

Abbildung A-66: Versiegelung des Gaschromatographen

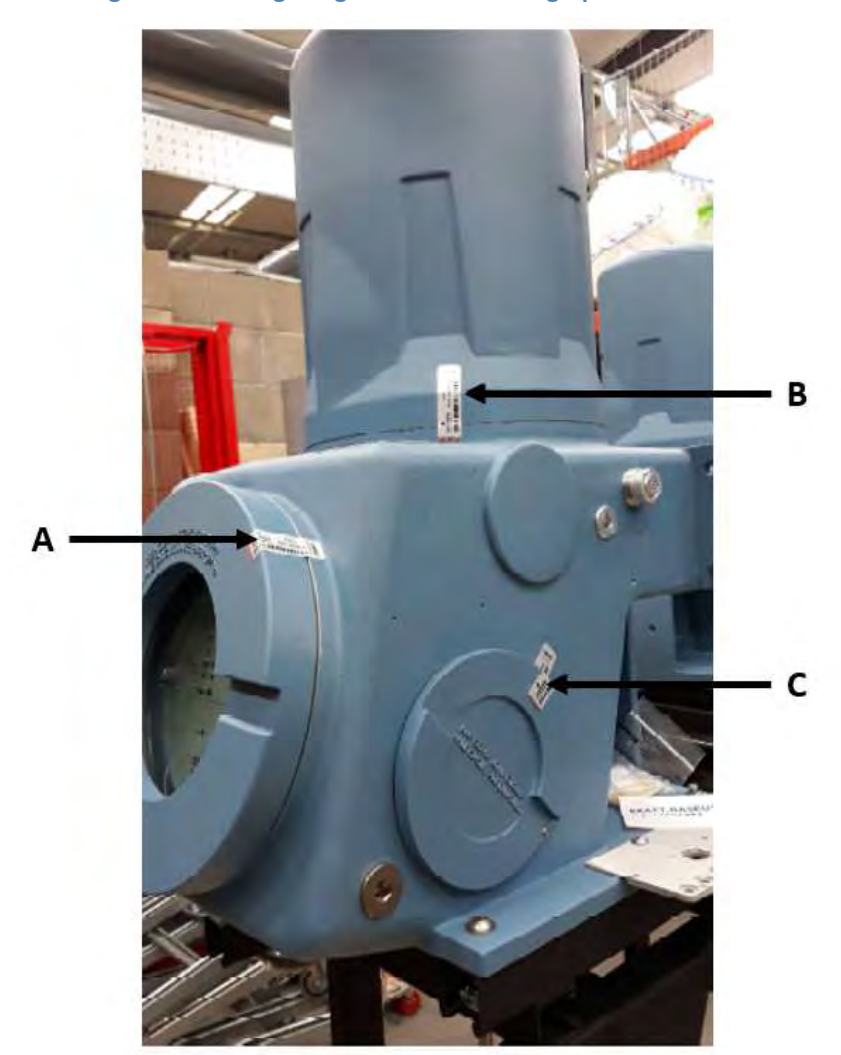

- A. Versiegelung des Schraubdeckels über der Hauptanzeige
- B. Versiegelung des Domdeckels
- C. Versiegelung des Seitendeckels

Verwenden Sie eichamtlich zugelassene Klebesiegel, um den Gaschromatographen an den drei in der Abbildung A-66 gezeigten Stellen manipulationssicher zu versiegeln.

# A.7 Fehlersuche und -beseitigung bei einem leeren Bedieninterface-Bildschirm

- 1. Lösen Sie die Schrauben und entfernen Sie das Bedieninterface vom GC.
- 2. Drehen Sie das Bedieninterface, um das Motherboard und die zugehörige Elektronik freizulegen.

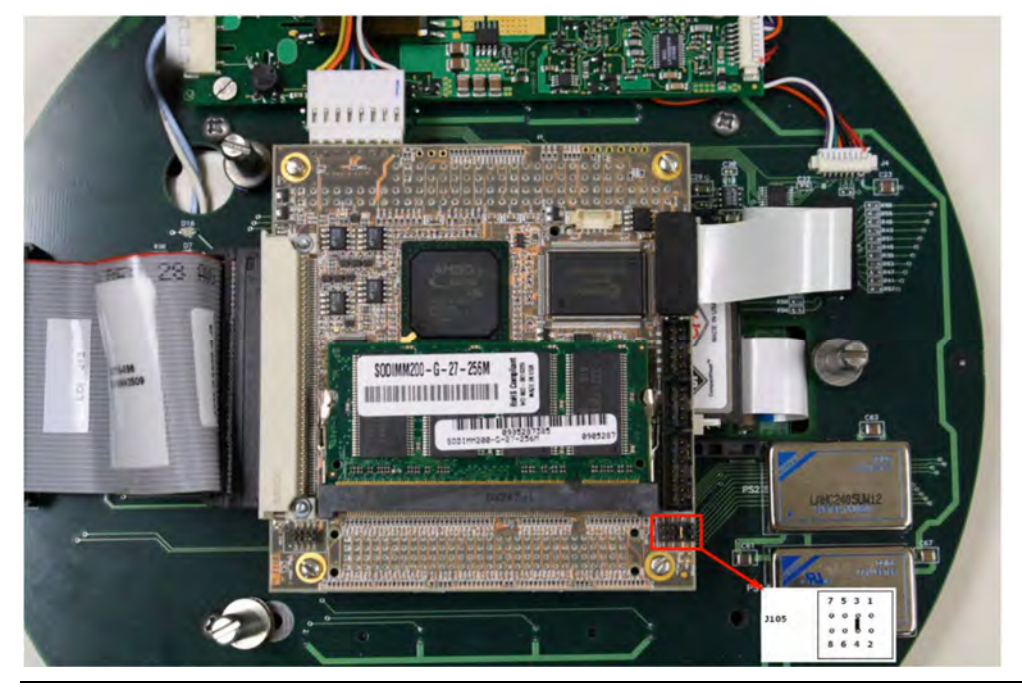

Abbildung A-67: Steckbrücken an J105 auf dem Motherboard des Bedieninterface

3. Prüfen Sie die Steckbrücken, die sich an J105 auf dem Motherboard befinden. Diese Steckbrücken steuern die Spannungsversorgung des Bildschirms. Um ordnungsgemäß zu funktionieren, muss eine Steckbrücke die Pins 3 und 4 verbinden. Ist das nicht der Fall, stellen Sie diese Verbindung her.

Bleibt der Bildschirm immer noch leer, setzen Sie sich mit dem Kundendienst in Verbindung.

# Anhang B: Konformität des 770XA mit WELMEC

## B.1 770XA

B

Konformität mit WELMEC 7.2 Ausgabe 4

Dieses Dokument beschreibt die Konformität des Rosemount Analytical Gaschromatographen 770XA mit den Anforderungen, die in WELMEC 7.2 Ausgabe 4 festgelegt sind.

## B.2 Basiskonfiguration

Der Gaschromatograph 770XA ist ein für einen bestimmten Zweck gefertigtes Messinstrument des Typs P. Das Messinstrument zeichnet sich durch folgende Eigenschaften aus:

- Das Instrument verfügt über einen eingebetteten Prozessor mit einer Anwendungs-Firmware, der speziell für Messungen von Gaszusammensetzungen und anderen physikalischen Eigenschaften von Gasen entwickelt wurde.
- Der Gaschromatograph hat keine universell einsetzbare Firmware, und die Firmware kann nicht für andere Verwendungen umfunktioniert werden.
- Das Betriebssystem des Geräts wird ausschließlich für die Initialisierung der Hardware verwendet. Es arbeitet mit der Anwendungs-Firmware zusammen und dient zum Starten der Anwendungs-Firmware beim Einschaltvorgang. Das Gerät bietet dem Endbenutzer keine Betriebssystem-Konsole.
- Die Anwendungs-Firmware des Geräts ist auf die Typenzulassung festgelegt und kann vom Endbenutzer nicht geändert werden.
- Es besteht keine Möglichkeit, die Firmware zu programmieren, während sich diese in der Betriebsart für gesetzliches Messwesen befindet (Sicherheitsschalter in verriegelter Position und Gehäuse verplombt).

## B.3 Erweiterungen

### Zutreffende IT-Konfigurationen

- Erweiterung L (Langzeitspeicherung von Daten)
- Erweiterung T (Übertragung von Messergebnissen)

### Nicht zutreffende IT-Konfigurationen

- Erweiterung S (Software-Trennung) Software-Trennung ist in der Firmware des Geräts nicht implementiert.
- Erweiterung D (Software-Download) Wenn sich das Gerät im Modus für das gesetzliche Messwesen (Sicherheitsschalter in der verriegelten Position und Gehäuse verplombt) befindet, kann die Firmware des Geräts nicht modifiziert werden.

### Gerätespezifische Softwareanforderungen

Gerätespezifische Softwareanforderungen treffen nicht zu, da ein Gaschromatograph nicht mit den in der Richtlinie bestehenden Klassifizierungen für Instrumente konform ist.

# B.4 Konformität mit den Anforderungen des Typs P

| Tabelle B-1: | Konformität | mit den | Anforderungen | des <sup>-</sup> | Typs P |
|--------------|-------------|---------|---------------|------------------|--------|
|--------------|-------------|---------|---------------|------------------|--------|

| Kennung | Name                                 | Beschreibung                                                                                                    |
|---------|--------------------------------------|----------------------------------------------------------------------------------------------------|
| P1      | Dokumentation                        | Detaillierte Funktionen des Bedieninterface und<br>Betriebsanweisungen sind im System- und Referenzhandbuch zu<br>finden.                                                                                                    |
| Ρ2      | Software-Kennzeichnung               | <ul> <li>Die Firmware des Geräts wird eindeutig durch drei Teilbereiche gekennzeichnet:</li> <li>1. Version</li> <li>2. Build Datum</li> <li>3. 32-Bit-Prüfsumme</li> <li>Beispiel: 2.1.1, 2014/06/19, 0x91a60323 - Die Version und das Build Datum sind in der Firmware selbst integriert. Die 32-Bit-Prüfsumme der Firmware wird unter Verwendung der gesamten Firmware-Datei generiert. Die Prüfsumme ändert sich, wenn Änderungen an der Firmware vorgenommen werden. Auf die Firmware-Version kann über das Bedieninterface zugegriffen werden.</li> <li>1. Gehen Sie zum Hauptmenü.</li> <li>2. Öffnen Sie den Bildschirm "System" über Application -&gt; System (Anwendung &gt; System).</li> <li>3. Das Feld "Firmware Version" zeigt die "Software Identification" (Software-Kennzeichnung).</li> </ul>                                                                                                    |
| Р3      | Einfluss über das<br>Bedieninterface | <ul> <li>Wenn sich das Gerät im Modus für gesetzliches Messwesen<br/>(Sicherheitsschalter in der verriegelten Position und Gehäuse<br/>verplombt) befindet, können über das Bedieninterface nur begrenzt<br/>Änderungen am Gerät vorgenommen werden. Die folgenden<br/>Änderungen werden zugelassen: <ol> <li>Clear Unacknowledged Alarms (Unbestätigte Alarme löschen)</li> <li>Start Auto Sequence (Auto-Sequenzierung starten)</li> <li>Start Single Stream Analysis (Einzelstrom-Analyse starten)</li> <li>Start Calibration (es wird nur das Starten von normalen<br/>Kalibrierungen zugelassen; erzwungene Kalibrierungen werden<br/>nicht zugelassen)</li> <li>Start Validation (Validierung starten)</li> <li>Halt Analysis (Analyse anhalten)</li> </ol> </li> <li>Wenn sich das Gerät im Modus für gesetzliches Messwesen<br/>(Sicherheits- schalter in der verriegelten Position und Gehäuse<br/>verplombt) befindet, werden folgende Maßnahmen nicht zugelassen:</li> <li>Konfigurationsänderungen (wie z. B. Ventilsteuerung,<br/>Integrationsereignisse, Komponenten, Stromzuweisung usw.)</li> <li>Zurücksetzen von archivierten Ergebnissen und Protokollen</li> </ul> |

| Kennung | Name                                                  | Beschreibung                                                                                                    |
|---------|-------------------------------------------------------|----------------------------------------------------------------------------------------------------|
| P4      | Einfluss über die<br>Kommunikationsschnitt-<br>stelle | <ul> <li>Wenn sich das Gerät im Modus für gesetzliches Messwesen<br/>(Sicherheitsschalter in der verriegelten Position und Gehäuse<br/>verplombt) befindet, können über die serielle oder TCP Modbus-<br/>Schnittstelle nur begrenzt Änderungen am Gerät durchgeführt<br/>werden. Die folgenden Änderungen werden zugelassen: <ol> <li>Update Date/Time (Datum/Uhrzeit aktualisieren)</li> <li>Clear Unacknowledged Alarms (Unbestätigte Alarme löschen)</li> <li>Reset New Data Flags (Neue Daten-Flags zurücksetzen – wird für<br/>das "Handshaking" mit einem Modbus-Master verwendet)</li> <li>Start Auto Sequence (Auto-Sequenzierung starten)</li> <li>Start Single Stream Analysis (Einzelstrom-Analyse starten)</li> <li>Start Calibration (es wird nur das Starten von normalen<br/>Kalibrierungen zugelassen; erzwungene Kalibrierungen werden<br/>nicht zugelassen)</li> </ol> </li> <li>Start Validation (Validierung starten)</li> <li>Halt Analysis (Analyse anhalten)</li> </ul> |
| Р5      | Schutz gegen<br>unbeabsichtigte                       | <ul> <li>a. Hait Analysis (Analyse annalten)</li> <li>Es gibt zwei Mechanismen für die Erkennung von unbeabsichtigten</li> <li>Änderungen:</li> </ul>                                                                                                    |
|         | Anderungen                                            | <ol> <li>ROM Checksum Validation (ROM - Prüfsummenvalidierung) – Die<br/>Prüfsumme der Firmware wird in periodischen Abständen neu<br/>berechnet. Wenn die berechnete Prüfsumme vom ursprünglichen<br/>Wert abweicht, wird der Alarm "ROM Checksum Failure" (ROM-<br/>Prüfsummenfehler) ausgelöst.</li> <li>Configuration Checksum Validation (Validierung der<br/>Konfigurations-Prüfsumme)         <ol> <li>Die Configuration Data Checksum (Konfigurations-<br/>Datenprüfsumme) wird berechnet und in der Geräte-<br/>Datenbank zwischengespeichert, wenn sich der</li> </ol> </li> </ol>                                                                                                    |
|         |                                                       | Sicherheitsschalter in der verriegelten Position befindet.<br>Anschließend berechnet das Gerät die Configuration<br>Checksum (Konfigurations-Prüfsumme) in regelmäßigen<br>Abständen neu. Über das Bedieninterface kann auf die<br>Configuration Checksum at Lockout (Konfigurations-<br>Prüfsumme bei Sperrung) und auf die Current Configuration<br>Checksum (Aktuelle Konfigurations-Prüfsumme – sowie den<br>Datums-/Zeitstempel, wann diese generiert wurde)<br>zugegriffen werden.                                                                                                    |
|         |                                                       | <ul> <li>a. Gehen Sie zum Hauptmenü.</li> <li>b. Öffnen Sie den Bildschirm "System" über Application -&gt;<br/>System (Anwendung &gt; System).</li> </ul>                                                                                                    |
|         |                                                       | <ul> <li>c. Die Spalten Configuration Checksum at Lockout<br/>(Konfigurations-Prüfsumme bei Sperrung), Current<br/>Configuration Checksum (Aktuelle Konfigurations-<br/>Prüfsumme) und Checksum Update Time (Prüfsummen-<br/>Aktualisierungszeit) stellen den Bediener die notwendigen<br/>Informationen bereit, um bestätigen zu können, ob<br/>unbeabsichtigte Änderungen vorgenommen wurden.</li> <li>b. Bei Bedarf kann der Bediener über das Bedieninterface eine</li> </ul>                                                                                                    |
|         |                                                       | Neu- berechnung der Konfigurations-Prüfsumme anfordern.                                                                                                    |

### Tabelle B-1: Konformität mit den Anforderungen des Typs P (Fortsetzung)

| Kennung | Name                                     | Beschreibung                                                                                                    |
|---------|------------------------------------------|----------------------------------------------------------------------------------------------------|
| P6      | Schutz gegen<br>beabsichtigte Änderungen | Das Gerät ist mit einem Originalitätssiegel verschlossen, sodass keine<br>beabsichtigten Änderungen an der Hardware vorgenommen werden<br>können.                                                                               |
| Ρ7      | Parameter-Schutz                         | <ul> <li>Parameter werden durch drei Regelungen geschützt:</li> <li>Wenn sich der Sicherheitsschalter in der verriegelten Position<br/>befindet, wird nur ein begrenzter Satz an zugelassenen<br/>Maßnahmen erlaubt.</li> </ul> |
|         |                                          | 2. Das Gerät pflegt eine Protokolldatei der Parameteränderungen -<br>jegliche Änderungen werden protokolliert.                                                                                                    |
|         |                                          | <ol> <li>Die Funktion "Configuration Checksum Validation" (Validierung<br/>der Konfigurations-Pr üfsumme) stellt sicher, dass Änderungen<br/>sofort erkannt werden.</li> </ol>                                                  |

#### Tabelle B-1: Konformität mit den Anforderungen des Typs P (Fortsetzung)

# B.5 Konformität mit den Anforderungen des Typs L

| Kennung | Name                                           | Beschreibung                                                                                                    |
|---------|------------------------------------------------|----------------------------------------------------------------------------------------------------|
| L1      | Vollständigkeit der<br>gespeicherten Messdaten | Das Gerät archiviert Analyseberichte, sodass diese zu einem späteren<br>Zeitpunkt abgerufen werden können. Gaszusammensetzung, Heizwert,<br>Kompressibilität und Wobbe werden für jeden dieser Analyseeinträge<br>zusammen mit Angaben zur Identifizierung, wie z. B. eine einzigartige<br>32-Bit-Sequenz-Nummer, Datums-/Zeitstempel der Probeninjektion und<br>der Strom, der mit dem Ergebnis assoziiert ist, gespeichert. Alarme<br>werden in einem Alarmprotokoll-Ringspeicher gespeichert. Neuere<br>Alarme führen dazu, dass der älteste Alarm gelöscht wird. Bei der<br>Änderung der aktuellen Betriebsart wird ein Ereignis in einem<br>Ereignisprotokoll-Ringspeicher aufgezeichnet. Neuere Ereignisse führen<br>dazu, dass das älteste Ereignis gelöscht wird. Der Alarm- und auch der<br>Ereignisprotokoll-Ringspeicher verfügen über 1.000 Slots.<br>Außerdem werden Gerätekalibrierungs- und Validierungsberichte<br>gespeichert, die zu einem späteren Zeitpunkt abgerufen werden<br>können. Diese Einträge werden ebenfalls mit Identifizierungsangaben<br>gespeichert, wie z. B. eine einzigartige 32-Bit-Sequenznummer, Datums-<br>/Zeitstempel der Probeninjektion und die Strom-Nr., für welche die<br>Kalibrierung/Validierung ausgeführt wurde. |
| L2      | Schutz gegen<br>unbeabsichtigte<br>Änderungen  | Die folgenden Mechanismen sind vorgesehen:<br>Archivierte Ergebnisse, Ereignisprotokolle und Alarmprotokolle werden<br>zusammen mit einer CRC16-Prüfsumme als Einträge in der Geräte-<br>Datenbank gespeichert. Beim Abruf der Daten wird die Prüfsumme neu<br>berechnet und die gespeicherte Prüfsumme wird mit der berechneten<br>verglichen. Wenn diese beiden Prüfsummen nicht übereinstimmen,<br>wird der Alarm "Stored Data Integrity Failure" (Integritätsfehler der<br>gespeicherten Daten) ausgelöst.<br>Die Geräte-Datenbank löscht die ältesten Daten automatisch, um Platz<br>für neue Daten zu schaffen.                                                                                                    |

| Kennung | Name                                    | Beschreibung                                                                                                    |
|---------|-----------------------------------------|----------------------------------------------------------------------------------------------------|
| L3      | Datenintegrität                         | Wenn sich das Gerät in der Betriebsart für gesetzliches Messwesen<br>befindet (Sicherheitsschalter in der verriegelten Position und<br>verplombtes Gehäuse), können Benutzer keine Analyseergebnisse<br>zurückzusetzen und/oder Alarm-/ Ereignisprotokolle auf der<br>Benutzeroberfläche löschen.                    |
| L4      | Echtheit der<br>gespeicherten Messdaten | Jeder Dateneintrag wird zusammen mit einer einzigartigen<br>Sequenznummer im Gerät gespeichert. Mit dem Datums-/Zeitstempel<br>eines Dateneintrags kann der Bericht/das Ergebnis wieder hergestellt<br>werden, vorausgesetzt, die automatische Speicherbereinigung hat es<br>noch nicht gelöscht (da es zu alt war). |
| L5      | Vertraulichkeit der<br>Schlüssel        | In diesem Instrument werden keine geheimen Schlüssel verwendet.                                                                                                    |
| L6      | Abrufen von<br>gespeicherten Daten      | Der Alarm "Stored Data Integrity Failure" (Integritätsfehler der gespeicherten Daten) wird erzeugt, wenn ein Problem mit der Integrität der gespeicherten Daten vorliegt.                                                                                                    |
| L7      | Automatisches Speichern                 | Ergebnisse werden automatisch am Ende jedes Analyse-/Kalibrier-<br>/Validierungszyklus gespeichert. Für das Speichern ist kein Eingriff durch<br>den Benutzer erforderlich.                                                                                                    |
| L8      | Speicherkapazität und -<br>kontinuität  | Das Gerät verfügt über die in Tabelle B-2 aufgeführte Speicherkapazität.                                                                                                    |

### Tabelle B-2: Speicherkapazität

| Тур                                                       | Anzahl der<br>Einträge | Anmerkungen                                                                 |
|-----------------------------------------------------------|------------------------|-----------------------------------------------------------------------------|
| Analyseergebnisse                                         | 31.744                 | 88 Tage bei einer Zykluszeit von 4 Minuten                                  |
| Endgültige Kalibrierergebnisse                            | 370                    | Endgültige Kalibrierergebnisse von einem Jahr                               |
| Endgültige Validierungsergebnisse                         | 370                    | Endgültige Validierungsergebnisse von einem<br>Jahr                         |
| Stündliche Durchschnittswerte (bis zu 256<br>Variablen)   | 2.400                  | 100 Tage                                                                    |
| Tägliche Durchschnittswerte (bis zu 256<br>Variablen)     | 365                    | 1 Jahr                                                                      |
| Wöchentliche Durchschnittswerte (bis zu 256<br>Variablen) | 58                     | 1 Jahr                                                                      |
| Monatliche Durchschnittswerte (bis zu 256<br>Variablen)   | 12                     | 1 Jahr                                                                      |
| Variable Durchschnittswerte (bis zu 256<br>Variablen)     | 2.360                  |                                                                             |
| Jeder Lauf (bis zu 256 Variablen)                         | 2.360                  |                                                                             |
| Alarmprotokolle                                           | 1.000                  |                                                                             |
| Ereignisprotokolle                                        | 1.000                  |                                                                             |
| Brennwert-Archiv                                          | 265.320                | 2 Jahre und 1 Woche Brennwertergebnisse bei einer Zykluszeit von 4 Minuten. |

# B.6 Konformität mit den Anforderungen des Typs T

Im Gerät ist eine Modbus Slave-Geräteschnittstelle implementiert, um den Datenzugriff auf Master-Geräte zu ermöglichen, die Messdaten benötigen. Die folgenden Schnittstellen werden unterstützt:

- Serielle Modbus-Schnittstelle über RS232, RS422 und RS485
- Modbus TCP/IP über kabelgebundenes Ethernet

| Kennung | Name                                       | Beschreibung                                                                                                    |  |  |  |
|---------|--------------------------------------------|----------------------------------------------------------------------------------------------------|--|--|--|
| Τ1      | Vollständigkeit der<br>übertragenen Daten  | <ul> <li>Es können komplette Mess-Datensätze vom Gerät zu einem<br/>Modbus Master-Gerät übertragen werden. Die folgenden<br/>Informationen können vom Gerät über Modbus abgefragt<br/>werden: <ol> <li>Messergebnisse (Gaszusammensetzung, Brennwert, Wobbe-<br/>Index, Kompressibilität)</li> <li>Datums-/Zeitstempel für die Messung</li> <li>Software-Kennzeichnung (Firmware-Version, ROM-<br/>Prüfsumme)</li> </ol> </li> </ul> |  |  |  |
|         |                                            | 4. Gerätekennzeichnung (Identifizierungs-Nr., Site-ID)                                                                                                    |  |  |  |
| Τ2      | Schutz gegen unbeabsichtigte<br>Änderungen | Als Teil jedes seriellen Modbus-Paketes ist ein 16-Bit-CRC<br>verfügbar. Der Empfänger kann den CRC-Wert überprüfen, um<br>sicherzustellen, dass die empfangenen Daten gültig sind. Das<br>Übertragungsprotokoll für Modbus TCP/IP umfasst eine CRC-<br>Überprüfung, um sicherzustellen, dass die Pakete nicht<br>beschädigt sind.                                                                                                   |  |  |  |
| Т3      | Datenintegrität                            | Dies trifft nicht zu. Das Instrument ist in einem geschlossenen<br>Netzwerk installiert, in dem alle Geräte dem gesetzlichen<br>Messwesen unterliegen.                                                                                                    |  |  |  |
| Τ4      | Echtheit der<br>Übertragungsdaten          | Dies trifft nicht zu. Das Instrument ist in einem geschlossenen<br>Netzwerk installiert, in dem alle Geräte dem gesetzlichen<br>Messwesen unterliegen.                                                                                                    |  |  |  |
| Т5      | Vertraulichkeit der Schlüssel              | In diesem Gerät werden keine geheimen Schlüssel verwendet.                                                                                                    |  |  |  |
| Т6      | Handhabung von beschädigten<br>Daten       | Der CRC-Wert für eingehende serielle Modbus-Anfragen wird<br>überprüft und die Anfrage wird ignoriert, wenn der CRC-Wert<br>nicht übereinstimmt.                                                                                                    |  |  |  |
| Т7      | Übertragungsverzögerung                    | Dies trifft nicht zu. Das Instrument arbeitet unabhängig und<br>benötigt für den Betrieb keine Eingangsparameter von einem<br>externen Gerät. Darüber hinaus hat es keine Schnittstelle für das<br>Master-Gerät und fragt deshalb keine anderen Geräte ab.                                                                                                    |  |  |  |
| Т8      | Verfügbarkeit von<br>Übertragungsdiensten  | Dies trifft nicht zu. Das Instrument arbeitet unabhängig und setzt<br>den Betrieb auch dann fort, wenn keine<br>Kommunikationsschnittstelle verfügbar ist. Das Gerät speichert<br>Daten mehrerer Monate und kann Master-Geräten gespeicherte<br>Daten bereitstellen, sobald die Kommunikationsschnittstellen<br>wiederhergestellt sind.                                                                                              |  |  |  |

# C Anhang C: 770XA GC-Berechnungen

## C.1 Gaschromatograph-Berechnungen

Idealgas-Brennwerte

Die Brennwerte des Gasgemischs werden, abhängig von den durch den Parameter CV Units ausgewählten Brennwerteinheiten, auf Molbasis, Massebasis oder Volumenbasis berechnet. Die Brennwerte werden, abhängig vom Parameter CV Table, bei Verbrennungstemperatur von entweder 0 °C, 15 °C, 20 °C oder 25 °C berechnet. Die Heizwerte für die individuellen Komponenten werden ISO 6976:2016, Tabelle 3, entnommen, unter Verwendung der Werte für die gewählte Verbrennungstemperatur.

## C.1.1 ISO 6976-Berechnungen

Die Berechnung der Gaseigenschaften wird mittels einer auf Mol, Masse oder Volumen basierenden Berechnung des Brennwerts gemäß ISO 6976:2016 vorgenommen. Die Verbrennungs-Referenztemperatur kann 0, 15, 20 oder 25 °C betragen. Die Mess-Referenztemperatur kann 0, 15 oder 20 °C betragen.

## C.1.2 Idealgas-Brennwerte

Die Brennwerte des Gasgemischs werden, abhängig von den durch den Parameter CV Units ausgewählten Brennwerteinheiten, auf Molbasis, Massebasis oder Volumenbasis berechnet. Die Brennwerte werden, abhängig vom Parameter CV Table, bei einer Verbrennungstemperatur von entweder 0 °C, 15 °C, 20 °C oder 25 °C berechnet. Die Heizwerte für die individuellen Komponenten werden ISO 6976:2016, Tabelle 3, entnommen, unter Verwendung der Werte für die gewählte Verbrennungstemperatur.

### C.1.3 Molbasis:

CV Units = MJ\_per\_mol. (MJ/Mol)

Ref. ISO 6976:2016, Abschnitt 5.1, Gleichung (4).

HSUP-Dry(Mol) =

$${}_{1}^{n}\Sigma(CONCN_{j}^{*}H_{j})^{*}\frac{1}{100}^{*}$$

CONCN<sub>i</sub> = Normalisierte (wenn ausgewählt) Konzentration der Komponente "j", in Mol%.

 $H_j$  = Heizwerte entsprechend ISO 6976 Tabelle 3, in kJ/Mol.

n = Gesamtanzahl der Gas-Komponenten.

"100" wandelt Molprozent in Mol-Fraktionen um. "1000" wandelt kJ/Mol in MJ/Mol um.

### C.1.4 Massebasis:

CVUnits = MJ\_per\_kg (MJ/kg)

Ref. ISO 6976:2016, Abschnitt 6.1, Gleichung (5).

HSUP-Dry(Masse) = 1000 \* HSUP-Dry(Mol) / M in MJ/kg

wobei:

HSUP-Dry(Masse) = höchster trockener Idealgas-Brennwert der Gasprobe, in MJ/kg. "1000" wandelt MJ/Mol in kJ/Mol um.

M = Molmasse des Gemischs = 
$$1/100 \times \sum_{j=1}^{N} (CONCN_j \times M_j)$$

M<sub>j</sub> = die Molmasse der Komponente j gemäß ISO 6976:2016 Tabelle 1.

## C.1.5 Volumenbasis:

CVUnits = MJ\_per\_m3 (MJ/m3)

- ODER kJ\_per\_m3 (kJ/m3)
- ODER kCal\_per\_m3 (kCalories/m3)
- ODER kWhr\_per\_m3 (kWh/m3)

Ref. ISO 6976:2016, Abschnitt 7.1, Gleichung (8).

Die Mess-Referenztemperatur wird durch den Parameter CV Table spezifiziert. Der Mess-Differenzdruck beträgt 1,01325 bar

HSUP-Dry(Volumen) = 1000 \* Faktor \* HSUP-Dry(Mol) \* p2/(R\*T2) CV Units

wobei:

HSUP-Dry(Volumen) = höchster trockener Idealgas-Brennwert der Gasprobe in den durch

CV Units ausgewählten Einheiten.

"1000" wandelt MJ/Mol in kJ/Mol um.

p2 = Mess-Differenzdruck = 101,325 kPa

R = universelle Gas-Konstante = 8,314510 J.mol/K (ISO 6976:2016, B.1) T2 = Mess-Referenztemperatur in Grad Kelvin

Der Faktor wandelt von Mj/m3 in die benötigten Einheiten um:

- Wenn CVUnits = MJ\_per\_m3 Faktor = 1
- Wenn CVUnits = kJ\_per\_m3 Faktor = 1000.
- Wenn CVUnits = Kcal\_per\_m3 Faktor = 238,8459
- Wenn CVUnits = KWHr\_per\_m3 Faktor = 0,2777778

#### Anmerkung

Die niedrigsten Brennwerte werden auf dieselbe Weise berechnet (mit der Ausnahme, dass die niedrigsten Brennwerte von der ISO-Tabelle 3 verwendet werden).

### C.1.6 Ideale relative Gasdichte

Ref ISO 6976:2016, Abschnitt 8.1, Gleichung (11).

Ideale relative Dichte = 
$$1/100 \times 1/M_{air} \times \sum CONC_j \times M_j$$
  
j=1

wobei:

M<sub>Luft</sub> = Molmasse von trockener Standardluft = 28,9626 kg/kmol

## C.1.7 Relative Realgas-Dichte

Ref. ISO 6976:2016, Abschnitt 8.2, Gleichung (14). Die relative Dichte von Realgas wird wie folgt berechnet:

D = ideale relative Dichte \* ( $Z_{Luft}/Z_{Gemisch}$ )

wobei:

Z<sub>Luft</sub> = Kompressibilitätsfaktor von trockener Standardluft bei der ausgewählten Mess-Referenztemperatur – 1,01325 bar.

- Bei einer Messtemperatur von 0 °C Z<sub>Luft</sub> = 0,99941
- Bei einer Messtemperatur von 15 °C Z<sub>Luft</sub> = 0,99958
- Bei einer Messtemperatur von 20 °C Z<sub>Luft</sub> = 0,99963

Z<sub>Gemisch</sub> = Kompressibilitätsfaktor der Gasprobe bei der ausgewählten Mess-Referenztemperatur – 1,01325 bar (wie im nächsten Abschnitt berechnet).

### C.1.8 Kompressibilität

Ref. ISO 6976:2016, Abschnitt 4.2, Gleichung (3).

Der Kompressibilitätsfaktor Z<sub>Gemisch</sub> wird bei der ausgewählten Mess-Referenztemperatur berechnet – 1,01325 bar.

 $Z_{Gemisch} = 1 - (x_1 Tb_1 + x_2 Tb_2 + x_3 Tb_3 + ...x_n Tb_n)^2$  wobei:

Z<sub>Gemisch</sub> = Kompressibilität der gesamten Gasprobe

Tb1, Tb2, ... Tb<sub>n</sub> = Summierungsfaktoren für jede Komponente, entnommen aus ISO 6976:2016, Tabelle 2, unter Verwendung der Werte für die ausgewählte Mess-Referenztemperatur – 1,01325 bar.

### C.1.9 Trockene Realgas-Brennwerte

Ref. ISO 6976:2016, Abschnitt 7.2, Gleichung (10).

Die Idealgas-Werte für CV und Dichte müssen auf Realgas-Werte berichtigt werden.

Wenn der Brennwert auf Mol- oder Massebasis berechnet wird, ist keine Korrektur erforderlich.

Bei der Auswahl von volumetrischen Einheiten werden die Brennwerte wie folgt berichtigt:

CV Realgas = CV Idealgas /  $Z_{Gemisch}$ 

## C.1.10 Gesättigte Realgas-Brennwerte

Die Brennwerte bei einer mit Wasser gesättigten Gas-Basis werden, gemäß der Gleichung F.2 (außer Volumeneffekt) in ISO6976:2016, aus den trockenen Brennwerten berechnet. Die in Abschnitt F.3 und F.4 beschriebenen Sekundäreffekte werden ignoriert.

CORR. HSUP SAT (gesättigt) = CORR. HSUP DRY (trocken)\* (p2 - pw) / p2.

wobei:

p2 = Mess-Differenzdruck = 1,01325 bar

pw = Sättigungsdampfdruck von Wasser bei der ausgewählten Mess-Referenztemperatur.

- Bei einer Mess-Referenztemperatur von 0 °C (p2-pw)/p2 = 0,99397
- Bei einer Mess-Referenztemperatur von 15 °C (p2-pw)/p2 = 0,98317
- Bei einer Mess-Referenztemperatur von 20 °C (p2-pw)/p2 = 0,97693

### C.1.11 Wobbe-Index

Der Wobbe-Index des Probengases wird gemäß ISO6976:2016 Abschnitt 8.2, Gleichung (16) berechnet. Die für die Berechnung des Wobbe-Index verwendeten Referenztemperaturen sind diejenigen, die durch den Parameter CV Table definiert werden.

Die Einheiten sind dieselben, wie die, die für den Brennwert (CV Units) ausgewählt wurden.

WOBBE-Index =

Corrected H (Gross) (Real Relative Density)<sup>1/2</sup> CVUnits

Der niedrigste Wobbe-Index wird ebenso wie oben aufgeführt berechnet (mit der Ausnahme, dass bei dieser Berechnung der niedrigste Brennwert verwendet wird).

## C.1.12 Gewichtsprozent-Berechnung

WT%n = CONCn \* MWn / SUMk

wobei:

WT%<sub>n</sub> = Gewicht-% der Komponente "n".

CONC<sub>n</sub> = Konzentration (in Mol-%) der Komponente "n".

 $MW_n$  = Molekulargewicht der Komponente "n".

 $\sum_{i=1}^{\infty} (CONC_i)(MW_i)$  (Summe der Gewichte aller Komponenten in der Probe)

# D Anhang D: Software-Architektur

# D.1 Software-Architektur – Übersicht

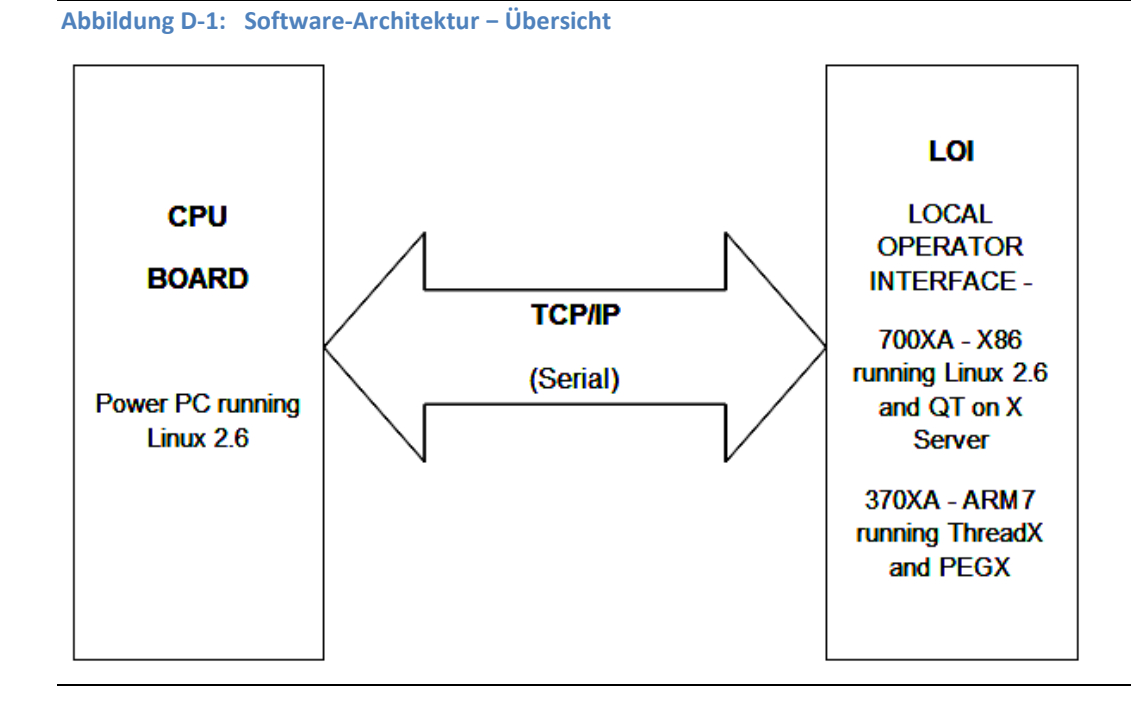

Die 770XA Analysator-Software ist auf zwei Platinen implementiert – XA CPU-Hauptplatine (CPU) und Bedieninterface (LOI - Local Operator Interface).

# D.2 CPU

Die CPU-Platine läuft mit einem Linux-Betriebssystem. Das Betriebssystem initialisiert die verschiedenen Hardware-Komponenten auf der Platine und startet die Anwendungs-Firmware. Die Anwendungs-Firmware führt Folgendes aus:

- 1. Speichern/Abrufen der Anwendungskonfiguration (wie z. B. zeitgesteuerte Ereignisse, Komponentendaten-Tabellen, Strom- und Ventilkonfiguration)
- 2. Ausführen von Analysen:
  - a. Ein-/Ausschalten von Magnetventilen gemäß den Tabellen für zeitgesteuerte Ereignisse
  - b. Auslesen der Detektor-Rohdaten von den TCD/FID/FPD-Detektoren
  - c. Verwendung der Ereignisse in den Integrationstabellen zeitgesteuerter Ereignisse, um Peaks von Detektor-Rohdaten zu erkennen
  - d. Zuweisung von Peaks zu Komponenten basierend auf deren Retentionszeiten
  - e. Berechnung des Molprozent f
    ür jede Komponente und des Heizwerts des Gases (zus
    ätzlich zu verschiedenen anderen Komponenten- und Stromresultaten) basierend auf den Peakfl
    ächen.
- 3. Verwaltung der Strom-Sequenzierung
  - a. Ausführung von normalen Analysen (entweder an einem Einzelstrom oder an einer

Stromsequenz)

- b. Kalibrierung des Analysators in festgelegten Abständen.
- c. Validierung des Analysator-Betriebs in festgelegten Abständen (falls konfiguriert).
- 4. Überwachung auf Alarmbedingungen und Protokollierung von Alarmen, die in einem Alarmprotokoll-Ringspeicher aktiv/inaktiv werden.
- 5. Speicherung von Analyseergebnissen in einem Analyseergebnis-Ringspeicher und von Chromatogrammen in einem Chromatogramm-Archiv.
- 6. Ausführung einer zeitgesteuerten Mittelwertermittlung, wobei die Ergebnisse in einem Ringspeicher für Mittelwertergebnisse gespeichert werden.
- 7. Überwachung auf Änderungen der Anwendungskonfiguration, wobei diese in einem Ereignisprotokoll-Ringspeicher protokolliert werden
- 8. Speichern/Abrufen der Kommunikationskonfiguration.
  - a. TCP/IP-Einstellungen (IP-Adresse, Subnetzmaske, Gateway-Adresse).
  - b. Einstellungen der seriellen Kommunikation (Baudrate, Start-/Stoppbits, Parität, Typ des seriellen Treibers).
  - c. Modbus-ID für Modbus TCP/IP-Kommunikation.
  - d. Modbus-ID für serielle Modbus-Kommunikation.
  - e. Konfiguration der Modbus-Register.
- 9. Implementierung einer Modbus Client-Schnittstelle. Diese Schnittstelle ermöglicht Modbus-Mastergeräten das Abrufen von Ergebnissen und Status über einen seriellen oder Ethernet-Port.
- 10. Bereitstellung der folgenden Schnittstellen für das Bedieninterface (LOI):
  - a. Schnittstelle, um die Anwendungs- und Kommunikationskonfiguration abzurufen.
  - b. Schnittstelle, um die Anwendungs- und Kommunikationskonfiguration zu modifizieren.
  - c. Schnittstelle, um Alarm- und Ereignisprotokolle abzurufen.
  - d. Schnittstelle, um Berichte und Chromatogramme abzurufen.
  - e. Schnittstelle, um den Analysebetrieb zu steuern. Folgende Befehle werden unterstützt:
    - a. Halt Analysis (Analyse anhalten)
    - b. Start Auto-sequence (Auto-Sequenzierung starten)
    - c. Start Single Stream Analysis (Einzelstrom-Analyse starten)
    - d. Start Manual Calibration (Manuelle Kalibrierung starten)
    - e. Start Manual Validation (Manuelle Validierung starten)

## D.3 Bedieninterface (LOI)

Die LOI-Platine läuft unter einem Linux-Betriebssystem auf dem 770XA. Das Betriebssystem initialisiert die verschiedenen Hardware-Komponenten auf der Platine und startet die grafische Benutzeroberfläche (GUI). Das GUI bietet folgende Funktionalitäten:

### D.3.1 Statusanzeige

Der Statusanzeigebildschirm bietet folgende Informationen:

1. Alarmstatus (GRÜN – es liegen keine Alarme vor, ROT – es liegen aktive Alarme vor, GELB – es liegen unbestätigte Alarme vor)

- 2. Aktueller Betriebsstatus (aktueller Modus, aktueller Strom, nächster Strom)
- 3. Ergebnisse (wie z. B. Molprozent, CV, Proben-Dosierzeit)

### D.3.2 Erweiterte Menü-basierte Benutzeroberfläche (GUI)

Die erweiterte Menü-basierte Benutzeroberfläche (GUI) bietet Folgendes:

- 1. Ansicht und Modifizierung der Anwendungs- und Kommunikationskonfiguration
- 2. Ansicht von Ergebnissen, Chromatogrammen, Berichten, Ereignis- und Alarmprotokollen
- 3. Ansicht des Betriebsstatus (aktueller Betriebsmodus, Strom der analysiert wird, nächster Strom)
- 4. Steuerung des Analysatorbetriebs (Analyse starten, Analyse anhalten, Kalibrierung starten, Validierung starten)

Alle Bildschirme der erweiterten Benutzeroberfläche sind schreibgeschützt. Der Benutzer muss sich mit einem gültigen Benutzernamen und Kennwort anmelden, um Änderungen vornehmen zu können. Nicht alle Benutzer können die Bildschirme bearbeiten. Nur Benutzer einer Benutzer-Anmeldeebene (Supervisor/Technician) mit ausreichenden Zugriffsrechten können Änderungen vornehmen.

## D.4 CPU-Platine – LOI Software-Interface

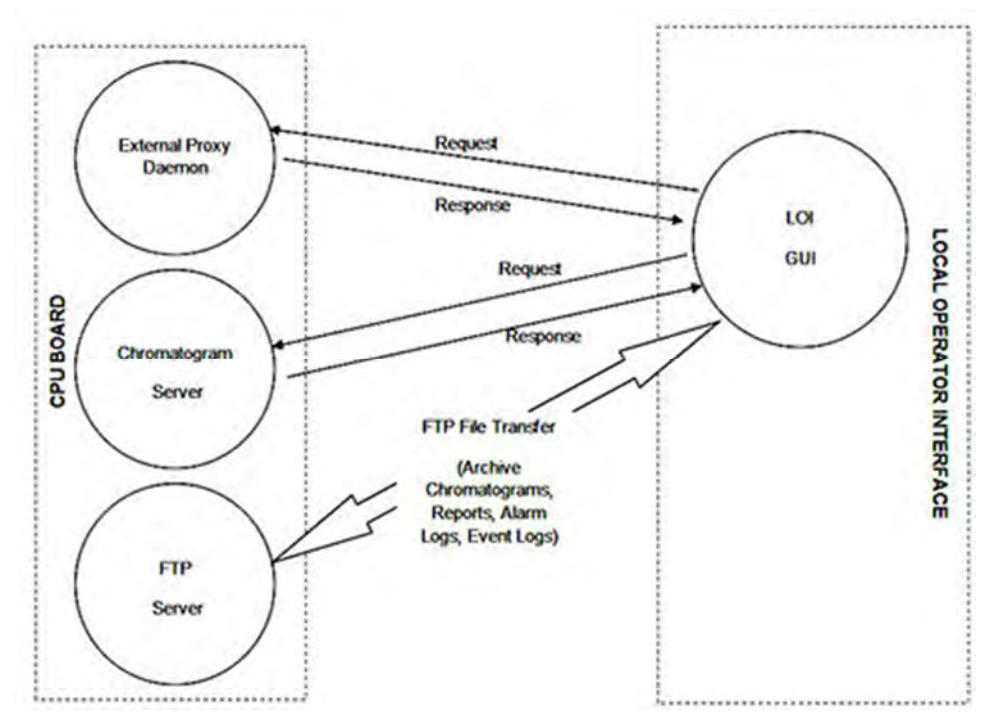

Die folgenden Server laufen auf der CPU-Platine:

- Externer Proxy Daemon
- Chromatogramm-Server
- FTP-Server

## D.4.1 Externer Proxy Daemon

Der externe Proxy Daemon dient als primäre Schnittstelle für das Bedieninterface (LOI), um

Informationen von der CPU-Platine abzurufen. Das Bedieninterface kommuniziert mit diesem Task mittels eines proprietären Protokolls über TCP/IP.

Er dient folgenden Zwecken:

- Benutzerverwaltung
- Authentifizierung
- Lesen/Schreiben in der Datenbank
- Lesen von archivierten Berichten, Ereignis- und Alarmprotokollen

### Benutzerverwaltung

Es gibt vier Benutzerebenen:

- Administrator
- Supervisor
- Regular
- Read-only

Die Zugriffseinschränkungen sind nachstehend aufgeführt:

| Benutzerzu-<br>griffsebene | Anwendungs-<br>und Kommuni-<br>kationskonfigu-<br>ration | Analysator-<br>Steuerung | Benutzer<br>hinzufügen/<br>entfernen | Kennwort<br>für alle<br>Benutzer<br>zurücksetzen | Eigenes<br>Kennwort<br>ändern |
|----------------------------|----------------------------------------------------------|--------------------------|--------------------------------------|--------------------------------------------------|-------------------------------|
| Administrator              | Voll                                                     | Ja                       | Ja                                   | Ja                                               | Ja                            |
| Supervisor                 | Voll                                                     | Ja                       | Nein                                 | Nein                                             | Ja                            |
| Technician                 | Teilweise                                                | Ja                       | Nein                                 | Nein                                             | Ja                            |
| Read-only                  | Nur lesen                                                | Nein                     | Nein                                 | Nein                                             | Ja                            |

### Authentifizierung

Der Benutzer muss sich mit einem gültigen Benutzernamen und Kennwort anmelden, um Änderungen vornehmen zu können. Das Kennwort ist mittels des DES-Algorithmus (Datenverschlüsselungsstandard) mit einem 64-Bit-Schlüssel verschlüsselt. Das Bedieninterface (LOI) verschlüsselt das Kennwort und der externe Proxy Daemon entschlüsselt es.

### Lesen/Schreiben in der Datenbank

Für das Speichern von Anwendungskonfigurationen, Kommunikationskonfigurationen, Analyseergebnissen und Status-/Steuerinformationen werden Tabellen verwendet. Der externe Proxy Daemon bietet Schnittstellen, um diese Tabellen zu lesen oder sie zu beschreiben.

#### Lesen von archivierten Berichten, Ereignis- und Alarmprotokollen

Analyseergebnisse, Ergebnisse zeitgesteuerter Mittelwerte sowie Ereignis- und Alarmprotokolle werden in Ringspeichern abgelegt. Der externe Proxy Daemon bietet Schnittstellen zum Lesen von Analyseergebnissen und Ergebnissen zeitgesteuerter Mittelwerte in Form von Berichten im Textformat sowie von Ereignis- und Alarmprotokollen in Form von XML-Dateien. Die Schnittstellenfunktion erzeugt die Berichtdatei und speichert diese in einem temporären Dateisystem auf der CPU-Platine. Das Bedieninterface (LOI) verwendet ein Datenübertragungsprotokoll (FTP), um die temporäre Datei von der CPU-Platine zum Bedieninterface zu übertragen.

## D.4.2 Chromatogramm-Server

Chromatogramme werden in einem nicht-flüchtigen Dateisystem als binäre XML-Dateien gespeichert. Jedes Mal, wenn neue Informationen (Detektordaten, ein erkannter Peak usw.) verfügbar sind, wird der binären XML-Datei ein neuer Eintrag hinzugefügt. Das Bedieninterface (LOI) fragt den Chromatogramm-Server alle 100 ms ab. Wenn neue Einträge in der binären XML-Datei verfügbar sind, werden diese zur Anzeige im Chromatogram Viewer an das Bedieninterface gesendet.

## D.4.3 FTP-Server

Der FTP-Server wird für die Übertragung von Berichten, Protokollen und archivierten Chromatogrammen von der CPU-Platine auf das Bedieninterface (LOI) verwendet.

## D.5 Interne Bestandteile der CPU-Platine

D.5.1 Database Manager (Datenbank-Manager)

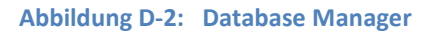

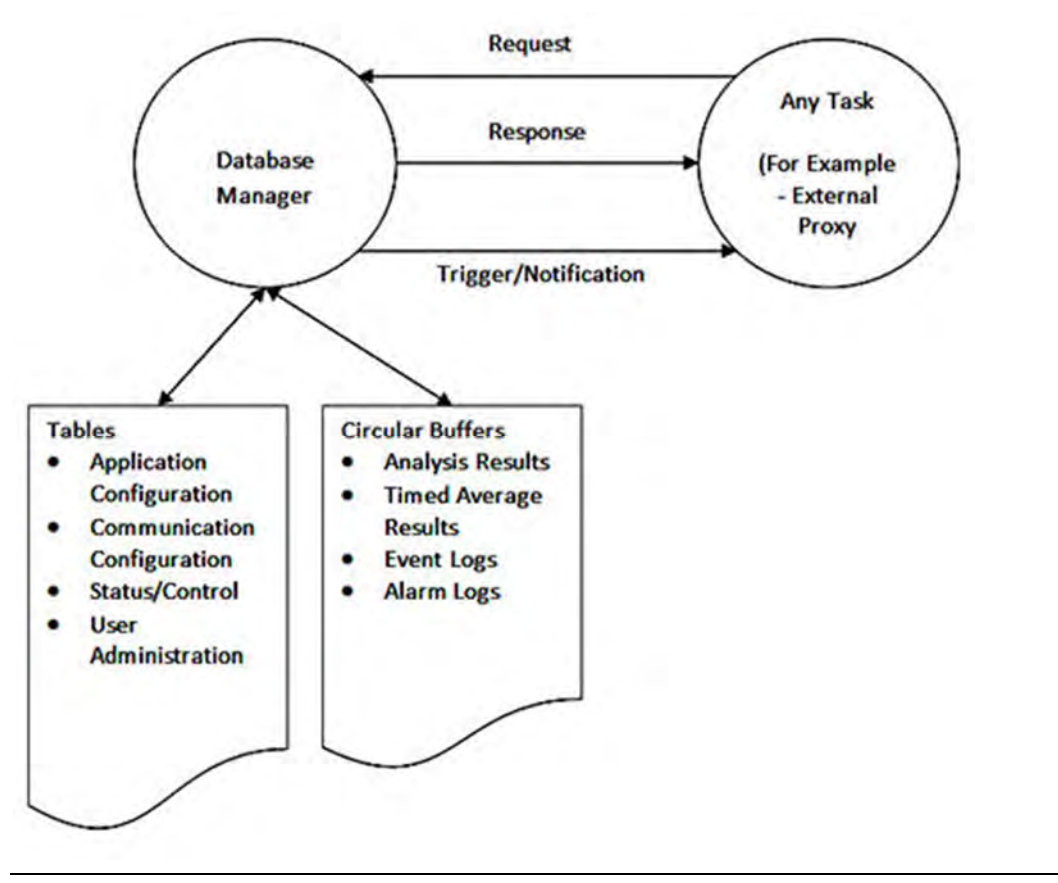

## D.5.2 Database Manager – Gespeicherte Datentypen

In der Datenbank können zwei Datentypen gespeichert werden – Table Data (Tabellendaten) und Logs (Protokolldateien). Tabellen werden in Tabellen-Datenstrukturen und Protokolldateien in Ringspeichern gespeichert.

### Tabellendaten

Die folgenden Informationen werden in Form von Tabellen in Tabellendaten-Strukturen in der Datenbank gespeichert:

- Anwendungskonfiguration Komponentendaten, Validierungsdaten, zeitgesteuerte Ereignisse, Ventilkonfiguration, Heizungseinstellungen, Trägergas- Druckeinstellungen, Alarmkonfiguration, Konfiguration des zeitgesteuerten Mittelwerts, Einstellungen der Binäreingänge, Einstellungen der Binärausgänge, Einstellungen der Analogeingänge und Einstellungen der Analogausgänge.
- Kommunikationskonfiguration serieller Port (Baudrate, Start-/Stoppbits, Parität) und Einstellungen des TCP/IP-Ports (IP-Adresse, Subnetzmaske, Gateway-IP- Adresse), Modbus-Mapping (Slave-Adresse, Registeradresse, Datentyp, Variablen- Mapping, Zugriffstyp).
- Status Heizungsstatus, EPC-Status, aktueller Betriebsstatus, Status der Analogeingänge, Status der Digitaleingänge, Status der Analogausgänge, Status der Digitalausgänge.
- Steuerung Gewünschte Betriebsart, einschließlich Command State (Befehlszustand) und Stream Number (Strom-Nr.).

### Protokolldateien

Die folgenden Informationen werden als Logs (Protokolldateien) im Ringspeicher gespeichert:

- 1. Analyseergebnisse
- 2. Zeitgesteuerte Mittelwertergebnisse
- 3. Ereignisprotokolle
- 4. Alarmprotokolle

Die Ringspeicher haben eine vordefinierte Tiefe, die in der Firmware angegeben ist. Wenn der Ringspeicher voll ist, werden die ältesten Daten durch neu hinzugefügte Daten auf dem Ringspeicher ersetzt.

Jeder Eintrag auf dem Ringspeicher wird zusammen mit einem 16-Bit-CRC gespeichert. Beim Abruf des Eintrags wird der gespeicherte 16-Bit-CRC mit dem CRC-Wert der aktuellen Daten verglichen. Dies wird durchgeführt, um sicherzustellen, dass die Daten nicht versehentlich modifiziert wurden.

### Database Manager - Datenzugriffsmodelle

- 1. Client-Server-Modell Bei diesem Modell fordert der Client Daten an und der Database Manager reagiert unverzüglich mit Daten.
- Publisher-Subscriber-Modell Bei diesem Modell meldet sich der Client beim Database Manager bezüglich Änderungen in bestimmten Tabellen-/Ringspeichern. Bei einer Änderung (durch einen anderen Task und nicht vom Client ausgeführt) benachrichtigt der Database Manager den Abonnenten, dass neue Änderungen bezüglich der beobachteten Tabellen-/ Ringspeicher vorliegen.

### Alarmierung und Auditierung

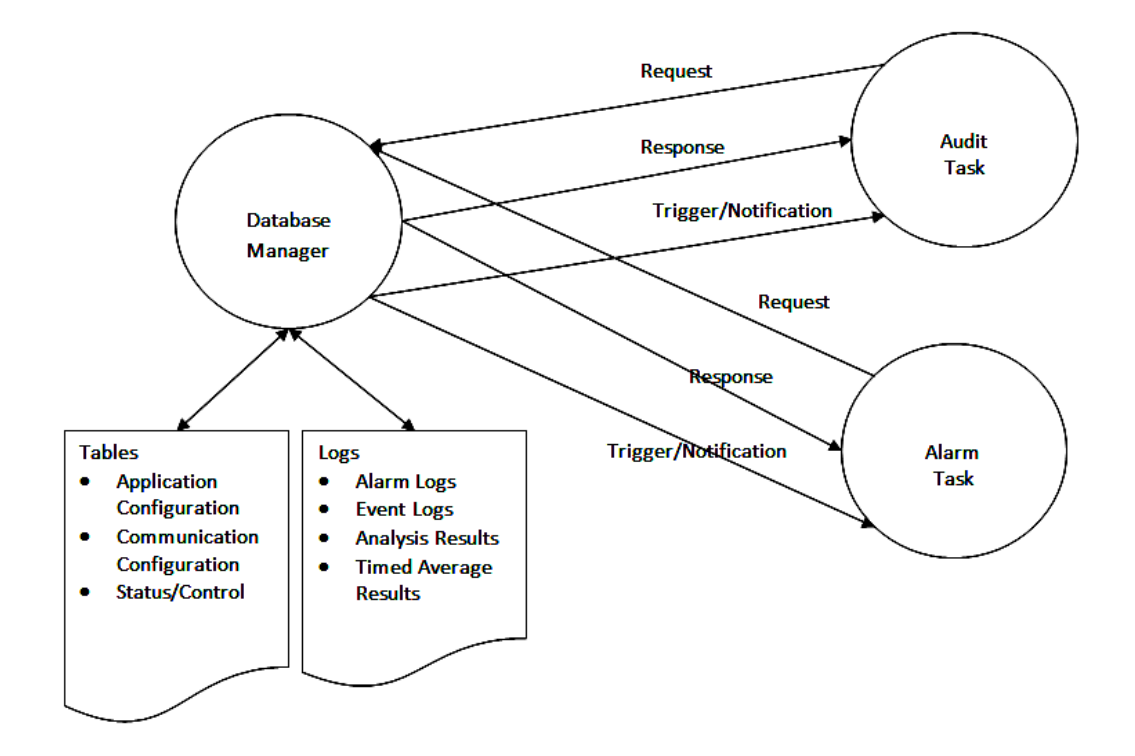

## Audit Task (Auditfunktion)

Der Audit Task meldet sich bezüglich Änderungen an der Anwendungs- und Kommunikationskonfiguration sowie auch an Steuerungs-Tabellenpunkten beim Database Manager. Jedes Mal, wenn Änderungen an der Konfiguration oder an der Betriebsart vorgenommen werden, benachrichtigt der Database Manager den Audit Task. Der Audit Task protokolliert anschließend die vorgenommenen Änderungen im Auditprotokoll.

Der Audit Task berechnet ebenso in regelmäßigen Abständen ein 32-Bit-CRC der Konfiguration und speichert den CRC-Wert in der Datenbank. Wenn sich der Analysator im Modus "Legal Metrology Control" (Steuerung für gesetzliches Messwesen) befindet, weist dieser CRC-Wert darauf hin, ob die Konfiguration des Analysators unbeabsichtigt oder durch bösartige Absichten modifiziert wurde.

## Alarm Task (Alarmfunktion)

Der Alarm Task meldet sich bezüglich Änderungen von Status- (wie z. B. Ofentemperatur) und Analyseergebnissen beim Database Manager. Jedes Mal, wenn sich die Werte ändern, benachrichtigt der Database Manager den Alarm Task. Der Alarm Task überprüft, ob die Werte innerhalb der Toleranzgrenzen liegen. Falls nicht, protokolliert der Alarm Task einen Eintrag im Alarmprotokoll.

Der Alarm Task berechnet ebenso einen 32-Bit-CRC der Anwendungs-Firmware. Wenn sich der CRC-Wert der Anwendungs-Firmware ändert, wird ein Alarm erzeugt, um darauf hinzuweisen, dass es ein Problem mit dem ROM-Dateisystem gab.

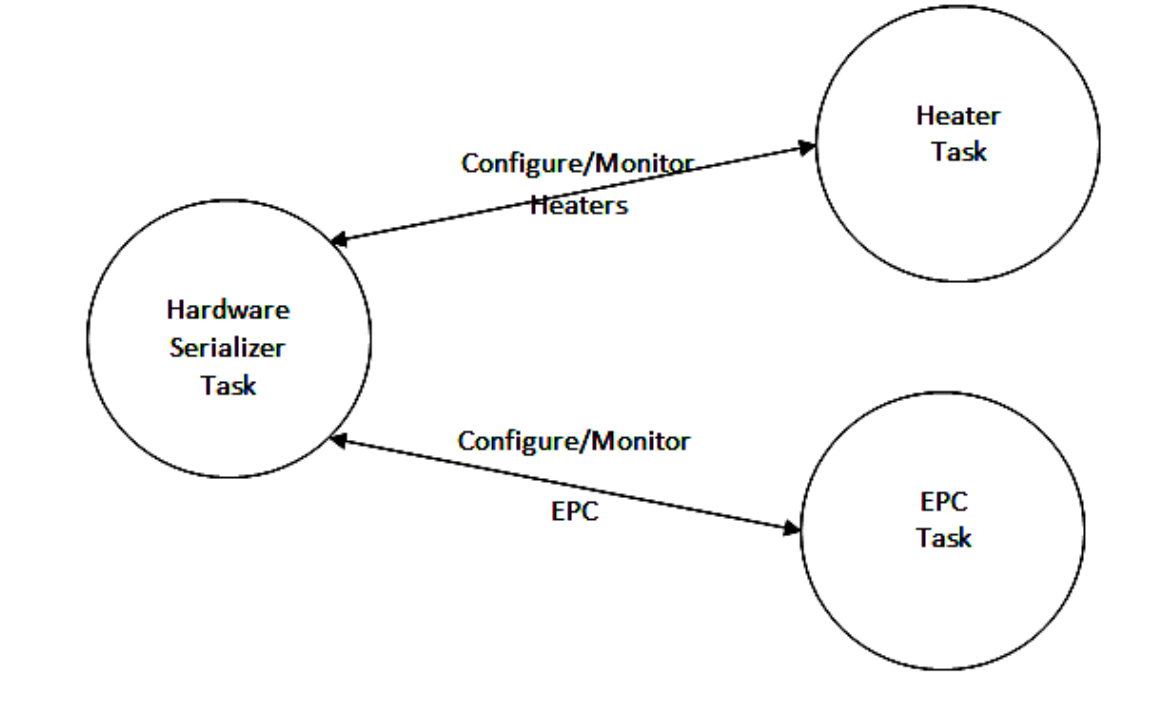

### Steuerung von Ofentemperatur und Druck

### Hardware Serializer Task

Der Hardware Serializer Task dient zwei Zwecken:

- 1. Er serialisiert den Zugriff auf die Hardware-Ressourcen, wie z. B. Heizungen, Ventiltreiber und Detektoren.
- 2. Er bietet ein Hardware-unabhängiges Interface für den Zugriff von Tasks auf die Hardware-Ressourcen.

### Heater Task (Heizungsfunktion)

Der Heater Task liest die Konfiguration (Sollwert und PID-Konstanten) der Heizungen aus den Konfigurationstabellen in der Datenbank. Anschließend sendet er die Konfigurationseinstellungen über den Hardware Serializer Task zur Heizung. Der Task überwacht dann periodisch die Temperatur der Heizung und aktualisiert diese in den Statustabellen der Datenbank.

## EPC Task (Elektronische Druckreglerfunktion)

Der EPC (Elektronischer Druckregler) Task liest die Konfiguration (Sollwert und PID- Konstanten) des elektronischen Druckreglers aus den Konfigurationstabellen in der Datenbank. Anschließend werden die Konfigurationseinstellungen über den Hardware Serializer Task zum EPC gesendet. Der EPC Task überwacht dann periodisch den Druck und aktualisiert diesen in den Statustabellen der Datenbank.

## Ein- und Ausgänge

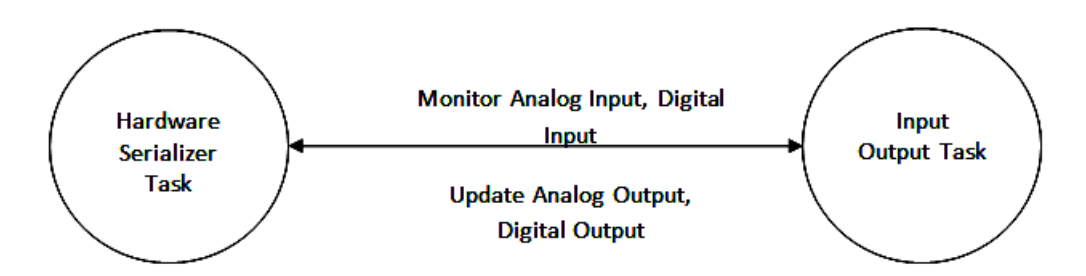

Der Input Output Task (Eingangs-/Ausgangsfunktion) dient folgenden Zwecken:

- 1. Lesen der Werte von Analog- und Binäreingängen in periodischen Abständen und Aktualisierung der Ergebnisse in der Datenbank über den Database Manager.
- 2. Überprüfen, ob Ergebnisvariablen den Analogausgängen zugeordnet sind. Wenn dies der Fall ist, meldet sich dieser Task beim Database Manager bezüglich der Aktualisierung dieser Variablen. Wenn er eine Benachrichtigung erhält, aktualisiert er den neuen Wert des Analogausgangs über den Hardware Serializer Task.

Überprüfen, ob Statusvariablen den Binärausgängen zugeordnet sind. Wenn dies der Fall ist, meldet sich dieser Task beim Database Manager bezüglich der Aktualisierung dieser Variablen. Wenn er eine Benachrichtigung erhält, aktualisiert er den neuen Wert des Binärausgangs über den Hardware Serializer Task.

## Analysis Task (Analysefunktion)

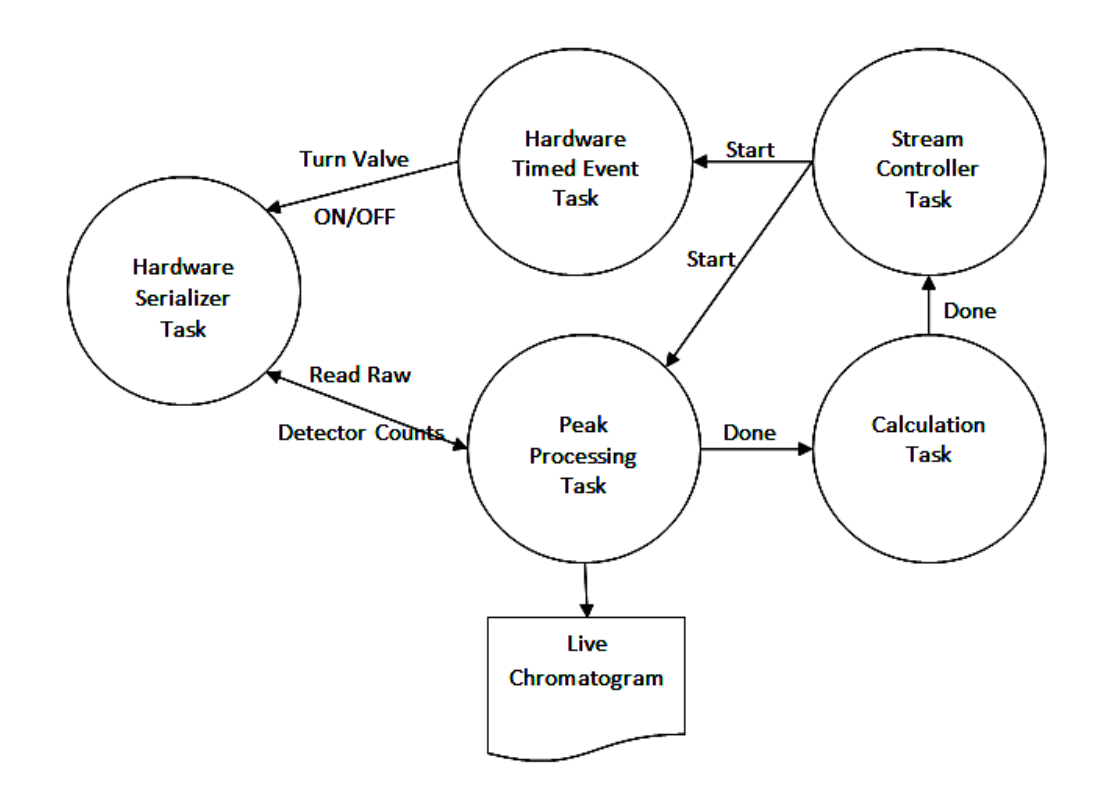

# Hardware Timed Event Task (Hardware-Funktion für zeitgesteuerte Ereignisse)

Der Hardware Timed Event Task liest die Konfigurationsdatenbank, um die Ventilereignisse für eine bestimmte Analyse zu ermitteln. Wenn dieser Task den Startbefehl vom Stream Controller Task erhält, beginnt er basierend auf den zeitgesteuerten Ereignissen mit der Aktivierung von Ventilen. Er sendet Befehle zum Hardware Serializer Task, um Magnetventile ein- oder auszuschalten.

### Peak Processing Task (Peak-Verarbeitungsfunktion)

Der Peak Processing Task liest die Konfigurationsdatenbank, um die Integrationsereignisse für eine bestimmte Analyse zu ermitteln. Wenn der Task den Startbefehl vom Stream Controller Task erhält, beginnt er, Detektor-Rohzählungen vom Detektor-Vorverstärker über den Hardware Serializer Task zu lesen. Er beginnt nach Peaks der Detektor-Rohdaten zu suchen und identifiziert diese. Für jeden Peak berechnet dieser Task auch Peak-Fläche und -Höhe. Dieser Task schreibt die Detektor-Rohzählungen und Informationen zur Peak-Fläche in eine Live-Chromatogramm-Datei, sobald diese Informationen verfügbar sind.

Der Chromatogram Server Task kann gleichzeitig auf diese Datei zugreifen, um das Live-Chromatogramm zum Bedieninterface (LOI) zu übertragen.

Der Peak Processing Task speichert die Peak-Daten in der Datenbank. Nachdem ein komplettes Chromatogramm erfasst wurde, sendet der Peak Processing Task den Befehl

"Done" (Fertig) an den Calculation Task (Berechnungsfunktion).

### Calculation Task (Berechnungsfunktion)

Der Calculation Task liest die Peak-Flächen aus der Datenbank und ordnet die Peaks den Komponenten in der Komponentendaten-Tabelle zu. Nachdem jeder Peak identifiziert wurde, fährt dieser Task mit den erforderlichen Berechnungen fort. Für Analyseläufe berechnet dieser Task das Molprozent für jeden Peak zusammen mit anderen Ergebnissen (wie z. B. Heizwert, Wobbe, Dichte, usw.). Nachdem alle Berechnungen durchgeführt wurden, werden alle Ergebnisse in der Datenbank gespeichert und es wird der Befehl "Done" (Fertig) zum Stream Controller Task gesendet, um dem Task mitzuteilen, dass der nächste Zyklus beginnen kann.

### Stream Controller Task (Stromregler-Funktion)

Der Stream Controller Task dient als primäres Zeitplanungsprogramm für den Analysator. Der Task meldet sich beim Database Manager bezüglich Aktualisierungen der Steuerungs-Tabellenpunkte. Jedes Mal, wenn ein neuer Befehl vom Bedieninterface ausgegeben wird, benachrichtigt der Database Manager den Stream Controller Task, der wiederum den Befehl liest und ausführt. Der Stream Controller Task führt einen der folgenden Befehle aus:

- 1. Start Single Stream Continuous Analysis Kontinuierliche fortlaufende Analyse desselben Stroms.
- 2. Start Single Stream Non-continuous Analysis Ausführen der Analyse an einem bestimmten Strom und anschließendes Anhalten des Betriebs.
- 3. Start Auto Sequence Analyse an einer Stromsequenz durchführen (der Reihe nach). Die Sequenz erneut starten, nachdem die komplette Sequenz ausgeführt wurde.
- 4. Halt Analysis Den aktuellen Lauf beenden und in Standby übergehen.
- 5. Start Manual Calibration Manuelle Kalibrierung starten.
- 6. Start Manual Validation Manuelle Validierung starten.

Zusätzlich zur Handhabung der Befehle vom Bedieninterface ermöglicht dieser Task Folgendes:

- 1. Kalibrierung des Analysators zu einem festgelegten Zeitpunkt (falls konfiguriert). Nach Abschluss der Kalibrierung wird der normale Betrieb fortgesetzt.
- 2. Validierung des Analysators zu einem festgelegten Zeitpunkt (falls konfiguriert). Nach Abschluss der Validierung wird der normale Betrieb fortgesetzt.
- 3. Beim Einschalten des Analysators nach einem Stromausfall wartet dieser, bis der Ofen den Sollwert für die Ofentemperatur erreicht und sich stabilisiert hat, bevor der vorherige Betrieb fortgesetzt wird.

### Modbus-Kommunikation

Modbus-Mastergeräte können Ergebnisse und Status mittels der seriellen Modbus- Schnittstelle

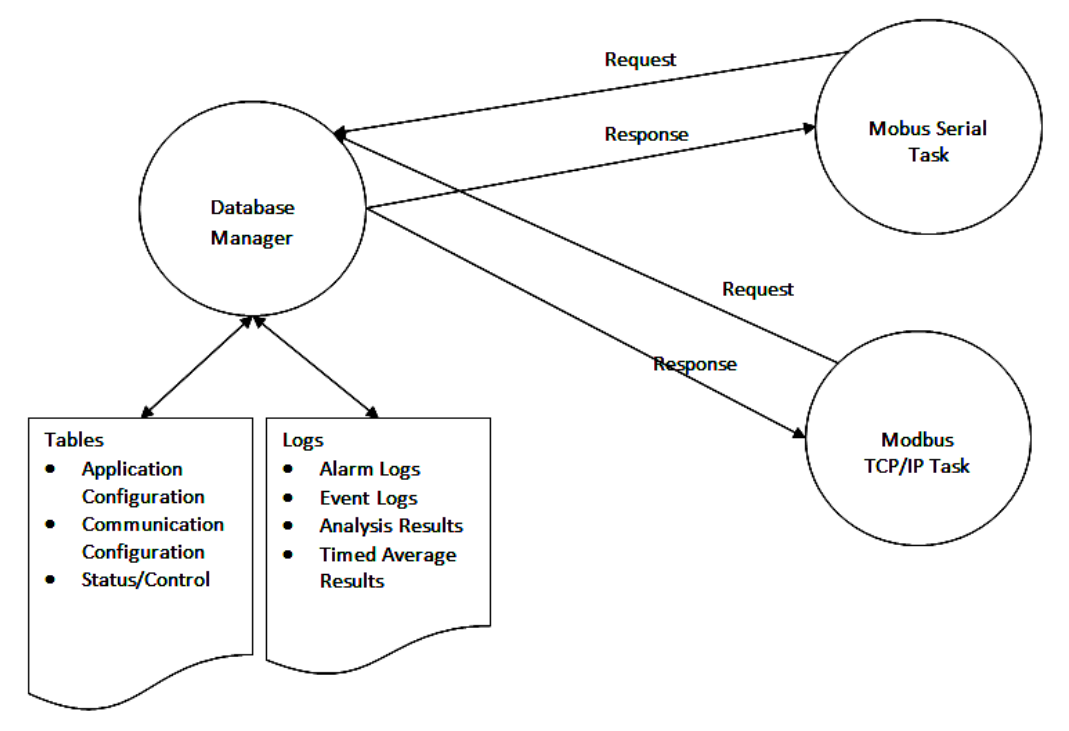

oder der Modbus TCP/IP-Schnittstelle abrufen.

### Modbus Serial Task (Serielle Modbus-Funktion)

Der Modbus Serial Task überwacht verfügbare serielle Ports auf eingehende Modbus ASCII/ RTU-Anfragen. Wenn der Task eine Anfrage erhält, überprüft er diese auf Gültigkeit (die CRC-Überprüfung der Pakete sollte erfolgreich sein und die Slave-Adresse sollte übereinstimmen). Bei einer gültigen Anfrage wird diese analysiert, um den Bereich der angeforderten Register zu ermitteln. Anschließend liest der Task die Modbus-Konfiguration aus der Datenbank, um die entsprechenden Tabellenpunkte zu bestimmen, die mit dem angeforderten Adressbereich assoziiert sind. Danach liest der Task die entsprechenden Daten aus der Datenbank und übermittelt die Antwort.

### Modbus TCP/IP Task (Modbus TCP/IP-Funktion)

Der Modbus TCP/IP Task überwacht den Modbus TCP/IP-Port (TCP-Port 502) auf eingehende Modbus TCP/IP-Verbindungsanfragen. Wenn der Task eine Verbindungsanfrage empfängt, löst er
einen Unterprozess aus, der anschließend die Verbindung akzeptiert. Der übergeordnete Prozess wartet weiterhin auf eingehende Modbus TCP/IP-Verbindungsanfragen. Der Unterprozess wartet auf Modbus TCP/IP- Anfragen an neu erstellten Verbindungen. Wenn der Task eine Anfrage erhält, überprüft er diese auf Gültigkeit (die CRC-Überprüfung der Pakete sollte erfolgreich sein und die Slave- Adresse sollte übereinstimmen). Bei einer gültigen Anfrage wird diese analysiert, um den Bereich der angeforderten Register zu ermitteln. Anschließend liest der Task die Modbus-Konfiguration aus der Datenbank, um die entsprechenden Tabellenpunkte zu bestimmen, die mit dem angeforderten Adressbereich assoziiert sind. Danach liest der Task die entsprechenden Daten aus der Datenbank und übermittelt die Antwort.

# D.6 Hardware-Elektronik – Übersicht

Dieser Abschnitt bietet eine Übersicht über die allgemeine Hardware-Architektur.

# D.6.1 Blockschaltbild

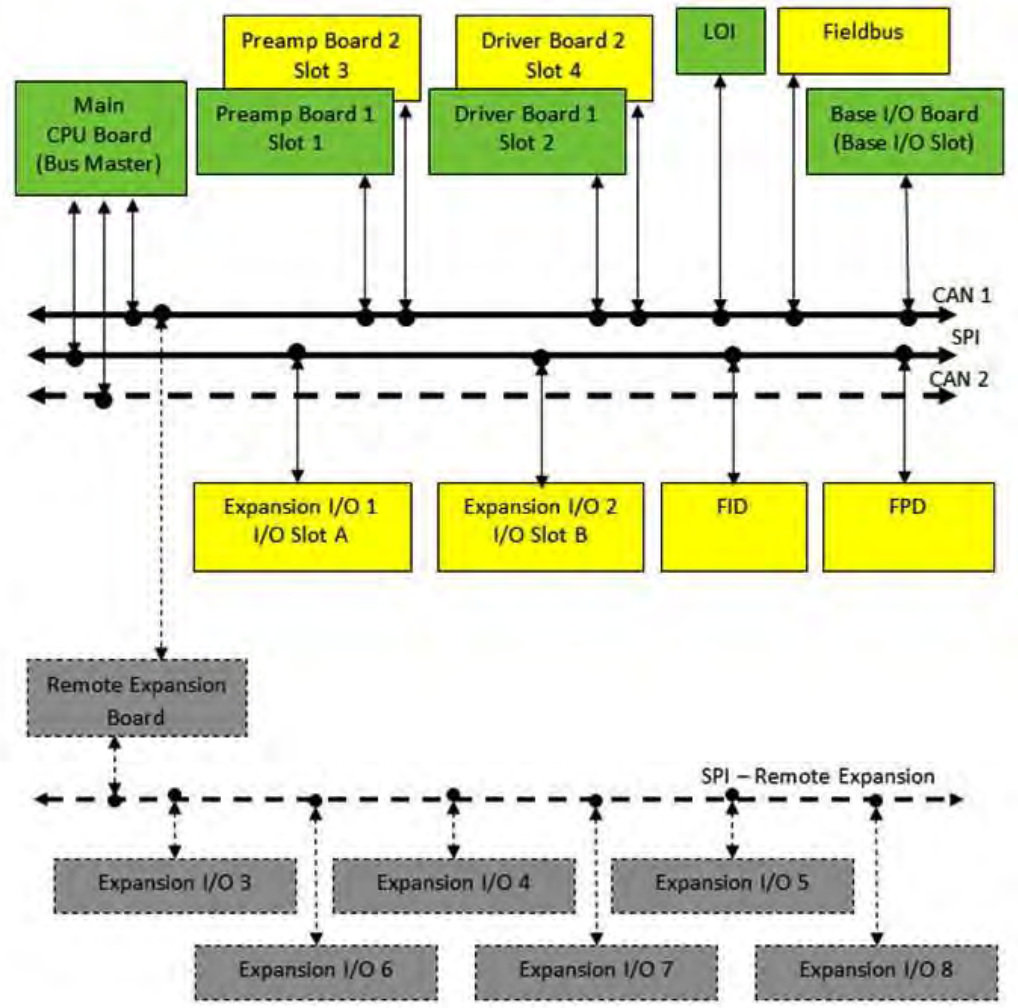

- A. GRÜN zeigt die standardmäßige (normale) GC-Konfiguration.
- B. GELB zeigt die optionalen Erweiterungskomponenten.
- C. GRAU zeigt die zukünftige Architekturerweiterung.

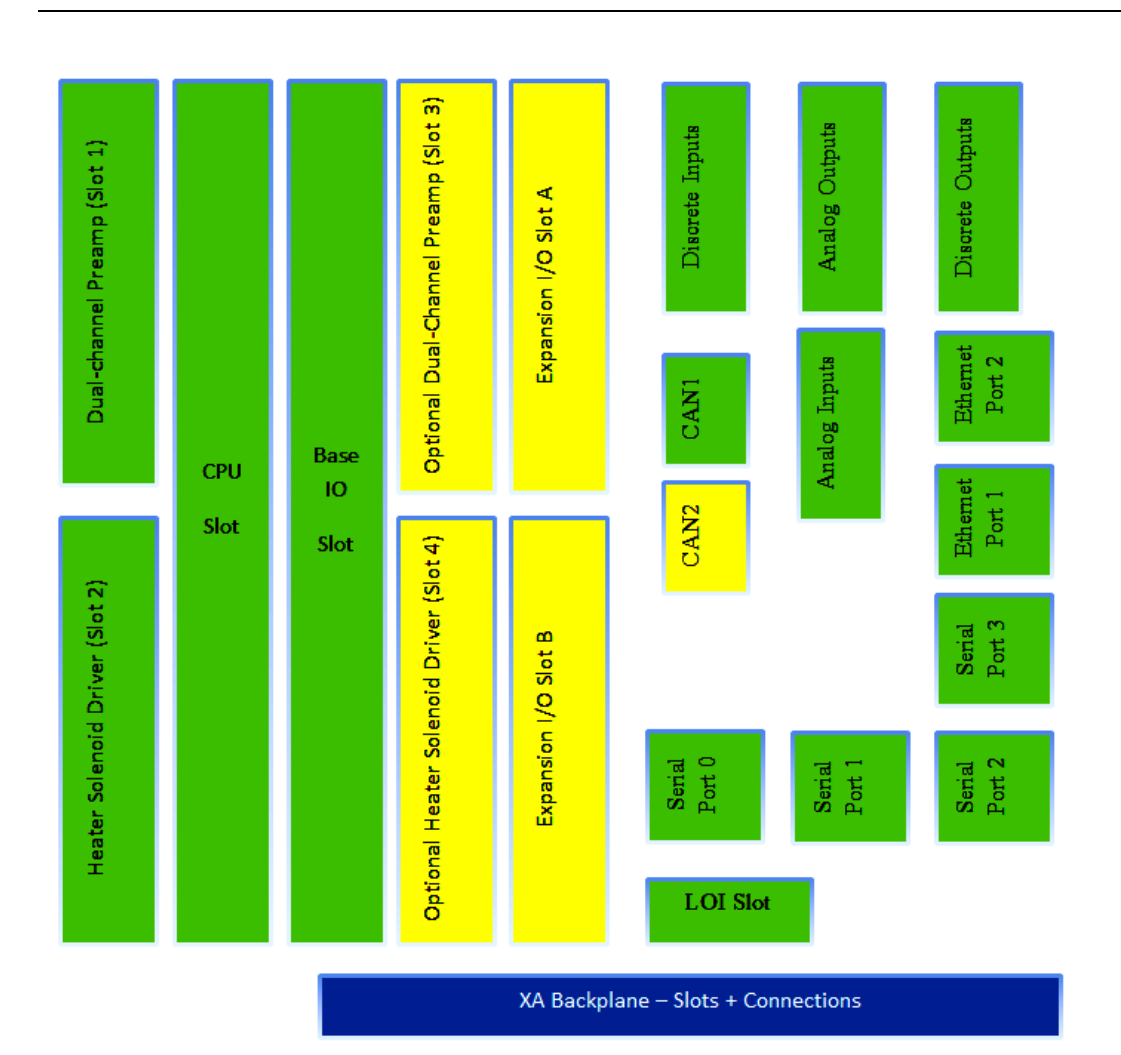

## D.6.2 Inter-Board-Kommunikation – Hardware-Busse

Für die Inter-Board-Kommunikation stehen drei unabhängige Hardware-Busse zur Verfügung:

- CAN Bus 1 lokaler Bus für die Inter-Board-Kommunikation
- SPI Bus lokaler Bus für die Inter-Board-Kommunikation
- CAN Bus 2 WIRD DERZEIT NICHT VERWENDET. Wird f
  ür die zuk
  ünftige Erweiterung mit NeSSI-Komponenten (Intelligente Probensysteme) verwendet.

### D.6.3 XA-Platinen

Die folgenden Platinen können auf der Rückwandplatine des Modells 770XA installiert werden:

- 1. Rückwandplatine Enthält Steckplätze für die Montage des Hauptprozessors (CPU) und der E/A-Platinen. Bietet Anschlussklemmen für den Anschluss von kundenseitigen E/As.
- Main CPU Board (Hauptprozessor-Platine) Implementiert die meisten Analysator-Funktionalitäten, einschließlich der Erzeugung von Chromatogrammen, der Ausgabe von Ergebnissen, der Speicherung von Ergebnissen sowie der Kommunikation mit der Außenwelt. Diese Platine läuft mit einer eingebetteten Linux-Version.
- Preamp Board (Vorverstärkerplatine):
   a. Jede Platine unterstützt zwei Detektorkanäle

- 4. Driver Board (Treiberplatine):
  - a. Steuert Magnete an
  - b. Liest die Ofentemperatur
  - c. Steuert die Ofentemperatur
  - d. Liest die digitalen Statuseingänge der Druckgrenzschalter
- 5. Base I/O (E/A-Grundplatine):
  - a. Liest 4–20 mA Analogeingänge (2 Kanäle)
  - b. Steuert 4-20 mA Analogausgänge an (6 Kanäle)
  - c. Liest Binäreingänge (5 Kanäle)
  - d. Steuert Binärausgänge an (5 Kanäle)
  - e. Serielle Kommunikation (3 Kanäle, auswählbare RS232/422/485-Treiber)
- 6. Feldbus:
  - a. Sendet die Ergebnisse der Prozessvariablen zum Host
  - b. Empfängt GC-Steuerbefehle vom Host. Unterstützt die folgenden Befehle:
  - Start Auto Sequence (Auto-Sequenzierung starten)
  - Start Single Stream Analysis (Einzelstrom-Analyse starten)
  - Start Calibration (Kalibrierung starten)
  - Start Validation (Validierung starten)
  - Halt Analyzer (Analysator anhalten)
- 7. FID/FPD Interface Boards (FID/FPD-Schnittstellenplatinen):
  - a. Null-Vorverstärker
  - b. Flammensteuerung
- 8. E/A-Erweiterungsmodule
  - a. Analogausgang (4 Kanäle)
  - b. Analogeingang (4 Kanäle)
  - c. Digitaleingang (8 Kanäle)
  - d. Digitalausgang (5 Kanäle)
  - e. Relaisausgang (5 Kanäle)
  - f. Kommunikation RS232
  - g. Kommunikation RS485
  - h. Kommunikation Modem

## D.7 Externe Schnittstellen

## D.7.1 Modbus-Schnittstelle – Übersicht

Modbus ist ein digitales Protokoll für die Übertragung von Informationen zwischen zwei elektronischen Geräten. Es wurde ursprünglich von Modicon für die Verwendung mit deren SPS (speicherprogrammierbare Steuerung) entwickelt. Dieses ursprünglich für serielle Kommunikation entwickelte Protokoll wurde später erweitert, um es auf Anwendungsebene über TCP/IP in Ethernet-Netzwerken einsetzen zu können. Sowohl serielle Modbus- als auch TCP-Modbus-Protokolle verwenden eine Master-Slave-Hierarchie. Dadurch kann ein Master-Gerät mit Slave-Geräten kommunizieren, Informationen von diesen abfragen und Änderungen an der Gerätekonfiguration vornehmen. Nur Mastergeräte können mit Slave-Geräten kommunizieren. Die Kommunikation von Master zu Master und Slave zu Slave ist mittels des Modbus-Protokolls nicht zulässig.

770XA GC unterstützen zwei Modbus-Schnittstellen – SIM\_2251 und User Modbus.

#### SIM\_2251

Alle GC für den eichgenauen Verkehr von Gas werden mit der SIM\_2251 Modbus- Schnittstelle ausgeliefert. Die Schnittstelle verfügt über folgende Eigenschaften:

Das Mapping ist vordefiniert.

- Alle modernen Flow Computer erkennen diese Schnittstelle unmittelbar und können Ergebnisse vom GC abrufen, ohne dass sie zusätzlich programmiert werden müssen.
- Bei der SIM\_2251-Schnittstelle bestimmt der Registerbereich den Datentyp.

| Registerbereich | Datentyp                 | Datengröße |
|-----------------|--------------------------|------------|
| 1000 – 2999     | Boolean/Spule            | 1 Bit      |
| 3000 – 4999     | Ganzzahl ohne Vorzeichen | 16 Bit     |
| 5000 – 6999     | Langer Wert ohne         | 32 Bit     |
| 7000 – 8999     | IEEE Fließkomma          | 32 Bit     |

#### User Modbus (Benutzer-Modbus)

Der GC unterstützt eine generische Version der Modbus-Schnittstelle, mit welcher der Endbenutzer das Modbus-Mapping individuell anpassen kann, wenn der Modbus-Master die SIM\_2251-Schnittstelle nicht unterstützt oder wenn ein einfacheres Modbus-Mapping gewünscht wird.

User Modbus unterscheidet sich von der SIM\_2251-Schnittstelle wie folgt:

- 1. Dieses Mapping kann vom Endbenutzer definiert werden (wenn sich der Sicherheitsschalter des GC in der entriegelten Position befindet).
- 2. Die folgenden Registerbereiche werden unterstützt:

| Registerbereich | Datentyp                 | Datengröße |
|-----------------|--------------------------|------------|
| 0 – 9999        | Boolean/Spule            | 1 Bit      |
| 0 – 9999        | Ganzzahl ohne Vorzeichen | 16 Bit     |

Für die Übertragung von 32-Bit-Daten wie z. B. IEEE Fließkomma-Ergebnisse können zwei aufeinanderfolgende Register verwendet werden. Um ein einzelnes IEEE Fließkomma- Ergebnis zu lesen, muss die SPS zwei Register vom GC lesen. Der GC überträgt das "Low Order" (niederwertige) Wort (16 Bits) zuerst und dann das "High Order" (höherwertige) Wort (16 Bits). Die SPS setzt die Daten wieder zusammen, um das 32-Bit-Ergebnis zu erstellen.

## D.8 Vordefinierte Modbus Map-Dateien

### D.8.1 Definition von Begriffen

Register # (Register-Nr.): Modbus-Registernummer

Data Type (Datentyp): Die folgenden Datentypen werden unterstützt:

- INT 16-Bit-Ganzzahlenwert
- FLOAT 32-Bit IEEE einfach genauer Fließkommawert
- Bitmap (INT) 16 Boolean-Werte in eine einzelne 16-Bit-Ganzzahl gepackt. Jedes Bit stellt einen Boolean-Wert dar.
- Long 32 Bit langer Ganzzahlenwert
- Bitmap (Long) 32 Boolean-Werte in eine 32 Bit lange Ganzzahl gepackt. Jedes Bit stellt einen Boolean-Wert dar.
- CALED\_FP\_1 .. SCALED\_FP\_32 Skalierter Fließkomma-Datentyp; wird auch als

"Ranged Integers" (bereichsangeordnete Ganzzahlen) bezeichnet. Ein 32-Bit- Fließkommawert wird in eine 16-Bit-Ganzzahl umgewandelt.

Variable: Systemvariable, die einem Modbus-Register zugeordnet ist.

Record # (Eintrags-Nr.): Dieses Feld trifft nur für Archive Average System Variables (Archiv – Mittelwert-Systemvariablen) zu. Record # teilt dem GC mit, welchen historischen Mittelwert er abrufen soll. Zum Beispiel bezieht sich Record #1 auf den aktuellsten Mittelwert. Record #2 bezieht sich auf den zweitaktuellsten Mittelwert usw.

Access (Zugriff): Kann entweder schreibgeschützt sein oder mit Schreib-/Leserechten. Ein kleiner Teil der GC-Systemvariablen kann über einen Modbus-Master aktualisiert werden. Beschreibbare Register müssen im Mapping auf RD\_WR (Schreib-/Leserechte) gesetzt werden, bevor sie über einen Modbus-Master beschrieben werden können.

Format: Dieses Feld trifft für Systemvariablen zu, die Datum/Zeit beinhalten. Datum/Zeit werden intern im 32-Bit-Unix-Format "time\_t" gespeichert. Das Formatfeld wird verwendet, um Datum/Zeit in eine visuell lesbare Form umzuwandeln. Die verfügbaren Formatbestandteile sind:

- MM 2-stelliger Monat (01 12)
- DD 2-stelliger Monatstag (01 31)
- YY 2-stelliges Jahr (00 99)
- YYYY 4-stelliges Jahr (1970 2038)
- hh 2-stellige Stundenanzeige im 24-Stunden-Format (0 23)
- mm 2-stellige Minutenanzeige (00 59)
- ss 2-stellige Sekundenanzeige (00 59)
- MMDDYY 6-stellige Datumsanzeige. Für den 4. Januar 2010 enthält dieses Register 10410.
   Für den 7. November 2012 enthält dieses Register 110712.
- DDMMYY 6-stellige Datumsanzeige. Für den 4. Januar 2010 enthält dieses Register 40110.
   Für den 7. November 2012 enthält dieses Register 71112.
- YYMMDD 6-stellige Datumsanzeige. Für den 17. April 2007 enthält dieses Register 70417. Für den 31. Januar 2014 enthält dieses Register 140131.
- hhmmss 6-stellige Zeitanzeige im 24-Stunden-Format.
- hhmm 4-stellige Zeitanzeige im 24-Stunden-Format.

## D.8.2 SIM2251 Modbus-Mapping

#### Tabelle D-1: SIM2251 Modbus-Mapping

| Register-<br>Nr. | Datentyp | Variable                                            | Eintrags-<br>Nr. | Zugriff | Format     |
|------------------|----------|-----------------------------------------------------|------------------|---------|------------|
| 1001             | BOOLEAN  | Current Value[1 - Discrete Output 1]                |                  | RD_ONLY |            |
| 1002             | BOOLEAN  | Current Value[2 - Discrete Output 2]                |                  | RD_ONLY |            |
| 1003             | BOOLEAN  | Current Value[3 - Discrete Output 3]                |                  | RD_ONLY |            |
| 1004             | BOOLEAN  | Current Value[4 - Discrete Output 4]                |                  | RD_ONLY |            |
| 1005             | BOOLEAN  | Current Value[5 - Discrete Output 5]                |                  | RD_ONLY |            |
| 1006             | BOOLEAN  | Current Value[1 - Discrete Input 1]                 |                  | RD_ONLY |            |
| 1007             | BOOLEAN  | Current Value[2 - Discrete Input 2]                 | <u> </u>         | RD_ONLY |            |
| 1008             | BOOLEAN  | Current Value[3 - Discrete Input 3]                 |                  | RD_ONLY |            |
| 1009             | BOOLEAN  | Current Value[4 - Discrete Input 4]                 |                  | RD_ONLY |            |
| 1010             | BOOLEAN  | Current Value[5 - Discrete Input 5]                 |                  | RD_ONLY |            |
| 3001             | INT      | Last Analy_Component Code(UK)[1 - Component 1]      |                  | RD_ONLY |            |
| 3002             | INT      | Last Analy_Component Code(UK)[2 - Component 2]      |                  | RD_ONLY |            |
| 3003             | INT      | Last Analy_Component Code(UK)[3 - Component 3]      | -                | RD_ONLY |            |
| 3004             | INT      | Last Analy_Component Code(UK)[4 - Component 4]      |                  | RD_ONLY |            |
| 3005             | INT      | Last Analy_Component Code(UK)[5 - Component 5]      | -                | RD_ONLY |            |
| 3006             | INT      | Last Analy_Component Code(UK)[6 - Component 6]      |                  | RD_ONLY |            |
| 3007             | INT      | Last Analy_Component Code(UK)[7 - Component 7]      |                  | RD_ONLY |            |
| 3008             | INT      | Last Analy_Component Code(UK)[8 - Component 8]      |                  | RD_ONLY |            |
| 3009             | INT      | Last Analy_Component Code(UK)[9 - Component 9]      |                  | RD_ONLY |            |
| 3010             | INT      | Last Analy_Component Code(UK)[10 - Component<br>10] |                  | RD_ONLY |            |
| 3011             | INT      | Last Analy_Component Code(UK)[11 - Component<br>11] |                  | RD_ONLY |            |
| 3012             | INT      | Last Analy_Component Code(UK)[12 - Component<br>12] |                  | RD_ONLY |            |
| 3013             | INT      | Last Analy_Component Code(UK)[13 - Component<br>13] |                  | RD_ONLY |            |
| 3014             | INT      | Last Analy_Component Code(UK)[14 - Component<br>14] |                  | RD_ONLY |            |
| 3015             | INT      | Last Analy_Component Code(UK)[15 - Component<br>15] |                  | RD_ONLY |            |
| 3016             | INT      | Last Analy_Component Code(UK)[16 - Component<br>16] |                  | RD_ONLY |            |
| 3017             | INT      | Last Analy_Component Code(UK)[1 - Component 1]      | Γ                | RD_ONLY | 「 <u> </u> |
| 3018             | INT      | Last Analy_Component Code(UK)[2 - Component 2]      |                  | RD_ONLY |            |
| 3019             | INT      | Last Analy_Component Code(UK)[3 - Component 3]      |                  | RD_ONLY |            |

| 3020 | INT             | Last Analy_Component Code(UK)[4 - Component 4]                                                                                                    | RD_ONLY |    |
|------|-----------------|----------------------------------------------------------------------------------------------------|---------|----|
| 3021 | INT             | Last Analy_Component Code(UK)[5 - Component 5]                                                                                                    | RD_ONLY |    |
| 3022 | INT             | Last Analy_Component Code(UK)[6 - Component 6]                                                                                                    | RD_ONLY |    |
| 3023 | INT             | Last Analy_Component Code(UK)[7 - Component 7]                                                                                                    | RD_ONLY |    |
| 3024 | INT             | Last Analy_Component Code(UK)[8 - Component 8]                                                                                                    | RD_ONLY |    |
| 3025 | INT             | Last Analy_Component Code(UK)[9 - Component 9]                                                                                                    | RD_ONLY |    |
| 3026 | INT             | Last Analy_Component Code(UK)[10 - Component<br>10]                                                                                                    | RD_ONLY |    |
| 3027 | INT             | Last Analy_Component Code(UK)[11 - Component<br>11]                                                                                                    | RD_ONLY |    |
| 3028 | INT             | Last Analy_Component Code(UK)[12 - Component<br>12]                                                                                                    | RD_ONLY |    |
| 3029 | INT             | Last Analy_Component Code(UK)[13 - Component<br>13]                                                                                                    | RD_ONLY |    |
| 3030 | INT             | Last Analy_Component Code(UK)[14 - Component<br>14]                                                                                                    | RD_ONLY |    |
| 3031 | INT             | Last Analy_Component Code(UK)[15 - Component<br>15]                                                                                                    | RD_ONLY |    |
| 3032 | INT             | Last Analy_Component Code(UK)[16 - Component<br>16]                                                                                                    | RD_ONLY |    |
| 3033 | INT             | Run Time (1/30 Sek.)                                                                                                    | RD_ONLY |    |
| 3034 | INT             | Last Analy_Stream Number                                                                                                    | RD_ONLY |    |
| 3035 | INT             | Last Analy_CDT Stream Mask                                                                                                    | RD_ONLY |    |
| 3036 | INT             | Current Time(time_t)                                                                                                    | RD_WR   | MM |
| 3037 | INT             | Current Time(time_t)                                                                                                    | RD_WR   | TT |
| 3038 | INT             | Current Time(time_t)                                                                                                    | RD_WR   | 11 |
| 3039 | INT             | Current Time(time_t)                                                                                                    | RD_WR   | hh |
| 3040 | INT             | Current Time(time_t)                                                                                                    | RD_WR   | mm |
| 3041 | INT             | Last Analy_Start Time                                                                                                    | RD_ONLY | MM |
| 3042 | INT             | Last Analy_Start Time                                                                                                    | RD_ONLY | TT |
| 3043 | INT             | Last Analy_Start Time                                                                                                    | RD_ONLY | 11 |
| 3044 | INT             | Last Analy_Start Time                                                                                                    | RD_ONLY | hh |
| 3045 | INT             | Last Analy_Start Time                                                                                                    | RD_ONLY | mm |
| 3046 | Bitmap<br>(INT) | 0: Nicht belegt, 1: Nicht belegt, 2:System<br>Alarm_Alarm On - Last Analysis_Analog In- put 1<br>Low Signal, 3:System Alarm_Alarm On - Last<br>Analysis_Analog Input 1 High Sig- nal, 4:System<br>Alarm_Alarm On - Last Analy- sis_Analog Input 2<br>Low Signal, 5:System Alarm_Alarm On - Last<br>Analysis_Analog In- put 2 High Signal, 6: Nicht<br>belegt, 7: Nicht belegt, 8:System Alarm_Alarm On -<br>Last Analysis_Analog Output 1 Low Signal,<br>9:System Alarm_Alarm On - Last Analysis_ Analog<br>Output 1 High Signal, 10:System Alarm_Alarm On -<br>Last Analysis_Analog Output 2 Low Signal,<br>11:System Alarm_Alarm On - Last Analysis_Analog | RD_ONLY |    |

|      | C<br>L<br>1<br>C<br>b | Output 2 High Signal, 12:System Alarm_Alarr<br>ast Analysis_Analog Output 3 Low Signal,<br>3:System Alarm_Alarm On - Last Analysis_ A<br>Output 3 High Signal, 14:Analyzer Failure, 15<br>Pelegt                                                                                                    | n On -<br>Analog<br>: Nicht |         |
|------|-----------------------|----------------------------------------------------------------------------------------------------|-----------------------------|---------|
| 3047 | Bitmap(INT)           | 0:System Alarm_Alarm On - Current<br>Analy- sis_Power Failure, 1:Calibration<br>Failed, 2:Preamp Failure, 3: Nicht belegt,<br>4: Nicht belegt, 5: Nicht belegt, 6: Nicht<br>belegt, 7: Nicht belegt, 8: Nicht belegt,<br>9: Nicht be- legt, 10: Nicht belegt, 11:<br>Nicht belegt, 12: Nicht belegt, 13: Nicht<br>belegt, 14: Nicht be- legt, 15: Nicht<br>belegt |                             | RD_ONLY |
| 3048 | INT                   | 1 - Stream 1_Active Low Limit Alarms                                                                                                    |                             | RD_ONLY |
| 3049 | INT                   | 1 - Stream 1_Active High Limit Alarms                                                                                                    |                             | RD_ONLY |
| 3050 | INT                   | 2 - Stream 2_Active Low Limit Alarms                                                                                                    |                             | RD_ONLY |
| 3051 | INT                   | 2 - Stream 2_Active High Limit Alarms                                                                                                    |                             | RD_ONLY |
| 3052 | INT                   | 3 - Stream 3_Active Low Limit Alarms                                                                                                    |                             | RD_ONLY |
| 3053 | INT                   | 3 - Stream 3_Active High Limit Alarms                                                                                                    |                             | RD_ONLY |
| 3054 | INT                   | 4 - Stream 4_Active Low Limit Alarms                                                                                                    |                             | RD_ONLY |
| 3055 | INT                   | 4 - Stream 4_Active High Limit Alarms                                                                                                    |                             | RD_ONLY |
| 3056 | INT                   | 5 - Stream 5_Active Low Limit Alarms                                                                                                    |                             | RD_ONLY |
| 3057 | INT                   | 5 - Stream 5_Active High Limit Alarms                                                                                                    |                             | RD_ONLY |
| 3058 | INT                   | New Data Flag                                                                                                    |                             | RD_WR   |
| 3059 | INT                   | Analy/Calib Flag                                                                                                    |                             | RD_ONLY |
| 3060 | INT                   | Daily Avg Updated                                                                                                    |                             | RD_WR   |
| 3061 | INT                   | Last Stream                                                                                                    |                             | RD_ONLY |
| 3062 | INT                   | 2 - Stream 2_New Data Available                                                                                                    |                             | RD_WR   |
| 3063 | INT                   | 3 - Stream 3_New Data Available                                                                                                    |                             | RD_WR   |
| 3064 | INT                   | 4 - Stream 4_New Data Available                                                                                                    |                             | RD_WR   |
| 3065 | INT                   | 5 - Stream 5_New Data Available                                                                                                    |                             | RD_WR   |
| 3066 | INT                   | Component Data 1_Reference Code[1]                                                                                                    |                             | RD_ONLY |
| 3067 | INT                   | Component Data 1_Reference Code[2]                                                                                                    |                             | RD_ONLY |
| 3068 | INT                   | Component Data 1_Reference Code[3]                                                                                                    |                             | RD_ONLY |
| 3069 | INT                   | Component Data 1_Reference Code[4]                                                                                                    |                             | RD_ONLY |
| 3070 | INT                   | Component Data 1_Reference Code[5]                                                                                                    |                             | RD_ONLY |
| 3071 | INT                   | Component Data 1_Reference Code[6]                                                                                                    |                             | RD_ONLY |
| 3072 | INT                   | Component Data 1_Reference Code[7]                                                                                                    |                             | RD_ONLY |
| 3073 | INT                   | Component Data 1_Reference Code[8]                                                                                                    |                             | RD_ONLY |
| 3074 | INT                   | Component Data 1_Reference Code[9]                                                                                                    |                             | RD_ONLY |
| 3075 | INT                   | Component Data 1_Reference Code[10]                                                                                                    |                             | RD_ONLY |
| 3076 | INT                   | Component Data 1_Reference Code[11]                                                                                                    |                             | RD_ONLY |

| 3077 | INT | Component Data 1_Reference Code[12]                | RD_ONLY |
|------|-----|----------------------------------------------------|---------|
| 3078 | INT | Component Data 1_Reference Code[13]                | RD_ONLY |
| 3079 | INT | Component Data 1_Reference Code[14]                | RD_ONLY |
| 3080 | INT | Component Data 1_Reference Code[15]                | RD_ONLY |
| 3081 | INT | Component Data 1_Reference Code[16]                | RD_ONLY |
| 3082 | INT | Component Data 2_Reference Code[1]                 | RD_ONLY |
| 3083 | INT | Component Data 2_Reference Code[2]                 | RD_ONLY |
| 3084 | INT | Component Data 2_Reference Code[3]                 | RD_ONLY |
| 3085 | INT | Component Data 2_Reference Code[4]                 | RD_ONLY |
| 3086 | INT | Component Data 2_Reference Code[5]                 | RD_ONLY |
| 3087 | INT | Component Data 2_Reference Code[6]                 | RD_ONLY |
| 3088 | INT | Component Data 2_Reference Code[7]                 | RD_ONLY |
| 3089 | INT | Component Data 2_Reference Code[8]                 | RD_ONLY |
| 3090 | INT | Component Data 2_Reference Code[9]                 | RD_ONLY |
| 3091 | INT | Component Data 2_Reference Code[10]                | RD_ONLY |
| 3092 | INT | Component Data 2_Reference Code[11]                | RD_ONLY |
| 3093 | INT | Component Data 2_Reference Code[12]                | RD_ONLY |
| 3094 | INT | Component Data 2_Reference Code[13]                | RD_ONLY |
| 3095 | INT | Component Data 2_Reference Code[14]                | RD_ONLY |
| 3096 | INT | Component Data 2_Reference Code[15]                | RD_ONLY |
| 3097 | INT | Component Data 2_Reference Code[16]                | RD_ONLY |
| 3098 | INT | Calculations Configuration_Primary CV<br>Units     | RD_ONLY |
| 3099 | INT | Last Run Data Valid 1                              | RD_WR   |
| 3100 | INT | Last Run Data Valid 2                              | RD_WR   |
| 3101 | INT | Last Run Data Valid 3                              | RD_WR   |
| 3102 | INT | Last Run Data Valid 4                              | RD_WR   |
| 3103 | INT | Last FCalib_New RF Update Flag[1 -<br>Component 1] | RD_ONLY |
| 3104 | INT | Last FCalib_New RF Update Flag[2 -<br>Component 2] | RD_ONLY |
| 3105 | INT | Last FCalib_New RF Update Flag[3 -<br>Component 3] | RD_ONLY |
| 3106 | INT | Last FCalib_New RF Update Flag[4 -<br>Component 4] | RD_ONLY |
| 3107 | INT | Last FCalib_New RF Update Flag[5 -<br>Component 5] | RD_ONLY |
| 3108 | INT | Last FCalib_New RF Update Flag[6 -<br>Component 6] | RD_ONLY |
| 3109 | INT | Last FCalib_New RF Update Flag[7 -<br>Component 7] | RD_ONLY |
| 3110 | INT | Last FCalib_New RF Update Flag[8 -<br>Component 8] | RD_ONLY |

| 3111 | INT | Last FCalib_New RF Update Flag[9 -<br>Component 9]   | RD_ONLY |
|------|-----|------------------------------------------------------|---------|
| 3112 | INT | Last FCalib_New RF Update Flag[10 -<br>Component 10] | RD_ONLY |
| 3113 | INT | Last FCalib_New RF Update Flag[11 -<br>Component 11] | RD_ONLY |
| 3114 | INT | Last FCalib_New RF Update Flag[12 -<br>Component 12] | RD_ONLY |
| 3115 | INT | Last FCalib_New RF Update Flag[13 -<br>Component 13] | RD_ONLY |
| 3116 | INT | Last FCalib_New RF Update Flag[14 -<br>Component 14] | RD_ONLY |
| 3117 | INT | Last FCalib_New RF Update Flag[15 -<br>Component 15] | RD_ONLY |
| 3118 | INT | Last FCalib_New RF Update Flag[16 -<br>Component 16] | RD_ONLY |
| 3119 | INT | Last FCalib_New RF Update Flag[17 -<br>Component 17] | RD_ONLY |
| 3120 | INT | Last FCalib_New RF Update Flag[18 -<br>Component 18] | RD_ONLY |
| 3121 | INT | Last FCalib_New RF Update Flag[19 -<br>Component 19] | RD_ONLY |
| 3122 | INT | Last FCalib_New RF Update Flag[20 -<br>Component 20] | RD_ONLY |
| 3123 | INT | Last FCalib_New RF Update Flag[1 -<br>Component 1]   | RD_ONLY |
| 3124 | INT | Last FCalib_New RF Update Flag[2 -<br>Component 2]   | RD_ONLY |
| 3125 | INT | Last FCalib_New RF Update Flag[3 -<br>Component 3]   | RD_ONLY |
| 3126 |     | Last FCalib_New RF Update Flag[4 -<br>Component 4]   | RD_ONLY |
| 3127 |     | Last FCalib_New RF Update Flag[5 -<br>Component 5]   | RD_ONLY |
| 3128 |     | Last FCalib_New RF Update Flag[6 -<br>Component 6]   | RD_ONLY |
| 3129 |     | Last FCalib_New RF Update Flag[7 -<br>Component 7]   | RD_ONLY |
| 3130 |     | Component 8]                                         | RD_ONLY |
| 3131 |     | Last FCalib_New RF Update Flag[9 -<br>Component 9]   | RD_ONLY |
| 3132 |     | Last FCallb_New RF Update Flag[10 -<br>Component 10] | KD_ONLY |
| 3133 |     | Last FCalib_New RF Update Flag[11 -<br>Component 11] | RD_ONLY |
| 3134 | INT | Last FCalib_New RF Update Flag[12 -<br>Component 12] | RD_ONLY |
| 3135 | INT | Last FCalib_New RF Update Flag[13 -<br>Component 13] | RD_ONLY |
| 3136 | INT | Last FCalib_New RF Update Flag[14 -                  | RD_ONLY |

|      |     | Component 14]                                        |         |
|------|-----|------------------------------------------------------|---------|
| 3137 | INT | Last FCalib_New RF Update Flag[15 -<br>Component 15] | RD_ONLY |
| 3138 | INT | Last FCalib_New RF Update Flag[16 -<br>Component 16] | RD_ONLY |
| 3139 | INT | Last FCalib_New RF Update Flag[17 -<br>Component 17] | RD_ONLY |
| 3140 | INT | Last FCalib_New RF Update Flag[18 -<br>Component 18] | RD_ONLY |
| 3141 | INT | Last FCalib_New RF Update Flag[19 -<br>Component 19] | RD_ONLY |
| 3142 | INT | Last FCalib_New RF Update Flag[20 -<br>Component 20] | RD_ONLY |
| 3143 | INT | Last FCalib_New RF Update Flag[1 -<br>Component 1]   | RD_ONLY |
| 3144 | INT | Last FCalib_New RF Update Flag[2 -<br>Component 2]   | RD_ONLY |
| 3145 | INT | Last FCalib_New RF Update Flag[3 -<br>Component 3]   | RD_ONLY |
| 3146 | INT | Last FCalib_New RF Update Flag[4 -<br>Component 4]   | RD_ONLY |
| 3147 | INT | Last FCalib_New RF Update Flag[5 -<br>Component 5]   | RD_ONLY |
| 3148 | INT | Last FCalib_New RF Update Flag[6 -<br>Component 6]   | RD_ONLY |
| 3149 | INT | Last FCalib_New RF Update Flag[7 -<br>Component 7]   | RD_ONLY |
| 3150 | INT | Last FCalib_New RF Update Flag[8 -<br>Component 8]   | RD_ONLY |
| 3151 | INT | Last FCalib_New RF Update Flag[9 -<br>Component 9]   | RD_ONLY |
| 3152 | INT | Last FCalib_New RF Update Flag[10 -<br>Component 10] | RD_ONLY |
| 3153 | INT | Last FCalib_New RF Update Flag[11 -<br>Component 11] | RD_ONLY |
| 3154 | INT | Last FCalib_New RF Update Flag[12 -<br>Component 12] | RD_ONLY |
| 3155 | INT | Last FCalib_New RF Update Flag[13 -<br>Component 13] | RD_ONLY |
| 3156 | INT | Last FCalib_New RF Update Flag[14 -<br>Component 14] | RD_ONLY |
| 3157 | INT | Last FCalib_New RF Update Flag[15 -<br>Component 15] | RD_ONLY |
| 3158 | INT | Last FCalib_New RF Update Flag[16 -<br>Component 16] | RD_ONLY |
| 3159 | INT | Last FCalib_New RF Update Flag[17 -<br>Component 17] | RD_ONLY |
| 3160 | INT | Last FCalib_New RF Update Flag[18 -<br>Component 18] | RD_ONLY |
| 3161 | INT | Last FCalib_New RF Update Flag[19 -<br>Component 19] | RD_ONLY |

| 3162 | INT   | Last FCalib_New RF Update Flag[20 -<br>Component 20] | RD_ONLY |
|------|-------|------------------------------------------------------|---------|
| 3163 | INT   | Last FCalib_New RF Update Flag[1 -<br>Component 1]   | RD_ONLY |
| 3164 | INT   | Last FCalib_New RF Update Flag[2 -<br>Component 2]   | RD_ONLY |
| 3165 | INT   | Last FCalib_New RF Update Flag[3 -<br>Component 3]   | RD_ONLY |
| 3166 | INT   | Last FCalib_New RF Update Flag[4 -<br>Component 4]   | RD_ONLY |
| 3167 | INT   | Last FCalib_New RF Update Flag[5 -<br>Component 5]   | RD_ONLY |
| 3168 | INT   | Last FCalib_New RF Update Flag[6 -<br>Component 6]   | RD_ONLY |
| 3169 | INT   | Last FCalib_New RF Update Flag[7 -<br>Component 7]   | RD_ONLY |
| 3170 | INT   | Last FCalib_New RF Update Flag[8 -<br>Component 8]   | RD_ONLY |
| 3171 | INT   | Last FCalib_New RF Update Flag[9 -<br>Component 9]   | RD_ONLY |
| 3172 | INT   | Last FCalib_New RF Update Flag[10 -<br>Component 10] | RD_ONLY |
| 3173 | INT   | Last FCalib_New RF Update Flag[11 -<br>Component 11] | RD_ONLY |
| 3174 | INT   | Last FCalib_New RF Update Flag[12 -<br>Component 12] | RD_ONLY |
| 3175 | INT   | Last FCalib_New RF Update Flag[13 -<br>Component 13] | RD_ONLY |
| 3176 | INT   | Last FCalib_New RF Update Flag[14 -<br>Component 14] | RD_ONLY |
| 3177 | INT   | Last FCalib_New RF Update Flag[15 -<br>Component 15] | RD_ONLY |
| 3178 | INT   | Last FCalib_New RF Update Flag[16 -<br>Component 16] | RD_ONLY |
| 3179 | INT   | Last FCalib_New RF Update Flag[17 -<br>Component 17] | RD_ONLY |
| 3180 | INT   | Last FCalib_New RF Update Flag[18 -<br>Component 18] | RD_ONLY |
| 3181 | INT   | Last FCalib_New RF Update Flag[19 -<br>Component 19] | RD_ONLY |
| 3182 | INT   | Last FCalib_New RF Update Flag[20 -<br>Component 20] | RD_ONLY |
| 5001 | LONG  | Last Analy_Cycle Time (1/30th sec)                   | RD_ONLY |
| 5002 | LONG  | Last Calib_Calib Time (1/30 Sek.)                    | RD_ONLY |
| 7001 | FLOAT | Last Analy_Mole %[1 - Component 1]                   | RD_ONLY |
| 7002 | FLOAT | Last Analy_Mole %[2 - Component 2]                   | RD_ONLY |
| 7003 | FLOAT | Last Analy_Mole %[3 - Component 3]                   | RD_ONLY |
| 7004 | FLOAT | Last Analy_Mole %[4 - Component 4]                   | RD_ONLY |
| 7005 | FLOAT | Last Analy_Mole %[5 - Component 5]                   | RD_ONLY |

| 7006 | FLOAT | Last Analy_Mole %[6 - Component 6]        | RD_ONLY |
|------|-------|-------------------------------------------|---------|
| 7007 | FLOAT | Last Analy_Mole %[7 - Component 7]        | RD_ONLY |
| 7008 | FLOAT | Last Analy_Mole %[8 - Component 8]        | RD_ONLY |
| 7009 | FLOAT | Last Analy_Mole %[9 - Component 9]        | RD_ONLY |
| 7010 | FLOAT | Last Analy_Mole %[10 - Component 10]      | RD_ONLY |
| 7011 | FLOAT | Last Analy_Mole %[11 - Component 11]      | RD_ONLY |
| 7012 | FLOAT | Last Analy_Mole %[12 - Component 12]      | RD_ONLY |
| 7013 | FLOAT | Last Analy_Mole %[13 - Component 13]      | RD_ONLY |
| 7014 | FLOAT | Last Analy_Mole %[14 - Component 14]      | RD_ONLY |
| 7015 | FLOAT | Last Analy_Mole %[15 - Component 15]      | RD_ONLY |
| 7016 | FLOAT | Last Analy_Mole %[16 - Component 16]      | RD_ONLY |
| 7017 | FLOAT | Last Analy_Weight %[1 - Component 1]      | RD_ONLY |
| 7018 | FLOAT | Last Analy_Weight %[2 - Component 2]      | RD_ONLY |
| 7019 | FLOAT | Last Analy_Weight %[3 - Component 3]      | RD_ONLY |
| 7020 | FLOAT | Last Analy_Weight %[4 - Component 4]      | RD_ONLY |
| 7021 | FLOAT | Last Analy_Weight %[5 - Component 5]      | RD_ONLY |
| 7022 | FLOAT | Last Analy_Weight %[6 - Component 6]      | RD_ONLY |
| 7023 | FLOAT | Last Analy_Weight %[7 - Component 7]      | RD_ONLY |
| 7024 | FLOAT | Last Analy_Weight %[8 - Component 8]      | RD_ONLY |
| 7025 | FLOAT | Last Analy_Weight %[9 - Component 9]      | RD_ONLY |
| 7026 | FLOAT | Last Analy_Weight %[10 - Component<br>10] | RD_ONLY |
| 7027 | FLOAT | Last Analy_Weight %[11 - Component<br>11] | RD_ONLY |
| 7028 | FLOAT | Last Analy_Weight %[12 - Component<br>12] | RD_ONLY |
| 7029 | FLOAT | Last Analy_Weight %[13 - Component<br>13] | RD_ONLY |
| 7030 | FLOAT | Last Analy_Weight %[14 - Component<br>14] | RD_ONLY |
| 7031 | FLOAT | Last Analy_Weight %[15 - Component<br>15] | RD_ONLY |
| 7032 | FLOAT | Last Analy_Weight %[16 - Component<br>16] | RD_ONLY |
| 7033 | FLOAT | Last Analy_ISO CV Sup Dry - Pri           | RD_ONLY |
| 7034 | FLOAT | Last Analy_ISO CV Sup Sat - Pri           | RD_ONLY |
| 7035 | FLOAT | Last Analy_ISO Real Rel Den Gas - Pri     | RD_ONLY |
| 7036 | FLOAT | Last Analy_ISO Z Factor - Pri             | RD_ONLY |
| 7037 | FLOAT | Last Analy_ISO Wobbe Index Sup - Pri      | RD_ONLY |
| 7038 | FLOAT | Last Analy_Total Unnormalized Conc        | RD_ONLY |
| 7039 | FLOAT | Last Analy_ISO Avg Molar Mass             | RD_ONLY |
| 7040 | FLOAT | Calc Result[1 - User Cal 1]               | RD_ONLY |

| 7041 | FLOAT | Calc Result[2 - User Cal 2]           |   | RD_ONLY |
|------|-------|---------------------------------------|---|---------|
| 7042 | FLOAT | Calc Result[3 - User Cal 3]           |   | RD_ONLY |
| 7043 | FLOAT | Calc Result[4 - User Cal 4]           |   | RD_ONLY |
| 7044 | FLOAT | Calc Result[5 - User Cal 5]           |   | RD_ONLY |
| 7045 | FLOAT | Nicht belegt                          |   | RD_ONLY |
| 7046 | FLOAT | Last Analy_ISO CV Sup Dry - Sec       |   | RD_ONLY |
| 7047 | FLOAT | Last Analy_ISO CV Sup Sat - Sec       |   | RD_ONLY |
| 7048 | FLOAT | Last Analy_ISO CV Inf Dry - Sec       |   | RD_ONLY |
| 7049 | FLOAT | Last Analy_ISO CV Inf Sat - Sec       |   | RD_ONLY |
| 7050 | FLOAT | Last Analy_ISO Z Factor - Sec         |   | RD_ONLY |
| 7051 | FLOAT | Last Analy_ISO Real Rel Den Gas - Sec |   | RD_ONLY |
| 7052 | FLOAT | Last Analy_ISO Gas Den kg/m3 - Sec    |   | RD_ONLY |
| 7053 | FLOAT | Last Analy_ISO Wobbe Index Sup - Sec  |   | RD_ONLY |
| 7054 | FLOAT | Last Analy_ISO Wobbe Index Inf - Sec  |   | RD_ONLY |
| 7055 | FLOAT | Avg[1 - Average 1]                    |   | RD_ONLY |
| 7056 | FLOAT | Avg[2 - Average 2]                    |   | RD_ONLY |
| 7057 | FLOAT | Avg[3 - Average 3]                    |   | RD_ONLY |
| 7058 | FLOAT | Avg[4 - Average 4]                    |   | RD_ONLY |
| 7059 | FLOAT | Avg[5 - Average 5]                    |   | RD_ONLY |
| 7060 | FLOAT | Avg[6 - Average 6]                    |   | RD_ONLY |
| 7061 | FLOAT | Avg[7 - Average 7]                    |   | RD_ONLY |
| 7062 | FLOAT | Avg[8 - Average 8]                    |   | RD_ONLY |
| 7063 | FLOAT | Avg[9 - Average 9]                    |   | RD_ONLY |
| 7064 | FLOAT | Avg[10 - Average 10]                  |   | RD_ONLY |
| 7065 | FLOAT | Avg[11 - Average 11]                  |   | RD_ONLY |
| 7066 | FLOAT | Avg[12 - Average 12]                  |   | RD_ONLY |
| 7067 | FLOAT | Avg[13 - Average 13]                  |   | RD_ONLY |
| 7068 | FLOAT | Avg[14 - Average 14]                  |   | RD_ONLY |
| 7069 | FLOAT | Avg[15 - Average 15]                  |   | RD_ONLY |
| 7070 | FLOAT | Archive_Avg[1 - Average 1]            | 1 | RD_ONLY |
| 7071 | FLOAT | Archive_Avg[2 - Average 2]            | 1 | RD_ONLY |
| 7072 | FLOAT | Archive_Avg[3 - Average 3]            | 1 | RD_ONLY |
| 7073 | FLOAT | Archive_Avg[4 - Average 4]            | 1 | RD_ONLY |
| 7074 | FLOAT | Archive_Avg[5 - Average 5]            | 1 | RD_ONLY |
| 7075 | FLOAT | Archive_Avg[6 - Average 6]            | 1 | RD_ONLY |
| 7076 | FLOAT | Archive_Avg[7 - Average 7]            | 1 | RD_ONLY |
| 7077 | FLOAT | Archive_Avg[8 - Average 8]            | 1 | RD_ONLY |
| 7078 | FLOAT | Archive_Avg[9 - Average 9]            | 1 | RD_ONLY |
| 7079 | FLOAT | Archive_Avg[10 - Average 10]          | 1 | RD_ONLY |

| 7080 | FLOAT | Archive_Avg[11 - Average 11]                     | 1 | RD_ONLY |      |
|------|-------|--------------------------------------------------|---|---------|------|
| 7081 | FLOAT | Archive_Avg[12 - Average 12]                     | 1 | RD_ONLY |      |
| 7082 | FLOAT | Archive_Avg[13 - Average 13]                     | 1 | RD_ONLY |      |
| 7083 | FLOAT | Archive_Avg[14 - Average 14]                     | 1 | RD_ONLY |      |
| 7084 | FLOAT | Archive_Avg[15 - Average 15]                     | 1 | RD_ONLY |      |
| 7085 | FLOAT | Current Value[1 - Analog Input 1]                |   | RD_ONLY |      |
| 7086 | FLOAT | Current Value[2 - Analog Input 2]                |   | RD_ONLY |      |
| 7087 | FLOAT | Last Analy_ISO CV Inf Dry - Pri                  |   | RD_ONLY |      |
| 7088 | FLOAT | Last Analy_ISO CV Inf Sat - Pri                  |   | RD_ONLY |      |
| 7089 | FLOAT | Last Analy_ISO Wobbe Index Inf - Pri             |   | RD_ONLY |      |
| 7090 | FLOAT | Last Analy_ISO Gas Den kg/m3 - Pri               |   | RD_ONLY |      |
| 7091 | FLOAT | Last FCalib_Total Calibration Runs               |   | RD_ONLY |      |
| 7092 | FLOAT | Last FCalib_Total Average Runs                   |   | RD_ONLY |      |
| 7093 | FLOAT | Auto Calibration Start Time                      |   | RD_ONLY | hhmm |
| 7094 | FLOAT | GC Control_Stream Sequence Select                |   | RD_WR   |      |
| 7095 | FLOAT | Last Analy_Response Factor[1 -<br>Component 1]   |   | RD_ONLY |      |
| 7096 | FLOAT | Last Analy_Response Factor[2 -<br>Component 2]   |   | RD_ONLY |      |
| 7097 | FLOAT | Last Analy_Response Factor[3 -<br>Component 3]   |   | RD_ONLY |      |
| 7098 | FLOAT | Last Analy_Response Factor[4 -<br>Component 4]   |   | RD_ONLY |      |
| 7099 | FLOAT | Last Analy_Response Factor[5 -<br>Component 5]   |   | RD_ONLY |      |
| 7100 | FLOAT | Last Analy_Response Factor[6 -<br>Component 6]   |   | RD_ONLY |      |
| 7101 | FLOAT | Last Analy_Response Factor[7 -<br>Component 7]   |   | RD_ONLY |      |
| 7102 | FLOAT | Last Analy_Response Factor[8 -<br>Component 8]   |   | RD_ONLY |      |
| 7103 | FLOAT | Last Analy_Response Factor[9 -<br>Component 9]   |   | RD_ONLY |      |
| 7104 | FLOAT | Last Analy_Response Factor[10 -<br>Component 10] |   | RD_ONLY |      |
| 7105 | FLOAT | Last Analy_Response Factor[11 -<br>Component 11] |   | RD_ONLY |      |
| 7106 | FLOAT | Last Analy_Response Factor[12 -<br>Component 12] |   | RD_ONLY |      |
| 7107 | FLOAT | Last Analy_Response Factor[13 -<br>Component 13] |   | RD_ONLY |      |
| 7108 | FLOAT | Last Analy_Response Factor[14 -<br>Component 14] |   | RD_ONLY |      |
| 7109 | FLOAT | Last Analy_Response Factor[15 -<br>Component 15] |   | RD_ONLY |      |
| 7110 | FLOAT | Last Analy_Response Factor[16 -<br>Component 16] |   | RD_ONLY |      |

| 7111 | FLOAT | Last FCalib ISO CV Sup Dry - Pri              | RD ONLY |
|------|-------|-----------------------------------------------|---------|
| 7112 | FLOAT | Last FCalib_ISO CV Sup Sat - Pri              | RD_ONLY |
| 7113 | FLOAT | Last FCalib_ISO CV Inf Dry - Pri              | RD_ONLY |
| 7114 | FLOAT | Last FCalib_ISO CV Inf Sat - Pri              | RD_ONLY |
| 7115 | FLOAT | Last FCalib_ISO Z Factor - Pri                | RD_ONLY |
| 7116 | FLOAT | Last FCalib_ISO Real Rel Den Gas - Pri        | RD_ONLY |
| 7117 | FLOAT | Last FCalib_ISO Gas Den kg/m3 - Pri           | RD_ONLY |
| 7118 | FLOAT | Last FCalib_ISO Wobbe Index Sup - Pri         | RD_ONLY |
| 7119 | FLOAT | Last FCalib_ISO Wobbe Index Inf - Pri         | RD_ONLY |
| 7120 | FLOAT | Last FCalib_ISO Avg Molar Mass                | RD_ONLY |
| 7121 | FLOAT | Last FCalib_Total Unnormalized Conc           | RD_ONLY |
| 7122 | FLOAT | Last Calib_Stream Number                      | RD_ONLY |
| 7123 | FLOAT | Last Analy_GS(M)R Incomp Combustion<br>Factor | RD_ONLY |
| 7124 | FLOAT | Last Analy_GS(M)R Soot Index                  | RD_ONLY |
| 7125 | FLOAT | Last Analy_Ratio of Latent Heat Cap           | RD_ONLY |
| 7126 | FLOAT | Avg[1 - Average 1]                            | RD_ONLY |
| 7127 | FLOAT | Avg[2 - Average 2]                            | RD_ONLY |
| 7128 | FLOAT | Avg[3 - Average 3]                            | RD_ONLY |
| 7129 | FLOAT | Avg[4 - Average 4]                            | RD_ONLY |
| 7130 | FLOAT | Avg[5 - Average 5]                            | RD_ONLY |
| 7131 | FLOAT | Avg[6 - Average 6]                            | RD_ONLY |
| 7132 | FLOAT | Avg[7 - Average 7]                            | RD_ONLY |
| 7133 | FLOAT | Avg[8 - Average 8]                            | RD_ONLY |
| 7134 | FLOAT | Avg[9 - Average 9]                            | RD_ONLY |
| 7135 | FLOAT | Avg[10 - Average 10]                          | RD_ONLY |
| 7136 | FLOAT | Avg[11 - Average 11]                          | RD_ONLY |
| 7137 | FLOAT | Avg[12 - Average 12]                          | RD_ONLY |
| 7138 | FLOAT | Avg[13 - Average 13]                          | RD_ONLY |
| 7139 | FLOAT | Avg[14 - Average 14]                          | RD_ONLY |
| 7140 | FLOAT | Avg[15 - Average 15]                          | RD_ONLY |
| 7141 | FLOAT | Avg[16 - Average 16]                          | RD_ONLY |
| 7142 | FLOAT | Avg[17 - Average 17]                          | RD_ONLY |
| 7143 | FLOAT | Avg[18 - Average 18]                          | RD_ONLY |
| 7144 | FLOAT | Avg[19 - Average 19]                          | RD_ONLY |
| 7145 | FLOAT | Avg[20 - Average 20]                          | RD_ONLY |
| 7146 | FLOAT | Avg[21 - Average 21]                          | RD_ONLY |
| 7147 | FLOAT | Avg[22 - Average 22]                          | RD_ONLY |
| 7148 | FLOAT | Avg[23 - Average 23]                          | RD_ONLY |

| 7149 | FLOAT | Avg[24 - Average 24] | RD_ONLY |
|------|-------|----------------------|---------|
| 7150 | FLOAT | Avg[25 - Average 25] | RD_ONLY |
| 7151 | FLOAT | Avg[26 - Average 26] | RD_ONLY |
| 7152 | FLOAT | Avg[27 - Average 27] | RD_ONLY |
| 7153 | FLOAT | Avg[28 - Average 28] | RD_ONLY |
| 7154 | FLOAT | Avg[29 - Average 29] | RD_ONLY |
| 7155 | FLOAT | Avg[30 - Average 30] | RD_ONLY |
| 7156 | FLOAT | Avg[31 - Average 31] | RD_ONLY |
| 7157 | FLOAT | Avg[32 - Average 32] | RD_ONLY |
| 7158 | FLOAT | Avg[33 - Average 33] | RD_ONLY |
| 7159 | FLOAT | Avg[34 - Average 34] | RD_ONLY |
| 7160 | FLOAT | Avg[35 - Average 35] | RD_ONLY |
| 7161 | FLOAT | Avg[36 - Average 36] | RD_ONLY |
| 7162 | FLOAT | Max[1 - Average 1]   | RD_ONLY |
| 7163 | FLOAT | Max[2 - Average 2]   | RD_ONLY |
| 7164 | FLOAT | Max[3 - Average 3]   | RD_ONLY |
| 7165 | FLOAT | Max[4 - Average 4]   | RD_ONLY |
| 7166 | FLOAT | Max[5 - Average 5]   | RD_ONLY |
| 7167 | FLOAT | Max[6 - Average 6]   | RD_ONLY |
| 7168 | FLOAT | Max[7 - Average 7]   | RD_ONLY |
| 7169 | FLOAT | Max[8 - Average 8]   | RD_ONLY |
| 7170 | FLOAT | Max[9 - Average 9]   | RD_ONLY |
| 7171 | FLOAT | Max[10 - Average 10] | RD_ONLY |
| 7172 | FLOAT | Max[11 - Average 11] | RD_ONLY |
| 7173 | FLOAT | Max[12 - Average 12] | RD_ONLY |
| 7174 | FLOAT | Max[13 - Average 13] | RD_ONLY |
| 7175 | FLOAT | Max[14 - Average 14] | RD_ONLY |
| 7176 | FLOAT | Max[15 - Average 15] | RD_ONLY |
| 7177 | FLOAT | Max[16 - Average 16] | RD_ONLY |
| 7178 | FLOAT | Max[17 - Average 17] | RD_ONLY |
| 7179 | FLOAT | Max[18 - Average 18] | RD_ONLY |
| 7180 | FLOAT | Max[19 - Average 19] | RD_ONLY |
| 7181 | FLOAT | Max[20 - Average 20] | RD_ONLY |
| 7182 | FLOAT | Max[21 - Average 21] | RD_ONLY |
| 7183 | FLOAT | Max[22 - Average 22] | RD_ONLY |
| 7184 | FLOAT | Max[23 - Average 23] | RD_ONLY |
| 7185 | FLOAT | Max[24 - Average 24] | RD_ONLY |
| 7186 | FLOAT | Max[25 - Average 25] | RD_ONLY |
| 7187 | FLOAT | Max[26 - Average 26] | RD_ONLY |

| 7188 | FLOAT | Max[27 - Average 27] | RD_ONLY |
|------|-------|----------------------|---------|
| 7189 | FLOAT | Max[28 - Average 28] | RD_ONLY |
| 7190 | FLOAT | Max[29 - Average 29] | RD_ONLY |
| 7191 | FLOAT | Max[30 - Average 30] | RD_ONLY |
| 7192 | FLOAT | Max[31 - Average 31] | RD_ONLY |
| 7193 | FLOAT | Max[32 - Average 32] | RD_ONLY |
| 7194 | FLOAT | Max[33 - Average 33] | RD_ONLY |
| 7195 | FLOAT | Max[34 - Average 34] | RD_ONLY |
| 7196 | FLOAT | Max[35 - Average 35] | RD_ONLY |
| 7197 | FLOAT | Max[36 - Average 36] | RD_ONLY |
| 7198 | FLOAT | Min[1 - Average 1]   | RD_ONLY |
| 7199 | FLOAT | Min[2 - Average 2]   | RD_ONLY |
| 7200 | FLOAT | Min[3 - Average 3]   | RD_ONLY |
| 7201 | FLOAT | Min[4 - Average 4]   | RD_ONLY |
| 7202 | FLOAT | Min[5 - Average 5]   | RD_ONLY |
| 7203 | FLOAT | Min[6 - Average 6]   | RD_ONLY |
| 7204 | FLOAT | Min[7 - Average 7]   | RD_ONLY |
| 7205 | FLOAT | Min[8 - Average 8]   | RD_ONLY |
| 7206 | FLOAT | Min[9 - Average 9]   | RD_ONLY |
| 7207 | FLOAT | Min[10 - Average 10] | RD_ONLY |
| 7208 | FLOAT | Min[11 - Average 11] | RD_ONLY |
| 7209 | FLOAT | Min[12 - Average 12] | RD_ONLY |
| 7210 | FLOAT | Min[13 - Average 13] | RD_ONLY |
| 7211 | FLOAT | Min[14 - Average 14] | RD_ONLY |
| 7212 | FLOAT | Min[15 - Average 15] | RD_ONLY |
| 7213 | FLOAT | Min[16 - Average 16] | RD_ONLY |
| 7214 | FLOAT | Min[17 - Average 17] | RD_ONLY |
| 7215 | FLOAT | Min[18 - Average 18] | RD_ONLY |
| 7216 | FLOAT | Min[19 - Average 19] | RD_ONLY |
| 7217 | FLOAT | Min[20 - Average 20] | RD_ONLY |
| 7218 | FLOAT | Min[21 - Average 21] | RD_ONLY |
| 7219 | FLOAT | Min[22 - Average 22] | RD_ONLY |
| 7220 | FLOAT | Min[23 - Average 23] | RD_ONLY |
| 7221 | FLOAT | Min[24 - Average 24] | RD_ONLY |
| 7222 | FLOAT | Min[25 - Average 25] | RD_ONLY |
| 7223 | FLOAT | Min[26 - Average 26] | RD_ONLY |
| 7224 | FLOAT | Min[27 - Average 27] | RD_ONLY |
| 7225 | FLOAT | Min[28 - Average 28] | RD_ONLY |
| 7226 | FLOAT | Min[29 - Average 29] | RD_ONLY |

| 7227 | FLOAT | Min[30 - Average 30]         |   | RD_ONLY |
|------|-------|------------------------------|---|---------|
| 7228 | FLOAT | Min[31 - Average 31]         |   | RD_ONLY |
| 7229 | FLOAT | Min[32 - Average 32]         |   | RD_ONLY |
| 7230 | FLOAT | Min[33 - Average 33]         |   | RD_ONLY |
| 7231 | FLOAT | Min[34 - Average 34]         |   | RD_ONLY |
| 7232 | FLOAT | Min[35 - Average 35]         |   | RD_ONLY |
| 7233 | FLOAT | Min[36 - Average 36]         |   | RD_ONLY |
| 7234 | FLOAT | Archive_Avg[1 - Average 1]   | 1 | RD_ONLY |
| 7235 | FLOAT | Archive_Avg[2 - Average 2]   | 1 | RD_ONLY |
| 7236 | FLOAT | Archive_Avg[3 - Average 3]   | 1 | RD_ONLY |
| 7237 | FLOAT | Archive_Avg[4 - Average 4]   | 1 | RD_ONLY |
| 7238 | FLOAT | Archive_Avg[5 - Average 5]   | 1 | RD_ONLY |
| 7239 | FLOAT | Archive_Avg[6 - Average 6]   | 1 | RD_ONLY |
| 7240 | FLOAT | Archive_Avg[7 - Average 7]   | 1 | RD_ONLY |
| 7241 | FLOAT | Archive_Avg[8 - Average 8]   | 1 | RD_ONLY |
| 7242 | FLOAT | Archive_Avg[9 - Average 9]   | 1 | RD_ONLY |
| 7243 | FLOAT | Archive_Avg[10 - Average 10] | 1 | RD_ONLY |
| 7244 | FLOAT | Archive_Avg[11 - Average 11] | 1 | RD_ONLY |
| 7245 | FLOAT | Archive_Avg[12 - Average 12] | 1 | RD_ONLY |
| 7246 | FLOAT | Archive_Avg[13 - Average 13] | 1 | RD_ONLY |
| 7247 | FLOAT | Archive_Avg[14 - Average 14] | 1 | RD_ONLY |
| 7248 | FLOAT | Archive_Avg[15 - Average 15] | 1 | RD_ONLY |
| 7249 | FLOAT | Archive_Avg[16 - Average 16] | 1 | RD_ONLY |
| 7250 | FLOAT | Archive_Avg[17 - Average 17] | 1 | RD_ONLY |
| 7251 | FLOAT | Archive_Avg[18 - Average 18] | 1 | RD_ONLY |
| 7252 | FLOAT | Archive_Avg[19 - Average 19] | 1 | RD_ONLY |
| 7253 | FLOAT | Archive_Avg[20 - Average 20] | 1 | RD_ONLY |
| 7254 | FLOAT | Archive_Avg[21 - Average 21] | 1 | RD_ONLY |
| 7255 | FLOAT | Archive_Avg[22 - Average 22] | 1 | RD_ONLY |
| 7256 | FLOAT | Archive_Avg[23 - Average 23] | 1 | RD_ONLY |
| 7257 | FLOAT | Archive_Avg[24 - Average 24] | 1 | RD_ONLY |
| 7258 | FLOAT | Archive_Avg[25 - Average 25] | 1 | RD_ONLY |
| 7259 | FLOAT | Archive_Avg[26 - Average 26] | 1 | RD_ONLY |
| 7260 | FLOAT | Archive_Avg[27 - Average 27] | 1 | RD_ONLY |
| 7261 | FLOAT | Archive_Avg[28 - Average 28] | 1 | RD_ONLY |
| 7262 | FLOAT | Archive_Avg[29 - Average 29] | 1 | RD_ONLY |
| 7263 | FLOAT | Archive_Avg[30 - Average 30] | 1 | RD_ONLY |
| 7264 | FLOAT | Archive_Avg[31 - Average 31] | 1 | RD_ONLY |
| 7265 | FLOAT | Archive_Avg[32 - Average 32] | 1 | RD_ONLY |

| 7266 | FLOAT | Archive_Avg[33 - Average 33] | 1 | RD_ONLY |
|------|-------|------------------------------|---|---------|
| 7267 | FLOAT | Archive_Avg[34 - Average 34] | 1 | RD_ONLY |
| 7268 | FLOAT | Archive_Avg[35 - Average 35] | 1 | RD_ONLY |
| 7269 | FLOAT | Archive_Avg[36 - Average 36] | 1 | RD_ONLY |
| 7270 | FLOAT | Archive_Max[1 - Average 1]   | 1 | RD_ONLY |
| 7271 | FLOAT | Archive_Max[2 - Average 2]   | 1 | RD_ONLY |
| 7272 | FLOAT | Archive_Max[3 - Average 3]   | 1 | RD_ONLY |
| 7273 | FLOAT | Archive_Max[4 - Average 4]   | 1 | RD_ONLY |
| 7274 | FLOAT | Archive_Max[5 - Average 5]   | 1 | RD_ONLY |
| 7275 | FLOAT | Archive_Max[6 - Average 6]   | 1 | RD_ONLY |
| 7276 | FLOAT | Archive_Max[7 - Average 7]   | 1 | RD_ONLY |
| 7277 | FLOAT | Archive_Max[8 - Average 8]   | 1 | RD_ONLY |
| 7278 | FLOAT | Archive_Max[9 - Average 9]   | 1 | RD_ONLY |
| 7279 | FLOAT | Archive_Max[10 - Average 10] | 1 | RD_ONLY |
| 7280 | FLOAT | Archive_Max[11 - Average 11] | 1 | RD_ONLY |
| 7281 | FLOAT | Archive_Max[12 - Average 12] | 1 | RD_ONLY |
| 7282 | FLOAT | Archive_Max[13 - Average 13] | 1 | RD_ONLY |
| 7283 | FLOAT | Archive_Max[14 - Average 14] | 1 | RD_ONLY |
| 7284 | FLOAT | Archive_Max[15 - Average 15] | 1 | RD_ONLY |
| 7285 | FLOAT | Archive_Max[16 - Average 16] | 1 | RD_ONLY |
| 7286 | FLOAT | Archive_Max[17 - Average 17] | 1 | RD_ONLY |
| 7287 | FLOAT | Archive_Max[18 - Average 18] | 1 | RD_ONLY |
| 7288 | FLOAT | Archive_Max[19 - Average 19] | 1 | RD_ONLY |
| 7289 | FLOAT | Archive_Max[20 - Average 20] | 1 | RD_ONLY |
| 7290 | FLOAT | Archive_Max[21 - Average 21] | 1 | RD_ONLY |
| 7291 | FLOAT | Archive_Max[22 - Average 22] | 1 | RD_ONLY |
| 7292 | FLOAT | Archive_Max[23 - Average 23] | 1 | RD_ONLY |
| 7293 | FLOAT | Archive_Max[24 - Average 24] | 1 | RD_ONLY |
| 7294 | FLOAT | Archive_Max[25 - Average 25] | 1 | RD_ONLY |
| 7295 | FLOAT | Archive_Max[26 - Average 26] | 1 | RD_ONLY |
| 7296 | FLOAT | Archive_Max[27 - Average 27] | 1 | RD_ONLY |
| 7297 | FLOAT | Archive_Max[28 - Average 28] | 1 | RD_ONLY |
| 7298 | FLOAT | Archive_Max[29 - Average 29] | 1 | RD_ONLY |
| 7299 | FLOAT | Archive_Max[30 - Average 30] | 1 | RD_ONLY |
| 7300 | FLOAT | Archive_Max[31 - Average 31] | 1 | RD_ONLY |
| 7301 | FLOAT | Archive_Max[32 - Average 32] | 1 | RD_ONLY |
| 7302 | FLOAT | Archive_Max[33 - Average 33] | 1 | RD_ONLY |
| 7303 | FLOAT | Archive_Max[34 - Average 34] | 1 | RD_ONLY |
| 7304 | FLOAT | Archive_Max[35 - Average 35] | 1 | RD_ONLY |

| 7305 | FLOAT | Archive_Max[36 - Average 36] | 1 | RD_ONLY |
|------|-------|------------------------------|---|---------|
| 7306 | FLOAT | Archive_Min[1 - Average 1]   | 1 | RD_ONLY |
| 7307 | FLOAT | Archive_Min[2 - Average 2]   | 1 | RD_ONLY |
| 7308 | FLOAT | Archive_Min[3 - Average 3]   | 1 | RD_ONLY |
| 7309 | FLOAT | Archive_Min[4 - Average 4]   | 1 | RD_ONLY |
| 7310 | FLOAT | Archive_Min[5 - Average 5]   | 1 | RD_ONLY |
| 7311 | FLOAT | Archive_Min[6 - Average 6]   | 1 | RD_ONLY |
| 7312 | FLOAT | Archive_Min[7 - Average 7]   | 1 | RD_ONLY |
| 7313 | FLOAT | Archive_Min[8 - Average 8]   | 1 | RD_ONLY |
| 7314 | FLOAT | Archive_Min[9 - Average 9]   | 1 | RD_ONLY |
| 7315 | FLOAT | Archive_Min[10 - Average 10] | 1 | RD_ONLY |
| 7316 | FLOAT | Archive_Min[11 - Average 11] | 1 | RD_ONLY |
| 7317 | FLOAT | Archive_Min[12 - Average 12] | 1 | RD_ONLY |
| 7318 | FLOAT | Archive_Min[13 - Average 13] | 1 | RD_ONLY |
| 7319 | FLOAT | Archive_Min[14 - Average 14] | 1 | RD_ONLY |
| 7320 | FLOAT | Archive_Min[15 - Average 15] | 1 | RD_ONLY |
| 7321 | FLOAT | Archive_Min[16 - Average 16] | 1 | RD_ONLY |
| 7322 | FLOAT | Archive_Min[17 - Average 17] | 1 | RD_ONLY |
| 7323 | FLOAT | Archive_Min[18 - Average 18] | 1 | RD_ONLY |
| 7324 | FLOAT | Archive_Min[19 - Average 19] | 1 | RD_ONLY |
| 7325 | FLOAT | Archive_Min[20 - Average 20] | 1 | RD_ONLY |
| 7326 | FLOAT | Archive_Min[21 - Average 21] | 1 | RD_ONLY |
| 7327 | FLOAT | Archive_Min[22 - Average 22] | 1 | RD_ONLY |
| 7328 | FLOAT | Archive_Min[23 - Average 23] | 1 | RD_ONLY |
| 7329 | FLOAT | Archive_Min[24 - Average 24] | 1 | RD_ONLY |
| 7330 | FLOAT | Archive_Min[25 - Average 25] | 1 | RD_ONLY |
| 7331 | FLOAT | Archive_Min[26 - Average 26] | 1 | RD_ONLY |
| 7332 | FLOAT | Archive_Min[27 - Average 27] | 1 | RD_ONLY |
| 7333 | FLOAT | Archive_Min[28 - Average 28] | 1 | RD_ONLY |
| 7334 | FLOAT | Archive_Min[29 - Average 29] | 1 | RD_ONLY |
| 7335 | FLOAT | Archive_Min[30 - Average 30] | 1 | RD_ONLY |
| 7336 | FLOAT | Archive_Min[31 - Average 31] | 1 | RD_ONLY |
| 7337 | FLOAT | Archive_Min[32 - Average 32] | 1 | RD_ONLY |
| 7338 | FLOAT | Archive_Min[33 - Average 33] | 1 | RD_ONLY |
| 7339 | FLOAT | Archive_Min[34 - Average 34] | 1 | RD_ONLY |
| 7340 | FLOAT | Archive_Min[35 - Average 35] | 1 | RD_ONLY |
| 7341 | FLOAT | Archive_Min[36 - Average 36] | 1 | RD_ONLY |
| 7342 | FLOAT | Archive_Avg[1 - Average 1]   | 2 | RD_ONLY |
| 7343 | FLOAT | Archive_Avg[2 - Average 2]   | 2 | RD_ONLY |

| 7344 | FLOAT | Archive_Avg[3 - Average 3]   | 2 | RD_ONLY |
|------|-------|------------------------------|---|---------|
| 7345 | FLOAT | Archive_Avg[4 - Average 4]   | 2 | RD_ONLY |
| 7346 | FLOAT | Archive_Avg[5 - Average 5]   | 2 | RD_ONLY |
| 7347 | FLOAT | Archive_Avg[6 - Average 6]   | 2 | RD_ONLY |
| 7348 | FLOAT | Archive_Avg[7 - Average 7]   | 2 | RD_ONLY |
| 7349 | FLOAT | Archive_Avg[8 - Average 8]   | 2 | RD_ONLY |
| 7350 | FLOAT | Archive_Avg[9 - Average 9]   | 2 | RD_ONLY |
| 7351 | FLOAT | Archive_Avg[10 - Average 10] | 2 | RD_ONLY |
| 7352 | FLOAT | Archive_Avg[11 - Average 11] | 2 | RD_ONLY |
| 7353 | FLOAT | Archive_Avg[12 - Average 12] | 2 | RD_ONLY |
| 7354 | FLOAT | Archive_Avg[13 - Average 13] | 2 | RD_ONLY |
| 7355 | FLOAT | Archive_Avg[14 - Average 14] | 2 | RD_ONLY |
| 7356 | FLOAT | Archive_Avg[15 - Average 15] | 2 | RD_ONLY |
| 7357 | FLOAT | Archive_Avg[16 - Average 16] | 2 | RD_ONLY |
| 7358 | FLOAT | Archive_Avg[17 - Average 17] | 2 | RD_ONLY |
| 7359 | FLOAT | Archive_Avg[18 - Average 18] | 2 | RD_ONLY |
| 7360 | FLOAT | Archive_Avg[19 - Average 19] | 2 | RD_ONLY |
| 7361 | FLOAT | Archive_Avg[20 - Average 20] | 2 | RD_ONLY |
| 7362 | FLOAT | Archive_Avg[21 - Average 21] | 2 | RD_ONLY |
| 7363 | FLOAT | Archive_Avg[22 - Average 22] | 2 | RD_ONLY |
| 7364 | FLOAT | Archive_Avg[23 - Average 23] | 2 | RD_ONLY |
| 7365 | FLOAT | Archive_Avg[24 - Average 24] | 2 | RD_ONLY |
| 7366 | FLOAT | Archive_Avg[25 - Average 25] | 2 | RD_ONLY |
| 7367 | FLOAT | Archive_Avg[26 - Average 26] | 2 | RD_ONLY |
| 7368 | FLOAT | Archive_Avg[27 - Average 27] | 2 | RD_ONLY |
| 7369 | FLOAT | Archive_Avg[28 - Average 28] | 2 | RD_ONLY |
| 7370 | FLOAT | Archive_Avg[29 - Average 29] | 2 | RD_ONLY |
| 7371 | FLOAT | Archive_Avg[30 - Average 30] | 2 | RD_ONLY |
| 7372 | FLOAT | Archive_Avg[31 - Average 31] | 2 | RD_ONLY |
| 7373 | FLOAT | Archive_Avg[32 - Average 32] | 2 | RD_ONLY |
| 7374 | FLOAT | Archive_Avg[33 - Average 33] | 2 | RD_ONLY |
| 7375 | FLOAT | Archive_Avg[34 - Average 34] | 2 | RD_ONLY |
| 7376 | FLOAT | Archive_Avg[35 - Average 35] | 2 | RD_ONLY |
| 7377 | FLOAT | Archive_Avg[36 - Average 36] | 2 | RD_ONLY |
| 7378 | FLOAT | Archive_Max[1 - Average 1]   | 2 | RD_ONLY |
| 7379 | FLOAT | Archive_Max[2 - Average 2]   | 2 | RD_ONLY |
| 7380 | FLOAT | Archive_Max[3 - Average 3]   | 2 | RD_ONLY |
| 7381 | FLOAT | Archive_Max[4 - Average 4]   | 2 | RD_ONLY |
| 7382 | FLOAT | Archive_Max[5 - Average 5]   | 2 | RD_ONLY |

| 7383 | FLOAT | Archive_Max[6 - Average 6]   | 2 | RD_ONLY |
|------|-------|------------------------------|---|---------|
| 7384 | FLOAT | Archive_Max[7 - Average 7]   | 2 | RD_ONLY |
| 7385 | FLOAT | Archive_Max[8 - Average 8]   | 2 | RD_ONLY |
| 7386 | FLOAT | Archive_Max[9 - Average 9]   | 2 | RD_ONLY |
| 7387 | FLOAT | Archive_Max[10 - Average 10] | 2 | RD_ONLY |
| 7388 | FLOAT | Archive_Max[11 - Average 11] | 2 | RD_ONLY |
| 7389 | FLOAT | Archive_Max[12 - Average 12] | 2 | RD_ONLY |
| 7390 | FLOAT | Archive_Max[13 - Average 13] | 2 | RD_ONLY |
| 7391 | FLOAT | Archive_Max[14 - Average 14] | 2 | RD_ONLY |
| 7392 | FLOAT | Archive_Max[15 - Average 15] | 2 | RD_ONLY |
| 7393 | FLOAT | Archive_Max[16 - Average 16] | 2 | RD_ONLY |
| 7394 | FLOAT | Archive_Max[17 - Average 17] | 2 | RD_ONLY |
| 7395 | FLOAT | Archive_Max[18 - Average 18] | 2 | RD_ONLY |
| 7396 | FLOAT | Archive_Max[19 - Average 19] | 2 | RD_ONLY |
| 7397 | FLOAT | Archive_Max[20 - Average 20] | 2 | RD_ONLY |
| 7398 | FLOAT | Archive_Max[21 - Average 21] | 2 | RD_ONLY |
| 7399 | FLOAT | Archive_Max[22 - Average 22] | 2 | RD_ONLY |
| 7400 | FLOAT | Archive_Max[23 - Average 23] | 2 | RD_ONLY |
| 7401 | FLOAT | Archive_Max[24 - Average 24] | 2 | RD_ONLY |
| 7402 | FLOAT | Archive_Max[25 - Average 25] | 2 | RD_ONLY |
| 7403 | FLOAT | Archive_Max[26 - Average 26] | 2 | RD_ONLY |
| 7404 | FLOAT | Archive_Max[27 - Average 27] | 2 | RD_ONLY |
| 7405 | FLOAT | Archive_Max[28 - Average 28] | 2 | RD_ONLY |
| 7406 | FLOAT | Archive_Max[29 - Average 29] | 2 | RD_ONLY |
| 7407 | FLOAT | Archive_Max[30 - Average 30] | 2 | RD_ONLY |
| 7408 | FLOAT | Archive_Max[31 - Average 31] | 2 | RD_ONLY |
| 7409 | FLOAT | Archive_Max[32 - Average 32] | 2 | RD_ONLY |
| 7410 | FLOAT | Archive_Max[33 - Average 33] | 2 | RD_ONLY |
| 7411 | FLOAT | Archive_Max[34 - Average 34] | 2 | RD_ONLY |
| 7412 | FLOAT | Archive_Max[35 - Average 35] | 2 | RD_ONLY |
| 7413 | FLOAT | Archive_Max[36 - Average 36] | 2 | RD_ONLY |
| 7414 | FLOAT | Archive_Min[1 - Average 1]   | 2 | RD_ONLY |
| 7415 | FLOAT | Archive_Min[2 - Average 2]   | 2 | RD_ONLY |
| 7416 | FLOAT | Archive_Min[3 - Average 3]   | 2 | RD_ONLY |
| 7417 | FLOAT | Archive_Min[4 - Average 4]   | 2 | RD_ONLY |
| 7418 | FLOAT | Archive_Min[5 - Average 5]   | 2 | RD_ONLY |
| 7419 | FLOAT | Archive_Min[6 - Average 6]   | 2 | RD_ONLY |
| 7420 | FLOAT | Archive_Min[7 - Average 7]   | 2 | RD_ONLY |
| 7421 | FLOAT | Archive_Min[8 - Average 8]   | 2 | RD_ONLY |

| 7422 | FLOAT | Archive_Min[9 - Average 9]   | 2 | RD_ONLY |
|------|-------|------------------------------|---|---------|
| 7423 | FLOAT | Archive_Min[10 - Average 10] | 2 | RD_ONLY |
| 7424 | FLOAT | Archive_Min[11 - Average 11] | 2 | RD_ONLY |
| 7425 | FLOAT | Archive_Min[12 - Average 12] | 2 | RD_ONLY |
| 7426 | FLOAT | Archive_Min[13 - Average 13] | 2 | RD_ONLY |
| 7427 | FLOAT | Archive_Min[14 - Average 14] | 2 | RD_ONLY |
| 7428 | FLOAT | Archive_Min[15 - Average 15] | 2 | RD_ONLY |
| 7429 | FLOAT | Archive_Min[16 - Average 16] | 2 | RD_ONLY |
| 7430 | FLOAT | Archive_Min[17 - Average 17] | 2 | RD_ONLY |
| 7431 | FLOAT | Archive_Min[18 - Average 18] | 2 | RD_ONLY |
| 7432 | FLOAT | Archive_Min[19 - Average 19] | 2 | RD_ONLY |
| 7433 | FLOAT | Archive_Min[20 - Average 20] | 2 | RD_ONLY |
| 7434 | FLOAT | Archive_Min[21 - Average 21] | 2 | RD_ONLY |
| 7435 | FLOAT | Archive_Min[22 - Average 22] | 2 | RD_ONLY |
| 7436 | FLOAT | Archive_Min[23 - Average 23] | 2 | RD_ONLY |
| 7437 | FLOAT | Archive_Min[24 - Average 24] | 2 | RD_ONLY |
| 7438 | FLOAT | Archive_Min[25 - Average 25] | 2 | RD_ONLY |
| 7439 | FLOAT | Archive_Min[26 - Average 26] | 2 | RD_ONLY |
| 7440 | FLOAT | Archive_Min[27 - Average 27] | 2 | RD_ONLY |
| 7441 | FLOAT | Archive_Min[28 - Average 28] | 2 | RD_ONLY |
| 7442 | FLOAT | Archive_Min[29 - Average 29] | 2 | RD_ONLY |
| 7443 | FLOAT | Archive_Min[30 - Average 30] | 2 | RD_ONLY |
| 7444 | FLOAT | Archive_Min[31 - Average 31] | 2 | RD_ONLY |
| 7445 | FLOAT | Archive_Min[32 - Average 32] | 2 | RD_ONLY |
| 7446 | FLOAT | Archive_Min[33 - Average 33] | 2 | RD_ONLY |
| 7447 | FLOAT | Archive_Min[34 - Average 34] | 2 | RD_ONLY |
| 7448 | FLOAT | Archive_Min[35 - Average 35] | 2 | RD_ONLY |
| 7449 | FLOAT | Archive_Min[36 - Average 36] | 2 | RD_ONLY |
| 7450 | FLOAT | Archive_Avg[1 - Average 1]   | 3 | RD_ONLY |
| 7451 | FLOAT | Archive_Avg[2 - Average 2]   | 3 | RD_ONLY |
| 7452 | FLOAT | Archive_Avg[3 - Average 3]   | 3 | RD_ONLY |
| 7453 | FLOAT | Archive_Avg[4 - Average 4]   | 3 | RD_ONLY |
| 7454 | FLOAT | Archive_Avg[5 - Average 5]   | 3 | RD_ONLY |
| 7455 | FLOAT | Archive_Avg[6 - Average 6]   | 3 | RD_ONLY |
| 7456 | FLOAT | Archive_Avg[7 - Average 7]   | 3 | RD_ONLY |
| 7457 | FLOAT | Archive_Avg[8 - Average 8]   | 3 | RD_ONLY |
| 7458 | FLOAT | Archive_Avg[9 - Average 9]   | 3 | RD_ONLY |
| 7459 | FLOAT | Archive_Avg[10 - Average 10] | 3 | RD_ONLY |
| 7460 | FLOAT | Archive_Avg[11 - Average 11] | 3 | RD_ONLY |

| 7461 | FLOAT | Archive_Avg[12 - Average 12] | 3 | RD_ONLY |
|------|-------|------------------------------|---|---------|
| 7462 | FLOAT | Archive_Avg[13 - Average 13] | 3 | RD_ONLY |
| 7463 | FLOAT | Archive_Avg[14 - Average 14] | 3 | RD_ONLY |
| 7464 | FLOAT | Archive_Avg[15 - Average 15] | 3 | RD_ONLY |
| 7465 | FLOAT | Archive_Avg[16 - Average 16] | 3 | RD_ONLY |
| 7466 | FLOAT | Archive_Avg[17 - Average 17] | 3 | RD_ONLY |
| 7467 | FLOAT | Archive_Avg[18 - Average 18] | 3 | RD_ONLY |
| 7468 | FLOAT | Archive_Avg[19 - Average 19] | 3 | RD_ONLY |
| 7469 | FLOAT | Archive_Avg[20 - Average 20] | 3 | RD_ONLY |
| 7470 | FLOAT | Archive_Avg[21 - Average 21] | 3 | RD_ONLY |
| 7471 | FLOAT | Archive_Avg[22 - Average 22] | 3 | RD_ONLY |
| 7472 | FLOAT | Archive_Avg[23 - Average 23] | 3 | RD_ONLY |
| 7473 | FLOAT | Archive_Avg[24 - Average 24] | 3 | RD_ONLY |
| 7474 | FLOAT | Archive_Avg[25 - Average 25] | 3 | RD_ONLY |
| 7475 | FLOAT | Archive_Avg[26 - Average 26] | 3 | RD_ONLY |
| 7476 | FLOAT | Archive_Avg[27 - Average 27] | 3 | RD_ONLY |
| 7477 | FLOAT | Archive_Avg[28 - Average 28] | 3 | RD_ONLY |
| 7478 | FLOAT | Archive_Avg[29 - Average 29] | 3 | RD_ONLY |
| 7479 | FLOAT | Archive_Avg[30 - Average 30] | 3 | RD_ONLY |
| 7480 | FLOAT | Archive_Avg[31 - Average 31] | 3 | RD_ONLY |
| 7481 | FLOAT | Archive_Avg[32 - Average 32] | 3 | RD_ONLY |
| 7482 | FLOAT | Archive_Avg[33 - Average 33] | 3 | RD_ONLY |
| 7483 | FLOAT | Archive_Avg[34 - Average 34] | 3 | RD_ONLY |
| 7484 | FLOAT | Archive_Avg[35 - Average 35] | 3 | RD_ONLY |
| 7485 | FLOAT | Archive_Avg[36 - Average 36] | 3 | RD_ONLY |
| 7486 | FLOAT | Archive_Max[1 - Average 1]   | 3 | RD_ONLY |
| 7487 | FLOAT | Archive_Max[2 - Average 2]   | 3 | RD_ONLY |
| 7488 | FLOAT | Archive_Max[3 - Average 3]   | 3 | RD_ONLY |
| 7489 | FLOAT | Archive_Max[4 - Average 4]   | 3 | RD_ONLY |
| 7490 | FLOAT | Archive_Max[5 - Average 5]   | 3 | RD_ONLY |
| 7491 | FLOAT | Archive_Max[6 - Average 6]   | 3 | RD_ONLY |
| 7492 | FLOAT | Archive_Max[7 - Average 7]   | 3 | RD_ONLY |
| 7493 | FLOAT | Archive_Max[8 - Average 8]   | 3 | RD_ONLY |
| 7494 | FLOAT | Archive_Max[9 - Average 9]   | 3 | RD_ONLY |
| 7495 | FLOAT | Archive_Max[10 - Average 10] | 3 | RD_ONLY |
| 7496 | FLOAT | Archive_Max[11 - Average 11] | 3 | RD_ONLY |
| 7497 | FLOAT | Archive_Max[12 - Average 12] | 3 | RD_ONLY |
| 7498 | FLOAT | Archive_Max[13 - Average 13] | 3 | RD_ONLY |
| 7499 | FLOAT | Archive_Max[14 - Average 14] | 3 | RD_ONLY |

| 7500 | FLOAT | Archive_Max[15 - Average 15] | 3 | RD_ONLY |
|------|-------|------------------------------|---|---------|
| 7501 | FLOAT | Archive_Max[16 - Average 16] | 3 | RD_ONLY |
| 7502 | FLOAT | Archive_Max[17 - Average 17] | 3 | RD_ONLY |
| 7503 | FLOAT | Archive_Max[18 - Average 18] | 3 | RD_ONLY |
| 7504 | FLOAT | Archive_Max[19 - Average 19] | 3 | RD_ONLY |
| 7505 | FLOAT | Archive_Max[20 - Average 20] | 3 | RD_ONLY |
| 7506 | FLOAT | Archive_Max[21 - Average 21] | 3 | RD_ONLY |
| 7507 | FLOAT | Archive_Max[22 - Average 22] | 3 | RD_ONLY |
| 7508 | FLOAT | Archive_Max[23 - Average 23] | 3 | RD_ONLY |
| 7509 | FLOAT | Archive_Max[24 - Average 24] | 3 | RD_ONLY |
| 7510 | FLOAT | Archive_Max[25 - Average 25] | 3 | RD_ONLY |
| 7511 | FLOAT | Archive_Max[26 - Average 26] | 3 | RD_ONLY |
| 7512 | FLOAT | Archive_Max[27 - Average 27] | 3 | RD_ONLY |
| 7513 | FLOAT | Archive_Max[28 - Average 28] | 3 | RD_ONLY |
| 7514 | FLOAT | Archive_Max[29 - Average 29] | 3 | RD_ONLY |
| 7515 | FLOAT | Archive_Max[30 - Average 30] | 3 | RD_ONLY |
| 7516 | FLOAT | Archive_Max[31 - Average 31] | 3 | RD_ONLY |
| 7517 | FLOAT | Archive_Max[32 - Average 32] | 3 | RD_ONLY |
| 7518 | FLOAT | Archive_Max[33 - Average 33] | 3 | RD_ONLY |
| 7519 | FLOAT | Archive_Max[34 - Average 34] | 3 | RD_ONLY |
| 7520 | FLOAT | Archive_Max[35 - Average 35] | 3 | RD_ONLY |
| 7521 | FLOAT | Archive_Max[36 - Average 36] | 3 | RD_ONLY |
| 7522 | FLOAT | Archive_Min[1 - Average 1]   | 3 | RD_ONLY |
| 7523 | FLOAT | Archive_Min[2 - Average 2]   | 3 | RD_ONLY |
| 7524 | FLOAT | Archive_Min[3 - Average 3]   | 3 | RD_ONLY |
| 7525 | FLOAT | Archive_Min[4 - Average 4]   | 3 | RD_ONLY |
| 7526 | FLOAT | Archive_Min[5 - Average 5]   | 3 | RD_ONLY |
| 7527 | FLOAT | Archive_Min[6 - Average 6]   | 3 | RD_ONLY |
| 7528 | FLOAT | Archive_Min[7 - Average 7]   | 3 | RD_ONLY |
| 7529 | FLOAT | Archive_Min[8 - Average 8]   | 3 | RD_ONLY |
| 7530 | FLOAT | Archive_Min[9 - Average 9]   | 3 | RD_ONLY |
| 7531 | FLOAT | Archive_Min[10 - Average 10] | 3 | RD_ONLY |
| 7532 | FLOAT | Archive_Min[11 - Average 11] | 3 | RD_ONLY |
| 7533 | FLOAT | Archive_Min[12 - Average 12] | 3 | RD_ONLY |
| 7534 | FLOAT | Archive_Min[13 - Average 13] | 3 | RD_ONLY |
| 7535 | FLOAT | Archive_Min[14 - Average 14] | 3 | RD_ONLY |
| 7536 | FLOAT | Archive_Min[15 - Average 15] | 3 | RD_ONLY |
| 7537 | FLOAT | Archive_Min[16 - Average 16] | 3 | RD_ONLY |
| 7538 | FLOAT | Archive_Min[17 - Average 17] | 3 | RD_ONLY |

| 7539 | FLOAT | Archive_Min[18 - Average 18]                  | 3 | RD_ONLY |
|------|-------|-----------------------------------------------|---|---------|
| 7540 | FLOAT | Archive_Min[19 - Average 19]                  | 3 | RD_ONLY |
| 7541 | FLOAT | Archive_Min[20 - Average 20]                  | 3 | RD_ONLY |
| 7542 | FLOAT | Archive_Min[21 - Average 21]                  | 3 | RD_ONLY |
| 7543 | FLOAT | Archive_Min[22 - Average 22]                  | 3 | RD_ONLY |
| 7544 | FLOAT | Archive_Min[23 - Average 23]                  | 3 | RD_ONLY |
| 7545 | FLOAT | Archive_Min[24 - Average 24]                  | 3 | RD_ONLY |
| 7546 | FLOAT | Archive_Min[25 - Average 25]                  | 3 | RD_ONLY |
| 7547 | FLOAT | Archive_Min[26 - Average 26]                  | 3 | RD_ONLY |
| 7548 | FLOAT | Archive_Min[27 - Average 27]                  | 3 | RD_ONLY |
| 7549 | FLOAT | Archive_Min[28 - Average 28]                  | 3 | RD_ONLY |
| 7550 | FLOAT | Archive_Min[29 - Average 29]                  | 3 | RD_ONLY |
| 7551 | FLOAT | Archive_Min[30 - Average 30]                  | 3 | RD_ONLY |
| 7552 | FLOAT | Archive_Min[31 - Average 31]                  | 3 | RD_ONLY |
| 7553 | FLOAT | Archive_Min[32 - Average 32]                  | 3 | RD_ONLY |
| 7554 | FLOAT | Archive_Min[33 - Average 33]                  | 3 | RD_ONLY |
| 7555 | FLOAT | Archive_Min[34 - Average 34]                  | 3 | RD_ONLY |
| 7556 | FLOAT | Archive_Min[35 - Average 35]                  | 3 | RD_ONLY |
| 7557 | FLOAT | Archive_Min[36 - Average 36]                  | 3 | RD_ONLY |
| 7558 | FLOAT | Component Data 1_Multi-level Calib<br>'a'[1]  |   | RD_ONLY |
| 7559 | FLOAT | Component Data 1_Multi-level Calib<br>'a'[2]  |   | RD_ONLY |
| 7560 | FLOAT | Component Data 1_Multi-level Calib<br>'a'[3]  |   | RD_ONLY |
| 7561 | FLOAT | Component Data 1_Multi-level Calib<br>'a'[4]  |   | RD_ONLY |
| 7562 | FLOAT | Component Data 1_Multi-level Calib<br>'a'[5]  |   | RD_ONLY |
| 7563 | FLOAT | Component Data 1_Multi-level Calib<br>'a'[6]  |   | RD_ONLY |
| 7564 | FLOAT | Component Data 1_Multi-level Calib<br>'a'[7]  |   | RD_ONLY |
| 7565 | FLOAT | Component Data 1_Multi-level Calib<br>'a'[8]  |   | RD_ONLY |
| 7566 | FLOAT | Component Data 1_Multi-level Calib<br>'a'[9]  |   | RD_ONLY |
| 7567 | FLOAT | Component Data 1_Multi-level Calib<br>'a'[10] |   | RD_ONLY |
| 7568 | FLOAT | Component Data 1_Multi-level Calib<br>'a'[11] |   | RD_ONLY |
| 7569 | FLOAT | Component Data 1_Multi-level Calib<br>'a'[12] |   | RD_ONLY |
| 7570 | FLOAT | Component Data 1_Multi-level Calib<br>'a'[13] |   | RD_ONLY |

| 7571 | FLOAT | Component Data 1_Multi-level Calib<br>'a'[14] | RD_ONLY |
|------|-------|-----------------------------------------------|---------|
| 7572 | FLOAT | Component Data 1_Multi-level Calib<br>'a'[15] | RD_ONLY |
| 7573 | FLOAT | Component Data 1_Multi-level Calib<br>'a'[16] | RD_ONLY |
| 7574 | FLOAT | Component Data 1_Multi-level Calib<br>'b'[1]  | RD_ONLY |
| 7575 | FLOAT | Component Data 1_Multi-level Calib<br>'b'[2]  | RD_ONLY |
| 7576 | FLOAT | Component Data 1_Multi-level Calib<br>'b'[3]  | RD_ONLY |
| 7577 | FLOAT | Component Data 1_Multi-level Calib<br>'b'[4]  | RD_ONLY |
| 7578 | FLOAT | Component Data 1_Multi-level Calib<br>'b'[5]  | RD_ONLY |
| 7579 | FLOAT | Component Data 1_Multi-level Calib<br>'b'[6]  | RD_ONLY |
| 7580 | FLOAT | Component Data 1_Multi-level Calib<br>'b'[7]  | RD_ONLY |
| 7581 | FLOAT | Component Data 1_Multi-level Calib<br>'b'[8]  | RD_ONLY |
| 7582 | FLOAT | Component Data 1_Multi-level Calib<br>'b'[9]  | RD_ONLY |
| 7583 | FLOAT | Component Data 1_Multi-level Calib<br>'b'[10] | RD_ONLY |
| 7584 | FLOAT | Component Data 1_Multi-level Calib<br>'b'[11] | RD_ONLY |
| 7585 | FLOAT | Component Data 1_Multi-level Calib<br>'b'[12] | RD_ONLY |
| 7586 | FLOAT | Component Data 1_Multi-level Calib<br>'b'[13] | RD_ONLY |
| 7587 | FLOAT | Component Data 1_Multi-level Calib<br>'b'[14] | RD_ONLY |
| 7588 | FLOAT | Component Data 1_Multi-level Calib<br>'b'[15] | RD_ONLY |
| 7589 | FLOAT | Component Data 1_Multi-level Calib<br>'b'[16] | RD_ONLY |
| 7590 | FLOAT | Component Data 1_Multi-level Calib<br>'c'[1]  | RD_ONLY |
| 7591 | FLOAT | Component Data 1_Multi-level Calib<br>'c'[2]  | RD_ONLY |
| 7592 | FLOAT | Component Data 1_Multi-level Calib<br>'c'[3]  | RD_ONLY |
| 7593 | FLOAT | Component Data 1_Multi-level Calib<br>'c'[4]  | RD_ONLY |
| 7594 | FLOAT | Component Data 1_Multi-level Calib<br>'c'[5]  | RD_ONLY |
| 7595 | FLOAT | Component Data 1_Multi-level Calib<br>'c'[6]  | RD_ONLY |
| 7596 | FLOAT | Component Data 1_Multi-level Calib            | RD_ONLY |

|      |       | 'c'[7]                                        |         |
|------|-------|-----------------------------------------------|---------|
| 7597 | FLOAT | Component Data 1_Multi-level Calib<br>'c'[8]  | RD_ONLY |
| 7598 | FLOAT | Component Data 1_Multi-level Calib<br>'c'[9]  | RD_ONLY |
| 7599 | FLOAT | Component Data 1_Multi-level Calib<br>'c'[10] | RD_ONLY |
| 7600 | FLOAT | Component Data 1_Multi-level Calib<br>'c'[11] | RD_ONLY |
| 7601 | FLOAT | Component Data 1_Multi-level Calib<br>'c'[12] | RD_ONLY |
| 7602 | FLOAT | Component Data 1_Multi-level Calib<br>'c'[13] | RD_ONLY |
| 7603 | FLOAT | Component Data 1_Multi-level Calib<br>'c'[14] | RD_ONLY |
| 7604 | FLOAT | Component Data 1_Multi-level Calib<br>'c'[15] | RD_ONLY |
| 7605 | FLOAT | Component Data 1_Multi-level Calib<br>'c'[16] | RD_ONLY |
| 7606 | FLOAT | Component Data 1_Multi-level Calib<br>'d'[1]  | RD_ONLY |
| 7607 | FLOAT | Component Data 1_Multi-level Calib<br>'d'[2]  | RD_ONLY |
| 7608 | FLOAT | Component Data 1_Multi-level Calib<br>'d'[3]  | RD_ONLY |
| 7609 | FLOAT | Component Data 1_Multi-level Calib<br>'d'[4]  | RD_ONLY |
| 7610 | FLOAT | Component Data 1_Multi-level Calib<br>'d'[5]  | RD_ONLY |
| 7611 | FLOAT | Component Data 1_Multi-level Calib<br>'d'[6]  | RD_ONLY |
| 7612 | FLOAT | Component Data 1_Multi-level Calib<br>'d'[7]  | RD_ONLY |
| 7613 | FLOAT | Component Data 1_Multi-level Calib<br>'d'[8]  | RD_ONLY |
| 7614 | FLOAT | Component Data 1_Multi-level Calib<br>'d'[9]  | RD_ONLY |
| 7615 | FLOAT | Component Data 1_Multi-level Calib<br>'d'[10] | RD_ONLY |
| 7616 | FLOAT | Component Data 1_Multi-level Calib<br>'d'[11] | RD_ONLY |
| 7617 | FLOAT | Component Data 1_Multi-level Calib<br>'d'[12] | RD_ONLY |
| 7618 | FLOAT | Component Data 1_Multi-level Calib<br>'d'[13] | RD_ONLY |
| 7619 | FLOAT | Component Data 1_Multi-level Calib<br>'d'[14] | RD_ONLY |
| 7620 | FLOAT | Component Data 1_Multi-level Calib<br>'d'[15] | RD_ONLY |
| 7621 | FLOAT | Component Data 1_Multi-level Calib<br>'d'[16] | RD_ONLY |

| 7622 | FLOAT | Component Data 1_Rel Resp Factor[1]           | RD_ONLY |
|------|-------|-----------------------------------------------|---------|
| 7623 | FLOAT | Component Data 1_Rel Resp Factor[2]           | RD_ONLY |
| 7624 | FLOAT | Component Data 1_Rel Resp Factor[3]           | RD_ONLY |
| 7625 | FLOAT | Component Data 1_Rel Resp Factor[4]           | RD_ONLY |
| 7626 | FLOAT | Component Data 1_Rel Resp Factor[5]           | RD_ONLY |
| 7627 | FLOAT | Component Data 1_Rel Resp Factor[6]           | RD_ONLY |
| 7628 | FLOAT | Component Data 1_Rel Resp Factor[7]           | RD_ONLY |
| 7629 | FLOAT | Component Data 1_Rel Resp Factor[8]           | RD_ONLY |
| 7630 | FLOAT | Component Data 1_Rel Resp Factor[9]           | RD_ONLY |
| 7631 | FLOAT | Component Data 1_Rel Resp Factor[10]          | RD_ONLY |
| 7632 | FLOAT | Component Data 1_Rel Resp Factor[11]          | RD_ONLY |
| 7633 | FLOAT | Component Data 1_Rel Resp Factor[12]          | RD_ONLY |
| 7634 | FLOAT | Component Data 1_Rel Resp Factor[13]          | RD_ONLY |
| 7635 | FLOAT | Component Data 1_Rel Resp Factor[14]          | RD_ONLY |
| 7636 | FLOAT | Component Data 1_Rel Resp Factor[15]          | RD_ONLY |
| 7637 | FLOAT | Component Data 1_Rel Resp Factor[16]          | RD_ONLY |
| 7638 | FLOAT | Component Data 2_Multi-level Calib<br>'a'[1]  | RD_ONLY |
| 7639 | FLOAT | Component Data 2_Multi-level Calib<br>'a'[2]  | RD_ONLY |
| 7640 | FLOAT | Component Data 2_Multi-level Calib<br>'a'[3]  | RD_ONLY |
| 7641 | FLOAT | Component Data 2_Multi-level Calib<br>'a'[4]  | RD_ONLY |
| 7642 | FLOAT | Component Data 2_Multi-level Calib<br>'a'[5]  | RD_ONLY |
| 7643 | FLOAT | Component Data 2_Multi-level Calib<br>'a'[6]  | RD_ONLY |
| 7644 | FLOAT | Component Data 2_Multi-level Calib<br>'a'[7]  | RD_ONLY |
| 7645 | FLOAT | Component Data 2_Multi-level Calib<br>'a'[8]  | RD_ONLY |
| 7646 | FLOAT | Component Data 2_Multi-level Calib<br>'a'[9]  | RD_ONLY |
| 7647 | FLOAT | Component Data 2_Multi-level Calib<br>'a'[10] | RD_ONLY |
| 7648 | FLOAT | Component Data 2_Multi-level Calib<br>'a'[11] | RD_ONLY |
| 7649 | FLOAT | Component Data 2_Multi-level Calib<br>'a'[12] | RD_ONLY |
| 7650 | FLOAT | Component Data 2_Multi-level Calib<br>'a'[13] | RD_ONLY |
| 7651 | FLOAT | Component Data 2_Multi-level Calib<br>'a'[14] | RD_ONLY |
| 7652 | FLOAT | Component Data 2_Multi-level Calib<br>'a'[15] | RD_ONLY |

| 7653 | FLOAT | Component Data 2_Multi-level Calib<br>'a'[16] | RD_ONLY |
|------|-------|-----------------------------------------------|---------|
| 7654 | FLOAT | Component Data 2_Multi-level Calib<br>'b'[1]  | RD_ONLY |
| 7655 | FLOAT | Component Data 2_Multi-level Calib<br>'b'[2]  | RD_ONLY |
| 7656 | FLOAT | Component Data 2_Multi-level Calib<br>'b'[3]  | RD_ONLY |
| 7657 | FLOAT | Component Data 2_Multi-level Calib<br>'b'[4]  | RD_ONLY |
| 7658 | FLOAT | Component Data 2_Multi-level Calib<br>'b'[5]  | RD_ONLY |
| 7659 | FLOAT | Component Data 2_Multi-level Calib<br>'b'[6]  | RD_ONLY |
| 7660 | FLOAT | Component Data 2_Multi-level Calib<br>'b'[7]  | RD_ONLY |
| 7661 | FLOAT | Component Data 2_Multi-level Calib<br>'b'[8]  | RD_ONLY |
| 7662 | FLOAT | Component Data 2_Multi-level Calib<br>'b'[9]  | RD_ONLY |
| 7663 | FLOAT | Component Data 2_Multi-level Calib<br>'b'[10] | RD_ONLY |
| 7664 | FLOAT | Component Data 2_Multi-level Calib<br>'b'[11] | RD_ONLY |
| 7665 | FLOAT | Component Data 2_Multi-level Calib<br>'b'[12] | RD_ONLY |
| 7666 | FLOAT | Component Data 2_Multi-level Calib<br>'b'[13] | RD_ONLY |
| 7667 | FLOAT | Component Data 2_Multi-level Calib<br>'b'[14] | RD_ONLY |
| 7668 | FLOAT | Component Data 2_Multi-level Calib<br>'b'[15] | RD_ONLY |
| 7669 | FLOAT | Component Data 2_Multi-level Calib<br>'b'[16] | RD_ONLY |
| 7670 | FLOAT | Component Data 2_Multi-level Calib<br>'c'[1]  | RD_ONLY |
| 7671 | FLOAT | Component Data 2_Multi-level Calib<br>'c'[2]  | RD_ONLY |
| 7672 | FLOAT | Component Data 2_Multi-level Calib<br>'c'[3]  | RD_ONLY |
| 7673 | FLOAT | Component Data 2_Multi-level Calib<br>'c'[4]  | RD_ONLY |
| 7674 | FLOAT | Component Data 2_Multi-level Calib<br>'c'[5]  | RD_ONLY |
| 7675 | FLOAT | Component Data 2_Multi-level Calib<br>'c'[6]  | RD_ONLY |
| 7676 | FLOAT | Component Data 2_Multi-level Calib<br>'c'[7]  | RD_ONLY |
| 7677 | FLOAT | Component Data 2_Multi-level Calib<br>'c'[8]  | RD_ONLY |
| 7678 | FLOAT | Component Data 2_Multi-level Calib            | RD_ONLY |

|      |       | 'c'[9]                                        |         |
|------|-------|-----------------------------------------------|---------|
| 7679 | FLOAT | Component Data 2_Multi-level Calib<br>'c'[10] | RD_ONLY |
| 7680 | FLOAT | Component Data 2_Multi-level Calib<br>'c'[11] | RD_ONLY |
| 7681 | FLOAT | Component Data 2_Multi-level Calib<br>'c'[12] | RD_ONLY |
| 7682 | FLOAT | Component Data 2_Multi-level Calib<br>'c'[13] | RD_ONLY |
| 7683 | FLOAT | Component Data 2_Multi-level Calib<br>'c'[14] | RD_ONLY |
| 7684 | FLOAT | Component Data 2_Multi-level Calib<br>'c'[15] | RD_ONLY |
| 7685 | FLOAT | Component Data 2_Multi-level Calib<br>'c'[16] | RD_ONLY |
| 7686 | FLOAT | Component Data 2_Multi-level Calib<br>'d'[1]  | RD_ONLY |
| 7687 | FLOAT | Component Data 2_Multi-level Calib<br>'d'[2]  | RD_ONLY |
| 7688 | FLOAT | Component Data 2_Multi-level Calib<br>'d'[3]  | RD_ONLY |
| 7689 | FLOAT | Component Data 2_Multi-level Calib<br>'d'[4]  | RD_ONLY |
| 7690 | FLOAT | Component Data 2_Multi-level Calib<br>'d'[5]  | RD_ONLY |
| 7691 | FLOAT | Component Data 2_Multi-level Calib<br>'d'[6]  | RD_ONLY |
| 7692 | FLOAT | Component Data 2_Multi-level Calib<br>'d'[7]  | RD_ONLY |
| 7693 | FLOAT | Component Data 2_Multi-level Calib<br>'d'[8]  | RD_ONLY |
| 7694 | FLOAT | Component Data 2_Multi-level Calib<br>'d'[9]  | RD_ONLY |
| 7695 | FLOAT | Component Data 2_Multi-level Calib<br>'d'[10] | RD_ONLY |
| 7696 | FLOAT | Component Data 2_Multi-level Calib<br>'d'[11] | RD_ONLY |
| 7697 | FLOAT | Component Data 2_Multi-level Calib<br>'d'[12] | RD_ONLY |
| 7698 | FLOAT | Component Data 2_Multi-level Calib<br>'d'[13] | RD_ONLY |
| 7699 | FLOAT | Component Data 2_Multi-level Calib<br>'d'[14] | RD_ONLY |
| 7700 | FLOAT | Component Data 2_Multi-level Calib<br>'d'[15] | RD_ONLY |
| 7701 | FLOAT | Component Data 2_Multi-level Calib<br>'d'[16] | RD_ONLY |
| 7702 | FLOAT | Component Data 2_Rel Resp Factor[1]           | RD_ONLY |
| 7703 | FLOAT | Component Data 2_Rel Resp Factor[2]           | RD_ONLY |
| 7704 | FLOAT | Component Data 2_Rel Resp Factor[3]           | RD_ONLY |

| 7705 | FLOAT | Component Data 2_Rel Resp Factor[4]  | RD_ONLY |
|------|-------|--------------------------------------|---------|
| 7706 | FLOAT | Component Data 2_Rel Resp Factor[5]  | RD_ONLY |
| 7707 | FLOAT | Component Data 2_Rel Resp Factor[6]  | RD_ONLY |
| 7708 | FLOAT | Component Data 2_Rel Resp Factor[7]  | RD_ONLY |
| 7709 | FLOAT | Component Data 2_Rel Resp Factor[8]  | RD_ONLY |
| 7710 | FLOAT | Component Data 2_Rel Resp Factor[9]  | RD_ONLY |
| 7711 | FLOAT | Component Data 2_Rel Resp Factor[10] | RD_ONLY |
| 7712 | FLOAT | Component Data 2_Rel Resp Factor[11] | RD_ONLY |
| 7713 | FLOAT | Component Data 2_Rel Resp Factor[12] | RD_ONLY |
| 7714 | FLOAT | Component Data 2_Rel Resp Factor[13] | RD_ONLY |
| 7715 | FLOAT | Component Data 2_Rel Resp Factor[14] | RD_ONLY |
| 7716 | FLOAT | Component Data 2_Rel Resp Factor[15] | RD_ONLY |
| 7717 | FLOAT | Component Data 2_Rel Resp Factor[16] | RD_ONLY |
| 7718 | FLOAT | Avg[1 - Average 1]                   | RD_ONLY |
| 7719 | FLOAT | Avg[2 - Average 2]                   | RD_ONLY |
| 7720 | FLOAT | Avg[3 - Average 3]                   | RD_ONLY |
| 7721 | FLOAT | Avg[4 - Average 4]                   | RD_ONLY |
| 7722 | FLOAT | Avg[5 - Average 5]                   | RD_ONLY |
| 7723 | FLOAT | Avg[6 - Average 6]                   | RD_ONLY |
| 7724 | FLOAT | Avg[7 - Average 7]                   | RD_ONLY |
| 7725 | FLOAT | Avg[8 - Average 8]                   | RD_ONLY |
| 7726 | FLOAT | Avg[9 - Average 9]                   | RD_ONLY |
| 7727 | FLOAT | Avg[10 - Average 10]                 | RD_ONLY |
| 7728 | FLOAT | Avg[11 - Average 11]                 | RD_ONLY |
| 7729 | FLOAT | Avg[12 - Average 12]                 | RD_ONLY |
| 7730 | FLOAT | Avg[13 - Average 13]                 | RD_ONLY |
| 7731 | FLOAT | Avg[14 - Average 14]                 | RD_ONLY |
| 7732 | FLOAT | Avg[15 - Average 15]                 | RD_ONLY |
| 7733 | FLOAT | Avg[16 - Average 16]                 | RD_ONLY |
| 7734 | FLOAT | Avg[17 - Average 17]                 | RD_ONLY |
| 7735 | FLOAT | Avg[18 - Average 18]                 | RD_ONLY |
| 7736 | FLOAT | Avg[19 - Average 19]                 | RD_ONLY |
| 7737 | FLOAT | Avg[20 - Average 20]                 | RD_ONLY |
| 7738 | FLOAT | Avg[21 - Average 21]                 | RD_ONLY |
| 7739 | FLOAT | Avg[22 - Average 22]                 | RD_ONLY |
| 7740 | FLOAT | Avg[23 - Average 23]                 | RD_ONLY |
| 7741 | FLOAT | Avg[24 - Average 24]                 | RD_ONLY |
| 7742 | FLOAT | Avg[25 - Average 25]                 | RD_ONLY |
| 7743 | FLOAT | Avg[26 - Average 26]                 | RD_ONLY |

| 7744 | FLOAT | Avg[27 - Average 27] | RD_ONLY |
|------|-------|----------------------|---------|
| 7745 | FLOAT | Avg[28 - Average 28] | RD_ONLY |
| 7746 | FLOAT | Avg[29 - Average 29] | RD_ONLY |
| 7747 | FLOAT | Avg[30 - Average 30] | RD_ONLY |
| 7748 | FLOAT | Avg[31 - Average 31] | RD_ONLY |
| 7749 | FLOAT | Avg[32 - Average 32] | RD_ONLY |
| 7750 | FLOAT | Avg[33 - Average 33] | RD_ONLY |
| 7751 | FLOAT | Avg[34 - Average 34] | RD_ONLY |
| 7752 | FLOAT | Avg[35 - Average 35] | RD_ONLY |
| 7753 | FLOAT | Avg[36 - Average 36] | RD_ONLY |
| 7754 | FLOAT | Avg[37 - Average 37] | RD_ONLY |
| 7755 | FLOAT | Avg[38 - Average 38] | RD_ONLY |
| 7756 | FLOAT | Avg[39 - Average 39] | RD_ONLY |
| 7757 | FLOAT | Avg[40 - Average 40] | RD_ONLY |
| 7758 | FLOAT | Avg[41 - Average 41] | RD_ONLY |
| 7759 | FLOAT | Avg[42 - Average 42] | RD_ONLY |
| 7760 | FLOAT | Avg[43 - Average 43] | RD_ONLY |
| 7761 | FLOAT | Avg[44 - Average 44] | RD_ONLY |
| 7762 | FLOAT | Avg[45 - Average 45] | RD_ONLY |
| 7763 | FLOAT | Avg[46 - Average 46] | RD_ONLY |
| 7764 | FLOAT | Avg[47 - Average 47] | RD_ONLY |
| 7765 | FLOAT | Avg[48 - Average 48] | RD_ONLY |
| 7766 | FLOAT | Avg[49 - Average 49] | RD_ONLY |
| 7767 | FLOAT | Avg[50 - Average 50] | RD_ONLY |
| 7768 | FLOAT | Avg[51 - Average 51] | RD_ONLY |
| 7769 | FLOAT | Avg[52 - Average 52] | RD_ONLY |
| 7770 | FLOAT | Avg[53 - Average 53] | RD_ONLY |
| 7771 | FLOAT | Avg[54 - Average 54] | RD_ONLY |
| 7772 | FLOAT | Avg[55 - Average 55] | RD_ONLY |
| 7773 | FLOAT | Avg[56 - Average 56] | RD_ONLY |
| 7774 | FLOAT | Avg[57 - Average 57] | RD_ONLY |
| 7775 | FLOAT | Avg[58 - Average 58] | RD_ONLY |
| 7776 | FLOAT | Avg[59 - Average 59] | RD_ONLY |
| 7777 | FLOAT | Avg[60 - Average 60] | RD_ONLY |
| 7778 | FLOAT | Avg[61 - Average 61] | RD_ONLY |
| 7779 | FLOAT | Avg[62 - Average 62] | RD_ONLY |
| 7780 | FLOAT | Avg[63 - Average 63] | RD_ONLY |
| 7781 | FLOAT | Avg[64 - Average 64] | RD_ONLY |
| 7782 | FLOAT | Avg[65 - Average 65] | RD_ONLY |

| 7783 | FLOAT | Avg[66 - Average 66]   | RD_ONLY |
|------|-------|------------------------|---------|
| 7784 | FLOAT | Avg[67 - Average 67]   | RD_ONLY |
| 7785 | FLOAT | Avg[68 - Average 68]   | RD_ONLY |
| 7786 | FLOAT | Avg[69 - Average 69]   | RD_ONLY |
| 7787 | FLOAT | Avg[70 - Average 70]   | RD_ONLY |
| 7788 | FLOAT | Avg[71 - Average 71]   | RD_ONLY |
| 7789 | FLOAT | Avg[72 - Average 72]   | RD_ONLY |
| 7790 | FLOAT | Avg[73 - Average 73]   | RD_ONLY |
| 7791 | FLOAT | Avg[74 - Average 74]   | RD_ONLY |
| 7792 | FLOAT | Avg[75 - Average 75]   | RD_ONLY |
| 7793 | FLOAT | Avg[76 - Average 76]   | RD_ONLY |
| 7794 | FLOAT | Avg[77 - Average 77]   | RD_ONLY |
| 7795 | FLOAT | Avg[78 - Average 78]   | RD_ONLY |
| 7796 | FLOAT | Avg[79 - Average 79]   | RD_ONLY |
| 7797 | FLOAT | Avg[80 - Average 80]   | RD_ONLY |
| 7798 | FLOAT | Avg[81 - Average 81]   | RD_ONLY |
| 7799 | FLOAT | Avg[82 - Average 82]   | RD_ONLY |
| 7800 | FLOAT | Avg[83 - Average 83]   | RD_ONLY |
| 7801 | FLOAT | Avg[84 - Average 84]   | RD_ONLY |
| 7802 | FLOAT | Avg[85 - Average 85]   | RD_ONLY |
| 7803 | FLOAT | Avg[86 - Average 86]   | RD_ONLY |
| 7804 | FLOAT | Avg[87 - Average 87]   | RD_ONLY |
| 7805 | FLOAT | Avg[88 - Average 88]   | RD_ONLY |
| 7806 | FLOAT | Avg[89 - Average 89]   | RD_ONLY |
| 7807 | FLOAT | Avg[90 - Average 90]   | RD_ONLY |
| 7808 | FLOAT | Avg[91 - Average 91]   | RD_ONLY |
| 7809 | FLOAT | Avg[92 - Average 92]   | RD_ONLY |
| 7810 | FLOAT | Avg[93 - Average 93]   | RD_ONLY |
| 7811 | FLOAT | Avg[94 - Average 94]   | RD_ONLY |
| 7812 | FLOAT | Avg[95 - Average 95]   | RD_ONLY |
| 7813 | FLOAT | Avg[96 - Average 96]   | RD_ONLY |
| 7814 | FLOAT | Avg[97 - Average 97]   | RD_ONLY |
| 7815 | FLOAT | Avg[98 - Average 98]   | RD_ONLY |
| 7816 | FLOAT | Avg[99 - Average 99]   | RD_ONLY |
| 7817 | FLOAT | Avg[100 - Average 100] | RD_ONLY |
| 7818 | FLOAT | Avg[101 - Average 101] | RD_ONLY |
| 7819 | FLOAT | Avg[102 - Average 102] | RD_ONLY |
| 7820 | FLOAT | Avg[103 - Average 103] | RD_ONLY |
| 7821 | FLOAT | Avg[104 - Average 104] | RD_ONLY |

| 7822 | FLOAT | Avg[105 - Average 105]       |   | RD_ONLY |
|------|-------|------------------------------|---|---------|
| 7823 | FLOAT | Avg[106 - Average 106]       |   | RD_ONLY |
| 7824 | FLOAT | Avg[107 - Average 107]       |   | RD_ONLY |
| 7825 | FLOAT | Avg[108 - Average 108]       |   | RD_ONLY |
| 7826 | FLOAT | Avg[109 - Average 109]       |   | RD_ONLY |
| 7827 | FLOAT | Avg[110 - Average 110]       |   | RD_ONLY |
| 7828 | FLOAT | Avg[111 - Average 111]       |   | RD_ONLY |
| 7829 | FLOAT | Avg[112 - Average 112]       |   | RD_ONLY |
| 7830 | FLOAT | Avg[113 - Average 113]       |   | RD_ONLY |
| 7831 | FLOAT | Avg[114 - Average 114]       |   | RD_ONLY |
| 7832 | FLOAT | Avg[115 - Average 115]       |   | RD_ONLY |
| 7833 | FLOAT | Avg[116 - Average 116]       |   | RD_ONLY |
| 7834 | FLOAT | Avg[117 - Average 117]       |   | RD_ONLY |
| 7835 | FLOAT | Avg[118 - Average 118]       |   | RD_ONLY |
| 7836 | FLOAT | Avg[119 - Average 119]       |   | RD_ONLY |
| 7837 | FLOAT | Avg[120 - Average 120]       |   | RD_ONLY |
| 7838 | FLOAT | Avg[121 - Average 121]       |   | RD_ONLY |
| 7839 | FLOAT | Avg[122 - Average 122]       |   | RD_ONLY |
| 7840 | FLOAT | Avg[123 - Average 123]       |   | RD_ONLY |
| 7841 | FLOAT | Avg[124 - Average 124]       |   | RD_ONLY |
| 7842 | FLOAT | Avg[125 - Average 125]       |   | RD_ONLY |
| 7843 | FLOAT | Avg[126 - Average 126]       |   | RD_ONLY |
| 7844 | FLOAT | Avg[127 - Average 127]       |   | RD_ONLY |
| 7845 | FLOAT | Avg[128 - Average 128]       |   | RD_ONLY |
| 7846 | FLOAT | Archive_Avg[1 - Average 1]   | 1 | RD_ONLY |
| 7847 | FLOAT | Archive_Avg[2 - Average 2]   | 1 | RD_ONLY |
| 7848 | FLOAT | Archive_Avg[3 - Average 3]   | 1 | RD_ONLY |
| 7849 | FLOAT | Archive_Avg[4 - Average 4]   | 1 | RD_ONLY |
| 7850 | FLOAT | Archive_Avg[5 - Average 5]   | 1 | RD_ONLY |
| 7851 | FLOAT | Archive_Avg[6 - Average 6]   | 1 | RD_ONLY |
| 7852 | FLOAT | Archive_Avg[7 - Average 7]   | 1 | RD_ONLY |
| 7853 | FLOAT | Archive_Avg[8 - Average 8]   | 1 | RD_ONLY |
| 7854 | FLOAT | Archive_Avg[9 - Average 9]   | 1 | RD_ONLY |
| 7855 | FLOAT | Archive_Avg[10 - Average 10] | 1 | RD_ONLY |
| 7856 | FLOAT | Archive_Avg[11 - Average 11] | 1 | RD_ONLY |
| 7857 | FLOAT | Archive_Avg[12 - Average 12] | 1 | RD_ONLY |
| 7858 | FLOAT | Archive_Avg[13 - Average 13] | 1 | RD_ONLY |
| 7859 | FLOAT | Archive_Avg[14 - Average 14] | 1 | RD_ONLY |
| 7860 | FLOAT | Archive_Avg[15 - Average 15] | 1 | RD_ONLY |
| 7861 | FLOAT | Archive_Avg[16 - Average 16] | 1 | RD_ONLY |
|------|-------|------------------------------|---|---------|
| 7862 | FLOAT | Archive_Avg[17 - Average 17] | 1 | RD_ONLY |
| 7863 | FLOAT | Archive_Avg[18 - Average 18] | 1 | RD_ONLY |
| 7864 | FLOAT | Archive_Avg[19 - Average 19] | 1 | RD_ONLY |
| 7865 | FLOAT | Archive_Avg[20 - Average 20] | 1 | RD_ONLY |
| 7866 | FLOAT | Archive_Avg[21 - Average 21] | 1 | RD_ONLY |
| 7867 | FLOAT | Archive_Avg[22 - Average 22] | 1 | RD_ONLY |
| 7868 | FLOAT | Archive_Avg[23 - Average 23] | 1 | RD_ONLY |
| 7869 | FLOAT | Archive_Avg[24 - Average 24] | 1 | RD_ONLY |
| 7870 | FLOAT | Archive_Avg[25 - Average 25] | 1 | RD_ONLY |
| 7871 | FLOAT | Archive_Avg[26 - Average 26] | 1 | RD_ONLY |
| 7872 | FLOAT | Archive_Avg[27 - Average 27] | 1 | RD_ONLY |
| 7873 | FLOAT | Archive_Avg[28 - Average 28] | 1 | RD_ONLY |
| 7874 | FLOAT | Archive_Avg[29 - Average 29] | 1 | RD_ONLY |
| 7875 | FLOAT | Archive_Avg[30 - Average 30] | 1 | RD_ONLY |
| 7876 | FLOAT | Archive_Avg[31 - Average 31] | 1 | RD_ONLY |
| 7877 | FLOAT | Archive_Avg[32 - Average 32] | 1 | RD_ONLY |
| 7878 | FLOAT | Archive_Avg[33 - Average 33] | 1 | RD_ONLY |
| 7879 | FLOAT | Archive_Avg[34 - Average 34] | 1 | RD_ONLY |
| 7880 | FLOAT | Archive_Avg[35 - Average 35] | 1 | RD_ONLY |
| 7881 | FLOAT | Archive_Avg[36 - Average 36] | 1 | RD_ONLY |
| 7882 | FLOAT | Archive_Avg[37 - Average 37] | 1 | RD_ONLY |
| 7883 | FLOAT | Archive_Avg[38 - Average 38] | 1 | RD_ONLY |
| 7884 | FLOAT | Archive_Avg[39 - Average 39] | 1 | RD_ONLY |
| 7885 | FLOAT | Archive_Avg[40 - Average 40] | 1 | RD_ONLY |
| 7886 | FLOAT | Archive_Avg[41 - Average 41] | 1 | RD_ONLY |
| 7887 | FLOAT | Archive_Avg[42 - Average 42] | 1 | RD_ONLY |
| 7888 | FLOAT | Archive_Avg[43 - Average 43] | 1 | RD_ONLY |
| 7889 | FLOAT | Archive_Avg[44 - Average 44] | 1 | RD_ONLY |
| 7890 | FLOAT | Archive_Avg[45 - Average 45] | 1 | RD_ONLY |
| 7891 | FLOAT | Archive_Avg[46 - Average 46] | 1 | RD_ONLY |
| 7892 | FLOAT | Archive_Avg[47 - Average 47] | 1 | RD_ONLY |
| 7893 | FLOAT | Archive_Avg[48 - Average 48] | 1 | RD_ONLY |
| 7894 | FLOAT | Archive_Avg[49 - Average 49] | 1 | RD_ONLY |
| 7895 | FLOAT | Archive_Avg[50 - Average 50] | 1 | RD_ONLY |
| 7896 | FLOAT | Archive_Avg[51 - Average 51] | 1 | RD_ONLY |
| 7897 | FLOAT | Archive_Avg[52 - Average 52] | 1 | RD_ONLY |
| 7898 | FLOAT | Archive_Avg[53 - Average 53] | 1 | RD_ONLY |
| 7899 | FLOAT | Archive_Avg[54 - Average 54] | 1 | RD_ONLY |

| 7900 | FLOAT | Archive_Avg[55 - Average 55] | 1 | RD_ONLY |
|------|-------|------------------------------|---|---------|
| 7901 | FLOAT | Archive_Avg[56 - Average 56] | 1 | RD_ONLY |
| 7902 | FLOAT | Archive_Avg[57 - Average 57] | 1 | RD_ONLY |
| 7903 | FLOAT | Archive_Avg[58 - Average 58] | 1 | RD_ONLY |
| 7904 | FLOAT | Archive_Avg[59 - Average 59] | 1 | RD_ONLY |
| 7905 | FLOAT | Archive_Avg[60 - Average 60] | 1 | RD_ONLY |
| 7906 | FLOAT | Archive_Avg[61 - Average 61] | 1 | RD_ONLY |
| 7907 | FLOAT | Archive_Avg[62 - Average 62] | 1 | RD_ONLY |
| 7908 | FLOAT | Archive_Avg[63 - Average 63] | 1 | RD_ONLY |
| 7909 | FLOAT | Archive_Avg[64 - Average 64] | 1 | RD_ONLY |
| 7910 | FLOAT | Archive_Avg[65 - Average 65] | 1 | RD_ONLY |
| 7911 | FLOAT | Archive_Avg[66 - Average 66] | 1 | RD_ONLY |
| 7912 | FLOAT | Archive_Avg[67 - Average 67] | 1 | RD_ONLY |
| 7913 | FLOAT | Archive_Avg[68 - Average 68] | 1 | RD_ONLY |
| 7914 | FLOAT | Archive_Avg[69 - Average 69] | 1 | RD_ONLY |
| 7915 | FLOAT | Archive_Avg[70 - Average 70] | 1 | RD_ONLY |
| 7916 | FLOAT | Archive_Avg[71 - Average 71] | 1 | RD_ONLY |
| 7917 | FLOAT | Archive_Avg[72 - Average 72] | 1 | RD_ONLY |
| 7918 | FLOAT | Archive_Avg[73 - Average 73] | 1 | RD_ONLY |
| 7919 | FLOAT | Archive_Avg[74 - Average 74] | 1 | RD_ONLY |
| 7920 | FLOAT | Archive_Avg[75 - Average 75] | 1 | RD_ONLY |
| 7921 | FLOAT | Archive_Avg[76 - Average 76] | 1 | RD_ONLY |
| 7922 | FLOAT | Archive_Avg[77 - Average 77] | 1 | RD_ONLY |
| 7923 | FLOAT | Archive_Avg[78 - Average 78] | 1 | RD_ONLY |
| 7924 | FLOAT | Archive_Avg[79 - Average 79] | 1 | RD_ONLY |
| 7925 | FLOAT | Archive_Avg[80 - Average 80] | 1 | RD_ONLY |
| 7926 | FLOAT | Archive_Avg[81 - Average 81] | 1 | RD_ONLY |
| 7927 | FLOAT | Archive_Avg[82 - Average 82] | 1 | RD_ONLY |
| 7928 | FLOAT | Archive_Avg[83 - Average 83] | 1 | RD_ONLY |
| 7929 | FLOAT | Archive_Avg[84 - Average 84] | 1 | RD_ONLY |
| 7930 | FLOAT | Archive_Avg[85 - Average 85] | 1 | RD_ONLY |
| 7931 | FLOAT | Archive_Avg[86 - Average 86] | 1 | RD_ONLY |
| 7932 | FLOAT | Archive_Avg[87 - Average 87] | 1 | RD_ONLY |
| 7933 | FLOAT | Archive_Avg[88 - Average 88] | 1 | RD_ONLY |
| 7934 | FLOAT | Archive_Avg[89 - Average 89] | 1 | RD_ONLY |
| 7935 | FLOAT | Archive_Avg[90 - Average 90] | 1 | RD_ONLY |
| 7936 | FLOAT | Archive_Avg[91 - Average 91] | 1 | RD_ONLY |
| 7937 | FLOAT | Archive_Avg[92 - Average 92] | 1 | RD_ONLY |
| 7938 | FLOAT | Archive_Avg[93 - Average 93] | 1 | RD_ONLY |

| 7939 | FLOAT | Archive_Avg[94 - Average 94]                      | 1 | RD_ONLY |
|------|-------|---------------------------------------------------|---|---------|
| 7940 | FLOAT | Archive_Avg[95 - Average 95]                      | 1 | RD_ONLY |
| 7941 | FLOAT | Archive_Avg[96 - Average 96]                      | 1 | RD_ONLY |
| 7942 | FLOAT | Archive_Avg[97 - Average 97]                      | 1 | RD_ONLY |
| 7943 | FLOAT | Archive_Avg[98 - Average 98]                      | 1 | RD_ONLY |
| 7944 | FLOAT | Archive_Avg[99 - Average 99]                      | 1 | RD_ONLY |
| 7945 | FLOAT | Archive_Avg[100 - Average 100]                    | 1 | RD_ONLY |
| 7946 | FLOAT | Archive_Avg[101 - Average 101]                    | 1 | RD_ONLY |
| 7947 | FLOAT | Archive_Avg[102 - Average 102]                    | 1 | RD_ONLY |
| 7948 | FLOAT | Archive_Avg[103 - Average 103]                    | 1 | RD_ONLY |
| 7949 | FLOAT | Archive_Avg[104 - Average 104]                    | 1 | RD_ONLY |
| 7950 | FLOAT | Archive_Avg[105 - Average 105]                    | 1 | RD_ONLY |
| 7951 | FLOAT | Archive_Avg[106 - Average 106]                    | 1 | RD_ONLY |
| 7952 | FLOAT | Archive_Avg[107 - Average 107]                    | 1 | RD_ONLY |
| 7953 | FLOAT | Archive_Avg[108 - Average 108]                    | 1 | RD_ONLY |
| 7954 | FLOAT | Archive_Avg[109 - Average 109]                    | 1 | RD_ONLY |
| 7955 | FLOAT | Archive_Avg[110 - Average 110]                    | 1 | RD_ONLY |
| 7956 | FLOAT | Archive_Avg[111 - Average 111]                    | 1 | RD_ONLY |
| 7957 | FLOAT | Archive_Avg[112 - Average 112]                    | 1 | RD_ONLY |
| 7958 | FLOAT | Archive_Avg[113 - Average 113]                    | 1 | RD_ONLY |
| 7959 | FLOAT | Archive_Avg[114 - Average 114]                    | 1 | RD_ONLY |
| 7960 | FLOAT | Archive_Avg[115 - Average 115]                    | 1 | RD_ONLY |
| 7961 | FLOAT | Archive_Avg[116 - Average 116]                    | 1 | RD_ONLY |
| 7962 | FLOAT | Archive_Avg[117 - Average 117]                    | 1 | RD_ONLY |
| 7963 | FLOAT | Archive_Avg[118 - Average 118]                    | 1 | RD_ONLY |
| 7964 | FLOAT | Archive_Avg[119 - Average 119]                    | 1 | RD_ONLY |
| 7965 | FLOAT | Archive_Avg[120 - Average 120]                    | 1 | RD_ONLY |
| 7966 | FLOAT | Archive_Avg[121 - Average 121]                    | 1 | RD_ONLY |
| 7967 | FLOAT | Archive_Avg[122 - Average 122]                    | 1 | RD_ONLY |
| 7968 | FLOAT | Archive_Avg[123 - Average 123]                    | 1 | RD_ONLY |
| 7969 | FLOAT | Archive_Avg[124 - Average 124]                    | 1 | RD_ONLY |
| 7970 | FLOAT | Archive_Avg[125 - Average 125]                    | 1 | RD_ONLY |
| 7971 | FLOAT | Archive_Avg[126 - Average 126]                    | 1 | RD_ONLY |
| 7972 | FLOAT | Archive_Avg[127 - Average 127]                    | 1 | RD_ONLY |
| 7973 | FLOAT | Archive_Avg[128 - Average 128]                    | 1 | RD_ONLY |
| 7974 | FLOAT | Last FCalib_New Resp Factor[1 - Compo-<br>nent 1] |   | RD_ONLY |
| 7975 | FLOAT | Last FCalib_New Resp Factor[2 -<br>Component 2]   |   | RD_ONLY |
| 7976 | FLOAT | Last FCalib_New Resp Factor[3 -                   |   | RD_ONLY |

|      |       | Component 3]                                      |         |
|------|-------|---------------------------------------------------|---------|
| 7977 | FLOAT | Last FCalib_New Resp Factor[4 -                   | RD_ONLY |
|      |       | Component 4]                                      |         |
| 7978 | FLOAT | Last FCalib_New Resp Factor[5 -                   | RD_ONLY |
| 7070 | FLOAT | Last ECalib. New Resp Eactor[6 -                  |         |
| 1919 | TLOAT | Compoent 6]                                       |         |
| 7980 | FLOAT | Last FCalib_New Resp Factor[7 -                   | RD_ONLY |
|      |       | Compoent 7]                                       |         |
| 7981 | FLOAT | Last FCalib_New Resp Factor[8 -<br>Component 8]   | RD_ONLY |
| 7982 | FLOAT | Last FCalib_New Resp Factor[9 -                   | RD_ONLY |
|      |       | Component 9]                                      |         |
| 7983 | FLOAT | Last FCalib_New Resp Factor[10 -<br>Component 10] | RD_ONLY |
| 7984 | FLOAT | Last FCalib_New Resp Factor[11 -                  | RD_ONLY |
|      |       | Component 11]                                     |         |
| 7985 | FLOAT | Last FCalib_New Resp Factor[12 -<br>Component 12] | RD_ONLY |
| 7986 | FLOAT | Last FCalib_New Resp Factor[13 -<br>Component 13] | RD_ONLY |
| 7987 | FLOAT | Last FCalib_New Resp Factor[14 -<br>Component 14] | RD_ONLY |
| 7988 | FLOAT | Last FCalib_New Resp Factor[15 -                  | RD_ONLY |
| 7000 | FLOAT | Component 15                                      |         |
| 7989 | FLUAT | Component 16]                                     | RD_UNLY |
| 7990 | FLOAT | Last FCalib_New Resp Factor[17 -                  | RD_ONLY |
|      |       | Component 17]                                     |         |
| 7991 | FLOAT | Last FCalib_New Resp Factor[18 -                  | RD_ONLY |
| 7002 | FLOAT | Last ECalib. New Pose Easter[10                   |         |
| 7992 | FLOAT | Component 19]                                     |         |
| 7993 | FLOAT | Last FCalib_New Resp Factor[20 -                  | RD_ONLY |
|      |       | Component 20]                                     |         |
| 7994 | FLOAT | Last FCalib_New Resp Factor[1 -<br>Component 1]   | RD_ONLY |
| 7995 | FLOAT | Last FCalib_New Resp Factor[2 -<br>Component 2]   | RD_ONLY |
| 7996 | FLOAT | Last FCalib_New Resp Factor[3 -<br>Component 3]   | RD_ONLY |
| 7997 | FLOAT | Last FCalib_New Resp Factor[4 -<br>Component 4]   | RD_ONLY |
| 7998 | FLOAT | Last FCalib_New Resp Factor[5 -                   | RD_ONLY |
| 7999 | FLOAT | Last FCalib_New Resp Factor[6 -                   | RD_ONLY |
|      |       | Component 6]                                      |         |
| 8000 | FLOAT | Last FCalib_New Resp Factor[7 -<br>Component 7]   | RD_ONLY |
| 8001 | FLOAT | Last FCalib_New Resp Factor[8 -                   | RD_ONLY |
|      |       | Component 8]                                      |         |

| 8002 | FLOAT | Last FCalib_New Resp Factor[9 -<br>Component 9]   | RD_ONLY |
|------|-------|---------------------------------------------------|---------|
| 8003 | FLOAT | Last FCalib_New Resp Factor[10 -<br>Component 10] | RD_ONLY |
| 8004 | FLOAT | Last FCalib_New Resp Factor[11 -<br>Component 11] | RD_ONLY |
| 8005 | FLOAT | Last FCalib_New Resp Factor[12 -<br>Component 12] | RD_ONLY |
| 8006 | FLOAT | Last FCalib_New Resp Factor[13 -<br>Component 13] | RD_ONLY |
| 8007 | FLOAT | Last FCalib_New Resp Factor[14 -<br>Component 14] | RD_ONLY |
| 8008 | FLOAT | Last FCalib_New Resp Factor[15 -<br>Component 15] | RD_ONLY |
| 8009 | FLOAT | Last FCalib_New Resp Factor[16 -<br>Component 16] | RD_ONLY |
| 8010 | FLOAT | Last FCalib_New Resp Factor[17 -<br>Component 17] | RD_ONLY |
| 8011 | FLOAT | Last FCalib_New Resp Factor[18 -<br>Component 18] | RD_ONLY |
| 8012 | FLOAT | Last FCalib_New Resp Factor[19 -<br>Component 19] | RD_ONLY |
| 8013 | FLOAT | Last FCalib_New Resp Factor[20 -<br>Component 20] | RD_ONLY |
| 8014 | FLOAT | Last FCalib_New Resp Factor[1 -<br>Component 1]   | RD_ONLY |
| 8015 | FLOAT | Last FCalib_New Resp Factor[2 -<br>Component 2]   | RD_ONLY |
| 8016 | FLOAT | Last FCalib_New Resp Factor[3 -<br>Component 3]   | RD_ONLY |
| 8017 | FLOAT | Last FCalib_New Resp Factor[4 -<br>Component 4]   | RD_ONLY |
| 8018 | FLOAT | Last FCalib_New Resp Factor[5 -<br>Component 5]   | RD_ONLY |
| 8019 | FLOAT | Last FCalib_New Resp Factor[6 -<br>Component 6]   | RD_ONLY |
| 8020 | FLOAT | Last FCalib_New Resp Factor[7 -<br>Component 7]   | RD_ONLY |
| 8021 | FLOAT | Last FCalib_New Resp Factor[8 -<br>Component 8]   | RD_ONLY |
| 8022 | FLOAT | Last FCalib_New Resp Factor[9 -<br>Component 9]   | RD_ONLY |
| 8023 | FLOAT | Last FCalib_New Resp Factor[10 -<br>Component 10] | RD_ONLY |
| 8024 | FLOAT | Last FCalib_New Resp Factor[11 -<br>Component 11] | RD_ONLY |
| 8025 | FLOAT | Last FCalib_New Resp Factor[12 -<br>Component 12] | RD_ONLY |
| 8026 | FLOAT | Last FCalib_New Resp Factor[13 -<br>Component 13] | RD_ONLY |
| 8027 | FLOAT | Last FCalib_New Resp Factor[14 -                  | RD_ONLY |

|       |        | Component 14]                    |         |
|-------|--------|----------------------------------|---------|
| 8028  | FLOAT  | Last FCalib_New Resp Factor[15 - | RD_ONLY |
|       |        | Component 15]                    |         |
| 8029  | FLOAT  | Last FCalib_New Resp Factor[16 - | RD_ONLY |
|       |        | Component 16]                    |         |
| 8030  | FLOAT  | Last FCalib_New Resp Factor[17 - | RD_ONLY |
| 0024  | FLOAT  | Component 17]                    |         |
| 8031  | FLUAT  | Last FCallb_New Resp Factor[18 - | RD_ONLY |
| 8032  | FLOAT  | Last FCalib New Resp Factor[19 - |         |
| 0032  | 120/11 | Component 19]                    |         |
| 8033  | FLOAT  | Last FCalib New Resp Factor[20 - | RD ONLY |
|       |        | Component 20]                    | _       |
| 8034  | FLOAT  | Last FCalib_New Resp Factor[1 -  | RD_ONLY |
|       |        | Component 1]                     |         |
| 8035  | FLOAT  | Last FCalib_New Resp Factor[2 -  | RD_ONLY |
| 0000  |        | Component 2]                     |         |
| 8036  | FLOAT  | Last FCallb_New Resp Factor[3 -  | RD_ONLY |
| 8037  | FLOAT  | Last ECalib New Resp Factor[4 -  |         |
| 0037  |        | Component 4]                     |         |
| 8038  | FLOAT  | Last FCalib_New Resp Factor[5 -  | RD_ONLY |
|       |        | Component 5]                     |         |
| 8039  | FLOAT  | Last FCalib_New Resp Factor[6 -  | RD_ONLY |
|       |        | Component 6]                     |         |
| 8040  | FLOAT  | Last FCalib_New Resp Factor[7 -  | RD_ONLY |
| 80/11 | FLOAT  | Last ECalib New Pesp Factor [8 - |         |
| 0041  |        | Component 8]                     |         |
| 8042  | FLOAT  | Last FCalib_New Resp Factor[9 -  | RD_ONLY |
|       |        | Component 9]                     |         |
| 8043  | FLOAT  | Last FCalib_New Resp Factor[10 - | RD_ONLY |
|       |        | Component 10]                    |         |
| 8044  | FLOAT  | Last FCalib_New Resp Factor[11 - | RD_ONLY |
| 80/15 | FLOAT  | Last ECalib New Resp Factor[12]  |         |
| 0045  |        | Component 12]                    |         |
| 8046  | FLOAT  | Last FCalib_New Resp Factor[13 - | RD_ONLY |
|       |        | Component 13]                    |         |
| 8047  | FLOAT  | Last FCalib_New Resp Factor[14 - | RD_ONLY |
|       |        | Component 14]                    |         |
| 8048  | FLOAT  | Last FCalib_New Resp Factor[15 - | RD_ONLY |
| 8010  | FLOAT  | Last ECalib New Pesp Factor[16 - |         |
| 0045  |        | Component 16]                    |         |
| 8050  | FLOAT  | Last FCalib_New Resp Factor[17 - | RD_ONLY |
|       |        | Component 17]                    |         |
| 8051  | FLOAT  | Last FCalib_New Resp Factor[18 - | RD_ONLY |
|       |        | Component 18]                    |         |
| 8052  | FLOAT  | Last FCalib_New Resp Factor[19 - | RD_ONLY |
|       |        | component 1a]                    |         |

| 8053 | FLOAT | Last FCalib_New Resp Factor[20 -<br>Compo nent 20] | RD_ONLY |
|------|-------|----------------------------------------------------|---------|
| 8054 | FLOAT | Last FCalib_New Ret Time[1 -<br>Component 1]       | RD_ONLY |
| 8055 | FLOAT | Last FCalib_New Ret Time[2 -<br>Component 2]       | RD_ONLY |
| 8056 | FLOAT | Last FCalib_New Ret Time[3 -<br>Component 3]       | RD_ONLY |
| 8057 | FLOAT | Last FCalib_New Ret Time[4 -<br>Component 4]       | RD_ONLY |
| 8058 | FLOAT | Last FCalib_New Ret Time[5 -<br>Component 5]       | RD_ONLY |
| 8059 | FLOAT | Last FCalib_New Ret Time[6 -<br>Component 6]       | RD_ONLY |
| 8060 | FLOAT | Last FCalib_New Ret Time[7 -<br>Component 7]       | RD_ONLY |
| 8061 | FLOAT | Last FCalib_New Ret Time[8 -<br>Component 8]       | RD_ONLY |
| 8062 | FLOAT | Last FCalib_New Ret Time[9 -<br>Component 9]       | RD_ONLY |
| 8063 | FLOAT | Last FCalib_New Ret Time[10 -<br>Component 10]     | RD_ONLY |
| 8064 | FLOAT | Last FCalib_New Ret Time[11 -<br>Component 11]     | RD_ONLY |
| 8065 | FLOAT | Last FCalib_New Ret Time[12 -<br>Component 12]     | RD_ONLY |
| 8066 | FLOAT | Last FCalib_New Ret Time[13 -<br>Component 13]     | RD_ONLY |
| 8067 | FLOAT | Last FCalib_New Ret Time[14 -<br>Component 14]     | RD_ONLY |
| 8068 | FLOAT | Last FCalib_New Ret Time[15 -<br>Component 15]     | RD_ONLY |
| 8069 | FLOAT | Last FCalib_New Ret Time[16 -<br>Component 16]     | RD_ONLY |
| 8070 | FLOAT | Last FCalib_New Ret Time[17 -<br>Component 17]     | RD_ONLY |
| 8071 | FLOAT | Last FCalib_New Ret Time[18 -<br>Component 18]     | RD_ONLY |
| 8072 | FLOAT | Last FCalib_New Ret Time[19 -<br>Component 19]     | RD_ONLY |
| 8073 | FLOAT | Last FCalib_New Ret Time[20 -<br>Component 20]     | RD_ONLY |
| 8074 | FLOAT | Last FCalib_New Ret Time[1 -<br>Component 1]       | RD_ONLY |
| 8075 | FLOAT | Last FCalib_New Ret Time[2 -<br>Component 2]       | RD_ONLY |
| 8076 | FLOAT | Last FCalib_New Ret Time[3 -<br>Component 3]       | RD_ONLY |
| 8077 | FLOAT | Last FCalib_New Ret Time[4 -<br>Component 4]       | RD_ONLY |
| 8078 | FLOAT | Last FCalib_New Ret Time[5 -                       | RD_ONLY |

|      |        | Component 5]                  |         |
|------|--------|-------------------------------|---------|
| 8079 | FLOAT  | Last FCalib_New Ret Time[6 -  | RD_ONLY |
|      |        | Component 6]                  |         |
| 8080 | FLOAT  | Last FCalib_New Ret Time[7 -  | RD_ONLY |
| 0001 | FLOAT  | Lact ECalib Now Pot Time R    |         |
| 0001 | FLOAT  | Component 8]                  | RD_ONET |
| 8082 | FLOAT  | Last FCalib New Ret Time[9 -  | RD ONLY |
|      |        | Component 9]                  | _       |
| 8083 | FLOAT  | Last FCalib_New Ret Time[10 - | RD_ONLY |
|      |        | Component 10]                 |         |
| 8084 | FLOAT  | Last FCalib_New Ret Time[11 - | RD_ONLY |
| 0005 | FLOAT  | Component 11]                 |         |
| 8085 | FLUAT  | Component 12]                 | RD_ONLY |
| 8086 | FLOAT  | Last FCalib New Ret Time[13 - | RD ONLY |
|      |        | Component 13]                 | _       |
| 8087 | FLOAT  | Last FCalib_New Ret Time[14 - | RD_ONLY |
|      |        | Component 14]                 |         |
| 8088 | FLOAT  | Last FCalib_New Ret Time[15 - | RD_ONLY |
| 2020 | FLOAT  | Component 15j                 |         |
| 8089 | FLOAT  | Component 16                  | RD_ONET |
| 8090 | FLOAT  | Last FCalib New Ret Time[17 - | RD ONLY |
|      |        | Component 17]                 | _       |
| 8091 | FLOAT  | Last FCalib_New Ret Time[18 - | RD_ONLY |
|      |        | Component 18]                 |         |
| 8092 | FLOAT  | Last FCalib_New Ret Time[19 - | RD_ONLY |
| 8002 | FLOAT  | Last ECalib. New Pot Time[20  |         |
| 8095 | TLOAT  | Component 20]                 |         |
| 8094 | FLOAT  | Last FCalib New Ret Time[1 -  | RD ONLY |
|      |        | Component 1]                  | _       |
| 8095 | FLOAT  | Last FCalib_New Ret Time[2 -  | RD_ONLY |
|      |        | Component 2]                  |         |
| 8096 | FLOAT  | Last FCalib_New Ret Time[3 -  | RD_ONLY |
| 8097 | FLOAT  | Last ECalib New Ret Time[4 -  |         |
| 0057 | 120/11 | Component 4]                  |         |
| 8098 | FLOAT  | Last FCalib_New Ret Time[5 -  | RD_ONLY |
|      |        | Component 5]                  |         |
| 8099 | FLOAT  | Last FCalib_New Ret Time[6 -  | RD_ONLY |
| 9100 | FLOAT  | Component 6]                  |         |
| 8100 | FLUAT  | Last FCallb_New Ret Time[7 -  | KD_UNLY |
| 8101 | FLOAT  | Last FCalib New Ret Time[8 -  | RD ONLY |
|      |        | Component 8]                  |         |
| 8102 | FLOAT  | Last FCalib_New Ret Time[9 -  | RD_ONLY |
|      |        | Component 9]                  |         |
| 8103 | FLOAT  | Last FCalib_New Ret Time[10 - | RD_ONLY |
|      |        | Component 10J                 |         |

| 8104 | FLOAT | Last FCalib_New Ret Time[11 -                  | RD_ONLY |
|------|-------|------------------------------------------------|---------|
|      |       |                                                |         |
| 8105 | FLOAT | Last FCalib_New Ret Time[12 -<br>Component 12] | RD_ONLY |
| 8106 | FLOAT | Last FCalib_New Ret Time[13 -<br>Component 13] | RD_ONLY |
| 8107 | FLOAT | Last FCalib_New Ret Time[14 -<br>Component 14] | RD_ONLY |
| 8108 | FLOAT | Last FCalib_New Ret Time[15 -<br>Component 15] | RD_ONLY |
| 8109 | FLOAT | Last FCalib_New Ret Time[16 -<br>Component 16] | RD_ONLY |
| 8110 | FLOAT | Last FCalib_New Ret Time[17 -<br>Component 17] | RD_ONLY |
| 8111 | FLOAT | Last FCalib_New Ret Time[18 -<br>Component 18] | RD_ONLY |
| 8112 | FLOAT | Last FCalib_New Ret Time[19 -<br>Component 19] | RD_ONLY |
| 8113 | FLOAT | Last FCalib_New Ret Time[20 -<br>Component 20] | RD_ONLY |
| 8114 | FLOAT | Last FCalib_New Ret Time[1 -<br>Component 1]   | RD_ONLY |
| 8115 | FLOAT | Last FCalib_New Ret Time[2 -<br>Component 2]   | RD_ONLY |
| 8116 | FLOAT | Last FCalib_New Ret Time[3 -<br>Component 3]   | RD_ONLY |
| 8117 | FLOAT | Last FCalib_New Ret Time[4 -<br>Component 4]   | RD_ONLY |
| 8118 | FLOAT | Last FCalib_New Ret Time[5 -<br>Component 5]   | RD_ONLY |
| 8119 | FLOAT | Last FCalib_New Ret Time[6 -<br>Component 6]   | RD_ONLY |
| 8120 | FLOAT | Last FCalib_New Ret Time[7 -<br>Component 7]   | RD_ONLY |
| 8121 | FLOAT | Last FCalib_New Ret Time[8 -<br>Component 8]   | RD_ONLY |
| 8122 | FLOAT | Last FCalib_New Ret Time[9 -<br>Component 9]   | RD_ONLY |
| 8123 | FLOAT | Last FCalib_New Ret Time[10 -<br>Component 10] | RD_ONLY |
| 8124 | FLOAT | Last FCalib_New Ret Time[11 -<br>Component 11] | RD_ONLY |
| 8125 | FLOAT | Last FCalib_New Ret Time[12 -<br>Component 12] | RD_ONLY |
| 8126 | FLOAT | Last FCalib_New Ret Time[13 -<br>Component 13] | RD_ONLY |
| 8127 | FLOAT | Last FCalib_New Ret Time[14 -<br>Component 14] | RD_ONLY |
| 8128 | FLOAT | Last FCalib_New Ret Time[15 -<br>Component 15] | RD_ONLY |
| 8129 | FLOAT | Last FCalib_New Ret Time[16 -                  | RD_ONLY |

|      |        | Component 16]                     |         |
|------|--------|-----------------------------------|---------|
| 8130 | FLOAT  | Last FCalib_New Ret Time[17 -     | RD_ONLY |
|      |        | Component 17]                     |         |
| 8131 | FLOAT  | Last FCalib_New Ret Time[18 -     | RD_ONLY |
|      |        | Component 18]                     |         |
| 8132 | FLOAT  | Last FCalib_New Ret Time[19 -     | RD_ONLY |
|      |        | Component 19]                     |         |
| 8133 | FLOAT  | Last FCalib_New Ret Time[20 -     | RD_ONLY |
|      |        | Component 20]                     |         |
| 8134 | FLOAT  | Last FCalib_Old Resp Factor[1 -   | RD_ONLY |
| 0125 | FLOAT  | Last ECalib. Old Bose Easter[2    |         |
| 0122 | FLOAT  | Component 2]                      | RD_ONET |
| 8136 | FLOAT  | Last ECalib. Old Resp Factor[3 -  |         |
| 0150 | 120/11 | Component 3]                      |         |
| 8137 | FLOAT  | Last FCalib Old Resp Factor[4 -   | RD ONLY |
|      |        | Component 4]                      | _       |
| 8138 | FLOAT  | Last FCalib_Old Resp Factor[5 -   | RD_ONLY |
|      |        | Component 5]                      |         |
| 8139 | FLOAT  | Last FCalib_Old Resp Factor[6 -   | RD_ONLY |
|      |        | Component 6]                      |         |
| 8140 | FLOAT  | Last FCalib_Old Resp Factor[7 -   | RD_ONLY |
|      |        | Component 7]                      |         |
| 8141 | FLOAT  | Last FCalib_Old Resp Factor[8 -   | RD_ONLY |
| 0140 | FLOAT  | Last ECalib. Old Bose Easter[0    |         |
| 8142 | FLOAT  | Component 9]                      | RD_ONLY |
| 8143 | FLOAT  | Last ECalib. Old Resp Factor[10 - |         |
| 0110 | 120/11 | Component 10]                     |         |
| 8144 | FLOAT  | Last FCalib Old Resp Factor[11 -  | RD ONLY |
|      |        | Component 11]                     |         |
| 8145 | FLOAT  | Last FCalib_Old Resp Factor[12 -  | RD_ONLY |
|      |        | Component 12]                     |         |
| 8146 | FLOAT  | Last FCalib_Old Resp Factor[13 -  | RD_ONLY |
|      |        | Component 13]                     |         |
| 8147 | FLOAT  | Last FCalib_Old Resp Factor[14 -  | RD_ONLY |
| 01/0 | FLOAT  | Last ECalib. Old Bosp Easter[15   |         |
| 0140 | FLOAT  | Component 15]                     | KD_ONET |
| 8149 | FLOAT  | Last ECalib. Old Resp Factor[16 - | BD ONLY |
| 0115 | 120/11 | Component 16]                     |         |
| 8150 | FLOAT  | Last FCalib_Old Resp Factor[17 -  | RD_ONLY |
|      |        | Component 17]                     |         |
| 8151 | FLOAT  | Last FCalib_Old Resp Factor[18 -  | RD_ONLY |
|      |        | Component 18]                     |         |
| 8152 | FLOAT  | Last FCalib_Old Resp Factor[19 -  | RD_ONLY |
|      |        | Component 19]                     |         |
| 8153 | FLOAT  | Last FCalib_Old Resp Factor[20 -  | RD_ONLY |
| 0164 | FLOAT  | Last ECalib. Old Boon Factor[1    |         |
| 8154 | FLUAT  | Last realib_Old Kesp Factor[1 -   |         |
|      |        |                                   |         |

| 8155 | FLOAT | Last FCalib_Old Resp Factor[2 -<br>Component 2]   | RD_ONLY |
|------|-------|---------------------------------------------------|---------|
| 8156 | FLOAT | Last FCalib_Old Resp Factor[3 -<br>Component 3]   | RD_ONLY |
| 8157 | FLOAT | Last FCalib_Old Resp Factor[4 -<br>Component 4]   | RD_ONLY |
| 8158 | FLOAT | Last FCalib_Old Resp Factor[5 -<br>Component 5]   | RD_ONLY |
| 8159 | FLOAT | Last FCalib_Old Resp Factor[6 -<br>Component 6]   | RD_ONLY |
| 8160 | FLOAT | Last FCalib_Old Resp Factor[7 -<br>Component 7]   | RD_ONLY |
| 8161 | FLOAT | Last FCalib_Old Resp Factor[8 -<br>Component 8]   | RD_ONLY |
| 8162 | FLOAT | Last FCalib_Old Resp Factor[9 -<br>Component 9]   | RD_ONLY |
| 8163 | FLOAT | Last FCalib_Old Resp Factor[10 -<br>Component 10] | RD_ONLY |
| 8164 | FLOAT | Last FCalib_Old Resp Factor[11 -<br>Component 11] | RD_ONLY |
| 8165 | FLOAT | Last FCalib_Old Resp Factor[12 -<br>Component 12] | RD_ONLY |
| 8166 | FLOAT | Last FCalib_Old Resp Factor[13 -<br>Component 13] | RD_ONLY |
| 8167 | FLOAT | Last FCalib_Old Resp Factor[14 -<br>Component 14] | RD_ONLY |
| 8168 | FLOAT | Last FCalib_Old Resp Factor[15 -<br>Component 15] | RD_ONLY |
| 8169 | FLOAT | Last FCalib_Old Resp Factor[16 -<br>Component 16] | RD_ONLY |
| 8170 | FLOAT | Last FCalib_Old Resp Factor[17 -<br>Component 17] | RD_ONLY |
| 8171 | FLOAT | Last FCalib_Old Resp Factor[18 -<br>Component 18] | RD_ONLY |
| 8172 | FLOAT | Last FCalib_Old Resp Factor[19 -<br>Component 19] | RD_ONLY |
| 8173 | FLOAT | Last FCalib_Old Resp Factor[20 -<br>Component 20] | RD_ONLY |
| 8174 | FLOAT | Last FCalib_Old Resp Factor[1 -<br>Component 1]   | RD_ONLY |
| 8175 | FLOAT | Last FCalib_Old Resp Factor[2 -<br>Component 2]   | RD_ONLY |
| 8176 | FLOAT | Last FCalib_Old Resp Factor[3 -<br>Component 3]   | RD_ONLY |
| 8177 | FLOAT | Last FCalib_Old Resp Factor[4 -<br>Component 4]   | RD_ONLY |
| 8178 | FLOAT | Last FCalib_Old Resp Factor[5 -<br>Component 5]   | RD_ONLY |
| 8179 | FLOAT | Last FCalib_Old Resp Factor[6 -<br>Component 6]   | RD_ONLY |
| 8180 | FLOAT | Last FCalib_Old Resp Factor[7 -                   | RD_ONLY |

|      |        | Component 7]                      |         |
|------|--------|-----------------------------------|---------|
| 8181 | FLOAT  | Last FCalib_Old Resp Factor[8 -   | RD_ONLY |
|      |        | Component 8]                      |         |
| 8182 | FLOAT  | Last FCalib_Old Resp Factor[9 -   | RD_ONLY |
|      |        | Component 9]                      |         |
| 8183 | FLOAT  | Last FCalib_Old Resp Factor[10 -  | RD_ONLY |
|      |        | Component 10]                     |         |
| 8184 | FLOAT  | Last FCalib_Old Resp Factor[11 -  | RD_ONLY |
| 0105 | FLOAT  | Component 11                      |         |
| 8185 | FLUAT  | Last FCallb_Old Resp Factor[12 -  | RD_ONLY |
| 8186 | FLOAT  | Last ECalib. Old Resp Factor[13 - |         |
| 0100 | TLOAT  | Component 13]                     |         |
| 8187 | FLOAT  | Last FCalib Old Resp Factor[14 -  | RD ONLY |
|      | _      | Component 14]                     |         |
| 8188 | FLOAT  | Last FCalib_Old Resp Factor[15 -  | RD_ONLY |
|      |        | Component 15]                     |         |
| 8189 | FLOAT  | Last FCalib_Old Resp Factor[16 -  | RD_ONLY |
|      |        | Component 16]                     |         |
| 8190 | FLOAT  | Last FCalib_Old Resp Factor[17 -  | RD_ONLY |
|      |        | Component 17]                     |         |
| 8191 | FLOAT  | Last FCalib_Old Resp Factor[18 -  | RD_ONLY |
| 9102 | FLOAT  | Component 18j                     |         |
| 8192 | FLUAT  | Last FCallb_Old Resp Factor[19 -  | RD_ONLY |
| 8193 | FL ΩΑΤ | Last ECalib. Old Resp Factor[20 - |         |
| 0155 |        | Component 20]                     |         |
| 8194 | FLOAT  | Last FCalib Old Resp Factor[1 -   | RD ONLY |
|      |        | Component 1]                      | _       |
| 8195 | FLOAT  | Last FCalib_Old Resp Factor[2 -   | RD_ONLY |
|      |        | Component 2]                      |         |
| 8196 | FLOAT  | Last FCalib_Old Resp Factor[3 -   | RD_ONLY |
|      |        | Component 3]                      |         |
| 8197 | FLOAT  | Last FCalib_Old Resp Factor[4 -   | RD_ONLY |
| 0100 | FLOAT  | Component 4]                      |         |
| 8198 | FLUAT  | Component 5]                      | RD_ONLY |
| 8199 | FLOAT  | Last ECalib Old Resp Factor[6 -   |         |
| 0133 | 120/11 | Component 6]                      |         |
| 8200 | FLOAT  | Last FCalib Old Resp Factor[7 -   | RD ONLY |
|      |        | Component 7]                      |         |
| 8201 | FLOAT  | Last FCalib_Old Resp Factor[8 -   | RD_ONLY |
|      |        | Component 8]                      |         |
| 8202 | FLOAT  | Last FCalib_Old Resp Factor[9 -   | RD_ONLY |
|      |        | Component 9]                      |         |
| 8203 | FLOAT  | Last FCalib_Old Resp Factor[10 -  | RD_ONLY |
| 0204 | FLOAT  | Component 10j                     |         |
| 8204 | FLUAT  | Last FCallb_UID Kesp Factor[11 -  | KD_UNLY |
| 8205 | FLOAT  | Last ECalib. Old Resp Eactor[12   |         |
| 5205 |        | Component 12]                     |         |
| 1    | 1      |                                   |         |

| 8206 | FLOAT | Last FCalib_Old Resp Factor[13 -<br>Component 13] | RD_ONLY |
|------|-------|---------------------------------------------------|---------|
| 8207 | FLOAT | Last FCalib_Old Resp Factor[14 -<br>Component 14] | RD_ONLY |
| 8208 | FLOAT | Last FCalib_Old Resp Factor[15 -<br>Component 15] | RD_ONLY |
| 8209 | FLOAT | Last FCalib_Old Resp Factor[16 -<br>Component 16] | RD_ONLY |
| 8210 | FLOAT | Last FCalib_Old Resp Factor[17 -<br>Component 17] | RD_ONLY |
| 8211 | FLOAT | Last FCalib_Old Resp Factor[18 -<br>Component 18] | RD_ONLY |
| 8212 | FLOAT | Last FCalib_Old Resp Factor[19 -<br>Component 19] | RD_ONLY |
| 8213 | FLOAT | Last FCalib_Old Resp Factor[20 -<br>Component 20] | RD_ONLY |
| 8214 | FLOAT | Last FCalib_Old Ret Time[1 –<br>Component 1]      | RD_ONLY |
| 8215 | FLOAT | Last FCalib_Old Ret Time[2 –<br>Component 2]      | RD_ONLY |
| 8216 | FLOAT | Last FCalib_Old Ret Time[3 –<br>Component 3]      | RD_ONLY |
| 8217 | FLOAT | Last FCalib_Old Ret Time[4 –<br>Component 4]      | RD_ONLY |
| 8218 | FLOAT | Last FCalib_Old Ret Time[5 –<br>Component 5]      | RD_ONLY |
| 8219 | FLOAT | Last FCalib_Old Ret Time[6 –                      | RD_ONLY |
| 8220 | FLOAT | Last FCalib_Old Ret Time[7 –                      | RD_ONLY |
| 8221 | FLOAT | Last FCalib_Old Ret Time[8 –                      | RD_ONLY |
| 8222 | FLOAT | Last FCalib_Old Ret Time[9 –                      | RD_ONLY |
| 8223 | FLOAT | Last FCalib_Old Ret Time[10 -<br>Component 10]    | RD_ONLY |
| 8224 | FLOAT | Last FCalib_Old Ret Time[11 -<br>Component 11]    | RD_ONLY |
| 8225 | FLOAT | Last FCalib_Old Ret Time[12 -<br>Component 12]    | RD_ONLY |
| 8226 | FLOAT | Last FCalib_Old Ret Time[13 -<br>Component 13]    | RD_ONLY |
| 8227 | FLOAT | Last FCalib_Old Ret Time[14 -<br>Component 14]    | RD_ONLY |
| 8228 | FLOAT | Last FCalib_Old Ret Time[15 -<br>Component 15]    | RD_ONLY |
| 8229 | FLOAT | Last FCalib_Old Ret Time[16 -<br>Component 16]    | RD_ONLY |
| 8230 | FLOAT | Last FCalib_Old Ret Time[17 -<br>Component 17]    | RD_ONLY |

| 8231 | FLOAT  | Last FCalib_Old Ret Time[18 -                  | RD_ONLY |
|------|--------|------------------------------------------------|---------|
|      |        | Component 18]                                  |         |
| 8232 | FLOAT  | Last FCalib_Old Ret Time[19 -                  | RD_ONLY |
|      |        | Component 19]                                  |         |
| 8233 | FLOAT  | Last FCalib_Old Ret Time[20 -<br>Component 20] | RD_ONLY |
| 8234 | FLOAT  | Last FCalib Old Ret Time[1 –                   | RD ONLY |
|      |        | Component 1]                                   |         |
| 8235 | FLOAT  | Last FCalib_Old Ret Time[2 –                   | RD_ONLY |
|      |        | Component 2]                                   |         |
| 8236 | FLOAT  | Last FCalib_Old Ret Time[3 –                   | RD_ONLY |
|      |        | Component 3]                                   |         |
| 8237 | FLOAT  | Last FCalib_Old Ret Time[4 –                   | RD_ONLY |
|      |        | Component 4]                                   |         |
| 8238 | FLOAT  | Last FCalib_Old Ret Time[5 –                   | RD_ONLY |
|      |        | Component 5]                                   |         |
| 8239 | FLOAT  | Last FCalib_Old Ret Time[6 –                   | RD_ONLY |
|      |        | Component 6]                                   |         |
| 8240 | FLOAT  | Last FCalib_Old Ret Time[7 –                   | RD_ONLY |
|      |        | Component 7]                                   |         |
| 8241 | FLOAT  | Last FCalib_Old Ret Time[8 –                   | RD_ONLY |
|      |        | Component 8]                                   |         |
| 8242 | FLOAT  | Last FCalib_Old Ret Time[9 –                   | RD_ONLY |
|      |        | Component 9]                                   |         |
| 8243 | FLOAT  | Last FCalib_Old Ret Time[10 -                  | RD_ONLY |
|      |        | Component 10]                                  |         |
| 8244 | FLOAT  | Last FCalib_Old Ret Time[11 -                  | RD_ONLY |
|      |        | Component 11]                                  |         |
| 8245 | FLOAT  | Last FCalib_Old Ret Time[12 -                  | RD_ONLY |
| 0246 | FLOAT  | Component 12]                                  |         |
| 8240 | FLOAT  | Component 13]                                  | RD_ONLY |
| 8247 | FLOAT  | Last ECalib. Old Ret Time[14 -                 |         |
| 0247 | 120/11 | Component 14]                                  |         |
| 8248 | FLOAT  | Last FCalib Old Ret Time[15 -                  | RD ONLY |
|      |        | Component 15]                                  | _       |
| 8249 | FLOAT  | Last FCalib_Old Ret Time[16 -                  | RD_ONLY |
|      |        | Component 16]                                  |         |
| 8250 | FLOAT  | Last FCalib_Old Ret Time[17 -                  | RD_ONLY |
|      |        | Component 17]                                  |         |
| 8251 | FLOAT  | Last FCalib_Old Ret Time[18 -                  | RD_ONLY |
| 0050 |        | Component 18j                                  |         |
| 8252 | FLOAT  | Last FCallb_Old Ret Time[19 -                  | RD_ONLY |
| 8253 | ΕΙΟΔΤ  | Last ECalib. Old Bet Time[20 -                 |         |
| 0200 |        | Component 20]                                  |         |
| 8254 | FLOAT  | Last FCalib Old Ret Time[1 –                   | RD ONLY |
|      |        | Component 1]                                   |         |
| 8255 | FLOAT  | Last FCalib_Old Ret Time[2 –                   | RD_ONLY |
|      |        | Component 2]                                   |         |

| 8256 | FLOAT | Last FCalib_Old Ret Time[3 –                   | RD_ONLY |
|------|-------|------------------------------------------------|---------|
| 8257 | FLOAT | Last FCalib_Old Ret Time[4 –                   | RD_ONLY |
| 8258 | FLOAT | Last FCalib_Old Ret Time[5 –                   | RD_ONLY |
| 8259 | FLOAT | Last FCalib_Old Ret Time[6 –                   | RD_ONLY |
| 8260 | FLOAT | Last FCalib_Old Ret Time[7 –<br>Component 7]   | RD_ONLY |
| 8261 | FLOAT | Last FCalib_Old Ret Time[8 –<br>Component 8]   | RD_ONLY |
| 8262 | FLOAT | Last FCalib_Old Ret Time[9 –<br>Component 9]   | RD_ONLY |
| 8263 | FLOAT | Last FCalib_Old Ret Time[10 -<br>Component 10] | RD_ONLY |
| 8264 | FLOAT | Last FCalib_Old Ret Time[11 -<br>Component 11] | RD_ONLY |
| 8265 | FLOAT | Last FCalib_Old Ret Time[12 -<br>Component 12] | RD_ONLY |
| 8266 | FLOAT | Last FCalib_Old Ret Time[13 -<br>Component 13] | RD_ONLY |
| 8267 | FLOAT | Last FCalib_Old Ret Time[14 -<br>Component 14] | RD_ONLY |
| 8268 | FLOAT | Last FCalib_Old Ret Time[15 -<br>Component 15] | RD_ONLY |
| 8269 | FLOAT | Last FCalib_Old Ret Time[16 -<br>Component 16] | RD_ONLY |
| 8270 | FLOAT | Last FCalib_Old Ret Time[17 -<br>Component 17] | RD_ONLY |
| 8271 | FLOAT | Last FCalib_Old Ret Time[18 -<br>Component 18] | RD_ONLY |
| 8272 | FLOAT | Last FCalib_Old Ret Time[19 -<br>Component 19] | RD_ONLY |
| 8273 | FLOAT | Last FCalib_Old Ret Time[20 -<br>Component 20] | RD_ONLY |
| 8274 | FLOAT | Last FCalib_Old Ret Time[1 –<br>Component 1]   | RD_ONLY |
| 8275 | FLOAT | Last FCalib_Old Ret Time[2 –<br>Component 2]   | RD_ONLY |
| 8276 | FLOAT | Last FCalib_Old Ret Time[3 –<br>Component 3]   | RD_ONLY |
| 8277 | FLOAT | Last FCalib_Old Ret Time[4 –<br>Component 4]   | RD_ONLY |
| 8278 | FLOAT | Last FCalib_Old Ret Time[5 –<br>Component 5]   | RD_ONLY |
| 8279 | FLOAT | Last FCalib_Old Ret Time[6 –                   | RD_ONLY |
| 8280 | FLOAT | Last FCalib_Old Ret Time[7 –                   | RD_ONLY |

|      |          | Component 7]                   |             |         |
|------|----------|--------------------------------|-------------|---------|
| 8281 | FLOAT    | Last FCalib_Old Ret Time[8 –   | RD_ONLY     |         |
|      |          | Component 8]                   | <br>        |         |
| 8282 | FLOAT    | Last FCalib_Old Ret Time[9 –   | RD_ONLY     |         |
|      |          | Component 9]                   |             |         |
| 8283 | FLOAT    | Last FCalib_Old Ret Time[10 -  | RD_ONLY     |         |
| 9794 | FLOAT    | Last ECalib. Old Pat Time[11 - |             |         |
| 0204 | FLOAT    | Component 11]                  | ND_ONLT     |         |
| 8285 | FLOAT    | Last FCalib_Old Ret Time[12 -  | RD_ONLY     |         |
|      |          | Component 12]                  |             |         |
| 8286 | FLOAT    | Last FCalib_Old Ret Time[13 -  | RD_ONLY     |         |
| 0207 | FLOAT    | Component 13]                  |             |         |
| 8287 | FLUAT    | Component 14]                  | RD_ONLY     |         |
| 8288 | FLOAT    | Last FCalib Old Ret Time[15 -  | RD ONLY     |         |
|      |          | Component 15]                  | _           |         |
| 8289 | FLOAT    | Last FCalib_Old Ret Time[16 -  | RD_ONLY     |         |
| 0000 | EL O A T | Component 16]                  |             |         |
| 8290 | FLOAT    | Last FCallb_Old Ret Time[17 -  | RD_ONLY     |         |
| 8291 | FLOAT    | Last FCalib Old Ret Time[18 -  | RD ONLY     |         |
|      |          | Component 18]                  | _           |         |
| 8292 | FLOAT    | Last FCalib_Old Ret Time[19 -  | RD_ONLY     |         |
|      |          | Component 19]                  |             |         |
| 8293 | FLOAT    | Last FCalib_Old Ret Time[20 -  | RD_ONLY     |         |
| 8963 | FLOAT    | Clear All Alarms               | RD WR       |         |
| 8964 | FLOAT    |                                |             |         |
| 0000 |          |                                |             | N 4 N 4 |
| 9006 |          | Current Time(time_t)           | RD_WR       |         |
| 9007 | INT      | Current Time(time_t)           | RD_WR       | TT      |
| 9008 | INT      | Current Time(time_t)           | RD_WR       | 1111    |
| 9009 | INT      | Current Time(time_t)           | RD_WR       | hh      |
| 9010 | INT      | Current Time(time_t)           | RD_WR       | mm      |
| 9011 | INT      | Current Time(time_t)           | RD_WR       | SS      |
| 9012 | INT      | Nicht belegt                   | RD_ONLY     |         |
| 9013 | INT      | Modbus Id[1 - Port 0]          | RD_ONLY     |         |
| 9014 | INT      | Site Id                        | RD WR       |         |
| 9022 | INT      | Analysis Time                  | <br>RD ONLY |         |
| 9023 | INT      | Nicht belegt                   |             |         |
| 9024 |          |                                |             |         |
| 9024 |          |                                |             |         |
| 9025 |          |                                | <br>KD_UNLY |         |
| 9026 | INT      | Run Time                       | RD_ONLY     |         |
| 9027 | INT      | Nicht belegt                   | RD_ONLY     |         |
| 9028 | INT      | Current Stream                 | RD_ONLY     |         |

| 9029 | INT | Nicht belegt                                    | RD_ONLY |    |
|------|-----|-------------------------------------------------|---------|----|
| 9030 | INT | GC Control_Analyser Control (Write Reg<br>9030) | RD_WR   |    |
| 9031 | INT | Nicht belegt                                    | RD_ONLY |    |
| 9032 | INT | GC Calibrating                                  | RD_ONLY |    |
| 9033 | INT | Nicht belegt                                    | RD_ONLY |    |
| 9034 | INT | Active Alarm Flag                               | RD_ONLY |    |
| 9035 | INT | UnAck Alarm Flag                                | RD_ONLY |    |
| 9036 | INT | Hourly Average Reset time                       | RD_ONLY | 11 |
| 9037 | INT | Hourly Average Reset time                       | RD_ONLY | MM |
| 9038 | INT | Hourly Average Reset time                       | RD_ONLY | TT |
| 9039 | INT | Hourly Average Reset time                       | RD_ONLY | hh |
| 9040 | INT | Hourly Average Reset time                       | RD_ONLY | mm |
| 9041 | INT | Daily Average Reset time                        | RD_ONLY | 11 |
| 9042 | INT | Daily Average Reset time                        | RD_ONLY | ММ |
| 9043 | INT | Daily Average Reset time                        | RD_ONLY | TT |
| 9044 | INT | Daily Average Reset time                        | RD_ONLY | hh |
| 9045 | INT | Daily Average Reset time                        | RD_ONLY | mm |
| 9046 | INT | Weekly Average Reset time                       | RD_ONLY | 11 |
| 9047 | INT | Weekly Average Reset time                       | RD_ONLY | MM |
| 9048 | INT | Weekly Average Reset time                       | RD_ONLY | TT |
| 9049 | INT | Weekly Average Reset time                       | RD_ONLY | hh |
| 9050 | INT | Weekly Average Reset time                       | RD_ONLY | mm |
| 9051 | INT | Monthly Average Reset time                      | RD_ONLY | 11 |
| 9052 | INT | Monthly Average Reset time                      | RD_ONLY | ММ |
| 9053 | INT | Monthly Average Reset time                      | RD_ONLY | TT |
| 9054 | INT | Monthly Average Reset time                      | RD_ONLY | hh |
| 9055 | INT | Monthly Average Reset time                      | RD_ONLY | mm |
| 9056 | INT | Variable Average Reset time                     | RD_ONLY | 11 |
| 9057 | INT | Variable Average Reset time                     | RD_ONLY | ММ |
| 9058 | INT | Variable Average Reset time                     | RD_ONLY | TT |
| 9059 | INT | Variable Average Reset time                     | RD_ONLY | hh |
| 9060 | INT | Variable Average Reset time                     | RD_ONLY | mm |

1001..1005 (Discrete Output 1..5 Current Value): Aktueller Zustand des Binärausgangs; "1" weist darauf hin, dass der Ausgang "On" (Ein) ist, "0" weist darauf hin, dass der Ausgang "Off" (Aus) ist.

1006..1010 (Discrete Inputs 1..5 Current Value): Aktueller Zustand des Binäreingangs; "1" weist darauf hin, dass der Eingang "On" (Ein) ist, "0" weist darauf hin, das der Eingang "Off" (Aus) ist.

3001..3016/3017..3032 (Component Code): Komponentencodes für Komponenten, deren Mol-%-Ergebnisse in den Registern 7001..7016 verfügbar sind. 3033 (Run Time in 1/30<sup>th</sup> Sec): Aktuelle GC-Laufzeit. Wenn Run Time = 200 Sekunden ist, liest dieses Register 6000.

3034 (Last Analy\_Stream Number): Der Strom, der zuletzt analysiert wurde.

3035 (Last Analy\_CDT Stream Mask):

- Bit 0: Enthält "1", wenn Strom 1 CDT1 verwendet; andernfalls "0"
- Bit 1: Enthält "1", wenn Strom 2 CDT1 verwendet; andernfalls "0"
- Bit 2: Enthält "1", wenn Strom 3 CDT1 verwendet; andernfalls "0"
- •
- Bit 15: Enthält "1", wenn Strom 16 CDT1 verwendet; andernfalls "0"

3036..3040 (Current GC Time): Enthält die aktuelle GC-Zeit. Kann beschrieben werden, um das Datum/die Zeit des GC zu aktualisieren.

3041..3045 (Last Analy\_Start Time): Probeninjektionszeit für den Strom, der zuletzt analysiert wurde.

3046..3047 (Alarm Bitmaps): Boolesche Alarmzustände. "1" - Alarm ist aktiv, "0" – Alarm ist inaktiv.

3046 Bit 14 (Analyzer Failure): Dieses Bit wird auf "1" gesetzt, wenn einer der Grenzschalteralarme für den Trägerdruck/Niederdruck aktiv ist.

3048 (Stream 1 Active Low Limit Alarms):

- Bit 0: Enthält "1", wenn User Limit Alarm 1 mit Strom 1 assoziiert ist und wenn ein Low Limit-Zustand gegenwärtig aktiv ist. Dieses Bit wird "0" enthalten, wenn entweder User Limit Alarm 1 nicht mit Strom 1 assoziiert ist oder wenn kein Low Limit-Alarmzustand besteht.
- Bit 1: Enthält "1", wenn User Limit Alarm 2 mit Strom 1 assoziiert ist und wenn ein Low Limit-Zustand gegenwärtig aktiv ist. Dieses Bit wird "0" enthalten, wenn entweder User Limit Alarm 2 nicht mit Strom 1 assoziiert ist oder wenn kein Low Limit-Alarmzustand besteht.
- .
- Bit 15: Enthält "1", wenn User Limit Alarm 16 mit Strom 1 assoziiert ist und wenn ein Low Limit-Zustand gegenwärtig aktiv ist. Dieses Bit wird "0" enthalten, wenn entweder User Limit Alarm 16 nicht mit Strom 1 assoziiert ist oder wenn kein Low Limit-Alarmzustand besteht.

3049 (Stream 1 Active High Limit Alarms):

- Bit 0: Enthält "1", wenn User Limit Alarm 1 mit Strom 1 assoziiert ist und ein High Limit-Zustand gegenwärtig aktiv ist. Dieses Bit wird "0" enthalten, wenn entweder User Limit Alarm 1 nicht mit Strom 1 assoziiert ist oder wenn kein High Limit-Alarmzustand besteht.
- Bit 1: Enthält "1", wenn User Limit Alarm 2 mit Strom 1 assoziiert ist und ein High Limit-Zustand gegenwärtig aktiv ist. Dieses Bit wird "0" enthalten, wenn entweder User Limit Alarm 2 nicht mit Strom 1 assoziiert ist oder wenn kein High Limit-Alarmzustand besteht.
- .
- Bit 15: Enthält "1", wenn User Limit Alarm 16 mit Strom 1 assoziiert ist und ein High Limit-Zustand gegenwärtig aktiv ist. Dieses Bit wird "0" enthalten, wenn entweder User Limit Alarm 16 nicht mit Strom 1 assoziiert ist oder wenn kein High Limit- Alarmzustand besteht.

3050 .. 3057 (Stream 2..5 Active High/Low Limit Alarms): Diese Register enthalten den Grenzalarm-Status für die Ströme 2 bis 5. Die Implementierung dieser Register ist identisch wie bei Stream 1 Active Low/High Alarms (Register 3048/3049).

3058 (New Data Flag): Dieses Flag ist auf "1" gesetzt, wenn neue Daten in den Last Analysis Results Registers (Ergebnisregister der letzten Analyse) verfügbar sind. Dies ist ein Lese-/Schreibregister, damit ein Modbus-Master das Flag löschen kann, sobald die neuen Ergebnisse gelesen wurden.

3059 (Anly/Calib Flag): Dieses Flag ist auf "1" gesetzt, um darauf hinzuweisen, dass die letzten Analyseergebnisse von einem Analyselauf stammen. Dieses Flag ist auf "0" gesetzt, um darauf

hinzuweisen, dass die letzten Analyseergebnisse von einem Kalibrierlauf stammen. Ein Modbus-Master kann die Register 3058 und 3059 verwenden, um zu ermitteln, wann neue Analyseergebnisse auf dem GC verfügbar sind.

3060 (Daily Avg Updated): Dieses Flag ist auf "1" gesetzt, um darauf hinzuweisen, dass neue tägliche Durchschnittsergebnisse verfügbar sind. Dies ist ein Lese-/Schreibregister, damit ein Modbus-Master das Flag löschen kann, sobald die neuen Ergebnisse gelesen wurden.

3062..3065 (Stream 2..5 New Data Available): Dieses Flag ist auf "1" gesetzt, wenn neue Daten für den spezifischen Strom verfügbar sind. Dies ist ein Lese-/Schreibregister, damit ein Modbus-Master das Flag löschen kann, sobald die neuen Ergebnisse gelesen wurden.

3066..3081 (CDT1 Reference Component Code for Relative Calibration): Indirekte Kalibrierung -Referenz-Komponentencodes für die Komponenten 1..16. Ein Standardwert null bedeutet, dass die indirekte Kalibrierung nicht verwendet wird.

3082..3097 (CDT2 Reference Component Code for Relative Calibration): Indirekte Kalibrierung -Referenz-Komponentencodes für die Komponenten 1..16. Ein Standardwert null bedeutet, dass die indirekte Kalibrierung nicht verwendet wird.

| Wert | Einheit |
|------|---------|
| 1    | kJ/m3   |
| 2    | kCal/m3 |
| 3    | kWh/m3  |
| 4    | MJ/m3   |
| 5    | MJ/kg   |
| 6    | MJ/mol  |

3098 (CV units of current data):

3099..3102 (Valid data flags): Dieses Flag ist auf "1" gesetzt, wenn den Modbus- Registern neue gültige Daten hinzugefügt werden. Es ist auf "0" gesetzt, wenn ein Alarm aktiv ist. Die 4 Kopien dieses Flags funktionieren auf die gleiche Weise und sind für die Verwendung durch 4 unabhängige Modbus-Master-Geräte (angeschlossen an den 4 seriellen Ports) bestimmt. Dies ist ein Lese-/Schreibregister, damit ein Modbus-Master das Flag löschen kann, sobald die neuen Ergebnisse gelesen wurden.

3103..3182 (Calibration update flags): Auf "1" gesetzt, wenn die Response-Faktoren während der Kalibrierung aktualisiert werden.

5001 (Last Analy\_Cycle Time (1/30th sec)): Zykluszeit für die letzte Analyse in 1/30 Sekunden. Wenn die Zykluszeit beispielsweise 300 Sekunden beträgt, liest dieses Register 9000.

5002 (Last Cal\_Cycle Time (1/30th sec)): Zykluszeit für den letzten Kalibrierlauf in 1/30 Sekunden. Wenn die Zykluszeit beispielsweise 300 Sekunden beträgt, liest dieses Register 9000.

7001..7016 (Last Analy Mole %): Diese Register enthalten die Mol-%-Ergebnisse für den letzten Analyselauf. Die Reihenfolge der Komponenten in diesen Registern kann durch das Lesen der Register 3001..3016 (enthalten die Komponentencodes) ermittelt werden.

7017..7032 (Last Analy Weight %): Diese Register enthalten die Gewicht-%-Ergebnisse für den letzten Analyselauf. Die Reihenfolge der Komponenten in diesen Registern kann durch das Lesen der Register 3001..3016 (enthalten die Komponentencodes) ermittelt werden.

7033..7039: Ergebnisse des letzten Analysestroms 7040..7044: Benutzer-Berechnungsergebnisse 1..5 7046..7054: Ergebnisse des letzten Analysestroms

7055..7069: Aktuell laufender Durchschnitt für die Averages (Durchschnitte) 1 bis 15

7070..7084: Letzter archivierter Durchschnitt für die Averages (Durchschnitte)1 bis 15 7085..7086:

Aktuelle Analogeingangswerte für Analogeingang 1 und 2

7087..7090: Ergebnisse des letzten Analysestroms

7091: Anzahl der gesamten Kalibrierläufe

7092: Anzahl der gemittelten Kalibrierläufe 7093: Startzeit der automatischen Kalibrierung

7094 (Stream Sequence Select): Lese-/Schreibregister. Wenn das Register gelesen wird, gibt es die aktuell ausgewählte Stromsequenz wieder. Schreiben Sie die Sequenznummer, um die Stromsequenz zu ändern.

| Wert | Stromsequenz                                       |
|------|----------------------------------------------------|
| 1    | Default Stream Sequence (Voreingestellte           |
| 2    | Aux Stream Sequence 1 (Zusätzliche Stromsequenz 1) |
| 3    | Aux Stream Sequence 2 (Zusätzliche Stromsequenz 2) |

7095..7110 (Last Analysis Response Factors): Response-Faktor für die Komponenten 1..16, der beim letzten Lauf verwendet wurde.

7111..7121: Ergebnisse der letzten Kalibrierung.

7122: Kalibrierstromnummer.

7123..7125: GS(M)R-Ergebnisse der letzten Analyse

7126..7161: Aktueller laufender Durchschnitt für die Averages (Durchschnitte) 1 bis 36

7162..7197: Max. Probenwert während des aktuellen Mittelungszeitraums für die Averages (Durchschnitte) 1 bis 36

7198..7233: Min. Probenwert während des aktuellen Mittelungszeitraums für die Averages (Durchschnitte) 1 bis 36

7234..7269: Letzter archivierter Durchschnitt für die Averages (Durchschnitte) 1 bis 36

7270..7305: Max. Probenwert im letzten archivierten Durchschnitt für die Averages (Durchschnitte) 1 bis 36.

7306..7341: Min. Probenwert im letzten archivierten Durchschnitt für die Averages (Durchschnitte) 1 bis 36.

7342..7377: Zweitletzter archivierter Durchschnitt für die Averages (Durchschnitte) 1 bis 36

7378..7413: Max. Probenwert im zweitletzten archivierten Durchschnitt für die Averages (Durchschnitte) 1 bis 36.

7414..7449: Min. Probenwert im zweitletzten archivierten Durchschnitt für die Averages (Durchschnitte) 1 bis 36.

7450..7485: Drittletzter archivierter Durchschnitt für die Averages (Durchschnitte) 1 bis 36

7486..7521: Max. Probenwert im drittletzten archivierten Durchschnitt für die Averages (Durchschnitte) 1 bis 36.

7521..7557: Min. Probenwert im drittletzten archivierten Durchschnitt für die Averages (Durchschnitte) 1 bis 36.

7558..7573: Multi-Level-Kalibrierkoeffizient 'a' Komponenten 1..16

7572..7589: Multi-Level-Kalibrierkoeffizient 'b' Komponenten 1..16

7590..7605: Multi-Level-Kalibrierkoeffizient 'c' Komponenten 1..16

7606..7621: Multi-Level-Kalibrierkoeffizient 'd' Komponenten 1..16

7622..7637: Indirekte Kalibrierung - Relativer Response-Faktor für die Kompontenten 1..16.

7638..7717: Wiederholung der vorstehenden Register 7558..7637 für die Komponententabelle 2

7718..7845: Aktuell laufender Durchschnitt für die Averages (Durchschnitte) 1 bis 128 7846..7973: Letzter archivierter Durchschnitt für die Averages (Durchschnitte)1 bis 128 7974..8053: Aktuelle Response-Faktoren

8054..8133: Aktuelle Retentionszeiten

8134..8213: Response-Faktoren der vorherigen Kalibrierung

8214..8293: Retentionszeiten der vorherigen Kalibrierung

8963 (Clear All Alarms): Schreiben Sie "1" in dieses Register, um alle aktiven Alarme zu löschen.

8964 (Acknowledge All Alarms): Schreiben Sie "1" in dieses Register, um alle Alarme zu bestätigen.

9006..9011: Datum/Uhrzeit des GC-Systems. Lese-/Schreibregister.

9013 (Modbus Id[ Port 0]): Modbus-ID für den seriellen Port 0.

9014 (Site ID): GC Site-ID. Lese-/Schreibregister.

9022 (Analysis Time): Analysezeit 9024 (Cycle Time): Zykluszeit

9026 (Run Time): Laufzeit

9028 (Current Stream): Stromnummer

9030 (Analyzer Control): GC Remote Control Register. Dies ist ein Lese-/Schreibregister, das für die Steuerung des GC-Betriebs und für das Lesen des aktuellen Betriebsmodus verwendet werden kann.

Die vom Register 9030 GELESENEN Moduswerte sind:

- 0 Leer
- 1 Auto-Sequenzierungs-Modus läuft
- 2 Einzelstrom-Modus läuft
- 3 Kalibrierung läuft
- 4 Warmstart, Zuversichtstests laufen
- 5 Validierung läuft [wurde der Firmware-Version 2.1.0 und höher hinzugefügt]

Die Befehle, die in das Register 9030 GESCHRIEBEN werden können, sind:

- 0 Am Ende der aktuellen Analyse anhalten.
- 1 Auto-Sequenzierungs-Modus starten.
- 2 Normale Kalibrierung beim ersten Kalibrierstrom starten.
- 3 Eine einzelne Analyse an Strom 1 durchführen und anschließend anhalten.
- 4 Kontinuierlich an Strom 1 durchführen.
- 5 Eine einzelne Analyse an Strom 2 durchführen und anschließend anhalten.
- 6 Kontinuierlich an Strom 2 durchführen.
- 7 Eine einzelne Analyse an Strom 3 durchführen und anschließend anhalten.
- 8 Kontinuierlich an Strom 3 durchführen.
- 9 Eine einzelne Analyse an Strom 4 durchführen und anschließend anhalten.
- 10 Kontinuierlich an Strom 4 durchführen.
- 11 Eine einzelne Analyse an Strom 5 durchführen und anschließend anhalten.
- 12 Kontinuierlich an Strom 5 durchführen.
- 13 Eine einzelne Analyse an Strom 6 durchführen und anschließend anhalten.
- 14 Kontinuierlich an Strom 6 durchführen.
- 15 Eine einzelne Analyse an Strom 7 durchführen und anschließend anhalten.

- 16 Kontinuierlich an Strom 7 durchführen.
- 17 Eine einzelne Analyse an Strom 8 durchführen und anschließend anhalten.
- 18 Kontinuierlich an Strom 8 durchführen.
- 19 Validierung am ersten Validierungsstrom durchführen [wurde der Firmware-Version 2.1.0 und höher hinzugefügt]
- 41 Normale Kalibrierung an Strom 1 durchführen [wurde der Firmware-Version 2.1.0 und höher hinzugefügt]
- 42 Normale Kalibrierung an Strom 2 durchführen [wurde der Firmware-Version 2.1.0 und höher hinzugefügt]
- ..
- 60 Normale Kalibrierung an Strom 20 durchführen [wurde der Firmware-Version 2.1.0 und höher hinzugefügt]
- 81 Validierung an Strom 1 durchführen [wurde der Firmware-Version 2.1.0 und höher hinzugefügt]
- 82 Validierung an Strom 2 durchführen [wurde der Firmware-Version 2.1.0 und höher hinzugefügt]
- ..
- 100 Validierung an Strom 20 durchführen [wurde der Firmware-Version 2.1.0 und höher hinzugefügt]

Die obigen Befehle 1..19, 41..60 und 81..100 schließen eine Spülung von 60 Sekunden ein. Wenn einem Befehl "20" hinzugefügt wird, bedeutet dies, dass keine Spülung durchgeführt wird (falls relevant). Diese Einträge werden mit den Modbus-Funktionen 6 oder 16 durchgeführt. Mit Ausnahme der Befehle 0 und 2 muss sich der GC im Leerlauf befinden. Es wird die Modbus-Ausnahme "illegal data value" ausgegeben, wenn die Eingabe eines Befehls fehlschlägt, weil sich der GC nicht im Leerlauf befindet, der Code ungültig ist oder der Strom nicht verwendet wird. All diese Befehle können ohne Kennwort angewendet werden und der Sicherheitsschalter muss sich nicht in der entriegelten Position befinden. Diese Befehle sind für User Modbus-Ports und SIM\_2251 Modbus-Ports verfügbar.

9032 (GC Calibrating): Teilt Ihnen mit, ob der GC gerade kalibriert. "1" bedeutet, dass der GC kalibriert; andernfalls "0".

9034 (Active Alarm Flag): Teilt Ihnen mit, ob aktive Alarme auf dem GC vorliegen. Ein Wert von "1" weist darauf hin, dass es aktive Alarme gibt; andernfalls "0".

9035 (UnAck Alarm Flag): Teilt Ihnen mit, ob auf dem GC unbestätigte Alarme vorliegen. Ein Wert von "1" weist darauf hin, dass es unbestätigte Alarme gibt; andernfalls "0".

9036..9040 (Hourly Average Reset Time): Das Datum/die Uhrzeit, wann die stündlichen Durchschnittsergebnisse archiviert wurden.

9041..9045 (Daily Average Reset Time): Das Datum/die Uhrzeit, wann die täglichen Durchschnittsergebnisse archiviert wurden.

9046..9047 (Weekly Average Reset Time): Das Datum/die Uhrzeit, wann die wöchentlichen Durchschnittsergebnisse archiviert wurden.

9051..9055 (Monthly Average Reset Time): Das Datum/die Uhrzeit, wann die monatlichen Durchschnittsergebnisse archiviert wurden.

9056..9060 (Variable Average Reset Time): Das Datum/die Uhrzeit, wann die variablen Durchschnittsergebnisse archiviert wurden.

# D.8.3 User Modbus-Mapping – Vorlage

Die folgende Vorlage für das User Modbus-Mapping wird als Ausgangspunkt für Endbenutzer zur Verfügung gestellt, sodass sie ihr eigenes, individuell angepasstes Modbus-Mapping erstellen können. Dieses Mapping muss verwendet werden, wenn der Endbenutzer nicht das vordefinierte SIM\_2251-Mapping verwenden möchte.

| Register-<br>Nr. | Datentyp | Variable                                                           | Eintrags-<br>Nr.: | Zugriff | Forma<br>t |
|------------------|----------|--------------------------------------------------------------------|-------------------|---------|------------|
| 1                | BOOLEAN  | Nicht belegt                                                       |                   | RD_ONLY |            |
| 2                | BOOLEAN  | Nicht belegt                                                       |                   | RD_ONLY |            |
| 3                | BOOLEAN  | Nicht belegt                                                       |                   | RD_ONLY |            |
| 4                | BOOLEAN  | Nicht belegt                                                       |                   | RD_ONLY |            |
| 5                | BOOLEAN  | Nicht belegt                                                       |                   | RD_ONLY |            |
| 6                | BOOLEAN  | Nicht belegt                                                       |                   | RD_ONLY |            |
| 7                | BOOLEAN  | Nicht belegt                                                       |                   | RD_ONLY |            |
| 8                | BOOLEAN  | Nicht belegt                                                       |                   | RD_ONLY |            |
| 9                | BOOLEAN  | Nicht belegt                                                       |                   | RD_ONLY |            |
| 10               | BOOLEAN  | System Alarm_Alarm On - Current Analysis_<br>Heater 1 Out Of Range |                   | RD_ONLY |            |
| 11               | BOOLEAN  | System Alarm_Alarm On - Current Analysis_<br>Heater 2 Out Of Range |                   | RD_ONLY |            |
| 12               | BOOLEAN  | System Alarm_Alarm On - Current Analysis_<br>Heater 3 Out Of Range |                   | RD_ONLY |            |
| 13               | BOOLEAN  | System Alarm_Alarm On - Current Analysis_<br>Heater 4 Out Of Range |                   | RD_ONLY |            |
| 14               | BOOLEAN  | Nicht belegt                                                       |                   | RD_ONLY |            |
| 15               | BOOLEAN  | Nicht belegt                                                       |                   | RD_ONLY |            |
| 16               | BOOLEAN  | System Alarm_Alarm On - Current Analysis_<br>Flame Out             |                   | RD_ONLY |            |
| 17               | BOOLEAN  | System Alarm_Alarm On - Current Analysis_<br>Warm Start Failed     |                   | RD_ONLY |            |
| 18               | BOOLEAN  | Nicht belegt                                                       |                   | RD_ONLY |            |
| 19               | BOOLEAN  | Calibration Failed                                                 |                   | RD_ONLY |            |
| 20               | BOOLEAN  | System Alarm_Alarm On - Current<br>Analysis_Low Carrier Pressure 1 |                   | RD_ONLY |            |
| 21               | BOOLEAN  | System Alarm_Alarm On - Current<br>Analysis_Low Carrier Pressure 2 |                   | RD_ONLY |            |
| 22               | BOOLEAN  | System Alarm_Alarm On - Current<br>Analysis_No Sample Flow 1       |                   | RD_ONLY |            |
| 23               | BOOLEAN  | System Alarm_Alarm On - Current<br>Analysis_No Sample Flow 2       |                   | RD_ONLY |            |
| 25               | BOOLEAN  | Calibration Failed                                                 |                   | RD_ONLY |            |
| 26               | BOOLEAN  | Nicht belegt                                                       |                   | RD_ONLY |            |
| 27               | BOOLEAN  | Nicht belegt                                                       |                   | RD_ONLY |            |
| 28               | BOOLEAN  | Nicht belegt                                                       |                   | RD_ONLY |            |

| 29 | BOOLEAN | Nicht belegt                                                                    | RD_ONLY |
|----|---------|---------------------------------------------------------------------------------|---------|
| 30 | BOOLEAN | Nicht belegt                                                                    | RD_ONLY |
| 31 | BOOLEAN | System Alarm_Alarm On - Current<br>Analysis_De- tector 1 Scaling Factor Failure | RD_ONLY |
| 32 | BOOLEAN | System Alarm_Alarm On - Current<br>Analysis_Ana- log Output 1 High Signal       | RD_ONLY |
| 33 | BOOLEAN | System Alarm_Alarm On - Current<br>Analysis Ana- log Output 2 High Signal       | RD_ONLY |
| 34 | BOOLEAN | System Alarm_Alarm On - Current<br>Analysis Ana- log Output 3 High Signal       | RD_ONLY |
| 35 | BOOLEAN | System Alarm_Alarm On - Current<br>Analysis_Ana- log Output 4 High Signal       | RD_ONLY |
| 36 | BOOLEAN | System Alarm_Alarm On - Current<br>Analysis_Ana- log Output 5 High Signal       | RD_ONLY |
| 37 | BOOLEAN | System Alarm_Alarm On - Current<br>Analysis_Ana- log Output 6 High Signal       | RD_ONLY |
| 38 | BOOLEAN | System Alarm_Alarm On - Current<br>Analysis_Ana- log Output 7 High Signal       | RD_ONLY |
| 39 | BOOLEAN | System Alarm_Alarm On - Current<br>Analysis_Ana- log Output 8 High Signal       | RD_ONLY |
| 40 | BOOLEAN | System Alarm_Alarm On - Current<br>Analysis_Ana- log Output 9 High Signal       | RD_ONLY |
| 41 | BOOLEAN | System Alarm_Alarm On - Current<br>Analysis_Ana- log Output 10 High Signal      | RD_ONLY |
| 42 | BOOLEAN | System Alarm_Alarm On - Current<br>Analysis_Ana- log Output 11 High Signal      | RD_ONLY |
| 43 | BOOLEAN | System Alarm_Alarm On - Current<br>Analysis_Ana- log Output 12 High Signal      | RD_ONLY |
| 44 | BOOLEAN | System Alarm_Alarm On - Current<br>Analysis_Ana- log Output 13 High Signal      | RD_ONLY |
| 45 | BOOLEAN | System Alarm_Alarm On - Current<br>Analysis_Ana- log Output 14 High Signal      | RD_ONLY |
| 46 | BOOLEAN | Nicht belegt                                                                    | RD_ONLY |
| 47 | BOOLEAN | Nicht belegt                                                                    | RD_ONLY |
| 48 | BOOLEAN | System Alarm_Alarm On - Current<br>Analysis_Ana- log Output 1 Low Signal        | RD_ONLY |
| 49 | BOOLEAN | System Alarm_Alarm On - Current<br>Analysis_Ana- log Output 2 Low Signal        | RD_ONLY |
| 50 | BOOLEAN | System Alarm_Alarm On - Current<br>Analysis_Ana- log Output 3 Low Signal        | RD_ONLY |
| 51 | BOOLEAN | System Alarm_Alarm On - Current<br>Analysis_Ana- log Output 4 Low Signal        | RD_ONLY |
| 52 | BOOLEAN | System Alarm_Alarm On - Current<br>Analysis_Ana- log Output 5 Low Signal        | RD_ONLY |
| 53 | BOOLEAN | System Alarm_Alarm On - Current<br>Analysis_Ana- log Output 6 Low Signal        | RD_ONLY |
| 54 | BOOLEAN | System Alarm_Alarm On - Current<br>Analysis_Ana- log Output 7 Low Signal        | RD_ONLY |
| 55 | BOOLEAN | System Alarm_Alarm On - Current<br>Analysis_Ana- log Output 8 Low Signal        | RD_ONLY |

| 56 | BOOLEAN | System Alarm_Alarm On - Current<br>Analysis_Ana- log Output 9 Low Signal  | RD_ONLY |
|----|---------|---------------------------------------------------------------------------|---------|
| 57 | BOOLEAN | System Alarm_Alarm On - Current<br>Analysis_Ana- log Output 10 Low Signal | RD_ONLY |
| 58 | BOOLEAN | System Alarm_Alarm On - Current<br>Analysis_Ana- log Output 11 Low Signal | RD_ONLY |
| 59 | BOOLEAN | System Alarm_Alarm On - Current<br>Analysis_Ana- log Output 12 Low Signal | RD_ONLY |
| 60 | BOOLEAN | System Alarm_Alarm On - Current<br>Analysis_Ana- log Output 13 Low Signal | RD_ONLY |
| 61 | BOOLEAN | System Alarm_Alarm On - Current<br>Analysis_Ana- log Output 14 Low Signal | RD_ONLY |
| 62 | BOOLEAN | Nicht belegt                                                              | RD_ONLY |
| 63 | BOOLEAN | Nicht belegt                                                              | RD_ONLY |
| 64 | BOOLEAN | Analyzer Failure                                                          | RD_ONLY |
| 65 | BOOLEAN | System Alarm_Alarm On - Current Analysis_<br>Power Failure                | RD_ONLY |
| 66 | BOOLEAN | Nicht belegt                                                              | RD_ONLY |
| 67 | BOOLEAN | System Alarm_Alarm On - Current<br>Analysis_Low Battery Voltage           | RD_ONLY |
| 68 | BOOLEAN | System Alarm_Alarm On - Current<br>Analysis_GC Idle                       | RD_ONLY |
| 69 | BOOLEAN | Nicht belegt                                                              | RD_ONLY |
| 70 | BOOLEAN | System Alarm_Alarm On - Current<br>Analysis_Ana- log Input 1 High Signal  | RD_ONLY |
| 71 | BOOLEAN | System Alarm_Alarm On - Current<br>Analysis_Ana- log Input 2 High Signal  | RD_ONLY |
| 72 | BOOLEAN | System Alarm_Alarm On - Current<br>Analysis_Ana- log Input 3 High Signal  | RD_ONLY |
| 73 | BOOLEAN | System Alarm_Alarm On - Current<br>Analysis_Ana- log Input 4 High Signal  | RD_ONLY |
| 74 | BOOLEAN | System Alarm_Alarm On - Current<br>Analysis_Ana- log Input 1 Low Signal   | RD_ONLY |
| 75 | BOOLEAN | System Alarm_Alarm On - Current<br>Analysis_Ana- log Input 2 Low Signal   | RD_ONLY |
| 76 | BOOLEAN | System Alarm_Alarm On - Current<br>Analysis_Ana- log Input 3 Low Signal   | RD_ONLY |
| 77 | BOOLEAN | System Alarm_Alarm On - Current<br>Analysis_Ana- log Input 4 Low Signal   | RD_ONLY |
| 78 | BOOLEAN | Nicht belegt                                                              | RD_ONLY |
| 79 | BOOLEAN | Nicht belegt                                                              | RD_ONLY |
| 80 | BOOLEAN | Nicht belegt                                                              | RD_ONLY |
| 81 | BOOLEAN | Nicht belegt                                                              | RD_ONLY |
| 82 | BOOLEAN | Nicht belegt                                                              | RD_ONLY |
| 83 | BOOLEAN | Nicht belegt                                                              | RD_ONLY |
| 84 | BOOLEAN | Nicht belegt                                                              | RD_ONLY |
| 85 | BOOLEAN | Alarm On[1 - Alarm 1]                                                     | RD_ONLY |

| 86  | BOOLEAN | Alarm On[2 - Alarm 2]                | RD_ONLY |
|-----|---------|--------------------------------------|---------|
| 87  | BOOLEAN | Alarm On[3 - Alarm 3]                | RD_ONLY |
| 88  | BOOLEAN | Alarm On[4 - Alarm 4]                | RD_ONLY |
| 89  | BOOLEAN | Alarm On[5 - Alarm 5]                | RD_ONLY |
| 90  | BOOLEAN | Alarm On[6 - Alarm 6]                | RD_ONLY |
| 91  | BOOLEAN | Alarm On[7 - Alarm 7]                | RD_ONLY |
| 92  | BOOLEAN | Alarm On[8 - Alarm 8]                | RD_ONLY |
| 93  | BOOLEAN | Alarm On[9 - Alarm 9]                | RD_ONLY |
| 94  | BOOLEAN | Alarm On[10 - Alarm 10]              | RD_ONLY |
| 95  | BOOLEAN | Alarm On[11 - Alarm 11]              | RD_ONLY |
| 96  | BOOLEAN | Alarm On[12 - Alarm 12]              | RD_ONLY |
| 97  | BOOLEAN | Alarm On[13 - Alarm 13]              | RD_ONLY |
| 98  | BOOLEAN | Alarm On[14 - Alarm 14]              | RD_ONLY |
| 99  | BOOLEAN | Alarm On[15 - Alarm 15]              | RD_ONLY |
| 100 | BOOLEAN | Alarm On[16 - Alarm 16]              | RD_ONLY |
| 101 | BOOLEAN | Alarm On[17 - Alarm 17]              | RD_ONLY |
| 102 | BOOLEAN | Alarm On[18 - Alarm 18]              | RD_ONLY |
| 103 | BOOLEAN | Alarm On[19 - Alarm 19]              | RD_ONLY |
| 104 | BOOLEAN | Alarm On[20 - Alarm 20]              | RD_ONLY |
| 105 | BOOLEAN | 1 - Stream 1_Stream Toggle           | RD_ONLY |
| 106 | BOOLEAN | 2 - Stream 2_Stream Toggle           | RD_ONLY |
| 107 | BOOLEAN | 3 - Stream 3_Stream Toggle           | RD_ONLY |
| 108 | BOOLEAN | 4 - Stream 4_Stream Toggle           | RD_ONLY |
| 109 | BOOLEAN | 5 - Stream 5_Stream Toggle           | RD_ONLY |
| 110 | BOOLEAN | 6 - Stream 6_Stream Toggle           | RD_ONLY |
| 111 | BOOLEAN | 7 - Stream 7_Stream Toggle           | RD_ONLY |
| 112 | BOOLEAN | 8 - Stream 8_Stream Toggle           | RD_ONLY |
| 113 | BOOLEAN | Current Value[1 - Discrete Output 1] | RD_ONLY |
| 114 | BOOLEAN | Current Value[2 - Discrete Output 2] | RD_ONLY |
| 115 | BOOLEAN | Current Value[3 - Discrete Output 3] | RD_ONLY |
| 116 | BOOLEAN | Current Value[4 - Discrete Output 4] | RD_ONLY |
| 117 | BOOLEAN | Current Value[5 - Discrete Output 5] | RD_ONLY |
| 118 | BOOLEAN | Switch[1 - Discrete Output 1]        | RD_WR   |
| 119 | BOOLEAN | Switch[2 - Discrete Output 2]        | RD_WR   |
| 120 | BOOLEAN | Switch[3 - Discrete Output 3]        | RD_WR   |
| 121 | BOOLEAN | Switch[4 - Discrete Output 4]        | RD_WR   |
| 122 | BOOLEAN | Switch[5 - Discrete Output 5]        | RD_WR   |
| 123 | INT     | Switch[1 - Discrete Output 1]        | RD_WR   |
| 124 | INT     | Switch[2 - Discrete Output 2]        | RD_WR   |

| 125  | INT | Switch[3 - Discrete Output 3]                   | RD_WR   |      |
|------|-----|-------------------------------------------------|---------|------|
| 126  | INT | Switch[4 - Discrete Output 4]                   | RD_WR   |      |
| 127  | INT | Switch[5 - Discrete Output 5]                   | RD_WR   |      |
| 9006 | INT | Current Time(time_t)                            | RD_WR   | MM   |
| 9007 | INT | Current Time(time_t)                            | RD_WR   | тт   |
| 9008 | INT | Current Time(time_t)                            | RD_WR   | 1111 |
| 9009 | INT | Current Time(time_t)                            | RD_WR   | hh   |
| 9010 | INT | Current Time(time_t)                            | RD_WR   | mm   |
| 9011 | INT | Current Time(time_t)                            | RD_WR   | SS   |
| 9012 | INT | Nicht belegt                                    | RD_ONLY |      |
| 9013 | INT | Modbus ld[1 - Port 0]                           | RD_ONLY |      |
| 9014 | INT | Site Id                                         | RD_WR   |      |
| 9022 | INT | Analysis Time                                   | RD_ONLY |      |
| 9023 | INT | Nicht belegt                                    | RD_ONLY |      |
| 9024 | INT | Cycle Time                                      | RD_ONLY |      |
| 9025 | INT | Nicht belegt                                    | RD_ONLY |      |
| 9026 | INT | Run Time                                        | RD_ONLY |      |
| 9027 | INT | Nicht belegt                                    | RD_ONLY |      |
| 9028 | INT | Aktueller Strom                                 | RD_ONLY |      |
| 9029 | INT | Nicht belegt                                    | RD_ONLY |      |
| 9030 | INT | GC Control_Analyser Control (Write Reg<br>9030) | RD_WR   |      |
| 9031 | INT | Nicht belegt                                    | RD_ONLY |      |
| 9032 | INT | GC Calibrating                                  | RD_ONLY |      |
| 9033 | INT | Nicht belegt                                    | RD_ONLY |      |
| 9034 | INT | Active Alarm Flag                               | RD_ONLY |      |
| 9035 | INT | UnAck Alarm Flag                                | RD_ONLY |      |
| 9036 | INT | Hourly Average Reset time                       | RD_ONLY | 11   |
| 9037 | INT | Hourly Average Reset time                       | RD_ONLY | MM   |
| 9038 | INT | Hourly Average Reset time                       | RD_ONLY | TT   |
| 9039 | INT | Hourly Average Reset time                       | RD_ONLY | hh   |
| 9040 | INT | Hourly Average Reset time                       | RD_ONLY | mm   |
| 9041 | INT | Daily Average Reset time                        | RD_ONLY | 11   |
| 9042 | INT | Daily Average Reset time                        | RD_ONLY | MM   |
| 9043 | INT | Daily Average Reset time                        | RD_ONLY | TT   |
| 9044 | INT | Daily Average Reset time                        | RD_ONLY | hh   |
| 9045 | INT | Daily Average Reset time                        | RD_ONLY | mm   |
| 9046 | INT | Weekly Average Reset time                       | RD_ONLY | JJ   |
| 9047 | INT | Weekly Average Reset time                       | RD_ONLY | ММ   |

| 9048 | INT | Weekly Average Reset time   | RD_ONLY | TT |
|------|-----|-----------------------------|---------|----|
| 9049 | INT | Weekly Average Reset time   | RD_ONLY | hh |
| 9050 | INT | Weekly Average Reset time   | RD_ONLY | mm |
| 9051 | INT | Monthly Average Reset time  | RD_ONLY | 11 |
| 9052 | INT | Monthly Average Reset time  | RD_ONLY | MM |
| 9053 | INT | Monthly Average Reset time  | RD_ONLY | TT |
| 9054 | INT | Monthly Average Reset time  | RD_ONLY | hh |
| 9055 | INT | Monthly Average Reset time  | RD_ONLY | mm |
| 9056 | INT | Variable Average Reset time | RD_ONLY | 11 |
| 9057 | INT | Variable Average Reset time | RD_ONLY | MM |
| 9058 | INT | Variable Average Reset time | RD_ONLY | TT |
| 9059 | INT | Variable Average Reset time | RD_ONLY | hh |
| 9060 | INT | Variable Average Reset time | RD_ONLY | mm |

10...13 (Heater 1..4 Out of Range): "1", wenn sich die Heizung außerhalb des Bereichs befindet; andernfalls "0".

16 (FID Flame Out): "1", wenn die FID-Flamme erloschen ist; andernfalls "0"

17 (Warmstart Failed): "1", wenn der GC-Warmstart nicht in der Lage war, die Temperatur/den Druck im analytischen Ofen innerhalb der vordefinierten Warmstartdauer zu stabilisieren; andernfalls "0".

19 (Calibration Failed): "1", wenn die letzte Kalibriersequenz fehlgeschlagen ist; andernfalls "0"

20..21 (Low Carrier Pressure 1..2): "1", wenn der Trägerdruck niedrig ist; andernfalls "0"

22..23 (No Sample Flow 1..2): "1", wenn es keinen Probendurchfluss im Probenaufbereitungssystem gibt; andernfalls "0".

24 (Maintenance Mode): "1", wenn ein Techniker den GC in den Wartungsmodusversetzt hat, um Reparaturen durchzuführen; andernfalls "0".

25 (Calibration Failed): "1", wenn die letzte Kalibriersequenz fehlgeschlagen ist; andernfalls "0"

31 (Preamp Scaling Factor): "1", wenn ein Elektronikfehler auf der Vorverstärkerplatine vorliegt; andernfalls "0".

32...45 (Analog Output High Signal 1..14): "1", wenn die Variable, die mit dem Analogausgang assoziiert ist, einen Wert hat, der größer ist als der Skalenendwert, der dem Analogausgang zugewiesen ist; andernfalls "0".

48...61 (Analog Output Low Signal 1..14): "1", wenn die Variable, die mit dem Analogausgang assoziiert ist, einen Wert hat, der kleiner ist als der Skalennullwert, der dem Analogausgang zugewiesen ist; andernfalls "0".

64 (Analyzer Failure): "1" weist darauf hin, dass der Trägerdruck entweder zu gering ist, oder der GC den Trägerdruck nicht auf den gewünschten Sollwert steuern kann; andernfalls "0".

65 (Power Failure): "1" weist darauf hin, dass der GC stromlos war und gegenwärtig die Warmstartsequenz ausführt; andernfalls "0".

67 (Low Battery Voltage): "1" weist darauf hin, dass die Batterie auf der CPU-Platine, die für die Sicherungskopie der Konfiguration und die Echtzeit-Uhr verwendet wird, schwach ist; andernfalls "0".

68 (GC Idle): "1" weist darauf hin, dass der GC keine Analyse durchführt; andernfalls "0".

#### Anmerkung

- 1. Wenn der GC durch den Benutzer mittels MON2020 angehalten wird, dann wird der Alarm "Idle" nicht ausgelöst. Der Alarm wird nur ausgelöst, wenn sich der GC aufgrund eines Alarmzustandes, der das Flag "Halt on Alarm" aktiviert hat, in den Leerlauf-Zustand geht.
- Wenn der GC durch den Benutzer mittels MON2020 angehalten und die Verbindung zum GC getrennt wird, ohne den normalen Betrieb wieder aufzunehmen, dann wird der Alarm "GC Idle" ausgelöst.

70...77 (Analog Input Low Signal 1..8): "1" weist darauf hin, dass der Analogeingang einen Strom wahrnimmt, der niedriger als 4 mA ist; andernfalls "0".

85...104 (User Limit Alarm 1..20): "1" weist darauf hin, dass der User Limit Alarm aktiv ist; andernfalls "0".

105...112 (Stream Toggle 1..5): Dieses Flag wird jedes Mal umgeschaltet, wenn neue Ergebnisse für einen bestimmten Strom verfügbar sind.

113...117 (Discrete Output 1..5 Current Value): Aktueller Zustand des Binärausgangs;

",1" weist darauf hin, dass der Ausgang "On" (Ein) ist, "O" weist darauf hin, dass der Ausgang "Off" (Aus) ist.

118...122 (Switch Discrete Output 1..5): Lese-/Schreibregister, um den Zustand des Binärausgangs zu ändern. Schreiben Sie "1" in dieses Register, um den Ausgangszustandauf "On" (Ein) zu setzen, und "0", um den Ausgangszustand auf "Off" (Aus) zu setzen.

123..127 (Switch Discrete Output 1..5): Lese-/Schreibregister, um den Zustand des Binärausgangs zu ändern. Schreiben Sie in dieses Register "1", um den Ausgangszustand auf "On" (Ein), "0", um den Ausgangszustand auf "Off" und "2", um das Register in den "Auto"-Modus zu setzen.

9006...9011: Datum/Uhrzeit des GC-Systems. Lese-/Schreibregister.

9013 (Modbus Id[Port 0]): Modbus-ID für den seriellen Port 0.

9014 (Site ID): GC Site-ID. Lese-/Schreibregister.

9022 (Analysis Time): Analysezeit 9024 (Cycle Time): Zykluszeit 9026 (Run Time): Laufzeit

9028 (Current Stream): Stromnummer

9030 (Analyzer Control): GC Remote Control Register. Siehe Register 9030 im vorangegangenen *Abschnitt D.8.3* bzgl. Einzelheiten.

9032 (GC Calibrating): Teilt Ihnen mit, ob der GC gerade kalibriert. "1" bedeutet, dass der GC kalibriert; andernfalls "0".

9034 (Active Alarm Flag): Teilt Ihnen mit, ob aktive Alarme auf dem GC vorliegen. Ein Wert von "1" weist darauf hin, dass es aktive Alarme gibt; andernfalls "0".

9035 (UnAck Alarm Flag): Teilt Ihnen mit, ob auf dem GC unbestätigte Alarme vorliegen. Ein Wert von "1" weist darauf hin, dass es unbestätigte Alarme gibt; andernfalls "0".

9036..9040 (Hourly Average Reset Time): Das Datum/die Uhrzeit, wann die stündlichen Durchschnittsergebnisse archiviert wurden.

9041..9045 (Daily Average Reset Time): Das Datum/die Uhrzeit, wann die täglichen Durchschnittsergebnisse archiviert wurden.

9046..9047 (Weekly Average Reset Time): Das Datum/die Uhrzeit, wann die wöchentlichen Durchschnittsergebnisse archiviert wurden.

9051..9055 (Monthly Average Reset Time): Das Datum/die Uhrzeit, wann die monatlichen Durchschnittsergebnisse archiviert wurden.

9056..9060 (Variable Average Reset Time): Das Datum/die Uhrzeit, wann die variablen Durchschnittsergebnisse archiviert wurden.

# D.8.4 Beschreibbare Modbus-Register

Die folgende Liste enthält alle Modbus-Register des GC, die beschrieben werden können, wenn sich der GC im Modus für das gesetzliche Messwesen (mit Sicherheitsschalter in verriegelter Position) befindet. Bitte beachten Sie, dass nicht alle in dieser Tabelle aufgeführten Register im SIM\_2251-Mapping verfügbar sind.

| Modbus-Register                     | Anmerkungen                                                                                                    |
|-------------------------------------|----------------------------------------------------------------------------------------------------|
| GC Status -> Current Month          | GC-Uhr einstellen. Alle fünf Register können mit einer einzigen Anfrage<br>bes- chrieben oder es können individuelle Register beschrieben werden.<br>Das neue Datum/die neue Uhrzeit wird geprüft, bevor die System-Uhr des<br>GC geändert wird. |
| GC Status -> Current Day            |                                                                                                    |
| GC Status -> Current Year           |                                                                                                    |
| GC Status -> Current Hour           |                                                                                                    |
| GC Status -> Current Minute         |                                                                                                    |
| GC Status -> New Data Flag          | Flags für die Synchronisierung von Master und Slave. Der Slave (GC)<br>aktualisiert seine Ergebnisregister und setzt das Flag anschließend auf "1".<br>Der Master (SPS/Flow Computer) liest die Daten und setzt das Flag auf "0"<br>zurück.      |
| GC Status -> Hourly Avg Updated     |                                                                                                    |
| GC Status -> Weekly Avg Updated     |                                                                                                    |
| GC Status -> Daily Avg Updated      |                                                                                                    |
| GC Status -> Monthly Avg Updated    |                                                                                                    |
| GC Status -> Last Run Data Valid 1  |                                                                                                    |
| GC Status -> Last Run Data Valid 2  |                                                                                                    |
| GC Status -> Last Run Data Valid 3  |                                                                                                    |
| GC Status -> Last Run Data Valid 4  |                                                                                                    |
| GC Status -> Last Run Data Valid 5  |                                                                                                    |
| GC Status -> Last Run Data Valid 6  |                                                                                                    |
| GC Status -> Last Run Data Valid 7  |                                                                                                    |
| GC Status -> Last Run Data Valid 8  |                                                                                                    |
| GC Status -> Last Run Data Valid 9  |                                                                                                    |
| GC Status -> Last Run Data Valid 10 |                                                                                                    |
| Stream 1 -> New Data Available      |                                                                                                    |
| Stream 2 -> New Data Available      |                                                                                                    |
| Stream 3 -> New Data Available      |                                                                                                    |
| Stream 4 -> New Data Available      |                                                                                                    |
| Stream 5 -> New Data Available      |                                                                                                    |
| Stream 6 -> New Data Available      |                                                                                                    |

| Stream 7 -> New Data Available            |                                                                                                    |
|-------------------------------------------|----------------------------------------------------------------------------------------------------|
| Stream 8 -> New Data Available            |                                                                                                    |
| Stream 9 -> New Data Available            |                                                                                                    |
| Stream 10 -> New Data Available           |                                                                                                    |
| Stream 11 -> New Data Available           |                                                                                                    |
| Stream 12 -> New Data Available           |                                                                                                    |
| Stream 13 -> New Data Available           |                                                                                                    |
| Stream 14 -> New Data Available           |                                                                                                    |
| Stream 15 -> New Data Available           |                                                                                                    |
| Stream 16 -> New Data Available           |                                                                                                    |
| Stream 17 -> New Data Available           |                                                                                                    |
| Stream 18 -> New Data Available           |                                                                                                    |
| Stream 19 -> New Data Available           |                                                                                                    |
| Stream 20 -> New Data Available           |                                                                                                    |
| Discrete Output 1 -> Switch               | Der Master kann folgende Werte in dieses Register schreiben:                                                                                                    |
|                                           | "O" – Setzt den Binärausgang auf "OFF" (AUS)                                                                                                    |
|                                           | "1" – Setzt den Binärausgang auf "ON" (EIN)                                                                                                    |
|                                           | "2" – Setzt den Binärausgang auf "Automatic" (Automatisch - DO wird<br>durch die zeitgesteuerten Freignisse des GC gesteuert)                                                                                                    |
| Discrete Output 2 -> Switch               |                                                                                                    |
| Discrete Output 3 -> Switch               |                                                                                                    |
| Discrete Output 4 -> Switch               |                                                                                                    |
| Discrete Output 5 -> Switch               |                                                                                                    |
| Dewpoint Configuration 1 -><br>Pressure 1 | Der Druck, bei dem Hydrocarbon Dewpoint Results (Ergebnisse des<br>Kohlenwasserstoff-Taupunkts) berechnet werden. Wird nur für GC mit<br>Dual-Detektor C9+ Kohlenwasserstoff-Taupunkt verwendet. Diese<br>Register werden nicht in C6+ Anwendungen für den eichgenauen Verkehr<br>verwendet. |
| Dewpoint Configuration 1 ->               |                                                                                                    |
| Pressure 2                                |                                                                                                    |
| Pressure 3                                |                                                                                                    |
| Dewpoint Configuration 1 ->               |                                                                                                    |
| Pressure 4                                |                                                                                                    |
| Dewpoint Configuration 2 -><br>Pressure 1 |                                                                                                    |
| Dewpoint Configuration 2 ->               |                                                                                                    |
| Pressure 2                                |                                                                                                    |
| Pressure 3                                |                                                                                                    |
| Dewpoint Configuration 2 ->               |                                                                                                    |
| Pressure 4                                |                                                                                                    |
| Dewpoint Configuration 3 -><br>Pressure 1 |                                                                                                    |
| Dewpoint Configuration 3 -><br>Pressure 2 |                                                                                                    |

| Dewpoint Configuration 3 ->               |                                                                                                    |                                                                                   |  |
|-------------------------------------------|----------------------------------------------------------------------------------------------------|-----------------------------------------------------------------------------------|--|
| Dewnoint Configuration 3 ->               |                                                                                                    |                                                                                   |  |
| Pressure 4                                |                                                                                                    |                                                                                   |  |
| Dewpoint Configuration 4 -><br>Pressure 1 |                                                                                                    |                                                                                   |  |
| Dewpoint Configuration 4 -><br>Pressure 2 |                                                                                                    |                                                                                   |  |
| Dewpoint Configuration 4 -><br>Pressure 3 |                                                                                                    |                                                                                   |  |
| Dewpoint Configuration 4 -><br>Pressure 4 |                                                                                                    |                                                                                   |  |
| GC Control_Auto Sequence                  | Auto-Sequenzierung des                                                                                      | GC starten.                                                                       |  |
|                                           | Normalerweise 0.0 - der                                                                                     | Benutzer schreibt einen Wert ungleich Null, um                                    |  |
|                                           | die Sequenzierung einzu                                                                                     | leiten.                                                                           |  |
|                                           | 1. 1.0 – mit Spülung sta                                                                                    | rten                                                                              |  |
|                                           | 2. 2.0 – ohne Spülung s                                                                                     | tarten                                                                            |  |
| GC Control_Halt                           | Chromatograph-Sequena                                                                                       | zierung anhalten -                                                                |  |
|                                           | Normalerweise 0.0 - der<br>auszuführen.                                                                     | Benutzer schreibt 1.0, um das Anhalten                                            |  |
| GC Control_Single Stream                  | Einzelstrom-Durchlauf st                                                                                    | arten - Normalerweise 0.0.                                                        |  |
|                                           | Kontinuierlicher Einzelstrom-Modus:                                                                         |                                                                                   |  |
|                                           | Der Benutzer schreibt di                                                                                    | e Strom-Nr. (Fließkommawert) für einen Strom,                                     |  |
|                                           | der mit Spülung starten soll, und das Negativ der Strom-Nr. für einen Strom, der ohne Spülung starten soll. |                                                                                   |  |
|                                           | Einzel-Analyse - diskontinuierlicher Einzelstrom-Modus:                                                     |                                                                                   |  |
|                                           | Der Benutzer schreibt 12                                                                                    | 28.0 + die Strom-Nr. (Fließkommawert) für einen                                   |  |
|                                           | Strom, der mit Spülung s<br>Strom-Nr. für einen Stro                                                        | tarten soll, und das Negativ von 128.0 + die<br>m, der ohne Spülung starten soll. |  |
| GC Control_Calibration                    | Kalibriervorgang starten                                                                                    | - Normalerweise 0.0.                                                              |  |
|                                           | Für normale Kalibrierung                                                                                    |                                                                                   |  |
|                                           | Der Benutzer schreibt die Strom-Nr. des Kalibrierstroms als                                                 |                                                                                   |  |
|                                           | Fließkommawert, um den Kalibriervorgang mit einer Spülung zu starten,                                       |                                                                                   |  |
|                                           | oder er schreibt das Negativ der Strom-Nr., um den Kalibriervorgang ohne Spülung zu starten.                |                                                                                   |  |
| GC Control_Validation                     | Validierungsvorgang star                                                                                    | rten - Normalerweise 0.0.                                                         |  |
|                                           | Für Validierung:                                                                                            |                                                                                   |  |
|                                           | Der Benutzer schreibt di                                                                                    | e Strom-Nr. des Validierungsstroms als                                            |  |
|                                           | Fließkommawert, um den Validierungsvorgang mit einer Spülung                                                |                                                                                   |  |
|                                           | Validierungsvorgang ohne Spülung zu starten.                                                                |                                                                                   |  |
| GC Control Stream Sequence                | Lese-/Schreibregister, Wenn es gelesen wird, gibt es die aktuell                                            |                                                                                   |  |
| Select                                    | ausgewählte Stromsequenz wieder. Schreiben Sie die Sequenznummer,                                           |                                                                                   |  |
| um die Stromsequenz zu ändern.            |                                                                                                    | ändern.                                                                           |  |
|                                           | Wert - Stromsequenz                                                                                         |                                                                                   |  |
|                                           | Wert                                                                                                    | Stromsequenz                                                                      |  |
|                                           | 1                                                                                                    | Default Stream Sequence (Voreingestellte                                          |  |
|                                           |                                                                                                    | Stromsequenz)                                                                     |  |
|                                           | 2                                                                                                    | Aux Stream Sequence 1 (Zusätzliche                                                |  |
|                                           |                                                                                                    | Stromsequenz 1)                                                                   |  |
|                                           | 3                                                                                                    | Aux Stream Sequence 2 (Zusätzliche                                                |  |

|                                                  | Stromsequenz 2)                                                                                                    |
|--------------------------------------------------|----------------------------------------------------------------------------------------------------|
|                                                  |                                                                                                    |
| GC Control_Analyser Control (Write<br>Reg 9030)  | GC Remote Control Register. Siehe "Register 9030" im vorherigen Abschnitt. bzgl. Einzelheiten.                                       |
| Acknowledge All Alarms                           | Normalerweise 0.0. Schreiben Sie "1", um alle Alarme zu bestätigen.                                                                  |
| Component Data 1_Calib<br>Conc[Component 120]    | Kalibrierkonzentration von der SPS aktualisieren, bevor mit der<br>Kalibrierung begonnen wird.                                       |
| Component Data 1_Resp Fact % [<br>Component 120] | Response-Faktoren von der SPS aktualisieren.                                                                                         |
| Stream Sequence - Default Stream<br>Sequence     | Liest die Sequenz der Ströme. Zum Beispiel: Wenn die aktuelle Sequenz<br>"1, 2" ist, dann liest dieses Register einen Wert von "12". |
|                                                  | So ändern Sie die Sequenz der Ströme:                                                                                                |
|                                                  | Schreiben Sie zum Beispiel "23" in dieses Register, um die Sequenz auf "2,3" zu ändern.                                              |

# D.9 Verwendete TCP-Ports

## D.9.1 TCP Port 502 – Modbus TCP-Schnittstelle

Der Modbus TCP/IP-Kommunikations-Task akzeptiert bis zu max. 10 eingehende Verbindungen von Modbus-Mastergeräten. Nur gültige Modbus TCP-Anfragen werden akzeptiert und behandelt.

- 1. Wenn die "Lese"-Anfrage gültig ist und auf ein gültiges Register hinweist, liest der Modbus TCP/IP Task die Daten aus der GC-Datenbank aus und sendet sie zum Mastergerät.
- 2. Wenn der Task eine "Schreib"-Anfrage erhält, prüft er, (1) ob das Register im Modbus-Mapping mit dem Zugriff "RD\_WR" (Lese-/Schreibrechte) konfiguriert ist, (2) ob das Register beschreibbar ist und (3) ob der zu schreibende Wert für das Register akzeptabel ist. Bei einer erfolgreichen Prüfung wird das Register mit dem neuen Wert aktualisiert.
- 3. Wenn die Anfrage ungültig ist (falsche Registeradresse, ungültiger Datenwert, fehlerhafter Zugriff), wird die Anfrage abgelehnt und der GC sendet eine Modbus Exception Response (Ausnahmeantwort) zum Mastergerät.

### D.9.2 TCP-Port 10.000 – Externer Proxy Daemon

Der externe Proxy Daemon akzeptiert vom Bedieninterface (LOI) eingehende Verbindungen am TCP-Port 10.000. Das Bedieninterface verwendet an diesem Port ein durch Emerson urheberrechtlich geschütztes Kommunikationsprotokoll, um die GC- Konfiguration anzeigen/bearbeiten sowie die Ergebnisse anzeigen zu können.

## D.9.3 TCP-Port 11.000 – Chromatogramm-Server

Der Chromatogramm-Server akzeptiert vom Bedieninterface (LOI) eingehende Verbindungen am TCP-Port 11.000. Dieses Bedieninterface verwendet an diesem Port ein von Emerson urheberrechtlich geschütztes Kommunikationsprotokoll für das Streaming von Live-Chromatogrammen.

# D.9.4 TCP-Port 21, 20 – FTP-Befehl/Daten, TCP-Ports 12.100 .. 12.600 - Passives FTP

Ein FTP (Datenübertragungsprotokoll) wird für die Übertragung von Berichten und archivierten

Chromatogrammen vom Hauptprozessor (CPU) zum Bedieninterface verwendet. Der Hauptprozessor (CPU) unterstützt sowohl aktive als auch passive Datenübertragungsprotokolle (FTP). Für aktive FTP-Verbindungen verwendet der FTP- Server den Port 21 für Befehle und den Port 20 für Daten. Für passive FTP-Verbindungen verwendet der FTP-Server den Port 21 für Befehle und einen zufälligen Port im Bereich von 12.100 bis 12.600 für die Datenübertragung zum Client.

### D.10 Backdoors

Für die Ersteinrichtung ab Werk und die Administration vor Ort sind die folgenden Backdoors auf dem GC verfügbar.

#### **Hinweis**

Bitte beachten Sie, dass:

- 3. NACHSTEHEND EINE VOLLSTÄNDIGE UND GRÜNDLICHE AUFFÜHRUNG ALLER "BACKDOORS" IM GC AUFGELISTET IST.
- 4. ALLE DIESE BACKDOORS WERDEN DEAKTIVIERT, WENN SICH DER SICHERHEITSSCHALTER IN DER VERRIEGELTEN POSITION BEFINDET, UM DEN GC IN DEN MODUS "LEGAL METROLOGY CONTROL" (STEUERUNG FÜR GESETZLICHES MESSWESEN) ZU VERSETZEN.

#### D.10.1 Firmware-Aktualisierung

Der Firmware Upgrade Task (Firmware-Aktualisierungsfunktion) sucht nach einer Firmware-Aktualisierungsdatei, um diese in einen temporären FTP-Ordner im flüchtigen Arbeitsspeicher (RAM) auf der CPU-Platine zu laden. Das Firmware Upgrade Utility (Firmware-Aktualisierungsprogramm) kann nur mittels des MON2020 Administrator-Programms aufgerufen werden. Das Aktualisierungsprotokoll ist von Emerson urheberrechtlich geschützt und wird nicht veröffentlicht.

Wenn sich der Sicherheitsschalter in der verriegelten Position befindet, wird der Firmware Upgrade Task deaktiviert, um den GC in den Modus "Legal Metrology Control" (Steuerung für gesetzliches Messwesen) zu versetzen. Das MON2020 Windows-Programm erkennt automatisch, wenn der Sicherheitsschalter gesetzt wurde und deaktiviert dann das Firmware-Aktualisierungsprogramm. Falls der FTP-Server gehackt und das Aktualisierungsprotokoll dekodiert wird, stellt die Abwesenheit des Firmware Upgrade Tasks auf dem GC sicher, dass die Firmware auf dem GC nicht geändert werden kann.

Zusätzlich verfügt das Firmware-Modul über eine Prüfsumme und jeder Versuch, die Firmware zu ändern, verursacht eine Änderung der Prüfsumme, die einfach über Modbus oder über das Bedieninterface beobachtet werden kann. Weitere Informationen zum Schutz der Firmware vor bösartigen Angriffen finden Sie in *Anhang B*.

### D.10.2 Secure Shell (SSH)

Secure Shell wird werkseitig für Hardware-Tests zur Erstprüfung von Platinen verwendet. Wenn sich der Sicherheitsschalter in der verriegelten Position befindet, wird der Secure Shell Server deaktiviert, um den GC in den Modus "Legal Metrology Control" (Steuerung für gesetzliches Messwesen) zu versetzen.

#### D.10.3 Zurücksetzen des Administrator-Kennworts

Es existiert ein vom Werk unterstützter Prozess, um das Administrator-Kennwort auf dem GC

zurückzusetzen (falls der Endnutzer das Kennwort für den GC vergisst). Der externe Proxy Daemon, der diese Funktionalität implementiert, überprüft den Zustand des Sicherheitsschalters und lehnt Anfragen bezüglich der Kennwortänderung ab, wenn der Sicherheitsschalter sich in der verriegelten Position befindet.

# D.11 Bedieninterface

Dieser Abschnitt beschreibt die verschiedenen Bildschirme, die auf dem Bedieninterface (LOI) verfügbar sind, sowie deren Verhalten, wenn sich der Sicherheitsschalter in der verriegelten Position befindet.

| Bildschirmname                                                     | Zweck und Verhalten bei entriegeltem Sicher-<br>heitsschalter                                                                                                    | Zweck und Verhaltensänderung (falls zu-<br>treffend) bei verriegeltem Sicherheits-<br>schalter                                                                            |
|--------------------------------------------------------------------|----------------------------------------------------------------------------------------------------|----------------------------------------------------------------------------------------------------|
| PTB-approved<br>Values (PTB-<br>zugelassene<br>Werte)              | <ol> <li>Dieser Bildschirm ist schreibgeschützt.</li> <li>Er stellt die folgenden Informationen bereit:         <ul> <li>Aktueller GC-Modus und Analysestatus</li> <li>PTB-zugelassene Ergebnisse                 (Molprozent aller Komponenten,<br/>normale Dichte, Brennwert)</li> </ul> </li> </ol> | Es macht keinen Unterschied, ob sich der<br>Sicherheitsschalter in der verriegelten<br>oder entriegelten Position befindet.<br>Dieser Bildschirm bleibt schreibgeschützt. |
| Chromatogram -<br>> View (Anzeige)                                 | <ol> <li>Dieser Bildschirm ist schreibgeschützt.</li> <li>Er bietet folgende Funktionalitäten:         <ul> <li>Live-Chromatogramme anzeigen</li> <li>Archivierte Chromatogramme anzeigen</li> </ul> </li> </ol>                                                                                       | Es macht keinen Unterschied, ob sich der<br>Sicherheitsschalter in der verriegelten<br>oder entriegelten Position befindet.<br>Dieser Bildschirm bleibt schreibgeschützt. |
| Hardware -><br>Heaters<br>(Heizungen)                              | <ol> <li>Anzeige des Ofentemperatur-Sollwerts und<br/>der aktuellen Temperatur</li> <li>Ofentemperatur-Sollwert ändern</li> </ol>                                                                                                    | Dieser Bildschirm wird "schreibgeschützt".<br>Es können keine Änderungen<br>vorgenommen werden.                                                                           |
| Hardware -><br>Valves (Ventile)                                    | <ol> <li>Ventilstatus (EIN/AUS) anzeigen</li> <li>Ventilstatus (EIN/AUS/AUTO) ändern</li> </ol>                                                                                                    | Dieser Bildschirm wird "schreibgeschützt".<br>Es können keine Änderungen<br>vorgenommen werden.                                                                           |
| Hardware -><br>Discrete Inputs<br>(Binäreingänge)                  | <ol> <li>Konfiguration und Status der Binäreingänge<br/>(EIN/AUS) anzeigen</li> <li>Konfiguration und Status der Binäreingänge<br/>(EIN/AUS/AUTO) ändern</li> </ol>                                                                                                    | Dieser Bildschirm wird "schreibgeschützt".<br>Es können keine Änderungen<br>vorgenommen werden.                                                                           |
| Hardware -><br>Discrete Outputs<br>(Binärausgänge)                 | <ol> <li>Konfiguration und Status der Binärausgänge<br/>(EIN/AUS) anzeigen</li> <li>Konfiguration und Status der Binärausgänge<br/>(EIN/AUS/AUTO) ändern</li> </ol>                                                                                                    | Dieser Bildschirm wird "schreibgeschützt".<br>Es können keine Änderungen<br>vorgenommen werden.                                                                           |
| Hardware -><br>Analog Inputs<br>(Analog-<br>eingänge)              | <ol> <li>Konfiguration und Wert der<br/>Analogeingänge anzeigen</li> <li>Konfiguration und Wert der<br/>Analogeingänge ändern</li> </ol>                                                                                                    | Dieser Bildschirm wird "schreibgeschützt".<br>Es können keine Änderungen<br>vorgenommen werden.                                                                           |
| Hardware -><br>Analog Outputs<br>(Analog-<br>ausgänge)             | <ol> <li>Konfiguration und Wert der<br/>Analogausgänge anzeigen</li> <li>Konfiguration und Wert der<br/>Analogausgänge ändern</li> </ol>                                                                                                    | Dieser Bildschirm wird "schreibgeschützt".<br>Es können keine Änderungen<br>vorgenommen werden.                                                                           |
| Hardware -><br>Installed<br>Hardware<br>(Installierte<br>Hardware) | <ol> <li>Dieser Bildschirm ist schreibgeschützt</li> <li>Listet Hardware-Komponenten auf, die auf<br/>der E/A-Platine verfügbar sind.</li> </ol>                                                                                                    | Es macht keinen Unterschied, ob sich der<br>Sicherheitsschalter in der verriegelten<br>oder entriegelten Position befindet.<br>Dieser Bildschirm bleibt schreibgeschützt. |

| Application -><br>System                                         | <ol> <li>Systemkonfiguration anzeigen – wie z. B.<br/>Firmware-Version/-Datum, Firmware-<br/>Prüfsumme, Konfigurations-Prüfsumme</li> <li>Dar Benutzer kann systemweite Barameter</li> </ol>                                                                                                    | Dieser Bildschirm wird "schreibgeschützt".<br>Es können keine Änderungen<br>vorgenommen werden.<br>Die Scheltfläche zur Erzeugung der                                                                                   |
|------------------------------------------------------------------|----------------------------------------------------------------------------------------------------|----------------------------------------------------------------------------------------------------|
|                                                                  | <ul> <li>(wie z. B. GC-Name, Site-ID usw.)<br/>konfigurieren</li> <li>Schaltfläche für die Berechnung der</li> </ul>                                                                                                    | Konfigurations-Prüfsumme kann<br>verwendet werden, um zu prüfen, ob sich<br>die Konfiguration des GC geändert hat.                                                                                                    |
|                                                                  | Konfigura- tions-Prüfsumme des GC.                                                                                                    |                                                                                                    |
| Application -><br>Component Data<br>(Komponenten-<br>daten)      | <ol> <li>1. Komponenten, Retentionszeiten,<br/>Response-Faktoren,<br/>Kalibrierkonzentrationen und andere<br/>Eigenschaften der Komponenten anzeigen</li> <li>2. Retentionszeiten, Response-Faktoren,<br/>Kalibrierkonzentrationen und andere<br/>Eigenschaften der Komponenten<br/>bearbeiten</li> </ol> | Dieser Bildschirm wird "schreibgeschützt".<br>Es können keine Änderungen<br>vorgenommen werden.                                                                                                    |
| Application -><br>Timed Events<br>(Zeitgesteuerte<br>Ereignisse) | <ol> <li>Zeitgesteuerte Ereignisse anzeigen</li> <li>Zeitgesteuerte Ereignisse bearbeiten</li> </ol>                                                                                                    | Dieser Bildschirm wird "schreibgeschützt".<br>Es können keine Änderungen<br>vorgenommen werden.                                                                                                    |
| Application -><br>Streams (Ströme)                               | <ol> <li>Stromzuweisungen und -einstellungen<br/>anzeigen.</li> </ol>                                                                                                    | Dieser Bildschirm wird "schreibgeschützt".<br>Es können keine Änderungen                                                                                                    |
|                                                                  | <ol> <li>Stromzuweisungen und -einstellungen<br/>bearbeiten.</li> </ol>                                                                                                    | vorgenommen werden.                                                                                                    |
| Application -><br>Status                                         | <ol> <li>Dieser Bildschirm ist schreibgeschützt</li> <li>Er stellt die folgenden Informationen bereit:         <ul> <li>Aktueller GC-Modus und Analysestatus</li> <li>PTB-zugelassene Ergebnisse                 (Molprozent aller Komponenten,<br/>normale Dichte, Brennwert)</li> </ul> </li> </ol>     | Es macht keinen Unterschied, ob sich der<br>Sicherheitsschalter in der verriegelten<br>oder entriegelten Position befindet.<br>Dieser Bildschirm bleibt schreibgeschützt.                                               |
| Application -><br>Ethernet Ports                                 | <ol> <li>IP-Adresse/Subnetzmaske und Gateway-IP-<br/>Adresse für Ethernet-Port 1 und 2 anzeigen.</li> <li>IP-Adresse/Subnetzmaske und Gateway-IP-<br/>Adresse für Ethernet-Port 1 und 2 ändern.</li> </ol>                                                                                                | Dieser Bildschirm wird "schreibgeschützt".<br>Es können keine Änderungen<br>vorgenommen werden.                                                                                                    |
| Logs/Reports -><br>Maintenance Log<br>(Wartungs-<br>protokoll)   | <ol> <li>Einträge des Wartungsprotokolls anzeigen</li> <li>Einträge des Wartungsprotokolls<br/>bearbeiten</li> </ol>                                                                                                    | Es macht keinen Unterschied, ob sich der<br>Sicherheitsschalter in der verriegelten<br>oder entriegelten Position befindet.<br>Dieser Bildschirm kann während der<br>Sicherheitsschalter-Sperrung bearbeitet<br>werden. |
| Logs/Reports -><br>Event Log<br>(Ereignis-<br>protokoll)         | <ol> <li>Dieser Bildschirm ist schreibgeschützt</li> <li>Alle Einträge im Audit-Protokoll des GC<br/>anzeigen</li> </ol>                                                                                                    | Es macht keinen Unterschied, ob sich der<br>Sicherheitsschalter in der verriegelten<br>oder entriegelten Position befindet.<br>Dieser Bildschirm bleibt schreibgeschützt.                                               |
| Logs/Reports -><br>Alarm Log<br>(Alarm-<br>protokoll)            | <ol> <li>Dieser Bildschirm ist schreibgeschützt</li> <li>Alle Einträge im Alarmprotokoll des GC<br/>anzeigen</li> </ol>                                                                                                    | Es macht keinen Unterschied, ob sich der<br>Sicherheitsschalter in der verriegelten<br>oder entriegelten Position befindet.<br>Dieser Bildschirm bleibt schreibgeschützt.                                               |
| Logs/Reports -><br>Unack Alarms<br>(Unbestätigte<br>Alarme)      | <ol> <li>Zeigt die Liste der unbestätigten Alarme</li> <li>Lässt das Bestätigen von Alarmen durch<br/>den Benutzer zu</li> </ol>                                                                                                    | Es macht keinen Unterschied, ob sich der<br>Sicherheitsschalter in der verriegelten<br>oder entriegelten Position befindet.<br>Benutzer können Alarme bestätigen.                                                       |
| Logs/Reports -><br>Active Alarms<br>(Aktive Alarme)                | <ol> <li>Zeigt die Liste der aktiven Alarme</li> <li>Lässt das Löschen und Bestätigen aller<br/>Alarme durch den Benutzer zu</li> </ol> | Dieser Bildschirm wird "schreibgeschützt".<br>Es können keine Änderungen<br>vorgenommen werden.<br>Benutzern wird das Löschen von aktiven<br>Alarmen nicht erlaubt.                                                                                                    |
|--------------------------------------------------------------------|----------------------------------------------------------------------------------------------------|----------------------------------------------------------------------------------------------------|
| Logs/Reports -><br>Report Display<br>(Berichtsanzeige)             | <ol> <li>Dieser Bildschirm ist schreibgeschützt</li> <li>Benutzer können Berichte anzeigen lassen</li> </ol>                            | Es macht keinen Unterschied, ob sich der<br>Sicherheitsschalter in der verriegelten<br>oder entriegelten Position befindet.<br>Benutzer können Berichte anzeigen<br>lassen.                                                                                                  |
| Logs/Reports -><br>Hs Archive<br>(Brutto-<br>Brennwert-<br>Archiv) | Benutzer können den Verlauf der Brutto-<br>Brennwert-Ergebnisse ansehen.                                                                | Es macht keinen Unterschied, ob sich der<br>Sicherheitsschalter in der verriegelten<br>oder entriegelten Position befindet.<br>Benutzer können die Ergebnisse anzeigen<br>lassen.                                                                                            |
| Control -> Auto<br>Sequence (Auto-<br>Sequenzierung)               | Der Benutzer kann den GC in den Modus<br>"Auto-Sequenzierung" setzen.                                                                   | Es macht keinen Unterschied, ob sich der<br>Sicherheitsschalter in der verriegelten<br>oder entriegelten Position befindet.<br>Benutzer können die Auto-Sequenzierung<br>starten.                                                                                            |
| Control -> Single<br>Stream<br>(Einzelstrom)                       | Der Benutzer kann den GC in den Modus<br>"Einzelstrom-Analyse" setzen.                                                                  | Es macht keinen Unterschied, ob sich der<br>Sicherheitsschalter in der verriegelten<br>oder entriegelten Position befindet.<br>Benutzer können die Einzelstrom-Analyse<br>starten.                                                                                           |
| Control -> Halt<br>(Anhalten)                                      | Hält den GC an.                                                                                                    | Es macht keinen Unterschied, ob sich der<br>Sicherheitsschalter in der verriegelten<br>oder entriegelten Position befindet.<br>Benutzer können den GC anhalten.                                                                                                    |
| Control -><br>Calibration<br>(Kalibrierung)                        | Der Benutzer kann entweder eine normale<br>oder eine erzwungene Kalibrierung<br>durchführen.                                            | Der Benutzer kann nur eine normale<br>Kalibrierung durchführen.<br>Die erzwungene Kalibrierung wird nicht<br>zugelassen, wenn sich der<br>Sicherheitsschalter in der verriegelten<br>Position befindet.                                                                      |
| Control -><br>Validation<br>(Validierung)                          | Der Benutzer kann einen Validierungslauf<br>starten (wenn Validierungsströme im GC<br>verfügbar sind)                                   | Es macht keinen Unterschied, ob sich der<br>Sicherheitsschalter in der verriegelten<br>oder entriegelten Position befindet.<br>Benutzer können Validierungen starten.                                                                                                    |
| Control -> Stop<br>Now (Jetzt<br>stoppen)                          | Der Benutzer kann das sofortige Stoppen von<br>Analysen veranlassen.                                                                    | Die Funktion des sofortigen Stoppens wird<br>nicht zugelassen, wenn sich der<br>Sicherheitsschalter in der verriegelten<br>Position befindet.                                                                                                    |
| Manage -> LOI<br>Settings (LOI-<br>Einstellungen)                  | Der Benutzer kann die Helligkeit und den<br>Kontrast des Bildschirms anpassen.                                                          | Es macht keinen Unterschied, ob sich der<br>Sicherheitsschalter in der verriegelten<br>oder entriegelten Position befindet.<br>Benutzer können die Helligkeit und den<br>Kontrast anpassen, wenn sich der<br>Sicherheits- schalter in der verriegelten<br>Position befindet. |

| Manage -><br>Change PIN (PIN<br>ändern) | Der Benutzer kann sein Kennwort ändern.            | Es macht keinen Unterschied, ob sich der<br>Sicherheitsschalter in der verriegelten<br>oder entriegelten Position befindet.<br>Benutzer können ihr Kennwort ändern,<br>wenn sich der Sicherheitsschalter in der<br>verriegelten Position befindet.                                               |
|-----------------------------------------|----------------------------------------------------|----------------------------------------------------------------------------------------------------|
| Manage -><br>Diagnostic<br>(Diagnose)   | Diagnoseinformationen der E/A-Platine<br>anzeigen. | Es macht keinen Unterschied, ob sich der<br>Sicherheitsschalter in der verriegelten<br>oder entriegelten Position befindet.<br>Der Benutzer kann die<br>Diagnoseinformationen der E/A-Platine<br>anzeigen lassen, wenn sich der<br>Sicherheitsschalter in der verriegelten<br>Position befindet. |
| Manage -><br>Logout<br>(Abmelden)       | Nach vorgenommenen Änderungen abmelden.            | Es macht keinen Unterschied, ob sich der<br>Sicherheitsschalter in der verriegelten<br>oder entriegelten Position befindet.                                                                                                    |

# E Anhang E: Trägergas – Installation und Wartung

## E.1 Trägergas

In diesem Anhang finden Sie eine Beschreibung des optionalen Verteilers für das Trägergas (Teile-Nr.: 2-3-5000-050), über den zwei Trägergasflaschen oder -zylinder an das System eines Gaschromatographen (GC) angeschlossen werden können. Der Verteiler bietet folgende Vorteile:

### Anmerkung

Die Darstellung und Information in diesem Anhang wurden der Zeichnung AE-10098 entnommen.

- Wenn eine Flasche fast leer ist (d. h. bei einem Rest von 100 psig), übernimmt die zweite Flasche die Primärversorgung.
- Jede Flasche kann zum Befüllen abgenommen werden, ohne dass der GC-Betrieb unterbrochen werden muss.

Abbildung E-1: Verteiler für den Anschluss von zwei Trägergasflaschen an das GC- System

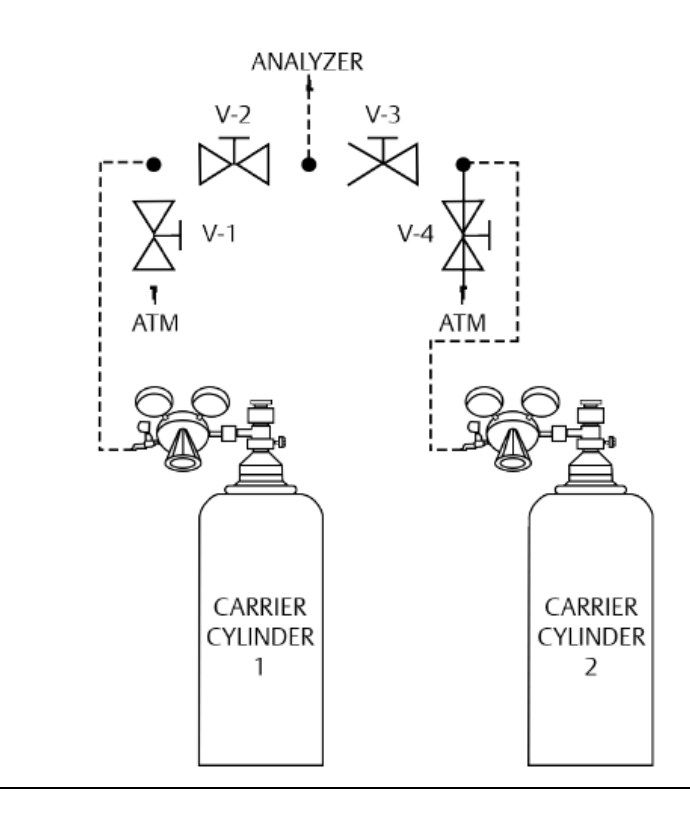

| V-1 | Trägergaszylinder 1 | Ablassventil  |
|-----|---------------------|---------------|
| V-2 | Trägergaszylinder 1 | Absperrventil |
| V-3 | Trägergaszylinder 2 | Absperrventil |
| V-4 | Trägergaszylinder 2 | Ablassventil  |

## E.2 Installation und Leitungsspülung

So installieren und spülen Sie den Verteiler für Trägergas mit zwei Flaschen:

- 1. Installieren Sie den Verteiler wie in *Abbildung E-1* dargestellt. Schließen Sie alle Ventile und ziehen Sie alle Verschraubungen an. Verlegen Sie die Rohre bis zum GC, aber schließen Sie sie noch nicht an.
- 2. Drehen Sie den Druckregler (gegen den Uhrzeigersinn) voll zurück.
- 3. Öffnen Sie das Zylinderventil des Trägergaszylinders 1. Der Druckanzeiger ermittelt den Zylinderdruck.
- 4. Öffnen Sie das Absperrventil am Regler für das Trägergas.
- 5. Regeln Sie den vom Zylinder ausgehenden Druck auf ca. 1,4 bar (20 psig) und schließen Sie dann das Zylinderventil.
- 6. Öffnen Sie V-1 (Ablassventil) und lassen Sie das Trägergas in die Umgebungsluft entweichen, bis beide Druckmesser ca. 0 bar (0 psig) anzeigen; anschließend schließen Sie V-1.
- 7. Wiederholen Sie die *Schritt* 4 und *Schritt* 5 zweimal, um die Leitung zu V-2 zu spülen.
- 8. Spülen Sie die Leitung zu V-3, indem Sie die *Schritt 2* bis *Schritt 6* wiederholen; benutzen Sie jedoch diesmal das Ablassventil V-4 und den Trägergaszylinder 2.
- 9. Während die Ventile 1–4 geschlossen sind, öffnen Sie beide Zylinderventile und regeln den Druck von beiden Flaschen auf etwa 0,7 bar (10 psig).
- 10. Öffnen Sie gleichzeitig V-2 und V-3, drehen Sie dann beide Zylinderventile zu und lassen Sie die Trägergase durch die Leitung zum GC entweichen, bis beide Druckmesser ca. 0 bar (0 psig) anzeigen.
- 11. Wiederholen Sie die Schritt 8 und Schritt 9 zweimal, um die Leitung zu V-2 zu spülen.
- 12. Schließen Sie V-3, lassen Sie V-2 geöffnet.
- 13. Öffnen Sie das Zylinderventil von Trägergaszylinder 1 und verbinden Sie die Trägergasleitung mit dem GC, während das Trägergas mit einem Druck von max. ca. 0,7 bar (10 psig) durchströmt.
- 14. Erhöhen Sie den Druck von Trägergaszylinder 1 langsam auf ca. 7,5 bar (110 psig).
- 15. Öffnen Sie V-3 und erhöhen Sie den Druck von Trägergaszylinder 2 langsam auf ca. 7 bar (100 psig).

Hierdurch wird das Trägergas von Trägergaszylinder 1 solange genutzt, bis der Inhalt auf ca. 45 kg (100 Pfund) abfällt, erst dann wird das Gas von Trägergaszylinder 2 verwendet. Füllen Sie den Trägergaszylinder 1 wieder auf, sobald der Inhalt auf diesen Wert abfällt.

- 16. Überprüfen Sie alle Verschraubungen sorgfältig auf ihre Dichtigkeit.
- 17. Lassen Sie den GC über Nacht laufen, bevor Sie die Kalibrierung vornehmen.

## E.3 Austauschen des Trägergaszylinders

So tauschen Sie einen Trägergaszylinder ohne Unterbrechung des GC-Betriebs aus:

- 1. Schließen Sie das Zylinderventil.
- 2. Drehen Sie den Druckregler des Zylinders zurück, bis sich der Griff frei bewegt.
- 3. Entfernen Sie den Zylinder.
- 4. Schließen Sie einen neuen Zylinder an den Regler an und wiederholen Sie die Schritte 3 bis 7 im *Abschnitt E.2* mithilfe eines geeigneten Entlüftungsventils zum Spülen.
- 5. Überprüfen Sie die Anschlüsse auf Leckagen.
- 6. Öffnen Sie das entsprechende Absperrventil zum Analysator (V-2 oder V-3) und regeln Sie den Ausgangsdruck auf den entsprechenden Wert. (Siehe Schritte 14 und 15 im *Abschnitt E.2.*)

## E.4 Kalibriergas

Das verwendete Kalibriergas muss, wie es im Dokument für PTB-Zulassungen verlangt wird, ein Gasgemisch enthalten.

Das Probenentnahmesystem sollte sorgfältig geplant werden, um beste chromatographische Analyseergebnisse zu erzielen.

# Anhang F: Empfohlene Ersatzteile

In der folgende Tabelle sind die empfohlenen Ersatzteile aufgeführt, die Sie für die Wartung benötigen.

F.1

F

## Empfohlene Ersatzteile für 770XA-14K-Analysatoren

| Anzahl                           |                                                                    | Beschreibung                            | Teilenummer  |
|----------------------------------|--------------------------------------------------------------------|-----------------------------------------|--------------|
| 1–5 Gas-<br>Chromato-<br>graphen | 6 oder mehr<br>Gaschromatographen oder<br>kritische Installationen |                                         |              |
| 1                                | 1                                                                  | SATZ, SICHERUNG, XA                     | 2-3-0710-074 |
| 1                                | 2                                                                  | 4-WEGE-MAGNETVENTIL, MAC, 24 VDC        | 2-4-0710-224 |
| Anmerkung 1                      | Anmerkung 1                                                        | 3-WEGE-MAGNETVENTIL, 24 VDC             | 2-4-0700-124 |
| 1                                | 1                                                                  | THERMISTORDICHTUNGEN, 10er-Packung      | 2-3-0500-391 |
| 1 pro Ventil                     | 1 pro Ventil                                                       | MEMBRANSATZ für VENTIL MIT 10 PORTS, XA | 2-4-0710-171 |
| 1 pro Ventil                     | 1 pro Ventil                                                       | MEMBRANSATZ für VENTIL MIT 6 PORTS, XA  | 2-4-0710-248 |
| 1                                | 1                                                                  | SÄULENSATZ                              | Anmerkung 2  |
| 1 pro Strom                      | 1 pro Strom                                                        | FILTEREINSATZ 2 MIKRON                  | 2-4-5000-113 |
| 1 pro Strom                      | 1 pro Strom                                                        | MEMBRANSATZ 120 FILTER                  | 2-4-5000-938 |
| 0                                | 1                                                                  | PCA-DETEKTOR VORVERSTÄRKER              | 2-3-0710-001 |
| 0                                | 1                                                                  | PCA MAGNETVENTIL/HEIZUNGSSTEUERGERÄT    | 2-3-0710-002 |
| 0                                | 1                                                                  | PCA E/A-GRUNDPLATTE                     | 2-3-0710-003 |
| 0                                | 1                                                                  | PCA RÜCKWANDPLATINE                     | 2-3-0710-005 |
| 0                                | 1                                                                  | PCA HAUPT-CPU                           | 2-3-0710-007 |
| 0                                | Anmerkung 3                                                        | EINHEIT, SPANNUNGSVERSORGUNG (AC)       | 2-3-0710-053 |
| 0                                | Anmerkung 4                                                        | DRUCKSCHALTER, TRÄGER                   | 2-4-0710-266 |
| 0                                | 1 pro Detektor                                                     | THERMISTORSATZ (TCD)                    | Anmerkung 2  |
| 0                                | 1 pro Trägergas                                                    | TRÄGERGASTROCKNER                       | 2-3-0500-180 |

#### Anmerkungen

- 1. Besitzt der GC einen internen Strömungsschalter, wird ein Ersatzteil empfohlen.
- 2. Anwendungsabhängig. Kontaktieren Sie bitte Ihren Vertreter von Rosemount und halten Sie die Auftragsnummer bereit, um die empfohlene Teilenummer und Beschreibung zu erhalten.
- 3. Wird der GC mit einer Wechselstrom Phasenleitung betrieben, wird ein Ersatzteil empfohlen.
- 4. Verfügen die Gaschromatographen über einen Druckschalter, wird ein Ersatzteil empfohlen.

## G

# Anhang G: Empfehlungen für Versand und Langzeitlagerung

Die folgenden Empfehlungen sollten beachtet werden:

- Der Gaschromatograph ist für den Transport auf einer Holzpalette zu sichern und dabei in aufrechter Position in einer Holzstruktur mit Pappwänden zu halten.
- Zusatzausstattungen, wie Probenentnehmer, können in der Transportverpackung aufbewahrt werden. Wenn das Verpackungsmaterial nicht mehr verfügbar ist, sichern Sie die Geräte so, dass übermäßiges Schütteln vermieden wird und die Zubehörteile vor Nässe geschützt sind.
- Der Gaschromatograph sollte in einer überdachten Umgebung bei einer steten Temperatur zwischen -30 °C (-22 °F) und 70 °C (158 °F) aufbewahrt werden, um die Schutzschichten vor Abnutzung und Beschädigung durch Regen oder ätzende bzw. korrosive Umgebungen zu bewahren. Eventuelle Feuchtigkeit in der überdachten Umgebung sollte nicht kondensierend sein.
- Das Programm in der Fernsteuerung und im integrierten Steuerteil kann durch einen Batterie-Backup mindestens zwei Jahre erhalten bleiben. Falls es dennoch verloren geht, ist ein kundenspezifisches Programm für die jeweilige GC-Anwendung über eine CD, die mit der Systemdokumentation geliefert wurde, per Download verfügbar.
- Wenn der Gaschromatograph betrieben wurde, sollte er mit Trägergas gespült werden, bevor er außer Betrieb gesetzt wird. Das System kann auch auf geeignete Weise gespült/entleert werden, indem mithilfe des Gashromatographen einige Analysezyklen ohne Probegas durchgeführt werden. Dabei sollten die Ergebnisse überwacht werden. Nachdem die Werte auf "0" fallen oder Spitzenwerte deutlich gesunken sind, ist eine Abschaltung möglich.
- Wenn Sie den GC von der Spannungszufuhr trennen, ist das Spülgas zu trennen und alle Einlässe und Öffnungen sollten sofort verschlossen werden, inklusive des Trägergastrockners. Alle Öffnungen und Einlässe müssen mit den Verschraubungen, die bei der Lieferung des GC verwendet wurden, bzw. mit Swagelok-Kappen (nicht im Lieferumfang enthalten) verschlossen werden. So werden die Säulen und Filter geschützt und können bei Wiederaufnahme des Betriebs problemlos eingesetzt werden.
- Die Öffnungen und Einlässe des Probenkonditionierungssystems sind ebenfalls mit Verschraubungen wie bei der Lieferung ab Werk zu verschließen. Zusätzlich sind alle Öffnungen auf "geschlossen" zu stellen.
- Alle verbleibenden Öffnungen wie zum Beispiel Leitungseingänge sollten ebenfalls mit entsprechenden Stopfen verschlossen werden, damit keine Fremdkörper wie Staub oder Wasser in das System eindringen können.

# H Anhang H: Technische Zeichnungen

## H.1 Auflistung der technischen Zeichnungen

Dieser Anhang enthält die folgenden technischen Zeichnungen:

- BE-22175, Kennzeichnungen Feldverkabelungskarte 1 (Blätter 1, 2 und 3)
- DE-22050, Maßzeichnungen, Wand- und Bodenmontage, Modell 770XA (Blatt 4)
- CE-22260 Baugruppe, XA-Ventil mit 6 Ports, Modell 770XA (Blatt 5)
- 99501-X-10P Baugruppe, XA-Ventil mit 10 Ports, Modell 770XA (Blatt 6)
- 99501-X-PTB-LBL 770XA-14K PTB Schild (Blatt 7)
- 7342/208/3 Gasflussplan 770XA-14K Trägergase Helium, Stickstoff (Blatt 8)
- 99501-X-PTB-PL Ersatzteilliste 770XA-14K (Blätter 9 und 10)

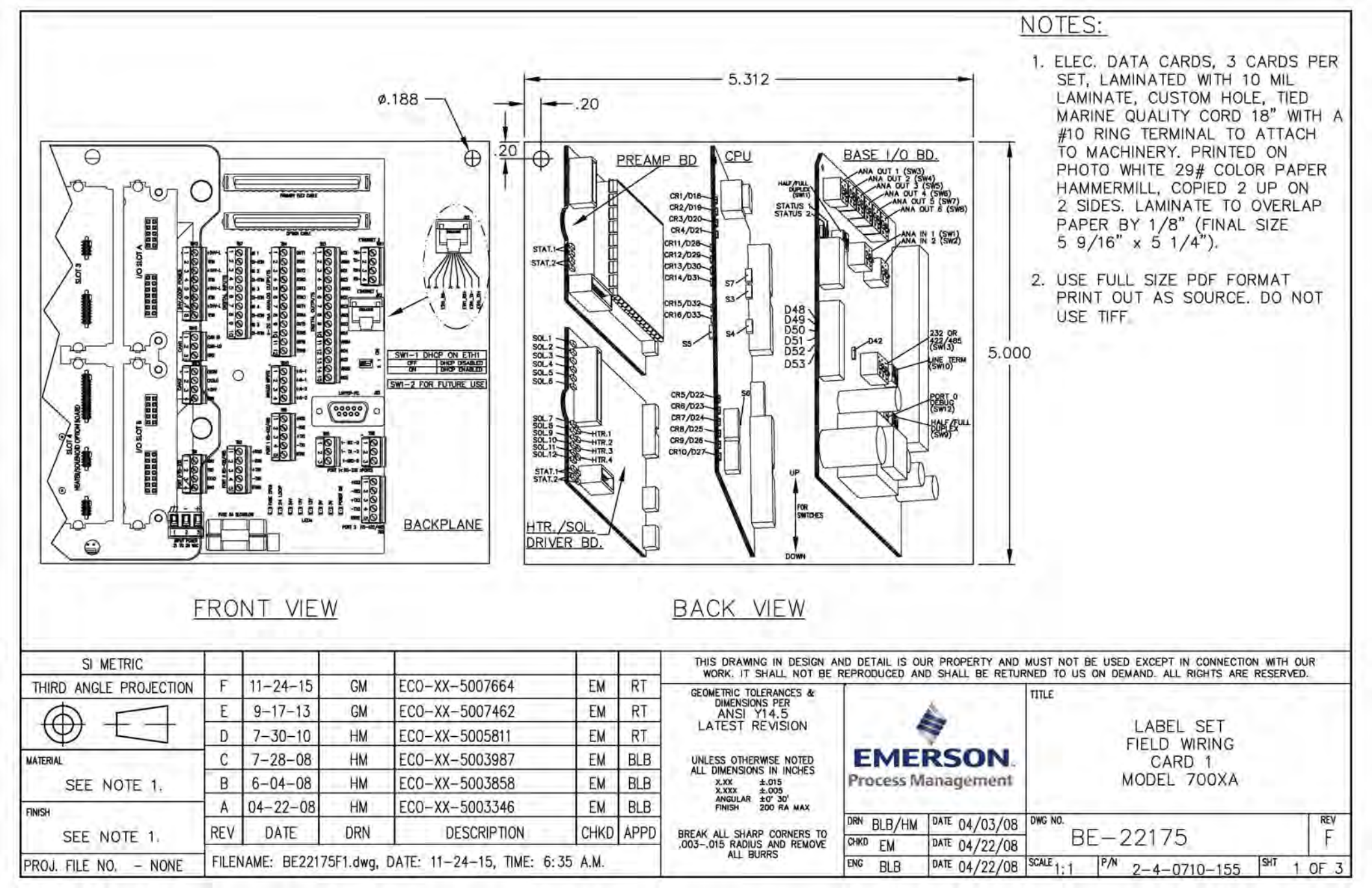

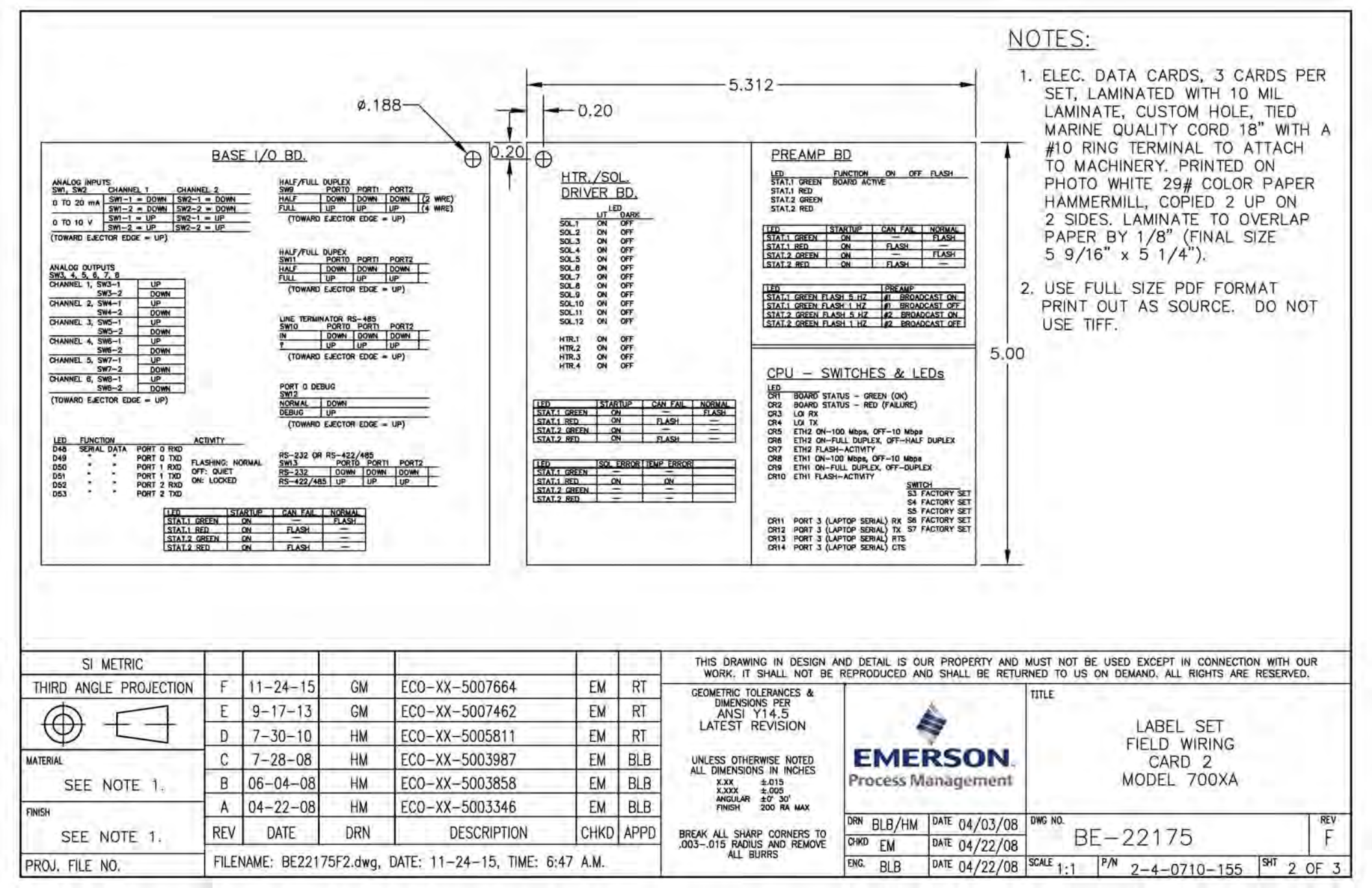

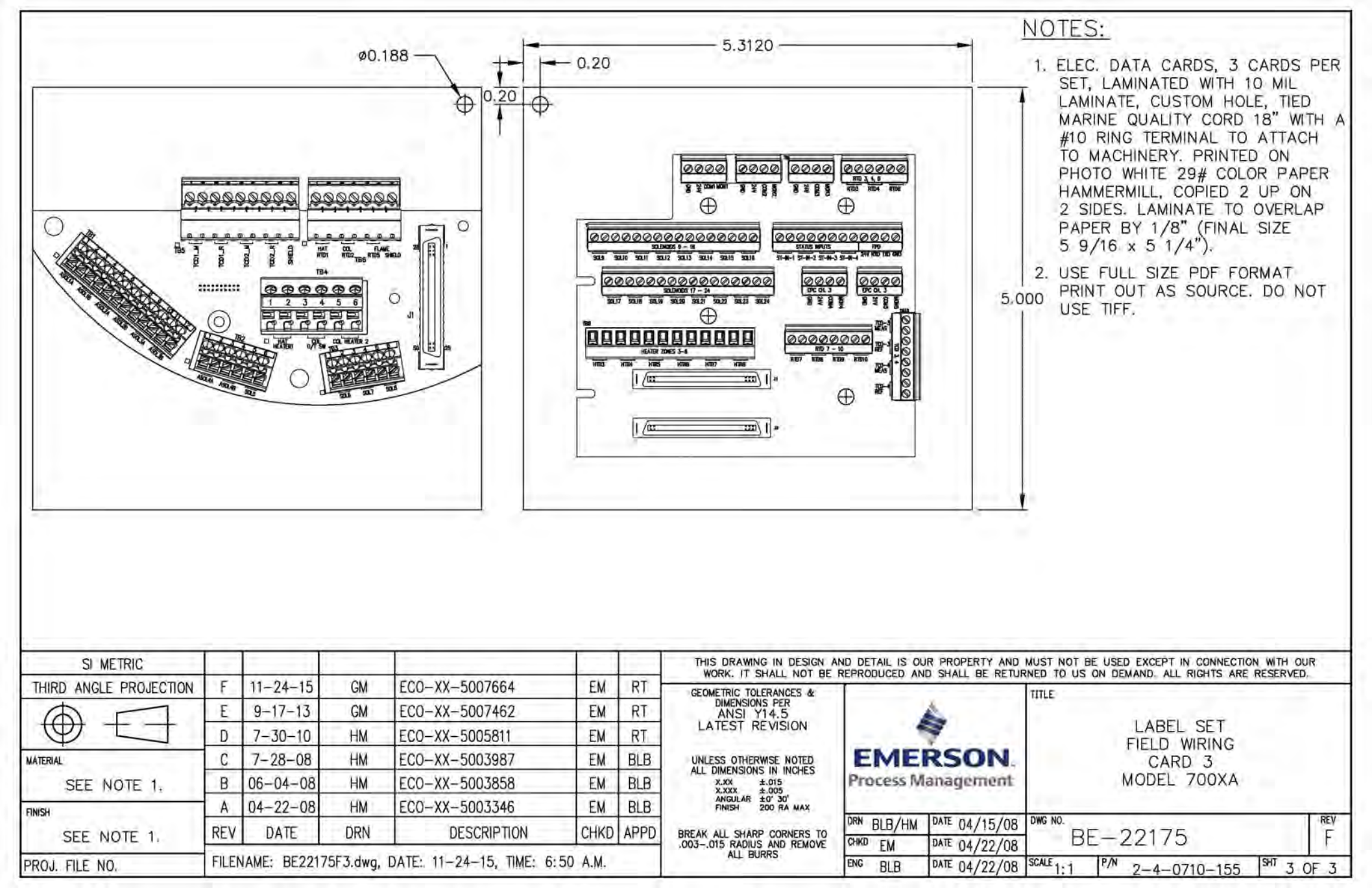

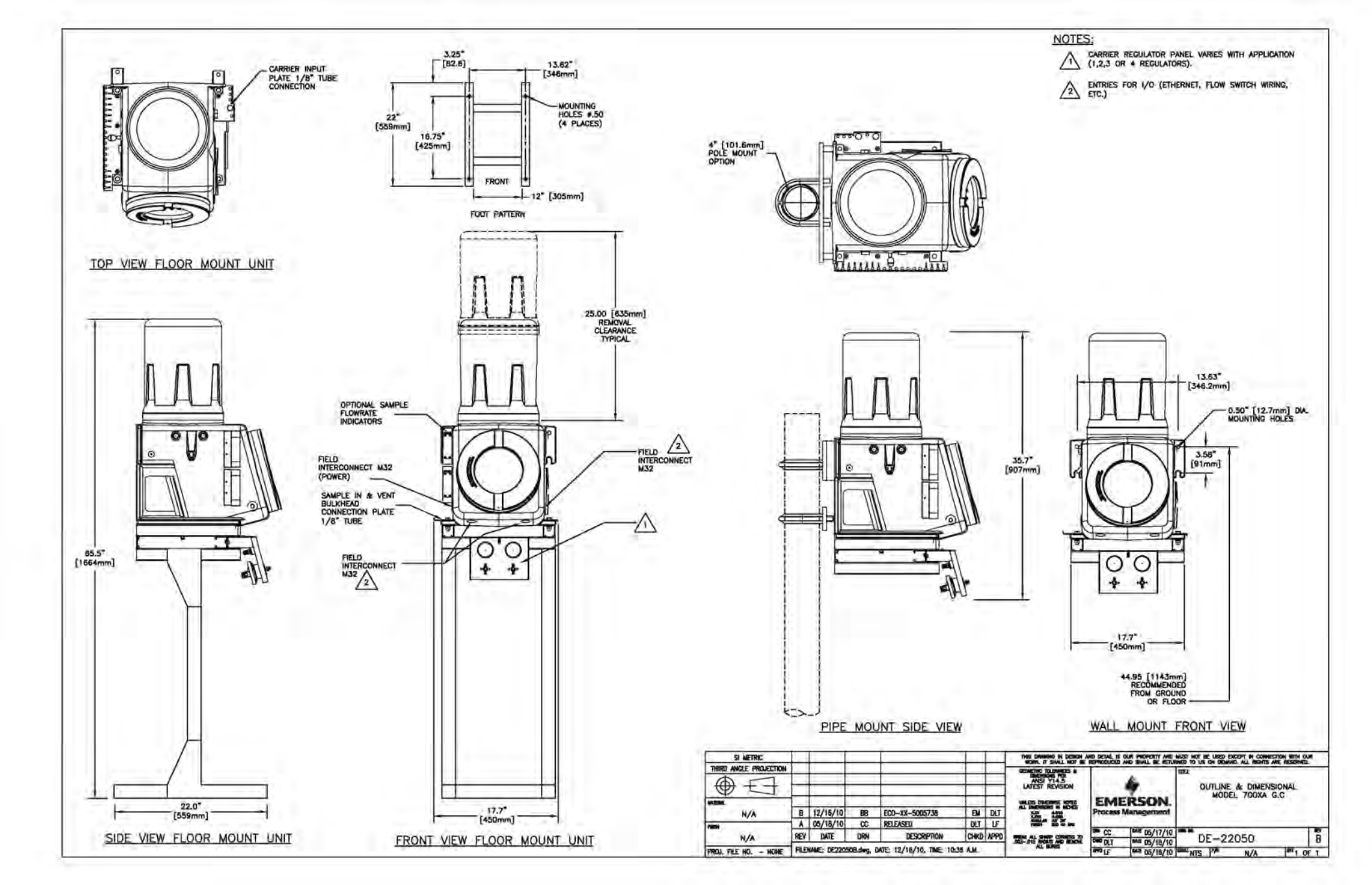

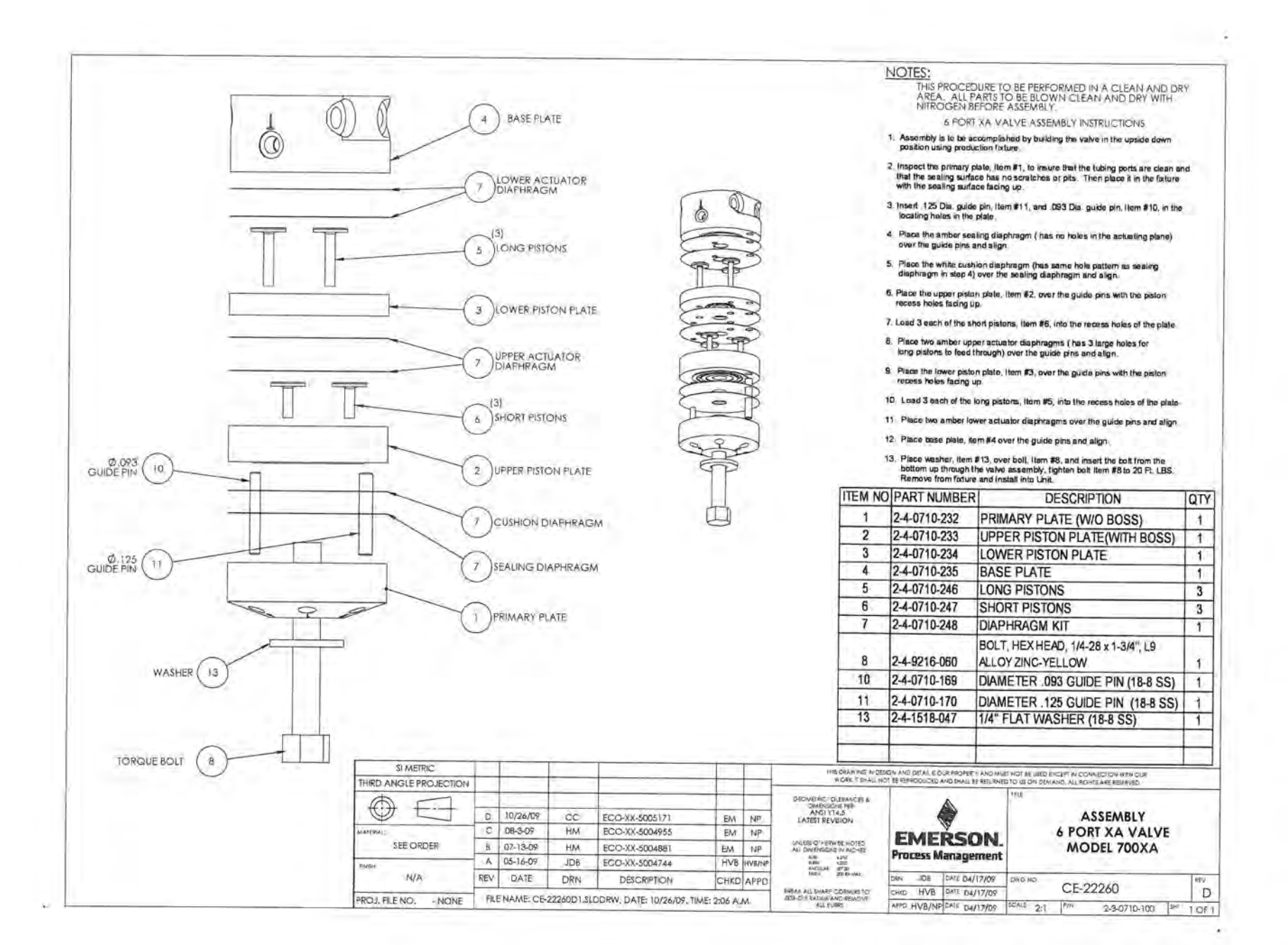

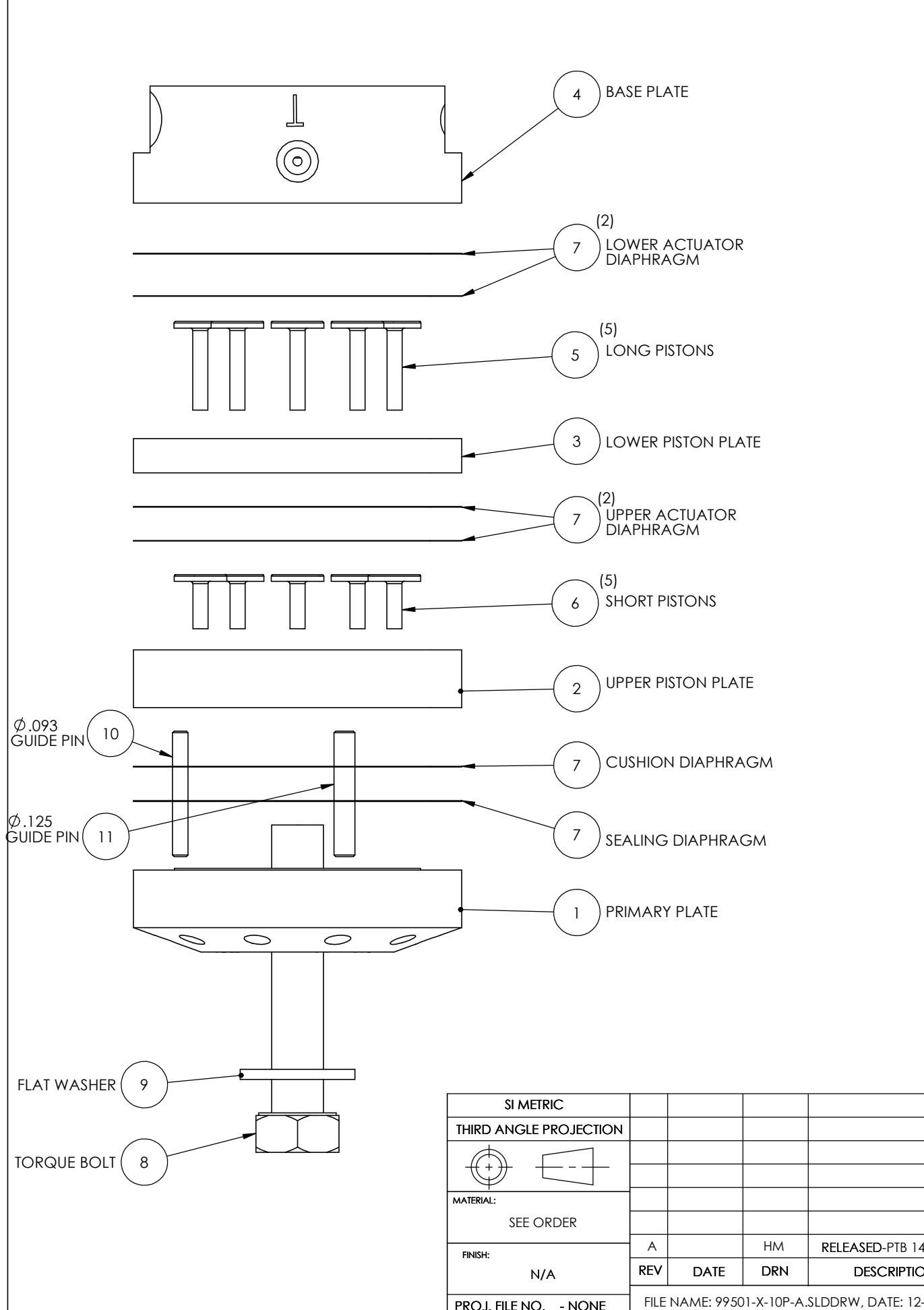

.

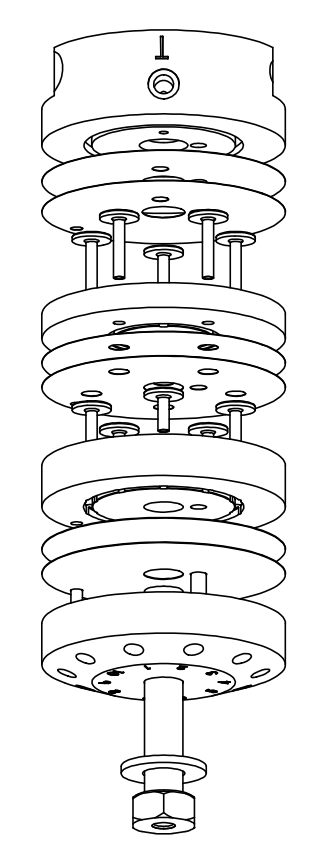

| <u>NOTES:</u>                                 |
|-----------------------------------------------|
| THIS PROCEDUI<br>AREA. ALL PA<br>NITROGEN BEF |
| 10 PO                                         |

- 1. A р
- 2. In tha wi
- 3. In lo
- 4. P 0
- 5. P d
- 6. Pl re
- 7. Lo
- 8. P lo
- 9. P r
- 10.
- 11.
- 12.
- 13.

| TES:<br>THIS PI<br>AREA                 | ROCE<br>. ALL                    | DURE TO B                                          | E PERFO                            | ORMED IN A CLEAN AND DR<br>WN CLEAN AND DRY WITH                             | !Y             |          |
|-----------------------------------------|----------------------------------|----------------------------------------------------|------------------------------------|------------------------------------------------------------------------------|----------------|----------|
| NITRC<br>Assembly<br>position u         | IGEN<br>10<br>is to b<br>sing pr | PORT XA<br>PORT XA<br>e accomplis<br>oduction fixt | VALVE<br>hed by b<br>ure.          | Y.<br>ASSEMBLY INSTRUCTIONS<br>uilding the valve in the upside do            | wn             |          |
| nspect the<br>nat the se<br>vith the se | e prima<br>aling s<br>aling s    | ury plate, Iter<br>urface has n<br>surface facing  | m #1, to<br>lo scratc<br>g up.     | insure that the tubing ports are cle<br>hes or pits. Then place it in the fi | ∍an a<br>xture | nd       |
| nsert .125<br>locating h                | Dia. g<br>oles in                | uide pin, Iter<br>the plate.                       | m #11, a                           | nd .093 Dia. guide pin, Item #10,                                            | in the         | Э        |
| Place the<br>over the g                 | amber<br>uide p                  | sealing diap<br>ins and align                      | ohragm (<br>1.                     | has no holes in the actuating pla                                            | ne)            |          |
| Place the<br>diaphragn                  | white on in ste                  | cushion diap<br>p 4) over the                      | hragm (ł<br>e sealing              | nas same hole pattern as sealing<br>diaphragm and align.                     |                |          |
| Place the u<br>ecess hole               | upper p<br>es faci               | piston plate,<br>ng up.                            | ltem #2,                           | over the guide pins with the pisto                                           | 'n             |          |
| oad 5 ead                               | ch of th                         | ne short pisto                                     | ons, Item                          | #6, into the recess holes of the p                                           | olate.         |          |
| Place 2 ar                              | nber u<br>ns to fe               | pper actuato<br>eed through)                       | or diaphra<br>over the             | agms ( has 5 large holes for<br>guide pins and align.                        |                |          |
| Place the<br>recess ho                  | lower<br>les fac                 | piston plate,<br>ing up.                           | Item #3,                           | over the guide pins with the pisto                                           | n              |          |
| Load 5 e                                | ach of                           | the long pis                                       | tons, Iter                         | m #5, into the recess holes of the                                           | plate          |          |
| Place 2 a                               | amber                            | lower actuat                                       | or diaph                           | ragms over the guide pins and ali                                            | ign.           |          |
| Place ba                                | co pla                           | to itom #1 o                                       | vor tho o                          |                                                                              | 0              |          |
| Place wa<br>up throug<br>from fixtu     | '<br>sher,<br>gh the<br>ire and  | ltem #9, ove<br>valve assem<br>I Install into      | r bolt, Ite<br>ıbly, tigh<br>Unit. | em #8, and insert the bolt from the<br>ten bolt Item #8 to 30 Ft. LBS. Re    | emov           | om<br>'e |
| ITEM                                    | NO.                              | PART NU                                            | MBER                               | DESCRIPTION                                                                  | QT             | Y.       |
| 1                                       |                                  | 2-4-0710                                           | 0-058                              | PRIMARY PLATE CE-22013                                                       | 1              |          |
| 2                                       |                                  | 2-4-0710                                           | 0-250                              | UPPER PISTON PLATE                                                           | 1              |          |
| 3                                       |                                  | 2-4-0710                                           | 0-251                              | LOWER PISTON PLATE                                                           | 1              |          |
| 4                                       |                                  | 2-4-0710                                           | 0-059                              | BASE PLATE CE-22014                                                          | 1              |          |
| 5                                       | i                                | 2-4-0710                                           | 0-246                              | LONG PISTONS<br>BE-22298                                                     | 5              |          |
| 6                                       | ,                                | 2-4-0710                                           | 0-247                              | SHORT PISTONS<br>BE-22299                                                    | 5              |          |
| 7                                       | ,                                | 2-4-0710                                           | 0-171                              | DIAPHRAHM KIT                                                                | 1              |          |
| 8                                       |                                  | 2-4-921                                            | 6-177                              | BOLT, 5/16-24X13/4" LG.                                                      | 1              |          |
| 9                                       |                                  | 2-4-9550                                           | 0-154                              | WASHER, FLAT STEEL L9                                                        | 1              |          |
| 10                                      | )                                | 2-4-0710                                           | 0-169                              | Ø.093 GUIDE PIN                                                              | 1              |          |
| 1                                       | 1                                | 2-4-0710                                           | 0-170                              | Ø.125 GUIDE PIN                                                              | 1              |          |
|                                         |                                  |                                                    |                                    | EEPT IN CONNECTION WITH OUR WORK.                                            |                |          |
|                                         | EREIGRI                          |                                                    | TITLE                              | 2 Enclosed Ale Roma Are Reserved.                                            |                |          |
|                                         | 2                                |                                                    |                                    | ACCEAADIV                                                                    |                |          |
|                                         | 7                                | 24.                                                |                                    |                                                                              | /F             |          |
| ME                                      | RS                               | ON.                                                |                                    | 770XA-10K                                                                    | -              |          |
| MANCH                                   |                                  | 12/14/10                                           | DWG NO.                            |                                                                              |                | REV      |
| GM                                      | DATE                             | 12/10/17                                           |                                    | 99501-X-10P                                                                  |                | А        |
| DJP                                     | DAT                              | E                                                  | SCALE ]                            | :7 P/N 5                                                                     | SHT ]          | OF 1     |
|                                         |                                  |                                                    |                                    |                                                                              |                |          |

| SI METRIC              |      |            |             |                             |           |      | THIS DRAWING IN DESIC<br>IT SHALL NOT BE REPR | GN AND I | DETAIL IS OUR PR | OPERTY AND MU<br>ETURNED TO US |
|------------------------|------|------------|-------------|-----------------------------|-----------|------|-----------------------------------------------|----------|------------------|--------------------------------|
| THIRD ANGLE PROJECTION |      |            |             |                             |           |      | GEOMETRIC TOLERANCES &                        |          |                  |                                |
| $\bigcirc$             |      |            |             |                             |           |      | DIMENSIONS PER<br>ANSI Y14.5                  |          |                  |                                |
|                        |      |            |             |                             |           |      | LATEST REVISION                               |          |                  |                                |
| MATERIAL;              |      |            |             |                             |           |      | UNLESS OTHERWISE NOTED                        |          | EMERSON          |                                |
| SEE ORDER              |      |            |             |                             |           |      | XXX ±010<br>XXX ±005                          |          | IVIEN            | SOF                            |
| FINISH                 | A    |            | HM          | RELEASED-PTB 14K            | GM        | DJP  | ANGULAR ±0° 30'<br>FINISH 200 RA MAX          |          |                  |                                |
| N/A                    |      | DATE       | DRN         | DESCRIPTION                 | СНКС      | APPD |                                               | DRN      | MANCHA           | DATE 12/16                     |
|                        |      |            |             |                             |           |      | .003015 RADIUS AND REMOVE CHKD GM DATE        |          |                  | DATE                           |
| PROJ. FILE NO NONE     | FILE | NAME: 9950 | 01-X-10P-A. | SLDDRW, DATE: 12-16-19, TIN | ME: 10:37 | ٩.M. | ALL BURRS                                     | ENG      | DJP              | DATE                           |

## 770XA-14K Chromatograph PTB Label

Part No. 2-4-0710-389

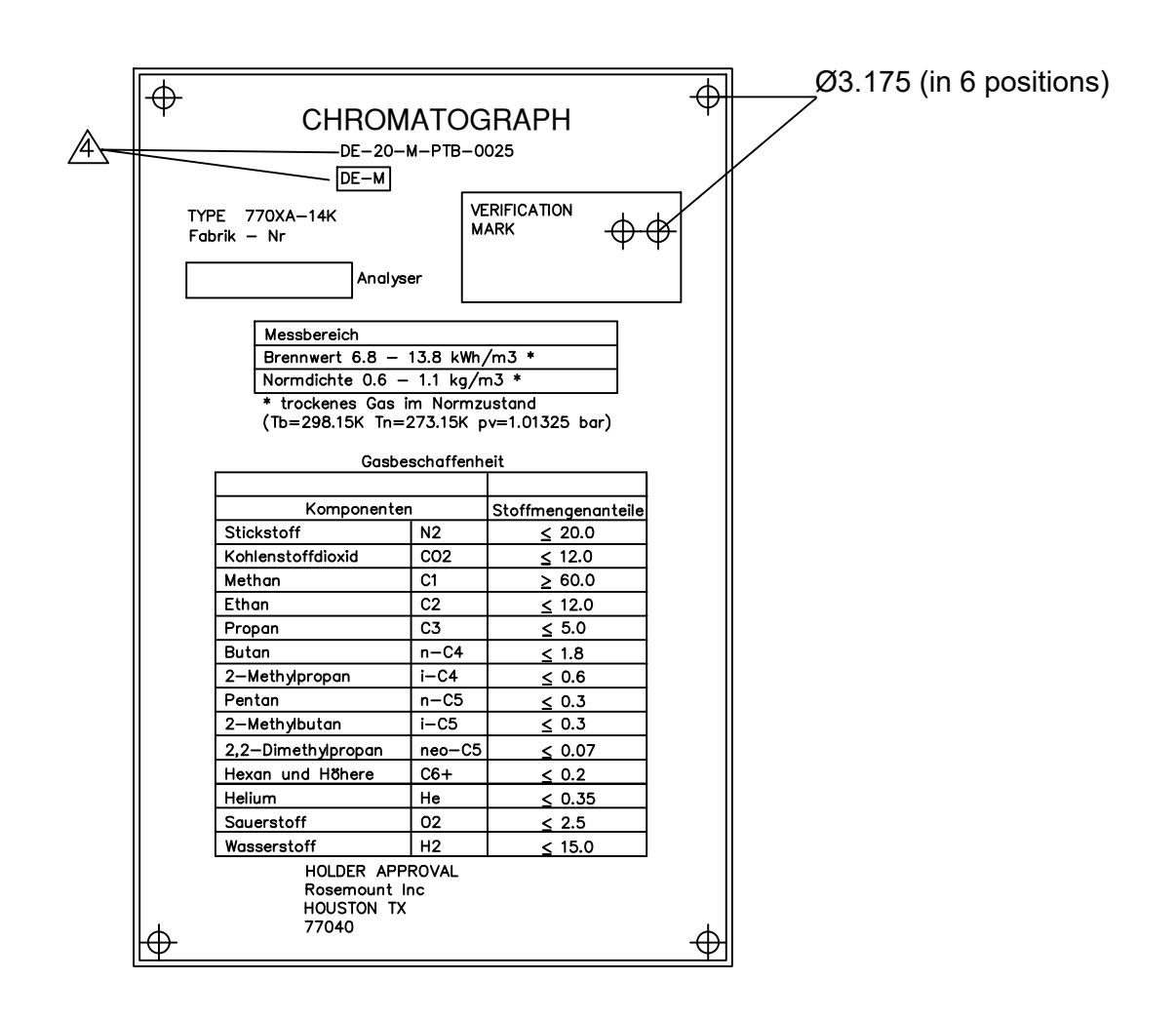

Notes :

- 1. Material : Stainless Steel Grade 316 Per BS1449, 1.6 Thick (16 SWG)
- 2. Finish : Light brush polish (Semi matt finish) On front, Clean on rear.
  "Emerson Process Management" To be engraved & infilled red to pantone 187.
  All other text to be engraved & infilled black.
  Label to be laquered.
- 3. Tolerance :  $\pm 0.3$  unless otherwise stated.
- 4. These markings must be min 5mm height.

| SI METRIC              |      |             |             |                              |                                                                     | THIS DRAWING IN DESIGN AND<br>IT SHALL NOT BE REPRODUCED | THIS DRAWING IN DESIGN AND DETAIL IS OUR PROPERTY AND MUST NOT BE USED EXCEPT IN CONNECTION WITH OUR WORK.<br>IT SHALL NOT BE REPRODUCED AND SHALL BE RETURNED TO US ON DEMAND. © 2017 EMERSON. ALL RIGHTS ARE RESERVED. |                       |                       |       |                        |            |
|------------------------|------|-------------|-------------|------------------------------|---------------------------------------------------------------------|----------------------------------------------------------|----------------------------------------------------------------------------------------------------|-----------------------|-----------------------|-------|------------------------|------------|
| THIRD ANGLE PROJECTION |      |             |             |                              |                                                                     |                                                          |                                                                                                    |                       |                       | TITLE |                        |            |
| =                      |      |             |             |                              |                                                                     |                                                          | DIMENSIONS PER<br>ANSI Y14.5<br>LATEST REVISION                                                                                                    |                       | à                     |       | 77OXA-14K<br>PTB LABEL |            |
| MATERIAL               |      |             |             |                              |                                                                     |                                                          | UNLESS OTHERWISE NOTED                                                                                                    | EME                   | DEON                  |       |                        |            |
| SEE ORDER              | В    | 01/05/20    | HM          | REV. MESSBER. & GASBES.      | GM                                                                  | DJP                                                      | ALL DIMENSIONS IN INCHES<br>X-XX ±.015                                                                                                    | LIVIL                 | KSUN.                 |       |                        |            |
| FINISH                 | Α    |             | HM          | RELEASED-PTB 14K             | GM                                                                  | DJP                                                      | X.XXX ±.005<br>ANGULAR ±0° 30°<br>FINISH 200 RA MAX                                                                                                    |                       |                       |       |                        |            |
| SEE ORDER              | REV  | DATE        | DRN         | DESCRIPTION                  | CHKD                                                                | APPD                                                     | BREAK ALL SHARP CORNERS TO                                                                                                    | DRN MANCHA<br>CHKD GM | DATE 12/16/19<br>DATE | 99501 | -X-PTB-LBL             | B          |
| PROJ. FILE NO NONE     | FILE | NAME: 99501 | I-X-PTB- LB | L-A1.DWG, DATE: 01-05-21, TI | E FILENAME: 99501-X-PTB- LBL-A1.DWG, DATE: 01-05-21, TIME: 8:07 A.M |                                                          |                                                                                                    |                       |                       |       |                        | SHT 1 OF 1 |

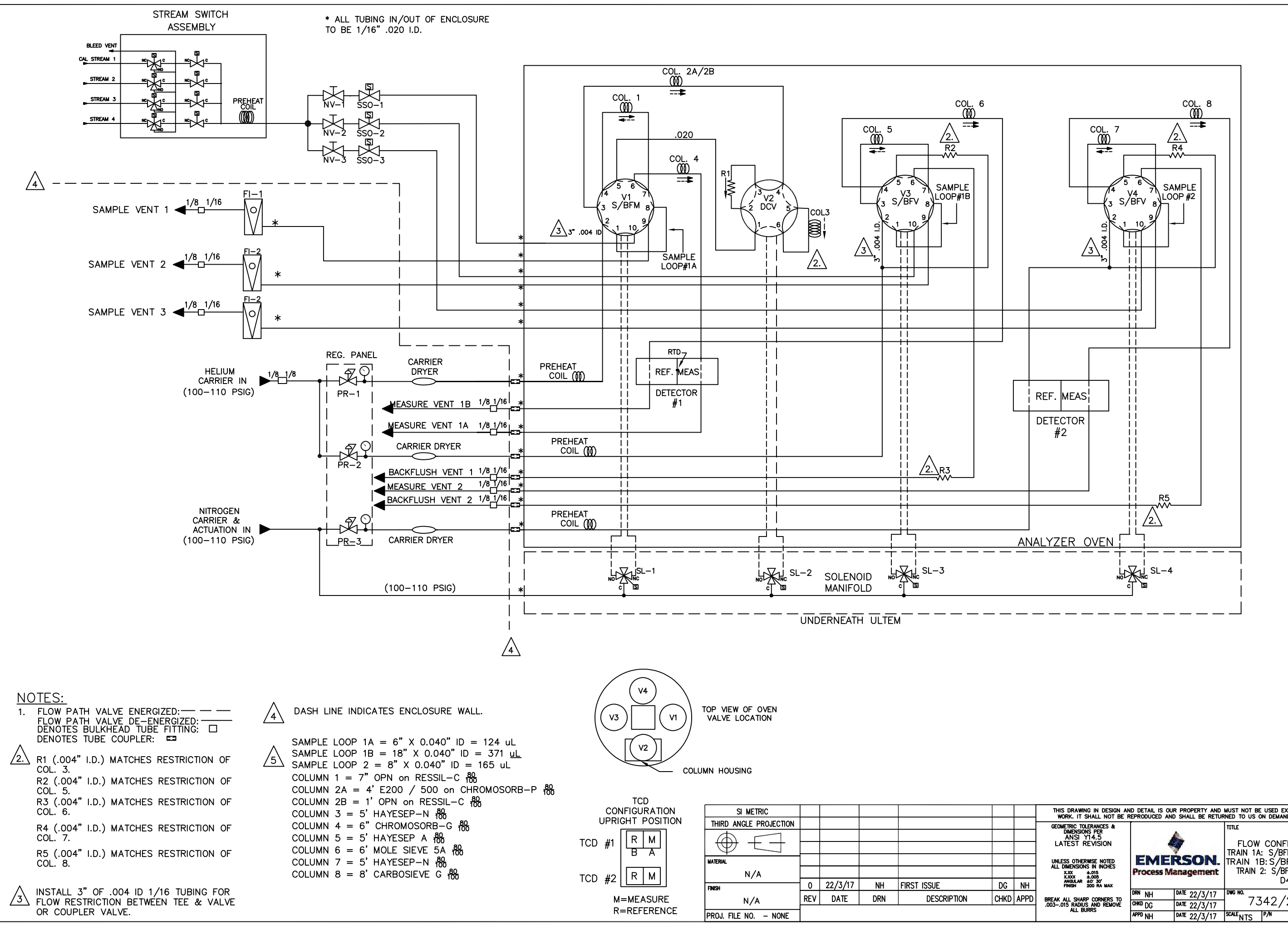

| THIS DRAWING IN DESIGN AN<br>WORK. IT SHALL NOT BE R                                                                                                    | D DETAIL IS OU     | R PROPERTY AND<br>SHALL BE RETUR | MUST NOT BE USED EXCEPT IN<br>NED TO US ON DEMAND. ALL F                                          | CONNECTION WITH OUR                                                       | R                 |
|----------------------------------------------------------------------------------------------------|--------------------|----------------------------------|---------------------------------------------------------------------------------------------------|---------------------------------------------------------------------------|-------------------|
| GEONETRIC TO LEFANCES &<br>DIMENSIONS PER<br>ANSI Y14,5<br>LATEST REVISION<br>UNLESS OTHERWISE NOTED<br>ALL DIMENSIONS IN INCHES<br>2005 ±0105<br>ANGULAR ±0'30'<br>FINISH 200 FA MAX | EMEI<br>Process Ma | RSON.                            | TITLE<br>FLOW CONFIGUR/<br>TRAIN 1A: S/BFM-DC<br>TRAIN 1B: S/BFV-T<br>TRAIN 2: S/BFV-TCI<br>D4-3S | ATION 700XA<br>V-TCD1M HELIUM<br>CD1R HELIUM (<br>)2 NITROGEN (PC)<br>-3R | (PC)<br>(PC)<br>) |
|                                                                                                    | drn NH             | date 22/3/17                     | DWG NO.                                                                                           | /7                                                                        | REV               |
| 3015 RADIUS AND REMOVE                                                                                                    | CHKD DG            | date 22/3/17                     | /342/208                                                                                          | /3                                                                        | 0                 |
| ALL DONAS                                                                                                    | APPD NH            | DATE 22/3/17                     | SCALE NTS P/N                                                                                     | SHT1 OF                                                                   | 1                 |

| ITEM # | PART NUMBER  | DESCRIPTION                     | QTY | ITEM # | PART NUMBER   | DESCRIPTION                                                  | QTY |
|--------|--------------|---------------------------------|-----|--------|---------------|--------------------------------------------------------------|-----|
| 1      | 2-3-0710-001 | PCA DUAL TCD PRE AMP            | 1   | 15     | 2-4-0710-159  | SOLENOID, 3-WAY NO, 24 Vdc                                   | 3   |
| 2      | 2-3-0710-002 | PCA SOLENOID/HEATER DRIVER      | 1   | 16     | 2-3-0500-180  | CARRIER DRIER                                                | 3   |
| 3      | 7A00055G02   | PCA MAIN CPU                    | 1   | 17     | 7A00148G01    | ASSY, LOI COMPLETE                                           | 1   |
| 4      | 2-3-0710-003 | PCA BASE I/O                    | 1   | 18     | 2-3-0520-101  | COLUMN SET, BTU, C6+                                         | 1   |
| 5      | 2-3-0710-005 | PCA BACKPLANE                   | 1   | 19     | 2-4-0710-159  | SOLENOID, 3-WAY, NO, ASCO 24 Vdc                             | 4   |
| 6      | 2-3-0710-055 | POWER SUPPLY 90-264 Vac, 24 Vdc | 1   | 20     | 2-4-0710-160  | SOLENOID, 3-WAY, NC, ASCO 24 Vdc                             | 4   |
| 7      | 2-4-5000-122 | ROTAMETER 10-100 CC/MIN         | 3   | 21     | 2-4-5001-995  | GAUGE, 0-100 PSI                                             | 3   |
| 8      | 2-3-0710-012 | PCA LOWER WIRE TERMINAL BOARD   | 1   | 22     | 2-4-5001-977  | CARRIER REGULATOR, 10-100 PSI                                | 3   |
| 9      | 2-4-0710-224 | SOLENOID, 4-WAY, MAC 24 Vdc     | 3   | 23     | 2-4-5000-112  | STREAM PLATE FILTER, 2 MICRON, <sup>1</sup> / <sub>8</sub> " | 4   |
| 10     | 2-3-0710-013 | PCA ULTEM TERMINATION BOARD     | 1   | 24     | 2-4-5000-113  | 2 MICRON FILTER ELEMENT                                      | 4   |
| 11     | 2-5-1611-083 | THERMISTOR MATCHED PAIR 9K      | 1   | 25     | 7C00131-001   | VALVE, NEEDLE, $\frac{1}{8}$ " TUBE, SWAGELOK ORS-2          | 4   |
| 12     | 2-3-0710-100 | ASSEMBLY, 6 PORT, 700XA         | 1   | 26     | 2-3-0710-101  | ASSEMBLY, 10-PORT 700XA                                      | 3   |
| 13     | 2-4-9500-041 | METERING VALVE, 16 ANGLED       | 3   | 27     | 2-7-770XA-XXX | 770XA GAS CHROMATOGRAPH                                      | 1   |
| 14     | 2-4-0710-145 | BASE, SOLENOID (NO) SSOV, 700XA | 3   | 28     | 2-1-7119-XXX  | 770XA 4N SHS PLATE                                           | 1   |

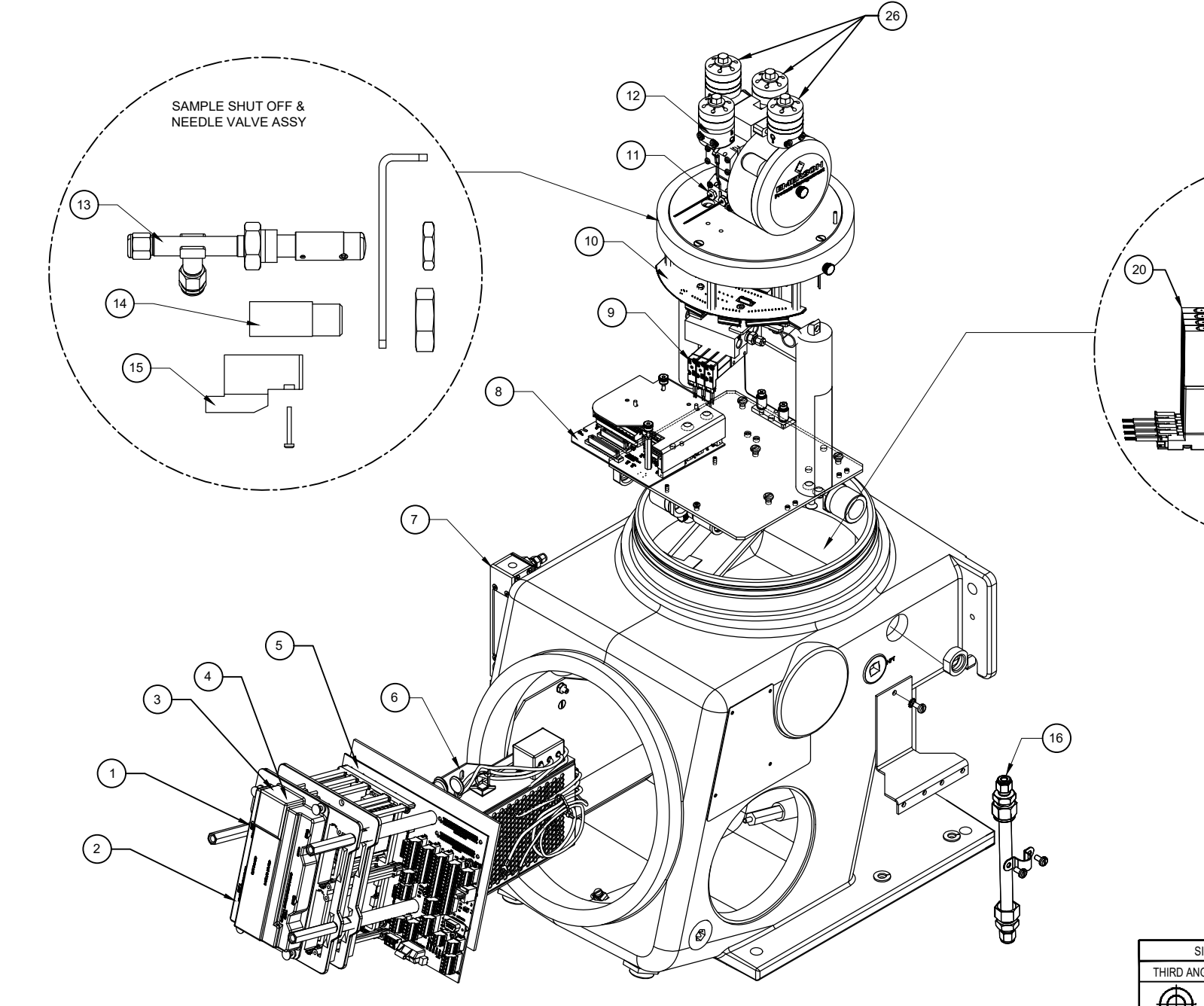

4 STREAM DBB ASSY

| SI METRIC              |      |           |            |                            |                      |       |
|------------------------|------|-----------|------------|----------------------------|----------------------|-------|
| THIRD ANGLE PROJECTION |      |           |            |                            |                      |       |
|                        |      |           |            |                            |                      |       |
| $\Psi \Box$            |      |           |            |                            |                      |       |
| ATERIAL                |      |           |            |                            |                      |       |
| SEE ORDER              |      |           |            |                            |                      |       |
| NISH                   | Α    |           | HM         | RELEASED-PTB 14K           | GM                   | DJP   |
| SEE ORDER              | REV  | DATE      | DRN        | DESCRIPTION                | CHKD                 | APP   |
|                        | FILE | NAME: 995 | )1-X-PTB-A | 1.DWG, DATE: 12-16-19, TIN | ИЕ: 2:3 <sup>,</sup> | 0 P.N |

NOTE:

LABEL 7P00366H01 TO BE PERMANENTLY AFFIXED TO REGULATOR PANEL PART.

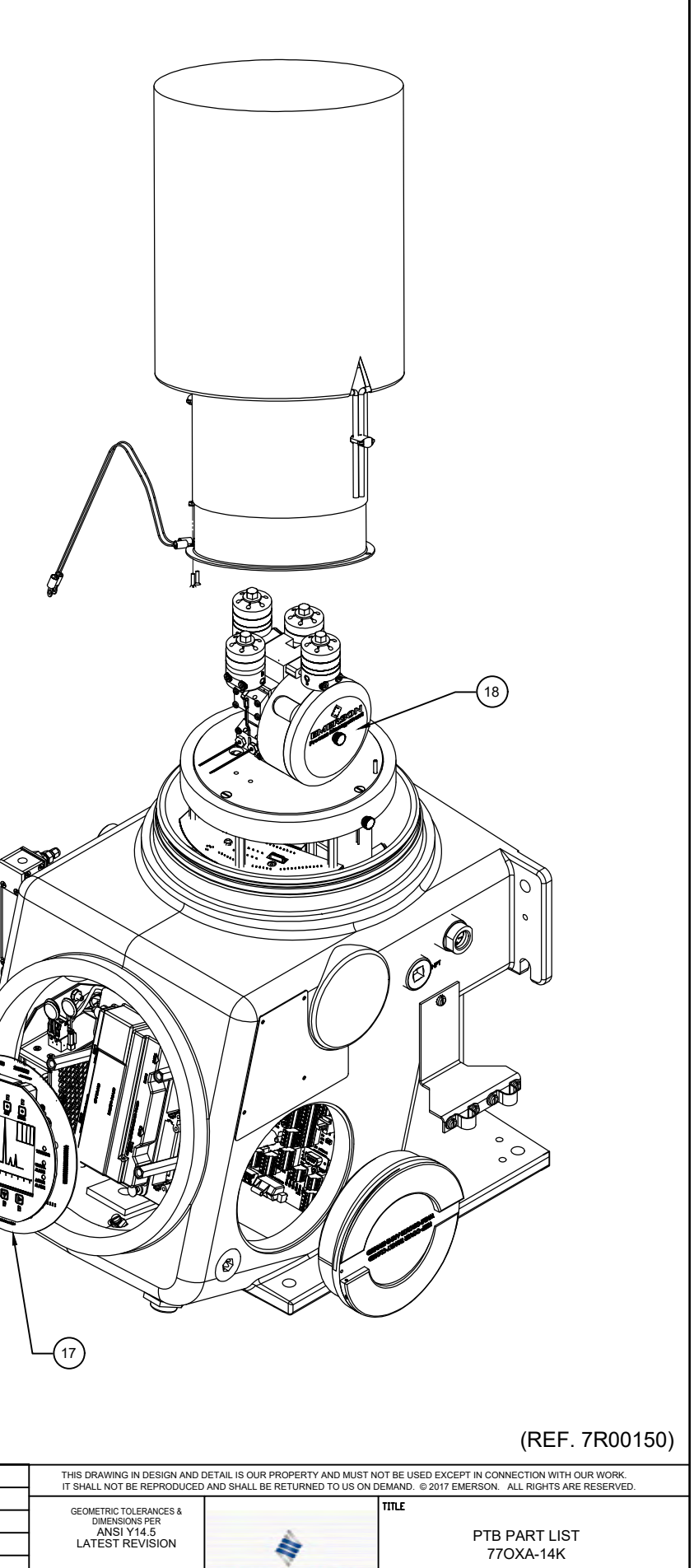

| DJP | UNLESS OTHERWISE NOTED<br>ALL DIMENSIONS IN INCHES<br>XXX ±.015<br>XXX ±.005<br>ANGULAR ±0°.30' | E    | ME     | RS   | ON.      |           |              |          |     |
|-----|-------------------------------------------------------------------------------------------------|------|--------|------|----------|-----------|--------------|----------|-----|
| PPD | FINISH 200 RA MAX                                                                               | DRN  | MANCHA | DATE | 12/16/19 | DWG NO.   |              |          | REV |
|     | BREAK ALL SHARP CORNERS TO<br>.003015 RADIUS AND REMOVE                                         | CHKD | GM     | DATE |          | 99        | 501-X-PIB-PL |          | A   |
| P.M | ALL BURRS                                                                                       | ENG. | DJP    | DATE |          | SCALE NTS | P/N          | SHT 1 OF | 2   |
|     |                                                                                                 |      |        |      |          |           |              |          |     |

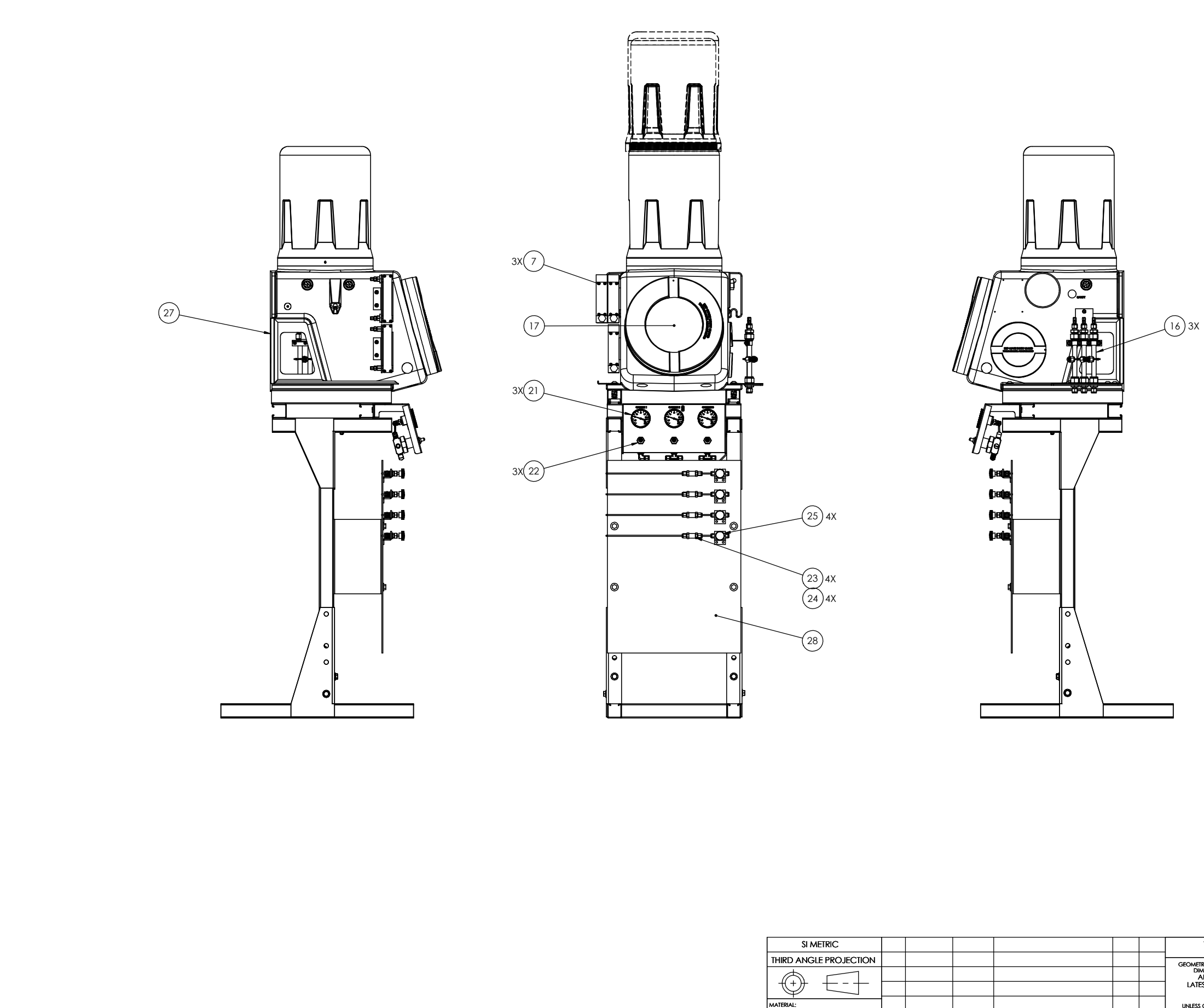

DRN FILE NAME: 99501-X-PTB-PL-A2.SLDDRW, DATE: 01-08-21, TIME: 9:14 A.M. PROJ. FILE NO. - NONE

HM RELEASED

DESCRIPTION

EM EM

CHKD APPD

N/A

N/A

Α

REV DATE

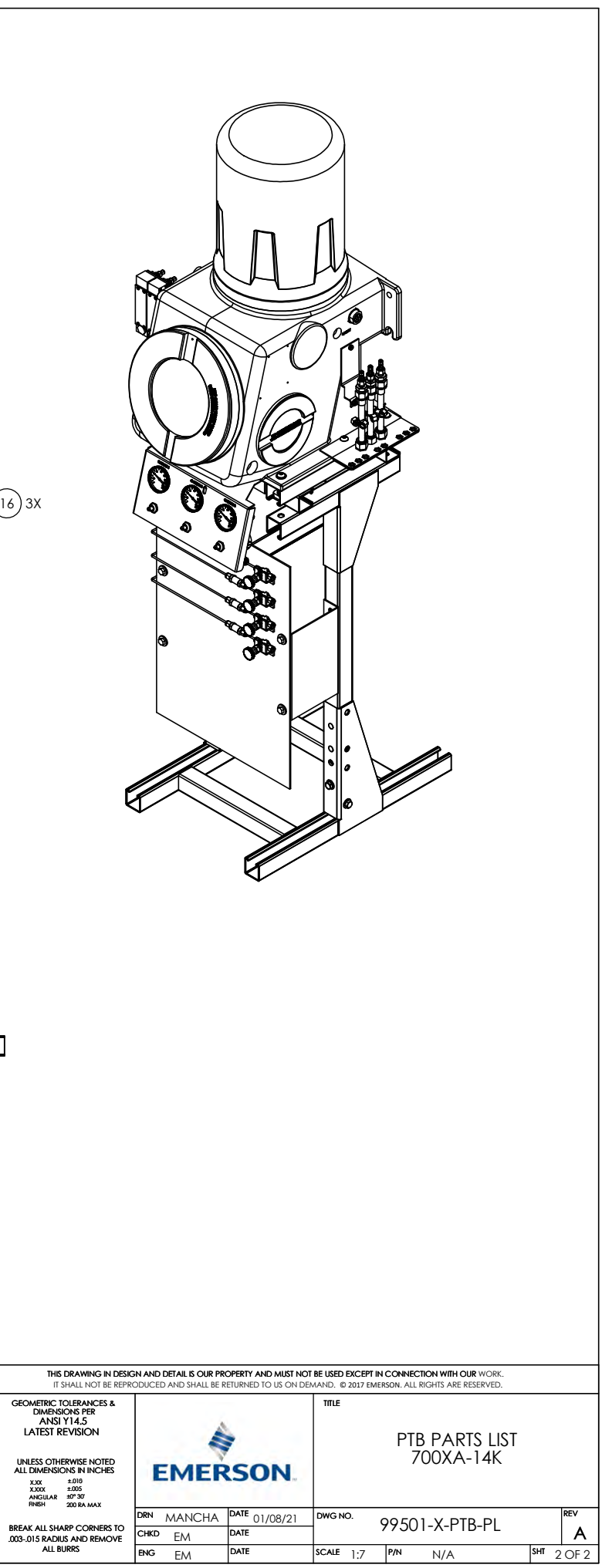

### North America Regional Office

Emerson Automation Solutions 10241 West Little York, Suite 200 Houston, TX 77040, USA

+1 866 422 3683 or +1 713 396 8880 +1 713 466 8175 GC.CSC@Emerson.com

### **Europe Regional Office**

Emerson Automation Solutions Europe GmbH Neuhofstrasse 19a P.O. Box 1046 CH 6340 Baar Switzerland + 1 954 846 5030 + 1 952846 5121 RFQ.RMD-RCC@Emerson.com

### Asia Pacific Regional Office

Emerson Automation Solutions Asia Pacific Pte LTD 1 Pandan Crescent Singapore 128461 +65 6777 8211 +65 6777 0947 Enquiries@AP.Emerson.com

### Middle East and Africa Regional Office Emerson Automation Solutions

Emerson FZE P.O. Box 17033 Jebel Ali Free Zone - South 2 +971 4 8118100 +971 4 88665465 RFQ.RMTMEA@Emerson.com

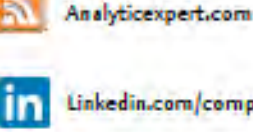

Linkedin.com/company/Emerson-Automation-Solutions

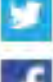

Twitter.com/Rosemount\_News

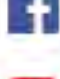

and the second second se

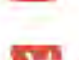

Google.com/+RosemountMeasurement

Youtube.com/user/RosemountMeasurement

The Emerson logo is a trademark and service mark of Emerson Electric Co. Rosemount and Rosemount logotype are trademarks of Emerson. All other marks are the property of their respective owners. © 2017 Emerson. All rights reserved

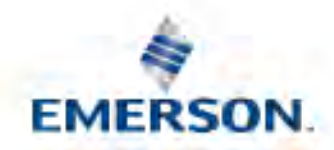

ROSEMOUNT